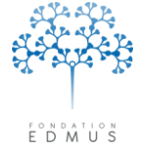

Fondation reconnue d'utilité publique par décret en date du 19 avril 2010, publié au Journal Officiel du 21 avril 2010 sous le n° IOCD 0923241D

# Guide utilisateur EDMUS

## Version 5.5.1

Mis à jour le 13/04/2016 – Version 7

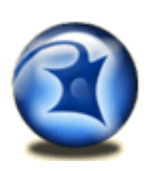

Contacter le support technique EDMUS :

| support@edmus.org      |                   |  |  |  |
|------------------------|-------------------|--|--|--|
| Carine CHEVAL          | +33 4 72 35 58 16 |  |  |  |
| Bernard FRANGOULIS     | +33 9 72 33 92 06 |  |  |  |
| Fax: +33 4 72 12 97 14 |                   |  |  |  |

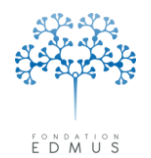

Fondation reconnue d'utilité publique par décret en date du 19 avril 2010, publié au Journal Officiel du 21 avril 2010 sous le n° IOCD 0923241D

## Table des matières

| Avant-propos — informations importantes                                                                                                    | 7    |
|----------------------------------------------------------------------------------------------------|------|
| Présentation de la terminologie utilisée dans le guide                                                                                                    | 8    |
| Installer le logiciel EDMUS                                                                                                    | . 10 |
| Utilisation générale                                                                                                    | . 11 |
| A. Lancer le logiciel EDMUS                                                                                                    | . 11 |
| Première installation sur un poste (« nouvelle installation »)                                                                                             | . 12 |
| Mise à jour vers une nouvelle version d'EDMUS                                                                                                    | . 12 |
| B. Dossier patient                                                                                                    | . 13 |
| Présentation et structure de la fenêtre « Dossier patient »                                                                                                | . 13 |
| Afficher / Acceder a la fenetre « Dossier patient »                                                                                                    | .14  |
| Liste des patients      Afficher / Accéder à la fonêtre « Liste des patients »                                                                             | . 15 |
| <ul> <li>Afficier / Acceder a la fenetre « Liste des patients »</li> <li>D. Bechercher/Quyrir le dossier d'un patient</li> </ul>                           | . 10 |
| Ouvrir le dossier d'un natient à nartir de la fenêtre « Dossier natient »                                                                                  | . 17 |
| <ul> <li>Ouvrir le dossier d'un patient à partir de la fenêtre « Liste des patients »</li> </ul>                                                           | . 18 |
| E. Créer un patient                                                                                                    | . 19 |
| F. Supprimer un patient                                                                                                    | . 20 |
| G. Modifier les données d'un patient                                                                                                    | . 21 |
| Panneaux avec liste d'enregistrements                                                                                                    | . 21 |
| Panneaux sans liste d'enregistrements                                                                                                    | . 23 |
| Panneaux non modifiables                                                                                                    | . 24 |
| Panneau en edition                                                                                                    | . 25 |
| Données personnelles                                                                                                    | . 26 |
| « Walt & See »                                                                                                    | . 29 |
| Consentements OESEP et fiche OESEP                                                                                                    | . 30 |
| <ul> <li>Consentements OFSEP</li> </ul>                                                                                                    | . 32 |
| Fiche OFSEP                                                                                                    | . 35 |
| Données socio-économiques                                                                                                    | .36  |
| <ul> <li>Saisir un statut socio-économiques (EDMUS ≥ version 5.4)</li> </ul>                                                                               | . 36 |
| Saisies des dates pour les données socio-économiques : résumé des cas de                                                                                   |      |
| figure (version EDMUS >= v.5.4)                                                                                                    | . 38 |
| <ul> <li>Données socio-économiques dans les versions antérieures à EDMUS 5.4</li> </ul>                                                                    | . 38 |
| Antécédents & Famille                                                                                                    | . 39 |
| A. Autres maladies du patient                                                                                                    | . 39 |
| Renseigner une maladie dans les antécédents du patient                                                                                                    | . 41 |
| <ul> <li>Renseigner une addiction dans les antecedents du patient</li> <li>Supprimer le renseignement d'une maladie ou d'une addiction dans les</li> </ul> | .43  |
| Supprime receivergmentent of une maladie of d'une addiction dans les antécédents du patient                                                                | . 44 |
| <ul> <li>Antécédents personnels de cancer</li> </ul>                                                                                                    | . 45 |
| B. Maladies de la famille                                                                                                    | . 47 |
| Renseigner les antécédents familiaux de SEP / NMO                                                                                                    | . 48 |
| Guide utilisateur EDMUS – version 5.5.1                                                                                                    | 2    |

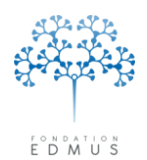

Fondation reconnue d'utilité publique par décret en date du 19 avril 2010, publié au Journal Officiel du 21 avril 2010 sous le nº IOCD 0923241D

| Renseigner les autres maladies de la famille                                              | 50  |
|-------------------------------------------------------------------------------------------|-----|
| Supprimer le renseignement d'une maladie de la famille                                    | 51  |
| C. Famille : fratrie et enfants du patient                                                | 52  |
| Renseigner la fratrie                                                                     | 53  |
| Renseigner les enfants                                                                    | 54  |
| Grossesses (version EDMUS ≥ v.5.4)                                                        | 55  |
| A. Créer un enregistrement dans le panneau « Grossesses »                                 | 55  |
| B. Modifier un enregistrement grossesse                                                   | 57  |
| C. Supprimer un enregistrement grossesse                                                  | 58  |
| D. Grossesses et nombre d'enfants                                                         | 59  |
| Épisodes neurologiques                                                                    | 60  |
| A. Créer un épisode neurologique                                                          | 60  |
| Type de l'épisode                                                                         | 61  |
| Sémiologie de l'épisode                                                                   | 62  |
| Caractéristiques de l'épisode                                                             | 63  |
| Épisodes multiples                                                                        | 64  |
| B. Modifier un épisode neurologique                                                       | 65  |
| C. Évaluation clinique associée à l'épisode (épisode concomitant à l'évaluation clinique) | 66  |
| Créer une évaluation clinique liée à l'épisode neurologique                               | 66  |
| <ul> <li>Modifier l'évaluation clinique associée à un épisode neurologique</li> </ul>     | 70  |
| <ul> <li>Supprimer l'évaluation clinique associée à un épisode neurologique</li> </ul>    | 70  |
| D. Traitement de la poussée associé à l'épisode neurologique                              | 71  |
| <ul> <li>Créer un traitement de la poussée associé à l'épisode neurologique</li> </ul>    | 71  |
| Modifier le traitement associé à l'épisode neurologique                                   | 74  |
| Supprimer le traitement associé à l'épisode neurologique                                  | 77  |
| E. Supprimer un épisode neurologique                                                      | 78  |
| Évaluations cliniques                                                                     | 79  |
| A. Créer une évaluation clinique                                                          | 79  |
| <ul> <li>Épisode neurologique concomitant à l'évaluation clinique</li> </ul>              | 89  |
| B. Modifier une évaluation clinique                                                       | 91  |
| C. Dupliquer une évaluation clinique                                                      | 92  |
| D. Supprimer une évaluation clinique                                                      | 93  |
| E. Événements intercurrents aux évaluations cliniques                                     | 94  |
| Mise à jour automatique des données par EDMUS                                             | 95  |
| Mise à jour des données par l'utilisateur                                                 | 96  |
| Maladies intercurrentes                                                                   | 97  |
| IRM                                                                                       | 99  |
| A. Créer un enregistrement IRM dans l'onglet « Standard »                                 | 100 |
| B. Créer un enregistrement IRM dans l'onglet « Simple » (résultats IRM sans précisions).  | 103 |
| C. Modifier un enregistrement IRM                                                         | 104 |
| D. Valider les lésions T2 saisies avant EDMUS 5.4                                         | 105 |
| E. Supprimer un enregistrement IRM                                                        | 107 |
| LCR                                                                                       | 108 |
| A. Créer un examen LCR                                                                    | 108 |
| Guide utilisateur EDMUS – version 5.5.1                                                   | 2   |
| Version 7 - Dernier enregistrement $\cdot 13/04/2016 12 \cdot 22 \cdot 00$                | 5   |
|                                                                                           |     |

© 2016 – Centre de coordination EDMUS - <u>http://www.edmus.org/</u>

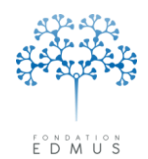

Fondation reconnue d'utilité publique par décret en date du 19 avril 2010, publié au Journal Officiel du 21 avril 2010 sous le nº IOCD 0923241D

| В.                  | Modifier un examen LCR                                                                 | 110   |
|---------------------|----------------------------------------------------------------------------------------|-------|
| С.                  | Supprimer un examen LCR                                                                | 111   |
| Études.             |                                                                                        | . 112 |
| А.                  | Renseigner la participation du patient à une étude : création d'un enregistrement pour | r     |
|                     | l'étude                                                                                | 115   |
|                     | Créer un enregistrement étude à partir du panneau « Études »                           | 116   |
|                     | Créer un enregistrement étude à partir du panneau des traitements                      | 124   |
|                     | Saisie des essais cliniques médicamenteux se déroulant en plusieurs parties            | 131   |
| В.                  | Modifier un enregistrement étude                                                       | 133   |
|                     | Modifier un enregistrement étude à partir du panneau « Études »                        | 134   |
|                     | Modifier un enregistrement étude à partir du panneau des traitements                   | 137   |
|                     | Mise à jour du bras                                                                    | 139   |
| C.                  | Suppression d'un enregistrement étude                                                  | 144   |
| D.                  | Suppression des lignes du tableau « Protocoles »                                       | 146   |
| E.                  | Date et raison de sortie d'une étude                                                   | 148   |
| Prélève             | ments                                                                                  | . 150 |
| А.                  | Créer un enregistrement prélèvement                                                    | 152   |
| В.                  | Modifier un enregistrement prélèvement                                                 | 154   |
| C.                  | Supprimer un enregistrement prélèvement                                                | 156   |
| Synonsi             | s                                                                                      | .157  |
| <b>- 7</b> eps<br>D | Imprimer un Synonsis                                                                   | 158   |
| F.                  | Synonsis nersonnalisé                                                                  | 160   |
| F.                  | Synopsis – Description des informations                                                | 161   |
| Granhio             |                                                                                        | 166   |
|                     | Lecture des granhiques                                                                 | 166   |
| А.                  | Graphique « IPM »                                                                      | 167   |
|                     | Graphique « Traitements »                                                              | 167   |
|                     | <ul> <li>Graphique « Épisodes neurologiques »</li> </ul>                               | . 168 |
|                     | Graphique « Scores »                                                                   | 168   |
| B.                  | Modifier les bornes des graphiques                                                     | 169   |
| C.                  | Imprimer les graphiques                                                                | . 170 |
| Thesaur             | 11s                                                                                    | 171   |
| Δ                   | Modification des thesaurus (hors traitements et études)                                | 172   |
| <u>л</u> .          | Aiguter un terme utilisateur dans un thesaurus                                         | 17/   |
|                     | <ul> <li>Modifier un terme utilisateur dans un thesaurus.</li> </ul>                   | 176   |
|                     | Supprimer un terme utilisateur dans un thesaurus                                       | 177   |
| В.                  | Modification du thesaurus des Traitements                                              | 178   |
|                     | Ajouter un traitement dans le thesaurus des Traitements                                | 178   |
|                     | Modifier un traitement dans le thesaurus des Traitements                               | 183   |
|                     | • Supprimer un traitement du thesaurus des Traitements                                 | 184   |
| C.                  | Thesaurus des Études                                                                   | 185   |
|                     | Définition du nom pour une étude                                                       | 186   |
|                     | Informations sur l'étude                                                               | 187   |
|                     | Définition des bras pour les essais cliniques médicamenteux                            | 188   |
| Guide ut            | ilisateur EDMUS – version 5.5.1                                                        | 4     |

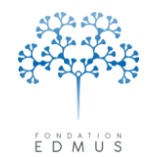

Fondation reconnue d'utilité publique par décret en date du 19 avril 2010, publié au Journal Officiel du 21 avril 2010 sous le nº IOCD 0923241D

| Recherche détaillée                                                                               |          |
|---------------------------------------------------------------------------------------------------|----------|
| Accéder à la fenêtre « Recherche détaillée »                                                      |          |
| Lancer une recherche détaillée sur la base EDMUS                                                  |          |
| Présentation des critères de la recherche détaillée                                               | 192      |
| Vérification des données : tests de données manquantes ou incohérentes dans les                   | dossiers |
| patients EDMUS                                                                                    |          |
| A. Liste des tests                                                                                |          |
| Données personnelles                                                                              |          |
| Cours de la maladie                                                                               | 200      |
| Suivi clinique                                                                                    |          |
| Diagnostic                                                                                        | 201      |
| Traitements                                                                                       | 202      |
| Handicap irréversible et scores ponctuels                                                         | 202      |
| <ul> <li>Correction de données de versions antérieures d'EDMUS</li> </ul>                         | 203      |
| B. Exécuter les tests sur les dossiers patients                                                   |          |
| <ul> <li>Sélectionner les dossiers patients et accéder à la fenêtre « Vérification des</li> </ul> |          |
| données »                                                                                         |          |
| Sélectionner et exécuter les tests                                                                | 205      |
| C. Afficher les résultats des tests et mettre à jour leur statut                                  |          |
| Exportation des données                                                                           |          |
| L'exportation détaillée                                                                           | 212      |
| L'exportation OFSEP                                                                               | 215      |
| L'exportation EDMUS                                                                               | 217      |
| Les configurations d'EDMUS                                                                        |          |
| Configurations EDMUS                                                                              |          |
| Configurations personnalisées                                                                     | 219      |
| <ul> <li>Créer une configuration personnalisée</li> </ul>                                         |          |
| <ul> <li>Modifier une configuration personnalisée</li> </ul>                                      | 224      |
| <ul> <li>Supprimer une configuration personnalisée</li> </ul>                                     |          |
| Exporter une configuration                                                                        |          |
| Importer une configuration                                                                        | 228      |
| Préférences utilisateur                                                                           |          |
| Changer de configuration                                                                          |          |
| Changer la langue                                                                                 |          |
| Définir ses préférences d'affichage et d'utilisation                                              |          |
| Modifier son mot de passe                                                                         |          |
| Choisir les informations à afficher dans le résumé du dossier                                     | 235      |
| Administration                                                                                    |          |
| A. Changer la connexion de la base de données                                                     |          |
| B. Faire une sauvegarde de la base de données                                                     |          |
| C. Modifier les préférences globales                                                              |          |
| Valeur seuil de comparaison de l'index IgG                                                        | 242      |
| <ul> <li>Saisie obligatoire des scores EDSS et FGS.</li> </ul>                                    |          |
| Affichage du code INSEE                                                                           |          |
| Données spécifiques de l'OFSEP                                                                    |          |
| Cuide utilizations EDNUC - norming E.5.4                                                          | -        |
| Guide utilisateur EDIVIOS – Version 5.5.1                                                         | 5        |

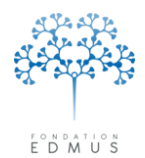

Fondation reconnue d'utilité publique par décret en date du 19 avril 2010, publié au Journal Officiel du 21 avril 2010 sous le n° IOCD 0923241D

| D. Gestion des utilisateurs de la base et des groupes | . 246 |
|-------------------------------------------------------|-------|
| Créer un compte utilisateur                           | . 246 |
| Dupliquer un compte utilisateur                       | . 250 |
| Consulter ou modifier un compte utilisateur           | . 251 |
| Supprimer un compte utilisateur                       | . 252 |
| E. Historique                                         | . 253 |
| F. Mettre à jour les dossiers patients de la base     | . 254 |
| D. Mettre à jour les thesaurus dans la base           | . 255 |
| G. Mettre à jour l'aide dans la base                  | . 257 |
| H. Mettre à jour la liste des pays dans la base       | . 259 |
| I. Importer des dossiers patients dans la base        | . 260 |
| NDEX                                                  | 263   |

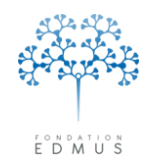

Fondation reconnue d'utilité publique par décret en date du 19 avril 2010, publié au Journal Officiel du 21 avril 2010 sous le n° IOCD 0923241D

## **Avant-propos** — informations importantes

Le guide utilisateur EDMUS explique le fonctionnement général du logiciel. Il est enrichi au cours du temps afin de devenir aussi complet que possible.

Le guide utilisateur EDMUS est toujours mis à jour avec la dernière version EDMUS diffusée (voir <a href="http://www.edmus.org/fr/soft/edmus5.html">http://www.edmus.org/fr/soft/edmus5.html</a>).

Sauf évolution majeure du logiciel, les fonctionnalités décrites restent globalement applicables pour les versions précédentes d'EDMUS.

Le guide est téléchargeable sur le site <u>www.edmus.org</u> à l'adresse suivante : <u>www.edmus.org/fr/soft/help.html</u>

#### Attention : configuration PREMIUM

Les copies écran utilisées pour illustrer le guide proviennent de la configuration **PREMIUM** (les configurations correspondent à des préférences d'affichage).

Pour plus de détails et **savoir comment changer de configuration** : consulter les chapitres <u>Les</u> configurations d'EDMUS et <u>Changer de configuration</u>.

En outre, l'accès à certaines fonctionnalités et/ou données dépendent des droits attribués au compte utilisateur (voir chapitre *Gestion des utilisateurs de la base et des groupes*). Pour modifier les droits de l'utilisateur, contacter l'administrateur de la base EDMUS.

Pour l'installation ou la mise à jour du logiciel, se reporter aux instructions fournies lors du téléchargement du logiciel. Les instructions peuvent être aussi téléchargées directement sur la page suivante du site EDMUS : <u>http://edmus.org/fr/soft/edmus5\_update.html</u>.

#### Dernière version EDMUS utilisée (au 13/04/2016) :

Version EDMUS : 5.5.1 Télécharger la dernière version ici : <u>http://edmus.org/fr/soft/edmus\_download.php</u>

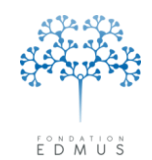

Fondation reconnue d'utilité publique par décret en date du 19 avril 2010 publié au Journal Officiel du 21 avril 2010 sous le n° IOCD 0923241D

## Présentation de la terminologie utilisée dans le guide

#### Fenêtres

Le logiciel EDMUS comporte différentes fenêtres : fenêtre « Liste des patients », fenêtre « Dossier patient », fenêtre « Préférences utilisateur », etc.

De plus, sous Windows, le logiciel s'ouvre lui-même dans une fenêtre globale (« fenêtre EDMUS »), qui incorpore elle-même les différentes fenêtres citées plus haut, ainsi que la barre de menus du logiciel. Sur Mac, la barre de menus est comme toujours placée en haut de l'écran.

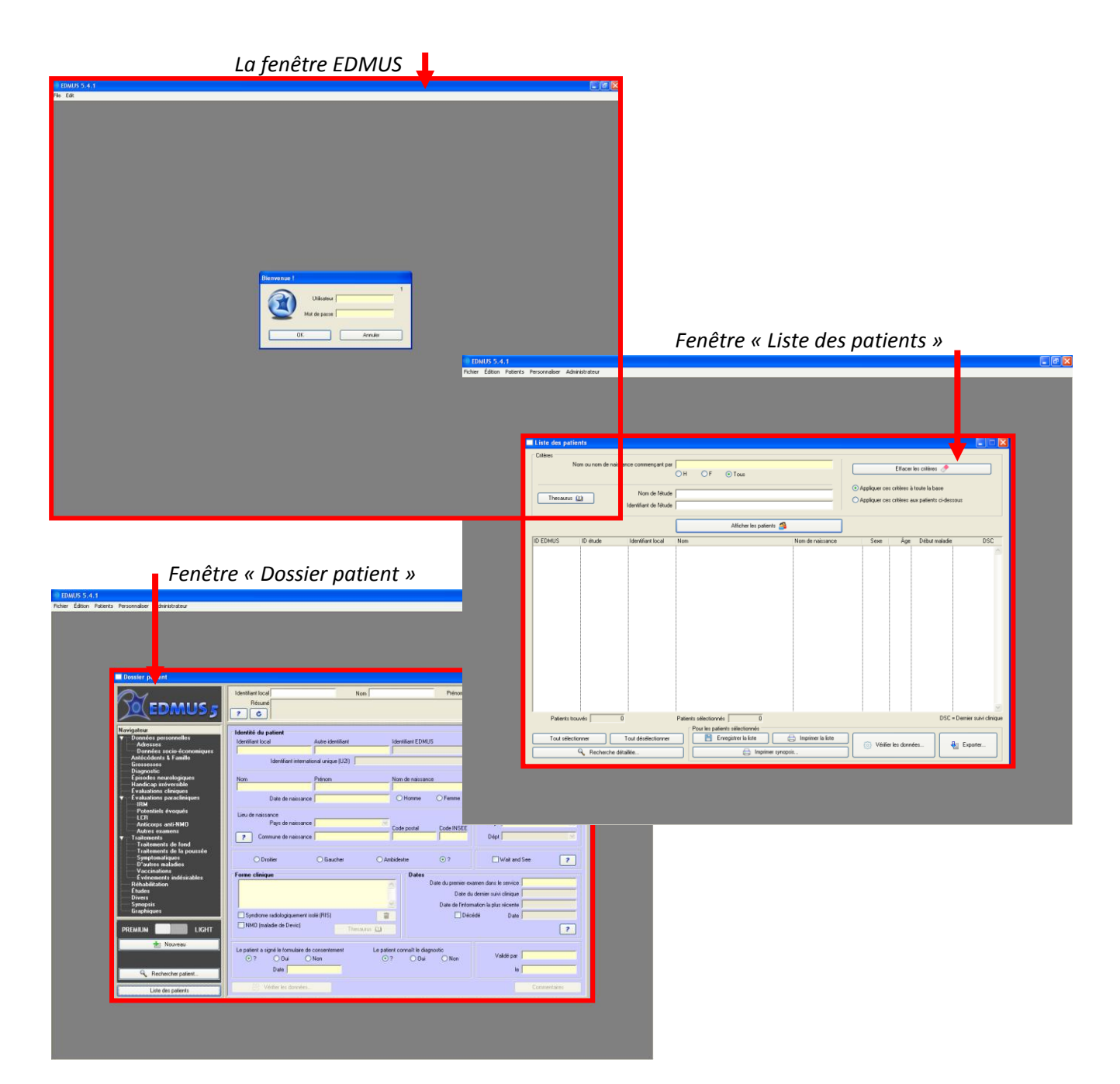

Guide utilisateur EDMUS – version 5.5.1 Version 7 - Dernier enregistrement : 13/04/2016 12:22:00 © 2016 – Centre de coordination EDMUS - <u>http://www.edmus.org/</u>

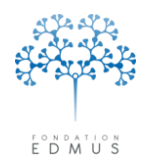

Fondation reconnue d'utilité publique par décret en date du 19 avril 2010, publié au Journal Officiel du 21 avril 2010 sous le n° IOCD 0923241D

#### Éléments d'interface

Les fenêtres contiennent des éléments graphiques permettant à l'utilisateur de visualiser une donnée, de la renseigner ou encore d'exécuter une action.

• *Bouton* : élément de forme rectangulaire dont le clic provoque une action (affichage d'une fenêtre, fermeture d'une fenêtre, enregistrement d'une saisie, etc.).

| t | Nouveau |
|---|---------|
|   |         |

• *Boutons radio* : éléments en forme de cercle qui permettent de sélectionner un élément parmi un groupe de choix (exclusif : un seul choix possible).

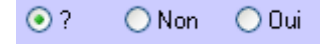

• *Case à cocher* : élément de forme carrée qui permet de sélectionner un élément parmi un groupe de choix (non exclusif).

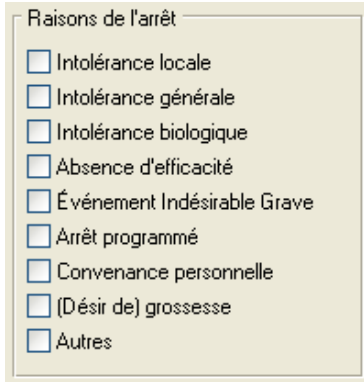

• Champ de saisie : élément qui permet la saisie ou l'affichage d'une information textuelle.

*P. ex. le champ de saisie « Nom » permet de saisir le nom du patient.* 

*Attention* : Si un champ de saisie apparaît grisé, alors il n'est pas éditable. C'est le cas de l'identifiant EDMUS (il est automatiquement attribué par le logiciel et ne peut être modifié).

- Liste déroulante : liste dont seul le premier élément est visible tant que l'utilisateur n'a pas cliqué dessus. Elle se distingue d'une zone de saisie par une flèche à l'extrémité droite et permet de sélectionner une option parmi un choix limité (exclusif : un seul choix possible).
- Champ : dans la suite de ce document, le terme « champ » pourra désigner tout élément décrit ci-dessus (des éléments qui permettent la saisie d'une information, son enregistrement et son stockage dans une base de données). Un champ peut être représenté par différents éléments graphiques (champ de saisie, un groupe de boutons radio, une case à cocher, une liste déroulante, etc.)
- *Panneau* : affichage d'un ensemble de champs (ex. panneau « Données personnelles »).

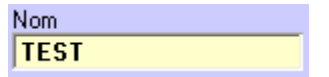

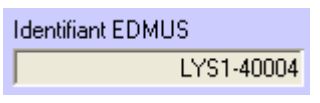

| 10 DEC 2012 | * |
|-------------|---|
| 10 DEC 2012 |   |
| 7 AOU 2010  | h |
| 8 JUL 2006  |   |
| 15 AVR 1991 |   |

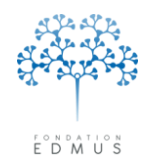

Fondation reconnue d'utilité publique par décret en date du 19 avril 2010, publié au Journal Officiel du 21 avril 2010 sous le n° IOCD 0923241D

## Installer le logiciel EDMUS

Le logiciel EDMUS peut être installé aussi bien sur des machines Windows (XP SP2 et postérieur) que sur des machines Mac OS X (à partir de 10.6.8).

Pour installer le logiciel pour la première fois sur une machine, il faut disposer des **droits administrateurs** (au moins le temps d'effectuer l'installation). En revanche, ces droits ne sont en général pas requis pour la mise à jour d'une version EDMUS 5.2.2 ou plus.

L'installeur est téléchargeable sur le site <u>www.edmus.org</u> à l'adresse suivante : http://edmus.org/fr/soft/edmus\_download.php

Pour cela, renseigner le formulaire : indiquer les données obligatoires (nom, ville et adresse mail)<sup>1</sup> et sélectionner le **système d'exploitation de la machine (Windows ou Mac).** 

On distingue deux cas de figure pour l'installation :

- une installation dite locale : le logiciel EDMUS est installé sur un seul poste informatique ; la base de données EDMUS (contenant les données patients) sera également localisée sur ce poste et ne pourra donc être accessible que par ce dernier.
- une installation réseau : le logiciel EDMUS est installé sur plusieurs postes informatiques et la base de données EDMUS est placée sur un espace partagé commun (emplacement réseau de fichiers) ; les données seront consultables par tous les postes EDMUS qui y sont connectés.

Les instructions d'installation (locale ou réseau) sont fournies avec l'installeur ; elles peuvent aussi être directement téléchargées sur le site : <u>http://edmus.org/fr/soft/edmus5\_update.html</u>

Si une nouvelle installation est faite sur un poste informatique, le logiciel sera en version de démonstration, connecté à une base vierge locale. Le version de démonstration permet de créer 3 dossiers patients au maximum et ne permet pas d'utiliser certaines fonctionnalités avancées. De plus, elle est limitée dans le temps : le logiciel ne sera plus accessible après expiration de la licence « DEMO ».

Pour disposer de la version complète du logiciel EDMUS, sans ces limitations, il faut acquérir une licence. L'achat de la licence se fait en ligne : <u>http://edmus.org/fr/soft/edmus\_purchase.html</u>

<sup>&</sup>lt;sup>1</sup> Ces informations ne sont demandées qu'à titre indicatif et ne sont pas exploitées par le centre de coordination EDMUS (ou toute autre entité). Elles permettent simplement de savoir quand l'utilisateur a téléchargé l'installeur ; cette information peut être utile en cas de problème à l'installation du logiciel.

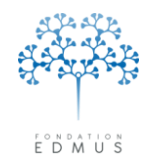

Fondation reconnue d'utilité publique par décret en date du 19 avril 2010, publié au Journal Officiel du 21 avril 2010 sous le n° IOCD 0923241D

## Utilisation générale

### A. Lancer le logiciel EDMUS

Après installation (cf. chapitre *Installer le logiciel EDMUS*), lancer EDMUS à partir du raccourci qui a été placé sur le bureau (sur PC) ou dans le Dock (sur Mac).

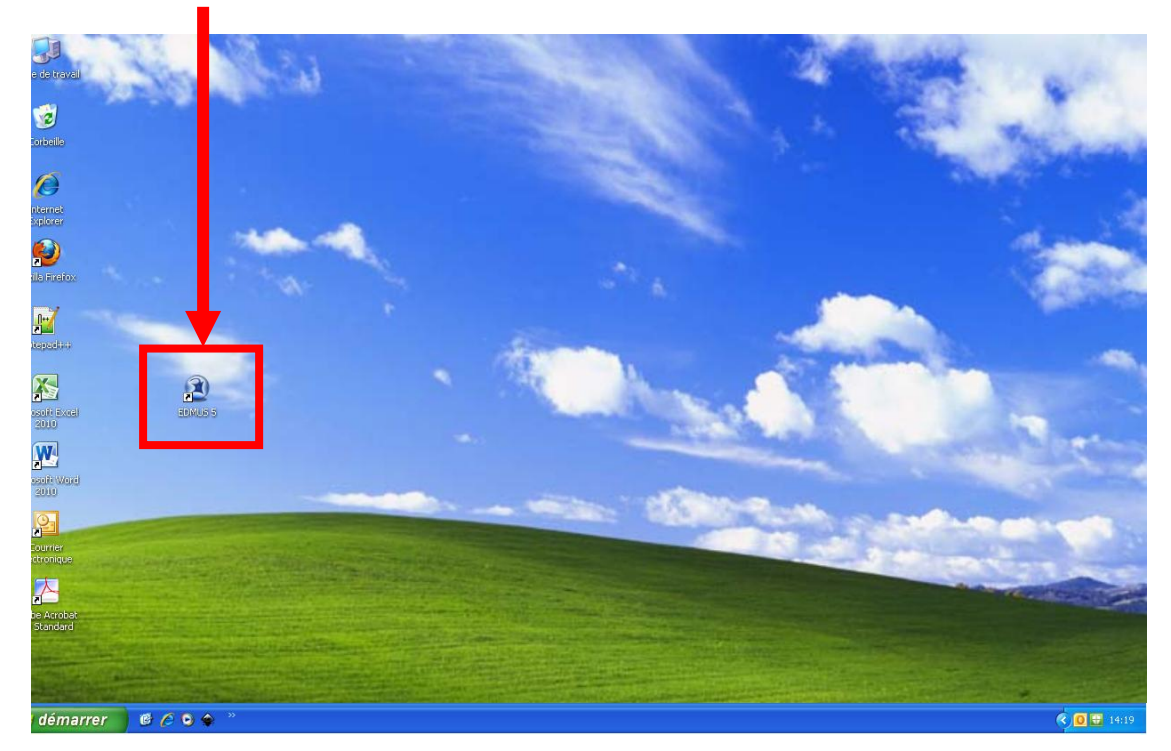

EDMUS est automatiquement connecté à une base dont l'accès nécessite une authentification. Il faut saisir un nom d'utilisateur et son mot de passe.

Si le logiciel est installé pour la première fois sur un poste informatique (cf. chapitre <u>Première</u> <u>installation sur un poste (« nouvelle installation »</u>) ci-après), EDMUS est connecté par défaut à une base locale vierge qui ne contient qu'un seul utilisateur : l'administrateur de la base. Par défaut, les identifiants de connexion administrateur de cette base sont « ADMIN » / « ADMIN ».

Si le logiciel est connecté à une base EDMUS existante, utiliser les identifiants de connexion de son compte utilisateur.

Trois tentatives de connexion sont autorisées. Au-delà, l'application se ferme automatiquement. En cas d'oubli ou de perte, contacter l'administrateur de la base EDMUS.

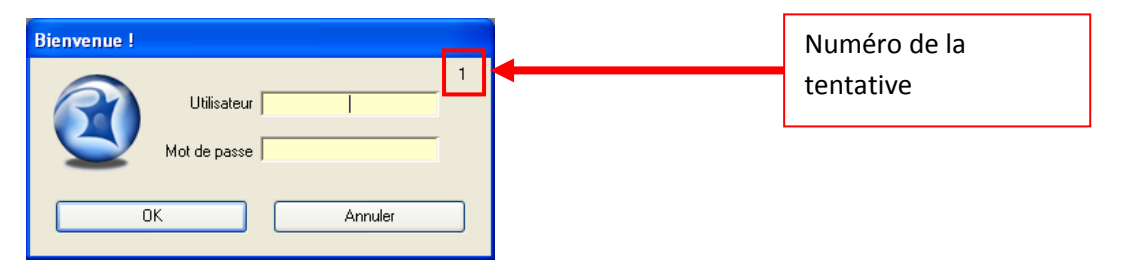

Guide utilisateur EDMUS – version 5.5.1 Version 7 - Dernier enregistrement : 13/04/2016 12:22:00 © 2016 – Centre de coordination EDMUS - <u>http://www.edmus.org/</u> E D M U S

### Première installation sur un poste (« nouvelle installation »)

Fondation reconnue d'utilité publique par décret en date du 19 avril 2010, publié au Journal Officiel du 21 avril 2010 sous le n° IOCD 0923241D

On parle de **nouvelle installation** quand le logiciel est installé pour la première fois sur un poste informatique. Si le poste informatique dispose d'une version antérieure du logiciel EDMUS, on parle de **mise à jour**.

Lors d'une nouvelle installation, le logiciel EDMUS est connecté par défaut à une base locale vierge. Celle-ci ne contient qu'un seul compte utilisateur : l'administrateur de la base EDMUS. Au premier lancement d'EDMUS, il faut donc utiliser le nom d'utilisateur et mot de passe par défaut : ADMIN / ADMIN.

*N.B.* : Par défaut, le logiciel est en anglais et la configuration utilisée est la configuration LIGHT (cf. chapitre <u>Les configurations d'EDMUS</u> pour en savoir plus). Pour changer la langue et/ou la configuration utilisées, aller dans les préférences utilisateur (cf. chapitres <u>Changer la langue</u> et <u>Changer de configuration</u>).

On distingue deux cas :

- il s'agit d'une nouvelle base EDMUS,
- il existe une base de données EDMUS que le poste doit pouvoir consulter : dans ce cas, changer la connexion de la base (cf. chapitre <u>Changer la connexion de la base de données</u>).

Dans le cas d'une nouvelle base, il faut changer les identifiants du compte administrateur pour des raisons de sécurité et de confidentialité. Voir chapitre <u>Consulter ou modifier un compte utilisateur</u>.

Si la base EDMUS doit être consultée par plusieurs personnes, créer un compte utilisateur pour chacune d'elle en spécifiant leurs droits d'accès et les modifications autorisées : voir chapitre <u>Créer</u> <u>un compte utilisateur</u>.

Outre la gestion des utilisateurs, l'administrateur de la base EDMUS est le seul qui peut accéder aux fonctionnalités globales de la base EDMUS : mises à jour des thesaurus, préférences globales... Il dispose également des droits d'accès et de modification sur les dossiers patients de la base : création, modification, suppression de dossiers patients.

### • Mise à jour vers une nouvelle version d'EDMUS

Si le logiciel EDMUS était déjà présent sur le poste informatique, on effectue une mise à jour vers une nouvelle version d'EDMUS.

Au premier lancement du logiciel, il est indiqué à l'utilisateur que la base de données EDMUS à laquelle le poste est connecté doit être mise à jour (attention à avoir fait une copie de la base au préalable, cf. instruction d'installation).

Une fois la mise à jour de la base terminée, l'utilisateur peut alors se connecter.

*N.B.* : Après la première connexion, les thesaurus sont importés dans la base (cette étape prend quelques minutes).

E D M U S

Fondation reconnue d'utilité publique par décret en date du 19 avril 2010, publié au Journal Officiel du 21 avril 2010 sous le n° IOCD 0923241D

## B. Dossier patient

Au lancement d'EDMUS, la fenêtre « Dossier patient » est affichée.

Le « Dossier patient » est l'interface qui permet la saisie ou la modification des informations concernant un patient.

### • Présentation et structure de la fenêtre « Dossier patient »

La fenêtre « Dossier patient » (voir copie écran ci-dessous) est structurée en 3 parties fixes communes à tous les panneaux<sup>2</sup> :

- l'identité du patient et un résumé de sa maladie sont affichés en haut de la fenêtre : ces champs sont non modifiables (sauf dans le cas d'une recherche patient, cela est évoqué dans la suite de ce chapitre)
- le navigateur permet de naviguer entre les panneaux du dossier
- les boutons d'action : ils permettent la saisie et la mise à jour du dossier (autrement dit créer, modifier, supprimer des données)

| Dossier patient                                                                                                    |                                                                                                    |
|----------------------------------------------------------------------------------------------------|----------------------------------------------------------------------------------------------------|
| EDMUS 5                                                                                                    | Résuré     Identité du patient et résumé                                                                                                    |
| Navigateur<br>▼ Donnés personnelles<br>Adresses<br>NAVIGATEUR<br>sconomiques<br>nille                                                                                                    | Identité du patient     Informations dossier       Identifiant local     Autre identifiant       Identifiant international unique (U2I)     Création                                                                                                    |
| Épisodes neurologiques<br>→ Handicap inéversible<br>→ Evaluations cliniques<br>→ Evaluations paracliniques<br>→ IIM<br>→ Potentiels évoqués<br>↓ LCR                                                   | Nom     Prénom     Nom de naissance       Date de naissance     Historique       Lieu de naissance     Résidence au début de la maladie                                                                                                    |
| <ul> <li>Anticorps anti-NMO</li> <li>Autres examens</li> <li>Traitements</li> <li>Traitements de fond</li> <li>Traitements de la poussée</li> <li>Symptomatiques</li> <li>D'autres maladies</li> </ul> | Pays de naissance     Code postal     Code       ? Commune de naissance     Données du panneau       O Droitier     Gaucher     Ambidestre     ? ?                                                                                                    |
| Vaccinations<br>Evénements indésirables<br>Béhabilitation<br>Études<br>Divers<br>Synopsis<br>Graphiques                                                                                                | Control control contro control control control control control control control control co |
| PREMIUM LIGHT                                                                                                    | Constructions readered and adjudenteries in today (n1.5)     Original adjudenteries in today (n1.5)     Original adjudenteries     Original adjudenteries     Original adjudenteries     Origi |
| BOUTONS D'ACTION                                                                                                    | Date le Commentaires                                                                                                    |

Les données sont affichées en fonction du panneau sélectionné dans le navigateur (panneaux « Données personnelles », « Antécédents & Famille », « Épisodes neurologiques », etc.).

Au lancement d'EDMUS, le dossier qui s'ouvre est vide : on ne peut pas naviguer dans les panneaux. Il faut soit créer un nouveau patient, soit ouvrir un dossier patient existant.

<sup>&</sup>lt;sup>2</sup> Un panneau est un ensemble de champs qui permettent d'afficher des informations. Ces informations peuvent être modifiées en utilisant les boutons d'action de la fenêtre.

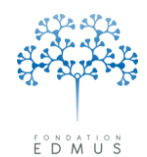

On peut ouvrir un dossier patient existant à partir de la fenêtre « Dossier patient » en cliquant sur le bouton « Rechercher patient... », ou en utilisant la liste des patients (voir le chapitre *Rechercher/Ouvrir le dossier d'un patient*).

| Dossier patient                                                                                                    |                                                                                                    |                             |
|----------------------------------------------------------------------------------------------------|----------------------------------------------------------------------------------------------------|-----------------------------|
|                                                                                                    | Identifiant local Nom Prénom Résumé                                                                                                    | Sexe<br>Âge<br>Âge de début |
| Navigateur<br>Données personnelles<br>Données socio-économiques<br>Antécédents & Famille<br>Diagnostic<br>Épisodes neurologiques<br>Handicap irréversible<br>É valuations cliniques              | Identité du patient       Informations dossier         Identitiant local       Autre identifiant         Identifiant local       Créé par         Identifiant international unique (U2I)       Identifiant         Homme       Femme                                                                                                    |                             |
| ✓ Evaluations paracliniques     IRM     Potentiels évoqués     LCR     Anticorps anti-NMO     Autres examens     Traitements     Traitements de fond     Traitements de fond     Simutomationues | Nom     Prénom     Nom de naissance     Dernière modification par       Date de naissance     Code postal     Image: Code postal       Commune de naissance     Image: Code postal     Image: Code postal       Pays de naissance     Image: Code postal     Image: Code postal                                                                                                    |                             |
| Symptomatques<br>D'autres maladies<br>Vaccinations<br>É vénements indésirables<br>Réhabilitation<br>É tudes<br>Divers<br>Synopsis<br>Graphiques                                                  | Droitier     Gaucher     Ambidextre     Porme clinique     Date du premier examen dans le service     Date du dernier suivi clinique     Date de l'information la plus récente                                                                                                    | ?                           |
| PREMIUM LIGHT                                                                                                    | Image: NMO (maladie de Devic)     Thesaurus ())     Décédé     Date       Le patient a signé le formulaire de consentement     Le patient connaît le diagnostic     Validé par       Image: Image: Im |                             |
| Liste des patients                                                                                                    |                                                                                                    | Commentaires                |

### • Afficher / Accéder à la fenêtre « Dossier patient »

Si la fenêtre « Dossier patient » n'est plus affichée, on peut de nouveau l'ouvrir :

 à partir de la fenêtre « Liste des patients » (voir le chapitre suivant <u>Liste des patients</u>) en sélectionnant un patient

à partir du menu « Patients » (en haut de la fenêtre EDMUS), puis « Dossier patient »
 Ouverture par raccourci clavier : maintenir la touche « Ctrl » (« cmd » sur Mac) enfoncée et appuyer en même temps sur la touche « 0 » (chiffre 0)

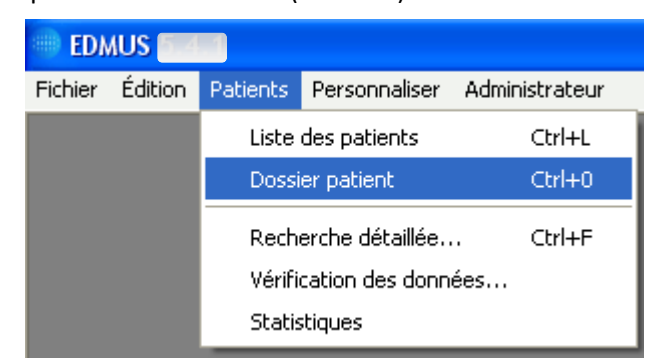

Dans ce cas, la fenêtre « Dossier patient » qui s'ouvre est vide (comme au lancement d'EDMUS).

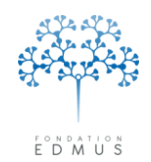

Fondation reconnue d'utilité publique par décret en date du 19 avril 2010, publié au Journal Officiel du 21 avril 2010 sous le n° IOCD 0923241D

## C. Liste des patients

La fenêtre « Liste des patients » permet d'accéder à la liste des patients de la base EDMUS.

Dans la liste des patients, il est possible de faire une sélection en utilisant les champs de recherche (nom, sexe, participation à une étude donnée).

Pour lancer la recherche sur tous les patients de la base, cliquer sur le bouton radio « Appliquer ces – critères à toute la base ». Sinon, cliquer sur le bouton radio « Appliquer ces critères aux patients cidessous » pour appliquer la recherche à la liste de patients déjà affichée.

Pour afficher tous les patients :

- 1. les champs de recherche doivent être vides
- 2. le bouton radio « Tous » doit être sélectionné pour le sexe
- 3. le bouton radio « Appliquer ces critères à toute la base » doit être sélectionné

Pour vider les critères de recherche (nom, sexe, participation à une étude donnée), utiliser le bouton « Effacer les critères ».

| Liste des patients                       |                                                           |                     |                            |                              |
|------------------------------------------|-----------------------------------------------------------|---------------------|----------------------------|------------------------------|
| Critères<br>Nom ou nom de naissance comm | nençant par<br>│ H │ F ⊙ Tous                             |                     | Effacer le                 | s critères 🥜                 |
| Thesaurus 🛍 Non<br>Identifian            | n de l'étude                                              |                     | Appliquer ces critères au: | x patients ci-dessous        |
|                                          | Afficher les patients                                     |                     |                            |                              |
| ID EDMUS ID étude Identifia              | nt local Nom 🔺                                            | Nom de naissance    | Sexe Âge                   | Début maladie DSC            |
|                                          |                                                           |                     |                            |                              |
| Patients trouvés   0                     | Patients sélectionnés 0<br>Pour les patients sélectionnés |                     |                            | DSC = Dernier suivi clinique |
| Tout sélectionner Tout désé              | lectionner                                                | 🚔 Imprimer la liste | {                          | s                            |
| Recherche détaillée                      |                                                           | nopsis              | - 4-                       |                              |

Pour afficher la liste des patients, cliquer sur le bouton « Afficher les patients ».

Pour consulter un dossier patient, double-cliquer sur la ligne du patient dans la liste. Cela ouvre la fenêtre « Dossier patient » pour le patient concerné.

Guide utilisateur EDMUS – version 5.5.1 Version 7 - Dernier enregistrement : 13/04/2016 12:22:00 © 2016 – Centre de coordination EDMUS - <u>http://www.edmus.org/</u>

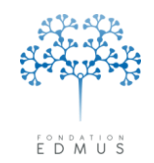

### • Afficher / Accéder à la fenêtre « Liste des patients »

On peut accéder à la « Liste des patients » :

- o à partir du menu « Patients » (en haut de la fenêtre EDMUS), puis « Liste des patients »
- par raccourci clavier : maintenir la touche « Ctrl » (« cmd » sur Mac) enfoncée et appuyer en même temps sur la touche « L »

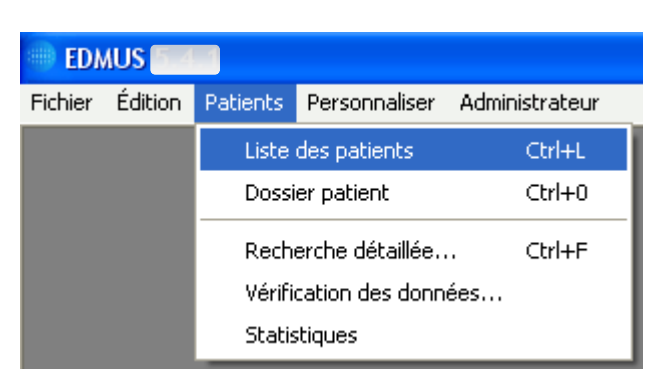

o à partir de la fenêtre « Dossier patient », en cliquant sur le bouton « Liste des patients »

| Dossier patient                                                                                                    |                                                                                 |                                              |                                                                                                    |                             |
|----------------------------------------------------------------------------------------------------|---------------------------------------------------------------------------------|----------------------------------------------|----------------------------------------------------------------------------------------------------|-----------------------------|
|                                                                                                    | Identifiant local<br>Résumé<br>? C                                              | Nom                                          | Prénom                                                                                                    | Sexe<br>Âge<br>Âge de début |
| Navigateur  Données personnelles Antécédents & Famille Diagnostic Épisodes neurologiques Handicap irréversible Evaluations cliniques V Evaluations paracliniques                                                 | Identité du patient<br>Identifiant local Autr<br>Identifiant international unia | e identifiant EDMUS                          | Informations dossier<br>Créé par<br>le<br>Groupe                                                                                |                             |
| Potentiels évoqués     LCR     Anticorps anti-NMO     Autres examens     Traitements de fond     Traitements de la poussée     Symptomatiques     O'autres maladies     Vaccinations     Cócientent indérination | Date de naissance<br>Commune de naissance<br>Pays de naissance                  | Code postal                                  | P Historique [<br>? Wait and See                                                                                                | 2                           |
| Préhabilitation<br>Études<br>Divers<br>Synopsis<br>Graphiques<br>PREMIUM                                                                                                    | Forme clinique                                                                  | ?     D       Thesaurus ①                    | ate du premier examen dans le service<br>Date du dernier suivi clinique<br>Date de l'information la plus récente<br>Décédé Date |                             |
| Nouveau     Rechercher patient                                                                                                    | Le patient a signé le formulaire de co<br>③ ?   O tui   N<br>Date               | onsentement Le patient connaît le diag<br>on | Non Validé par le                                                                                                    | Commentaires                |

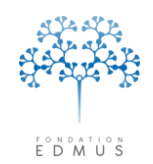

### D. Rechercher/Ouvrir le dossier d'un patient

Le dossier d'un patient peut être ouvert à partir de la fenêtre « Dossier patient » ou de la fenêtre « Liste des patients ».

### Ouvrir le dossier d'un patient à partir de la fenêtre « Dossier patient »

À partir de la fenêtre « Dossier patient », cliquer sur le bouton « Rechercher patient... ».

| Navigateur       Identiiant local       Nom       Prénom         Données personnelles       Adresses       Adresses       Adresses         Adresses       Adresses       Identiifant local       Autre identiiant       Identiifant EDMUS         Données socio-économiques       Antécédents & Famille       Identiifant local       Autre identiifant       Identiifant EDMUS       Créé par         Diagnostic       Episodes neurologiques       Identiint international unique (U2)       Ie       Groupe         Handicap inféversible       Homme       Femme       Groupe       Homme                                                                                                    | Sexe      |
|----------------------------------------------------------------------------------------------------|-----------|
| Navigateur     Identité du patient     Informations dossier       Adresses     Identitiant local     Autre identitiant     Identitiant EDMUS       Créé par     Identitiant international unique [U2]     Identitiant international unique [U2]     Identitiant       Episodes neurologiques     Handicap inréversible     Groupe     Groupe                                                                                                    |           |
| Données personnelles     Identifie du patient     Identifie du patient       Adresses     Identifiant local     Autre identifiant     Identifiant EDMUS       Données socio-économiques     Identifiant local     Autre identifiant     Identifiant EDMUS       Antécédents & Famille     Identifiant international unique (U2)     Identifiant EDMUS     Créé par       Episodes neurologiques     Identifiant international unique (U2)     Identifiant Groupe     Identifiant       Handica print/ersible     Homme     Femme     Groupe                                                                                                    |           |
| IBM         Nom         Prénom         Nom de naissance         Dernière modification par           IBM         Potentiels évoqués         Image: Comparison of the naissance         Image: Comparison of the naissance         Image: Comparison of the naissance                                                                                                    |           |
| LLH<br>Anticorps anti-NMO<br>Autres examens<br>Traitements de fond<br>Traitements de la poussée<br>Symptomatiques<br>D'autres maladies<br>D'autres maladies<br>D'a | ?         |
| Réhabilitation       Forme clinique       ?       Date du premier examen dans le service         Divers       Synopsis       Date du dernier suivi clinique       Date du dernier suivi clinique         Synopsis       Image: Clinique       Date du dernier suivi clinique       Date du dernier suivi clinique         PREMIUM       LIGHT       NM0 (maladie de Devic)       Thesaurus ()       Image: Clinique                                                                                                    |           |
| Nouveau      Le patient a signé le formulaire de consentement     Le patient connaît le diagnostic     Validé par      A Rechercher patient                                                                                                    | mentaires |

*N.B. :* Le bouton « Rechercher patient... » est présent dans tous les panneaux de la fenêtre « Dossier patient » (données personnelles, épisodes neurologiques, évaluations cliniques, études, etc.).

La recherche est effectuée sur un ou plusieurs critères (critères joints par « ET ») :

- o les identifiants (identifiant EDMUS, identifiant local ou autre identifiant)
- le nom (nom usuel ou nom de naissance)
- o le prénom

Pour lancer une recherche, utiliser les champs associés « Identifiant », « Nom » et « Prénom » situés en haut de la fenêtre.

| Identifiant | Nom Prénom | Sexe         |
|-------------|------------|--------------|
| Résumé      |            | Âge          |
| ? 0         |            | Âge de début |

La recherche est de type « commence par... » : identifiant commençant par ..., nom commençant par..., prénom commençant par...

Guide utilisateur EDMUS – version 5.5.1 Version 7 - Dernier enregistrement : 13/04/2016 12:22:00 © 2016 – Centre de coordination EDMUS - <u>http://www.edmus.org/</u>

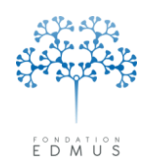

Ex. Saisir « Ma » dans le champ « Nom » et « A » dans le champ « Prénom » équivaut à chercher les patients dont le nom (ou le nom de naissance) commence par « Ma » et dont le prénom commence par « A ».

| Dossier patient                                                                                                    |                                                                   |                   |                                                             |                                                                                  |                  |
|----------------------------------------------------------------------------------------------------|-------------------------------------------------------------------|-------------------|-------------------------------------------------------------|----------------------------------------------------------------------------------|------------------|
| $\bigcirc$                                                                                                    | Identifiant                                                       | Nom               | Prénom A                                                    | L                                                                                | Sexe             |
| <u>)O(EDMUS5</u>                                                                                                    | ? C                                                               |                   |                                                             |                                                                                  | Âge de début     |
| Navigateur<br>▼ Données personnelles<br>→ Adresses<br>Données socio-économiques<br>Antécédents & Famille<br>← Grossensen                             | Identité du patient<br>Identifiant local<br>Identifiant internati | Autre identifiant | Identifiant EDMUS                                           | Création<br>Dernière modification                                                | 91               |
| Unossesses<br>Diagnostic<br>Épisodes neurologiques<br>Handicap irréversible<br>Évaluations cliniques<br>▼ Évaluations paracliniques                  | Nom<br>Date de naissance                                          | Prénom I          | Nom de naissance                                            | Historiq                                                                         | ue 🛄             |
| ☐ IRM                                                                                                    | Lieu de naissance<br>Pays de naissance<br>? Commune de naissance  |                   | Code postal Code INSEE                                      | Pays                                                                             | ut de la maladie |
| <ul> <li>Traitements de fond</li> <li>Traitements de la poussée</li> <li>Symptomatiques</li> <li>Autres traitements</li> <li>Vaccinations</li> </ul> | O Droitier                                                        | Gaucher Amb       | oidextre • ?                                                | Wait and Se                                                                      | e ?              |
| Evénements indésirables<br>Réhabilitation<br>Études<br>Divers<br>Synopsis                                                                            |                                                                   | 2                 | Date du premier ex<br>Date du premier ex<br>Date de l'infor | amen dans le service 🗾<br>u dernier suivi clinique 🗖<br>mation la plus récente 🗖 |                  |
| imm Graphiques                                                                                                    | Syndrome radiologiquement is<br>NMO (maladie de Devic)            | solé (RIS)        | Déc                                                         | édé Date                                                                         | ?                |
| OK Annuler                                                                                                    | Le patient a signé le formulaire de                               | ) Non             | nt connaît le diagnostic<br>O Oui O Non                     | Validé par 📔                                                                     |                  |
| Liste des patients                                                                                                    | Vérifier les données                                              |                   |                                                             |                                                                                  | Commentaires     |

Pour lancer la recherche, cliquer sur le bouton « OK » en bas à gauche du panneau (ou taper sur la touche « Entrée » du clavier).

Si un seul patient est trouvé selon les critères de recherche spécifiés, le dossier s'ouvre directement dans la fenêtre. Si la recherche retourne plusieurs patients, la fenêtre « *Liste des patients* » s'ouvre et en affiche la liste. Double-cliquer sur la ligne du patient recherché pour ouvrir son dossier.

### Ouvrir le dossier d'un patient à partir de la fenêtre « Liste des patients »

Pour consulter un dossier patient, double-cliquer sur la ligne du patient dans la liste. Cela ouvre la fenêtre « Dossier patient ».

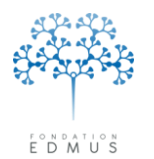

Fondation reconnue d'utilité publique par décret en date du 19 avril 2010, publié au Journal Officiel du 21 avril 2010 sous le n° IOCD 0923241D

## E. Créer un patient

Attention : Le compte utilisateur doit avoir les droits nécessaires pour ajouter des patients dans la base EDMUS. Si ce n'est pas le cas, contacter l'administrateur de la base de données EDMUS.

La fenêtre « Dossier patient » doit être ouverte (dossier vide ou en consultation d'un dossier patient existant : voir chapitres *Dossier patient* et *Liste des patients*).

| Dossier patient                                                                                                    |                                                                                                    |                          |                            |                  |                                                                                                    |                               |  |
|----------------------------------------------------------------------------------------------------|----------------------------------------------------------------------------------------------------|--------------------------|----------------------------|------------------|----------------------------------------------------------------------------------------------------|-------------------------------|--|
|                                                                                                    | Identifiant local<br>Résumé<br>? C                                                                                                    | No                       | n                          | Prénom           |                                                                                                    | Sexe<br>Âge<br>Âge de début   |  |
| Navigateur         ▼       Données personnelles         → Antécédents & Famille         □ Grossesses         □ Diagnostic         ■ Episodes neurologiques         → Handicap inéversible         ■ Évaluations cliniques         ▼ Evaluations paracliniques         ■ IRM         ■ Potentiels évoqués         ■ LCR         ■ Anticorps anti-NMO         ■ Autres examens | Identité du patient<br>Identifiant local<br>Identifiant intern<br>Nom<br>Date de naissan<br>Lieu de naissance<br>Pays de naissan<br>? Commune de naissan | Autre identifiant        | Nom de naissan<br>O Homme  | IS               | Informations dossie     Création     Dernière modification     Historiq     Résidence au débu     Pays     Dépt | a<br>Je 📺<br>It de la maladie |  |
| Traitements de fond<br>Symptomatiques<br>D'autres maladies<br>Vaccinations<br>Evénements indésirables<br>Evénements indésirables<br>Etudes<br>Divers<br>Synopsis<br>Graphiques                                                                                                    | Droitier      Forme clinique      Gyndrome radiologiquemen     NM0 (maladie de Devic)                                                                    | Gaucher<br>t isolé (RIS) | O Ambidextre               |                  | Wait and Ser<br>amen dans le service<br>I demier suivi clinique<br>nation la plus récente<br>édé Date           | ; ?                           |  |
| Rechercher patient                                                                                                    | Le patient a signé le formulaire (<br>? Dui (<br>Date<br>                                                                                                | de consentement          | Le patient connaît le dia; | gnostic<br>O Non | Validé par  <br>le                                                                                              | Commentaires                  |  |

Pour créer un nouveau patient : afficher le panneau « Données personnelles », si ce n'est pas déjà le cas, et cliquer sur le bouton « Nouveau ».

Les champs obligatoires pour la création d'un patient sont affichés en rouge :

- Nom
- Prénom
- Nom de naissance
- Date de naissance
- Homme / Femme

Les champs qui apparaissent « grisés » ne sont pas modifiables. C'est le cas, par exemple, de l'identifiant EDMUS et de l'U2I<sup>3</sup> qui sont automatiquement générés par le logiciel.

Cliquer sur le bouton « OK » en bas à gauche du panneau pour valider.

<sup>&</sup>lt;sup>3</sup> L'U2I (Unique International Identifier) est un identifiant automatiquement calculé par EDMUS à partir des informations du patient : nom de naissance, prénom, date de naissance et sexe. Il peut servir à l'identification de doublons dans la base (existence de deux dossiers patients pour une même personne).

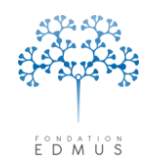

## F. Supprimer un patient

Attention : Le compte utilisateur doit avoir les droits nécessaires pour supprimer des patients de la base EDMUS. Si ce n'est pas le cas, contacter l'administrateur de la base de données EDMUS.

La fenêtre « Dossier patient » doit être ouverte en consultation sur le patient à supprimer de la base (voir chapitres *Dossier patient* et *Liste des patients*).

| Dossier patient                                                                                                    |                                                                                               |                                                                                                    |                                                                                                    |                                      |
|----------------------------------------------------------------------------------------------------|-----------------------------------------------------------------------------------------------|----------------------------------------------------------------------------------------------------|----------------------------------------------------------------------------------------------------|--------------------------------------|
|                                                                                                    | Identifiant local<br>Résumé Récurrente-rémittente                                             | Nom TEST                                                                                                    | Prénom Test                                                                                                    | Sexe M<br>Âge 113<br>Âge de début 50 |
| Navigateur         Données personnelles         Adresses         Données socio-économiques         Antécédents & Famille         Diagnostic         Épisodes neurologiques         Handicap intéversible         Évaluations cliniques         V Évaluations paracliniques         IRM         Potentiels évoqués | Identité du patient<br>Identifiant local Autre iden<br>Identifiant international unique (U    | tifiant Identifiant EDMUS<br>Vitiant EDMUS<br>21) 8999GH-MMMGHR-0888//G-M<br>Femme<br>Nom de naissance<br>TEST | S1-6749     Créé par      Créé par     Créé par | 2F<br>7 FEV 2014<br>2F<br>7 FEV 2014 |
| LLH<br>Anticorps anti-NMO<br>Autres examens<br>Traitements<br>Traitements de fond<br>Traitements de la poussée<br>Symptomatiques<br>D'autres maladies<br>Vaccinations<br>É vénements indésirables                                                                                                    | Date de naissance<br>Commune de naissance<br>Pays de naissance FRANCE<br>O Droitier O Gaucher | 1 JAN 1901<br>Code postal                                                                                      | Historique     Wait and See                                                                                                    | ?                                    |
| PREMIUM                                                                                                    | Forme clinique                                                                                | ?       fhesaurus ()                                                                                           | Date du premier examen dans le service<br>Date du dernier suivi clinique<br>Date de l'information la plus récente<br>Décédé Date                                                                                                    | 3 MAR 1953<br>3 MAR 1953             |
| Nouveau     Modifier     Supprimer     Rechercher patient                                                                                                    | Le patient a signé le formulaire de consent<br>C du Oran<br>Date                              | ement Le patient connaît le c                                                                                  | fiagnostic<br>ar Validé par [<br>k                                                                                                    | Commantairas                         |
| Liste des patients                                                                                                    |                                                                                               |                                                                                                    |                                                                                                    | Continientalies                      |

Dans le panneau « Données personnelles », cliquer sur le bouton « Supprimer ».

| 2 | Voulez-vous vraiment supprimer ce dossier patient ?<br>(Test TEST) |
|---|--------------------------------------------------------------------|
|   | Oui Non                                                            |

Un message de confirmation s'affiche : cliquer sur le bouton « Oui » pour valider la suppression (cette action est irréversible). Pour annuler la suppression, cliquer sur le bouton « Non ».

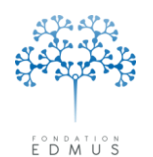

## G. Modifier les données d'un patient

Attention : Le compte utilisateur doit avoir les droits nécessaires pour modifier les données des dossiers patients de la base. Si ce n'est pas le cas, contacter l'administrateur de la base de données EDMUS.

La fenêtre « Dossier patient » doit être ouverte en consultation sur le patient à mettre à jour (voir chapitres *Dossier patient* et *Liste des patients*).

Par défaut, les panneaux dans EDMUS sont en mode consultation (lecture seule) ce qui signifie que l'utilisateur ne peut ni saisir ni modifier directement les données. Il doit utiliser les boutons d'action de la fenêtre pour passer en mode édition.

*N.B.* : L'accès aux panneaux du dossier patient EDMUS, et l'affichage de leur contenu, dépendent de la configuration utilisée. Les configurations correspondent à des préférences d'affichage qui peuvent différer d'un utilisateur à l'autre. Pour plus d'information sur les configurations, consulter le chapitre *Les configurations d'EDMUS*.

### Panneaux avec liste d'enregistrements

La majorité des panneaux contient une liste d'enregistrements affichée au-dessus des champs de données :

- Adresses
- Données socio-économiques
- Antécédents & Famille
- Grossesses (version EDMUS ≥ v.5.4)
- Épisodes neurologiques
- Évaluations cliniques
- <u>IRM</u>
- Potentiels évoqués
- LCR
- Anticorps anti-NMO
- Traitements de fond
- Traitements de la poussée
- [Traitements] Symptomatiques
- [Traitements] D'autres maladies
- Événements indésirables
- Réhabilitation
- Études
- Prélèvements

Pour ces panneaux, on retrouve les boutons d'action « Nouveau », « Modifier » et « Supprimer » dans la fenêtre « Dossier patient ».

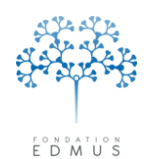

Fondation reconnue d'utilité publique par décret en date du 19 avril 2010, publié au Journal Officiel du 21 avril 2010 sous le n° IOCD 0923241D

| Dossier patient                                                                                                    |                                                                                                  |                                                  |                               |                                      |
|----------------------------------------------------------------------------------------------------|--------------------------------------------------------------------------------------------------|--------------------------------------------------|-------------------------------|--------------------------------------|
|                                                                                                    | Identifiant local<br>Résumé<br>Résumé<br>Récurrente-rémittente                                   | Nom TEST                                         | Prénom Test                   | Sexe M<br>Âge 113<br>Âge de début 50 |
| Navigateur       Adresses       Données socio-économiques       Antécédents & Famille       Diagnostic       Épisodes neurologiques       Handicap irréversible       Évaluations cliniques       IRM       Potentiels évoqués                                                 | Date ? Type<br>1 FEV 1951 Début (avec poussée<br>2 FEV 1952 Poussée                              | Sémiologie de l'épisode<br>a)                    |                               | ^                                    |
| LCR     Anticorps anti-NMO     Autres examens     Traitements     Traitements de fond     Traitements de la poussée     Symptomatiques     D'autres maladies     Vaccinations     Evénements indésirables     Réhabilitation     Études     Divers     Synopsis     Graphiques | Date Date incerta Date incerta Type de l'épisode Sémiologie de l'épi Phase récurrente-rémittente | aine (?) Source<br>pisode Caractéristiques de l' |                               |                                      |
| PREMIUM LIGHT                                                                                                    | Première poussée                                                                                 | Poussée ultérieure                               | Début avec poussée inaugurale | Poussée ultérieure                   |
| Liste des patients                                                                                                    |                                                                                                  |                                                  |                               | Commentaires                         |

Pour créer un nouvel enregistrement, il faut cliquer sur le bouton « Nouveau ».

| Dossier patient                                                                                                    |                                                                                            |                         |                            |                                      |  |
|----------------------------------------------------------------------------------------------------|--------------------------------------------------------------------------------------------|-------------------------|----------------------------|--------------------------------------|--|
|                                                                                                    | Identifiant local<br>Résumé Récurrente-rémittente                                          | Nom TEST                | Prénom Test                | Sexe M<br>Âge 113<br>Âge de début 50 |  |
| Navigateur         Données personnelles         Adresses         Données socio-économiques         Antécédents & Famille         Diagnostic         Épisodes neurologiques         Handicap inférensible         Évaluations cliniques | Date ? Type<br>1 FEV 1951 Début (avec poussée)<br>2 FEV 1952 Poussée<br>3 MAR 1953 Poussée | Sémiologie de l'épisode |                            |                                      |  |
| ✓ Évaluations paracliniques     IRM     Potentiels évoqués     LCR     Anticorps anti-NMO     Autres examens     Traitements de fond     Traitements de la poussée     Symotomatiques                                                  | Date 3 MAR 1953 Date incertaine<br>Type de l'épisode Sémiologie de l'épiso                 | (?) Source <b></b>      | v Investigateu             | u                                    |  |
| D'autres maladies<br>Vaccinations<br>Evénemts indésirables<br>Réhabilitation<br>Études<br>Divers<br>Synopsis<br>Graphiques                                                                                                    | Phase récurrente-rémittente                                                                | Phas<br>Dét             | e progressive              | Coursée ultérieure                   |  |
| PREMIUM LIGHT                                                                                                    |                                                                                            | Épisodes multiples      | ut avec poussée inaugurale | ?                                    |  |
| Liste des patients                                                                                                    |                                                                                            |                         |                            | Commentaires                         |  |

La liste des enregistrements créés est affichée en haut du panneau.

Pour modifier ou supprimer un enregistrement, il faut le sélectionner dans la liste en cliquant sur la ligne correspondante.

Cliquer ensuite sur le bouton « Modifier » ou sur le bouton « Supprimer ».

Guide utilisateur EDMUS – version 5.5.1

Version 7 - Dernier enregistrement : 13/04/2016 12:22:00

© 2016 – Centre de coordination EDMUS - http://www.edmus.org/

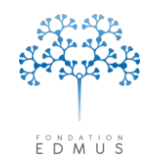

Fondation reconnue d'utilité publique par décret en date du 19 avril 2010, publié au Journal Officiel du 21 avril 2010 sous le n° IOCD 0923241D

#### • Panneaux sans liste d'enregistrements

Pour les panneaux sans liste d'enregistrements, la fenêtre « Dossier patient » n'affiche qu'un bouton « Modifier » pour mettre à jour les données :

- Antécédents & Famille
- Diagnostic
- Handicap irréversible
- Évaluations paracliniques
- Autres examens
- Vaccinations
- Divers

| Navigateur<br>Données personnelles                                                                                                    | Historique du handicap irréversible                                                                                                    |
|----------------------------------------------------------------------------------------------------|----------------------------------------------------------------------------------------------------|
| Adresses<br>Données socio-économiques                                                                                                    | Handicap moteur Handicap visuel                                                                                                    |
| Antécédents & Famille<br>Grossesses<br>Diagnostic<br>Épisodes neurologiques<br>Handicap intéversible<br>Évaluations cliniques<br>V Évaluations paracliniques<br>IRM<br>Potentiels évoqués<br>LCR<br>Anticorps anti-NMO<br>Autres examens<br>V Traitements de la poussée<br>Symptomatiques<br>Autres traitements<br>Vaccinations<br>Evénements indésirables<br>Réhabilitation<br>Etudes<br>Synopsis<br>Graphiques<br>PREMILIM<br>LIGHT | Échelle DSS de Kutzke (EDMUS GS) - Dates clés Dates auxquelles les niveaux de handicap ont été atteints :  1 Aucune gêne fonctionnelle; minimes anomalies à l'examen neurologique 2 Gêne fonctionnelle; minime et autre que locomotrice; peut couri 3 Périmètre de marche illimité d'une traite, mais ne peut couri ; ou gêne significative, autre que locomotrice 4 Marche sans aide ; PM limité mais > 500 mètres d'une traite 5 Marche sans aide ; PM < 500 mètres d'une traite 6 Marche avec aide unilatérale permanente ; PM < 100 mètres d'une traite 7 Confiné à l'intérieur ; quelques pas à l'aide des mus et meubles ; PM < 20 mètres d'une traite 8 Confiné au flucteuil ; incapable de faire un pas ; mouvements utiles des membres supérieurs 9 Confiné au lit, totalement dépendant 0 Décédé 10 Décès Lié à la maladie ?? 0 Qui 0 Non, préciser 0 Vérification anatomo-pathologique ?? |
|                                                                                                    | Oui, préciser<br>Non                                                                                                    |
|                                                                                                    |                                                                                                    |
| Rechercher patient                                                                                                    |                                                                                                    |
| Liste des patients                                                                                                    | Commentaires                                                                                                    |

*N.B.* : Le panneau « Données personnelles » est une exception, il contient aussi un bouton « Nouveau » qui permet la création d'un patient et un bouton « Supprimer » pour supprimer un patient de la base.

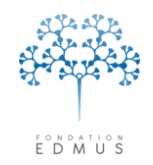

#### • Panneaux non modifiables

Ces panneaux sont uniquement en lecture seule :

 Traitements : affiche l'historique des traitements de fond avec possibilité de filtrer sur le statut (débuté, en cours ou arrêté) et l'historique des traitements de la poussée

| Navigateur<br>Données personnelles                                                                                                    |                                  | Historiqu     | ue des traitem | ents           |                              |                 |
|----------------------------------------------------------------------------------------------------|----------------------------------|---------------|----------------|----------------|------------------------------|-----------------|
| Adresses<br>Données socio-économiques                                                                                                    | Traitements de fond              |               | Affic          | cher: Tous les | traitements                  | ~               |
| Grossesses                                                                                                    | DCI/Nom commercial ou Étude/Bras | Date de début | Dernière date  | Statut         | Raisons de l'arrêt           |                 |
| Orossesses     Diagnostic     Épisodes neurologiques     Handicap irréversible     Évaluations cliniques     Évaluations paracliniques     Evaluations paracliniques     LCR     Anticorps anti-NMO     Autres examens     Traitements     Traitements de fond     Traitements de la poussée     Symptomatiques     Autres traitements     Vaccinations     Événements indésirables     Réhabilitation     Études     Divers     Sumonsie |                                  |               |                | Juda           |                              | <t< td=""></t<> |
| Graphiques                                                                                                    | <b>T N N N N N N N N N N</b>     |               |                |                |                              |                 |
|                                                                                                    | raitements de la poussee         |               |                |                |                              |                 |
|                                                                                                    | DCI/Nom commercial ou Étude/Bras | Date de début | Durée (jours)  |                |                              |                 |
| Rechercher patient                                                                                                    |                                  |               | ×              | DCI = Dénomin  | ation Commune Internationale |                 |
| Liste des patients                                                                                                    |                                  |               |                |                |                              |                 |

- <u>Synopsis</u>: permet l'impression d'un résumé du dossier patient selon le type d'informations inclues.
- *Graphiques* : affiche un résumé de l'histoire du patient sous forme de graphiques.

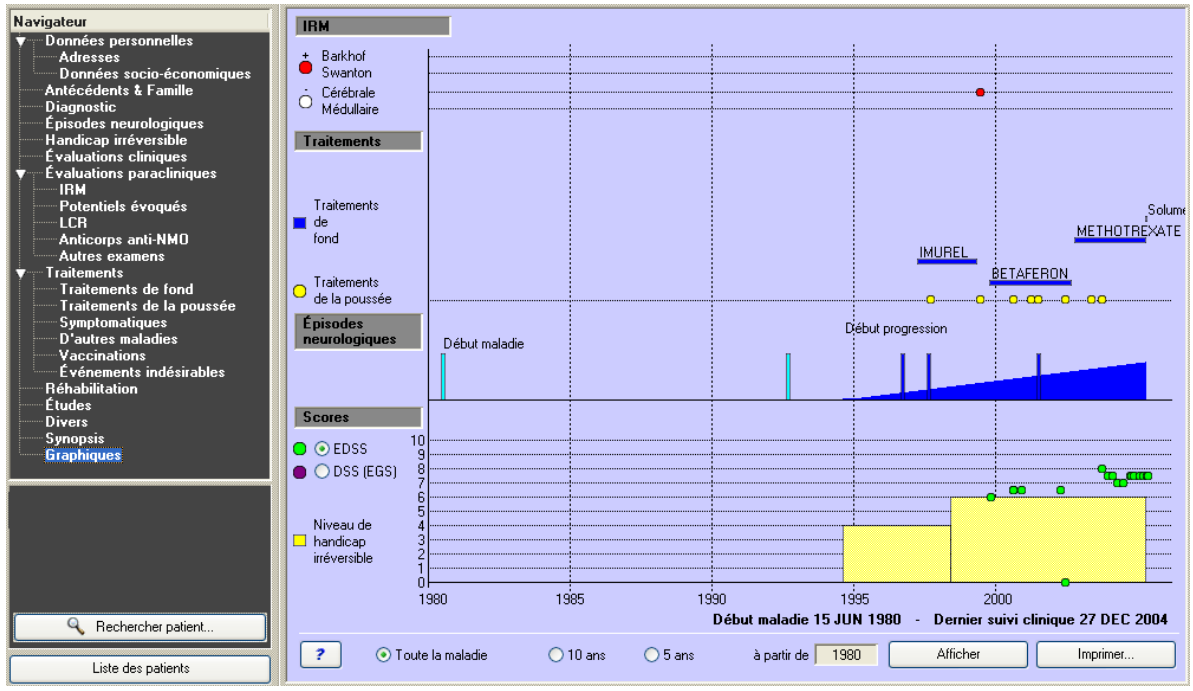

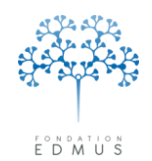

Fondation reconnue d'utilité publique par décret en date du 19 avril 2010, publié au Journal Officiel du 21 avril 2010 sous le n° IOCD 0923241D

### • Panneau en édition

Un panneau est en édition quand on clique sur le bouton « Nouveau » ou sur le bouton « Modifier » de la fenêtre « Dossier patient ».

Dans ce cas, les champs du panneau deviennent actifs. La fenêtre « Dossier patient » n'affiche plus que deux boutons d'action :

- Le bouton « OK » : valider la saisie
- Le bouton « Annuler » : ne pas prendre en compte ce qui a été saisi dans le panneau

| <b>3</b>                             | Identifiant local                                                                |                         | Nom TEST                            | Prénom Test                            | Sexe N                      |
|--------------------------------------|----------------------------------------------------------------------------------|-------------------------|-------------------------------------|----------------------------------------|-----------------------------|
| ) EDMUS 5                            | Resume Recurren                                                                  | nte-remittente          |                                     |                                        | Âge   1<br>Âge de début   5 |
| avigateur                            | Identité du patient                                                              |                         |                                     | Informations dossier                   |                             |
| Adresses                             | Identifiant local                                                                | Autre identifiant       | Identifiant EDMUS                   |                                        |                             |
| Données socio-économiques            |                                                                                  |                         | LYS'                                | 1-6749 Créé pa                         | r CF                        |
| Antécédents & Famille                | Identifiant inter                                                                | national unique (U2I)   | 8999GH-MMMGHR-0888VG-MM             | MVGB le                                | 7 FEV 201                   |
| Épisodes neurologiques               |                                                                                  |                         |                                     | Groupe                                 |                             |
| Handicap irréversible                |                                                                                  | 🔘 Homme 🛛 🔿 Fem         | me                                  | arcapa                                 |                             |
| Evaluations cliniques                |                                                                                  |                         | inc                                 |                                        |                             |
| Evaluations paracliniques            | Nom                                                                              | Prénom                  | Non de paiseance                    | Dernière modification pa               | CF                          |
| Potentiels évoqués                   | TEST                                                                             | Test                    | TEST                                |                                        | 7 551/ 201                  |
| LCR                                  |                                                                                  |                         | 11201                               | le                                     | 7 7 7 201                   |
| Anticorps anti-NMO<br>Autres examens | Date de naiss                                                                    | sance j 1J.             | AN 1901 Code postal                 |                                        |                             |
| Traitements                          | Commune de naiss                                                                 | ance                    |                                     |                                        |                             |
| Traitements de fond                  | Pays de naiss                                                                    | ance FRANCE             | <b>•</b> (                          | Historia                               | ie Eib                      |
| Traitements de la poussée            |                                                                                  |                         | [                                   |                                        |                             |
| D'autres maladies                    |                                                                                  |                         |                                     |                                        |                             |
| Vaccinations                         | <ul> <li>Droitier</li> </ul>                                                     | 🔘 Gaucher               | 🔘 Ambidextre 🤅                      | 🤇 ? 📃 Wait and S                       | ee ?                        |
| Evénements indésirables              |                                                                                  |                         |                                     |                                        |                             |
| Études                               | Forme clinique                                                                   |                         |                                     |                                        |                             |
| Divers                               |                                                                                  |                         |                                     | Date du premier examen dans le service |                             |
| Synopsis                             |                                                                                  |                         |                                     | Date du dernier suivi clinique         | 3 MAR 195                   |
| urapniques                           |                                                                                  |                         | _                                   | Date de l'information la plus récente  | 3 MAR 195                   |
|                                      |                                                                                  |                         |                                     | E Dánádá D-h-                          |                             |
|                                      | 📃 NMO (maladie de D                                                              | evic) Thesaurus         |                                     | Decede Date                            | · ]                         |
|                                      |                                                                                  |                         |                                     |                                        |                             |
|                                      | Le patient a signé le forr                                                       | oulaire de consentement | l e patient connaît le dia          | apostio                                |                             |
| OK Annuler                           | <ul> <li>2 Patient a signe le form</li> <li>3 Patient a signe le form</li> </ul> | Non                     | Ce patient connantie dia<br>2 O Dui | Non Validé par                         |                             |
|                                      |                                                                                  |                         | U. U.                               |                                        |                             |
|                                      | Date                                                                             |                         |                                     | le                                     | 1                           |
|                                      |                                                                                  |                         |                                     |                                        | Commentation                |
| Liste des patients                   |                                                                                  |                         |                                     |                                        | Lommentaires                |

Après la validation (ou l'annulation) de la saisie, on revient dans le panneau en consultation.

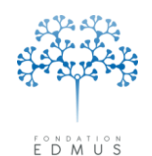

Fondation reconnue d'utilité publique par décret en date du 19 avril 2010, publié au Journal Officiel du 21 avril 2010 sous le n° IOCD 0923241D

## Données personnelles

Le panneau « Données personnelles » est le point d'entrée du dossier patient.

C'est par ce panneau que l'on crée ou que l'on supprime un dossier patient (cf. chapitres <u>Créer un</u> patient et <u>Supprimer un patient</u>).

Le panneau « Données personnelles » affiche :

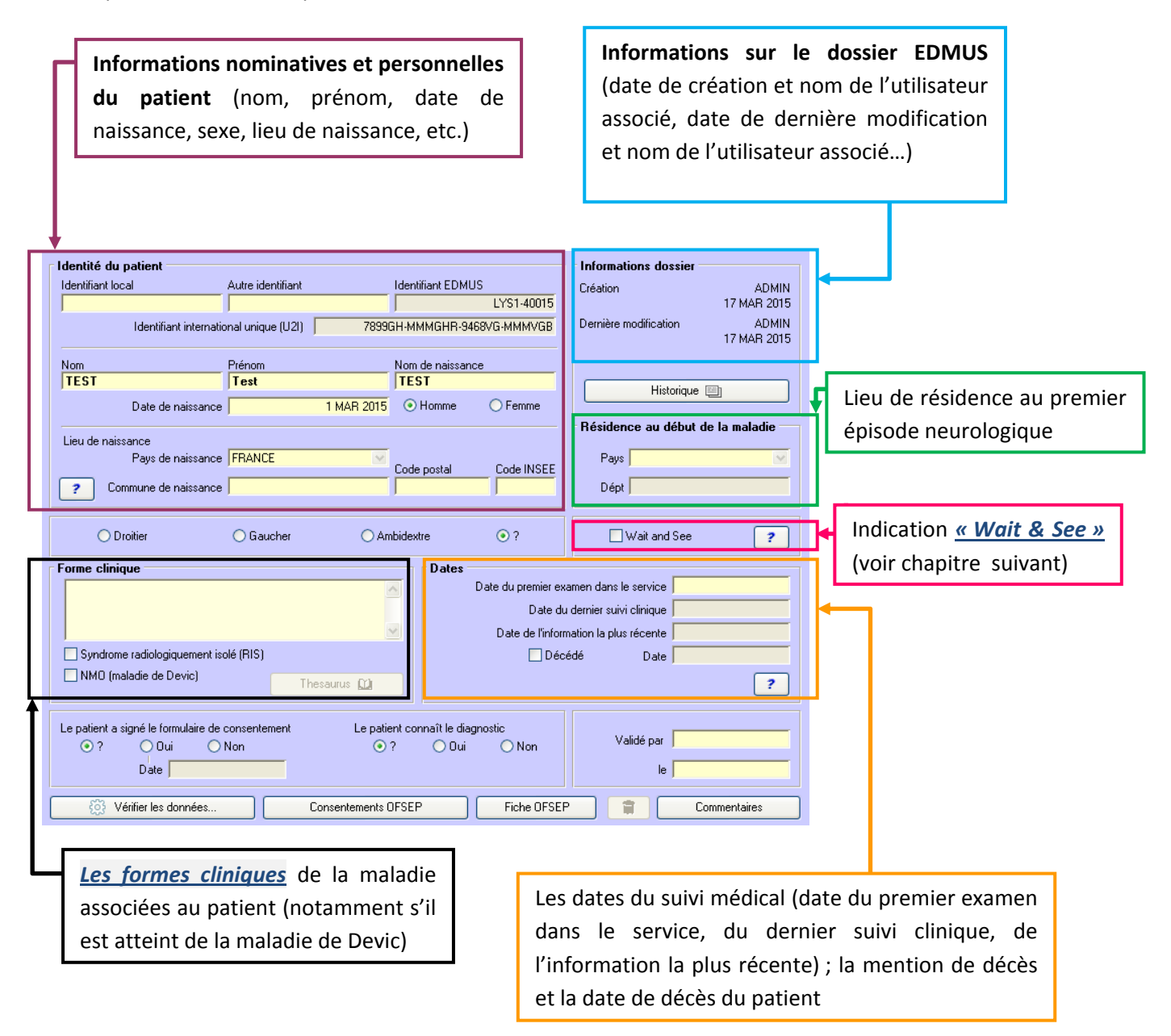

Et diverses autres informations.

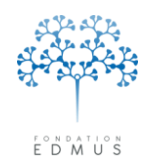

En bas du panneau, un bouton « Vérifier les données… » permet d'accéder à une fenêtre pour lancer des tests pour détecter les **données manquantes ou les incohérences** dans le dossier patient (cf. chapitre <u>Vérification des données : tests de données manquantes ou incohérentes dans les dossiers</u> <u>patients EDMUS</u>).

| Identité du patient -        |                               |                          |                         | Informations dossier     |                                         |
|------------------------------|-------------------------------|--------------------------|-------------------------|--------------------------|-----------------------------------------|
| Identifiant local            | Autre identifiant             | Identifiant EDI          | MUS                     | Création                 | ADM                                     |
|                              |                               |                          | LYS1-40015              |                          | 17 MAR 20                               |
| Identifia                    | nt international unique (U2I) | 7899GH-MMMGHR-           | 9468VG-MMMVGB           | Dernière modification    | ADM<br>17 MAR 20                        |
| Nom                          | Prénom                        | Nom de naiss             | ance                    |                          |                                         |
| TEST                         | Test                          | TEST                     |                         | Historique 📼             |                                         |
| Date de                      | naissance                     | 1 MAR 2015 O Homme       | 🔘 Femme                 |                          |                                         |
| · · · · ·                    |                               |                          |                         | Résidence au début de l  | a maladie                               |
| Lieu de naissance<br>Paus de | naissance FBANCE              | ~                        |                         | Paus                     | 1                                       |
|                              |                               | Code postal              | Code INSEE              |                          |                                         |
| Commune de                   | naissance                     |                          |                         | Dépt                     |                                         |
| Forme clinique               |                               | Dates                    | :<br>Date du premier ex | amen dans le service     |                                         |
|                              |                               |                          | Date du                 | ı dernier suivi clinique |                                         |
|                              |                               |                          | Date de l'inforr        | nation la plus récente   |                                         |
| 📃 Syndrome radiologi         | quement isolé (RIS)           |                          | 📃 Déc                   | édé Date                 |                                         |
| 📃 NMO (maladie de D          | evic)                         | hesaurus 🛄               |                         |                          | ?                                       |
| Le patient a signé le for    | nulaire de consentement       | Le patient connaît le c  | liagnostic              |                          |                                         |
| 💿 ? 🛛 🔾 Oui                  | 🔘 Non                         |                          | ii 🔿 Non                | Validė par               |                                         |
| Date                         |                               |                          |                         | le                       |                                         |
| Sec. 14.8.                   |                               | Concentration OFCED      |                         |                          |                                         |
| Contract loo d               |                               | I UNIVERSITEMENTS LIESEE | EICDE LIESER            |                          | 1 W 1 2 1 2 2 2 2 2 2 2 2 2 2 2 2 2 2 2 |

*N.B.* : Un guide détaillé sur la fonctionnalité de « Vérification des données » est disponible ; il est téléchargeable sur le site EDMUS : <u>www.edmus.org/fr/soft/help.html</u>

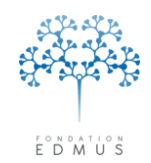

Les deux boutons « Consentements OFSEP » et « Fiche OFSEP » ne sont accessibles que la préfécence globale associée est activée (cf. chapitres *Modifier les préférences globales* et *Données spécifiques de l'OFSEP*)<sup>4</sup>.

| dentifiant local Autre identifiant Identifiant EDMUS Création ADM   Identifiant international unique (U2I) 7839GH-MMMGHR-9468VG-MMMVGB 17 MAR 20   Vom Prénom Nom de naissance 17 MAR 20   TEST Test TEST Historique   Date de naissance 1 MAR 2015 Homme   Pays de naissance FRANCE Code postal   Commune de naissance Code postal Code INSEE   Pays de naissance Code postal Code INSEE   O Droitier Gaucher Ambidextre   Otrie Gaucher Ambidextre   Syndrome radiologiquement isolé (RIS) Thesaurus   NM0 (maladie de Devic) Thesaurus   Pate Consentement   Le patient a signé le formulaire de consentement Le patient connaît le diagnostic   ? Dui Non   Date Consentements OFSEP   Fiche OFSEP Commentaires                                                                                                    | dentité du patient -         |                             |                 |                    |                    | Informations do          | ssier                 |
|----------------------------------------------------------------------------------------------------|------------------------------|-----------------------------|-----------------|--------------------|--------------------|--------------------------|-----------------------|
| Identifiant international unique (U2I) 7899GH-MMMGHR-9468/G-MMMVGB   Nom Prénom   TEST Test   Test TEST   Date de naissance 1 MAR 2015   Pays de naissance 1 MAR 2015   Pays de naissance FRANCE   Code postal Code INSEE   Pays Dépt     Pays Dépt     Onnour de naissance   Pays de naissance   Pays de naissance   Pays de naissance   Commune de naissance   Commune de naissance   Pays de naissance   Pays de n                                                                                                    | dentifiant local             | Autre identifiar            | nt              | Identifiant EDMU   | IS                 | Création                 | ADMI                  |
| Identifiant international unique (U2I)       7899GH-MMMGHR-9468VG-MMMVGB       Image: Consentement       ADM         Yom       Prénom       Nom de naissance       Historique       Image: Consentement       Résidence au début de la maladie         Test       TEST       Test       Code postal       Code INSEE       Résidence au début de la maladie         Pays de naissance       Pays de naissance       Code postal       Code INSEE       Dépt         ?       Commune de naissance       Code postal       Code INSEE       Dépt         ?       Commune de naissance       Pays       Dépt       Dépt         O Droitier       Gaucher       Ambidextre       ?       Wait and See       ?         orme clinique       Date du premier examen dans le service       Date du derrier suivi clinique       Date du derrier suivi clinique         NMO (maladie de Devic)       Thesaurus ()       Pays       ?       Qui de par       ?         e patient a signé le formulaire de consentement       Le patient connaît le diagnostic       Validé par       le       le         @       Yévifier les données       Consentements OFSEP       Fiche DFSEP       Commentaires                                                                                                    |                              |                             |                 |                    | LYS1-40015         |                          | 17 MAR 201            |
| Nom       Prénom       Nom de naissance         TEST       Test       TEST         Date de naissance       1 MAR 2015       Homme         Pays de naissance       FRANCE       Code postal         Code naissance       FRANCE       Code postal         Code naissance       FRANCE       Code postal         Code naissance       FRANCE       Code postal         Commune de naissance       Object       Dépt         Droitier       Gaucher       Ambidextre       ?         Date du premier examen dans le service       Date du premier examen dans le service       Date du dernier suivi clinique         Date du dernier suivi clinique       Date du dernier suivi clinique       Date du dernier suivi clinique         NMO (maladie de Devic)       Thesaurus       ?       Oui       Date         e patient a signé le formulaire de consentement       Le patient cornaît le diagnostic       ?       Q       Validé par         @ Oui       Non       ?       Oui       Non       Ie       Commertaires         @ Vérifier les données       Consentements OFSEP       Fiche OFSEP       Commertaires                                                                                                    | Identifia                    | nt international unique (U2 | I) 7899G        | H-MMMGHR-94        | 68VG-MMMVGB        | Dernière modificati      | on ADMI<br>17 MAR 201 |
| TEST Test   Date de naissance 1 MAR 2015   Pays de naissance FRANCE   Pays de naissance FRANCE   Code postal Code INSEE   Pays Pays   Commune de naissance Code postal   Objet Dépt     Pays Dépt     Pays Dépt     Pays Dépt     Pays Dépt     Pays Dépt     Onne clinique Otest     Date du premier examen dans le service   Date du dernier suivi clinique     Date du dernier suivi clinique     Date de l'information la plus récente     Date     Pate     Patient a signé le formulaire de consentement   Date   Date        Consentements DFSEP        Fiche DFSEP                                                                                                    | Nom                          | Prénom                      |                 | Nom de naissand    | ce                 |                          |                       |
| Date de naissance 1 MAR 2015   Homme Femme   Lieu de naissance Pays de naissance   Pays de naissance Code postal   Code nissance Dépt   Commune de naissance Otext   O Droitier Gaucher   Ambidextre ?   Orme clinique Otext   Syndrome radiologiquement isolé (RIS) Date du premier examen dans le service   NMD (maladie de Devic) Thesaurus ()   ? Dui   NMD (maladie de consentement Le patient connaît le diagnostic   ? Dui   Non Date   Date Consentements DFSEP   Fiche DFSEP                                                                                                    | TEST                         | lest                        |                 | TEST               |                    | Hist                     | orique 🗐              |
| Lieu de naissance<br>Pays de naissance FRANCE<br>Code postal<br>Code postal<br>Code INSEE<br>Pays<br>Pays<br>Dépt<br>Dépt<br>Dépt<br>Dépt<br>Dépt<br>Date du premier examen dans le service<br>Date du premier examen dans le service<br>Date du dernier suivi clinique<br>Date du dernier suivi clinique<br>Date du finformation la plus récente<br>Dépt<br>Date du dernier suivi clinique<br>Date du dernier suivi clinique<br>Date du finformation la plus récente<br>Dépt<br>Date du dernier suivi clinique<br>Date du dernier suivi clinique<br>Date du dernier suivi clinique<br>Date du dernier suivi clinique<br>Date du dernier suivi clinique<br>Date du dernier suivi clinique<br>Date du dernier suivi clinique<br>Date du dernier suivi clinique<br>Date du dernier suivi clinique<br>Date du dernier suivi clinique<br>Date du dernier suivi clinique<br>Date du dernier suivi clinique<br>Date du dernier suivi clinique<br>Décédé Date<br>Piche OFSEP<br>Commentaires                                                                                                    | Date de                      | naissance                   | 1 MAR 2015      | 📀 Homme            | 🔘 Femme            |                          |                       |
| Lieu de naissance Pays de naissance FRANCE Code postal Code INSEE Pays Dépt   ? Commune de naissance Ofer Ofer Ofer Ofer Ofer Ofer Ofer Ofer                                                                                                    |                              |                             |                 |                    |                    | Résidence au d           | ébut de la maladie    |
| Pays de haissance     Code postal     Code postal     Code iNSEE     Dépt     Dépt     Dépt     Dépt     Dépt     Dépt     Dépt     Dépt     Dépt     Dépt     Dépt     Dépt     Dépt     Dépt     Dépt     Dépt     Dépt     Dépt     Dépt     Dépt     Dépt     Dépt     Dépt     Dépt     Dete du premier examen dans le service     Date du premier examen dans le service   Date du dernier suivi clinique   Date du dernier suivi clinique <td< td=""><td>Lieu de naissance<br/>Dave de</td><td></td><td></td><td></td><td></td><td>Davia</td><td></td></td<>                                                                                                    | Lieu de naissance<br>Dave de |                             |                 |                    |                    | Davia                    |                       |
| ? Commune de naissance   Droitier Gaucher   Ambidextre ?   Otree clinique Dates   Date du premier examen dans le service   Date du dernier suivi clinique   Date du dernier suivi clinique   Date du dernier suivi clinique   Date du dernier suivi clinique   Date du dernier suivi clinique   Date du dernier suivi clinique   Date du dernier suivi clinique   Date du dernier suivi clinique   Date du dernier suivi clinique   Date du dernier suivi clinique   Date du dernier suivi clinique   Date du finformation la plus récente   Dépt   NMD (maladie de Devic)   Thesaurus   ?   Dui   Non   Date   ?   Dui   Non   Date   ?   Dui   Non   Date   ?   Dui   Non   Date   ?   Dui   Non   Date   ?   Oui   Non   Date   ?   Oui   Non   Date   ?   Consentements OFSEP   Fiche OFSEP   ?   Commentaires                                                                                                    | Faysue                       |                             |                 | Code postal        | Code INSEE         | Fays                     |                       |
| Droitier Gaucher Ambidextre ?   orme clinique Dates   orme clinique   Date du premier examen dans le service   Date du dernier suivi clinique   Date du dernier suivi clinique   Date du finformation la plus récente   Date du finformation la plus récente   NMD (maladie de Devic)   Thesaurus ()   e patient a signé le formulaire de consentement   Le patient connaît le diagnostic   ?   Date   ?   Date   ?   Date   ?   Date   ?   Date   ?   Date   ?   Date   ?   Date   ?   Date   ?   Date   ?   Date   ?   Date   ?   Ou                                                                                                    | ? Commune de                 | naissance                   |                 |                    |                    | Dépt                     |                       |
| O Droitier       Gaucher       Ambidextre       ?       □ Wait and See       ?         orme clinique       Dates       Date du premier examen dans le service       Date du demier suivi clinique         Image: Syndrome radiologiquement isolé (RIS)       Date du l'information la plus récente       Date de l'information la plus récente         Image: NMO (maladie de Devic)       Thesaurus       Image: Comparison of the second of the second o                                                                                                    |                              |                             |                 |                    |                    |                          |                       |
| orme clinique       Dates         Date du premier examen dans le service       Date du dernier suivi clinique         Date du dernier suivi clinique       Date du dernier suivi clinique         Date du dernier suivi clinique       Date du dernier suivi clinique         Date du dernier suivi clinique       Date du dernier suivi clinique         NMO (maladie de Devic)       Thesaurus ()         Pate       ?         e patient a signé le formulaire de consentement       Le patient connaît le diagnostic         ?       Oui       Non         Date       Oui       Non         Validé par       le         @?       Oui       Non         Validé par       le                                                                                                    | 🔘 Droitier                   | 🔘 Gaucher                   | 🔵 Amt           | oidextre           | ⊙?                 | 📃 Wait and               | See 🧧                 |
| Date du premier examen dans le service         Date du dernier suivi clinique         Date du dernier suivi clinique         Date du dernier suivi clinique         Date du dernier suivi clinique         Date du dernier suivi clinique         Date du dernier suivi clinique         Date du dernier suivi clinique         Date du dernier suivi clinique         Date du dernier suivi clinique         Date de l'information la plus récente         Décédé         Date         Pate         Pate         Pate de l'information la plus récente         Décédé         Date         Pate         Pate                                                                                                    | orme clinique                |                             |                 | Dates              |                    |                          |                       |
| Date du dernier suivi clinique         Syndrome radiologiquement isolé (RIS)         NMO (maladie de Devic)         Thesaurus (Ω)         e patient a signé le formulaire de consentement         Le patient connaît le diagnostic         ?         Dui         Date         Oui         Non         Date         Consentements OFSEP         Fiche OFSEP         Commentaires                                                                                                    |                              |                             | ·               |                    | Date du premier ex | amen dans le service     |                       |
| Date de l'information la plus récente     Date de l'information la plus récente     Date de l'information la plus récente     Date     Décédé     Date     Décédé     Date     Thesaurus     Consentement     Le patient connaît le diagnostic     Validé par     le     Date     Consentements OFSEP     Fiche OFSEP     Commentaires                                                                                                    |                              |                             |                 |                    | Date du            | a dernier suivi clinique |                       |
| Syndrome radiologiquement isolé (RIS)       □ Décédé       Date         NMD (maladie de Devic)       Thesaurus (D)       ?         .e patient a signé le formulaire de consentement       Le patient connaît le diagnostic       ?         O Date       Oui       Non       le         Jate       Consentements OFSEP       Fiche OFSEP       © Commentaires                                                                                                    |                              |                             | ~               |                    | Date de l'inforr   | nation la plus récente   |                       |
| NMD (maladie de Devic)       Thesaurus Dia       ?         .e patient a signé le formulaire de consentement       Le patient connaît le diagnostic       Validé par            • ?         • Dui         • Non         Date         • ?         • Consentements OFSEP         • Fiche OFSEP         • Commentaires         • Commentaires         • Commentaires         • • • • • • • • • • • • • • •                                                                                                    | Syndrome radiologi           | quement isolé (RIS)         |                 |                    | 🗖 Déc              | édé Date                 |                       |
| .e patient a signé le formulaire de consentement     Le patient connaît le diagnostic     Validé par            • ?         • Dui         • Non         • ?         • Dui         • Non         • ?         • Oui         • Non         • ?         • Consentements OFSEP         • Fiche OFSEP         • Commentaires         • Commentaires         • • • • • • • • • • • • • • •                                                                                                    | NMO (maladie de D            | )evic)                      |                 |                    |                    |                          |                       |
| Le patient a signé le formulaire de consentement Le patient connaît le diagnostic                                                                                                    |                              |                             | Thesaurus 🔟     |                    |                    |                          | ?                     |
| • ?         • Oui         • Non         • ?         • Oui         • Non         • ?         • Oui         • Non         • Validé par         •         •         •                                                                                                    | e patient a signé le for.    | mulaire de consentement     | Le patier       | nt connaît le diag | nostic             |                          |                       |
| Date le le le Commentaires                                                                                                    | 💿 ? 🛛 🔾 Dui                  | i 🚫 Non                     | • ?             | 🔘 Oui              | 🔘 Non              | Validé par               | 1                     |
| Image: Second second second | Date                         |                             |                 |                    |                    | le                       |                       |
| Openation         Consentements OFSEP         Fiche OFSEP         Commentaires                                                                                                    | )                            |                             |                 |                    |                    |                          | ,                     |
|                                                                                                    | Ø Vérifier les d             | lonnées                     | Consentements O | FSEP               | Fiche OFSER        |                          | Commentaires          |
| ▲ · · · · · · · · · · · · · · · · · · ·                                                                                                    | -                            |                             |                 |                    | <u> </u>           |                          |                       |
|                                                                                                    |                              |                             |                 |                    |                    |                          |                       |

Le bouton « Consentements OFSEP » permet d'accéder à une fenêtre pour la saisie des données des consentements OFSEP et le bouton « Fiche OFSEP » permet de générer une fiche OFSEP pré-remplie avec les données renseignées dans le dossier EDMUS du patient (pour une impression papier à destination du médecin pour le suivi du patient en consultation).

Pour plus de détails, voir chapitre Consentements OFSEP et fiche OFSEP.

*N.B.* : Un guide destiné à la saisie des données de la fiche OFSEP dans le logiciel EDMUS explique l'utilisation de ces deux boutons. Il est téléchargeable sur le site de l'OFSEP : <u>http://www.ofsep.org/fr/Guide Utilisation Saisie FicheOFSEP</u>

<sup>&</sup>lt;sup>4</sup> L'Observatoire Français de la Sclérose en Plaques (OFSEP) est un projet collaboratif regroupant les neurologues français, dont l'objectif est de recueillir des informations cliniques, biologiques et d'imagerie provenant de toutes les personnes atteintes de sclérose en plaques, afin de favoriser la recherche sur cette maladie et d'améliorer la qualité, l'efficacité et la sécurité des soins du patient. L'OFSEP repose sur un réseau de neurologues répartis sur l'ensemble du territoire français et rattachés à plus de 30 centres utilisateurs d'EDMUS (pour en savoir plus : <u>www.ofsep.org</u>).

E D M U S

Fondation reconnue d'utilité publique par décret en date du 19 avril 2010, publié au Journal Officiel du 21 avril 2010 sous le n° IOCD 0923241D

#### • « Wait & See »

La case « Wait & See » permet de marquer les dossiers dont on estime que les informations doivent être revues, par exemple pour valider le diagnostic d'une SEP. Elle est accessible à la fois dans le panneau « Données personnelles » et dans le panneau « Diagnostic ».

#### Remarque :

Par définition, une fois les informations obtenues, il convient d'entreprendre une action ; par exemple décocher la case s'il s'agit bien d'une SEP, supprimer le dossier s'il ne s'agit pas d'une SEP, etc.

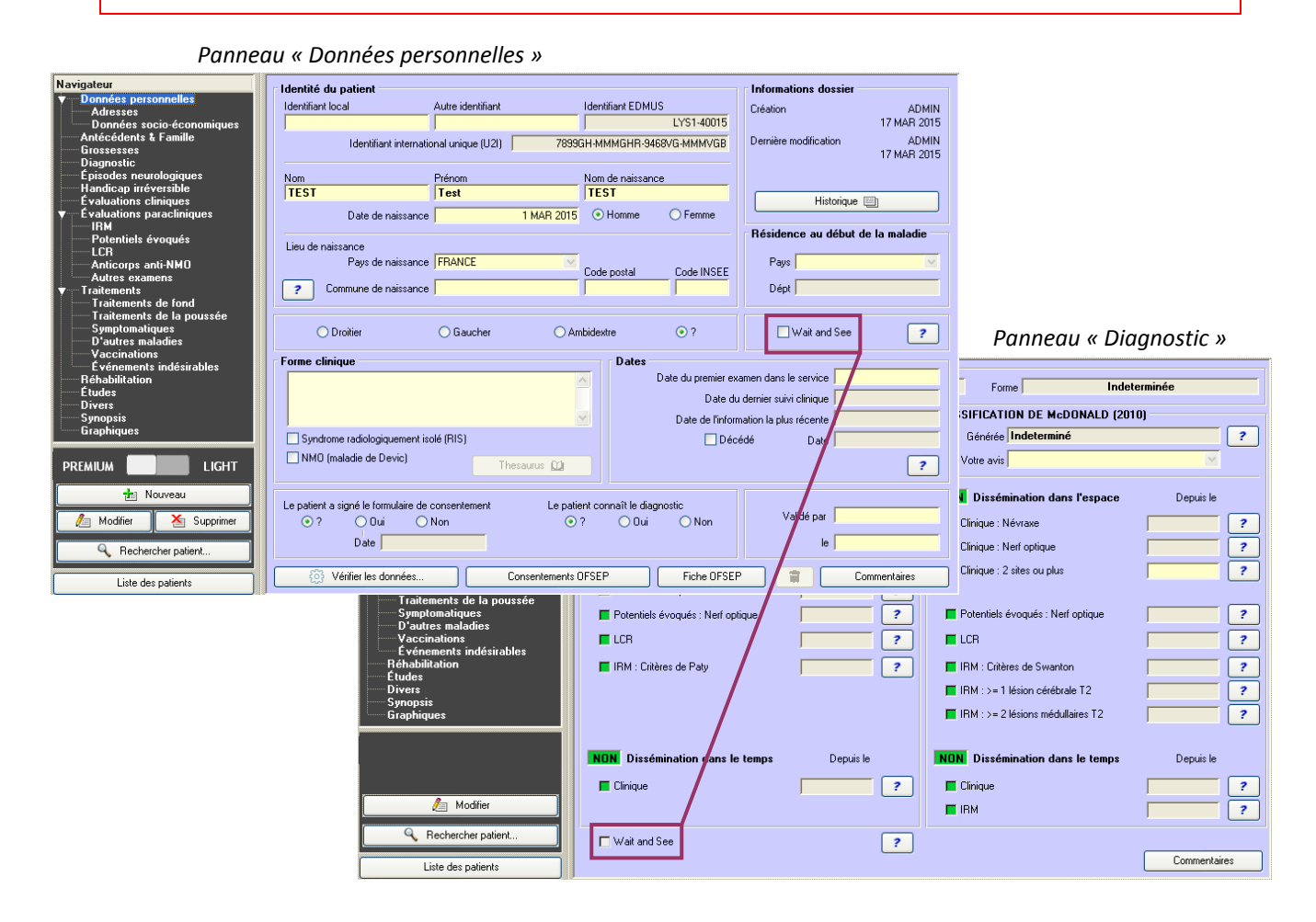

Pour obtenir la liste des dossiers patients marqués « Wait & See », utiliser la recherche détaillée (cf. chapitre *<u>Recherche détaillée</u>*).

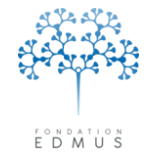

### • Les formes cliniques

Les formes cliniques du patient sont listées dans le tableau « Forme clinique » du panneau « Données personnelles » :

| Dossier patient                                                                                                    |                                                                                                    |                                                |                                                                          |                                                           |                                      |                      |
|----------------------------------------------------------------------------------------------------|----------------------------------------------------------------------------------------------------|------------------------------------------------|--------------------------------------------------------------------------|-----------------------------------------------------------|--------------------------------------|----------------------|
|                                                                                                    | Identifiant local<br>Résumé<br>? C                                                                 | Nom TEST                                       | Prénom                                                                   | est                                                       | Sexe<br>Âge<br>Âge de début          | M                    |
| Navigateur<br>Données personnelles<br>Adresses<br>Données socio-économiques<br>Antécédents & Famille<br>Grossesses<br>Discomention                                                                                                    | Identité du patient<br>Identifiant local                                                           | Autre identifiant I<br>nal unique (U2I) 7897Gi | dentifiant EDMUS<br>LYS1-40003<br>1-MMMGHR-9434VG-MMMVGB                 | Informations dossier<br>Création<br>Dernière modification | ADM<br>26 MAI 20<br>ADM<br>30 JUN 20 | IN<br>14<br>IN<br>15 |
| Diagnosuc     Épisodes neurologiques     Handicap irréversible     Évaluations cliniques     Évaluations paracliniques     IRM     Potentiels évoqués     LCR     Anticorps anti-NMO     Autres examens     Traitements                                                                                                    | Nom<br>TEST<br>Date de naissance<br>Lieu de naissance<br>Pays de naissance<br>Commune de naissance | Prénom [<br>Test ]<br>25 JUN 2015              | Vom de naissance<br>TEST<br>O Homme O Femme<br>Code postal<br>Code INSEE | Résidence au début<br>Pays<br>Dépt                        | ) 🗐<br>de la maladie                 |                      |
| Réhabilitation<br>Études<br>Divers<br>Synopsis<br>Graphiques                                                                                                    | O Droitier Forme clinique Optic neuritis Schilder's disease                                        | ◯ Gaucher ◯ Amb                                | idextre () ?<br>Dates<br>Date du premier exa                             | Wait and See                                              | ?                                    |                      |
| PREMIUM LIGHT                                                                                                    | Syndrome radiologiquement iso                                                                      | olé (RIS)                                      | Date de l'inform                                                         | iation la plus récente                                    | ?                                    |                      |
| Nouveau       Image: Supprimer       Image: Supprimer <t< td=""><td>Le patient a signé le formulaire de (</td><td>consentement Le patien<br/>Non ⊙ ?</td><td>t connaît le diagnostic<br/>○ Oui ○ Non</td><td>Validé par le</td><td>Commentaires</td><td></td></t<> | Le patient a signé le formulaire de (                                                              | consentement Le patien<br>Non ⊙ ?              | t connaît le diagnostic<br>○ Oui ○ Non                                   | Validé par le                                             | Commentaires                         |                      |

Pour renseigner une forme clinique, il faut être en édition du panneau « Données personnelles » ; si ce n'est pas le cas, cliquer sur le bouton « Modifier » en bas à gauche du panneau.

Pour ajouter une forme clinique, trois possibilités :
Utiliser la case à cocher « Syndrome radiologiquement isolé (RIS) »
Utiliser la case à cocher « NMO (maladie de Devic)
Utiliser le thesaurus<sup>5</sup> pour les autres formes :

Ouvrir la fenêtre « Thesaurus – Forme clinique » en cliquant sur le bouton « Thesaurus »

<sup>&</sup>lt;sup>5</sup> Un thesaurus est une liste de termes utilisés pour renseigner une donnée (cf. chapitre <u>Thesaurus</u>). Si la forme clinique à ajouter n'apparaît pas dans la liste, il faut l'ajouter dans le Thesaurus (cf. chapitre <u>Ajouter un terme</u> <u>utilisateur dans un thesaurus</u>) et revenir sur le dossier patient pour la renseigner.

<sup>© 2016 –</sup> Centre de coordination EDMUS - http://www.edmus.org/

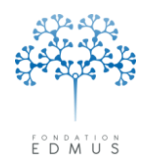

Fondation Eugène Devic EDMUS contre la sclérose en plaques Fondation reconnue d'utilité publique par décret en date du 19 avril 2010, publié au Journal Officiel du 21 avril 2010 sous le n° IOCD 0923241D

 Dans la fenêtre « Thesaurus – Forme clinique », double-cliquer sur la ligne du terme à ajouter aux formes cliniques du patient (ou cliquer sur la ligne et la faire glisser en maintenant le bouton de la souris appuyée sur le tableau « Forme clinique » du panneau)

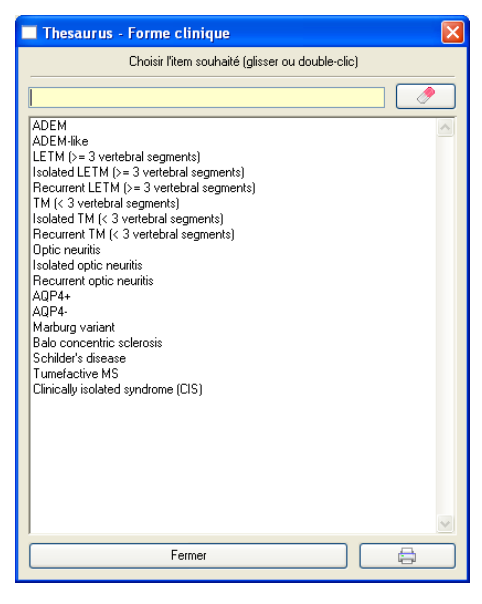

Pour supprimer une forme clinique du tableau, cliquer sur la ligne et la faire glisser sur le bouton « Poubelle » (ou sur le bouton « Thesaurus) en maintenant le bouton de la souris appuyé.

| F | orme clinique                         |            |  |
|---|---------------------------------------|------------|--|
|   | Optic neuritis                        | ~          |  |
|   | NMO (Devic's disease)                 |            |  |
|   |                                       | ✓          |  |
|   | Syndrome radiologiquement isolé (RIS) | Pate neus. |  |
|   | ✓ NMO (maladie de Devic)              | Thesaurus  |  |

Pour les formes « Syndrome radiologiquement isolé (RIS) » et « NMO (maladie de Devic) », il est aussi possible de décocher la case associée pour les supprimer du tableau des formes cliniques.

Cliquer sur le bouton « OK » en bas à gauche du panneau pour enregistrer toutes les modifications effectuées dans le panneau « Données personnelles ». Sinon cliquer sur le bouton « Annuler » adjacent pour toutes les ignorer.

| Graphiques         | Forme clinique                                                 | Dates                                         |
|--------------------|----------------------------------------------------------------|-----------------------------------------------|
|                    | NMO (Devic's disease)                                          | Date du premier examen dans le service        |
|                    |                                                                | Date du dernier suivi clinique                |
|                    |                                                                | Date de l'information la plus récente         |
|                    | Syndrome radiologiquement isolé (RIS)                          | Décédé Date                                   |
|                    | NMO (maladie de Devic)      Thesaurus                          | ?                                             |
|                    | Le patient a signé le formulaire de consentement Le patient co | nnaît le diagnostic<br>O Dui ⊙ Non Validé par |
|                    |                                                                |                                               |
| Liste des patients | (%) Venileries donnees                                         | Commentaires                                  |

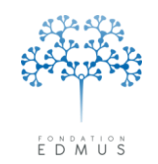

### • Consentements OFSEP et fiche OFSEP

Dans le panneau « Données personnelles », si la préférence associée est activée (cf. chapitre *Modifier les préférences globales*) deux boutons « Consentements OFSEP » et « Fiche OFSEP » sont affichés en bas du panneau.

#### Consentements OFSEP

Le bouton « Consentements OFSEP » permet d'accéder à une fenêtre pour le renseignement des données de consentement OFSEP<sup>6</sup>.

| Dossier patient                                      |                                  |                  |           |          |                      | 🛛                    |
|------------------------------------------------------|----------------------------------|------------------|-----------|----------|----------------------|----------------------|
| $\sim$                                               | Identifiant local                | Nom TEST         |           | Prénom T | est                  | Sexe                 |
|                                                      | Consentements OESED              |                  |           |          |                      | Âge 114              |
|                                                      |                                  |                  |           |          |                      | Âge de début         |
| Navigateur                                           |                                  |                  |           |          | formations dossie    | ·                    |
| ▼ Données personnelles<br>Adresses                   | Date de soumission (courrier env | royé au patient) |           |          | éation               | ADMIN                |
| Données socio-économiques                            | Date de signature                |                  |           |          |                      | 22 AVR 2015          |
| Grossesses                                           | - Concenterrante                 |                  |           |          | ernière modification | ADMIN<br>22 AVR 2015 |
| Diagnostic<br>Épisodes neurologiques                 | Consertements                    |                  |           |          |                      |                      |
| Handicap irréversible                                |                                  | ?                | Non       |          | 10.5.5               |                      |
| Evaluations cliniques<br>▼ Évaluations paracliniques | Clinique                         | ۲                | 0         | 0        | Historiqu            |                      |
| Potentiels évoqués                                   | Imagerie                         | ۲                | 0         | 0        | ésidence au débu     | t de la maladie      |
| Anticorps anti-NMO<br>Autres examens                 | Biologie                         | ۲                | 0         | 0        | Pays                 |                      |
| ▼ Traitements<br>Traitements de fond                 | Génétique                        | ۲                | 0         | 0        | Dépt                 |                      |
| Traitements de la poussée<br>Symptomatiques          | NIR/SNIIRAM                      | ۲                | 0         | 0        | Uvait and See        | ?                    |
| Vaccinations<br>Événements indésirables              | Relance                          | ۲                | 0         | 0        |                      |                      |
| Réhabilitation<br>Études                             | Utilisation des données (hors OF | SEP) 💿           | 0         | 0        | n dans le service    |                      |
| Divers<br>Synopsis                                   | Résultats personnels             | ۲                | 0         | 0        | n la plus récente    |                      |
|                                                      | Tous '?'                         | Tous 'Non'       | Tous 'Oui | ·        | Date                 | ?                    |
| 📩 Nouveau                                            |                                  |                  |           |          |                      |                      |
| 🦾 Modifier 🛛 🎽 Supprimer                             | ?                                | Fermer           |           |          | Validé par           |                      |
| Rechercher patient                                   | Date                             |                  |           |          | le                   |                      |
| Liste des patients                                   | Vérifier les données             | Consentements Of | FSEP      | Fiche O  | FSEP                 | Commentaires         |
| Liste des patients                                   | Venitier les donnees             |                  | FSEP      |          |                      | Lommentaires         |

Pour afficher les données de consentements OFSEP, cliquer sur le bouton « Consentements OFSEP ». Le bouton « Consentements OFSEP » affiche un carré rouge si :

• Aucune date de soumission saisie

ΕT

 Date de signature manquante ou aucun consentement spécifié (tous les consentements sont cochés « ? »)

Si le panneau « Données personnelles » est en consultation, les données de la fenêtre « Consentements OFSEP » ne sont pas modifiables. Le bouton « Fermer » permet de quitter la fenêtre des consentements pour revenir au panneau des données personnelles.

<sup>&</sup>lt;sup>6</sup> Pour plus d'information sur l'OFSEP (Observatoire français de la sclérose en plaques), visiter le site web <u>www.ofsep.org</u>

<sup>© 2016 –</sup> Centre de coordination EDMUS - http://www.edmus.org/

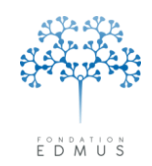

Pour modifier les données de consentements OFSEP, cliquer d'abord sur le bouton « Modifier » du panneau puis cliquer sur le bouton « Consentements OFSEP ».

Dans la fenêtre « Consentements OFSEP », saisir :

- La date de soumission si le consentement OFSEP a été envoyé par courrier au patient (correspond à la date de l'envoi)
- La date de signature du consentement
- Les réponses aux consentements : « Non » pour un refus ou « Oui » pour un accord

| Date de signature 1 JAN 2   nsentements ?   Clinique ?   Clinique ?   Imagerie ?   Biologie ?   NIR/SNIIRAM ?   Sénétique ?   Génétique ?   Relance ?   Utilisation des données (hors OFSEP) ?   Résultats personnels ?   Tous '?' Tous 'Non'   Tous '?' Tous 'Non'   Tous '?' Tous 'Non'   Pour renseigner l'accord<br>consentements, clique                                                                                                    | Date de soumission (courrier envoyé | au patient) |           |         |            |
|----------------------------------------------------------------------------------------------------|-------------------------------------|-------------|-----------|---------|------------|
| Non Dui   Clinique O   Imagerie O   Biologie O   Biologie O   NIR/SNIIRAM O   Génétique O   Relance O   Utilisation des données (hors OFSEP) O   Résultats personnels O   Tous '?' Tous 'Non'   Tous '?' Tous 'Non'   Tous '?' Tous 'Dui   Pour renseigner l'accord<br>consentements, clique                                                                                                    | Date de signature                   |             |           |         | 1 JAN 201텻 |
| ? Non Oui   Clinique O Imagerie   Imagerie O Imagerie   Biologie O Imagerie   NIR/SNIIRAM O Imagerie   Génétique O Imagerie   Génétique O Imagerie   Génétique O Imagerie   Relance Imagerie Imagerie   Utilisation des données (hors OFSEP) Imagerie   Résultats personnels Imagerie   Imagerie Imagerie   Imagerie                                                                                                    | nsentements                         |             |           |         |            |
| Clinique O O   Imagerie O O   Biologie O O   Biologie O O   NIR/SNIIRAM O O   Génétique O O   Relance O O   Utilisation des données (hors OFSEP) O   Résultats personnels O   Tous '?' Tous 'Non'   Tous '?' Tous 'Non'   OK Annuler   Pour renseigner l'accord<br>consentements, clique                                                                                                    |                                     |             | ?         | Non     | Oui        |
| Imagerie O O O<br>Biologie O O O<br>NIR/SNIIRAM O O O<br>Génétique O O O<br>Relance O O O<br>Utilisation des données (hors OFSEP) O O O<br>Résultats personnels O O O<br>Résultats personnels O O O<br>Pour renseigner l'accor<br>consentements, clique                                                                                                    | Clinique                            |             | 0         | 0       | ۲          |
| Biologie O O O O O O O O O O O O O O O O O O O                                                                                                    | Imagerie                            |             | 0         | 0       | ۲          |
| NIR/SNIIRAM O O O O O O O O O O O O O O O O O O O                                                                                                    | Biologie                            |             | 0         | 0       | ۲          |
| Génétique       Image: Constraint of the second of the second of the secon | NIR/SNIIRAM                         |             | 0         | 0       | ۲          |
| Relance       Image: Constraint of the second second  | Génétique                           |             | 0         | 0       | ۲          |
| Utilisation des données (hors OFSEP)   Résultats personnels  Tous '?'  Tous 'Non'  Tous 'Oui'  OK  Annuler  Pour renseigner l'accordingentements, clique                                                                                                    | Relance                             |             | 0         | 0       | ۲          |
| Résultats personnels O O O Tous '?' Tous 'Non' Tous 'Dui OK Annuler Pour renseigner l'acco consentements, cliqu                                                                                                    | Utilisation des données (hors OFSEP | )           | 0         | 0       | ۲          |
| Tous '?" Tous 'Non' Tous 'Dui<br>OK Annuler<br>Pour renseigner l'acc<br>consentements, cliqu                                                                                                    | Résultats personnels                |             | 0         | 0       | ۲          |
| OK Annuler<br>Pour renseigner l'acc<br>consentements, cliqu                                                                                                    | Tous '?'                            | Tous, 'Non' |           | Tous 'O | ui'        |
| OK     Annuler       Pour renseigner l'acc<br>consentements, clique                                                                                                    |                                     |             |           |         |            |
| Pour renseigner l'acc<br>consentements, cliqu                                                                                                    | OK                                  |             | Appular   |         |            |
| Pour renseigner l'acc<br>consentements, cliqu                                                                                                    |                                     |             | Annuler   |         |            |
| Pour renseigner l'acc<br>consentements, cliqu                                                                                                    |                                     |             |           |         |            |
| consentements, cliqu                                                                                                    |                                     | F           | Pour rens | eigne   | r l'accor  |
|                                                                                                    |                                     | C           | consenter | nents   | , cliquer  |

Cliquer sur le bouton « Tous "?" » pour réinitialiser toutes les réponses à « ? ».

*N.B.* : Si une date de signature est renseignée, il faut saisir au moins une réponse (« Non » ou « Oui ») de consentement. Inversement, si une ou plusieurs réponses de consentements sont renseignées, il faut indiquer la date de signature du consentement.

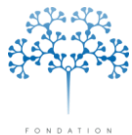

Fondation reconnue d'utilité publique par décret en date du 19 avril 2010, publié au Journal Officiel du 21 avril 2010 sous le n° IOCD 0923241D

EDMUS

| Date de soumission (courrier envoyé au patient)<br>Date de signature |   |           | 1 JAN 2015 |
|----------------------------------------------------------------------|---|-----------|------------|
|                                                                      | ? | Non       | Oui        |
| Clinique                                                             | 0 | 0         | ۲          |
| Imagerie                                                             | 0 | 0         | ۲          |
| Biologie                                                             | 0 | 0         | ۲          |
| Génétique                                                            | 0 | 0         | ۲          |
| NIR/SNIIRAM                                                          | 0 | 0         | ۲          |
| Relance                                                              | 0 | 0         | ۲          |
| Utilisation des données (hors OFSEP)                                 | 0 | 0         | ۲          |
| Résultats personnels                                                 | 0 | 0         | ۲          |
| Tous '?' Tous 'Non'                                                  |   | Tous 'Oui |            |

Pour valider les données saisies, cliquer sur le bouton « OK ».

Sinon cliquer sur le bouton « Annuler » pour ignorer les modifications.

# *Attention* : Les données de la fenêtre « Consentements OFSEP » ne sont pas enregistrées dans la base EDMUS tant que le panneau « Données personnelles » n'a pas été enregistré.

Autrement dit, si l'utilisateur a validé les modifications de la fenêtre « Consentements OFSEP », il doit cliquer sur le bouton « OK » du panneau « Données personnelles » pour enregistrer les modifications de la fenêtre des consentements dans la base EDMUS ; évidemment cela enregistre aussi toutes les modifications qui auront été faites dans le panneau « Données personnelles » lui-même.

S'il clique sur le bouton « Annuler » du panneau « Données personnelles », les modifications faites dans le panneau seront ignorées, tout comme les modifications de la fenêtre « Consentements OFSEP » (que l'utilisateur ait cliqué ou non sur le bouton « OK » dans la fenêtre des consentements).

| Dossier patient                                                                                                    |                                                                                                    |                                                                                                    |
|----------------------------------------------------------------------------------------------------|----------------------------------------------------------------------------------------------------|----------------------------------------------------------------------------------------------------|
|                                                                                                    | Identifiant local Nom TEST I<br>Résumé Résumeterémittente - Handicap irréverable (Moteur) 4 (15 SEP 2014) - 6 (15<br>? C                                                                                                    | Prénom Test Sexe M<br>JAN 2015) - Methotrexate Âge Âge de début                                                                                       |
| Nevigateur<br>▼ Données personnelles<br>→ Adresses<br>→ Données socio-économiques<br>→ Anécódent & Famille<br>→ Grossesses<br>→ Diaronstic                        | Identifié du patient<br>Identifiant local Autre identifiant Identifiant EDMUS<br>Urys<br>Identifiant international unique (U2) 7839GH-MMMGHR-9538VG-M                                                                                                    | 140005<br>140005<br>Dernière modification<br>20 MAR 2015                                                                                              |
| Épisades neurologiques<br>Handicap irréversible<br>Évaluations cliniques<br>Y Évaluations paracliniques<br>IRM<br>Potenticls évoqués<br>LCR<br>Anticorps anti-MMO | Nom         Prénom         Nom de naissance           TEST         Test         TEST           Date de naissance         1 JUN 2014         ☉ Homme           Lieu de naissance         Pays de naissance         FRANCE                                                                                                    | enme Historique ()<br>Résidence au début de la maladie<br>Pays V                                                                                      |
| Autres examens<br>V Traitements<br>Traitements de la poussée<br>Symptomatiques<br>– D'autres maladies<br>– Vaccinations                                           | Commune de naissance     Code postal     Code postal     Code     Code postal     Code     Code postal     Code     Code postal     Code     Code postal     Code     Code     Cod | P Dépt ?                                                                                                    |
| Evenements indestraties<br>Rehabilitation<br>Etudes<br>Divers<br>Synopsis<br>Graphiques                                                                           | Date du Date Dat Synchrome radiologiquement isolé (RIS) NMD (maladie de Devic) Thesaurus                                                                                                    | s premier examen dans le service<br>Date du derrier suivi clinique 15 JAN 2015<br>te de l'information la plus récente 15 JAN 2015<br>Décédé Date<br>? |
|                                                                                                    | Le patient a signé le formulaire de consentement<br>O ? O Lui Non O ? O Lui<br>Date<br>O Vértier les données                                                                                                    | ) Non Validé par le le le le le le le le le le le le le                                                                                               |

Guide utilisateur EDMUS – version 5.5.1 Version 7 - Dernier enregistrement : 13/04/2016 12:22:00 © 2016 – Centre de coordination EDMUS - <u>http://www.edmus.org/</u>

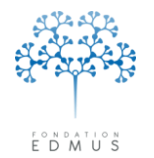

Fondation reconnue d'utilité publique par décret en date du 19 avril 2010, publié au Journal Officiel du 21 avril 2010 sous le n° IOCD 0923241D

#### Fiche OFSEP

Le bouton « Fiche OFSEP » permet de générer un fichier reproduisant le format de la fiche OFSEP<sup>7</sup>, pré-remplie avec les données saisies dans le dossier patient EDMUS (données personnelles et dernières données cliniques renseignées telles que le dernier épisode neurologique, la dernière évaluation clinique et l'historique des traitements de fond).

| Dossier patient                                                                                                    |                                                                                                    |                                                                                            |                                          |                                                                                                    |                                                                                                    |
|----------------------------------------------------------------------------------------------------|----------------------------------------------------------------------------------------------------|--------------------------------------------------------------------------------------------|------------------------------------------|----------------------------------------------------------------------------------------------------|----------------------------------------------------------------------------------------------------|
| EDMUS 5                                                                                                    | Identifiant local<br>Résumé Récurre<br>? C                                                                                                    | Nom TEST                                                                                   | Pre-Pre-Pre-Pre-Pre-Pre-Pre-Pre-Pre-Pre- | inom <b>Test</b><br>N 2015) - Methotrexate                                                                                                    | Sexe M<br>Âge<br>Âge de début                                                                                                    |
| Navigateur<br>Adresses<br>Adresses<br>Dankées personnelles<br>Adresses<br>Dagnostic<br>Episodes neurologiques<br>Handicap inéversible<br>Evaluations cliniques<br>Veraluations cliniques<br>Veraluations cliniques<br>Veraluations cliniques<br>Veraluations cliniques<br>Anticopy anti-NHO<br>Anticopy anti-NHO<br>Traitements de lop aussée<br>Symptomatiques<br>Vaccinations<br>Réhabilitation<br>Etudes<br>Divers<br>Symptomatiques<br>Symptomatiques<br>Carationes<br>Anticopy anti-NHO<br>Traitements de lop aussée<br>Symptomatiques<br>Divers<br>Briefenents de lop aussée<br>Symptomatiques<br>Briefenents de lop aussée<br>Symptomatiques<br>Briefenents de lop aussée<br>Symptomatiques<br>Briefenents de lop aussée<br>Symptomatiques<br>Light Light L | Identité du patient<br>Identifiant local<br>Identi<br>Nom<br>TEST<br>Date d<br>Lieu de naissance<br>Pays d<br>? Commune d<br>? Commune d<br>Porotier<br>Forme clinique | Autre identifiant<br>Rechercher un dossier<br>Select a destination folder for export files | Identiant EDMUS                          | Informations dossi<br>Création<br>Création<br>Dernière modification<br>MVGB<br>Dernière modification<br>Résidence au dét<br>Paye<br>Dépt<br>Dépt<br>Dépt<br>Date du demier suivi clinique<br>Date du demier suivi clinique<br>Enformationa la plus récente<br>Detecéd<br>Date | er<br>ADMIN<br>14 JAN 2014<br>ADMIN<br>20 MAR 2015<br>AVE ()<br>()<br>()<br>()<br>()<br>()<br>()<br>()<br>()<br>()<br>()<br>()<br>()<br>( |
| Nouveau     Modifier     Supprimer     Rechercher patient                                                                                                    | Le patient a signé le for                                                                                                    | mulaire de consentement Le p.<br>O Non (                                                   | atient connaît le diagnostic<br>⊙ ?      | on Validé par F                                                                                                    |                                                                                                    |
| Liste des patients                                                                                                    | () Vérifier les d                                                                                                    | onnées Consentement                                                                        | s OFSEP                                  | e OFSEP                                                                                                    | Commentaires                                                                                                    |

Pour générer la fiche OFSEP du patient, cliquer sur le bouton « Fiche OFSEP » dans le panneau « Données personnelles ».

*N.B.* : Ce bouton n'est actif que lorsque le panneau est en consultation. Autrement dit, la fiche OFSEP ne peut pas être générée quand le panneau est en édition ; il faut d'abord enregistrer les modifications du panneau.

Sélectionner ensuite l'emplacement où doit être enregistrer le fichier généré.

Un fichier au format « html » est créé dans le dossier sélectionné. Par défaut, il est nommé sous la forme « ID-EDMUS\_NOM » où « ID-EDMUS » est le numéro EDMUS du patient et « NOM » le nom du patient.

Ce fichier s'ouvre dans une page avec un navigateur web (Mozilla Firefox, Internet Explorer, Google Chrome, Safari...). Pour obtenir une impression papier correcte, vérifier les paramètres d'impression du navigateur et les modifier si besoin (imprimer les images et les fonds, marges...).

*N.B.* : Les paramètres conseillés pour l'impression de la fiche OFSEP générée par EDMUS sont expliqués en détail dans le guide d'aide à la saisie des données de la fiche OFSEP dans le logiciel EDMUS. Il est téléchargeable sur le site de l'OFSEP :

http://www.ofsep.org/fr/Guide\_Utilisation\_Saisie\_FicheOFSEP

Version 7 - Dernier enregistrement : 13/04/2016 12:22:00

<sup>&</sup>lt;sup>7</sup> Pour plus d'information sur l'OFSEP (Observatoire français de la sclérose en plaques), visiter le site web <u>www.ofsep.org</u>

<sup>© 2016 –</sup> Centre de coordination EDMUS - http://www.edmus.org/

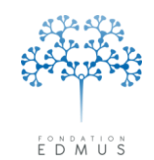

Fondation reconnue d'utilité publique par décret en date du 19 avril 2010, publié au Journal Officiel du 21 avril 2010 sous le n° IOCD 0923241D

## Données socio-économiques

### • Saisir un statut socio-économiques (EDMUS ≥ version 5.4)

Pour renseigner un statut socio-économique, aller dans le panneau « Données socio-économiques ».

| Navigateur                                    | Catégorie          | Statut ou niveau                                                                                                    | Début                  | Fin                  | En cours  |
|-----------------------------------------------|--------------------|----------------------------------------------------------------------------------------------------|------------------------|----------------------|-----------|
| Adresses                                      | Niveau d'éducation | 3. Second cycle du secondaire (lycée) (sans précision)                                                                                                    | 1 SEP 1998             | 1 SEP 2003           |           |
| Données socio-économiques                     |                    |                                                                                                    |                        |                      |           |
| Antécédents & Famille                         |                    |                                                                                                    |                        |                      |           |
| Diagnostic                                    |                    |                                                                                                    |                        |                      |           |
| Épisodes neurologiques                        |                    |                                                                                                    |                        |                      |           |
| F valuations cliniques                        |                    |                                                                                                    |                        |                      |           |
| <ul> <li>Évaluations paracliniques</li> </ul> | ļ                  |                                                                                                    |                        | l                    | <u>v</u>  |
| IRM                                           | California III     |                                                                                                    |                        | a an an Standard da  |           |
| LCR                                           | Lategorie Nive     | au dieducation Debut I SEP 1998 Fin                                                                                                    |                        | n cours a la date du |           |
| Anticorps anti-NMO                            |                    |                                                                                                    |                        |                      | ?         |
| Autres examens                                |                    |                                                                                                    |                        |                      |           |
| Traitements de fond                           | Niveau :           |                                                                                                    | Class                  | ification CITE 2011  | (UNESCO)  |
| Traitements de la poussée                     |                    | <b>O I I I I I I I I I I</b>                                                                                                    |                        |                      |           |
| Symptomatiques                                |                    | 0. Inférieur au primaire                                                                                                    |                        |                      |           |
| Vaccinations                                  |                    | O 1. Primaire                                                                                                    |                        |                      |           |
| Événements indésirables                       |                    | 🔘 2. Premier cycle du secondaire (collège)                                                                                                    |                        |                      |           |
| Réhabilitation                                |                    | 💿 3. Second cycle du secondaire (lycée) (sans précision)                                                                                                    |                        |                      |           |
| Divers                                        |                    | 🔘 34. Second cycle du secondaire/général (baccala                                                                                                    | uréat)                 |                      |           |
| Synopsis                                      |                    | 🔘 35. Second cycle du secondaire/professionnel (p.                                                                                                    | ex. CAP, BEP, bac pro) |                      |           |
| Graphiques                                    |                    | 🔘 4. Post-secondaire, non-supérieur (p. ex. DAEU, BP, DEET                                                                                                    | 'S)                    |                      |           |
|                                               |                    | ○ 5. Enseignement supérieur de cycle court (p. ex. DUT, BTS)                                                                                                    | 5)                     |                      |           |
| PREMIUM LIGHT                                 |                    | ○ 6. Licence ou équivalent                                                                                                    |                        |                      |           |
| Nouveau                                       |                    | 7. Master ou équivalent (incl. doctorat médecine, diplôme of the second second seco | l'ingénieur)           |                      |           |
| i Nouveau                                     |                    | 8 Doctorat ou équivalent                                                                                                    |                        |                      |           |
| 🔶 🥭 Modifier 🛛 🎽 Supprimer                    |                    | 9 Non classé ailleurs (n. ev. apprentissage informel)                                                                                                    |                        |                      |           |
|                                               |                    | C of their elases amound (p. ex. apprentissage informely                                                                                                    |                        |                      |           |
| Rechercher patient                            |                    |                                                                                                    |                        |                      |           |
| Listo dos patiente                            |                    |                                                                                                    |                        | Comm                 | ientaires |
| Liste des patients                            |                    |                                                                                                    |                        | L                    |           |

Cliquer sur le bouton « Nouveau » pour créer un nouvel enregistrement.

Pour mettre à jour un enregistrement existant, sélectionner la ligne associée dans la liste supérieure – du panneau, puis cliquer sur le bouton « Modifier ».

La sélection du statut est la seule saisie obligatoire pour l'enregistrement.

Les dates de début et de fin (ou la date à laquelle le statut saisi est en cours) ne sont pas obligatoires. Cependant, une telle information non datée n'est pas exploitable et n'a donc que peu de pertinence ou d'utilité. Si les dates de début et de fin du statut ne sont pas connues et qu'il n'est pas possible de les retrouver, il faudrait au moins pouvoir indiquer une date à laquelle le statut était en cours.

À la création d'un enregistrement socio-économique, la case « En cours à la date du » est cochée par défaut.

Saisir le statut puis renseigner la ou les dates associées (voir description de la saisie ci-dessous suivie du tableau récapitulatif).
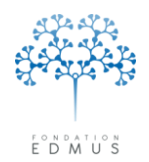

- 1. Date de début connue : saisir la date dans le champ « Début ».
  - a. Date de fin inconnue ou sans objet : la case « En cours à la date du » doit être cochée ; saisir la date de l'information ou à défaut de recueil de l'information (date de la consultation, du courrier, etc.) dans le champ associé.

*Ex. Le patient vit avec ses parents depuis le* 1<sup>*er</sup> mars 2004 ; information datée de la consultation du 15 décembre 2014.*</sup>

| Catégorie | Situation domestique | ~ | Début 1 MAR 2004 | Fin | En cours à la date du |   |
|-----------|----------------------|---|------------------|-----|-----------------------|---|
|           |                      |   |                  |     | 15 DEC 2014           | ? |

b. **Date de fin inconnue et information non datée** : le champ « Fin » doit être vide et la case « En cours à la date du » doit être décochée.

| Catégorie | Situation domestique | ~ | Début 1 MAR 2004 | Fin | En cours à la date du |   |
|-----------|----------------------|---|------------------|-----|-----------------------|---|
|           |                      |   |                  |     |                       | ? |

c. Date de fin connue : saisir la date dans le champ « Fin ».

| Catégorie | Situation domestique | ~ | Début 1 M/ | AR 2004 | Fin 🛛 | 31 DEC 2004 | 📃 En cours à la date du |   |
|-----------|----------------------|---|------------|---------|-------|-------------|-------------------------|---|
|           |                      |   |            | L       |       |             |                         | ? |

- 2. Date de début inconnue : le champ « Début » doit être vide.
  - a. Date de fin inconnue ou sans objet : la case « En cours à la date du » doit être cochée ; saisir la date de l'information ou à défaut de recueil de l'information (date de la consultation, du courrier, etc.) dans le champ associé.

*Ex. Le patient vit avec ses parents : information datée de la consultation du 15 décembre 2014.* 

| Catégorie <mark>Situa</mark> | ation domestique | ~ | Début | Fin | 🗹 En cours à la date du |   |
|------------------------------|------------------|---|-------|-----|-------------------------|---|
|                              |                  |   |       |     | 15 DEC 2014             | ? |

 b. Date de fin inconnue et information non datée : le champ « Fin » doit être vide et la case « En cours à la date du » doit être décochée. Ce cas est à éviter, il est conseillé de faire une recherche d'information car en pratique une telle information est inexploitable.

| Catégorie | Situation domestique | ~ | Début | Fin | 📃 En cours à la date du |   |
|-----------|----------------------|---|-------|-----|-------------------------|---|
|           |                      |   |       |     |                         | ? |

c. Date de fin connue : saisir la date dans le champ « Fin ».

| Catégorie | Situation domestique | ~ | Début | Fin 12 AVR 2014 | 📃 En cours à la date du |   |
|-----------|----------------------|---|-------|-----------------|-------------------------|---|
|           |                      |   |       |                 |                         | ? |

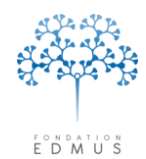

### Saisies des dates pour les données socio-économiques : résumé des cas de figure (version EDMUS >= v.5.4)

| Cas | Date de début           | Date de fin              | Statut en cours à une date donnée     |  |  |
|-----|-------------------------|--------------------------|---------------------------------------|--|--|
| 1 2 | Connue - Champ non vide | Sans objet ou inconnue - | Connue - Case cochée et saisie de la  |  |  |
| 1.a | connue - champ non vide | Champ vide               | date de l'information (ou du recueil) |  |  |
| 1 h | Connue - Champ non vide | Inconnue - Champ vide    | Inconnue - Case décochée et champ     |  |  |
| 1.0 | Connue - Champ non vide |                          | vide                                  |  |  |
| 1.0 | Connue - Champ non vide | Connue - Champ non vide  | Sans objet                            |  |  |
| 1.0 | connuc champ non viac   | connuc champ non nuc     |                                       |  |  |
| 2 2 | Inconnue - Chamn vide   | Sans objet ou inconnue - | Connue - Case cochée et saisie de la  |  |  |
| 2.0 |                         | Champ vide               | date de l'information (ou du recueil) |  |  |
| 2 h | Inconnuo, Champivida    | Inconnuo Champivido      | Inconnue - Case décochée et champ     |  |  |
| 2.0 | Inconnue - Champ vide   | inconnue - champ vide    | vide                                  |  |  |
| 2.c | Inconnue - Champ vide   | Connue - Champ non vide  | Sans objet                            |  |  |
|     |                         |                          | ,                                     |  |  |

# • Données socio-économiques dans les versions antérieures à EDMUS 5.4

### 1. EDMUS version 5.0 : données socio-économiques et case à cocher « Situation actuelle »

Dans la version EDMUS 5.0, il existe une case à cocher « Situation actuelle » dans le panneau « Données socio-économiques ». Son but est de différencier :

- le cas où la date de fin est inconnue
- du cas où la date de fin est non applicable : statut actuel à la date de recueil de l'information

Cependant, l'utilisation de la case à cocher « Situation actuelle » et l'analyse des données concernées sont limitées. Au moment de la consultation du dossier, il n'est pas possible de dater l'information : on ne sait pas si la case a été cochée il y a 1 semaine, 1 mois, 1 an ou 5 ans. On ne sait pas si la donnée a été vérifiée ou mise à jour entre-temps.

### 2. EDMUS versions 5.2, 5.2.1, 5.2.2 : données socio-économiques et date de début obligatoire

Dans les versions EDMUS 5.2, 5.2.1 et 5.2.2, la case à cocher « Situation actuelle » n'est plus présente et la date de début est requise à l'enregistrement.

La limite de ce fonctionnement est qu'il ne prend pas en considération les cas où l'utilisateur ne dispose d'aucune information sur les dates pour une donnée. En conséquence, si ce dernier décide de saisir le statut malgré la date obligatoire, on ne sait pas à quoi correspond ce qui aura été saisi dans le champ pour la date de début (date de recueil, date du jour...).

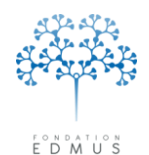

Fondation reconnue d'utilité publique par décret en date du 19 avril 2010, publié au Journal Officiel du 21 avril 2010 sous le n° IOCD 0923241D

# Antécédents & Famille

Le panneau « Antécédents & Famille » permet de renseigner les maladies du patient, les maladies de la famille (dont les antécédents familiaux de SEP ou NMO), ainsi que la situation personnelle et familiale du patient (frères et sœurs, enfants...).

### A. Autres maladies du patient

Pour renseigner les autres maladies du patient, cliquer sur l'onglet « Autres maladies du patient ».

Il faut être en édition dans le panneau « Antécédents & Famille » ; si ce n'est pas le cas, cliquer sur le bouton « Modifier » en bas à gauche du panneau.

| Autres maladies du patient daladies d                            | e la famille Famille                                                       |          |                 |                                                     |                          |                           |
|------------------------------------------------------------------|----------------------------------------------------------------------------|----------|-----------------|-----------------------------------------------------|--------------------------|---------------------------|
| Maladies  + Autre maladie auto-immune  + Cancer  + Autre maladie | + Migraine<br>+ Hypertension                                               | Afficher | Toutes catégori | es de maladies<br>aladies intercurrent              | es                       | ~                         |
| Maladie                                                          | Non Oui Préciser, si nécessaire                                            |          | EC associée     | Date de début                                       | lah                      | Détails                   |
| Antécédents personnels de cancer Addictions + Tabac              | <ul> <li>?</li> <li>Non</li> <li>Oui</li> <li>+</li> <li>Alcool</li> </ul> |          | EC + Autre a    | Tah : Interféra<br>associée : Évaluati<br>addiction | ant avec l<br>on cliniqu | e handicap<br>le associée |
|                                                                  |                                                                            |          |                 |                                                     |                          |                           |

<sup>•</sup> Les maladies sont renseignées par des thesaurus<sup>8</sup> en fonction de leur nature (cancer, maladie autoimmune, autre maladie). Elles sont affichées dans un premier tableau.

Les addictions sont également renseignées via un thesaurus ; elles sont affichées dans un secondtableau.

<sup>&</sup>lt;sup>8</sup> Un thesaurus est une liste de termes utilisés pour renseigner une donnée (cf. chapitre <u>Thesaurus</u>). Si la maladie à ajouter n'apparaît pas dans la liste, il faut l'ajouter dans le Thesaurus (cf. chapitre <u>Ajouter un terme</u> <u>utilisateur dans un thesaurus</u>) et revenir sur le dossier patient pour la renseigner.

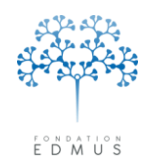

Une liste déroulante permet de filtrer l'affichage des maladies selon leur type (cancer, maladie autoimmune, autre maladie).

La case à cocher « Afficher les maladies intercurrentes » permet d'afficher les maladies – intercurrentes<sup>9</sup> dans le tableau ; celles-ci sont masquées par défaut.

Dans les deux tableaux « Maladies » et « Addictions », chaque ligne correspond à une maladie ou addiction dont le statut est renseigné dans la seconde colonne « Non Oui ».

Si le patient a eu (ou a) cette maladie : alors le statut de la maladie est « Oui ».

Si le patient n'a jamais eu cette maladie : alors son statut est « Non ».

| Maladies                         |         |                         |                  |                                        |                              | _                  |
|----------------------------------|---------|-------------------------|------------------|----------------------------------------|------------------------------|--------------------|
| Autre maladie auto-immune        | +       | Migraine Affict         | Toutes catégori  | es de maladies                         |                              | ~                  |
| + Cancer<br>+ Autre maladie      | +       | Hypertension            | 🔜 Afficher les m | aladies intercurrent                   | es 🔶                         |                    |
| Maladie                          | Non Oui | Préciser, si nécessaire | EC associée      | Date de début                          | lah D                        | étails             |
| Obesity                          | $\odot$ |                         |                  |                                        |                              |                    |
|                                  |         |                         |                  |                                        |                              | 8                  |
| Antécédents personnels de cancer | ⊙?      | 🔿 Non 🔿 Dui             | EC               | lah : Interféra<br>associée : Évaluati | int avec le l<br>on clinique | handica<br>associa |
| Addictions<br>+ Tabac            | +       | Alcool                  | + Autre a        | addiction                              |                              |                    |
| Tabac                            | 00      |                         |                  |                                        |                              |                    |
|                                  |         |                         |                  |                                        |                              |                    |

<sup>&</sup>lt;sup>9</sup> Maladies intercurrentes : maladies saisies via le panneau des évaluations cliniques en mode Premium

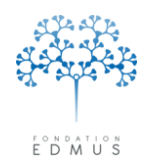

### Renseigner une maladie dans les antécédents du patient

Cliquer sur le bouton \_\_\_\_ associé à « Migraine », ou sur celui associé à « Hypertension », pour ajouter la maladie au tableau.

Pour ajouter une autre maladie, cliquer sur le bouton \_\_\_\_\_ associé au type de la maladie (autoimmune, cancer, autre maladie).

• Une fenêtre Thesaurus s'ouvre : double-cliquer sur le nom de la maladie ou faire glisser la ligne avec la souris dans le tableau « Maladies » du panneau.

*N.B.* : Si la maladie n'apparaît pas, il faut l'ajouter dans le Thesaurus (cf. chapitre <u>Ajouter un</u> <u>terme utilisateur dans un thesaurus</u>) puis revenir sur le dossier patient pour la renseigner.

• Fermer la fenêtre Thesaurus.

**Par défaut, le statut de la maladie ajoutée est « Oui ».** Cela signifie que le patient a eu (ou a) la maladie. Pour indiquer que le patient n'a jamais contracté la maladie, changer le statut à « Non ».

| Г | Maladies                    |         |                         |      |                   |                     |     |         |
|---|-----------------------------|---------|-------------------------|------|-------------------|---------------------|-----|---------|
|   | + Autre maladie auto-immune | +       | Migraine Affi           | cher | Toutes catégorie: | s de maladies       |     | ~       |
|   | + Cancer                    | +       | Hypertension            |      | Afficher les ma   | ladies intercurrent | es  |         |
|   | + Autre maladie             |         |                         |      |                   |                     |     |         |
|   | Maladie                     | Non Oui | Préciser, si nécessaire |      | EC associée       | Date de début       | lah | Détails |
|   | Depression                  | 00      | conflits familiaux      |      |                   | 1 JAN 2005          |     | o 🖉     |
|   |                             |         |                         |      |                   |                     |     |         |
|   |                             |         |                         |      |                   |                     |     |         |
|   |                             |         |                         |      |                   |                     |     |         |
|   |                             |         |                         |      |                   |                     |     |         |
|   |                             |         |                         |      |                   |                     |     |         |
|   |                             |         |                         |      |                   |                     |     | ~       |
|   | J                           |         |                         |      |                   |                     |     |         |

Pour une maladie avec un statut « Oui », il est possible de saisir une précision ou un complément d'information (colonne « Préciser, si nécessaire »), de saisir la date de début, et d'indiquer si la maladie interfère avec le handicap du patient (case « lah » = « Interférant avec le handicap »). Cliquer sur l'icône de la dernière colonne « Détails » pour renseigner le traitement correctif éventuel, la gravité ou encore l'évolution, etc.

Valider la saisie des données en cliquant sur le bouton « OK » en bas de la fenêtre détaillée. Sinon cliquer sur le bouton « Annuler » adjacent pour les ignorer.

|                                                                                                    | epression                                                                          |
|----------------------------------------------------------------------------------------------------|------------------------------------------------------------------------------------|
| ○ Non                                                                                                   | 💿 Dui                                                                              |
| Date de début                                                                                           | 1 JAN 2005                                                                         |
| Détails éventuels (germe etc.)                                                                          | Traitement correctif éventuel                                                      |
| conflits familiaux                                                                                      |                                                                                    |
| Sicancer                                                                                                |                                                                                    |
| Évolutif                                                                                                | Chimio/Radiothérapie                                                               |
| ? On Oui                                                                                                | ? ONON OUI                                                                         |
| Gravité                                                                                                 | Évolution, date                                                                    |
| On Onongiaro O alavo                                                                                    | • ?                                                                                |
|                                                                                                    |                                                                                    |
| Médicalement significatif                                                                               | <ul> <li>Guérison sans séquelles</li> </ul>                                        |
| Médicalement significatif Hospitalisation Anomalie congénitale                                          | <ul> <li>Guérison sans séquelles</li> <li>Guérison avec séquelles</li> </ul>       |
| Médicalement significatif<br>Hospitalisation<br>Anomalie congénitale<br>Invalidité sévère ou permanente | Guérison sans séquelles     Guérison avec séquelles     Patient non encore rétabli |

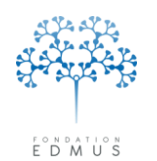

Fondation reconnue d'utilité publique par décret en date du 19 avril 2010, publié au Journal Officiel du 21 avril 2010 sous le n° IOCD 0923241D

# *Attention* : Les données de la fenêtre détaillée pour la maladie ne sont pas enregistrées dans la base EDMUS tant que le panneau « Antécédents & Famille » n'a pas été enregistré.

Autrement dit, si l'utilisateur a validé les modifications de la fenêtre détaillée, il doit cliquer sur le bouton « OK » du panneau « Antécédents & Famille » pour enregistrer les modifications pour la maladie dans la base EDMUS ; évidemment cela enregistre également toutes les modifications qui auront été faites par ailleurs dans le panneau (notamment dans les autres onglets « Maladies de la famille » ou « Famille »).

S'il clique sur le bouton « Annuler » du panneau « Antécédents & Famille », toutes les modifications faites dans le panneau seront ignorées, tout comme les modifications de la fenêtre détaillée pour la maladie (que l'utilisateur ait cliqué ou non sur le bouton « OK » dans la fenêtre détaillée pour la maladie).

Cliquer sur le bouton « OK » en bas à gauche du panneau pour enregistrer toutes les modifications (dans les trois onglets du panneau).

Sinon, cliquer sur le bouton « Annuler » adjacent pour ignorer toutes les modifications (dans les trois onglets du panneau).

| Navigateur<br>Données personnelles                                                                                                    | Autres maladies du patient Maladies d | de la famille Famille           |          |                               |              |                                  |
|----------------------------------------------------------------------------------------------------|---------------------------------------|---------------------------------|----------|-------------------------------|--------------|----------------------------------|
| Grossess<br>Diagnostic                                                                                                    | Autre maladie auto-immune             | + Migraine                      | Afficher | Toutes catégories de maladie  | :            | ~                                |
| Épisodes neurologiques<br>Handicap irréversible<br>Évaluations cliniques                                                                                                    | + Cancer                              | + Hypertension                  |          | Afficher les maladies interc  | irrentes     |                                  |
| ▼ Évaluations paracliniques<br>IRM<br>Restantiale évoquéa                                                                                                    | Maladie                               | Non Oui Préciser, si nécessaire |          | EC associée Date de dé        | out Iah      | Détails                          |
| <ul> <li>Futeritais evolues</li> <li>LCR</li> <li>Anticorps anti-NMO</li> <li>Autres examens</li> <li>Traitements</li> <li>Réhabilitation</li> <li>Études</li> <li>Divers</li> <li>Synopsis</li> <li>Graphiques</li> </ul> |                                       |                                 |          |                               |              |                                  |
|                                                                                                    | Antécédents personnels de cancer      | ⊙? ○Non ○Dui                    |          | lah : Ini<br>EC associée : Év | erférant ave | ec le handicap<br>iique associée |
|                                                                                                    | Addictions                            |                                 |          | Anton addition                |              |                                  |
|                                                                                                    |                                       |                                 |          | Aute addiction                |              |                                  |
|                                                                                                    |                                       |                                 |          |                               |              | V                                |
| Liste des patients                                                                                                    |                                       |                                 |          |                               | Cor          | nmentaires                       |

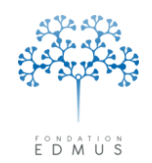

### • Renseigner une addiction dans les antécédents du patient

Cliquer sur le bouton \_\_\_\_\_ associé à « Tabac », ou sur celui associé à « Alcool », pour ajouter cette maladie au tableau.

Pour ajouter une autre addiction, cliquer sur le bouton \_\_\_\_\_ associé à « Autre addiction... ».

• Une fenêtre Thesaurus s'ouvre : double-cliquer sur le nom de l'addiction ou faire glisser la ligne avec la souris dans le tableau « Addictions » du panneau.

*N.B.* : Si l'addiction n'apparaît pas, il faut l'ajouter dans le Thesaurus (cf. chapitre <u>Ajouter un</u> <u>terme utilisateur dans un thesaurus</u>) puis revenir sur le dossier patient pour la renseigner.

• Fermer la fenêtre Thesaurus.

**Par défaut, le statut de l'addiction ajoutée est « Oui ».** Cela signifie que le patient a eu (ou a) cette addiction. Pour indiquer que le patient n'est pas touché par cette addiction, changer le statut à « Non ».

| Addictions<br>+ Tabac | +  | Alcool                    | + Autre addiction |
|-----------------------|----|---------------------------|-------------------|
| Tabac                 | 00 | 15 à 20 cigarettes / jour | 1 JAN 1995        |
|                       |    |                           |                   |
|                       |    |                           |                   |

Pour une addiction avec un statut « Oui », il est possible de saisir dans les colonnes suivantes une précision sur l'addiction, la date de début, et d'indiquer si l'addiction interfère avec le handicap du patient (cocher la case dans la dernière colonne).

Cliquer sur le bouton « OK » en bas à gauche du panneau pour enregistrer toutes les modifications (dans les trois onglets du panneau).

Sinon, cliquer sur le bouton « Annuler » adjacent pour ignorer toutes les modifications (dans les trois onglets du panneau).

|   | Navigateur                                                                                           | Autres maladies du patient Maladies | de la famille | Famille                 |          |                  |                      |           |             |
|---|----------------------------------------------------------------------------------------------------|-------------------------------------|---------------|-------------------------|----------|------------------|----------------------|-----------|-------------|
|   | Grossesses<br>Diagnostic                                                                             | Autre maladie auto-immune           | +             | Migraine                | Afficher | Toutes catégorie | es de maladies       |           | ~           |
|   | Episodes neurologiques<br>Handicap irréversible<br>Évaluations cliniques                             | + Cancer<br>+ Autre maladie         | (+            | Hypertension            |          | Afficher les m   | aladies intercurrent | es        |             |
|   | Evaluations paracliniques     IRM     Potentiels évoqués                                             | Maladie                             | Non Oui       | Préciser, si nécessaire |          | EC associée      | Date de début        | lah       | Détails     |
|   | LCR<br>Autres examens<br>Traitements<br>Réhabilitation<br>Études<br>Divers<br>Synopsis<br>Graphiques |                                     |               |                         |          |                  | lah - Interféra      |           |             |
|   |                                                                                                    | Antécédents personnels de cancer    | • 7           | 🔾 Non 🔾 Uui             |          | EC -             | associée : Évaluati  | on cliniq | ue associée |
|   |                                                                                                    | + Tabac                             | +             | Alcool                  |          | + Autre a        | ddiction             |           |             |
| _ |                                                                                                    |                                     |               |                         |          |                  |                      |           | ~           |
|   | OK Annuler                                                                                           |                                     |               |                         |          |                  |                      |           |             |
|   | Liste des patients                                                                                   |                                     |               |                         |          |                  |                      | Comm      | ientaires   |

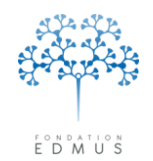

# • Supprimer le renseignement d'une maladie ou d'une addiction dans les antécédents du patient

Pour supprimer une ligne du tableau « Maladies » ou du tableau « Addictions », cliquer sur son nom et maintenir le bouton de la souris appuyé : faire glisser la souris sur le bouton « Poubelle ».

| tres maladies du patient Maladies             | de la famille | Famille                      |          |                  |                                        |                      |                               |
|-----------------------------------------------|---------------|------------------------------|----------|------------------|----------------------------------------|----------------------|-------------------------------|
| taladies  + Autre maladie auto-immune  Cancer | +             | ) Migraine<br>) Hypertension | Afficher | Toutes catégorie | es de maladies<br>aladies intercurrent | es                   | ~                             |
| + Autre maladie                               | Non Oui       | Préciser, si nécessaire      |          | EC associée      | Date de début                          | lah                  | Détails                       |
| Depression                                    | 0 0           | conflits familiaux           |          |                  | 1 JAN 2005                             |                      |                               |
| Antécédents personnels de cancer              | ⊙?            | 🔿 Non 🔿 Dui                  |          | EC               | lah : Interféra<br>associée : Évaluati | nt avec<br>on clinic | : le handicap<br>que associée |
| Addictions<br>+ Tabac                         | +             | Alcool                       |          | + Autre a        | addiction                              |                      |                               |
| Tabac                                         | 0 0           | 15 à 20 cigarettes / jour    |          |                  | 1 JAN 1955                             |                      | ×                             |
|                                               | I             |                              |          |                  |                                        | Com                  |                               |

Il est aussi possible de faire glisser la ligne sur l'un des boutons \_\_\_\_\_ pour la supprimer.

Cliquer sur le bouton « OK » en bas à gauche du panneau pour enregistrer toutes les modifications (dans les trois onglets du panneau).

Sinon, cliquer sur le bouton « Annuler » adjacent pour ignorer toutes les modifications (dans les trois onglets du panneau).

| Navigateur                                                                                                    | Autres maladies du patient Maladies de la famille Famille |                                                                                  |
|----------------------------------------------------------------------------------------------------|-----------------------------------------------------------|----------------------------------------------------------------------------------|
| Antécédents & Famille<br>Grossesses                                                                                             | Maladies                                                  | Affecture aptérories de maladies                                                 |
| Diagnostic<br>Épisodes neurologiques<br>Handicap irréversible                                                                   | + Cancer + Hypertension                                   | Afficher les maladies intercurrentes                                             |
| Evaluations cliniques<br>▼ Évaluations paracliniques<br>IRM                                                                     | Autre maladie Maladie Non Dui Préciser, si nécessai       | re EC associée Date de début Iah Détails                                         |
| Forenties evoques<br>LCR<br>Anticorps anti-NMO<br>Autres examens<br>► Traitements<br>Etudes<br>Divers<br>Synopsis<br>Graphiques |                                                           |                                                                                  |
|                                                                                                    | Antécédents personnels de cancer                          | Iah : Interférant avec le handicap<br>EC associée : Évaluation clinique associée |
|                                                                                                    | Addictions                                                |                                                                                  |
|                                                                                                    | + Tabac + Alcool                                          | + Autre addiction                                                                |
|                                                                                                    |                                                           |                                                                                  |
| OK Annuler                                                                                                    |                                                           |                                                                                  |
| Liste des patients                                                                                                    |                                                           | Commentaires                                                                     |

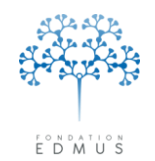

### • Antécédents personnels de cancer

Les antécédents personnels de cancer du patient sont renseignés dans l'onglet « Autres maladies du patient » du panneau « Antécédents & Famille ».

Il faut être en édition dans le panneau « Antécédents & Famille » ; si ce n'est pas le cas, cliquer sur le bouton « Modifier » en bas à gauche du panneau.

| laladies                         |         |                          |          |                 |                                         |                      |                               | -  |
|----------------------------------|---------|--------------------------|----------|-----------------|-----------------------------------------|----------------------|-------------------------------|----|
| + Autre maladie auto-immune      | +       | ) Migraine               | Afficher | Toutes catégori | as de maladies                          |                      | ~                             | +  |
| + Cancer                         | +       | ) Hypertension           |          | Afficher les m  | aladies intercurrente                   | es                   |                               |    |
| + Autre maladie                  |         | L                        |          |                 |                                         |                      |                               | ++ |
| Maladie                          | Non Oui | Préciser, si nécessaire  |          | EC associée     | Date de début                           | lah                  | Détails                       |    |
| Depression                       | $\odot$ | conflits familiaux       |          |                 | 1 JAN 2005                              |                      | ⊘ △                           |    |
|                                  |         |                          |          |                 |                                         |                      | ×                             |    |
| Antécédents personnels de cancer | •?      | 🔿 Non 🔿 Oui              |          | EC              | lah : Interféra<br>associée : Évaluatio | nt avec<br>on clinic | : le handicap<br>que associée |    |
| ddictions                        |         |                          |          |                 |                                         |                      |                               |    |
| + Tabac                          | +       | ) Alcool                 |          | + Autre a       | addiction                               |                      |                               |    |
| Tabac                            | 00      | 15 à 20 cigarettes / jou | ir i     |                 | 1 JAN 1955                              |                      |                               |    |
|                                  |         |                          |          |                 |                                         |                      |                               |    |

**Si le tableau des maladies ne contient aucune ligne de type cancer**, utiliser directement le groupe de boutons radio « Antécédents personnels de cancer » pour renseigner l'information sans aucune précision (pas de date, ni de détails).

Si le tableau contient au moins une ligne de type « cancer »<sup>10</sup> (quel que soit son statut) alors les boutons radio « Antécédents personnels de cancer » ne sont pas éditables. Dans ce cas, utiliser le tableau des maladies pour mettre à jour l'information.

Le patient n'a pas d'antécédent de cancer

Dans le tableau des maladies, toutes les lignes de type « cancer » qui ont été saisies doivent avoir un statut « Non ».

Dans le groupe de boutons radio « Antécédents personnels de cancer », le bouton « Non » est automatiquement sélectionné.

<sup>&</sup>lt;sup>10</sup> Pour afficher toutes les lignes de type cancer dans le tableau des maladies, sélectionner « Cancer - seulement » dans la liste déroulante et cocher la case « Afficher les maladies intercurrentes » dans les options d'affichage.

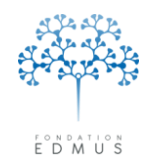

Le patient a des antécédents de cancer

Le tableau des maladies doit contenir au moins une ligne de type « cancer » avec un statut « Oui ».

Dans le groupe de boutons radio « Antécédents personnels de cancer », le bouton « Oui » est automatiquement sélectionné.

Pour ajouter/modifier une ligne cancer ou la supprimer, voir les chapitres <u>Renseigner une maladie</u> dans les antécédents du patient et <u>Supprimer le renseignement d'une maladie ou d'une addiction</u> dans les antécédents du patient.

Pour enregistrer les modifications (modifications faites dans les trois onglets du panneau), cliquer sur le bouton « OK » en bas à gauche du panneau.

Sinon, cliquer sur le bouton « Annuler » adjacent pour ignorer toutes les modifications (dans les trois onglets du panneau).

| Navigateur<br>Données personnelles                 | Autres maladies du patient Maladies d | le la famille Famille           |          |                  |                                         |                                   |                |
|----------------------------------------------------|---------------------------------------|---------------------------------|----------|------------------|-----------------------------------------|-----------------------------------|----------------|
| Antécédents & Famille                              | Maladies                              |                                 |          |                  |                                         |                                   | 1              |
| Grossesses<br>Diagnostic                           | + Autre maladie auto-immune           | + Migraine                      | Afficher | Toutes catégorie | es de maladies                          |                                   | ~              |
| Épisodes neurologiques<br>Handicap irréversible    | + Cancer                              | + Hypertension                  |          | Afficher les m   | aladies intercurrent                    | BS                                |                |
| Évaluations cliniques<br>Évaluations paracliniques | + Autre maladie                       |                                 |          |                  |                                         |                                   | _              |
| Potentiels évoqués                                 | Maladie                               | Non Oui Préciser, si nécessaire |          | EC associée      | Date de début                           | lah Déta                          | ils            |
| LCR<br>Anticorps anti-NMO                          |                                       |                                 |          |                  |                                         |                                   | 4              |
| Autres examens Traitements                         |                                       |                                 |          |                  |                                         |                                   |                |
| Réhabilitation<br>Études                           |                                       |                                 |          |                  |                                         |                                   |                |
| Divers<br>Synopsis                                 |                                       |                                 |          |                  |                                         |                                   |                |
| Graphiques                                         |                                       |                                 |          |                  |                                         |                                   |                |
|                                                    |                                       |                                 |          |                  |                                         |                                   |                |
|                                                    | Antécédents personnels de cancer      |                                 |          | EC               | lah : Interféra<br>associée : Évaluatio | nt avec le han<br>on clinique ass | dicap<br>ociée |
|                                                    | Addictions                            |                                 |          |                  |                                         |                                   |                |
|                                                    | + Tabac                               | + Alcool                        |          | + Autre a        | addiction                               |                                   |                |
|                                                    |                                       |                                 |          |                  |                                         |                                   | <u> </u>       |
|                                                    |                                       |                                 |          |                  |                                         |                                   |                |
| UK Annuler                                         |                                       |                                 |          |                  |                                         |                                   |                |
|                                                    |                                       |                                 |          |                  |                                         |                                   |                |
| Liste des patients                                 |                                       |                                 |          |                  |                                         | Commentaire                       | es 💦           |
| 8                                                  |                                       |                                 |          |                  |                                         |                                   |                |

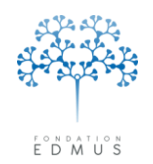

## B. Maladies de la famille

Pour renseigner les antécédents familiaux, cliquer sur l'onglet « Maladies de la famille ».

Il faut être en édition dans le panneau « Antécédents & Famille » ; si ce n'est pas le cas, cliquer sur le bouton « Modifier » en bas à gauche du panneau.

|                     | Ajouter SEP            |            | Ajouter N | МО              | Antéce<br>Antécé | édents famil<br>idents familia | iaux de SEP      ⊙ ?<br>aux de NMO     ⊙ ? | 🔿 Non<br>🔿 Non                | 🔾 Oui<br>🔿 Oui |
|---------------------|------------------------|------------|-----------|-----------------|------------------|--------------------------------|--------------------------------------------|-------------------------------|----------------|
|                     | Confirmée par un neuro | ologue ? N | Non Oui   | Lien de parenté |                  | Décédé                         | Identifiant EDMUS ou                       | 1021                          |                |
| Autres m<br>Maladie | aladies                | 1          | Non Oui   | Lien de parenté | 2                |                                | Autre maladie aut<br>Cancer.<br>Autre mala | o-immune (<br>())<br>tie ())) | +<br>ک         |

Les antécédents familiaux de sclérose en plaques (SEP) et maladie de Devic (NMO) peuvent être renseignés sans précisions ou avec précisions (lien de parenté avec le patient, décès...).

Les autres maladies sont renseignées à l'aide de thesaurus<sup>11</sup> en fonction de leur nature (cancer, - maladie auto-immune, autre maladie). Elles sont affichées dans un second tableau.

Version 7 - Dernier enregistrement : 13/04/2016 12:22:00

<sup>&</sup>lt;sup>11</sup> Un thesaurus est une liste de termes utilisés pour renseigner une donnée (cf. chapitre <u>Thesaurus</u>). Si la maladie à ajouter n'apparaît dans la liste, il faut l'ajouter dans le Thesaurus (cf. chapitre <u>Ajouter un terme</u> <u>utilisateur dans un thesaurus</u>) et revenir sur le dossier patient pour la renseigner.

<sup>© 2016 –</sup> Centre de coordination EDMUS - http://www.edmus.org/

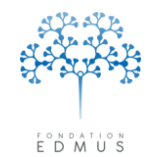

### • Renseigner les antécédents familiaux de SEP / NMO

Pour renseigner une sclérose en plaque dans la famille du patient, cliquer sur le bouton « Ajouter SEP ».

Pour renseigner une maladie de Devic dans la famille du patient, cliquer sur le bouton « Ajouter NMO ».

| Sclé | Ajouter SEP                   | Ajouter I | NMO             | Anté<br>Antéc | cédents famil<br>édents famili | iaux de SEP _ ? (<br>aux de NMO _ ⊙ ? ( | ◯ Non<br>◯ Non | ⊙ Oui<br>○ Oui |
|------|-------------------------------|-----------|-----------------|---------------|--------------------------------|-----------------------------------------|----------------|----------------|
|      | Confirmée par un neurologue ? | Non Oui   | Lien de parenté |               | Décédé                         | Identifiant EDMUS ou U2                 | !              |                |
| SE   |                               | $\odot$   | Grandmother     | ~             | <ul><li>✓</li></ul>            |                                         |                |                |
|      | 2                             | 1         | 4               |               | 5                              | 3                                       |                |                |

- Par défaut, le statut de la SEP ou NMO ajoutée est « Oui ». Cela signifie qu'une personne dans la famille du patient est atteinte de la maladie. Pour indiquer que cette personne n'est pas atteinte, changer le statut à « Non ».
- Pour une SEP ou NMO avec un statut « Oui », indiquer qu'elle a été confirmée par un neurologue en
   cochant la case associée, et saisir éventuellement l'identifiant du malade (identifiant EDMUS ou U2I, autre identifiant...).
- Le renseignement du lien de parenté est obligatoire (quel que soit le statut indiqué pour la SEP ou NMO). S'il n'est pas connu, sélectionner « Unknown » dans la liste déroulante.
- Si le malade est décédé, cocher la case associée.

Si le tableau « Sclérose en plaques et NMO » ne contient aucune ligne de type « SEP » (ou de type-« NMO »), utiliser directement le groupe de boutons radio « Antécédents familiaux de SEP » (ou le groupe de boutons radio « Antécédents familiaux de NMO ») pour renseigner l'information sans aucune précision.

Si le tableau contient au moins une ligne de type « SEP » (ou de type « NMO »), quel que soit son statut, alors les boutons radio « Antécédents familiaux de SEP » (ou les boutons radio « Antécédents familiaux de NMO ») ne sont pas éditables. Dans ce cas, utiliser le tableau pour mettre à jour l'information.

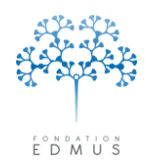

Le patient n'a pas d'antécédents familiaux de SEP (ou de NMO)

Dans le tableau « Sclérose en plaques et NMO », toutes les lignes de type « SEP » (ou de type « NMO ») qui ont été saisies doivent avoir un statut « Non ».

Dans le groupe de boutons radio « Antécédents familiaux de SEP » (ou le groupe « Antécédents familiaux de NMO »), le bouton « Non » est automatiquement sélectionné.

• Le patient a des antécédents familiaux de SEP (ou de NMO)

Le tableau « Sclérose en plaques et NMO » doit contenir au moins une ligne de type « SEP » (ou de type « NMO ») avec un statut « Oui ».

Dans le groupe de boutons radio « Antécédents familiaux de SEP » (ou le groupe « Antécédents familiaux de NMO »), le bouton « Oui » est automatiquement sélectionné.

Pour enregistrer les modifications (modifications faites dans les trois onglets du panneau), cliquer sur le bouton « OK » en bas à gauche du panneau.

Sinon, cliquer sur le bouton « Annuler » adjacent pour ignorer toutes les modifications (dans les trois onglets du panneau).

| Navigateur<br>► Données pers<br>Antécédents &<br>Grossesses<br>Diagnostic<br>Épisodes neur                                                                                                    | onnelles<br>& Famille<br>rologiques                                                           | tres maladies du patient Maladie<br>Sclérose en plaques et NMO<br>Ajouter SEP | s de la famille Fa | amille Anté     | icédents famili<br>cédents familia | iaux de SEP                                  | ○ Non<br>○ Non                | ○ Oui<br>○ Oui |
|----------------------------------------------------------------------------------------------------|-----------------------------------------------------------------------------------------------|-------------------------------------------------------------------------------|--------------------|-----------------|------------------------------------|----------------------------------------------|-------------------------------|----------------|
| <ul> <li>Handicap integer</li> <li>€ valuations ci</li> <li>€ valuations ci</li> <li>Fraite</li> <li>LCR</li> <li>Anticorps ai</li> <li>Auticorps ai</li> <li>Autors exan</li> <li>Traitements</li> <li>Biblication</li> <li>Etudes</li> <li>Divers</li> <li>Synopsis</li> <li>Gradingues</li> </ul> | versible<br>Inriques<br>aracilniques<br>aracilniques<br>nacimus<br>nacimus<br>nti-NMO<br>nens | Confirmée par un neurolog                                                     | jue? Non Oui       | Lien de parenté | Décédé                             | Identifiant EDMUS ou                         | U2I                           |                |
|                                                                                                    | Annuler                                                                                       | Maladie                                                                       | Non Dui            | Lien de parenté |                                    | Autre maladie auto<br>Cancer.<br>Autre malad | o-immune ()<br>())<br>die ()) |                |
| Liste de                                                                                                    | s patients                                                                                    |                                                                               |                    |                 |                                    |                                              | Corr                          | mentaires      |

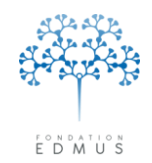

### • Renseigner les autres maladies de la famille

Pour renseigner les autres maladies de la famille, cliquer sur le bouton Thesaurus associé au type de — la maladie (auto-immune, cancer, autre maladie).

• Une fenêtre Thesaurus s'ouvre : double-cliquer sur le nom de la maladie ou faire glisser la ligne avec la souris dans le tableau « Autres maladies » du panneau.

*N.B.* : Si la maladie n'apparaît pas, il faut l'ajouter dans le Thesaurus (cf. chapitre <u>Ajouter un</u> <u>terme utilisateur dans un thesaurus</u>) et revenir ensuite sur le dossier patient pour la renseigner.

• Fermer la fenêtre Thesaurus.

**Par défaut, le statut de la maladie ajoutée est « Oui ».** Cela signifie que le patient a eu (ou a) la maladie. Pour indiquer que le patient n'a jamais contracté la maladie, changer le statut à « Non ».

| Autres maladies |         |                 |                             |   |
|-----------------|---------|-----------------|-----------------------------|---|
| Maladie         | Non Oui | Lien de parenté |                             |   |
| Cancer          | $\odot$ | ✓ △             |                             |   |
|                 |         |                 |                             |   |
|                 |         |                 |                             |   |
|                 |         |                 |                             | _ |
|                 |         |                 | Autre maladie auto-immune 🔟 |   |
|                 |         |                 | Cancer (1)                  |   |
|                 |         |                 |                             |   |
|                 |         |                 | Autre maladie 🔟             |   |
|                 |         |                 |                             |   |

Renseigner le lien de parenté, s'il est connu, dans la dernière colonne.

Pour enregistrer les modifications (modifications faites dans les trois onglets du panneau), cliquer sur le bouton « OK » en bas à gauche du panneau.

Sinon, cliquer sur le bouton « Annuler » adjacent pour ignorer toutes les modifications (dans les trois onglets du panneau).

| Navigateur<br>► Données personnelles<br>← Antécédents & Famille<br>← Grossesses<br>← Diagnostic<br>← Episodes neurologiques                                                                                                    | Autres maladies du patient         Maladies de la famille         Famille           Sclérose en plaques et NMO         Antécédents familiaux de SEP ③ ?         Non          Oui           Ajouter SEP         Ajouter NMO         Antécédents familiaux de NMO ④ ?         Non          Oui                                                                                                    |
|----------------------------------------------------------------------------------------------------|----------------------------------------------------------------------------------------------------|
| <ul> <li>Handicap interversible</li> <li>Fvaluations cliniques</li> <li>F valuations paracliniques</li> <li>IBM</li> <li>Potentiels évoqués</li> <li>LCR</li> <li>Anticorps anti-NMO</li> <li>Autres examens</li> <li>Traitements</li> <li>Réhabilitation</li> <li>Etudes</li> <li>Divers</li> <li>Synopsis</li> <li>Granhinues</li> </ul> | Confirmée par un neurologue ?       Non       Dui       Lien de parenté       Décédé       Identifiant EDMUS ou U2I         Image: Confirmée par un neurologue ?       Image: Confirmée par un neurologue ? |
|                                                                                                    | Maladie     Non     Dui     Lien de parenté       Maladie     Autre maladie auto-immune     Image: Cancer       Cancer     Image: Cancer                                                                                                    |
| Liste des patients                                                                                                    | Autre maladie La Commentaires                                                                                                    |

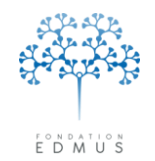

### • Supprimer le renseignement d'une maladie de la famille

Pour supprimer une ligne du tableau « Scléroses en plaques et NMO » ou du tableau « Autres maladies », cliquer sur son nom et maintenir le bouton de la souris appuyé : faire glisser la souris sur le bouton « Poubelle ».

| Ajouter SEP               |                                               | Ajouter NMO                                       |                                                                                                    | Antéc<br>Antécé                                                                                                    | édents fami<br>édents famili                                                                                        | iliaux de SEP 🛛 🔾<br>iaux de NMO 📿                                                                                                    | )? ONon<br>)? ONon                                                                                        |                                                                                                    |
|---------------------------|-----------------------------------------------|---------------------------------------------------|----------------------------------------------------------------------------------------------------|----------------------------------------------------------------------------------------------------|----------------------------------------------------------------------------------------------------|----------------------------------------------------------------------------------------------------|----------------------------------------------------------------------------------------------------|----------------------------------------------------------------------------------------------------|
| Confirmée par un neurolog | ue?                                           | Non                                               | Oui                                                                                                    | Lien de parenté                                                                                                    |                                                                                                    | Décédé                                                                                                    | Identifiant EDMU                                                                                          | IS ou U2I                                                                                                    |
|                           |                                               | 0                                                 | ۲                                                                                                    |                                                                                                    | ~                                                                                                    |                                                                                                    |                                                                                                    |                                                                                                    |
|                           |                                               |                                                   |                                                                                                    |                                                                                                    |                                                                                                    |                                                                                                    |                                                                                                    |                                                                                                    |
|                           |                                               |                                                   |                                                                                                    |                                                                                                    |                                                                                                    |                                                                                                    |                                                                                                    |                                                                                                    |
|                           |                                               |                                                   |                                                                                                    |                                                                                                    |                                                                                                    |                                                                                                    |                                                                                                    |                                                                                                    |
|                           |                                               |                                                   |                                                                                                    |                                                                                                    |                                                                                                    |                                                                                                    |                                                                                                    |                                                                                                    |
| aladies                   |                                               |                                                   |                                                                                                    |                                                                                                    |                                                                                                    |                                                                                                    |                                                                                                    |                                                                                                    |
|                           |                                               | Non                                               | Oui                                                                                                    | Lien de parenté                                                                                                    |                                                                                                    | 1                                                                                                    |                                                                                                    |                                                                                                    |
|                           | İ                                             | 0                                                 | ۲                                                                                                    |                                                                                                    | <b>v</b>                                                                                                    | ~                                                                                                    |                                                                                                    |                                                                                                    |
|                           |                                               |                                                   |                                                                                                    |                                                                                                    |                                                                                                    |                                                                                                    |                                                                                                    |                                                                                                    |
|                           |                                               |                                                   |                                                                                                    |                                                                                                    |                                                                                                    |                                                                                                    |                                                                                                    |                                                                                                    |
|                           |                                               |                                                   |                                                                                                    |                                                                                                    |                                                                                                    |                                                                                                    | A 1 1 F                                                                                                   |                                                                                                    |
|                           |                                               |                                                   |                                                                                                    |                                                                                                    |                                                                                                    |                                                                                                    | Autre maladie                                                                                             | e auto-immune                                                                                                    |
|                           |                                               |                                                   |                                                                                                    |                                                                                                    |                                                                                                    |                                                                                                    | Car                                                                                                    | ncer 🔟                                                                                                    |
|                           |                                               |                                                   |                                                                                                    |                                                                                                    |                                                                                                    |                                                                                                    |                                                                                                    |                                                                                                    |
|                           | Ajouter SEP Confirmée par un neurolog aladies | Ajouter SEP Confirmée par un neurologue ? aladies | Ajouter SEP Aj Confirmée par un neurologue ? Non Confirmée par un neurologue ? Non Confirmée par un neurolog | Ajouter SEP Ajouter N Confirmée par un neurologue ? Non Oui Confirmée par un neurologue ? Non Oui Confirmée | Ajouter SEP Ajouter NMO Confirmée par un neurologue ? Non Oui Lien de parenté O O O O O O O O O O O O O O O O O O O | Ajouter SEP Ajouter NMO Antec<br>Antéce<br>Confirmée par un neurologue ? Non Dui Lien de parenté<br>aladies  I O O I  I I I I I I I I I I I I I I I | Ajouter SEP Ajouter NMO Antécédents famil<br>Confirmée par un neurologue ? Non Oui Lien de parenté Décédé | Ajouter SEP Ajouter NMO Antécédents familiaux de SEP Antécédents familiaux de NMO Confirmée par un neurologue ? Non Oui Lien de parenté Décédé Identifiant EDML |

Il est aussi possible de faire glisser la ligne sur l'un des boutons Thesaurus de la partie inférieure « Autres maladies » pour la supprimer.

Cliquer sur le bouton « OK » en bas à gauche du panneau pour enregistrer toutes les modifications (dans les trois onglets du panneau).

Sinon, cliquer sur le bouton « Annuler » adjacent pour ignorer toutes les modifications (dans les trois onglets du panneau).

| h | lavigateur<br>Données personnelles                         | Aul      | tres maladies du patient Maladie | s de la famille | Famille            |                 |                               |                            |                  |             |
|---|------------------------------------------------------------|----------|----------------------------------|-----------------|--------------------|-----------------|-------------------------------|----------------------------|------------------|-------------|
|   | Antécédents & Famille<br>Grossesses                        | <u>و</u> | Sclérose en plaques et NMO       |                 |                    |                 |                               |                            | 0.0.1            | 0.0.1       |
|   | Diagnostic<br>Épisodes neurologiques                       |          | Ajouter SEP                      | Ajout           | er NMO             | Antec<br>Antéci | cédents fami<br>édents famili | liaux de SEP<br>aux de NMO |                  | O Oui       |
|   | Handicap irréversible<br>Évaluations cliniques             |          | Confirmée par un neurolog        | jue? Non O      | ui Lien de parenté |                 | Décédé                        | Identifiant ED             | MUS ou U2I       |             |
|   | <ul> <li>Évaluations paracliniques</li> <li>IRM</li> </ul> |          |                                  |                 |                    |                 |                               |                            |                  |             |
|   | Potentiels évoqués<br>LCR                                  |          |                                  |                 |                    |                 |                               |                            |                  |             |
|   | Anticorps anti-NMU<br>Autres examens                       |          |                                  |                 |                    |                 |                               |                            |                  |             |
|   | Réhabilitation                                             |          |                                  |                 |                    |                 |                               |                            |                  |             |
|   | Divers<br>Supopsis                                         |          |                                  |                 |                    |                 |                               |                            |                  |             |
|   | Graphiques                                                 |          | Autres maladies                  |                 |                    |                 | _                             |                            |                  |             |
|   |                                                            |          | Maladie                          | Non O           | ui Lien de parenté |                 |                               |                            |                  |             |
|   |                                                            |          |                                  |                 |                    |                 | -                             |                            |                  |             |
|   |                                                            |          |                                  |                 |                    |                 |                               |                            |                  |             |
|   |                                                            |          |                                  |                 |                    |                 |                               |                            |                  |             |
|   |                                                            |          |                                  |                 |                    |                 |                               | Autre mai                  | adie auto-immune |             |
|   |                                                            |          |                                  |                 |                    |                 |                               |                            | Cancer 🛄         |             |
|   | OK Annuler                                                 |          |                                  |                 |                    |                 |                               | Au                         | tre maladie 🔟    |             |
|   |                                                            |          |                                  |                 |                    |                 |                               |                            |                  |             |
|   | Liste des patients                                         |          |                                  |                 |                    |                 |                               |                            |                  | ommentaires |

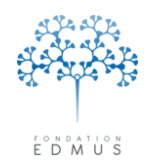

## C. Famille : fratrie et enfants du patient

- Pour renseigner la situation personnelle et familiale du patient, cliquer sur l'onglet « Famille».

Il faut être en édition dans le panneau « Antécédents & Famille » ; si ce n'est pas le cas, cliquer sur le bouton « Modifier » en bas à gauche du panneau.

| atient             |                |                  |             |            |                |                                        |
|--------------------|----------------|------------------|-------------|------------|----------------|----------------------------------------|
| Caractéristique    | Préciser       |                  |             |            |                | Thesaurus 🔛                            |
|                    |                |                  |             |            |                |                                        |
|                    |                |                  |             |            |                |                                        |
|                    |                |                  |             |            |                |                                        |
|                    |                |                  |             |            |                |                                        |
|                    |                |                  |             |            |                |                                        |
| atrie              |                |                  |             |            |                |                                        |
| e natient a des fr | ères ou soeurs |                  | •?          | 🔿 No       | n 🔘 Oui        | Nouveau 📥                              |
|                    |                |                  |             |            |                |                                        |
| Date naissance     | Sexe (M/F/?)   | Jum.             | Même        | mère       | Mëme përe      |                                        |
|                    |                |                  |             |            |                |                                        |
|                    |                |                  |             |            |                |                                        |
|                    |                |                  |             |            |                | Taille de la fratrie (patient compris) |
|                    |                |                  |             |            |                | Rang du patient dans la fratrie        |
| - ( ) -            |                |                  |             |            |                |                                        |
| nrants             | - ()-          |                  | 02          | O No       | n 🔿 Qui        | Managara da                            |
| e patient a des ei | nrants         |                  |             | 0.110      | n Vou          |                                        |
| Date naissance     | Sexe (M/F/?)   | Détails éventu   | els         |            | Grossesse      |                                        |
|                    |                |                  |             |            |                | Garçons                                |
|                    |                |                  |             |            |                | Filles                                 |
|                    |                |                  |             |            |                | Nombre d'enfants                       |
|                    |                |                  |             |            |                |                                        |
|                    |                | ressence-lié à c |             | aa (wair n |                |                                        |
|                    | u              | rossesse=lie a u | ne grosses: | se (voir p | anneau Grosses | ssesj                                  |

Fondation Eugène Devic EDMUS contre la sclérose en plaques

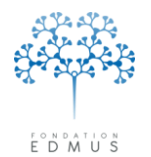

Fondation reconnue d'utilité publique par décret en date du 19 avril 2010, publié au Journal Officiel du 21 avril 2010 sous le n° IOCD 0923241D

### • Renseigner la fratrie

• Le patient n'a pas de frères ou sœurs

Utiliser les boutons radio « Le patient a des frères ou sœurs » pour indiquer que le patient n'a pas de frères ou sœurs en sélectionnant le bouton « Non ».

**Si le tableau « Fratrie » contient déjà une ligne ou plus,** les boutons radio « Le patient a des frères ou sœurs » ne sont pas éditables. Dans ce cas, utiliser le tableau pour mettre à jour l'information : supprimer toutes les lignes (cf. paragraphe ci-dessous pour la suppression d'une ligne) pour pouvoir sélectionner le bouton « Non » du groupe « Le patient a des frères ou sœurs ».

Le patient a des frères ou sœurs

Utiliser les boutons radio « Le patient a des frères ou sœurs » pour indiquer que le patient a des frères ou sœurs (sans autres informations) en sélectionnant le bouton « Oui ».

Pour ajouter une ligne au tableau « Fratrie », cliquer sur le bouton « Nouveau ». Saisir éventuellement la date de naissance, le sexe et les précisions sur les liens familiaux (gémellité, lien maternel, lien paternel) dans les colonnes du tableau. Saisir le rang du patient (saisie non obligatoire).

| Fratrie                                                 |                |                |           |           |                                                                             |  |  |
|---------------------------------------------------------|----------------|----------------|-----------|-----------|-----------------------------------------------------------------------------|--|--|
| Le patient a des fr                                     | ères ou soeurs |                | ○ N       | on 💿 Oui  | Nouveau 🛃                                                                   |  |  |
| Date naissance                                          | Sexe (M/F/?)   | Jum.           | Même mère | Même père | ]                                                                           |  |  |
|                                                         | 2              |                |           |           |                                                                             |  |  |
|                                                         |                |                |           | ~         | 2 Taille de la fratrie (patient compris)<br>Rang du patient dans la fratrie |  |  |
| Enfants<br>Le patient a des e                           | nfants         | •              | ⊙? ○N     | on 🔿 Oui  | Nouveau 🛃                                                                   |  |  |
| Date naissance                                          | Sexe (M/F/?)   | Détails éventu | els       | Grossesse | Garçons     Filles     Nombre d'enfants     Nombre de grossesses            |  |  |
| Grossesse=lié à une grossesse (voir panneau Grossesses) |                |                |           |           |                                                                             |  |  |
|                                                         | Commentaires   |                |           |           |                                                                             |  |  |

Pour supprimer une ligne du tableau « Fratrie », sélectionner dans la ligne le contenu de la colonne « Date de naissance » ou « Sexe », puis cliquer en maintenant le bouton de la souris appuyé pour faire glisser la ligne sur le bouton « Poubelle » du panneau.

Cliquer sur le bouton « OK » en bas à gauche du panneau pour enregistrer toutes les modifications (dans les trois onglets du panneau).

Sinon, cliquer sur le bouton « Annuler » adjacent pour ignorer toutes les modifications (dans les trois onglets du panneau).

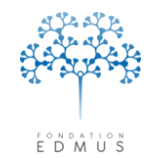

### • Renseigner les enfants

• Le patient n'a pas d'enfants

Utiliser les boutons radio « Le patient a des enfants » pour indiquer que le patient n'a pas d'enfants en sélectionnant le bouton « Non ».

**Si le tableau « Enfants » contient déjà une ligne ou plus,** alors les boutons radio « Le patient a des enfants » ne sont pas éditables. Dans ce cas, utiliser le tableau pour mettre à jour l'information : supprimer toutes les lignes (cf. paragraphe ci-dessous pour la suppression d'une ligne) pour pouvoir sélectionner le bouton « Non » du groupe « Le patient a des enfants ».

Le patient a des enfants

Utiliser les boutons radio « Le patient a des enfants » pour indiquer que le patient a des enfants (sans autres informations) en sélectionnant le bouton « Oui ».

Pour ajouter une ligne au tableau « Enfants », cliquer sur le bouton « Nouveau ». Saisir éventuellement la date de naissance, le sexe et des précisions dans les colonnes du tableau.

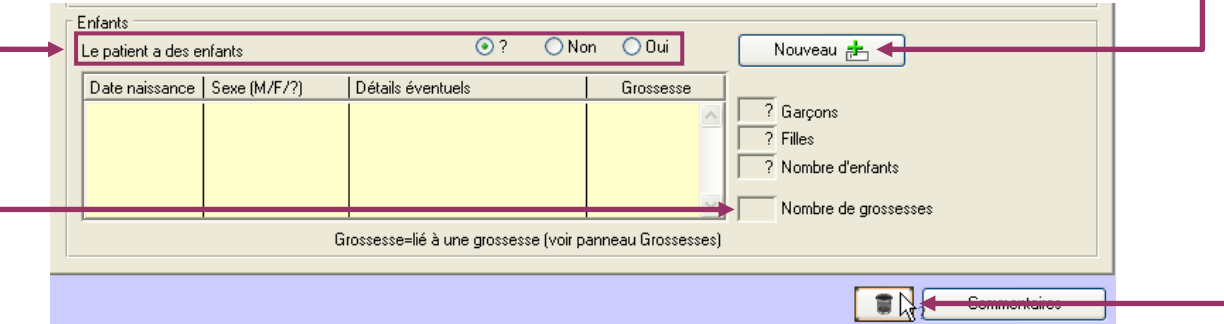

Pour supprimer une ligne du tableau « Enfant », sélectionner dans la ligne le contenu de la colonne « Date de naissance », « Sexe » ou « Détails », puis cliquer en maintenant le bouton de la souris appuyé pour la faire glisser sur le bouton « Poubelle » du panneau.

Enfant lié à un enregistrement du panneau « Grossesses »

Si une ligne du tableau correspond à un enfant lié à un enregistrement du panneau « Grossesses » (indiqué par le symbole « + » dans la colonne « Grossesse » du tableau), l'utilisateur ne peut pas modifier les données du tableau ni supprimer la ligne. Il doit utiliser le panneau « Grossesses » pour effectuer les modifications sur cet enregistrement « Enfant » (cf. chapitre <u>Grossesses (version EDMUS  $\geq v.5.4$ )</u>).

• Nombre de grossesses

Pour les patients de sexe féminin, il est possible de saisir le nombre de grossesses (quelles que soient les données renseignées pour les enfants).

Ce champ est indépendant des données enregistrées dans le panneau « Grossesses ».

Cliquer sur le bouton « OK » en bas à gauche du panneau pour enregistrer toutes les modifications (dans les trois onglets du panneau).

Sinon, cliquer sur le bouton « Annuler » adjacent pour ignorer toutes les modifications (dans les trois onglets du panneau).

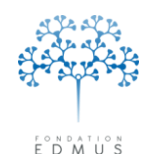

Fondation reconnue d'utilité publique par décret en date du 19 avril 2010, publié au Journal Officiel du 21 avril 2010 sous le n° IOCD 0923241D

# Grossesses (version EDMUS ≥ v.5.4)

Ce panneau est accessible à partir de la version EDMUS 5.4 dans les configurations PREMIUM et EDEN.

Il permet de renseigner les grossesses d'une patiente ou de la conjointe d'un patient. Ces données peuvent être utiles notamment dans le cadre de la pharmacovigilance ou pour certaines études recueillant ce type d'information.

### A. Créer un enregistrement dans le panneau « Grossesses »

- Cliquer sur le bouton « Nouveau ».

1) [Obligatoire] Saisir la date de premier signalement. 2) [Facultatif] Saisir le nom de l'investigateur. -

| lavigateur                                                                                                    | Date                               | de premier si                                                                                                    | gnalement Issu   | e de la pross | esse        |            |     |            |                                                      | Date de l'issue                  | <ul> <li>Nombre</li> </ul> | d'enfants |
|----------------------------------------------------------------------------------------------------|------------------------------------|----------------------------------------------------------------------------------------------------|------------------|---------------|-------------|------------|-----|------------|------------------------------------------------------|----------------------------------|----------------------------|-----------|
| Données personnelles<br>Adresses<br>Données socio-économiques<br>Antécédents & Famille<br>Grossesses<br>Diagnostic                                                                                                    |                                    |                                                                                                    |                  |               |             |            |     |            |                                                      |                                  |                            | ~         |
| Episodes neurologiques<br>Handicap irréversible<br>Évaluations clin <u>iques</u>                                                                                                    |                                    | Date de prem                                                                                                    | nier signalement |               |             |            |     |            |                                                      | Investiga                        | ateur                      |           |
| Évaluations paracliniques                                                                                                    | Grossesse                          |                                                                                                    |                  |               |             |            |     | _          |                                                      |                                  |                            |           |
| Potentiels évoqués<br>LCR<br>Anticorps anti-NMO<br>Autres examens<br>Traitements de fond<br>Traitements de la poussée<br>Symptomatiques<br>D'autres maladies<br>Vaccinations<br>Événements indésirables<br>Réhabilitation<br>Études<br>Divers | Date<br>Issue<br>A<br>C<br>Grosses | Date estimée des dernières règles         Date estimée des dernières règles         Issue de la grossesse - Date         Issue de la grossesse - Date         Avortement spontané         Avortement spontané         Naissance à terme         Avortement thérapeutique         Interruption Volontaire de Grossesse         Grossesse multiple |                  |               |             |            | e   | i accouche | ment<br>Vaginal<br>e péridurale<br>Non<br>Non<br>Non | Césarienne Dui nent Uui, précise | r                          |           |
| Synopsis<br>Graphiques                                                                                                    | \ vants à                          | la naissance                                                                                                    |                  |               |             |            |     |            |                                                      |                                  | Nouveau 📥                  |           |
|                                                                                                    | Sexe (M.                           | /F/?)                                                                                                    | Poids (kg)       | Bonr          | ie santé    | Apgar      | min | Apgar 5 m  | in Détai                                             | ls éventuels                     |                            |           |
| Nouveau                                                                                                    |                                    |                                                                                                    |                  |               |             |            |     |            |                                                      |                                  |                            | ~         |
| Rechercher patient                                                                                                    | l a femme                          | allaite-t-elle                                                                                                    | ? •?             | 🔿 Non         | 🔿 Oui, duré | , <b>[</b> | s   | emaine(s)  | <b>0</b>                                             | Oui, en cours en c               | late du                    |           |
|                                                                                                    |                                    | Traiteme                                                                                                    | ents en cours    |               |             |            |     |            |                                                      |                                  | Commer                     | ntaires   |

3) [Obligatoire] Saisir la date estimée des dernières
 4) [Facultatif] Indiquer si la grossesse est multiple ou non.

Si une issue est sélectionnée pour la grossesse, alors la date de l'issue est obligatoire.

Si la date de l'issue correspond à une date de naissance renseignée dans le panneau « Antécédents & Famille » pour un ou plusieurs enfants, ces enregistrements enfants seront automatiquement rattachés à cette grossesse.

Les enregistrements enfants ne pourront plus être modifiés ou supprimés à partir du panneau « Antécédents & Famille ».

Toute modification ou suppression des enregistrements enfants dans le panneau « Grossesses » sera répercutée dans le panneau « Antécédents & Famille ».

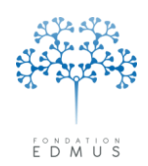

Si l'issue de la grossesse correspond à une naissance (à terme, prématurée ou sans précision) :

- a. Pour indiquer qu'un (ou plusieurs) enfant(s) issu de cette grossesse est mort-né, cocher la case « Mort-né »
- Renseigner les informations sur l'accouchement (accouchement vaginal ou par césarienne, pratique d'une anesthésie, complications)

|                                                     | s dernières règles    |                |                   | Si acc      | couchement                 |               |
|-----------------------------------------------------|-----------------------|----------------|-------------------|-------------|----------------------------|---------------|
| Issue de la gr                                      | ossesse - Date        | d'accouchement | 1 DEC 2014        | •           | )? OVaginal                | 🔘 Césarienne  |
| ○?                                                  |                       | Naissance      | e                 | Ar          | nesthésie péridurale       | <u></u>       |
| O Avortement s                                      | pontané               | 🚫 Nai          | issance à terme   |             | )? Onion                   | () Uui        |
| 🔘 Avortement t                                      | hérapeutique          | 🚫 Nai          | issance prématuré | e Co        | omplications à l'accoucher | nent          |
| O Interruption V                                    | 'olontaire de Gros:   | sesse 📃 Mo     | rt-né             | •           | )? 🔿 Non                   | Oui, préciser |
| Grossesse multiple                                  | ⊙?                    | 🔿 Non 🔿 Dui    |                   |             |                            |               |
| E <b>nfants de cette g</b><br>Vivants à la naissanc | p <b>ossesse</b><br>e |                |                   |             |                            | Nouveau 🛃 🔶 🚍 |
| Sexe (M/F/?)                                        | Poids (kg)            | Bonne santé    | Apgar 1 min       | Apgar 5 min | Détails éventuels          |               |
|                                                     |                       |                |                   |             |                            | <u>^</u>      |
|                                                     |                       |                |                   |             |                            |               |
|                                                     |                       |                |                   |             |                            |               |

c. Dans le tableau « Enfants de cette grossesse », renseigner les données sur les enfants issus de l'accouchement.

Pour ajouter un enfant, cliquer sur le bouton « Nouveau » : une ligne est créée dans le tableau. Renseigner son sexe, son poids, sa santé, les scores Apgar 1 et Apgar 5 et d'autres détails éventuels.

Pour supprimer un enfant, sélectionner le contenu de l'une des colonnes de la ligne à supprimer en maintenant le bouton de la souris appuyé et la faire glisser sur le bouton « Poubelle » situé à droite du bouton « Nouveau ».

Remarque :

- Si le tableau contient plus d'une ligne, le groupe de boutons radio « Grossesse multiple » est automatiquement mis à jour à « Oui » et ne peut pas être modifié
- Si le tableau contient des lignes et que l'issue de la grossesse est modifiée (et qu'il ne s'agit plus d'une naissance),, un message de confirmation est présenté à l'utilisateur. S'il y clique sur « Oui », tous les enregistrements enfants seront supprimés du tableau. Ils seront également supprimés du panneau « Antécédents & Famille »
- d. Indiquer si la mère allaite, la durée d'allaitement ou la date en cours (date de l'information).

Pour valider l'enregistrement de la grossesse, cliquer sur le bouton « OK » en bas à gauche du panneau.

Sinon, cliquer sur le bouton « Annuler » adjacent pour ignorer la création de l'enregistrement grossesse et toutes les éventuelles modifications du tableau des enregistrements enfants.

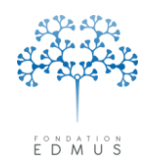

publié au Journal Officiel du 21 avril 2010 sous le nº IOCD 0923241D

### B. Modifier un enregistrement grossesse

Aller dans le panneau « Grossesses ».

Sélectionner la grossesse à modifier en cliquant sur la ligne associée dans la liste des enregistrements du panneau.

| Date de premier           | signalementi Issur                                                                                                    | e de la grossesse                                                                                                    |                                                                                                    |                                                                                                    | Date de l'issue                                                                                                    | Nombre d'enfants                                                                                                    |  |  |
|---------------------------|----------------------------------------------------------------------------------------------------|----------------------------------------------------------------------------------------------------|----------------------------------------------------------------------------------------------------|----------------------------------------------------------------------------------------------------|----------------------------------------------------------------------------------------------------|----------------------------------------------------------------------------------------------------|--|--|
| 5                         | AOU 2007 Nais                                                                                                    | sance                                                                                                    |                                                                                                    |                                                                                                    | 8 JUL 2007                                                                                                    | 2                                                                                                    |  |  |
|                           |                                                                                                    |                                                                                                    |                                                                                                    |                                                                                                    |                                                                                                    |                                                                                                    |  |  |
|                           |                                                                                                    |                                                                                                    |                                                                                                    |                                                                                                    |                                                                                                    |                                                                                                    |  |  |
|                           |                                                                                                    |                                                                                                    |                                                                                                    |                                                                                                    |                                                                                                    |                                                                                                    |  |  |
|                           |                                                                                                    |                                                                                                    |                                                                                                    |                                                                                                    |                                                                                                    | ×                                                                                                    |  |  |
|                           |                                                                                                    |                                                                                                    |                                                                                                    |                                                                                                    |                                                                                                    |                                                                                                    |  |  |
| Date de pre               | mier signalement                                                                                                    | 9 AOU 2007                                                                                                    |                                                                                                    |                                                                                                    | Investigateur                                                                                                    |                                                                                                    |  |  |
|                           | -                                                                                                    |                                                                                                    |                                                                                                    |                                                                                                    |                                                                                                    |                                                                                                    |  |  |
| Grossesse                 |                                                                                                    |                                                                                                    |                                                                                                    |                                                                                                    |                                                                                                    |                                                                                                    |  |  |
| Dista actimán da          | o domiàroo ràdioo                                                                                                    | _                                                                                                    |                                                                                                    | Silaco                                                                                                    | ouchement                                                                                                    |                                                                                                    |  |  |
| Date estimee de:          | s demieres regies                                                                                                    |                                                                                                    |                                                                                                    | 0, acc                                                                                                    |                                                                                                    | Cércience                                                                                                    |  |  |
| Issue de la gross         | sesse - Date d'acc                                                                                                    | couchement                                                                                                    | 8 JUL 2007                                                                                                    | •                                                                                                    | ? Ovaginai (                                                                                                    | ) Lesarienne                                                                                                    |  |  |
|                           |                                                                                                    |                                                                                                    |                                                                                                    | Δne                                                                                                    | esthésie néridurale                                                                                                    |                                                                                                    |  |  |
| ○?                        |                                                                                                    | 📀 Naissance                                                                                                    | e                                                                                                    |                                                                                                    | 2 Alon (                                                                                                    | <u></u>                                                                                                    |  |  |
| O Avortement s            | pontané                                                                                                    | 🔘 Nai                                                                                                    | ssance à terme                                                                                                    | U U                                                                                                    |                                                                                                    | Jour                                                                                                    |  |  |
|                           | hérapeutique                                                                                                    | O Nai                                                                                                    | ocance prématuré                                                                                                    |                                                                                                    | Complications à l'accouchement                                                                                                    |                                                                                                    |  |  |
| Avoitement u              | lerapeutique                                                                                                    |                                                                                                    | ssance premature                                                                                                    |                                                                                                    | O Non     O Qui, préciser     O                                                                                                    |                                                                                                    |  |  |
| Interruption V            | olontaire de Gros                                                                                                    | sesse 📃 Moi                                                                                                    | t-né                                                                                                    | Ŭ                                                                                                    |                                                                                                    |                                                                                                    |  |  |
|                           |                                                                                                    |                                                                                                    |                                                                                                    |                                                                                                    |                                                                                                    |                                                                                                    |  |  |
| Grossesse multiple        | ○?                                                                                                    | 🔘 Non 🛛 💿 Oui                                                                                                    |                                                                                                    |                                                                                                    |                                                                                                    |                                                                                                    |  |  |
|                           |                                                                                                    |                                                                                                    |                                                                                                    |                                                                                                    |                                                                                                    |                                                                                                    |  |  |
| Enfants de cette <u>c</u> | jrossesse                                                                                                    |                                                                                                    |                                                                                                    |                                                                                                    |                                                                                                    |                                                                                                    |  |  |
| Vivants à la naissanc     | e                                                                                                    |                                                                                                    |                                                                                                    |                                                                                                    | Nou                                                                                                    | veau 📥 🖀                                                                                                    |  |  |
|                           |                                                                                                    |                                                                                                    |                                                                                                    |                                                                                                    |                                                                                                    |                                                                                                    |  |  |
| Sexe (M/F/?)              | Poids (kg)                                                                                                    | Bonne santé                                                                                                    | Apgar 1 min                                                                                                    | Apgar5min                                                                                                    | Détails éventuels                                                                                                    |                                                                                                    |  |  |
| М                         |                                                                                                    | ⊙? ○N ○O                                                                                                    |                                                                                                    |                                                                                                    | premier né                                                                                                    | <u>^</u>                                                                                                    |  |  |
| М                         |                                                                                                    | ⊙? ○N ○O                                                                                                    |                                                                                                    |                                                                                                    | second né                                                                                                    |                                                                                                    |  |  |
|                           |                                                                                                    |                                                                                                    |                                                                                                    |                                                                                                    |                                                                                                    |                                                                                                    |  |  |
|                           | ļ                                                                                                    |                                                                                                    |                                                                                                    |                                                                                                    |                                                                                                    |                                                                                                    |  |  |
| La femme allaite-t-elle   | ? •?                                                                                                    | 🔘 Non 🛛 🔘 Oui, durée                                                                                                    | ,                                                                                                    | ~                                                                                                    | O Dui, en cours en date                                                                                                    | du                                                                                                    |  |  |
|                           |                                                                                                    |                                                                                                    |                                                                                                    |                                                                                                    |                                                                                                    | ,                                                                                                    |  |  |
|                           |                                                                                                    |                                                                                                    |                                                                                                    |                                                                                                    |                                                                                                    |                                                                                                    |  |  |
| Tubu                      | ante en eeur-                                                                                                    |                                                                                                    |                                                                                                    |                                                                                                    | (                                                                                                    | Commentairee                                                                                                    |  |  |
|                           | Date de premier :<br>S<br>Date de pre<br>Grossesse<br>Date estimée de<br>Issue de la gross<br>?<br>Avortement s<br>Avortement s<br>O Interruption V<br>Grossesse multiple<br>Enfants de cette g<br>Vivants à la naissance<br>Sexe (M/F/?)<br>M<br>M<br>La femme allaite-t-elle | Date de premier signalement Issu         9 AQU 2007         Nais         9 AQU 2007         Nais         Date de premier signalement         Grossesse         Date de stimée des dernières règles         Issue de la grossesse - Date d'acr         ?         Avortement spontané         Avortement thérapeutique         Interruption Volontaire de Gros         Grossesse multiple         ?         Enfants de cette grossesse         Vivants à la naissance         Sexe (M/F/?)         Poids (kg)         M         La femme allaite-t-elle ? | Date de premier signalement Issue de la grossesse         9 AOU 2007         Naissance         9 AOU 2007         Cirossesse         Date de premier signalement         9 AOU 2007         Girossesse         Date de premier signalement         9 AOU 2007         Girossesse         Date de premier signalement         9 AOU 2007         Girossesse         Date de premier signalement         9 AOU 2007         Girossesse         Date de premier signalement         9 AOU 2007         Girossesse         Date de premier signalement         9 AOU 2007         Girossesse         Naissance         Onterruption Volontaire de Girossesse         Vivants à la naissance         Sexe (M/F/?)       Poids (kg)         Bonne santé         M       © ?         M       © ?         No       D         La femme allaite-t-elle ?       ? | Date de premier signalement, Issue de la grossesse         9 ADU 2007         Naissance         Date de premier signalement       9 ADU 2007         Grossesse         Date de premier signalement       9 ADU 2007         Grossesse       Date des dernières règles         Issue de la grossesse - Date d'accouchement       8 JUL 2007         ?       Issue de la grossesse - Date d'accouchement         Avortement spontané       Naissance         Avortement thérapeutique       Naissance prématuré         Interruption Volontaire de Grossesse       Mort-né         Grossesse multiple       ?       Non         Vivants à la naissance       Sexe (M/F/?)       Poids (kg)         M       Image: Provide the server of the server of the server o | Date de premier signalement Issue de la grossesse         9 AOU 2007         Naissance         Date de premier signalement         9 AOU 2007         Grossesse         Date de premier signalement         9 AOU 2007         Grossesse         Date estimée des dernières règles         Issue de la grossesse - Date d'accouchement         8 JUL 2007         ?         Naissance         Avortement spontané         Naissance         Avortement thérapeutique         Naissance prématurée         Interruption Volontaire de Grossesse         Vivants à la naissance         Sexe (M/F/?)         Poids (kg)       Bonne santé         Apgar 1 min       Apgar 5 min         M       @ ?         M       @ ?         La femme allaite-t-elle ?       ? | Date de premier signalement Issue de la grossesse       Date de l'issue         9 AOU 2007       Naissance         Bate de premier signalement       9 AOU 2007         Date de premier signalement       9 AOU 2007         Date de premier signalement       9 AOU 2007         Date de premier signalement       9 AOU 2007         Date de premier signalement       9 AOU 2007         Cirossesse       Date de stimée des derrières règles         Date de la grossesse - Date d'accouchement       8 JUL 2007         ?       O Naissance         Avortement spontané       Naissance à terme         Avortement thérapeutique       Naissance prématurée         Interruption Volontaire de Grossesse       Mort-né         Grossesse multiple       ?       Non         Vivants à la naissance       Nou         Sexe (M/F/?)       Poids (kg)       Bonne santé       Apgar 1 min       Apgar 5 min       Détais éventuels         M       © ?       N       0       premier né         La femme allaite-t-telle ?       ?       Non       Oui, durée       Oui, en cours en dete |  |  |

Cliquer sur le bouton « Modifier », et effectuer les modifications souhaitées.

Si le tableau contient des lignes et que l'issue de la grossesse est modifiée (et qu'il ne s'agit plus d'une naissance), un message de confirmation est affiché à l'utilisateur. S'il y clique sur « Oui », tous les enregistrements enfants seront supprimés du tableau. Ils seront également supprimé du panneau « Antécédents & Famille ».

Si des lignes du tableau « Enfants de cette grossesse » sont modifiées ou supprimées, les changements seront répercutés dans les lignes correspondantes du tableau « Enfants » du panneau « Antécédents & Famille ».

| Enfants<br>Le patient a des e                           | nfants       | ○?                | O No | on 💿 Oui  |     |   | Nouveau 📩            |
|---------------------------------------------------------|--------------|-------------------|------|-----------|-----|---|----------------------|
| Date naissance                                          | Sexe (M/F/?) | Détails éventuels |      | Grossesse | LL. |   |                      |
| 8 JUL 2007                                              | м            | premier né        |      | +         | H   | 2 | Garçons              |
| 8 JUL 2007                                              | м            | second né         |      | +         |     | 0 | Filles               |
|                                                         |              |                   |      |           |     | 2 | Nombre d'enfants     |
|                                                         |              |                   |      |           |     | 3 | Nombre de grossesses |
| Grossesse=lié à une grossesse (voir panneau Grossesses) |              |                   |      |           |     |   |                      |

Cliquer sur le bouton « OK » en bas à gauche pour valider les modifications. Sinon cliquer sur le bouton « Annuler » adjacent pour les ignorer.

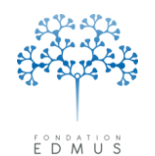

## C. Supprimer un enregistrement grossesse

Aller dans le panneau « Grossesses ».

Sélectionner la grossesse à supprimer en cliquant sur la ligne associée dans la liste des – enregistrements du panneau.

| Navigateur                            | Date de premier signalement Issu  | e de la grossesse            |                   |             | Date de l'issue                | e Nombre d'enfants |  |
|---------------------------------------|-----------------------------------|------------------------------|-------------------|-------------|--------------------------------|--------------------|--|
| Données personnelles                  | 9 AOU 2007 Nais                   | sance                        |                   |             | 8 JUL 2007                     | 2 🔫                |  |
| Auresses<br>Données socio-économiques |                                   |                              |                   |             |                                |                    |  |
| Antécédents & Famille                 |                                   |                              |                   |             |                                |                    |  |
| Grossesses                            |                                   |                              |                   |             |                                |                    |  |
| Diagnostic                            |                                   |                              |                   |             |                                |                    |  |
| Épisodes neurologiques                |                                   |                              |                   |             |                                |                    |  |
| Handicap irréversible                 | Date de premier signalement       | 9 AOU 2007                   |                   |             | Investig                       | ateur              |  |
| Evaluations cliniques                 | <b></b>                           |                              |                   |             |                                |                    |  |
| IBM                                   | Grossesse                         |                              |                   |             |                                |                    |  |
| Potentiels évoqués                    | Date estimée des dernières règle: | ·                            |                   | Si acci     | ouchement                      |                    |  |
| LCR                                   |                                   |                              |                   | 0           | 2 OVaginal                     | O Césarienne       |  |
| Anticorps anti-NMO                    | Issue de la grossesse - Date d'ac | couchement                   | 8 JUL 2007        | 0           | : O vaginar                    | Costinentie        |  |
| Autres examens                        | 0.0                               | <b>O</b> N :                 |                   | Ane         | esthésie péridurale            |                    |  |
| Traitements                           | U r                               | <ul> <li>Naissanc</li> </ul> | е                 | () ·        | ? ONon                         | 🔿 Oui              |  |
| Traitements de la poussáe             | 🔿 Avortement spontané             | 🔘 Na                         | issance à terme   | Ŭ           |                                | 0                  |  |
| Symptomatiques                        | Avortement thérapeutique          | 🔘 Na                         | ssance prématurée | , Con       | Complications à l'accouchement |                    |  |
| D'autres maladies                     | O Interruption Valentaire de Grav |                              |                   | •           | ? 🚫 Non                        | 🔘 Oui, préciser    |  |
| Vaccinations                          |                                   | In Mo                        | rt-ne             |             |                                |                    |  |
| Événements indésirables               |                                   | <u></u>                      |                   |             |                                |                    |  |
| Réhabilitation                        | Grossesse multiple 0 ?            | 🔾 Non 💿 Uui                  |                   |             | ,                              |                    |  |
| Etudes                                |                                   |                              |                   |             |                                |                    |  |
| Supopeie                              | Enfants de cette grossesse        |                              |                   |             |                                |                    |  |
| Graphiques                            | Vivants à la naissance            |                              |                   |             |                                | Nouveau 📥 🛛 🗋 📘    |  |
|                                       |                                   |                              |                   |             |                                |                    |  |
|                                       | Sexe (M/F/?) Poids (kg)           | Bonne santé                  | Apgar1min         | Apgar 5 min | Détails éventuels              |                    |  |
|                                       | м                                 |                              |                   |             | premier né                     | <u>^</u>           |  |
| And Manager                           | м                                 |                              |                   |             | second né                      |                    |  |
|                                       |                                   | <u> </u>                     |                   |             |                                |                    |  |
|                                       |                                   |                              |                   |             |                                | × .                |  |
|                                       |                                   |                              |                   | 100         | Logi                           |                    |  |
| Bechercher patient                    | La femme allaite-t-elle ? 💽 ?     | 💛 Non 🔵 Oui, duré            | •   _             | ~           | 📋 🔘 Uui, en cours en d         | late du            |  |
|                                       |                                   |                              |                   |             |                                |                    |  |
| Liste des estiente                    | Traitements en cours              |                              |                   |             |                                | Commentaires       |  |
| Liste des patients                    |                                   |                              |                   |             |                                |                    |  |

- Cliquer sur le bouton « Supprimer ».

Un message de confirmation s'affiche.

| 2 | Voulez-vous vraiment supprimer cette grossesse ? Les enfants de cette grossesse seront également supprimés. |
|---|----------------------------------------------------------------------------------------------------|
|   | Oui Non                                                                                                    |

Cliquer sur le bouton « Oui » pour effacer la grossesse : l'enregistrement dans le panneau « Grossesses » est supprimé mais aussi les enfants qui lui sont liés. Ces derniers n'apparaîtront plus dans le tableau « Enfants » du panneau « Antécédents & Famille ».

Attention, cette action est irréversible.

Cliquer sur le bouton « Non » pour annuler la suppression.

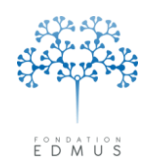

### D. Grossesses et nombre d'enfants

Le nombre d'enfants du patient est indiqué dans l'onglet « Famille » du panneau « Antécédents & Famille ».

Quand on crée un enregistrement dans le panneau « Grossesses » avec des enfants issus de la grossesse, ces derniers sont ajoutés dans le tableau « Enfants » du panneau « Antécédents & Famille ». Ces lignes liées à un enregistrement du panneau « Grossesses » sont identifiées par le symbole « + » dans la colonne « Grossesse » du tableau.

| Panneau « G                                                                                                    | irossesses »                                                                                                    |
|----------------------------------------------------------------------------------------------------|----------------------------------------------------------------------------------------------------|
| Avigateur<br>Données personnelles<br>Adresses<br>Données socio-économiques<br>Antécédents & Famille<br>Grossesses<br>Episodes neurologiques<br>Handicap intéversible<br>Evaluations paracliniques                                                                                                    | Date de premier signalement Issue de la grossesse     Date de l'issue     Nombre d'enfants     9 AOU 2007 Naissance     8 JUL 2007     2      Date de premier signalement     9 AOU 2007     Investigateur                                                                                                    |
| □FiM         ■ Potentiels évoqués         ■ LCR         ■ Auticors anti-NMO         Autics examens         ▼ Traitements de fond         ■ Traitements de fond         ■ Traitements de la poussée         ■ D'autres maladies         ■ Vaccinalions         ■ Evénements indésirables         ■ Réhabilitation         ■ Etudes         ■ Divers         ■ Synopsis         ■ Graphiques | Date estimée des dernières règles       Si accouchement         Issue de la grossesse - Date d'accouchement       8 JUL 2007         ?       Naissance         Avortement sponkané       Naissance à terme         Avortement thérapeulique       Naissance prématurée         Interruption Volontaire de Brossesse       Mort né         Brossesse multiple       ?       Non         Date estimée de cette grossesse       Vaginal       Césarienne         Voivants à la naissance       Nouveau terme       Dui |
|                                                                                                    | Sexe (in/17/1)         Folds (kg)         Borne same         Apgar Tmin         Apgar Tmin         Details evenues           M         © ?         N         0         premier né                                                                                                    |
| Nouveau                                                                                                    | M O? N O second né                                                                                                    |
| Modilier Supprimer                                                                                                    | La femme alaitet-elle ? O Non O Dui, durée                                                                                                    |
| Liste des patients                                                                                                    | Panneau « Antécédents & Fami                                                                                                    |

| Navigateur<br>Données personnelles                                                                                                    | Autres maladies du patient Maladies de la famille Famille                                                                                                    |
|----------------------------------------------------------------------------------------------------|----------------------------------------------------------------------------------------------------|
| Adresses<br>Données socio-économiques<br>Antécédents & Famille<br>Grossesses<br>Diagnostic<br>Épisodes neurologiques<br>L'épisodes neurologiques                                                                             | Patient Caractéristique   Préciser Thesaurus (2)                                                                                                    |
| Fevaluations cliniques     Fevaluations cliniques     IRM     Potentiels évoqués     LCR     LCR                                                                                                    | Frabie                                                                                                    |
| <ul> <li>Anticorps anti-NMO</li> <li>Autres examens</li> <li>Traitements</li> <li>Traitements de fond</li> <li>Traitements de la poussée</li> <li>Symptomatiques</li> <li>D'autres maladies</li> <li>Vaccinations</li> </ul> | Le patient a des frères ou soeurs O? Okon O Dui Nouveau Association des frères du soeur des des des des des des des des des des                                                                                                    |
| Evénements indésirables<br>Réhabilitation<br>Études<br>Divers<br>Synopsis<br>Graphiques                                                                                                    | Enfants Le patient a des enfants O? Non O Dui Nouveau                                                                                                    |
|                                                                                                    | Diate maissance (secentri/fr)         Details diversais         Dissesse           8 JUL 2007         M         premier né         +         2         Garçons           8 JUL 2007         M         second né         +         0         Files |
| 🖉 Modifier                                                                                                    | Grossesse=lié à une grossesse (voir panneau Grossesses)                                                                                                    |
| C Rechercher patient                                                                                                    | Commentaies                                                                                                    |

De même, quand on supprime un enregistrement « Grossesses », les lignes « Enfant » liées à cette grossesse sont supprimées du tableau dans le panneau « Antécédents & Famille ».

En conséquence, lors de la création ou suppression d'un enregistrement du panneau « Grossesses », il peut être nécessaire de vérifier que le nombre d'enfants indiqué dans le panneau « Antécédents & Famille » est toujours correct.

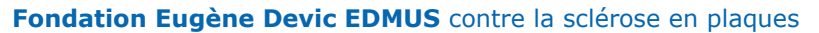

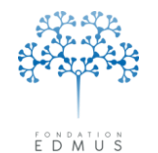

Fondation reconnue d'utilité publique par décret en date du 19 avril 2010, publié au Journal Officiel du 21 avril 2010 sous le n° IOCD 0923241D

# Épisodes neurologiques

L'historique des épisodes neurologiques permet de déterminer la forme de la maladie et ses phases successives.

## A. Créer un épisode neurologique

Aller dans le panneau « Épisodes neurologiques » puis cliquer sur le bouton « Nouveau »<sup>12</sup> :

|    | Données personnelles                            | Date: 2 Tune Sémiologie de l'énisorie                                     |
|----|-------------------------------------------------|---------------------------------------------------------------------------|
|    | Antécédents & Famille                           |                                                                           |
|    | Diagnostic                                      |                                                                           |
|    | Episodes neurologiques<br>Handicap irréversible |                                                                           |
|    | Évaluations cliniques                           |                                                                           |
|    | <ul> <li>Evaluations paracliniques</li> </ul>   |                                                                           |
|    | Potentiels évoqués                              |                                                                           |
|    | LCR<br>Anticorps anti-NMO                       |                                                                           |
|    | Autres examens                                  |                                                                           |
|    | ▼ Traitements<br>Traitements de fond            |                                                                           |
|    | Traitements de la poussée                       | Date Date incettaine (7) Source investigateur                             |
|    | Symptomatiques<br>Autres traitements            | Type de l'épisode Sémiologie de l'épisode Caractéristiques de l'épisode   |
|    | Vaccinations                                    |                                                                           |
|    | Evenements indesirables<br>Réhabilitation       |                                                                           |
|    | Études                                          | Phase recurrente-remittente                                               |
|    | Uivers<br>Synopsis                              |                                                                           |
|    | Graphiques                                      |                                                                           |
|    |                                                 | Début sans poussée inaugurale 👝 📊                                         |
|    |                                                 |                                                                           |
|    |                                                 | Première poussée Poussée ultérieure Poussée ultérieure Poussée ultérieure |
|    | PREMIUM LIGHT                                   |                                                                           |
|    | de Neuros                                       | Debut avec poussee inaugurale                                             |
| -1 | I Nouveau                                       |                                                                           |
|    |                                                 | Épisodes multiples                                                        |
|    | Bechercher patient                              |                                                                           |
|    |                                                 |                                                                           |
| (  | Liste des patients                              | Commentaires                                                              |

Saisir la date de l'épisode (cocher la case « Date incertaine (?) » le cas échéant). La date est obligatoire et doit être postérieure de 30 jours ou plus à celle de l'épisode précédent saisi dans EDMUS. Sélectionner la source de l'information et saisir l'investigateur s'ils sont connus.

Date Date incertaine (?) Source View Investigateur

Sélectionner le type de l'épisode (voir chapitre *Type de l'épisode*). La saisie du type est obligatoire.

Pour saisir les symptômes et les caractéristiques de l'épisode, utiliser les onglets <u>Sémiologie de</u> <u>l'épisode</u> et <u>Caractéristiques de l'épisode</u>.

Pour créer une évaluation associée à l'épisode, voir chapitre <u>Créer une évaluation clinique liée à</u> <u>l'épisode neurologique</u>.

Pour créer un traitement de la poussée associé à l'épisode, voir chapitre <u>Créer un traitement de la</u> poussée associé à l'épisode neurologique.

Pour enregistrer la saisie, cliquer sur le bouton « OK » en bas à gauche du panneau. Sinon cliquer sur le bouton « Annuler » pour tout ignorer (y compris la création de l'évaluation ou du traitement associé).

### Attention à la cohérence du type de l'épisode neurologique (cf. remarque ci-dessous).

<sup>&</sup>lt;sup>12</sup> EDMUS permet de créer en une seule fois une série d'épisodes neurologiques consécutifs de type « poussée ultérieure ». Ceci est utile lorsque l'on doit créer un nombre important de poussées dont on connaît la période de survenue mais pas les dates précises. Les poussées seront créées à intervalles réguliers sur la période indiquée (voir chapitre *Épisodes multiples*).

#### Fondation Eugène Devic EDMUS contre la sclérose en plaques

#### Fondation reconnue d'utilité publique par décret en date du 19 avril 2010, publié au Journal Officiel du 21 avril 2010 sous le n° IOCD 0923241D

### • Type de l'épisode

Dans l'onglet « Type de l'épisode » du panneau « Épisodes neurologiques », cliquer sur le bouton correspondant au type de l'épisode :

- Phase récurrente-rémittente : première poussée
- Phase récurrente-rémittente : poussée ultérieure
- *Phase progressive :* début sans poussée inaugurale
- Phase progressive : début avec poussée inaugurale
- Phase progressive : poussée ultérieure

Pour saisir ou modifier les symptômes associés à l'épisode et ses caractéristiques, utiliser les onglets <u>Sémiologie de l'épisode</u> et <u>Caractéristiques de l'épisode</u>.

Pour créer une évaluation clinique associée à l'épisode, afficher ses données ou la supprimer, voir chapitre *Évaluation clinique associée à l'épisode (épisode concomitant à l'évaluation clinique)*.

Pour créer le traitement de la poussée associé à l'épisode, le modifier ou le supprimer à partir du panneau « Épisode neurologique », voir chapitre <u>Traitement de la poussée associé à l'épisode</u> neurologique.

Pour enregistrer la saisie, cliquer sur le bouton « OK » en bas à gauche du panneau. Sinon cliquer sur le bouton « Annuler ».

*N.B.* : L'annulation de la saisie s'applique aux informations de l'épisode (date, type, sémiologie, caractéristiques), mais aussi à la création d'une évaluation clinique associée ou à la création d'un traitement de la poussée associé. Mais si le traitement associé à l'épisode (traitement déjà créé antérieurement) a été modifié (cf. *Modifier le traitement associé à l'épisode neurologique*), l'annulation dans le panneau des épisodes neurologiques est sans effet sur les modifications effectuées sur le traitement.

<u>Attention</u>: Si le type de l'épisode créé ou modifié génère une incohérence dans le cours de la maladie au regard des épisodes qui le précèdent ou qui le suivent, EDMUS affiche un message en bas du panneau.

*Ex. Poussée de phase récurrente-rémittente créée après un début de progression.* 

EDMUS Types d'épisodes incohérents (1 MAR 2002 et 1 SEP 2005)

Dans ce cas, la saisie dans le panneau (création, modification ou suppression d'épisodes) reste possible mais la navigation dans le dossier patient (changement de panneau) est refusée. Il faut corriger les incohérences avant de quitter le panneau.

*N.B.* : La vérification de la cohérence du cours de la maladie a lieu après la création (ou modification) des épisodes neurologiques, et non avant leur enregistrement, pour ne pas bloquer les utilisateurs qui saisissent les informations de manière non chronologique.

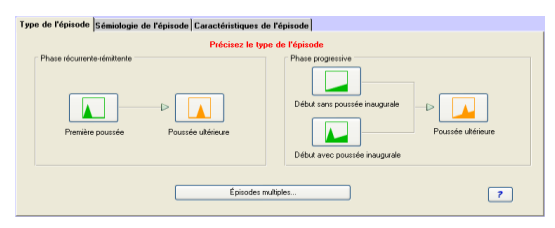

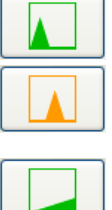

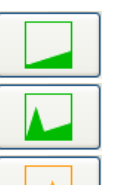

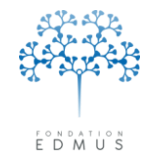

### • Sémiologie de l'épisode

Dans l'onglet « Sémiologie de l'épisode » du panneau « Épisodes neurologiques », indiquer les symptômes associés à l'épisode en cours de création ou de modification : cocher la case associée pour ajouter un symptôme, décocher la case pour le supprimer.

Si aucun des symptômes n'est connu et que l'information est définitivement manquante, cocher la case « Inconnu ».

| Type de l'épisode Sémiologie de l'épisode Caractéristiques de l                                                                                                    | 'épisode                                                                                                    |
|----------------------------------------------------------------------------------------------------|----------------------------------------------------------------------------------------------------|
| Inconnu Troubles marche/équilibre Moteur Membres supérieurs D G Unilatéral Membres inférieurs D G Unilatéral Membres supérieurs D G Unilatéral Membres inférieurs D G Unilatéral Tronc Signe de Lhermitte | <ul> <li>Atteinte motrice du visage</li> <li>Atteinte sensitive du visage</li> <li>D</li> <li>G</li> <li>Unilatéral</li> <li>Troubles parole/déglutition</li> <li>Névrite optique</li> <li>D</li> <li>G</li> <li>Unilatéral</li> <li>Troubles cognitifs</li> <li>Troubles psychiatriques</li> <li>Symptômes paroxystiques</li> <li>Hoquet incoercible/nausée</li> <li>Fatigue</li> <li>Autres</li> </ul> |
| Troubles sincular/defectation<br>Troubles sexuels<br>Troubles oculomoteurs<br>Vestibulaire/Cochléaire                                                                                                    | Myélite transverse Extensive<br>Non extensive                                                                                                    |

Si le patient a présenté un syndrome de myélite transverse lors de l'épisode, cocher la case « Myélite transverse », ou l'une des cases « Extensive » ou « Non extensive » le cas échéant.

Pour sélectionner ou modifier le type de l'épisode, utiliser l'onglet Type de l'épisode.

Pour saisir ou modifier les caractéristiques de l'épisode, voir le chapitre Caractéristiques de l'épisode.

Pour créer une évaluation clinique associée à l'épisode, afficher ses données ou la supprimer, voir chapitre *Évaluation clinique associée à l'épisode (épisode concomitant à l'évaluation clinique)*.

Pour créer le traitement de la poussée associé à l'épisode, le modifier ou le supprimer à partir du panneau « Épisode neurologique », voir chapitre <u>Traitement de la poussée associé à l'épisode</u> <u>neurologique</u>.

Pour enregistrer la saisie, cliquer sur le bouton « OK » en bas à gauche du panneau. Sinon cliquer sur le bouton « Annuler ».

*N.B.* : L'annulation de la saisie s'applique aux informations de l'épisode (type, sémiologie, caractéristiques), à la création d'une évaluation clinique associée ou à la création d'un traitement de la poussée associé. Mais si le traitement associé à l'épisode (traitement déjà créé antérieurement) a été modifié (cf. *Modifier le traitement associé à l'épisode neurologique*), l'annulation dans le panneau des épisodes neurologiques est sans effet sur les modifications effectuées sur le traitement.

### Attention à la cohérence du type de l'épisode neurologique (cf. remarque ci-dessus).

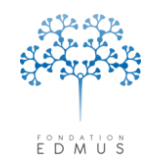

### • Caractéristiques de l'épisode

<u>Attention</u>: le type de l'épisode neurologique doit être spécifié avant la saisie des données de l'onglet « Caractéristiques de l'épisode » car leur pertinence dépend du type d'épisode choisi. Pour spécifier ou modifier le type de l'épisode, utiliser l'onglet <u>Type de l'épisode</u>.

Dans l'onglet « Caractéristiques de l'épisode » du panneau « Épisodes neurologiques » : Type de l'épisode Sémiologie de l'épisode Caractéristiques de l'épisode

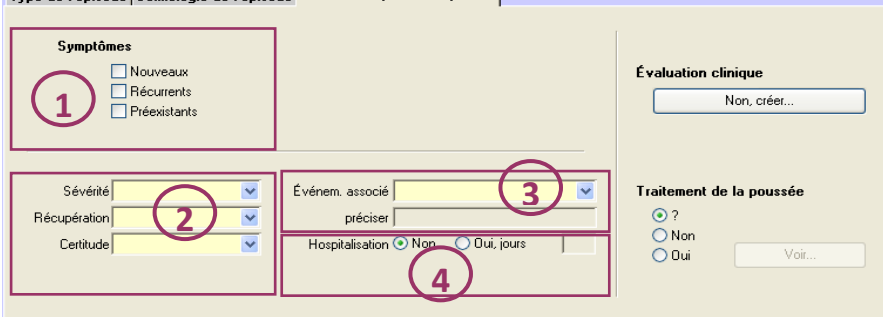

- Qualifier les symptômes de l'épisode (non applicable/sans objet pour le premier épisode) : nouveaux, récurrents ou préexistants. Les choix ne sont pas exclusifs. *Ex. certains symptômes associés à l'épisode peuvent être nouveaux, tandis que d'autres sont récurrents.*
- 2. Pour un épisode de type « poussée » (première poussée, début de progression avec poussée ou poussée ultérieure), indiquer :
  - Le niveau de sévérité : inconnu, léger, modéré, sévère
  - La récupération : inconnue, complète, incomplète, nulle
  - Le niveau de certitude : inconnue, poussée possible, poussée probable, poussée certaine, pseudo-poussée
- 3. Indiquer si l'épisode est lié ou non à un événement (stress, vaccination, grossesse, etc.)
- 4. Si l'épisode a conduit à une hospitalisation, sélectionner le bouton radio « Oui, jours » et saisir la durée d'hospitalisation (en jours) dans le champ texte adjacent.

Pour créer une évaluation clinique associée à l'épisode, afficher ses données ou la supprimer, voir chapitre *Évaluation clinique associée à l'épisode (épisode concomitant à l'évaluation clinique)*.

Pour créer le traitement de la poussée associé à l'épisode, le modifier ou le supprimer à partir du panneau « Épisode neurologique », voir chapitre <u>Traitement de la poussée associé à l'épisode</u> neurologique.

Pour saisir ou modifier les symptômes associés à l'épisode, utiliser l'onglet Sémiologie de l'épisode.

Pour enregistrer la saisie, cliquer sur le bouton « OK » en bas à gauche du panneau. Sinon cliquer sur le bouton « Annuler ».

*N.B.* : L'annulation de la saisie s'applique aux informations de l'épisode (type, sémiologie, caractéristiques), à la création d'une évaluation clinique associée ou à la création d'un traitement de la poussée associé. Mais si le traitement associé à l'épisode (traitement déjà créé antérieurement) a été modifié (cf. *Modifier le traitement associé à l'épisode neurologique*), l'annulation dans le panneau des épisodes neurologiques est sans effet sur les modifications effectuées sur le traitement.

### Attention à la cohérence du type de l'épisode neurologique (cf. remarque ci-dessus).

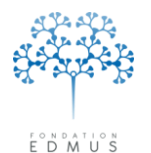

Fondation reconnue d'utilité publique par décret en date du 19 avril 2010, publié au Journal Officiel du 21 avril 2010 sous le n° IOCD 0923241D

## • Épisodes multiples

La création d'épisodes multiples<sup>13</sup> est utile pour créer sur une période donnée une série de poussées dont les dates ne sont pas connues. Les poussées sont créées entre deux dates spécifiées par l'utilisateur, à intervalles réguliers.

Pour créer des épisodes multiples :

- 1. Le panneau doit être en édition pour une création ; si ce n'est pas le cas, cliquer sur le bouton « Nouveau » du panneau des épisodes neurologiques.
- 2. Saisir une date dans le **champ « Date »** : cette date sera attribuée à la 1<sup>re</sup> poussée de la série.

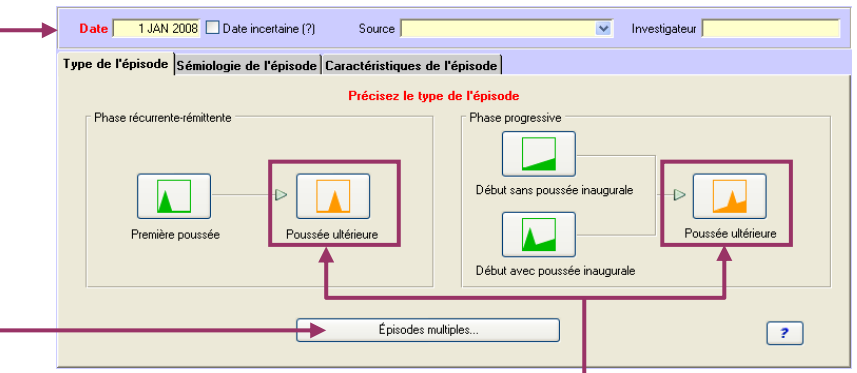

3. Sélectionner le type : cliquer sur **le bouton « Poussée ultérieure »** (phase récurrente-rémittente ou phase progressive).

Remarque : si des données ont été saisies dans les onglets <u>Sémiologie de l'épisode</u> et <u>Caractéristiques de l'épisode</u> (ou dans les champs « Source » et « Investigateur ») elles seront copiées pour chaque épisode neurologique créé.

### - 4. Cliquer sur le bouton « Épisodes multiples... »

Saisir une date dans le champ **« Date finale** (incluse) » (cette date sera attribuée à la dernière poussée de la série créée), et le nombre de poussées à créer dans le champ « Nombre d'épisodes ».

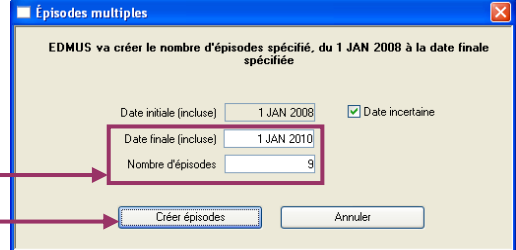

Cliquer sur le bouton « Créer épisodes » pour lancer la

création automatique des épisodes neurologiques par EDMUS. Attention, la création est déclenchée tout de suite après le clic sur le bouton et elle ne peut plus être annulée.

Sinon, cliquer sur le bouton adjacent « Annuler » pour revenir à la création d'un unique épisode neurologique.

*N.B.* : Pour qu'EDMUS crée la série de poussées, l'intervalle spécifié doit être suffisant compte tenu du nombre de poussées à créer (les dates des poussées doivent être séparées d'au moins 30 jours). Dans le cas contraire, la création est refusée.

Pour saisir ou modifier les informations associées à chacune des poussées créées (sémiologie et caractéristiques), il faut modifier chaque poussée : voir chapitre *Modifier un épisode neurologique*.

<sup>&</sup>lt;sup>13</sup> La fonctionnalité « Épisodes multiples » a été temporairement désactivée dans la version EDMUS 5.5 (le bouton n'y est plus visible) car elle nécessitait d'être reprise suite à certains changements de cette version. Elle est réintégrée dans la version EDMUS 5.5.1.

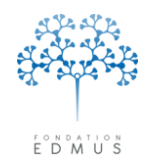

# B. Modifier un épisode neurologique

Sélectionner l'enregistrement dans la liste, puis cliquer sur le bouton « Modifier » :

| 🔻 Données personnelles    | Date 2 T                                                  | rode                          |
|---------------------------|-----------------------------------------------------------|-------------------------------|
| Adresses                  | 1 JAN 2001 D + (programii)                                |                               |
|                           | 1.ILIN 2001 E ée sur progression                          | <u></u>                       |
| Grossesses                | 1 MAR 2002 Polssée sur progression                        |                               |
| Diagnostic                | 1 SEP 2005 Poussée sur progression                        |                               |
| Épisodes neurologiques    | 1 JAN 2008 ? Poussée sur progression                      |                               |
| Handicap irréversible     | 1 SEP 2008 Poussée sur progression                        |                               |
| Évaluations cliniques     | 31 DEC 2009 Poussée sur progression                       |                               |
| Evaluations paracliniques |                                                           |                               |
| Potentiels évoqués        |                                                           |                               |
| Anticorps anti-NMO        |                                                           | <u>⊻</u>                      |
| Autres examens            | Date 1 MAB 2002 Date incertains (2) Source                | Investigateur                 |
| Traitements               |                                                           |                               |
| Traitements de la poussée | Type de l'épisode Sémiologie de l'épisode Caractéristique | s de l'énisode                |
| Symptomatiques            |                                                           |                               |
| Autres traitements        |                                                           |                               |
| Vaccinations              | Phase récurrente-rémittente                               | Phase progressive             |
| Evénements indésirables   |                                                           |                               |
| Études                    |                                                           |                               |
| Divers                    |                                                           |                               |
| Synopsis                  |                                                           |                               |
| Graphiques                |                                                           | Debut sans poussee inauguraie |
|                           |                                                           |                               |
|                           | Première poussée Poussée ultérieure                       | Poussée ultérieure            |
|                           |                                                           |                               |
|                           |                                                           | Début avec poussée inaugurale |
| 📩 Nouveau                 |                                                           |                               |
| Modfier Xa Supprimer      |                                                           |                               |
|                           | Épisode                                                   | es multiples ?                |
| Rechercher patient        |                                                           |                               |
|                           | ·                                                         |                               |
|                           |                                                           | Commontairea                  |

Toutes les données de l'épisode sont modifiables :

 date de l'épisode et indication « Date incertaine (?) » (cocher ou décocher la case), source, investigateur

<u>Attention</u> : la date de l'épisode doit être postérieure de 30 jours ou plus à l'épisode neurologique précédent, sinon l'enregistrement est refusé.

| Date | 1 JAN 2010 🗌 Date incertaine (?) | Source | × | Investigateur |  |
|------|----------------------------------|--------|---|---------------|--|
|      |                                  |        |   |               |  |

- Pour modifier le type, aller dans l'onglet <u>Type de l'épisode</u>.
- Pour modifier les symptômes associés à l'épisode, aller dans l'onglet <u>Sémiologie de l'épisode</u>.
- Pour modifier les caractéristiques, aller dans l'onglet <u>Caractéristiques de l'épisode</u>.

Pour créer une évaluation clinique associée à l'épisode, afficher ses données ou la supprimer, voir chapitre *Évaluation clinique associée à l'épisode (épisode concomitant à l'évaluation clinique)*.

Pour créer le traitement de la poussée associé à l'épisode, le modifier ou le supprimer à partir du panneau « Épisode neurologique », voir chapitre <u>Traitement de la poussée associé à l'épisode</u> <u>neurologique</u>.

Pour enregistrer la saisie, cliquer sur le bouton « OK » en bas à gauche du panneau. Sinon cliquer sur le bouton « Annuler ».

*N.B.* : L'annulation de la saisie s'applique aux informations de l'épisode (date, type, sémiologie, caractéristiques), mais aussi à la création d'une évaluation clinique associée ou à la création d'un traitement de la poussée associé. Mais si le traitement associé à l'épisode (traitement déjà créé antérieurement) a été modifié (cf. *Modifier le traitement associé à l'épisode neurologique*), l'annulation dans le panneau des épisodes neurologiques est sans effet sur les modifications effectuées sur le traitement.

### Attention à la cohérence du type de l'épisode neurologique (cf. remarque ci-dessus).

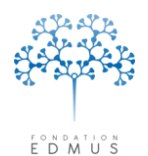

# C. Évaluation clinique associée à l'épisode (épisode concomitant à l'évaluation clinique)

Dans le panneau « Épisodes neurologiques » du dossier patient, on peut créer une évaluation clinique à partir d'un épisode neurologique : l'épisode neurologique est dit concomitant à l'évaluation clinique créée.

Pour créer une évaluation clinique à partir d'un épisode neurologique, voir le chapitre *ci-dessous*.

Dans le panneau des épisodes neurologiques, on peut alors afficher l'évaluation clinique associée à l'épisode qui est en cours de consultation ou d'édition, mais on ne peut pas la modifier ni la supprimer.

Il faut utiliser le panneau « Évaluations cliniques » :

- Pour modifier les données de l'évaluation, voir chapitre Modifier une évaluation clinique
- Pour supprimer le lien entre l'épisode neurologique et l'évaluation clinique (sans supprimer l'évaluation clinique du dossier patient), voir chapitre <u>Épisode neurologique concomitant</u>
- Pour supprimer complètement l'évaluation clinique du dossier patient, voir chapitre <u>Supprimer une évaluation clinique</u>

*N.B.* : Si on supprime un épisode neurologique qui a une évaluation clinique associée, l'évaluation n'est pas supprimée. Pour la supprimer elle aussi du dossier patient, utiliser le panneau « Évaluations cliniques » (voir chapitre *Supprimer une évaluation clinique*).

### • Créer une évaluation clinique liée à l'épisode neurologique

Le panneau « Épisodes neurologiques » doit être en édition : création d'un nouvel épisode neurologique en cours (cf. <u>Créer un épisode neurologique</u>) ou modification d'un épisode neurologique existant (cf. <u>Modifier un épisode neurologique</u>).

Pour créer une évaluation clinique associée à l'épisode en cours de création ou de modification, aller dans l'onglet « Caractéristiques de l'épisode » et cliquer sur le bouton « Non, créer... » :

| Type de l'épisode Sémiologie de l'épisode           | Caractéristiques de l'épisode                  |       |                                             |
|-----------------------------------------------------|------------------------------------------------|-------|---------------------------------------------|
| Symptômes<br>Nouveaux<br>Récurrents<br>Préexistants |                                                | Éval  | uation clinique<br>comitante<br>Non, créer  |
| Sévérité 💽 👻<br>Récupération 💽<br>Certitude 💽       | Événem. associé<br>préciser<br>Hospitalisation | jours | ement de la poussée<br>?<br>Non<br>Oui Voir |

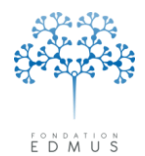

 S'il existe déjà une évaluation clinique à la même date que l'épisode, le message suivant s'affiche :

| ? | Il existe déjà une Évaluation clinique à la date de cet Épisode neurologique.<br>La lier à cet épisode ?<br>(Les symptômes éventuels de l'épisode seront inclus dans cette évaluation clinique) |  |  |  |  |  |  |  |
|---|----------------------------------------------------------------------------------------------------|--|--|--|--|--|--|--|
|   | Oui Non                                                                                                    |  |  |  |  |  |  |  |

Cliquer sur le bouton « Oui » pour lier l'évaluation clinique et l'épisode neurologique. Sinon cliquer sur le bouton « Non » (l'association est annulée et l'utilisateur revient dans le panneau des épisodes neurologiques).

Sinon, la fenêtre de création de l'évaluation s'ouvre.

| Troubles marche/équilibre   |         |         |                | 📃 Atteinte motrice du visage   | 🗌 D   | 🗖 G    | 📃 Unilatéral  |
|-----------------------------|---------|---------|----------------|--------------------------------|-------|--------|---------------|
| Moteur                      |         |         |                | 🔲 Atteinte sensitive du visage | 🗖 D   | 🗖 G    | 📃 Unilatéral  |
| Membres supérieurs          | 🗌 D     | 🗖 G     | 🔲 Unilatéral   | Troubles parole/déglutition    |       |        |               |
| Membres inférieurs          | D       | 🗖 G     | 📃 Unilatéral   | Névrite optique                | 🗖 D   | 🗖 G    | 📃 Unilatéral  |
| Sensitif                    |         |         |                | Troubles cognitifs             |       |        |               |
| Membres supérieurs          | 🗌 D     | 🗖 G     | 🔲 Unilatéral   | Troubles psychiatriques        |       |        |               |
| Membres inférieurs          | 🗌 D     | 🗖 G     | 📃 Unilatéral   | 📃 Symptômes paroxystiques      |       |        |               |
| Tronc                       |         |         |                | Hoquet incoercible/nausée      |       |        |               |
| 📃 Signe de Lhermitte        |         |         |                | 🔄 Fatigue                      |       |        |               |
| Troubles miction/défécation |         |         |                | Autres                         |       |        |               |
| Troubles sexuels            |         |         |                |                                |       |        |               |
| Troubles oculomoteurs       |         |         |                | 🔲 Myélite transverse           | 📃 Ext | ensive | Non extensive |
| Vestibulaire/Cochléaire     |         |         |                |                                |       |        |               |
|                             | EDSS de | Kurtzka | e (facultatif) |                                |       |        |               |
|                             |         |         |                |                                |       |        |               |

La date de l'évaluation clinique est par défaut initialisée à la date de l'épisode neurologique. La date peut être modifiée. Elle ne doit pas être antérieure à la date de l'épisode.

Si la date saisie est postérieure de plus d'un an à la date de l'épisode, un message demande à l'utilisateur de confirmer son choix :

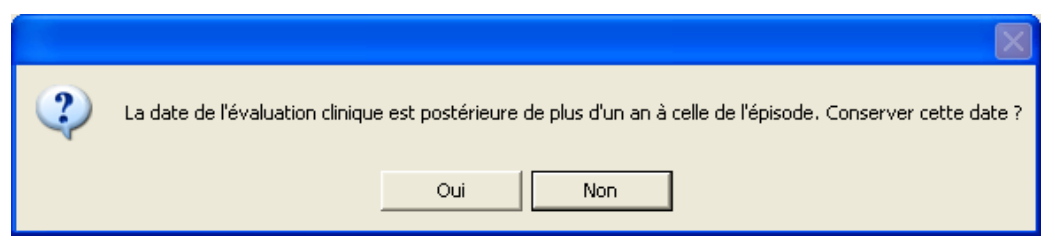

Cliquer sur le bouton « Oui » pour conserver la date saisie. Sinon cliquer sur le bouton « Non » pour revenir à la date initiale.

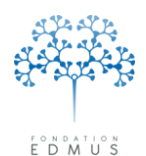

Si des symptômes (ou un syndrôme de myélite transverse) ont été renseignés pour l'épisode neurologique (voir onglet <u>Sémiologie de l'épisode</u>), les cases analogues sont cochées par défaut pour l'évaluation clinique.

Pour ajouter un symptôme, cocher la case associée. Pour supprimer un symptôme, décocher la case associée.

Saisir le score EDSS et/ou le score DSS pour l'évaluation clinique.

*N.B.* : Le caractère obligatoire ou non de la saisie des scores dépend des préférences globales de la base EDMUS (voir chapitre *Modifier les préférences globales*). Ceci est indiqué à droite du champ : « requis » ou « facultatif »

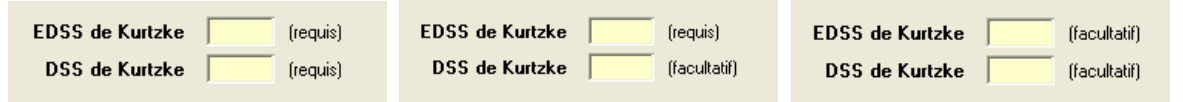

Pour valider l'évaluation clinique et revenir dans le panneau des épisodes neurologiques, cliquer sur le bouton « OK » en bas à doite de la fenêtre de « Création d'une évaluation clinique... ».

| Troubles marche/équilibre   |         |           |                | 📃 Atteinte motrice du visage   | 🗌 D   | 📃 G    | 📃 Unilatéral  |
|-----------------------------|---------|-----------|----------------|--------------------------------|-------|--------|---------------|
| Moteur                      |         |           |                | 🔲 Atteinte sensitive du visage | 🗖 D   | 🗖 G    | 📃 Unilatéral  |
| Membres supérieurs          | 🗖 D     | 🗖 G       | 🔲 Unilatéral   | Troubles parole/déglutition    |       |        |               |
| Membres inférieurs          | 🗖 D     | 🗖 G       | 📃 Unilatéral   | Névrite optique                | 🗖 D   | 🗖 G    | 🔲 Unilatéral  |
| 🔜 Sensitif                  |         |           |                | Troubles cognitifs             |       |        |               |
| Membres supérieurs          | D       | 🗖 G       | 🔄 Unilatéral   | Troubles psychiatriques        |       |        |               |
| Membres inférieurs          | D       | 🗖 G       | 🔄 Unilatéral   | Symptômes paroxystiques        |       |        |               |
| Tronc                       |         |           |                | 🔲 Hoquet incoercible/nausée    |       |        |               |
| 📃 Signe de Lhermitte        |         |           |                | E Fatigue                      |       |        |               |
| Troubles miction/défécation |         |           |                | Autres                         |       |        |               |
| Troubles sexuels            |         |           |                |                                |       |        |               |
| Troubles oculomoteurs       |         |           |                | 🔲 Myélite transverse           | 📃 Ext | ensive | Non extensive |
| Vestibulaire/Cochléaire     |         |           |                |                                |       |        |               |
|                             | EDSS de | Kurtzka   | (facultatif)   |                                |       |        |               |
|                             | EDSS de | e Kurtzke | e (facultatif) |                                |       |        |               |

Attention : si aucun score n'est requis, il faut au moins un symptôme de renseigné pour valider l'évaluation clinique.

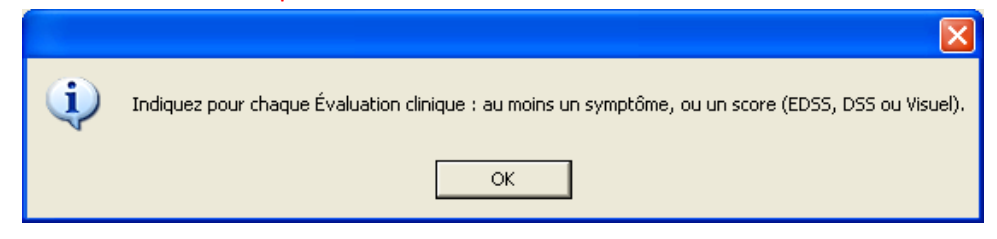

Sinon pour ignorer la création de l'évaluation et revenir au panneau des épisodes neurologiques, cliquer sur le bouton « Annuler » adjacent.

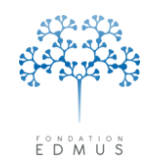

Dans le panneau des épisodes neurologiques (tant que l'épisode lui-même n'est pas enregistré), on peut modifier les données de l'évaluation clinique que l'on vient de saisir : cliquer pour cela sur le bouton « Oui, voir... ».

| Type de l'épisode Sémiologie de l'épisode           | Caractéristiques de l'épisode                  |                  |                                       |
|-----------------------------------------------------|------------------------------------------------|------------------|---------------------------------------|
| Symptômes<br>Nouveaux<br>Récurrents<br>Préexistants |                                                | Évalua<br>concor | tion clinique<br>nitante<br>Oui, voir |
| Sévérité 🛛 👻<br>Récupération 🔍<br>Certitude 🔍       | Événem. associé<br>préciser<br>Hospitalisation | iours 0          | nent de la poussée<br>on<br>ui Voir   |

Pour valider ces modifications, cliquer sur le bouton « OK » de la fenêtre de « Création d'une évaluation clinique... ». Sinon cliquer sur le bouton « Annuler » adjacent : les données initialement saisies pour l'évaluation clinique sont conservées.

*N.B.* : Pour annuler la création de l'évaluation clinique à ce stade, il faut alors soit annuler la création ou modification de l'épisode neurologique (dans ce cas, la saisie des données de l'épisode sera aussi perdue), soit supprimer l'évaluation clinique créée à partir du panneau des évaluations cliniques.

Si l'évaluation clinique n'a pas été précédemment validée, on peut recommencer la saisie (création d'une évaluation associée à l'épisode) en cliquant sur le bouton « Non, créer... ».

| Type de l'épisode                     | Sémiologie de l'épisode                     | Caractéristiques de l'ép                       | isode        |                             |                                 |
|---------------------------------------|---------------------------------------------|------------------------------------------------|--------------|-----------------------------|---------------------------------|
| Symptômes                             | :<br>Nouveaux<br>Récurrents<br>Préexistants |                                                |              | <br>Évaluation<br>concomita | n clinique<br>nte<br>Non, créer |
| Sévérité<br>Récupération<br>Certitude | ×<br>×<br>×                                 | Événem. associé<br>préciser<br>Hospitalisation | 🔿 Oui, jours | Traitement                  | : <b>de la poussée</b><br>Voir  |

Dans le panneau des épisodes neurologiques, poursuivre le cas échéant la création ou la modification de l'épisode (cf. <u>Créer un épisode neurologique</u> ou <u>Modifier un épisode neurologique</u>). *N.B.* : Si la création ou la modification de l'épisode est annulée, la création de l'évaluation clinique associée sera elle aussi annulée.

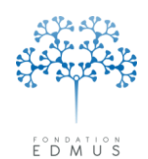

### Modifier l'évaluation clinique associée à un épisode neurologique

publié au Journal Officiel du 21 avril 2010 sous le nº IOCD 0923241D

Dans le panneau des épisodes neurologiques, on peut afficher l'évaluation clinique éventuellement associée à l'épisode qui est en cours de consultation ou d'édition. Mais on ne peut pas la modifier. Il faut utiliser le panneau « Évaluations cliniques » :

- Pour modifier les données de l'évaluation, voir chapitre Modifier une évaluation clinique
- Pour supprimer le lien entre l'épisode neurologique et l'évaluation clinique (sans supprimer l'évaluation clinique du dossier patient), voir chapitre <u>Épisode neurologique concomitant</u>

# • Supprimer l'évaluation clinique associée à un épisode neurologique

Dans le panneau des épisodes neurologiques, on peut afficher l'évaluation clinique éventuellement associée à l'épisode qui est en cours de consultation ou d'édition. Mais on ne peut pas la supprimer. Il faut utiliser le panneau « Évaluations cliniques » :

- Pour supprimer le lien entre l'épisode neurologique et l'évaluation clinique (sans supprimer l'évaluation clinique du dossier patient), voir chapitre <u>Épisode neurologique concomitant</u>
- Pour supprimer complètement l'évaluation clinique du dossier patient, aller dans le panneau « Évaluations cliniques » (voir chapitre <u>Supprimer une évaluation clinique</u>).

*N.B.* : Si on supprime un épisode neurologique qui a une évaluation clinique associée, l'évaluation n'est pas supprimée. Pour la supprimer elle aussi du dossier patient, utiliser le panneau « Évaluations cliniques » (voir chapitre *Supprimer une évaluation clinique*).

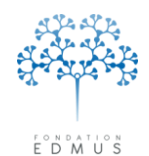

## D. Traitement de la poussée associé à l'épisode neurologique

Lors de la création ou de la modification d'un épisode neurologique, on peut créer un traitement de la poussée associé à l'épisode (voir chapitre <u>Créer un traitement de la poussée associé à l'épisode</u> <u>neurologique</u>), modifier le traitement associé (voir chapitre <u>Modifier le traitement associé à l'épisode neurologique</u>) ou le supprimer (voir chapitre <u>Supprimer le traitement associé à l'épisode</u> <u>neurologique</u>).

### Créer un traitement de la poussée associé à l'épisode neurologique

Le panneau « Épisodes neurologiques » doit être en édition : création d'un nouvel épisode neurologique en cours (cf. <u>Créer un épisode neurologique</u>) ou modification d'un épisode neurologique existant (cf. <u>Modifier un épisode neurologique</u>).

Pour créer un traitement de la poussée lié à l'épisode en cours de création ou de modification, aller dans l'onglet « Caractéristiques de l'épisode » et cliquer sur le bouton radio « Oui » dans la partie « Traitement de la poussée » :

| Type de l'épisode Sémiologie de l'épisode           | Caractéristiques de l'épisode                  |                                   |
|-----------------------------------------------------|------------------------------------------------|-----------------------------------|
| Symptômes<br>Nouveaux<br>Récurrents<br>Préexistants |                                                | Évaluation clinique<br>Non, créer |
| Sévérité 🛛 👻<br>Récupération 👻<br>Certitude 🔍       | Événem. associé<br>préciser<br>Hospitalisation | iours                             |

 S'il existe un traitement de la poussée ayant débuté dans les 30 jours suivant la date de l'épisode neurologique, le message suivant s'affiche :

| 2 | Il existe déjà un traitement à la date de cet Épisode neurologique ou dans le mois qui le suit.<br>Le lier à cet épisode ?<br>(Début du traitement : 1 MAR 2002) |
|---|----------------------------------------------------------------------------------------------------|
|   | Oui Non                                                                                                    |

Cliquer sur le bouton « Oui » pour associer le traitement à l'épisode neurologique.

Sinon cliquer sur le bouton « Non » (l'association est annulée et l'utilisateur revient dans le panneau des épisodes neurologiques).

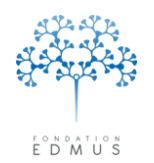

• Sinon, la fenêtre de création d'un traitement de la poussée s'ouvre.

Sélectionner l'un des boutons radio « Corticoïdes »/« Plasmaphérèse »/ « Immunoglobulines i.v. » ou sélectionner le traitement en cliquant sur la ligne associée de la liste sous-jacente (DCI et nom commercial connus).

| Création d'un traitement de la                                                                                                    | poussée                                                                                                    |                         |  |  |  |  |
|----------------------------------------------------------------------------------------------------|----------------------------------------------------------------------------------------------------|-------------------------|--|--|--|--|
|                                                                                                    | O Plasmaphérèse                                                                                                 | O Immunoglobulines i.v. |  |  |  |  |
|                                                                                                    | 🔿 Du spécifiez un traitement                                                                                    | :                       |  |  |  |  |
| DCI                                                                                                    | Nom commercial                                                                                                  | Technique               |  |  |  |  |
| DEXAMETHASONE<br>IMMUNOGLOBULINS<br>IMMUNOGLOBULINS<br>METHYLPREDNISOLONE<br>METHYLPREDNISOLONE<br>PREDNISOLONE<br>PREDNISOLONE<br>PREDNISONE<br>TETRACOSACTIDE | Decadron<br>Tegeline<br>Octagam<br>Medrol<br>Solumedrol<br>Solupred<br>Hydrocortancyl<br>Cortancyl<br>Synacthen | PLASMA EXCHANGE         |  |  |  |  |
| Date de début 2 FEV 2002                                                                                                    |                                                                                                    |                         |  |  |  |  |
| ?                                                                                                    | i.v. Pero:                                                                                                    | s Annuler               |  |  |  |  |

La date de début de traitement est initialisée par défaut à la date de l'épisode neurologique. Elle peut être modifiée par l'utilisateur.

Pour valider la création du traitement, cliquer (si demandé) sur le bouton précisant la voie d'administration ( « ? »/ « i.v. »/« Per os ») ou sur le bouton « OK » s'il est présent.

Pour annuler la création du traitement et revenir au panneau des épisodes neurologiques, cliquer sur le bouton « Annuler » en bas à droite de la fenêtre.

Dans le panneau des épisodes neurologiques, dans la partie « Traitement de la poussée » :

- Cliquer sur le bouton radio « ? » ou « Non » pour annuler la création du traitement de la poussée précédemment validé.
- Cliquer sur le bouton « Voir... » pour modifier la saisie du traitement de la poussée précédemment validé :

| Symptômes<br>Nouveaux<br>Récurrents<br>Préexistants |                                                | Évaluation clinique<br>concomitante<br>Non, créer |
|-----------------------------------------------------|------------------------------------------------|---------------------------------------------------|
| Sévérité 🔹 👻<br>Récupération 🔹<br>Certitude 🔹       | Événem. associé<br>préciser<br>Hospitalisation |                                                   |
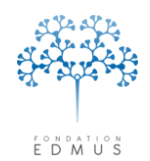

Dans la fenêtre de « Création d'un traitement de la poussée », cliquer sur le bouton précisant la voie d'administration ( « ? »/ « i.v. »/« Per os »), ou sur le bouton « OK » s'il est présent, pour valider les modifications.

Attention : si l'utilisateur clique sur le bouton « Annuler » de la fenêtre, la création du traitement est annulée.

Si la création du traitement de la poussée a été annulée (bouton radio « ? » ou « Non » sélectionné pour « Traitement de la poussée »), on peut recommencer la saisie : cliquer sur le bouton radio « Oui » dans le panneau des épisodes neurologiques.

| Type de l'épisode Sémiologie de l'épisode           | Caractéristiques de l'épisode                               |                   |                                      |
|-----------------------------------------------------|-------------------------------------------------------------|-------------------|--------------------------------------|
| Symptômes<br>Nouveaux<br>Récurrents<br>Préexistants |                                                             | Évaluat<br>concom | ion clinique<br>itante<br>Non, créer |
| Sévérité 💉                                          | Événem. associé<br>préciser<br>Hospitalisation ⓒ Non 🔿 Oui, | jours             | n<br>Voir                            |

Dans le panneau des épisodes neurologiques, poursuivre le cas échéant la création ou la modification de l'épisode (cf. <u>Créer un épisode neurologique</u> ou <u>Modifier un épisode neurologique</u>). *N.B.* : Si la création ou la modification de l'épisode est annulée, la création du traitement de la

poussée associé sera aussi annulée.

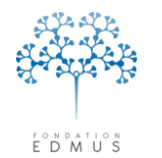

### • Modifier le traitement associé à l'épisode neurologique

Dans le panneau « Épisodes neurologiques », si ce n'est pas déjà le cas, sélectionner l'épisode concerné (dans la liste du panneau, cliquer sur la ligne associée à l'épisode).

Remarque : il n'est pas nécessaire d'être en édition pour modifier le traitement associé à l'épisode ; la modification est également possible en consultation.

Dans l'onglet « Caractéristiques de l'épisode », cliquer sur le bouton « Voir... » de la partie « Traitement de la poussée » :

| Type de l'épisode Sémiologie d                                            | le l'épisode Caractéristiques de l'épisode                                                                                          |                                                   |
|---------------------------------------------------------------------------|----------------------------------------------------------------------------------------------------|---------------------------------------------------|
| Symptômes<br>Nouveaux<br>Récurrents<br>Préexistants                       |                                                                                                    | Évaluation clinique<br>concomitante<br>Non, créer |
| Sévérité<br>Récupération<br>Certitude                                     | Événem. associé     préciser     préciser     Hospitalisation    Non    Oui, jours                                                  | Traitement de la poussée<br>?<br>Non<br>Ouu Voir  |
| enêtre « Traitement<br>ocié » s'ouvre : cliquer<br>le bouton « Modifier » | Traitement associé         Nom du médicament         DCI       PREDNISOLONE         Nom commercial       Solupred         Technique | Corticoïde Etude Bras Uurée (jours)               |
|                                                                           | Modifier 🦉                                                                                                    | Commentaires<br>Fermer                            |

• Nom du traitement

Les champs « DCI », « Nom commercial » et « Technique » ne sont pas ne sont pas directement éditables. Pour modifier le traitement, il faut passer par le thesaurus des traitements.

*N.B.* : La case « Corticoïde » n'est pas éditable. Elle est affichée à titre informatif : si elle est cochée, cela signifie que le traitement choisi est un corticoïde. Les traitements sont marqués comme corticoïdes ou non lors de leur ajout dans le thesaurus des traitements (cf. chapitres *Thesaurus* et *Modification du thesaurus des Traitements*).

Pour modifier le nom du traitement, cliquer sur le bouton « Thesaurus » :

| - |       | medicamer<br>DCI | PREDNISOLONE |       | ✓ Corticoïde |   |
|---|-------|------------------|--------------|-------|--------------|---|
|   | Nom o | commercial       | Solupred     | Étude |              | 1 |
|   |       | Technique        |              | Bras  |              |   |

#### Fondation Eugène Devic EDMUS contre la sclérose en plaques

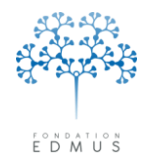

Fondation reconnue d'utilité publique par décret en date du 19 avril 2010, publié au Journal Officiel du 21 avril 2010 sous le n° IOCD 0923241D

La fenêtre « Thesaurus » s'ouvre.

Pour annuler la modification du traitement, cliquer sur le bouton « Fermer » en bas de la fenêtre.

|                                                                                                    | Choisi lite                                                                                                    | em souhaité (double-clic)    |       |
|----------------------------------------------------------------------------------------------------|----------------------------------------------------------------------------------------------------|------------------------------|-------|
|                                                                                                    | Rechercher sur la DCI, le nom con                                                                                            | nmercial ou la technique     | <br>• |
| DCI<br>DEVANE THASONE<br>IMMUNOGLOBULINS<br>IMMUNOGLOBULINS<br>METHYPREDNSOLONE<br>PREDNSOLONE<br>PREDNSOLONE<br>PREDNSOLONE<br>TETRACOSACTIDE<br>TETRACOSACTIDE | Non connectal<br>Decadon<br>Octagan<br>Tegefre<br>Privgen<br>Metdol<br>Solumetod<br>Hydrocostancyl<br>Synachhee<br>Synachhee | Technique<br>PLASMA EXCHANGE |       |
| Fermer                                                                                                    |                                                                                                    |                              |       |

Pour modifier le traitement, double-cliquer dans la liste sur la ligne associée au traitement souhaité.

Un message demande de confirmer le changement de traitement : seul le nom (DCI, nom commercial, technique) du traitement sera modifié, les date et posologie initiales seront conservées. Cliquer sur le bouton « Oui » pour confirmer le changement de traitement, sinon cliquer sur le bouton « Non » pour annuler.

|   | ×                                                                                                    |
|---|----------------------------------------------------------------------------------------------------|
| 2 | Attention ! La DCI et le nom commercial seront remplacés par le traitement de votre choix, mais les dates de traitement et la posologie resteront<br>inchangés. Souhaitez-vous continuer ? |
|   | Oui Non                                                                                                    |

Dans le cas d'un changement de traitement corticoïde par un autre type de traitement (non corticoïde, par exemple échange plasmatique ou immunoglobulines), une alerte supplémentaire est présentée. Cliquer sur le bouton « Oui » pour confirmer le changement de traitement, sinon cliquer sur le bouton « Non » pour annuler.

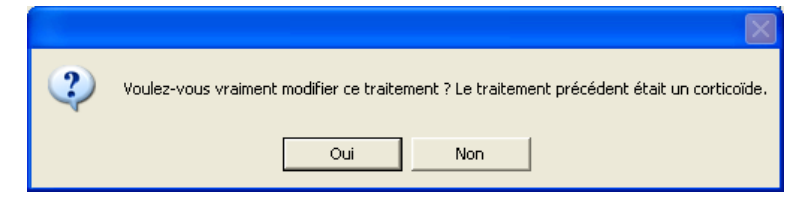

• Date & Posologie

Tous les champs sont éditables : date de début du traitement, voie d'administration, dose (et unité de la dose), durée du traitement. Le renseignement de la date de début est obligatoire.

| Date a l'osologie |         |       |               |
|-------------------|---------|-------|---------------|
| Date de début Voi | ie Dose | Unité | Durée (jours) |
| 1 MAR 2016        | ✓       | *     |               |
|                   |         |       |               |

Pour enregistrer les modifications du traitement, cliquer sur le bouton « OK » en bas de la fenêtre « Traitement associé ». Sinon, cliquer sur le bouton « Annuler » adjacent pour ignorer les changements.

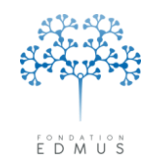

*N.B.* : Un *commentaire* peut être associé au traitement. S'il existe un commentaire associé au traitement, le bouton affiche une coche verte.

| Commentaires 🗸 |
|----------------|
|                |
| Commentaires   |

commentaire assoicé au traitement

pas de commentaire associé au traitement

Pour voir ou modifier le commentaire, cliquer sur le bouton « Commentaires » (il n'est pas nécessaire que le traitement soit en cours de modification) :

| om du médicament                                         |            |               |              |
|----------------------------------------------------------|------------|---------------|--------------|
| DCI PREDNISOLONE                                         |            | Corticoïde    |              |
| Nom commercial Solupred                                  |            | Étude         |              |
| Technique                                                |            | Bras          | ▼            |
| ate & Posologie<br>Date de début Voie<br>1 MAR 2016 S.c. | Dose Unité | Durée (jours) |              |
|                                                          |            |               | Commentaires |
|                                                          | Modifier   | Am D          | Fermer       |

Dans la fenêtre « Commentaires », saisir ou modifier le texte du commentaire puis cliquer sur le bouton « OK » pour enregistrer. Sinon cliquer sur le bouton « Annuler » pour ignorer la saisie.

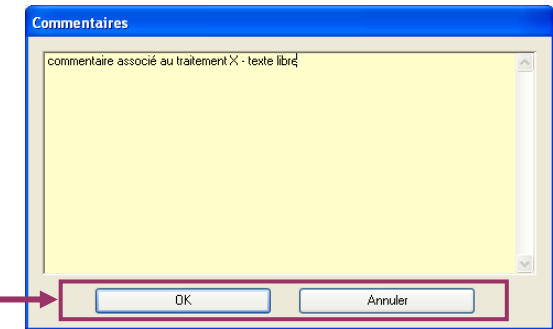

Pour quitter la fenêtre « Traitement associé » et retourner dans le panneau « Épisodes neurologiques », cliquer sur le bouton « Fermer » en bas à droite ou utiliser le bouton de fermeture de la fenêtre en haut à droite.

| Traitement associé                                                                                                    |   | <b>h</b> — |   |
|----------------------------------------------------------------------------------------------------|---|------------|---|
| Nom du médicament       DCI     PREDNISOLONE       Nom commercial     Solupred       Technique     Bras       Date & Posologie     Date de début       1     MAR 2016       per os     Image: Control of the second second |   |            |   |
| Commentaire<br>Modifier 🖉 Fermer                                                                                                    | ; |            | I |

Dans le panneau des épisodes neurologiques, poursuivre le cas échéant la modification de l'épisode (cf. *Modifier un épisode neurologique*).

*N.B.* : L'annulation de la saisie dans le panneau des épisodes neurologiques s'applique aux informations de l'épisode (date, type, sémiologie, caractéristiques) mais est sans effet sur les modifications précédemment enregistrées dans la fenêtre « Traitement associé » (les modifications du traitement sont conservées).

Guide utilisateur EDMUS – version 5.5.1

Version 7 - Dernier enregistrement : 13/04/2016 12:22:00

© 2016 – Centre de coordination EDMUS - http://www.edmus.org/

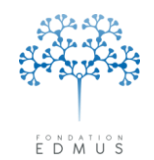

### • Supprimer le traitement associé à l'épisode neurologique

Le panneau « Épisodes neurologiques » doit être en édition : sélectionner l'épisode et cliquer sur le bouton « Modifier » (cf. *Modifier un épisode neurologique*).

Pour supprimer le traitement associé à l'épisode neurologique, aller dans l'onglet « Caractéristiques de l'épisode » et cliquer sur le bouton radio « ? » ou « Non » dans la partie « Traitement de la poussée » :

| Type de l'épisode Sémiologie de l'épisode           | Caractéristiques de l'épisode        |                                                   |
|-----------------------------------------------------|--------------------------------------|---------------------------------------------------|
| Symptômes<br>Nouveaux<br>Récurrents<br>Préexistants |                                      | Évaluation clinique<br>concomitante<br>Non, créer |
| Sévérité 🔽 💽                                        | Événem, associé 🔽 💌                  | Traitement de la poussée                          |
| Récupération 🛛 🔽                                    | préciser                             | 0?                                                |
| Certitude 🔽 💽                                       | Hospitalisation 💿 Non 🔵 Dui, jours 📃 | O Non<br>Oui Voir                                 |
|                                                     |                                      |                                                   |

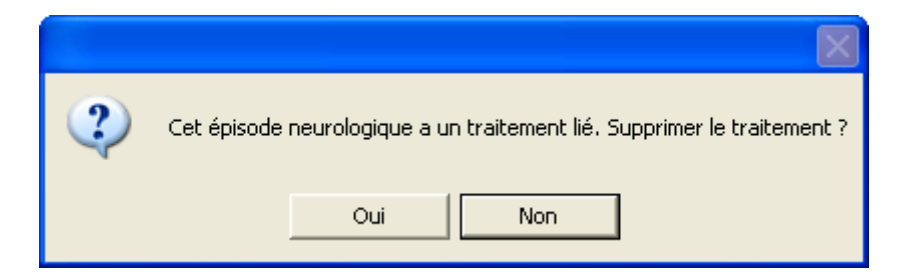

Cliquer sur le bouton « Oui » du message de confirmation pour valider la suppression (action irréversible). Le traitement sera complètement supprimé du dossier patient (il n'apparaîtra plus dans le panneau « Traitements de la poussée »).

Sinon cliquer sur le bouton « Non » pour annuler la suppression.

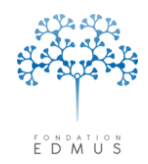

### E. Supprimer un épisode neurologique

|                                                                                                    | Date ?                     | Туре                                                 | Sémiologie de l'épisode                                                                 |
|----------------------------------------------------------------------------------------------------|----------------------------|------------------------------------------------------|-----------------------------------------------------------------------------------------|
| nnées personnelles<br>Adresses<br>Jonnées socio-économiques                                                                         | 15 MAI 1997<br>15 AVR 2000 | Début (avec poussée)<br>Poussée                      | Moteur (supérieur), Moteur (inférieur), Sensitif<br>Oculomoteur                         |
| técédents 4 Famille<br>ssesses<br>ggnostic<br>sodes neurologiques<br>ndicap irréversible<br>aluations cliniques<br>RM               | 1 NOV 2001<br>15 FEV 2003  | Poussée<br>Poussée                                   | Moteur (supérieur), Visage (noteur)<br>Moteur (supérieur), Moteur (inférieur)           |
| Potentiels évoqués<br>CR<br>Inticorps anti-NMO<br>Nutres examens<br>Nitements<br>'raitements de fond                                | Date 1 NOV                 | :<br>2001 Date incertaine  <br>Sémiologie de l'épiso | ?) Source View Investigateur View Investigateur View View View View View View View View |
| raitements de la poussée<br>symptomatiques<br>ultres traitements<br>faccinations<br>:vénements indésirables<br>habilitation<br>ides | Phase récur                | ente-rémittente                                      | Phase progressive                                                                       |
| orbasis<br>ophiques<br>UM LIGHT                                                                                                    | Premièr                    | e poussée <u>Pou</u>                                 | Ussée ultérieure<br>Début avec poussée inaugurale                                       |
|                                                                                                    |                            |                                                      |                                                                                         |

Attention : si un traitement est lié à l'épisode neurologique sélectionné, il sera également supprimé.

| 2 | Voulez-vous vraiment supprimer cet épisode neurologique (et le traitement associé éventuel) ? |
|---|-----------------------------------------------------------------------------------------------|
|   | Oui Non                                                                                       |

Cliquer sur le bouton « Oui » du message de confirmation pour valider la suppression (action irréversible).

Sinon cliquer sur le bouton « Non » pour annuler la suppression.

*N.B.* : Si on supprime un épisode neurologique auquel est associée une évaluation clinique (voir chapitre *Évaluation clinique associée à l'épisode (épisode concomitant à l'évaluation clinique)*, l'évaluation clinique associée n'est pas supprimée. Pour supprimer une évaluation clinique, il faut forcément utiliser le panneau « Évaluations cliniques » (voir chapitre *Supprimer une évaluation clinique*).

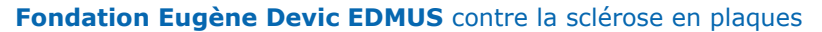

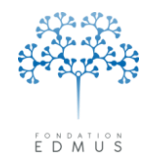

Fondation reconnue d'utilité publique par décret en date du 19 avril 2010, publié au Journal Officiel du 21 avril 2010 sous le n° IOCD 0923241D

### Évaluations cliniques

### A. Créer une évaluation clinique

*N.B.* : Pour créer une évaluation clinique à partir d'une copie d'une évaluation existante, voir le chapitre *Dupliquer une évaluation clinique*.

Aller dans le panneau « Évaluations cliniques », puis cliquer sur le bouton « Nouveau » :

| 1        | Donnáco poreonnollos      |                             |                |              |         |            |            |                        |                     |
|----------|---------------------------|-----------------------------|----------------|--------------|---------|------------|------------|------------------------|---------------------|
|          | Antécédente & Famille     | Date Phase de la            | maladie        |              | EDSS    | DSS        | EDSS calc. | DSS calc.              |                     |
|          | Grossesses                | 1                           |                |              | 1       | 1          | 1          |                        |                     |
|          | Diagnostic                |                             |                |              |         |            |            |                        | Dunliquer           |
|          | Épisodes neurologiques    |                             |                |              |         |            |            |                        | cette               |
|          | Handicap irréversible     |                             |                |              |         |            |            |                        | évaluation clinique |
|          | Évaluations cliniques     |                             |                |              |         |            |            |                        |                     |
| <b>•</b> | Évaluations paracliniques |                             |                |              |         |            |            |                        |                     |
|          | IRM                       | 1                           |                |              | 1       | 1          | 1          |                        |                     |
|          | Potentiels evoques        |                             |                |              |         |            |            |                        |                     |
|          | Anticorps anti-NMO        | Date D                      | ate incertaine | Source       | 1       |            |            | 🖄 Investigateur        |                     |
|          | Autres examens            | Tronc cérébral 1            | Tron           | c cérébral 2 | Vi      | suel       | Cérébr     | al Autres              | Divers              |
| ľ        | Traitements de fond       | Général Scor                | MSEC           | Moteur 1     | Mot     | eur 2      | Sensitif   | 1 Sensitif 2           | Sphincters          |
|          | Traitements de la poussée | - Citation data la source   |                |              |         |            |            | .                      |                     |
|          | Symptomatiques            | Situation dans le cours d   | ie la maladie  |              | A       |            |            |                        |                     |
|          | Vaccinations              | Phase                       |                |              | Episode | concomitan | it         | ≥ Date                 |                     |
|          | Événements indésirables   | Depuis l'évaluation clinic  | we précéder    | te           |         |            | Guetème    | fonctionnels de Kurtzk |                     |
|          |                           |                             | ao procoao.    |              |         |            | Systeme    |                        |                     |
|          | Études                    |                             |                |              |         |            | Fyramid    |                        |                     |
|          | Prélèvements<br>Divers    | Évaluation précédente       |                | ?            | Non     | Oui        | Cérebelleu | × 🗖 🗖 🔛 👘              | Visuel 🔽 🔛 📗        |
|          | Synopsis                  | Y a-t-il eu un épisode neur | ologique ?     | ۲            | 0       | 0          | Sensi      | ar 🔽 🖸 Ca              | rébral 🔽 🕅          |
|          | Graphiques                | Le patient a til passé une  | IBM 2          | ۲            | 0       | 0          |            |                        |                     |
|          |                           | Le patient a tri passe une  |                | _            | 0       | 0          | Sphincte   |                        | Autres 🛄            |
|          |                           | Maladies intercur           | entes          | 0            | 0       | 0          | Échelles   |                        |                     |
|          |                           |                             |                |              |         |            | 2          | υ.                     |                     |
| P        |                           | Ambulation & Autonomie      |                |              |         |            |            | Votr                   | e avis Laicules     |
|          | de N                      | Périmètre de marche d'une   | traite         |              |         |            |            | EDSS de Kurtzke        |                     |
|          | 🔁 Nouveau                 |                             |                |              |         | ~          |            |                        |                     |
| Ļ        |                           | Perte d'autonomie           |                |              |         |            |            | DSS de Kurtzke         |                     |
|          |                           |                             |                |              |         | 122        |            | -d Handican irréver    | sible               |
| 1        | Bechercher patient        |                             |                |              |         |            |            |                        |                     |
| L.       | Trechercher patient       |                             |                |              |         |            |            |                        |                     |
|          | Liste des patients        |                             |                |              |         |            |            |                        | Commentaires        |
|          | more and barrows          |                             |                |              |         |            |            |                        |                     |

Saisir la date de l'évaluation<sup>14</sup> (cocher la case « Date incertaine » le cas échéant). La saisie de la date est obligatoire (et il ne peut exister deux évaluations cliniques à la même date).

| Data | Date incertaine | Source | <br>Investigatour |  |
|------|-----------------|--------|-------------------|--|
| Date |                 | Source | mvesugateur       |  |

Sélectionner la source de l'information et saisir l'investigateur s'ils sont connus.

Saisir les données de l'évaluation dans les onglets suivants :

### Général

L'onglet « Général » permet de saisir les données générales de l'évaluation cliniques et d'avoir une vision globale des informations.

### Situation dans le cours de la maladie

Le champ « **Phase** » n'est pas éditable ; **il est calculé par EDMUS à l'enregistrement de l'évaluation** clinique. Il s'agit de la forme de la maladie au moment où a eu lieu l'évaluation clinique (début avec poussée, phase récurrente-rémittente, progression d'emblée, progression secondaire, etc.).

<sup>&</sup>lt;sup>14</sup> Le champ « Date » peut contenir la date du jour par défaut lors de la création d'une évaluation. Il s'agit d'une préférence utilisateur qui peut être activée ou désactivée (voir chapitre *Préférences utilisateur*).

<sup>© 2016 –</sup> Centre de coordination EDMUS - http://www.edmus.org/

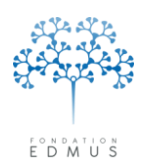

<u>Attention :</u> la phase clinique est calculée à partir des enregistrements saisis dans le panneau des épisodes neurologiques (voir chapitre <u>Épisodes neurologiques</u>). Elle peut donc être incorrecte si, au moment de son calcul, l'historique des épisodes neurologiques précédant l'évaluation n'a pas été saisi ou est incomplet. Cependant, EDMUS recalcule et met à jour la phase clinique pour les évaluations impactées lors des créations, modifications ou suppressions dans le panneau « Épisodes neurologiques ».

| Situation dans le cours de la maladie |                     |                     |
|---------------------------------------|---------------------|---------------------|
| Phase Indeterminée                    | Épisode concomitant | ~                   |
|                                       |                     | 2                   |
|                                       |                     | r<br>Oui            |
|                                       |                     | Non                 |
|                                       |                     | Pseudo-exacerbation |

La liste déroulante « Épisode concomitant » permet d'indiquer s'il existe ou non une concomitance entre un épisode neurologique et l'évaluation clinique, ou bien encore s'il s'agit d'une pseudo-exacerbation (pour plus de détail, voir chapitre Épisode neurologique concomitant à l'évaluation clinique).

### Depuis l'évaluation clinique précédente

Lors d'une consultation de suivi, le neurologique fait état avec son patient des événements qui ont eu lieu depuis la visite précédente : épisodes neurologiques, examens, événements indésirables, interruption ou modification du traitement, etc.

La partie « Depuis l'évaluation clinique précédente » permet de renseigner si, entre l'évaluation clinique précédente et celle du jour, le patient a eu un ou plusieurs épisodes neurologiques ou aucun ; et de renseigner sur la même période, s'il a passé une ou des IRM ou aucune.

| Depuis l'évaluation clinique précédente |   |            |            |
|-----------------------------------------|---|------------|------------|
| Évaluation précédente 1 JAN 2009        | ? | Non        | Oui        |
| Y a-t-il eu un épisode neurologique ?   | ۲ | $\bigcirc$ | $\bigcirc$ |
| Le patient a-t-il passé une IRM ?       | ۲ | $\bigcirc$ | $\bigcirc$ |
| Maladies intercurrentes                 | 0 | 0          | 0          |

Pour plus de détails sur la saisie de cette partie, voir chapitre <u>Événements intercurrents aux</u> <u>évaluations cliniques</u>.

### Systèmes fonctionnels de Kurtzke

Les scores fonctionnels de Kurtzke (http://edmus.org/fr/proj/ms\_fs.html) peuvent être saisis directement au clavier dans les champs respectifs (Pyramidal, cérébelleux, sensitif, etc.).

| Systèmes fonctionnels de Kurtzke |          |                  |  |  |  |  |  |  |  |  |
|----------------------------------|----------|------------------|--|--|--|--|--|--|--|--|
| Pyramidal 🦳 🗌                    | <u>m</u> | Tr. cérébral 🦳 🔛 |  |  |  |  |  |  |  |  |
| Cérebelleux 🦳 🔲 🚺                |          | Visuel 🔽 🔛       |  |  |  |  |  |  |  |  |
| Sensitif 📃 🚺                     | ۵D       | Cérébral 🗾 🔛     |  |  |  |  |  |  |  |  |
| Sphincters 🔽 🚺                   | 0        | Autres 🗾 🔛       |  |  |  |  |  |  |  |  |

#### Fondation Eugène Devic EDMUS contre la sclérose en plaques

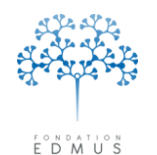

Fondation reconnue d'utilité publique par décret en date du 19 avril 2010, publié au Journal Officiel du 21 avril 2010 sous le n° IOCD 0923241D

Score

Ou bien, on peut utiliser le bouton in pour afficher tous les niveaux du système et leurs descriptions :

Pour sélectionner un score, cliquer sur la ligne associée puis cliquer sur le bouton « Select ».

Sinon, pour revenir à l'évaluation clinique sans choisir de score, cliquer sur le bouton « Annuler ».

| Score | Description                                                                                                    |   |  |  |  |  |  |  |  |
|-------|----------------------------------------------------------------------------------------------------|---|--|--|--|--|--|--|--|
|       | Unknown                                                                                                    | ^ |  |  |  |  |  |  |  |
| 0     | Normal                                                                                                    |   |  |  |  |  |  |  |  |
| 1     | Abnormal signs without disability                                                                                                    |   |  |  |  |  |  |  |  |
| 2     | Minimal disability, patient complains about fatiguability in motor tasks OR BMRC grade 4 in one or two muscle<br>groups                                       |   |  |  |  |  |  |  |  |
| 3     | Mild to moderate paraparesis or hemiparesis, full range of movement against gravity OR severe monoparesis, refers to BMRC grade 2 or less in one muscle group |   |  |  |  |  |  |  |  |
| 4     | Marked paraparesis or hemiparesis OR moderate tetraparesis (refers to BMRC grade 3) OR monoplegia                                                             |   |  |  |  |  |  |  |  |
| 5     | Paraplegia, grade 0 or 1 in all muscle groups of the lower limbs OR Hemiplegia OR marked tetraparesis (BMRC<br>grade 2 or less)                               |   |  |  |  |  |  |  |  |
| 6     | Tetraplegia (grade 0 or 1 in all muscle groups of upper and lower limbs)                                                                                      |   |  |  |  |  |  |  |  |
|       |                                                                                                    |   |  |  |  |  |  |  |  |
|       |                                                                                                    |   |  |  |  |  |  |  |  |
|       |                                                                                                    | ~ |  |  |  |  |  |  |  |
| Notes | ·                                                                                                    | _ |  |  |  |  |  |  |  |
|       |                                                                                                    | _ |  |  |  |  |  |  |  |

*N.B.* : Les scores fonctionnels de Kurtzke participent au calcul des échelles pour la cotation du handicap ponctuel (scores « EDSS de Kurtzke » et « DSS de Kurtzke » ; ou plus simplement désignés scores EDSS et DSS).

#### Ambulation & Autonomie

Pour renseigner le périmètre de marche et la perte d'autonomie, utiliser les deux listes déroulantes correspondantes :

| Ambulation & Autonomie              | Ambulation & Autonomie                |
|-------------------------------------|---------------------------------------|
| Périmètre de marche d'une traite    | Périmètre de marche d'une traite      |
|                                     | ?                                     |
| Perte d'autonomi                    | Perte d'autonomie                     |
| Illimité                            | v                                     |
| Illimité, signes minimes            |                                       |
| Illimité, gêne fonctionnelle minime | Aucune                                |
| Illimité, ne peut courir            | Aide unilatérale                      |
| Limité, > 500 m                     | Aide bilatérale                       |
| 100 - 500 m                         | Fauteuil (se transfère seul)          |
| 300 - 500 m                         | Fauteuil (aide au transfert)          |
| 200 - 300 m                         | Confiné au fauteuil, usage des bras   |
| 100 - 200 m                         | Confiné au lit, usage limité des bras |
| 20 - 100 m                          | Confiné au lit, totalement dépendant  |
| < 20 m                              | Incapable de manger/parler            |

*N.B.* : Le périmètre de marche et la perte d'autonomie sont des données utiles au calcul des échelles pour la cotation du handicap ponctuel (scores « EDSS de Kurtzke » et « DSS de Kurtzke » ; ou plus simplement désignés scores EDSS et DSS).

#### Échelles

Les scores « EDSS de Kurtzke » et « DSS de Kurtzke » sont calculés par le logiciel EDMUS à partir des données saisies : scores fonctionnels de Kurtzke et périmètre de marche et perte d'autonomie. Les scores calculés sont affichés dans la colonne droite « Calculés » (champs non éditables).

| Échelles – |                         |
|------------|-------------------------|
| ?          | Votre avis Calculés     |
|            | EDSS de Kurtzke 🦳 🦳 ? 🔛 |
|            | DSS de Kurtzke 🦳 🔗 🔛    |
|            | Handicap irréversible   |

#### Fondation Eugène Devic EDMUS contre la sclérose en plaques

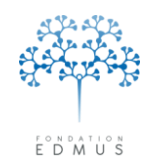

Fondation reconnue d'utilité publique par décret en date du 19 avril 2010, publié au Journal Officiel du 21 avril 2010 sous le n° IOCD 0923241D

L'utilisateur peut saisir directement au clavier le score EDSS (ou le score DSS) dans le champ associé. Sinon, il peut utiliser le bouton qui affiche tous les niveaux et leurs descriptions :

Pour sélectionner un score, cliquer sur la ligne associée et cliquer sur le bouton « Select ».

Sinon, pour revenir à l'évaluation clinique sans choisir de score, cliquer sur le bouton « Annuler ».

| Score | Description                                                                                                    |                                                                                         |  |  |  |  |  |  |
|-------|----------------------------------------------------------------------------------------------------|-----------------------------------------------------------------------------------------|--|--|--|--|--|--|
|       | Unknown                                                                                                    | ^                                                                                       |  |  |  |  |  |  |
| 0     | Normal findings on neurological examination                                                                                                    | -                                                                                       |  |  |  |  |  |  |
| 1.0   | sability, grade 1 (FS1) in one functional score (FS)                                                                                                    |                                                                                         |  |  |  |  |  |  |
| 1.5   | ability, FS1 in > 1 FS                                                                                                    |                                                                                         |  |  |  |  |  |  |
| 2.0   | rimal disability (FS2) in 1 FS                                                                                                    |                                                                                         |  |  |  |  |  |  |
| 2.5   | nimal disability (FS2) in 2 FS                                                                                                    |                                                                                         |  |  |  |  |  |  |
| 3.0   | Moderate disability (FS3) in 1 FS or mild disability (FS2) in 3/4 FS though fully ambulatory                                                                                           |                                                                                         |  |  |  |  |  |  |
| 3.5   | Fully ambulatory but with FS3 in 1 FS and FS2 in 1/2 FS; or FS3 in 2 FS; or FS2 in 5 FS                                                                                                | Fully ambulatory but with FS3 in 1 FS and FS2 in 1/2 FS; or FS3 in 2 FS; or FS2 in 5 FS |  |  |  |  |  |  |
| 4.0   | Ambulatory without aid or rest for >500 m; active some 12 h a day despite relatively severe disability                                                                                 |                                                                                         |  |  |  |  |  |  |
| 4.5   | Ambulatory without aid or rest for >300 m; able to work a full day, may otherwise have some limitation of full activity<br>or require minimal assistance; relatively severe disability |                                                                                         |  |  |  |  |  |  |
| 5.0   | Ambulatory without aid or rest for >200 m                                                                                                    |                                                                                         |  |  |  |  |  |  |
| Notes |                                                                                                    | _                                                                                       |  |  |  |  |  |  |

Le bouton « Handicap irréversible » permet d'accéder aux niveaux de handicap irréversible moteur (niveau 1 à 9) et affiche le graphique de l'historique des épisodes neurologiques et des scores du patient.

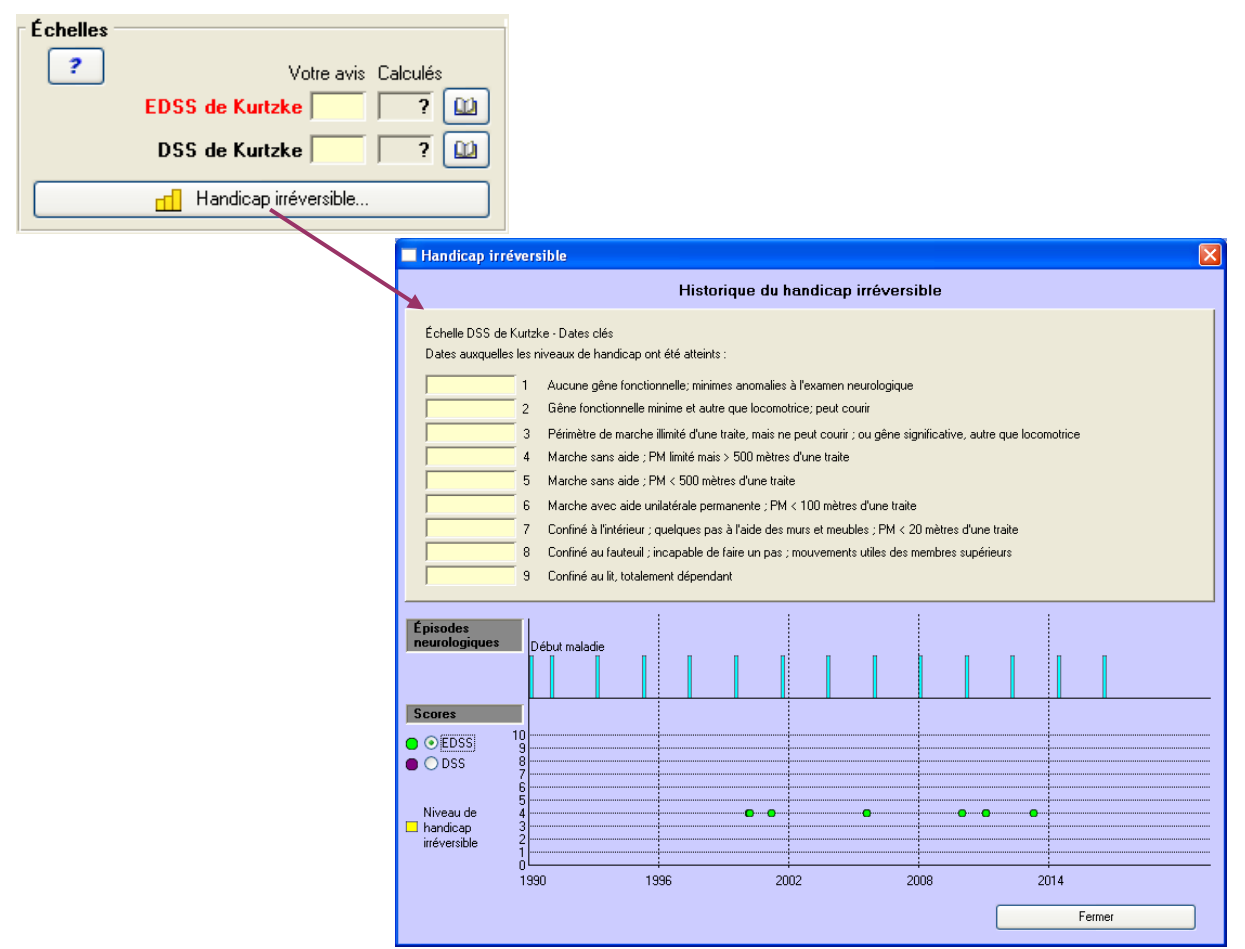

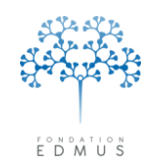

### • Score MSFC

L'onglet « Score MSFC » (score fonctionnel composite) permet de saisir les résultats des tests : Timed 25-foot walk, 9-hole peg test et Paced Auditory Serial Addition Test.

| Tronc cérébral 1 Tronc cérébral 2 Visue |                 | Visuel         | Cérébral              | Autres       | Divers                |              |            |  |
|-----------------------------------------|-----------------|----------------|-----------------------|--------------|-----------------------|--------------|------------|--|
| Général                                 | Score           | MSFC           | Moteur 1              | Moteur 2     | Sensitif 1            | Sensitif 2   | Sphincters |  |
|                                         |                 |                | SCORE FONC            | TIONNEL COMP | OSITE (MSFC)          |              |            |  |
| Timed 25-Foot Walk 9-Hole Peg Test      |                 |                |                       |              |                       |              |            |  |
| 📃 Le pa                                 | tient porte une | e orthèse de l | a cheville et du pied |              | Posture               |              |            |  |
|                                         | Aide utilisée   |                |                       | ~            | Main dominante 💿 Dro  | oite 🚫 G     | auche      |  |
|                                         | Test 1          | s              |                       |              | Test 1                | s            | s          |  |
|                                         | Test 2          | s s            |                       | ?            | Test 2                | s            | s ?        |  |
|                                         |                 |                |                       | Pa           | ed Auditory Serial A: | ddition Test |            |  |
|                                         |                 |                |                       |              |                       | PASAT 38     |            |  |
|                                         |                 |                |                       |              |                       | PASAT 2s     | ?          |  |
|                                         |                 |                |                       |              |                       |              |            |  |
|                                         |                 |                |                       |              |                       |              |            |  |

#### • Moteur 1 et Moteur 2

Les onglets « Moteur 1 » et « Moteur 2 » permettent décrire les symptômes pour les troubles moteurs et la démarche.

| Tronc cérébral 1 Tronc cé           |                           | c cérébral 2               | Visuel                           | Cérébral              | Autres                                                                                                    | Divers              |              |
|-------------------------------------|---------------------------|----------------------------|----------------------------------|-----------------------|----------------------------------------------------------------------------------------------------|---------------------|--------------|
| Général                             | néral Score MSFC Moteur 1 |                            | Moteur 2                         | Sensitif 1            | Sensitif 2                                                                                                    | Sphincters          |              |
|                                     |                           |                            | :                                | Systèmes fonctionnel  | Pyramidal 📃                                                                                                    | Cérebelleu          | × 🗖 🔛        |
| DÉMARCHE (                          | 💿 Non fait                | O Normal                   | 🔘 Anormal                        | TROUBLE               | S MOTEURS 🛛 🧿                                                                                                    | 🕽 Non fait 🛛 🔿 Norm | al 🔘 Anormal |
| DÉMARCHE     Troubles de     Chutes | la marche                 | Ma                         | rche ataxique                    | <br>                  | Marche en lign                                                                                                    | e droite            | ?            |
|                                     | 🗌 Mote                    | eur (membro<br>eur (membro | es supérieurs)<br>es inférieurs) | D<br>D                | G Unik                                                                                                    | atéral<br>atéral    |              |
| Faiblesse                           | D G                       | -                          | - C Mala                         | adresse G<br>G<br>M C | יז 🗋 .<br>נו ביינו ביינו | nemblement<br>□     | G<br>        |

Dans l'onglet « Moteur 1 », on peut aussi saisir les scores des systèmes fonctionnels pyramidal et cérébelleux.

*N.B.* : Si les scores ont déjà été saisis dans l'onglet « Général », ceux-ci sont automatiquement reportés dans l'onglet « Moteur 1 » et inversement.

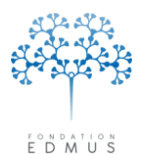

Fondation Eugène Devic EDMUS contre la sclérose en plaques

Fondation reconnue d'utilité publique par décret en date du 19 avril 2010, publié au Journal Officiel du 21 avril 2010 sous le n° IOCD 0923241D

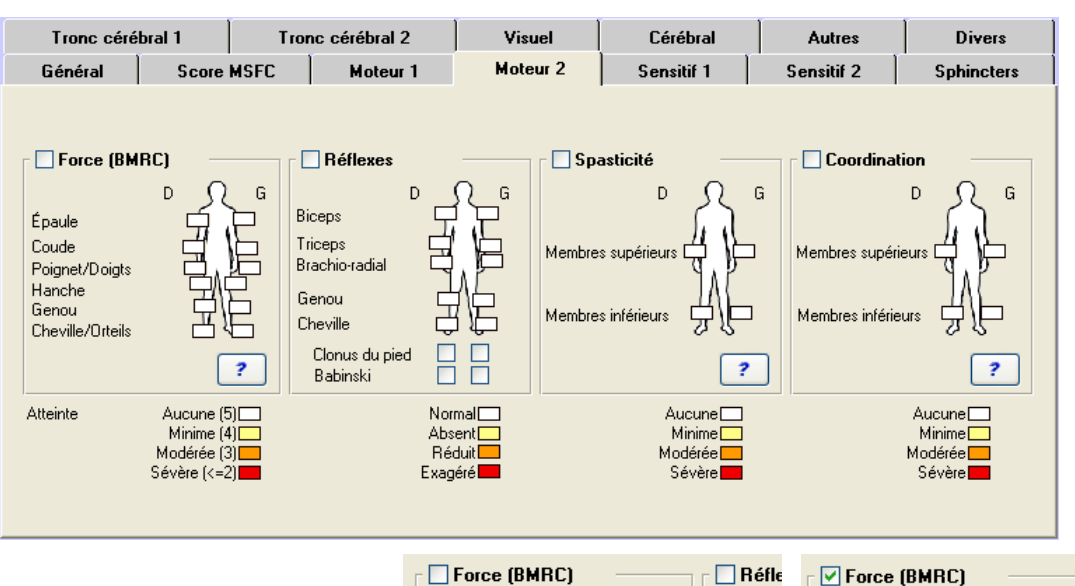

Dans l'onglet « Moteur 2 », cliquer sur le rectangle blanc associé à la zone d'intêret pour indiquer son niveau d'atteinte : cliquer sur le niveau pour le sélectionner.

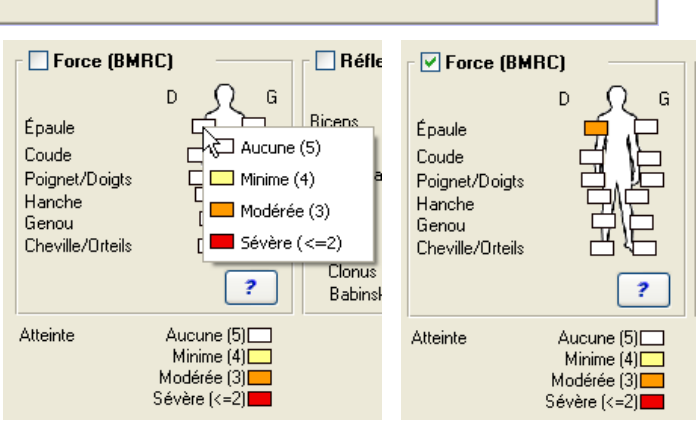

#### • Sensitif 1 et Sensitif 2

Les onglets « Sensitif 1 » et « Sensitif 2 » permettent décrire les symptômes pour les troubles sensitifs.

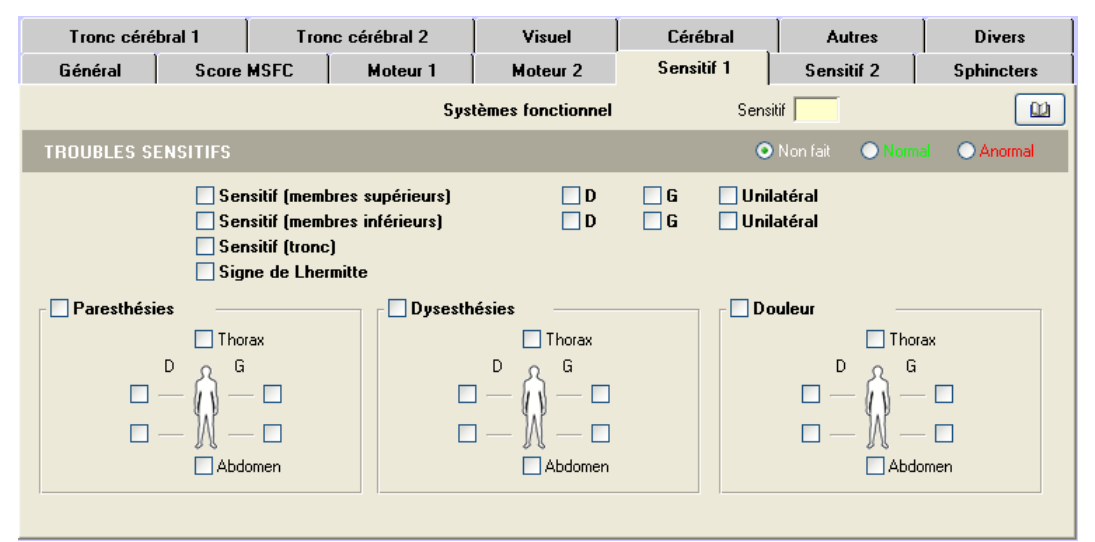

Dans l'onglet « Sensitif 1 », on peut aussi saisir le score du système fonctionnel sensitif. *N.B.* : Si le score a déjà été saisi dans l'onglet « Général », celui-ci est automatiquement reporté dans l'onglet « Sensitif 1 » et inversement.

#### Fondation Eugène Devic EDMUS contre la sclérose en plaques

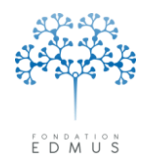

Fondation reconnue d'utilité publique par décret en date du 19 avril 2010, publié au Journal Officiel du 21 avril 2010 sous le n° IOCD 0923241D

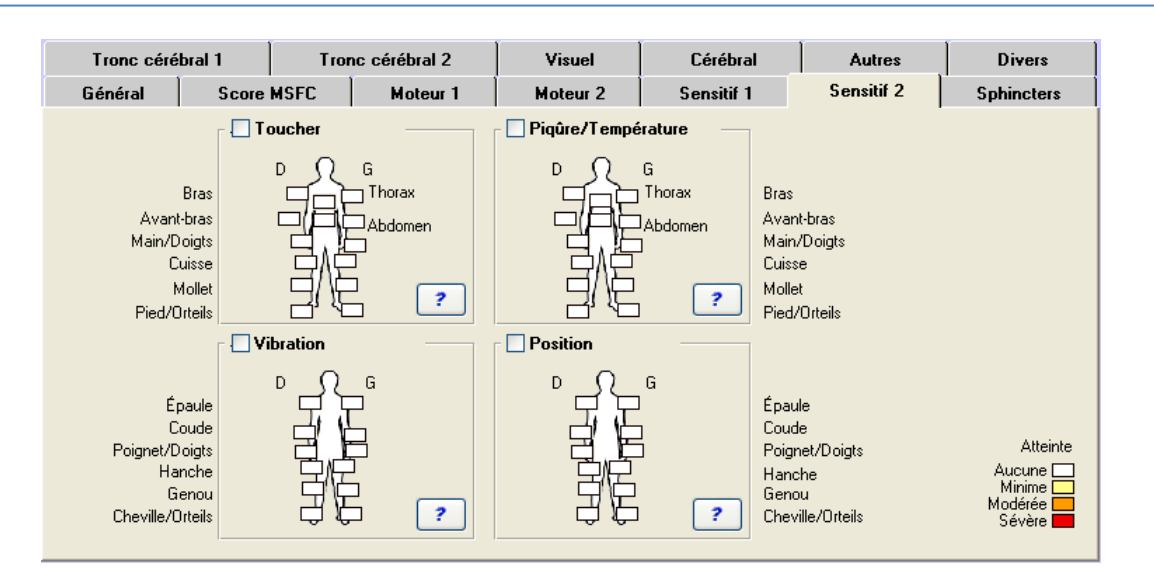

Dans l'onglet « Sensitif 2 », cliquer sur le rectangle blanc associé à la zone d'intêret pour indiquer son niveau d'atteinte : cliquer sur le niveau pour le sélectionner.

|                                                                       | Toucher —                                    | Toucher |                                                                       |  |                      |
|-----------------------------------------------------------------------|----------------------------------------------|---------|-----------------------------------------------------------------------|--|----------------------|
| Bras<br>Avant-bras<br>Main/Doigts<br>Cuisse<br>Mollet<br>Pied/Orteils | D G<br>Thorev<br>Minime<br>Minime<br>Modérée | ?       | Bras<br>Avant-bras<br>Main/Doigts<br>Cuisse<br>Mollet<br>Pied/Orteils |  | iorax<br>idomen<br>? |

#### • Sphincters

L'onglet « Sphincters » permet de décrire les symptômes pour les troubles de la miction/défécation et les troubles sexuels.

| Tronc céré       | bral 1    | Tronc c     | érébral 2                               | Visuel                                     | Cérébra    | i A                        | utres           | Divers     |
|------------------|-----------|-------------|-----------------------------------------|--------------------------------------------|------------|----------------------------|-----------------|------------|
| Général          | Score     | MSFC        | Moteur 1                                | Moteur 2                                   | Sensitif 1 | Sen                        | sitif 2         | Sphincters |
|                  |           |             | Sys                                     | tèmes fonctionnel                          | S          | phincters                  |                 |            |
| TROUBLES M       | ICTION/DÉ | FÉCATION    |                                         |                                            |            | 💿 Non fait                 | ⊖ Norma         | 🔘 Anormal  |
| Miction          |           |             |                                         |                                            |            | Défécation                 |                 |            |
| Pollakiu         | ırie 🗌    | *           | Dysu                                    | urie 🗌                                     | ▼          | Constipation               |                 |            |
| Miction impérieu | ise       | *           | Rétenti                                 | ion                                        | ~          | Symp                       | otomatique      |            |
| Incontiner       | ice 📃     | ~           | Cathétéris                              | me                                         | ~          | Hequ                       | ierant traiteme | ent        |
|                  |           | 🗌 R<br>🗌 Ir | lésidu postmiction<br>nfection urinaire | nnel (ml)                                  |            | Diarrhée<br>Incontinence f | écale           | ?          |
| TROUBLES S       | EXUELS    |             |                                         |                                            |            | 💿 Non fait                 | O Normal        | O Anormal  |
|                  |           |             | Difficu                                 | ltés à l'érection / l'éjac<br>de la libido | ulation    |                            |                 |            |

On peut aussi saisir le score du système fonctionnel sphincters.

*N.B.* : Si le score a déjà été saisi dans l'onglet « Général », celui-ci est automatiquement reporté dans l'onglet « Sphincters » et inversement.

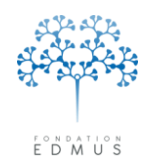

### • Tronc cérébral 1 et Tronc cérébral 2

Les onglets « Tronc cérébral 1 » et « Tronc cérébral 2 » permettent décrire les symptômes pour les troubles oculomoteurs, vestibulaires/cochléaires, les troubles moteurs et sensitifs du visage, et l'atteinte bulbaire.

| Général     | Score      | MSFC  | Moteur 1 Moteur 2                     |                                                           | Sensitif 1 | Sensitif 2                  | Sphincters       |
|-------------|------------|-------|---------------------------------------|-----------------------------------------------------------|------------|-----------------------------|------------------|
| Tronc céré  | bral 1     | Tror  | nc cérébral 2                         | Visuel                                                    | Cérébral   | Autres                      | Divers           |
|             |            |       | Sys                                   | tèmes fonctionnel                                         | Tronc cé   | rébral                      |                  |
| TROUBLES O  | CULOMOTE   | URS   |                                       |                                                           |            | 💿 Non fait 💦 🔘              | Normal O Anormal |
| Diplopie    | sie        |       | Ophtalmoplé<br>Paralysie<br>Parésie d | igie internucléaire<br>d'un nerf oculo-moteu<br>du regard | n Mouver   | nents oculaires affec       | tiés             |
| VESTIBULAIR | e / Cochli | ÉAIRE |                                       |                                                           |            | 💿 Non fait 🛛 🔘              | Normal O Anormal |
| Vertiges    | ousie 🔲 I  | D     |                                       | Nystagmus                                                 | Regard     | affecté<br>Haut<br>G<br>Bas | □>= 30*          |

Dans l'onglet « Tronc cérébral 1 », on peut aussi saisir le score du système fonctionnel pour le tronc cérébral.

*N.B.* : Si le score a déjà été saisi dans l'onglet « Général », celui-ci est automatiquement reporté dans l'onglet « Tronc cérébral 1 » et inversement.

| Général     | Score                                      | MSFC         | Mote       | ur 1     | Moteur 2     | Sensitif 1            | Sensitif 2                               | Sphincters                       |
|-------------|--------------------------------------------|--------------|------------|----------|--------------|-----------------------|------------------------------------------|----------------------------------|
| Tronc céré  | bral 1                                     | Tror         | nc cérébra | 12       | Visuel       | Cérébral              | Autres                                   | Divers                           |
|             |                                            |              |            |          |              |                       |                                          |                                  |
| ATTEINTE MO | DTRICE DU                                  | VISAGE       | D          | 🗖 G      | 🔲 Unilatéral |                       | 💿 Non fait 🛛 🔘 Nor                       | mal 🔿 Anormal                    |
| Para Hém    | lysie faciale<br>ispasme<br>kymie          |              |            |          |              | D                     | Territoire aff<br>Supérieur<br>Inférieur | ecté<br>Supérieur G<br>Inférieur |
| ATTEINTE SE | NSITIVE D                                  | U VISAGE     | D          | 🗖 G      | 🔲 Unilatéral |                       | 💿 Non fait 🛛 💿 Nor                       | mal 🔿 Anormal                    |
| Pare Névr   | sthésie du V<br>algie du V<br>eur atypique |              |            |          | Hypoesthé:   | D<br>sie du V         | <b>•</b>                                 | G<br>?                           |
| ATTEINTE BL | JLBAIRE                                    |              |            |          |              |                       | 💿 Non fait 🛛 🔘 Nor                       | mal 🔿 Anormal                    |
|             | Trouble                                    | de la parole |            | <b>•</b> | ? Trou       | uble de la déglutitio | on 🔽 🗌                                   | ?                                |

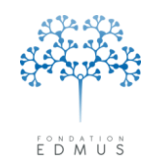

Fondation reconnue d'utilité publique par décret en date du 19 avril 2010, publié au Journal Officiel du 21 avril 2010 sous le n° IOCD 0923241D

#### • Visuel

L'onglet « Visuel » permet de décrire les symptômes pour les troubles visuels.

| Général      | Score                            | MSFC | Moteur        | 1        | Moteur 2                             | Sensitif 1                                                           | Sen                            | sitif 2                    | Sphir                      | ncters |
|--------------|----------------------------------|------|---------------|----------|--------------------------------------|----------------------------------------------------------------------|--------------------------------|----------------------------|----------------------------|--------|
| Tronc céré   | bral 1                           | Tron | nc cérébral 2 |          | Visuel                               | Cérébral                                                             | A                              | utres                      | Di                         | vers   |
|              |                                  |      |               | Syst     | èmes fonctionnel                     | Vis                                                                  | uel 📃                          |                            |                            |        |
| NÉVRITE OP1  | IQUE                             |      | D             | <b>C</b> | i 📃 Unilatéral                       | ٥                                                                    | ) Non fait                     | O Norr                     | nal 🔿 A                    | normal |
| Baisse d'acu | uité visuelle<br>Ilaire<br>opsie |      |               |          | Acuité visuelle<br>Line<br>Les valee | e (corrigée)<br>e traction sera converti<br>res intérieures à 1.00 s | D<br>e en valeu<br>ant conside | décimale (L<br>frées comme | G<br>7-2.00)<br>? anomalex |        |
|              |                                  |      |               |          | Échelle visuel                       | le 🔛                                                                 | D                              |                            | G                          |        |
|              |                                  |      |               |          | Atteinte du cha                      | amp visuel                                                           |                                |                            |                            |        |
|              |                                  |      |               |          | Scotome                              | •                                                                    |                                |                            |                            |        |
|              |                                  |      |               |          | 📃 Quadranop:                         | sie                                                                  | D 🔁                            |                            | 🗩 G                        |        |
|              |                                  |      |               |          | 🗌 Hémianopsi                         | e                                                                    |                                |                            |                            |        |
|              |                                  |      |               |          | 🗌 Pâleur papil                       | laire                                                                | D                              | [                          | G                          |        |

On peut aussi saisir le score du système fonctionnel visuel.

*N.B.* : Si le score a déjà été saisi dans l'onglet « Général », celui-ci est automatiquement reporté dans l'onglet « Visuel » et inversement.

Pour renseigner l'atteinte du champ visuel, utiliser les cases à cocher (« Scotome », « Quadranopsie » et « Hémianopsie ») ou bien utiliser les schémas adjacents en cliquant sur les zones bleues :

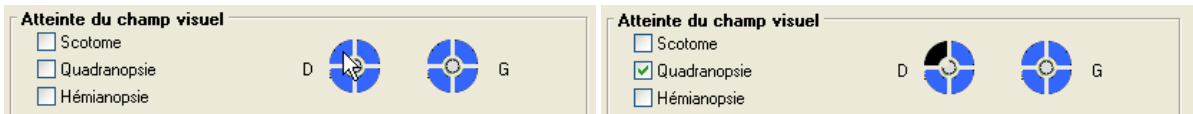

#### • Cérébral

L'onglet « Cérébral » permet de décrire les symptômes pour les troubles cognitifs et psychiatriques.

| Général Score MSFC   | Moteur 1       | Moteur 2          | Sensitif 1                                                             | Sensitif 2         | Sphincters    |
|----------------------|----------------|-------------------|------------------------------------------------------------------------|--------------------|---------------|
| Tronc cérébral 1 Tro | onc cérébral 2 | Visuel            | Cérébral                                                               | Autres             | Divers        |
|                      | Sys            | tèmes fonctionnel | Céréb                                                                  | ral 📃              |               |
| COGNITIF O Non fait  | 🔿 Normal 🔷 Ar  | normal PSY        | CHIATRIQUE                                                             | 🗩 Non fait 🛛 🔘 Nor | mal 🔿 Anormal |
| Altération mentale   | Mémoire        |                   | Altération de l'humeur<br>Délires<br>Hallucinations<br>Autre, préciser | Dépression         | Cuphorie      |

On peut aussi saisir le score du système fonctionnel cérébral.

*N.B.* : Si le score a déjà été saisi dans l'onglet « Général », celui-ci est automatiquement reporté dans l'onglet « Cérébral » et inversement.

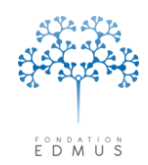

#### • Autres

L'onglet « Autres » permet de décrire les symptômes paroxystiques et autres symptômes (céphalée, épilepsie, aphasie, signe de Uhthoff...).

| Général                                         | Score                                                                     | MSFC             | Moteur 1                                | Moteur 2          | Sensitif 1 | Sensitif 2         | Sphincters    |
|-------------------------------------------------|---------------------------------------------------------------------------|------------------|-----------------------------------------|-------------------|------------|--------------------|---------------|
| Tronc céré                                      | bral 1                                                                    | Troi             | nc cérébral 2                           | Visuel            | Cérébral   | Autres             | Divers        |
|                                                 |                                                                           |                  | Sys                                     | tèmes fonctionnel | Au         | itres              |               |
| AUTRES                                          |                                                                           |                  |                                         |                   |            | 💿 Non fait 💦 🔵 Nor | mal 🔘 Anormal |
| Symptômes p<br>Spasm<br>Autre,                  | aroxystique:<br>les<br>préciser                                           | s —              |                                         |                   | [          | Hoquet incoercit   | le/nausée     |
| Céphalé<br>Syndror<br>Horner<br>Signe d<br>À la | ée<br>nes lobaires ce<br>e Uhthoff<br>a chaleur, préc<br>effort, préciser | érébraux<br>iser | Extrapyramid.<br>Aphasie<br>Amyotrophie | al 📄 Épilep       | préciser   |                    |               |
|                                                 |                                                                           |                  |                                         |                   |            |                    |               |

On peut aussi saisir le score du système fonctionnel « autres ».

*N.B.* : Si le score a déjà été saisi dans l'onglet « Général », celui-ci est automatiquement reporté dans l'onglet « Autres » et inversement.

#### • Divers

L'onglet « Divers » permet de renseigner un syndrome clinique de myélite, les constantes (pression artérielle, fréquence cardiaque, poids, taille), la prise d'un contraceptif, la participation fonctionnelle. Attention : l'unité utilisée pour le poids et la taille dépend des préférences utilisateurs (voir chapitre *Préférences utilisateur*).

| Général                                  | Score                              | MSFC        | Moteur 1            | Moteur 2              | Sensitif 1 | Sensitif 2                 | Sphincters |
|------------------------------------------|------------------------------------|-------------|---------------------|-----------------------|------------|----------------------------|------------|
| Tronc céré                               | bral 1                             | Tro         | nc cérébral 2       | Visuel                | Cérébral   | Autres                     | Divers     |
| <b>⊂ Syndrome cli</b> i                  | nique<br>Insverse                  | 'e          | Non extensive       |                       |            |                            |            |
| <b>Divers</b><br>Pression<br>Fréquence d | Systoliq<br>artérielle<br>ardiaque | ue Diastoli | que<br>mm Hg<br>bpm | Poids kg<br>Taille cm | Contrace   | ption<br>ion fonctionnelle |            |

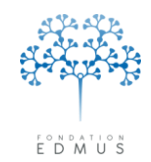

Remarque : la présence des symptômes anormaux est visible par une bille rouge affichée à côté du nom de l'onglet.

| Tronc cé | rébral 1 | Т   | Tronc cérébral 2 |          | Visuel   | Cérébral |            | Autres     | Divers     |
|----------|----------|-----|------------------|----------|----------|----------|------------|------------|------------|
| Général  | Score MS | SFC | 0                | Moteur 1 | Moteur 2 | 0        | Sensitif 1 | Sensitif 2 | Sphincters |

Pour valider la création de l'évaluation clinique, cliquer sur le bouton « OK » en bas à gauche du panneau.

Sinon, cliquer sur le bouton « Annuler ».

La création de l'épisode neurologique ou de l'IRM intercurrent (voir chapitre <u>Événements</u> <u>intercurrents aux évaluations cliniques</u>) sera également annulée. Mais les modifications enregistrées sur les dates de handicap irréversible (via le bouton « Handicap irréversible… » de l'onglet « Général ») seront conversées.

*N.B.* : pour enregistrer l'évaluation clinique, il faut qu'il y ait un score saisi ou calculé pour les scores EDSS ou DSS requis (cf. <u>Modifier les préférences globales</u> et <u>Saisie obligatoire des scores EDSS et</u> <u>EGS</u>). Si aucun des scores n'est requis (ni renseignée, c'est-à-dire aucun score saisi ou calculé), il faut alors saisir au moins un symptôme pour valider l'enregistrement.

### • Épisode neurologique concomitant à l'évaluation clinique

Dans l'onglet « Général » du panneau des évaluations cliniques, la liste «Épisode concomitant » permet d'indiquer si un épisode neurologique est concomitant à l'évaluation ou encore s'il s'agit d'une pseudo-exacerbation.

| Tronc cérébral 1                                          | Tron                       | c cérébral 2  | v       | isuel         | Cérébral                               | Autres                          | Divers     |
|-----------------------------------------------------------|----------------------------|---------------|---------|---------------|----------------------------------------|---------------------------------|------------|
| Général Scor                                              | e MSFC                     | Moteur 1      | Mo      | iteur 2       | Sensitif 1                             | Sensitif 2                      | Sphincters |
| Situation dans le cours                                   | le la maladie              | r             |         |               |                                        |                                 |            |
| Phase Récurrente-rémittent                                | e                          |               | Épisode | e concomitant |                                        | R Date                          | ~          |
| Depuis l'évaluation clini ? Évaluation précédente         | que précéder<br>1 JAN 2013 | i <b>te</b> ? | Non     | Oui           | ?<br>Oui<br>Non<br>Pseudo-exacerbation | kg<br><b>⊧Kuitzke</b><br>Trcéré | bral       |
| Y a-t-il eu un épisode neu<br>Le patient a-t-il passé une | rologique ?<br>IRM ?       | ⊙<br>⊙        | 0       | 0<br>0        | Sensitir<br>Sphincters                 |                                 | ibral 🔛    |
| Maladies intercu                                          | rentes                     | 21            | 0       | 0             | Échelles                               | Vetra                           |            |
| Ambulation & Autonomie                                    |                            |               |         |               |                                        |                                 |            |
| Périmètre de marche d'une                                 | e traite                   |               |         |               | EL                                     | 155 de Kurtzke j                | 4.U   ? 🛄  |
| ?                                                         |                            |               |         | *             | D                                      | ISS de Kurtzke 🦲                | ? 🔟        |
| Perte d'autonomie                                         |                            |               |         | ~             |                                        | Handicap irréversit             | ble        |

Si une date est affichée ou sélectionnée dans le champ « Date » adjacent à la liste, l'évaluation est associée à l'épisode neurologique enregistré à cette date.

| Tronc céré                        | bral 1                       | Troi          | nc cérébral 2 | Visuel             | Cérébral      | Autres             | Divers       |  |
|-----------------------------------|------------------------------|---------------|---------------|--------------------|---------------|--------------------|--------------|--|
| Général                           | Score                        | ISFC Moteur 1 |               | Moteur 2           | Sensitif 1    | Sensitif 2         | Sphincters   |  |
| Situation dans<br>Phase Récurrent | le cours de<br>te-rémittente | la maladie    | ·             | Épisode concomitan | it Oui        | V Date             | 1 JAN 2010 💌 |  |
| Depuis l'évalua                   | ation cliniqu                | le précéde    | nte           |                    | Systèmes fonc | tionnels de Kurtzk |              |  |

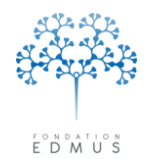

Les données de l'évaluation peuvent alors être affichées via le panneau « Épisodes neurologiques » pour cet épisode :

|                                                                  | Date 1 JAN 2        | 011 Date incertaine   | Source         | •                 | M                          | Investigateur      |                   |
|------------------------------------------------------------------|---------------------|-----------------------|----------------|-------------------|----------------------------|--------------------|-------------------|
|                                                                  | Tronc céréb         | ral 1 Tron            | c cérébral 2   | Visuel            | Cérébral                   | Autres             | Divers            |
|                                                                  | Général             | Score MSFC            | Moteur 1       | Moteur 2          | Sensitif 1                 | Sensitif 2         | Sphincters        |
|                                                                  | Situation dans l    | e cours de la maladie |                |                   |                            |                    |                   |
|                                                                  | Phase   Hecurrente  | e-remittente          |                | Episode concomita | nt juui                    | Y Date             | I JAN 2010        |
|                                                                  | Depuis l'évalual    | ion clinique précéder | nte            |                   | Systèmes fond<br>Pyramidal | tionnels de Kurtzk | ke<br>érébral 🚺 🔛 |
|                                                                  | É valuation préc    | édente                | ?              | Non Oui           | Cérebelleux                |                    | Visuel 📃 🔛        |
| Date ? Type Sémiologie de l'épisode                              | Ya-t-il eu un ép    | isode neurologique ?  |                | 0 🐵               | Sensitif                   | 🔛 Cé               | érébral 🔛         |
| 1 JAN 2001 Début (avec poussée)                                  | Le patient a-t-il j | passé une IRM ?       | ۲              |                   | Sphincters                 | <u> </u>           | Autres 📃 🛄        |
| 1 JAN 2005 Poussée                                               | Maladi              | es intercurrentes     | 21             | 0 0               | Échelles                   |                    |                   |
| TUAN 2010 FOUSSEE                                                |                     | •                     |                |                   | ?                          | Votr               | e avis Calculés   |
|                                                                  | Périmètre de ma     | rche d'une traite     |                |                   | E                          | DSS de Kurtzke 🗍   | 4.0 ? 🔟           |
|                                                                  |                     | ?                     |                | <u>~</u>          |                            | DSS de Kurtzke 🗍   | ? 🔟               |
|                                                                  | Perte d'autonom     | 2                     |                |                   |                            | Handicap irréver   | sible             |
|                                                                  |                     | li                    |                |                   |                            |                    |                   |
|                                                                  |                     |                       |                |                   |                            |                    | Commentaires      |
|                                                                  |                     | ſ                     |                | Modifier 🦓        |                            |                    | Fermer            |
| Date   1 JAN 2010 Date incertaine (?) Source                     |                     | l                     |                |                   |                            |                    |                   |
| Tupo de l'épisode Sémiologie de l'épisode Caractéristiques de l' | énisode             |                       |                |                   |                            | <b>*</b>           |                   |
| Type de repisode semiológie de repisode                          |                     |                       |                |                   |                            |                    |                   |
|                                                                  |                     |                       |                |                   |                            |                    |                   |
| Symptomes                                                        |                     | Éval                  | uation cliniqu | e                 |                            |                    |                   |
| Nouveaux                                                         |                     | cond                  | comitante      |                   |                            |                    |                   |
| Hécurrents                                                       |                     |                       | Oui,           | voir              |                            |                    |                   |
|                                                                  |                     |                       |                |                   |                            |                    |                   |
|                                                                  |                     |                       |                |                   |                            |                    |                   |
|                                                                  |                     |                       |                |                   |                            |                    |                   |
| Sévérité 🛛 🗹 Événem. associé                                     |                     | 🔽 🛛 Trail             | ement de la p  | oussée            |                            |                    |                   |
| Récupération v préciser                                          |                     |                       | ?              |                   |                            |                    |                   |
| Cettitude Hospitalisation 🕢 Non                                  | O Dui jours         |                       | Non            |                   | _                          |                    |                   |
| - Hospitalisation C Hor                                          | Cont long           | C                     | ) Oui          | Voir              |                            |                    |                   |
|                                                                  |                     |                       |                |                   |                            |                    |                   |
|                                                                  |                     |                       |                |                   |                            |                    |                   |
|                                                                  |                     |                       |                |                   |                            |                    |                   |

Pour supprimer le lien entre l'épisode neurologique et l'évaluation clinique, vider le champ « Date » ou sélectionner une entrée autre que « Oui » dans la liste « Épisode concomitant » le cas échéant.

| Épisode concomitant Oui 🗸 🗸             | Date 🔽 |
|-----------------------------------------|--------|
| Épisode concomitant                     | Date 🔽 |
| Épisode concomitant 🛛 💌                 | Date 🔽 |
| Épisode concomitant Non                 | Date 🔽 |
| Épisode concomitant Pseudo-exacerbation | Date 🔽 |

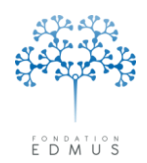

### B. Modifier une évaluation clinique

Sélectionner l'enregistrement dans la liste, puis cliquer sur le bouton « Modifier ».

| Données personnelles                                                                            | Date Phase de la mala                   |               | EDSS D        | SS EDSS calc. | DSS calc.              |                     |
|-------------------------------------------------------------------------------------------------|-----------------------------------------|---------------|---------------|---------------|------------------------|---------------------|
| Adresses                                                                                        | 15.ILIN 2015 Bécurrente-rér. :: :te     |               | 40            | 2             | 2                      |                     |
| Antécédents & Famille                                                                           | 15 JAN 2016 Récurrente-rémitiente       |               | 4.0           | ?             | ?                      |                     |
| Grossesses                                                                                      |                                         |               | -             |               |                        | Dupliquer           |
| Diagnostic                                                                                      |                                         |               |               |               |                        | évaluation clinique |
| Épisodes neurologiques                                                                          |                                         |               |               |               |                        |                     |
| Handicap irréversible                                                                           |                                         |               |               |               |                        |                     |
| Evaluations cliniques                                                                           |                                         |               | 1 1           | 1             |                        |                     |
| <ul> <li>Evaluations paracliniques</li> <li>Traitements</li> <li>Traitements de fond</li> </ul> | Date 15 JAN 2016 Date incertaine        | e Source      |               |               | 🖂 Investigateur 🗍      |                     |
| Traitements de la poussée                                                                       | Tronc cérébral 1 Tro                    | nc cérébral 2 | Visuel        | Cérébr        | al Autres              | Divers              |
| Autres traitements                                                                              | Général Score MSFC                      | Moteur 1      | Moteur 2      | 2 Sensitif    | 1 Sensitif 2           | Sphincters          |
| Yaccinations<br>Événements indésirables                                                         | Situation dans le cours de la maladi    | e             | ·             |               |                        | i                   |
| Réhabilitation                                                                                  | Phase Bécurrente rémittente             |               | Épisode conco | mitant        | Dal                    |                     |
| Études                                                                                          | These procession in the female remained |               | Episode conce | anikarik j    | D0                     |                     |
| Prélèvements                                                                                    | Depuis l'évaluation clinique précéde    | ente          |               | Système       | s fonctionnels de Kurt | zke                 |
| Divers                                                                                          | 2                                       |               |               | Pyramid       | lal 🚺 Tr. (            | cérébral 🚺 🔟        |
| Graphiques                                                                                      |                                         | _             |               |               |                        |                     |
| arapinquoo                                                                                      | Évaluation précédente   15 JUN 201      | 5?            | Non Ou        | i Cérebelleu  |                        | Visuel              |
|                                                                                                 | Y a-t-il eu un épisode neurologique ?   | ۲             | 0 0           | Sensi         | itif 🚺 🚺               | Cérébral 🚺 🔟        |
|                                                                                                 | Le patient a-t-il passé une IBM ?       | $\odot$       | 0 0           |               |                        |                     |
|                                                                                                 | Lo pallorit a tri passo ano mini :      | Ŭ             | 0 0           | Sphincte      | as 🛄 🛛                 | Autres 🛄            |
|                                                                                                 | Maladies intercurrentes                 | 21            |               | Échelles      |                        |                     |
|                                                                                                 |                                         |               |               |               |                        |                     |
| PREMIUM                                                                                         | Ambulation & Autonomie                  |               |               |               | Va                     | tre avis Calculés   |
|                                                                                                 | Périmètre de marche d'une traite        |               |               |               | EDSS de Kurtzke        | 4.0 ? 🔟             |
| 📩 Nouveau                                                                                       | ?                                       |               |               |               |                        |                     |
| Modifier X Superiore                                                                            | Porto d'autonomia                       |               |               |               | DSS de Kurtzke         | ? 🛄                 |
| woomer A supplimer                                                                              |                                         |               |               | - 1           | - Handioan irróu       | miblo               |
| Rechercher patient                                                                              | ]?                                      |               | 1             |               | an nanucap irrev       |                     |
| necheichei patient                                                                              |                                         |               |               |               |                        |                     |
| Lista das astisuta                                                                              |                                         |               |               |               |                        | Commentaires        |
| Liste des patients                                                                              |                                         |               |               |               |                        | commeritalles       |

Toutes les informations sont modifiables comme lors d'une création d'évaluation clinique (cf. <u>Créer</u> <u>une évaluation clinique</u>).

Cliquer sur le bouton « OK » en bas à gauche du panneau pour enregistrer les modifications.

Sinon, cliquer sur le bouton « Annuler » pour les ignorer.

La création de l'épisode neurologique ou de l'IRM intercurrent (voir chapitre <u>Événements</u> <u>intercurrents aux évaluations cliniques</u>) sera également annulée. Mais les modifications enregistrées sur les dates de handicap irréversible (via le bouton « Handicap irréversible… » de l'onglet « Général ») seront conversées.

*N.B.* : pour enregistrer l'évaluation clinique, il faut qu'il y ait un score saisi ou calculé pour les scores EDSS ou DSS requis (cf. <u>Modifier les préférences globales</u> et <u>Saisie obligatoire des scores EDSS et</u> <u>EGS</u>). Si aucun des scores n'est requis (ni renseignée, c'est-à-dire aucun score saisi ou calculé), il faut alors saisir au moins un symptôme pour valider l'enregistrement.

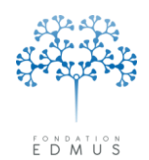

### C. Dupliquer une évaluation clinique

Pour créer une nouvelle évaluation clinique à partir d'une copie d'une évaluation existante, utiliser le bouton « Dupliquer cette évaluation clinique »<sup>15</sup>.

Dans le panneau « Évaluations cliniques », sélectionner dans la liste l'évaluation à dupliquer puis cliquer sur le bouton « Dupliquer cette évaluation » qui se trouve à droite :

| 5 D / H                               |                                         |                  |         |           |            |            |                   |               |          |
|---------------------------------------|-----------------------------------------|------------------|---------|-----------|------------|------------|-------------------|---------------|----------|
| V Donnees personnelles                | Date Phase de la                        | maladie          |         | EDSS      | DSS        | EDSS calc. | DSS calc.         |               |          |
| Auresses<br>Données socio-économiques | 15 JUN 2015 Récurrente                  | e-rémittente     | -       | 4.0       |            | 2          | ?                 |               |          |
| Antécédents & Famille                 | 15 JAN 2016 Récurrente                  | e-rémittente     | - V     | 4.0       |            | ?          | ?                 | Dunlia        |          |
| Grossesses                            |                                         |                  |         |           |            |            |                   | cett          | e        |
| Diagnostic                            |                                         |                  |         |           |            |            |                   | évaluation    | clinique |
| Épisodes neurologiques                |                                         |                  |         |           |            |            |                   |               |          |
| Handicap irréversible                 |                                         |                  |         |           |            |            |                   |               |          |
| Evaluations cliniques                 | 1 1                                     |                  |         |           | I          | 1          |                   |               |          |
| Evaluations paracliniques             |                                         |                  | _       |           |            |            |                   |               |          |
| Traitements de fond                   | Date   15 JAN 2016                      | ) ate incertaine | Source  | J         |            |            | Investigateur     |               |          |
| Traitements de la poussée             | T                                       | T                |         |           |            | 64.4       | . [               |               | n: 1     |
| Symptomatiques                        | Tronc cerebral 1                        | Toric cerei      |         | ¥1s       | uei        | Cerebra    |                   | »             | Divers   |
| Autres traitements                    | Général Scor                            | e MSFC Mo        | oteur 1 | Mote      | eur 2      | Sensitif 1 | l Sensitif        | 2 Sp          | hincters |
| Événements indésirables               | Situation dans le cours                 | de la maladie    |         |           |            |            |                   |               |          |
| Réhabilitation                        | Phase Bécurrente-rémittent              | e                |         | Énisode c | oncomitant |            | ~                 | Date          | ~        |
| Études                                |                                         |                  |         | apirodo e |            | 9          |                   |               |          |
| Prélèvements                          | Depuis l'évaluation clini               | que précédente   |         |           |            | Systèmes   | fonctionnels de l | Kurtzke       |          |
| Divers                                |                                         |                  |         |           |            | Pyramida   |                   | Tr. cérébral  |          |
| Synopsis                              |                                         |                  |         |           |            |            |                   | ,             | _ 8      |
| urapriidaes                           | Évaluation précédente                   | 15 JUN 2015      | ?       | Non       | Oui        | Cérebelleu | ×  🗆 🛄            | Visuel        |          |
|                                       | Y a-t-il eu un épisode neu              | rologique ?      | $\odot$ | 0         | 0          | Sanciti    | * <b>–</b> m      | Cárábral      | i mil    |
|                                       |                                         |                  | ě       | õ         | õ          | Jenaid     |                   | Celebrarj     |          |
|                                       | Le patient a-t-il passe une             | IBM 7            | •       | 0         | 0          | Sphincter  | s 🚺 🔛             | Autres        |          |
|                                       | Maladias intereur                       | rentes           | 21      |           |            | <u> </u>   |                   |               |          |
|                                       | Maladies Intercu                        | ici iicis        | 21      | 10        | 10         | Echelles   |                   |               |          |
|                                       |                                         |                  |         |           |            | ?          |                   | Votre avis Ca | culés    |
|                                       | Ambulation & Autonomie                  |                  |         |           |            |            |                   |               | - 00     |
| ta Nouveau                            | Perimetre de marche d'une               | e traite         |         |           |            |            | EDSS de Kurta     | аке   4.0     | · 🔟      |
|                                       | ?                                       |                  |         |           | ~          |            | DSS de Kurta      | zke           | 2 🕅 🛛    |
| 🥭 Modifier 🛛 🔀 Supprimer              | Perte d'autonomie                       |                  |         |           |            |            |                   |               |          |
|                                       | 2                                       |                  |         | _         | ~          |            | Handicap          | irréversible  |          |
| Rechercher patient                    | 1 I I I I I I I I I I I I I I I I I I I |                  |         |           |            |            |                   |               |          |
|                                       |                                         |                  |         |           |            |            |                   |               |          |
| Liste des natients                    |                                         |                  |         |           |            |            |                   | Comm          | entaires |
| Elete des parlorite                   | J                                       |                  |         |           |            |            |                   |               |          |

Saisir la date de l'évaluation clinique à créer. Vérifier et modifier/compléter les données si nécessaire.

Pour valider la création de l'évaluation, cliquer sur le bouton « OK » en bas à gauche du panneau.

Sinon cliquer sur le bouton « Annuler ».

La création de l'épisode neurologique ou de l'IRM intercurrent (voir chapitre <u>Événements</u> <u>intercurrents aux évaluations cliniques</u>) sera également annulée. Mais les modifications enregistrées sur les dates de handicap irréversible (via le bouton « Handicap irréversible… » de l'onglet « Général ») seront conversées.

*N.B.* : pour enregistrer l'évaluation clinique, il faut qu'il y ait un score saisi ou calculé pour les scores EDSS ou DSS requis (cf. *Modifier les préférences globales* et *Saisie obligatoire des scores EDSS et EGS*). Si aucun des scores n'est requis (ni renseignée, c'est-à-dire aucun score saisi ou calculé), il faut alors saisir au moins un symptôme pour valider l'enregistrement.

<sup>&</sup>lt;sup>15</sup> Le bouton « Dupliquer cette évaluation clinique » a été temporairement désactivé et masqué dans la version EDMUS 5.5 car la fonctionnalité nécessitait une mise à jour. Il est rétablit dans la version EDMUS 5.5.1.

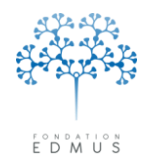

### D. Supprimer une évaluation clinique

Sélectionner l'enregistrement dans la liste, puis cliquer sur le bouton « Supprimer ».

| V Donnees personnelles    | Date Phase de k               | aladie         |          | EDSS    | DSS        | EDSS calc. | DSS calc. |                   |                    |
|---------------------------|-------------------------------|----------------|----------|---------|------------|------------|-----------|-------------------|--------------------|
| Données socio-économiques | 15 JUN 2015 Récurre           | émittente      |          | 4.0     | 1          | 2          | ?         |                   |                    |
| Antécédents & Famille     | 15 JAN 2016 Récurrent         | rémittente     |          | 4.0     | <u>.</u>   | ?          | ?         |                   | Durafiance         |
| Grossesses                |                               |                |          |         |            | •          |           | -                 | cette              |
| Diagnostic                |                               |                |          |         |            |            |           | é                 | valuation clinique |
| Épisodes neurologiques    |                               |                |          |         |            |            |           | -                 |                    |
| Handicap irréversible     |                               |                |          |         |            |            |           |                   |                    |
| Évaluations cliniques     | J I                           |                |          | 1       | 1          |            |           | $\mathbf{M}$      |                    |
| Evaluations paracliniques |                               |                |          |         |            |            |           |                   |                    |
| V I raitements            | Date 15 JAN 2016 Da           | ate incertaine | Source   |         |            |            | 🗠 – Inve  | estigateur        |                    |
| Traitements de la poussée | -                             | r              |          | ĩ       |            | r          | ĩ         |                   | r                  |
| Symptomatiques            | Tronc cérébral 1              | Tronc cé       | rébral 2 | Vi      | suel       | Cérébra    | al le     | Autres            | Divers             |
| Autres traitements        | Général Score                 |                | Moteur 1 | Í Moi   | teur 2     | Sensitif   | 1         | Sensitif 2        | Sphinctere         |
| Vaccinations              |                               |                | HOLCUI I | 1 10    |            | Jenaki     |           | Schardi Z         | oprincters         |
| Événements indésirables   | Situation dans le cours de    | e la maladie   |          |         |            |            |           |                   |                    |
| Réhabilitation            | Phase Récurrente-rémittente   |                |          | Épisode | concomitar | t          |           | 🛛 🛛 🖂             | ~                  |
| Ltudes<br>Prélèvemente    | - Danuis Récelustion aliain   |                |          |         |            |            |           |                   |                    |
| Divers                    | Depuis revaluation cliniq     | ue precedente  |          |         |            | Systemes   | fonctionn | els de Kurtzke    |                    |
| Sunonsis                  | ?                             |                |          |         |            | Pyramid    | al l      | Tr. cén           | ébral 🛄            |
| Graphiques                |                               | 15 1111 2015   |          |         | - ·        | Cáraballar |           | <u>m</u> v        |                    |
|                           | Evaluation precedente j       | 15 JUN 2015    | r        | Non     | Uui        | Celebellet |           | ×                 |                    |
|                           | Y a-t-il eu un épisode neuro  | logique ?      | $\odot$  | $\circ$ | $\circ$    | Sensi      | if 🦳 🚺    | 🛄 Cén             | ébral 🚺 🛄          |
|                           | Le patient a-t-il passé une l | BM 2           | ۲        | 0       | 0          |            | - 2       | =                 |                    |
|                           |                               |                | <u> </u> | ~       | ~          | Sphincte   | s         |                   | utres 🛄            |
|                           | Maladies intercurre           | entes          | 21       |         |            | Éshallas   |           |                   |                    |
|                           |                               |                | 21       | 10      | 10         | Echelles   |           |                   |                    |
|                           |                               |                |          |         |            | ?          |           | Votre             | avis Calculés      |
|                           | Ambulation & Autonomie        |                |          |         |            |            | FREE      |                   |                    |
| ta Nouveau                | Perimetre de marche d'une     | traite         |          |         |            |            | EDSS      | de Kultzke j      | 4.0 / ? 🔛          |
|                           | ?                             |                |          |         | $\sim$     |            | DSS       | de Kurtzke 🗌      | - <u>2</u> [0]     |
| 🦰 🚈 Modiner 🔜 🔀 Supprimer | Perte d'autonomie             |                |          |         |            |            |           |                   |                    |
|                           | 2                             |                |          |         | ~          |            | H 🕞       | andicap irréversi | ible               |
| Rechercher patient        | 1.                            |                |          |         |            |            |           |                   |                    |
|                           |                               |                |          |         |            |            |           |                   |                    |
|                           |                               |                |          |         |            |            |           |                   |                    |

Si les maladies intercurrentes ont été renseignées pour cette évaluation clinique, un message s'affiche :

| Suppression |                                                                                                    |
|-------------|----------------------------------------------------------------------------------------------------|
|             | L'évaluation clinique que vous êtes sur le point de supprimer a une ou plusieurs maladies intercurrentes liées. |
|             | Annuler Supprimer l'évaluation seule Supprimer évaluation et maladies                                           |

Pour supprimer l'évaluation ainsi que les maladies, cliquer sur le bouton « Supprimer évaluation et maladies » (action irréversible).

Pour supprimer uniquement l'évaluation clinique et conserver les maladies renseignées (elles resteront présentes et visibles dans le panneau <u>Antécédents & Famille</u>), cliquer sur le bouton « Supprimer l'évaluation seule » (action irréversible).

Pour annuler la suppression de l'évaluation clinique, cliquer sur le bouton « Annuler ».

Si aucune maladie intercurrente n'est renseignée, le message suivant s'affiche :

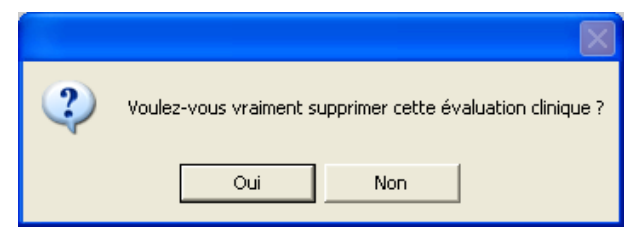

Cliquer sur le bouton « Oui » pour confirmer la suppression de l'évaluation (action irréversible). Sinon cliquer sur le bouton « Non » pour annuler la suppression.

### E. Événements intercurrents aux évaluations cliniques

Lors d'une consultation de suivi, le neurologique fait état avec son patient des événements qui ont eu lieu depuis la visite précédente : épisodes neurologiques, examens, événements indésirables, interruption ou modification du traitement, etc.

Dans le panneau « Évaluations cliniques », la partie « Depuis l'évaluation clinique précédente» de l'onglet « Général » permet de renseigner si, entre cette évaluation et celle qui précède, le patient a eu un ou plusieurs épisodes neurologiques ou aucun ; et de renseigner, sur la même période, s'il a passé une ou des IRM ou aucune. Ce système permet en particulier de faire la distinction entre une absence d'événement (ici, un épisode neurologique ou une IRM) et un événement non noté.

*N.B.* : s'il s'agit de la première évaluation clinique, cette partie est sans objet ; les données sont grisées et non éditables.

Lors de la création ou de la modification d'une évaluation clinique, si la partie « Depuis l'évaluation clinique précédente » est grisée ou que le message « Pour mettre à jour le statut, appuyez sur la touche Tabulation » est affiché, il faut sortir du champ « Date » pour qu'EDMUS puisse mettre à jour ces données et que l'utilisateur puisse les modifier.

| Depuis l'évaluation clinique précédente — | Pour r<br>appuyez sur | nettre à joi<br>la touche | ur le statut,<br>Tabulation |
|-------------------------------------------|-----------------------|---------------------------|-----------------------------|
| Évaluation précédente 29 MAR 2016         | ?                     | Non                       | Oui                         |
| Y a-t-il eu un épisode neurologique ?     | ۲                     |                           |                             |
| Le patient a-t-il passé une IRM ?         | ۲                     |                           |                             |
| Maladies intercurrentes                   | 0                     | 0                         | 0                           |

Pour cela, le plus pratique est d'appuyer sur la touche « tabulation » du clavier.

Sous Windows : il s'agit de la touche avec le symbole placée à gauche de la touche « A ».

Sous Mac : il s'agit de la touche avec le symbole placée à gauche de la touche « A ».

La date de l'évaluation précédente saisie dans EDMUS est affichée pour rappel (ce champ n'est pas éditable).

| Γ | Depuis l'évaluation clinique précédente –<br>? |   |            |     |
|---|------------------------------------------------|---|------------|-----|
|   | Évaluation précédente 1 JAN 2009               | ? | Non        | Oui |
|   | Y a-t-il eu un épisode neurologique ?          | ۲ | $\bigcirc$ | 0   |
|   | Le patient a-t-il passé une IRM ?              | ۲ | 0          | 0   |
|   | Maladies intercurrentes                        | 0 | 0          | 0   |

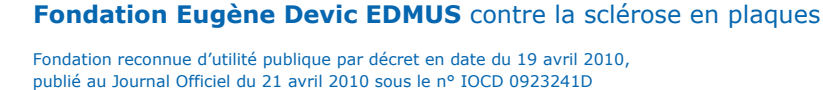

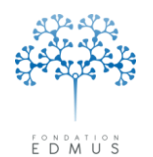

### • Mise à jour automatique des données par EDMUS

EDMUS met automatiquement les données à jour lors d'une création, modification de date ou suppression d'un épisode neurologique, et lors d'une création, suppression ou modification de date d'une évaluation clinique. Le système étant strictement identique avec une IRM, n'est décrit cidessous que le fonctionnement relatif aux épisodes neurologiques.

Épisodes neurologiques présents entre les deux évaluations

La réponse à la question « Y a-t-il eu un épisode neurologique ? » est automatiquement mise à jour à « Oui » s'il existe un ou plusieurs épisodes neurologiques saisis dans le dossier patient EDMUS dont la date est antérieure ou égale à la date de l'évaluation et strictement postérieure à la date de l'évaluation précédente.

Dans ce cas, lors de la création ou de la modification de l'évaluation clinique, il n'est pas possible de sélectionner le bouton « ? » ou « Non » pour la question. L'utilisateur est informé par un message :

|   |    | 🔼 🕹 a secondaria de la constante de la constante de la consta |
|---|----|----------------------------------------------------------------------------------------------------|
| ( | į) | Il y a eu un épisode neurologique depuis l'évaluation clinique précédente, allez au panneau 'Épisodes neurologiques' si vous souhaitez le supprimer.                                                                                                    |
|   |    | OK                                                                                                    |

Il doit d'abord supprimer le ou les épisodes dans le panneau « Épisodes neurologiques » pour modifier la réponse à la question.

 Évaluation clinique (en cours de création ou de modification) insérée entre deux évaluations sans épisode intercurrent

Soient deux évaluations cliniques sans épisode neurologique intercurrent telles que :

| 5 MAR 2015 | 29 MAR 2016                           |
|------------|---------------------------------------|
|            | Y a-t-il eu un épisode neurologique ? |
|            | Non                                   |

Si on insère une évaluation entre ces deux évaluations (par la création d'une nouvelle évaluation ou par la modification de la date d'une évaluation clinique existante), la question sera mise à jour à « Non » par EDMUS.

| 5 MAR | 2015 12 | SEP 2015 (création ou modification de date) | 29 MAR 2016                           |
|-------|---------|---------------------------------------------|---------------------------------------|
|       | Y a     | -t-il eu un épisode neurologique ?          | Y a-t-il eu un épisode neurologique ? |
|       | No      | n                                           | Non                                   |

Cependant, l'utilisateur pourra au besoin corriger l'information en sélectionnant le bouton « ? » ou le bouton « Oui ».

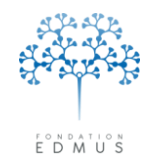

### • Mise à jour des données par l'utilisateur

Lors de la création ou modification d'une évaluation clinique, s'il n'y a pas d'épisode neurologique saisi dans le dossier patient entre la date de l'évaluation et la date de l'évaluation précédente, les boutons radio sont librement éditables par l'utilisateur.

Pour indiquer qu'aucun épisode n'a eu lieu depuis l'évaluation précédente, cliquer sur le bouton radio « Non » associé à la question.

| Depuis l'évaluation clinique précédente ? |            |     |     |  |  |  |  |
|-------------------------------------------|------------|-----|-----|--|--|--|--|
| Évaluation précédente 15 JUN 2015         | ?          | Non | Oui |  |  |  |  |
| Y a-t-il eu un épisode neurologique ?     | $\bigcirc$ | ۲   | 0   |  |  |  |  |
| Le patient a-t-il passé une IRM ?         | ۲          | 0   | 0   |  |  |  |  |
| Maladies intercurrentes                   | 21         | 0   | 0   |  |  |  |  |

Pour indiquer qu'un ou plusieurs épisodes ont eu lieu depuis l'évaluation précédente, cliquer sur le bouton radio « Oui » associé à la question. Une fenêtre s'ouvre permettant de créer un épisode.

| - Depuis l'évaluation clinique précéden   | to                                                                                                    |
|-------------------------------------------|----------------------------------------------------------------------------------------------------|
| ?                                         | 16                                                                                                    |
| Évaluation précédente 15 JUN 2015         | ? Non Oui                                                                                                 |
| Y a-t-il eu un épisode neurologique ?     | $\circ \circ \circ \circ$                                                                                 |
| Le patient a-t-il passé une IRM ?         | $\odot$ $\circ$ $\circ$                                                                                   |
| Maladies intercurrentes                   |                                                                                                    |
|                                           |                                                                                                    |
| Création d'un épisode neurologique        |                                                                                                    |
| Date ? Type Sémiologie de l'épisode       |                                                                                                    |
|                                           | A.<br>2                                                                                                   |
| Date Date incertaine (?)                  | Investigateur                                                                                             |
| Type de l'épisode Sémiologie de l'épisode |                                                                                                    |
| Précisez le type de                       | l'épisode                                                                                                 |
| Phase récurrente-rémittente               | Phase plogressive<br>Début sans poussée inaugurale<br>Poussée uitérieure<br>Début avec poussée inaugurale |
|                                           | ?                                                                                                    |
|                                           | Commentaires                                                                                              |
| ОК                                        | Annuler                                                                                                   |

Dans la fenêtre « Création d'un épisode neurologique... », il faut saisir la date de l'épisode (elle doit être antérieure ou égale à la date de l'évaluation clinique et strictement postérieure à celle de l'évaluation précédente) et choisir le type d'épisode (le type doit être cohérent avec celui de l'épisode précédent s'il y en a un). Utiliser l'onglet « Sémiologie de l'épisode » pour saisir les symptômes et le traitement de la poussée le cas échéant.

Cliquer sur le bouton « OK » en bas de la fenêtre pour valider la création de l'épisode, sinon cliquer sur le bouton « Annuler ».

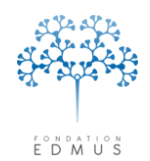

Pour saisir un autre épisode ou renseigner des informations supplémentaires, il faut utiliser le panneau <u>*Épisodes neurologiques*</u> (ou le panneau <u>*IRM*</u> pour la saisie de plusieurs IRM ou d'informations détaillées sur les IRM).

Attention, dans le panneau « Évaluations cliniques », si l'utilisateur clique ensuite sur le bouton « ? » ou « Non », cela annule la création de l'épisode (ou de l'IRM). Pour créer un épisode (ou une IRM) intercurrent à l'évaluation, il devra recliquer sur le bouton « Oui » et recommencer la saisie.

### • Maladies intercurrentes

Cliquer sur le bouton « Maladies intercurrentes » pour renseigner les maladies<sup>16</sup> survenues ou non entre l'évaluation clinique et l'évaluation précédente.

|           | Depuis l'évaluation clinique précédente |   |            |            |
|-----------|-----------------------------------------|---|------------|------------|
|           | Évaluation précédente 1 JAN 2009        | ? | Non        | Oui        |
|           | Y a-t-il eu un épisode neurologique ?   | ۲ | $\bigcirc$ | $\bigcirc$ |
|           | Le patient a-t-il passé une IRM ?       | ۲ | $\bigcirc$ | $\bigcirc$ |
| <b></b> [ | Maladies intercurrentes                 | 0 | 0          | 0          |

Dans la fenêtre « Maladies intercurrentes » qui s'ouvre, cliquer sur la ligne associée à la maladie pour saisir les données correspondantes (statut Non/Oui, date de début si « Oui », etc.).

|                         | PMI 2                             |                                 |                                             |
|-------------------------|-----------------------------------|---------------------------------|---------------------------------------------|
| afection                | Infection 2                       |                                 |                                             |
| fection                 | Septicemia 2                      |                                 |                                             |
| nection                 | Meningitis 2                      |                                 |                                             |
| afection                | Encenhalitis 2                    |                                 |                                             |
| Incotion                | Opportunistic infection 2         | Data da début                   |                                             |
| pportunistic infection  | Tuberculosis 2                    |                                 |                                             |
| Innortunistic infection | Sustemic mucosis 2                | Détails éventuels (germe etc.)  | Traitement correctif éventuel               |
| Innortunistic infection | Opportunistic bacteria/parasite ? | Decais evenicueis (genne etc.)  | Frakement conectil eventuel                 |
| opportunistic infection | Opportunistic virus 2             |                                 |                                             |
| ancer                   | Cancer 2                          |                                 |                                             |
| ancer                   | Cancer (breast) 2                 |                                 |                                             |
| ancer                   | Cancer (oral/obarungeal) ?        |                                 |                                             |
| ancer                   | Cancer (colon/rectum) ?           |                                 |                                             |
| ancer                   | Leukemia ?                        |                                 |                                             |
| ancer                   | Lumphoma ?                        |                                 |                                             |
| ancer                   | Cancer (lung) ?                   | - Crowitá                       | Évolution. Date                             |
| ancer                   | Melanoma ?                        | GIGANCE                         | , , , , , , , , , , , , , , , , , , , ,     |
| ancer                   | Cancer (skin_non melanoma) ?      | O Ron grave O Grave             |                                             |
| ancer                   | Cancer (prostate) ?               |                                 |                                             |
| ancer                   | Cancer (uterus) ?                 | Addate allowers allowed and     |                                             |
|                         |                                   |                                 | <ul> <li>Guérison sans séquelles</li> </ul> |
|                         | 1                                 | Hospitalisation                 |                                             |
|                         |                                   | Anomalie congénitale            | U Guerison avec sequelles                   |
|                         | 1                                 | Invalidité sévère ou permanente | Patient non encore rétabli                  |
|                         | ······                            |                                 |                                             |
|                         | 1                                 | Mise en jeu du pronostic vital  | O Décès dû à la maladie                     |
|                         | Ì                                 | Décès                           |                                             |
|                         | 1                                 |                                 |                                             |
|                         |                                   |                                 |                                             |

Pour valider la saisie des maladies intercurrentes, cliquer sur le bouton « OK ». Sinon cliquer sur le bouton « Annuler ».

<sup>&</sup>lt;sup>16</sup> Le renseignement des maladies intercurrentes se fait à partir d'une liste prédéfinie.

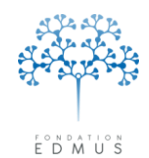

Dans le panneau « Évaluations cliniques », un récapitulatif du nombre de maladies intercurrentes est affiché :

| Depuis l'évaluation clinique précéd   | lente      |              |        |                   |
|---------------------------------------|------------|--------------|--------|-------------------|
| ?                                     |            |              |        |                   |
| Évaluation précédente 29 MAR 20       | 16 ?       | Non          | Oui    |                   |
| Y a-t-il eu un épisode neurologique ? | ۲          | 0            | 0      |                   |
| Le patient a-t-il passé une IRM ?     | $\odot$    | $\bigcirc$   | 0      |                   |
| Maladies intercurrentes               | 16         | 4            | 1      |                   |
|                                       |            |              |        |                   |
| Nombre de maladies avec               | le Nombre  | de maladie   | s Nom  | bre de maladies   |
| statut « ? » (non renseignées         | avec un s  | tatut « Non  | » avec | un statut « Oui » |
|                                       | (maladie n | on survenue) | ) (mal | adie survenue)    |

*N.B.* : Les maladies intercurrentes sont également visibles dans le panneau <u>Antécédents & Famille</u> (voir chapitre <u>Autres maladies du patient</u>).

#### Fondation Eugène Devic EDMUS contre la sclérose en plaques

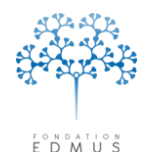

Fondation reconnue d'utilité publique par décret en date du 19 avril 2010, publié au Journal Officiel du 21 avril 2010 sous le n° IOCD 0923241D

### IRM

Les données des examens IRM doivent être renseignées dans le panneau « IRM » d'EDMUS.

Dans EDMUS, un enregistrement IRM :

- doit obligatoirement avoir une date
- peut concerner une ou plusieurs zones : cerveau, moelle épinière, nerf optique
- peut comporter une ou plusieurs séquences : T1, T1 avec injection de Gadolinium, T2

Les données IRM sont utilisées dans la détermination automatique du diagnostic de la maladie. Elles permettent de calculer la positivation des critères de Paty, Barkhof et Swanton.

Pour saisir les résultats IRM, il est fortement recommandé d'utiliser l'onglet « Standard » (cf. chapitre <u>Créer un enregistrement IRM</u> dans l'onglet « Standard »).

C'est uniquement si les données dont on dispose sont sommaires, notamment quand les séquences ne sont pas connues, qu'on peut saisir les données dans l'onglet « Simple » (cf. chapitre <u>Créer un</u> enregistrement IRM dans l'onglet « Simple » (résultats IRM sans précisions).

En configuration PREMIUM, des données détaillées sur les lésions peuvent être saisies dans les autres onglets suivants :

- « Comptage & Volumes » : description des lésions
- « Comparaison » : nombre ou présence de lésions, aggravation ou amélioration des lésions par rapport à un examen antérieur
- « Atrophie, techniques non conventionnelles » : données sur l'atrophie et examens d'autres techniques d'imagerie
- « Autre » : spécificités de la maladie de Devic et autres anomalies

#### Remarque :

Les enregistrements IRM créés dans les versions EDMUS antérieures à la version 5.4 et dont les séquences T2 sont positives avec une ambiguïté sur le nombre de lésions sont identifiés par l'icône A dans la liste des enregistrements.

Pour ces enregistrements les nombres de lésions T2 doivent être vérifiés, éventuellement corrigés et validés : voir le chapitre *Valider les lésions T2 saisies avant EDMUS 5.4*.

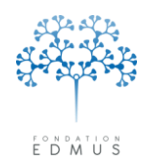

### A. Créer un enregistrement IRM dans l'onglet « Standard »

Cliquer sur le bouton « Nouveau » en bas à gauche du panneau.

1) [Obligatoire] Saisir la date de l'examen.

| - <b>&gt;</b> Date |                                                                     |          | Source                            |      |     |      |      |         |         |               | Invest         | tigateur             |          |        |
|--------------------|---------------------------------------------------------------------|----------|-----------------------------------|------|-----|------|------|---------|---------|---------------|----------------|----------------------|----------|--------|
| Standard Simp      | dard Simple Comptage & Volumes Comparaison Atrophie, techniques non |          |                                   |      |     |      |      |         | on conv | ventionnelles | Autre          |                      |          |        |
| ?                  | out effacer                                                         | Нур      | Hyposignal T1 T1/Gadolinium T2/PD |      |     |      |      |         |         |               | FU<br>Nor      | AIR utilisé <b>4</b> | ns T2/P[ | )      |
|                    | Tout Nég                                                            | NF       | Neg.                              | Pos. | NF  | Neg. | Pos. | NF      | Neg.    | Pos.          | Périventricul. | Juxtacortical        | Т        | otal   |
|                    | Supratentorielle                                                    | -0       | 0                                 | 0    | 0   | 0    | 0    | 0       | 0       | -0-           | 0?             | 0?                   | • ?      | 00     |
| CEREBRALE          | Infratentorielle                                                    | -0       | -0-                               | -0-  | -0- | -0-  | -0-  | -0      | -0-     | -0-           | 00 01          | 00                   | 0 <9 -[  | ○ >=9  |
| ,                  |                                                                     | <i>.</i> |                                   |      | ·   |      |      | <u></u> |         |               | ○2 ○>=3        | ○>=1                 | Conflu   | ientes |
|                    | Cervicale                                                           | -0       | 0                                 | 0    | 0   | 0    | 0    | -0      | 0       | 0             |                |                      | • ?      | 00     |
| MEDULLAIRE         | Dorsolombaire                                                       | -0       |                                   |      | -0  | -0-  | -0   | -0      | -0-     | -0-           | >=3 se         | gments               | 01       | ○>=2   |
| N. OPTIQUE         |                                                                     | ,<br>    |                                   |      | -0- | -0-  | -0   | 0       | -0-     | -0-           | Critères dia   | gnostiques S         | EP (calc | ulés)  |
| Comparaison        | avec IRM anté                                                       | rieure   |                                   |      |     |      |      |         |         |               |                | Paty                 |          | [      |
| No                 | uvelle(s) lésion(s)                                                 |          |                                   |      |     |      |      |         |         |               |                | Barkhof              |          | ſ      |
| Date de l'IRM a    | ate de l'IRM antérieure Aggravation Swanton ? Swanton ?             |          |                                   |      |     |      |      |         |         |               |                |                      |          |        |

- a) **Saisir un résultat :** à l'intersection de la ligne de la zone examinée et de la colonne relative à la séquence effectuée, indiquer le résultat de l'examen (« Neg. » ou « Pos. »)
  - NF : Non Fait
  - Neg. : Négatif pas de lésions
  - Pos. : Positif présence de lésions

Pour indiquer l'utilisation du FLAIR dans les séquences T2 : cocher la case « FLAIR utilisé ».

Pour les séquences T2 positives, indiquer le nombre de lésions cérébrales et/ou médullaires.

#### Pour les lésions cérébrales, indiquer :

- le nombre de lésions périventriculaires
- le nombre de lésions juxtacorticales
- le nombre total lésions : comprend les lésions périventriculaires, les lésions juxtacorticales et les autres lésions.

Si le nombre total de lésions est inférieur à 9, saisir le nombre exact de lésions s'il est connu.

| Standard | Simple Comptage &    | Volu | mes C  | ompar | aison | Atrop  | hie, te | chnic | ques no | on con | ventionnelles  | Autre         |                                                       |
|----------|----------------------|------|--------|-------|-------|--------|---------|-------|---------|--------|----------------|---------------|-------------------------------------------------------|
| 2        | Tout effacer         |      |        |       |       |        |         |       |         |        | 🗌 FL/          | AIR utilisé   |                                                       |
|          |                      | Нур  | osigna | al T1 | T1/   | Gadoli | nium    |       | T2/PE   | )      | Non            | nbre de lésio | ns T2/PD                                              |
| l        |                      | NF   | Neg.   | Pos.  | NF    | Neg.   | Pos.    | NF    | Neg.    | Pos.   | Périventricul. | Juxtacortical | Total                                                 |
| ctotop   | Supratentorielle     | -0-  | -0-    | 0     | •     | -0-    | 0       | 0     | -0-     | -0-    | ⊙?             | •?            | ⊙? ○0                                                 |
| LEREBRA  | ALE Infratentorielle | -0-  | -0-    | -0-   | -0-   | -0-    | 0       | -0    | -0-     | -0-    | 0 0 1          | 0             | ○<9 - <del>                                    </del> |
|          |                      |      |        |       |       |        |         |       |         |        | ○2 ○>=3        |               | Confluentes                                           |

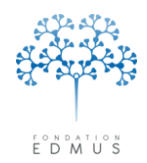

#### Pour les lésions médullaires, indiquer :

• si la lésion affecte plus de 3 segments : cocher la case correspondante (région cervicale ou dorsolombaire)

| Standard Simp | le Comptage 8              | . Volu | mes C               | compar | aison | Atrop | hie, te | chniq | jues no                 | on con      | ventionnelles  | Autre         |            |      |
|---------------|----------------------------|--------|---------------------|--------|-------|-------|---------|-------|-------------------------|-------------|----------------|---------------|------------|------|
| ? T           | Tout effacer FLAIR utilisé |        |                     |        |       |       |         |       |                         | AIR utilisé |                |               |            |      |
|               |                            | al T1  | T1/Gadolinium T2/PD |        |       |       |         |       | Nombre de lésions T2/PD |             |                |               |            |      |
|               | Tout Nég                   | NF     | Neg.                | Pos.   | NF    | Neg.  | Pos.    | NF    | Neg.                    | Pos.        | Périventricul. | Juxtacortical | Tot        | al   |
|               | Supratentorielle           | -0     | 0                   | 0      | 0     | 0     | 0       | 0     | -0-                     | -0-         | ?              | • ?           | • ?        | 00   |
| CEREBRALE     | Infratentorielle           | -0     | -0-                 | -0-    | -0    | -0-   | -0-     | -0    | -0-                     | -0-         | 00 01          | 00            | 0 < 9 -    | ○>=9 |
|               |                            | _      |                     |        | ·     |       |         | ·     |                         |             | ○2 ○>=3        | ○ >=1         | Confluer   | ites |
|               | Cervicale                  | •      | 0                   | 0      | 0     | 0     | 0       | 0     | 0                       | •           |                |               | <u>© ?</u> | 00   |
| MEDULLAIRE    | Dorsolombaire              | -0     | 0                   | 0-     | -0    | 0     | 0       | •     | -0-                     | 0-          | >=3 se         | gments        | 01         | ○>=2 |

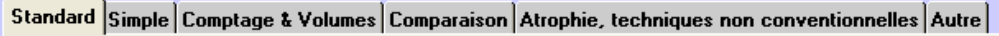

| ?         | Tout effacer     |     |         |       |     |        |      |       |         |         | FL/                       | AIR utilisé   |                 |      |
|-----------|------------------|-----|---------|-------|-----|--------|------|-------|---------|---------|---------------------------|---------------|-----------------|------|
|           |                  | Нур | oosigna | al T1 | T1/ | Gadoli | nium |       | T2/PD   | )       | Nor                       | nbre de lésio | ns T2/PD        |      |
|           | Tout Nég         | NF  | Neg.    | Pos.  | NF  | Neg.   | Pos. | NF    | Neg.    | Pos.    | Périventricul.            | Juxtacortical | То              | tal  |
| ctotopur  | Supratentorielle | -0  | -0-     | 0     | 0   | -0-    | 0    | •     | 0       | -0-     | • ?                       | . ?           | • ?             | 00   |
| LEREBRALE | Infratentorielle | -0  | -0-     | -0-   | -0  | -0-    | 0    | - O - | -0-     | -0-     | 00 01                     | 00            | O <9 - <b>_</b> | ○>=9 |
|           |                  |     |         |       |     |        |      |       |         |         | $\bigcirc 2 \bigcirc >=3$ | ○ >=1         | Conflue         | ntes |
|           | Cervicale        | -0  | 0       | 0     | •   | 0      | 0    | •     | 0       | 0-      |                           |               | ⊙?              | 00   |
|           | Dorsolombaire    | ) 💿 | 0       | 0     | 0   | 0      | 0    | 0     | $\odot$ | $\odot$ | >=3 se                    | gments        | 01              | ●>=2 |

- le nombre de lésions
  - Résultat T2 cervicale OU dorsolombaire positif : nombre de lésions inconnu, égal à 1 ou ≥ 2

| Standard S | imple Comptage &    | Volum | ies C  | ompar | aison | Atrop    | hie, te | chniq | jues no | on con | ventionnelles  | Autre         |         |          |
|------------|---------------------|-------|--------|-------|-------|----------|---------|-------|---------|--------|----------------|---------------|---------|----------|
| 2          | Tout effacer        |       |        |       |       |          |         |       |         |        | 📃 FL           | AIR utilisé   |         |          |
|            |                     | Нура  | osigna | al T1 | T1/   | 'G adoli | inium   |       | T2/PD   | )      | Nor            | nbre de lésio | ns T2/F | PD       |
| L          | l out Nég           | NF    | Neg.   | Pos.  | NF    | Neg.     | Pos.    | NF    | Neg.    | Pos.   | Périventricul. | Juxtacortical |         | Total    |
|            | Supratentorielle    | -0-   | 0      | 0     | 0     | 0        | 0       | 0     | 0       | 0-     | • ?            | • ?           | • ?     | 0 0      |
| CEREBRA    | LE Infratentorielle | -0-   | -0-    | -0-   | -0    | -0-      | -0-     | -0    | -0-     | -0-    | 00 01          | 00            | 0 < 9   |          |
| ,          |                     | ,     |        |       | ,<br> |          |         | ,<br> |         |        | 02 0>=3        | () >=1        | Con     | fluentes |
|            | Cervicale           | -0-   | 0-     | -0 -  | 0     | 0        | -0      | 0     | -0-     | -0-    |                |               | ⊙?      | 00       |
| MEDULLAI   | Dorsolombaire       | -0-   | 0-     |       | -0    | -0-      | -0      | - • • | -0-     |        | >=3 se         | gments        | 01      | ()>=2    |

- Résultat T2 cervicale ET dorsolombaire positif : le nombre total de lésions médullaires est toujours supérieur ou égal à 2

| Standard Simp | ole Comptage &   | Volu  | mes C                                        | ompar | aison | Atrop | hie, te | chnic | jues no | on con | ventionnelles  | Autre         |            |            |  |
|---------------|------------------|-------|----------------------------------------------|-------|-------|-------|---------|-------|---------|--------|----------------|---------------|------------|------------|--|
| ?             | out effacer      |       |                                              |       |       |       |         |       |         |        | 🗌 FL/          | AIR utilisé   |            |            |  |
|               |                  | Нур   | yposignal T1 T1/Gadolinium T2/PD Nombre de l |       |       |       |         |       |         |        |                |               | ions T2/PD |            |  |
|               | lout Nég         | NF    | Neg.                                         | Pos.  | NF    | Neg.  | Pos.    | NF    | Neg.    | Pos.   | Périventricul. | Juxtacortical |            | Total      |  |
|               | Supratentorielle | -0    | -0-                                          | 0     | 0     | 0     | 0       | -0    | 0       | 0      | • ?            | 0?            | • ?        | 0 0        |  |
| CEREBRALE     | Infratentorielle | -0    |                                              |       |       |       |         |       |         |        |                |               |            |            |  |
| ,             | ,<br>            | ,<br> |                                              |       |       |       |         |       |         |        | ○2 ○>=3        | ()>=1         | Conf       | luentes    |  |
| MÉDULLAIRE    | Cervicale        | -0    | -0-                                          | 0     | -0    | -0    | 0       | 0     | -0      | •••    | →=3 se         | gments        | 0?         | 0<br>0 >=2 |  |
| ļ             |                  |       | 0                                            | 0     |       | 0     | 0       |       | 0       | 0      |                |               | $\square$  | 07-2       |  |
| Guide util    | isateur EDM      | IUS - | - vers                                       | ion 5 | 5.5.1 |       |         |       |         |        |                |               |            | 101        |  |

Guide utilisateur EDMUS - version 5.5.1

Version 7 - Dernier enregistrement : 13/04/2016 12:22:00

© 2016 – Centre de coordination EDMUS - http://www.edmus.org/

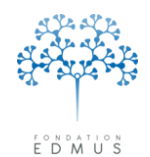

## b) **Comparer à une IRM antérieure :** sélectionner la date de l'IRM dans la liste déroulante *Attention* : L'IRM de comparaison doit avoir été préalablement créée dans EDMUS.

Pour indiquer la présence de nouvelles lésions pour une séquence, cocher la case « Nouvelle(s) lésion(s) » sous la colonne correspondante (Hyposignal T1, T1/Gadolinium ou T2/PD).

Indiquer l'évolution des lésions en cochant parmi les cases « Sans changement », « Aggravation » et « Amélioration ».

On peut cocher les cases « Aggravation » et « Amélioration » conjointement. *Ex. : aggravation des lésions cérébrales et amélioration des lésions médullaires* 

| Date 9 SEP 2009                        |                                            | Source                         |                                        | <ul> <li>Investigateur</li> </ul> |                |
|----------------------------------------|--------------------------------------------|--------------------------------|----------------------------------------|-----------------------------------|----------------|
| Standard Simple Comptag                | e & Volumes Compa                          | raison Atrophie, te            | chniques non con                       | ventionnelles Autre               |                |
| ? Tout effacer                         | ]                                          |                                |                                        | FLAIR utilisé                     |                |
|                                        | Hyposignal T1                              | T1/Gadolinium                  | T2/PD                                  | Nombre de lési                    | ons T2/PD      |
| I out Nég                              | NF Neg. Pos.                               | NF Neg. Pos.                   | NF Neg. Pos.                           | Périventricul. Juxtacortica       | al Total       |
| Supratentoria                          | elle 🕞 ——————————————————————————————————— | 0-0-0                          | $- \circ - \circ - \circ -$            | ○? ○?                             | ○? ○0          |
| CEREBRALE Infratentorie                | le -0 -0 -0 -                              |                                | ······································ | 00 01 00                          | ○<9 - ○>=9     |
| , ,                                    | ,                                          | ,                              | ,                                      |                                   | Confluentes    |
| Cervicale                              | -0-0-                                      |                                | -0-00-                                 | -0.                               | 0? 00          |
| Dorsolomba                             | ire - • • - • - • - • - • - •              |                                |                                        | >=3 segments                      | ○1             |
| N. OPTIQUE                             |                                            | -0-0-                          |                                        | Critères diagnostiques            | SEP (calculés) |
| Comparaison avec IRM ar                | ntérieure                                  |                                |                                        | Paty 📕                            | Yes 🗧          |
| Nouvelle(s) lésion                     | (s) 🗌                                      |                                |                                        | Barkhof                           | Yes            |
| Date de l'IRM antérieure<br>8 JUL 2006 | Sans changemen                             | nt, ou 🗸 Aggravat<br>Améliorat | ion ?                                  | Swanton                           | Yes ?          |
|                                        |                                            |                                |                                        |                                   |                |

 Les critères diagnostiques (Paty, Barkhof et Swanton) sont automatiquement calculés par le – logiciel en fonction des résultats saisis.

En **configuration PREMIUM** (cf. chapitre *Les configurations d'EDMUS*), des données détaillées sur les lésions peuvent être saisies dans les autres onglets :

- « Comptage & Volumes » : description des lésions
- « Comparaison » : nombre ou présence de lésions, aggravation ou amélioration des lésions par rapport à un examen antérieur
- « Atrophie, techniques non conventionnelles » : données sur l'atrophie et examens d'autres techniques d'imagerie
- « Autre » : spécificités de la maladie de Devic et autres anomalies

Pour enregistrer les données saisies, cliquer sur le bouton « OK » en bas à gauche du panneau. Sinon cliquer sur le bouton adjacent « Annuler » pour ignorer les données saisies

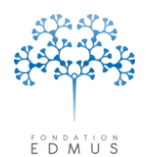

# B. Créer un enregistrement IRM dans l'onglet « Simple » (résultats IRM sans précisions)

Les données IRM ne sont à saisir dans l'onglet « Simple » que lorsque leur niveau de précision est insuffisant pour être saisies dans l'onglet « Standard » (notamment si la séquence utilisée est inconnue).

Cliquer sur le bouton « Nouveau » en bas à gauche du panneau.

- 1) [Obligatoire] Saisir la date de l'examen.

| 2) India | quer la sourc         | ce et l'inves    | stigateu     | ur si ces                   | inform       | ations sont co         | nnues. –     |   |
|----------|-----------------------|------------------|--------------|-----------------------------|--------------|------------------------|--------------|---|
| Date     | 31 AOU 2014           |                  | Source       |                             |              | Investigateur          |              |   |
| Standar  | d Simple Comptage     | & Volumes Compa  | raison Atrop | ohie, techniqu              | les non conv | entionnelles Autre     |              |   |
| ?        |                       |                  | Non faite    | Négative                    | Positive     |                        |              |   |
|          |                       | Supratentorielle |              |                             |              |                        |              |   |
|          |                       | Infratentorielle | ••           |                             | -0           |                        |              |   |
|          |                       | Cervicale        | ••           |                             | —o —         |                        |              |   |
|          | MEDULLAIRE            | Dorsolombaire    | ••           |                             |              |                        |              |   |
|          | N. OPTIQUE            |                  | ••           |                             |              |                        |              |   |
| <b></b>  | GADOLINIUM            | [                | - • -        | 0                           | -0           | Critères diagnostiques | SEP          |   |
| Compa    | araison avec IRM ante | érieure          |              |                             |              | Patu 💿                 |              |   |
| Date de  | e l'IRM antérieure    | Sans changemen   | it, ou 🗌 A   | uggravation<br>umélioration | ?            | Barkhof ③<br>Swanton ④ |              | ? |
| 1 A0     | IU 2014               |                  |              |                             |              | [                      | Commentaires |   |
|          | _                     |                  |              |                             |              |                        |              |   |

- 3) [Obligatoire] Saisir les résultats et/ou une comparaison avec une autre IRM.
  - a) Saisir un résultat ou la prise de Gadolinium : sélectionner le bouton radio à l'intersection de la ligne de la zone examinée ou de la ligne « Gadolinium », et de la colonne du résultat (« Négative » pour l'absence de lésion ou « Positive » pour la présence de lésions).
  - b) **Comparer à une IRM antérieure :** sélectionner la date de l'IRM dans la liste déroulante (l'IRM de comparaison doit avoir été préalablement créée dans EDMUS).

Indiquer l'évolution des lésions en cochant parmi les cases « Sans changement », « Aggravation » et « Amélioration ».

On peut cocher les cases « Aggravation » et « Amélioration » conjointement. *Ex. : aggravation des lésions cérébrales et amélioration des lésions médullaires* 

- 4) Donner son avis sur les critères diagnostiques (Paty, Barkhof et Swanton) : sélectionner « Non » ou « Oui ». (Dans cet onglet, ces critères ne sont pas calculables par EDMUS car les données indiquées sont insuffisantes).
- Autres informations : en configuration PREMIUM (cf. chapitre <u>Les configurations d'EDMUS</u>), utiliser les onglets suivants :
- « Atrophie, techniques non conventionnelles » : données sur l'atrophie et examens d'autres techniques d'imagerie
- « Autre » : spécificités de la maladie de Devic et autres anomalies

Cliquer sur le bouton « OK » en bas à gauche du panneau pour valider l'enregistrement. Sinon cliquer sur le bouton « Annuler » adjacent.

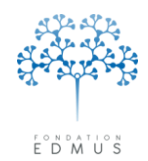

publié au Journal Officiel du 21 avril 2010 sous le nº IOCD 0923241D

### C. Modifier un enregistrement IRM

|                                                                                                    | Date        | Résumé IRM           |          |                |               |            |                |          |        |                |               |           |          |
|----------------------------------------------------------------------------------------------------|-------------|----------------------|----------|----------------|---------------|------------|----------------|----------|--------|----------------|---------------|-----------|----------|
| Données personnelles<br>Adresses<br>Données socio-économiques<br>Antécédents & Famille<br>Grossesses<br>Diagnostic<br>Épisodes neurologiques<br>Handicap irréversible<br>Évaluations cliniques | 10 OCT 2010 | Supratentorial +,    | Infraten | itorial -, Tho | racolumb      | ar-, /Gao  | do             |          |        |                |               |           |          |
| IRM<br>Potentiels évoqués<br>LCR<br>Anticorps anti-NMO<br>Autres examens                                                                                                    | Date 100    | CT 2010              | * Volur  | mes Com        | paraisor      | Source     | ie. techr      | iques n  | on con | Ventionnelles  | igateur       |           |          |
| Traitements<br>Traitements de fond                                                                                                    |             |                      |          |                | paraton       | - Tritophi | , (00111       | 14400 11 |        | FL/            | AIR utilisé   |           |          |
| Traitements de la poussée                                                                                                    |             | out erracer          | Нур      | osianal T      | 1 T1          | /Gadolini  | ium            | T2/PE    | )      | Non            | nbre de lésio | ns T2/PD  |          |
| Symptomatiques<br>D'autres maladies                                                                                                    |             | Tout Nég             | NF       | Neg. Po        | s. NF         | Neg.       | Pos. NF        | Neg.     | Pos.   | Périventricul. | Juxtacortical | T         | otal     |
| Vaccinations                                                                                                    |             | Supratentorielle     | -0-      | 0-0            |               | -0-        | 0 C            | )-0-     |        | 0?             | 0?            | 0?        | 00       |
| Réhabilitation                                                                                                    | CÉRÉBRALE   | Infratentorielle     | -0-      | -0-0           | $\rightarrow$ | -0-        | 0+0            | ) —() -  | -0-    | 0001           | 00            | ○<9 -     | _<br>•>= |
| Études<br>Divers                                                                                                    | ,           | ,                    |          |                | ,             |            | ,              |          |        | ○2 ○>=3        | (● >=1        | Conflu    | entes    |
| Synopsis                                                                                                    |             | Cervicale            | -0-      | -0-0           |               | -0-        | 0              | )        | 0      |                |               | • ?       | 00       |
| Graphiques                                                                                                    | MEDULLAIRE  | Dorsolombaire        | -0-      | _0_0           | )0            | _0_        | 0-0            | ) —() -  | -0-    | >=3 se         | gments        | 01        | () >=    |
|                                                                                                    |             | ŕ                    | ,        |                | ,<br>         | _0_        | $\overline{0}$ | )        | 0      | Critères dia   | gnostiques S  | EP (calcu | ılés) —  |
|                                                                                                    | Comparaison | avec IRM anté        | érieure  |                | 1 -           | Ŭ          | ~ ] ~          |          | ~      |                | Paty          | Yes       |          |
| 💼 Nouveau                                                                                                    | No          | ouvelle(s) lésion(s) |          |                |               |            |                |          |        |                | Parkhof       |           |          |
|                                                                                                    |             |                      |          |                |               |            |                |          |        |                | Danyior       |           |          |

Si les données ont été saisies dans l'onglet « Standard », les modifications doivent être faites dans le même onglet (autrement dit, l'onglet « Simple » n'est pas modifiable dans ce cas).

Si l'enregistrement a été créé dans une version antérieure à EDMUS 5.4 avec des séquences cérébrales ou médullaires T2 positives, les nombres de lésions T2 doivent être vérifiés, corrigés si nécessaire et validés dans la version EDMUS 5.4 : voir le chapitre Valider les lésions T2 saisies avant EDMUS 5.4.

Si les données ont été saisies dans l'onglet « Simple », elles peuvent être modifiées dans le même onglet ou ressaisies dans l'onglet « Standard » si l'information le permet.

Pour la saisie des données IRM dans l'onglet « Standard », voir chapitre Créer un enregistrement IRM dans l'onglet « Standard ».

Pour la saisie des données IRM dans l'onglet « Simple», voir chapitre Créer un enregistrement IRM dans l'onglet « Simple » (résultats IRM sans précisions).

Cliquer sur le bouton « OK » en bas à gauche du panneau pour valider les modifications. Sinon, cliquer sur le bouton « Annuler » adjacent pour les ignorer.

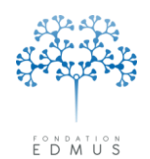

### D. Valider les lésions T2 saisies avant EDMUS 5.4

Le panneau « IRM » a été modifié dans la version EDMUS 5.4 de manière à pouvoir saisir plus complètement l'information sur les nombres de lésions T2 dans l'onglet « Standard ». La modalité « ? » permet dorénavant d'indiquer que le nombre de lésions est inconnu et de différencier cette information des autres modalités.

| EDMUS 5, 5.2, 5.2.1, 5.2.2                     | EDMUS 5.4                          |
|------------------------------------------------|------------------------------------|
| Nombre de lésions T2/PD                        | Nombre de lésions T2/PD            |
| Périventricul. Juxtacortical Total             | Périventricul. Juxtacortical Total |
|                                                |                                    |
| ○ 2 ○ >=3 ○ >=1 □ Confluentes (2)              | ○ ○ ○ 1 ○ ○ <9 - ○ >=9             |
|                                                | ◯ 2 ◯ >=3 │ ◯ >=1 │ Confluentes    |
| $\rightarrow$ =3 segments (3) $\rightarrow$ =2 | <br>                               |
|                                                | >=3 segments 0 1 0 >=2             |
|                                                |                                    |

Dans les versions précédentes, il n'était pas possible de faire la distinction, à la saisie, entre :

- 1. Pour une IRM cérébrale : un nombre de lésions inconnu et zéro lésion périventriculaire ou juxtacorticale ;
- Pour une IRM cérébrale : un nombre total de lésions inconnu, zéro lésion au total et moins de neuf lésions au total (il était obligatoire de saisir un nombre total de lésions compris entre 1 et 8, même si ce nombre était inconnu ou nul);
- 3. Pour une IRM médullaire : un nombre total de lésions inconnu et une lésion au total quand une séquence cervicale ou dorsolombaire était positive et l'autre négative ou non faite.

À partir d'EDMUS 5.4, si une IRM a été enregistrée dans une version EDMUS antérieure à EDMUS 5.4 et qu'un doute sur la signification de ce qui est saisi existe, l'utilisateur est averti via une icône « Attention » : 1

Celle-ci apparaît pour les IRM concernées dans la liste des enregistrements du panneau IRM, et dans l'onglet « Standard » à proximité de la colonne « Nombre de lésions T2/PD/FLAIR ».

| <u> </u>                                                                                                    |                  |                                       |                                        |                                        |                  |                      |                             |               | * |
|----------------------------------------------------------------------------------------------------|------------------|---------------------------------------|----------------------------------------|----------------------------------------|------------------|----------------------|-----------------------------|---------------|---|
| Navigateur                                                                                                    | Date             | Résumé IRM                            |                                        |                                        |                  |                      |                             |               |   |
| Données personnelles     Adresses     Données socio-économiques     Antécédents & Famille     Grossesses     Diagnostic     Épisodes neurologiques     Handicap irréversible     Évaluations paraclimiques | 28 FEV 2003      | Supratentorial + 7                    | Gado +                                 |                                        |                  |                      |                             |               | • |
|                                                                                                    | Date 28 FI       | 2003<br>le Comptage &                 | Volumes Compar                         | Source  <br>aison Atrophie, te         | chniques non cor | ventionnelles        | igateur                     |               |   |
| Traitements de la noussée                                                                                                    | <b>?</b> T       | out effacer                           |                                        |                                        |                  |                      | am ualise                   | <u></u>       |   |
| Symptomatiques<br>D'autres maladies                                                                                                    |                  | Tout Nég                              | Hyposignal T1<br>NF Neg. Pos.          | NF Neg. Pos.                           | NF Neg. Pos.     | Périventricul.       | de lésions<br>Juxtacortical | Total         |   |
| Vaccinations<br>Événements indésirables                                                                                                    | CÉBÉBBAI F       | Supratentorielle                      | 0-0-0                                  | 0-0-0                                  | 0-0-0            | 0?                   | 0?                          | 0? 00         |   |
| Réhabilitation<br>Études<br>Divers                                                                                                    |                  | Infratentorielle                      | -0-0-0-                                | •••••••••••••••••••••••••••••••••••••• | -0-0-            | O 0 O 1<br>O 2 O >=3 | ⊙ u<br>○>=1                 | Confluentes   |   |
| Synopsis<br>Graphiques                                                                                                    | MÉDULLAIRE       | Cervicale<br>Dorsolombaire            | •••••••••••••••••••••••••••••••••••••• |                                        | ●                | >=3 seg              | gments                      |               |   |
| PREMIUM LIGHT                                                                                                    | N. OPTIQUE       |                                       |                                        | -0-0-                                  | 0-0-0-           | Critères diag        | gnostiques S                | EP (calculés) |   |
| t Nouveau                                                                                                    | Comparaison Nor  | avec IRM antér<br>uvelle(s) lésion(s) | ieure                                  |                                        |                  |                      | Paty Haty                   | Yes<br>No     |   |
| Modifier Supprimer           Q         Rechercher patient                                                                                                    | Date de l'IRM ar | téneure                               | Sans changement                        | , ou Aggravati<br>Améliorati           | ion 🕐            |                      | Swanton                     | ?             |   |

Guide utilisateur EDMUS – version 5.5.1

Version 7 - Dernier enregistrement : 13/04/2016 12:22:00 © 2016 – Centre de coordination EDMUS - <u>http://www.edmus.org/</u>

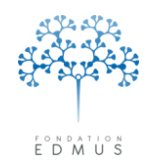

Pour valider les nombres de lésions T2 saisis dans les versions EDMUS antérieures à la version 5.4 :

- 1. Sélectionner l'IRM, puis cliquer sur le bouton « Modifier ».
- 2. Dans l'onglet « Standard » : vérifier les nombres de lésions T2, y compris le champ "<9" indiquant le nombre total de lésions cérébrales quand il est inférieur à 9.
- 3. Corriger les nombres de lésions si nécessaire.
- 4. Cliquer sur l'icône 🔔 : un message demande de confirmer l'action.

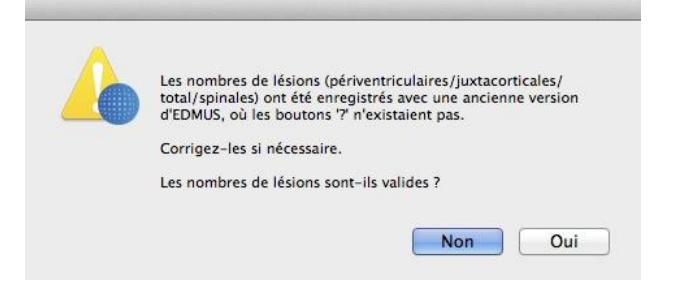

5. Cliquer « Oui » pour valider les nombres de lésions : ils sont maintenant considérés comme exacts ; l'icône A n'est plus visible dans le panneau pour cet enregistrement.

Cliquer sur le bouton « OK » en bas à gauche du panneau pour enregistrer les modifications : l'icône A n'est plus visible pour cet enregistrement dans la liste des enregistrements IRM du panneau.

Sinon cliquer sur le bouton « Annuler » adjacent : toutes les modifications sont ignorées, y compris la validation des nombres de lésions T2. L'icône 🔔 reste affichée dans la liste des enregistrements IRM du panneau et elle reste également affichée à l'intérieur du panneau dans l'onglet « Standard » de l'IRM concernée.

*N.B.* : Pour rechercher les dossiers patients qui contiennent des enregistrements IRM marqués pour validation des nombres de lésions T2, utiliser le test « Donnée à vérifier : nombres de lésions saisis avant EDMUS 5.4 » dans la fenêtre « Vérification des données » (cf. chapitre <u>Vérification des données : tests de données manquantes ou incohérentes dans les dossiers patients EDMUS</u>).

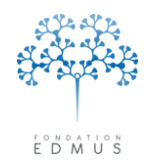

Fondation reconnue d'utilité publique par décret en date du 19 avril 2010, publié au Journal Officiel du 21 avril 2010 sous le nº IOCD 0923241D

### E. Supprimer un enregistrement IRM

| eur Date                                                                                                    | Ré                    | sumé IRM                           |          |            |        |          |          |                        |          |        |                                                         |                             |                                                        |                                         |         |
|----------------------------------------------------------------------------------------------------|-----------------------|------------------------------------|----------|------------|--------|----------|----------|------------------------|----------|--------|---------------------------------------------------------|-----------------------------|--------------------------------------------------------|-----------------------------------------|---------|
| nnées personnelles<br>dresses<br>onnées socio-économiques<br>écédents & Famille<br>ssesses<br>gnostic<br>sodes neurologiques                                 | 2010 Su               | pratentorial +, t                  | Infrater | ntorial -, | Thorac | olumba   | r•, 7Ga  | ado                    |          |        |                                                         |                             |                                                        |                                         |         |
| ndicap unéversible<br>sluations cliniques<br>aluations paracliniques<br>am<br>otentiels évoqués<br>CR<br>cR<br>nticorps anti-NMO<br>utres examens<br>Standar | 10 OCT :<br>rd Simple | 2010<br>Comptage &                 | i Volu   | mes        | Compar | aison    | Source   | nie, teo               | chniq    | ues no | n con                                                   | Inves                       | tigateur <b>Autre</b>                                  |                                         |         |
| itements<br>raitements de fond                                                                                                    | Tout                  | offacor                            |          |            | -      |          |          |                        |          |        |                                                         | FL                          | AIR utilisé                                            |                                         |         |
| raitements de la poussée                                                                                                    |                       | Ciliacei                           | Ну       | posign     | al T1  | T1/      | Gadolir  | nium                   |          | T2/PD  |                                                         | No                          | nbre de lésio                                          | ns T2/PD                                | -       |
| ymptomatiques<br>'autres maladies                                                                                                    | Tou                   | ut Nég                             | NF       | Neq.       | Pos.   | NF       | Neg.     | Pos.                   | NF       | Neg.   | Pos.                                                    | Périventricul.              | Juxtacortical                                          | Total                                   | -       |
| accinations<br>vénements indésirables<br>nabilitation<br>des<br>ers                                                                                          | BRALE                 | upratentorielle<br>nfratentorielle | 0        |            | 0      | 0        | -O -     | 0                      | 0        | -0 -   | <ul> <li>••••••••••••••••••••••••••••••••••••</li></ul> | ○ ?<br>○ 0 ⊙ 1<br>○ 2 ○ >=3 | <ul> <li>○ ?</li> <li>○ 0</li> <li>○ &gt;=1</li> </ul> | ○ ? ○ <9 - ○ ○ confluentes              | 0<br>>= |
| phiques                                                                                                    |                       | Cervicale<br>Dorsolombaire         | -0<br>-0 | 0          | 0      | ()<br>() | 0        | 0                      | ()<br>() |        | 0                                                       | >=3 se                      | egments                                                | <ul> <li> <ul> <li></li></ul></li></ul> | 0       |
| UM LIGHT N. OP                                                                                                    | TIQUE                 |                                    |          |            |        | -0       | -0-      | 0                      | •        | -0-    | -0-                                                     | Critères dia                | gnostiques S                                           | EP (calculés)                           | -       |
| Compa                                                                                                    | araison ave           | ec IRM anté                        | rieure   |            |        |          |          |                        |          |        |                                                         |                             | Paty                                                   | Yes                                     |         |
|                                                                                                    | Nouve                 | elle(s) lésion(s)                  |          |            |        |          |          |                        |          |        |                                                         |                             | Barkhof                                                |                                         |         |
| Medifier Supprimer Date de                                                                                                    | e l'IRM antéri        |                                    | 🗌 Sa     | ins chai   | ngemen | t, ou    | Ag<br>Ar | gravatio<br>nélioratio | on<br>on |        | ?                                                       |                             | Swanton                                                | Yes                                     | ?       |
|                                                                                                    |                       |                                    |          |            |        |          |          |                        |          |        |                                                         |                             |                                                        |                                         | _       |

|   |                  | $\mathbf{X}$               |
|---|------------------|----------------------------|
| 2 | Voulez-vous vrai | ment supprimer cette IRM ? |
|   | Oui              | Non                        |

Cliquer sur le bouton « Oui » du message de confirmation pour valider la suppression (action irréversible).

Sinon cliquer sur le bouton « Non » pour annuler la suppression de l'enregistrement.

#### Fondation Eugène Devic EDMUS contre la sclérose en plaques

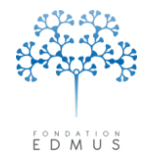

Fondation reconnue d'utilité publique par décret en date du 19 avril 2010, publié au Journal Officiel du 21 avril 2010 sous le n° IOCD 0923241D

### LCR

### A. Créer un examen LCR

Aller dans le panneau « LCR » et cliquer sur le bouton « Nouveau » :

| Données personnelles                                                              | Date            | Résumé LCR                                    |                                       |
|-----------------------------------------------------------------------------------|-----------------|-----------------------------------------------|---------------------------------------|
| Données socio-économiques<br>Antécédents & Famille<br>Grossesses                  |                 |                                               | <u>^</u>                              |
| Diagnostic<br>Épisodes neurologiques<br>Handicap irréversible                     |                 |                                               |                                       |
| Évaluations cliniques<br>V Évaluations paracliniques<br>IBM                       |                 |                                               |                                       |
| Potentiels évoqués<br>LCR<br>Anticorps anti-NMO                                   |                 |                                               | V                                     |
| Autres examens<br>▼ Traitements<br>Traitements de fond                            | Date            | Source                                        | ✓ Investigateur                       |
| Traitements de la poussée<br>Symptomatiques<br>Autres traitements<br>Vaccinations | Présence de sar |                                               | Biochimie<br>LCR Sang<br>(mg/l) (n/l) |
| Événements indésirables<br>Réhabilitation<br>Études                               | Numération leuc | ocytaire<br>mal OAugmentée >= 2/mm <b>2 a</b> | Protéines totales 4.a.                |
| Divers<br>Synopsis<br>Graphiques                                                  |                 | Lymphocytes (%)                               | IgG ?                                 |
|                                                                                   |                 | 2.b.   Monocytes (%)     Neutrophils (%)      | ⊙? ○No <b>4.b.</b> ⊃Anorma            |
|                                                                                   | Cytologie       | mal O Anormal Basophiles                      | Bandes oligoclonales ()?              |
|                                                                                   |                 | 3 Plasmocytes                                 | Non<br>Douteux<br>Nombre de bandes    |
| Rechercher patient                                                                | Autre           |                                               | Commentaires                          |
| Liste des patients                                                                |                 |                                               |                                       |

#### Saisir la date de l'examen (donnée obligatoire).

| Date | Source | <b>*</b> | Investigateur |  |
|------|--------|----------|---------------|--|
|      |        |          |               |  |

Sélectionner la source de l'information et saisir l'investigateur si ces informations sont connues.

**Pour valider l'enregistrement, il faut avoir saisir au moins un résultat** parmi (cf. numération copieécran ci-dessus) :

- Présence de sang dans le LCR : Non / Oui
   Présence de sang

   ?
   Non
   Oui

   2.a. Numération leucocytaire :

   normale / augmentée>=2/mm3
   ?
   Normal
   Augmentée >= 2/mm3

   En cas de numération augmentée, saisir la valeur dans le champ associé (non requis).
- 2.b. Numération leucocytaire : saisir la valeur dans le champ associé pour la proportion de lymphocytes (ou de monocytes, ou de neutrophiles).

| _ymphocytes (%) |  |
|-----------------|--|
| Monocytes (%)   |  |
| Neutrophils (%) |  |
## Pour valider l'enregistrement, cliquer sur le bouton « OK » en bas à gauche du panneau. Sinon, cliquer sur le bouton « Annuler » adjacent pour ignorer la saisie.

#### Fondation Eugène Devic EDMUS contre la sclérose en plaques

O Normal.

O Normal.

Autre

O Anormale

Anormale

Fondation reconnue d'utilité publique par décret en date du 19 avril 2010, publié au Journal Officiel du 21 avril 2010 sous le nº IOCD 0923241D

Cytologie

•?

Cytologie : Normale / Anormale 3 (présence anormale de cellules)

> Si la cytologie est anormale, en cas de présence de leucocytes basophiles ou de plasmocytes, cocher la case correspondante. Utiliser le champ « Autre » pour

indiquer la présence anormale d'autres types de cellules (non reguis).

4.a. Biochimie : saisir dans le champ associé la quantité de protéines totales (ou d'albumine ou d'IgG) présente dans le LCR, et saisir la quantité d'albumine (ou d'IgG) présente dans le sang.

|                   | LCR<br>(mg/l) | Sang<br>(g/l) |
|-------------------|---------------|---------------|
| Protéines totales |               |               |
| Albumine          |               |               |
| IgG               |               |               |

Basophiles

Plasmocytes

🔘 Anormal

O Anormal (> 0.70)

N.B. : Si les valeurs pour l'albumine et les IgG (LCR et sang) sont remplies, EDMUS calcule et affiche automatiquement la valeur d'index IgG.

Index IgG

•?

Index IgG

 $\bigcirc$ ?

#### 4.b Biochimie : saisir la valeur de l'index IgG ou indiquer sa normalité/anormalité.

*N.B.* : Si une valeur est indiquée pour l'index IgG (saisie par l'utilisateur ou calculée par EDMUS), la normalité/anormalité est

automatiquement indiquée par EDMUS en comparaison de la valeur seuil indiquée dans les préférences globales).

Présence de Bandes oligoclonales : 5. **Non** (pas de bandes) / **Douteux** (présence incertaine de bandes) / Oui (présence certaine de bandes).

> En cas de présence incertaine, ou certaine, de bandes oligoclonales : saisir le nombre de bandes et leur type (non requis).

Nombre de bandes O Douteux ? 🔘 Oui Bandes oligoclonales 🔘 ? Type 4 ¥ 🔘 Non Nombre de bandes O Douteux g ? 💿 Oui

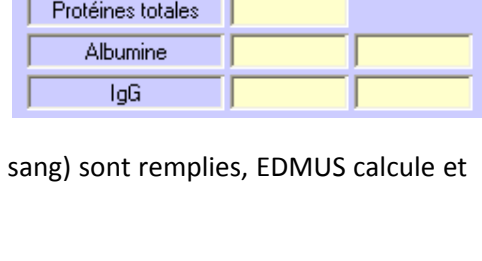

🔘 Normal

0.78

O Normal.

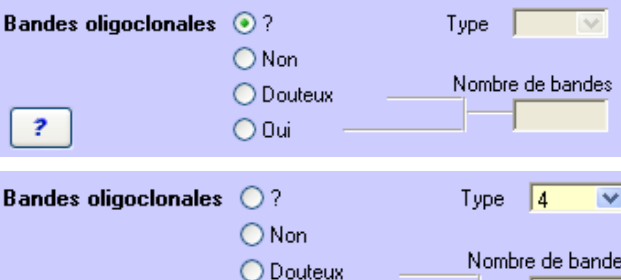

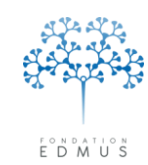

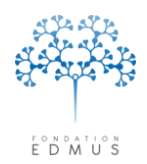

## B. Modifier un examen LCR

Sélectionner l'enregistrement dans la liste, puis cliquer sur le bouton « Modifier » :

| Données personnelles                    | Date Résumé LCR                       |                                   |
|-----------------------------------------|---------------------------------------|-----------------------------------|
| Données socio-économiques               | 9 ADU 2007 IgG Index: normal          |                                   |
| Antécédents & Famille                   |                                       |                                   |
| Grossesses                              |                                       |                                   |
| Diagnostic                              |                                       |                                   |
| Episodes neurologiques                  |                                       |                                   |
| Handicap irréversible                   |                                       |                                   |
| Evaluations cliniques                   |                                       |                                   |
| Evaluations paracliniques     IRM       |                                       |                                   |
| Potentiels évoqués                      |                                       |                                   |
| Anticorps anti-NMO                      | · · · · · · · · · · · · · · · · · · · |                                   |
| Autres examens                          |                                       |                                   |
| ▼ Traitements                           | Date 9A0U 2007 So                     | ource Ninvestigateur              |
| Traitements de fond                     | L                                     |                                   |
| Traitements de la poussée               | Présence de sang                      | Biochimie                         |
| Symptomatiques                          | ⊙? ◯Non ◯Dui                          | LCB Sang                          |
| Autres traitements                      |                                       | (ma/l) (a/l)                      |
| Vaccinations<br>Éuénomente indésirables | - Numération laugeoutaire             |                                   |
| Béhabilitation                          |                                       | Protéines totales                 |
| Études                                  |                                       | Albumine                          |
| Divers                                  |                                       |                                   |
| Synopsis                                | Lymphocytes (%)                       |                                   |
| Graphiques                              |                                       | Index Infi 0.60                   |
|                                         | Monocytes (%)                         |                                   |
|                                         | Neutrophils (%)                       | ? • Normal                        |
|                                         | Cytologie                             |                                   |
|                                         |                                       | Bandes oligoclonales 💿 ? Type 📃 🖂 |
| 📩 Nouveau                               | 💽 ? 🕐 Normal 🔿 Anormale 🔄 Basophiles  | O Non                             |
|                                         | Plasmocytes                           | Nombre de bandes                  |
| Modifier 🔄 Supprimer                    |                                       |                                   |
|                                         | Autre                                 | ? Oui                             |
| 🔍 Rechercher patient                    |                                       |                                   |
|                                         |                                       | Commentaires                      |
| Liste des patients                      |                                       | Commonitalies                     |

Toutes les données sont modifiables. La date et au moins un résultat (présence de sang, numération leucocytaire, cytologie, biochimie ou bandes oligoclonales : voir chapitre <u>Créer un examen LCR</u>) doivent être renseignés pour que l'enregistrement soit accepté.

Cliquer sur le bouton « OK » en bas à gauche pour valider les modifications. Sinon cliquer sur le bouton « Annuler » adjacent pour les ignorer.

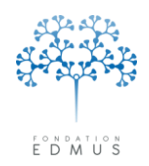

## C. Supprimer un examen LCR

Sélectionner l'enregistrement à modifier dans la liste, puis cliquer sur le bouton « Supprimer » :

| V Donnees personnelles                | Date Résumé LCR                                                                                                    |     |
|---------------------------------------|----------------------------------------------------------------------------------------------------|-----|
| Nuicsses<br>Données socio-économiques | 9 AOU 2007 IgG Index: normal                                                                                                    |     |
| Antécédents & Famille                 |                                                                                                    |     |
| Grossesses                            |                                                                                                    |     |
| Diagnostic                            |                                                                                                    |     |
| Épisodes neurologiques                |                                                                                                    |     |
| Handicap irréversible                 |                                                                                                    |     |
| Évaluations cliniques                 |                                                                                                    |     |
| Evaluations paracliniques             |                                                                                                    |     |
| IRM<br>Detentiele évegyés             |                                                                                                    |     |
|                                       |                                                                                                    | ~   |
| Anticorns anti-NMO                    |                                                                                                    |     |
| Autres examens                        |                                                                                                    | _   |
| ▼ Traitements                         | Date 9A0U 2007 Source Minvestigateur                                                                                                    |     |
| Traitements de fond                   |                                                                                                    |     |
| Traitements de la poussée             | Présence de sang Biochimie                                                                                                    |     |
| Symptomatiques                        |                                                                                                    |     |
| Autres traitements<br>Vaccinations    | (mg/l) (g/l)                                                                                                    |     |
| É vénements indésirables              | Numération leucocytaire                                                                                                    |     |
| Réhabilitation                        | Proteines totales                                                                                                    |     |
| Études                                |                                                                                                    |     |
| Divers                                |                                                                                                    |     |
| Synopsis                              | Lymphocytes (%)                                                                                                    |     |
| Graphiques                            | Monocytes (%) Index IgG 0.60                                                                                                    |     |
|                                       |                                                                                                    |     |
|                                       | Neurophis (*)                                                                                                    |     |
|                                       |                                                                                                    |     |
|                                       | Bandes oligoclonales 2 Tupe                                                                                                    | -   |
| 📩 Nouveau                             | O Normal O Anormale Basophiles                                                                                                    |     |
|                                       | Plasmoutes Vision Vision Visio | daa |
| 🥭 Modifier 🛛 🚬 Supprimer 👘            | Douteux Nomble de dan                                                                                                    | ues |
|                                       |                                                                                                    |     |
| Rechercher patient                    |                                                                                                    |     |
|                                       | Communitie                                                                                                    |     |
| Liste des patients                    | Commercial                                                                                                    | 32  |
|                                       |                                                                                                    |     |
|                                       |                                                                                                    |     |
|                                       |                                                                                                    |     |
|                                       |                                                                                                    |     |
|                                       |                                                                                                    |     |
|                                       |                                                                                                    |     |
|                                       | Voulez-yous vraiment supprimer cet examen du LCR ?                                                                                                    |     |
|                                       |                                                                                                    |     |
|                                       |                                                                                                    |     |
|                                       |                                                                                                    |     |

Cliquer sur le bouton « Oui » du message de confirmation pour valider la suppression de l'enregistrement (action irréversible).

Oui

Non

Sinon, cliquer sur le bouton « Non » adjacent pour annuler la suppression et conserver l'enregistrement.

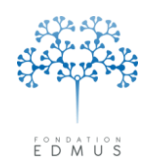

## Études

#### 1. Avant EDMUS version 5.2 : renseignement sommaire des protocoles

Dans le panneau « Divers », il existe un tableau « Protocoles » qui permet de renseigner les participations aux essais cliniques.

| Dossier patient                                                                                                    |                                            |                                                  |                    |                               |
|----------------------------------------------------------------------------------------------------|--------------------------------------------|--------------------------------------------------|--------------------|-------------------------------|
| EDMUS 5                                                                                                    | Identifiant local<br>Résumé                | Nom TEST                                         | Prénom <b>Test</b> | Sexe M<br>Âge<br>Âge de début |
| Navigateur         → Données personnelles         → Antécédents         Diagnostic         Episodes neurologiques         Handicap irréversible         Évaluations cliniques         ▼ évaluations paracliniques         ■ IRM         Potentiels évoqués         ■ LCB         ■ Autres examens         ▼ Traitements de fond         De la poussée         Symptomatiques         ■ Non liés à la SEP         Vaccinations         ■ Événements indésirables         ■ Réhabilitation         ■ Divers | Commentaires Date Type Date Type Mots-clés | Commentaire                                      |                    | Thesaurus 🛄                   |
| Graphiques     Modifier     Rechercher patient     Liste des patients                                                                                                    | Protocoles<br>Laboratoire Protocole        | 7         190           Du         Au         Tr | raitement A        | urêt précoce                  |

Néanmoins, son utilisation reste limitée :

- Informations incomplètes : on ne peut pas indiquer la signature du consentement, la raison de sortie de l'étude, etc....
- Il n'existe pas de lien avec les traitements : on ne peut pas lier un essai à une séquence thérapeutique (il s'ensuit que les traitements administrés dans le cadre d'essais cliniques ne sont pas représentés, ou identifiables le cas échéant, dans le panneau « Graphiques »).
- Exploitation des données difficile et limitée : les protocoles sont ajoutés par les utilisateurs (autant de dénominations possibles que d'utilisateurs) et le champ « Traitement » associé est en texte libre.
   Pour assurer la qualité des données et l'exploitation qui en découle, les libellés

d'étude et des traitements doivent être « standardisés » et leur saisie doit être contrôlée (thesaurus fournis) : quels que soient l'étude ou le traitement, ils doivent être identifiés indépendamment de l'utilisateur.

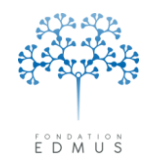

#### 2. EDMUS version 5.2 : nouveau panneau « Études »

Un panneau « Études » a été intégré à la version EDMUS 5.2 (diffusée le 30 septembre 2013).

Il permet de renseigner la participation du patient aux études en spécifiant la date d'inclusion (champ obligatoire), la signature du consentement, et les codes centre et patient pour l'étude. On peut également saisir la date et la raison de sortie d'étude.

| Dossier patient                                                                                                    |                                                                                                    |                                                                                                    |                                             |
|----------------------------------------------------------------------------------------------------|----------------------------------------------------------------------------------------------------|----------------------------------------------------------------------------------------------------|---------------------------------------------|
| v5.2.2<br>EDMUS 5                                                                                                    | Identifiant local Nom Résumé Récurrente-rémittente                                                                                | Prénom                                                                                                    | Sexe Age Age Age Age Age Age Age Age Age Ag |
| Navigateur         V       Données personnelles         Adresses       Données socio-économiques         Antécédents & Famille       Diagnostic         Épisodes neurologiques       Handicap irréversible         Évaluations cliniques       Evaluations paracliniques         V       Evaluations paracliniques         Potentiels évoqués       L CB | Étude                                                                                                    | Date d'inclusion                                                                                                    | Date de sortie                              |
| Anticorps anti-NMO<br>Autres examens<br>▼ Traitements<br>Traitements de fond<br>Traitements de la poussée<br>Symptomatiques                                                                                                    | r Étude<br>Nom<br>☐ Thesaurus ∰                                                                                                   | Codes pour l'étude Code centre Code patient                                                                                                    |                                             |
| O'autres maladies     Vautres maladies     Vautres maladies     Événements indésirables     Réhabilitation     Études     Divers     Synopsis     Graphiques                                                                                                    | Inclusion<br>Choisissez une Évaluation clinique existante<br>Date d'inclusion<br>Le patient a signé le formulaire de consentement | Sortie Date de sortie Raison Patient décédé Aucune nouvelle (perdu de vue) Patient suivi désormais par un autre neurolog Refus de poursuivre l'étude Incapable de poursuivre l'étude (p. ex. troub Autre raison, préciser Fin programmée de l'étude pour le patient | gue<br>les cognitifs)                       |
| Liste des patients                                                                                                    |                                                                                                    |                                                                                                    | Commentaires                                |

Cependant, cette version n'est pas adaptée à la saisie et au renseignement des essais cliniques : il n'y a pas de lien entre étude et traitement.

## 3. EDMUS version 5.4 : saisies des essais cliniques (avec lien entre le panneau des études et celui des traitements)

Le panneau des études a été repris et enrichi de façon à pouvoir saisir toute l'information sur une étude, qu'il s'agisse d'une étude observationnelle ou d'un essai clinique médicamenteux.

Les essais cliniques médicamenteux sont liés à leur séquence thérapeutique, y compris s'il s'agit d'un placebo. Les essais en double-aveugle peuvent également être saisis ; à la levée d'aveugle, l'utilisateur devra mettre à jour le bras d'inclusion du patient.

Les essais cliniques médicamenteux sont identifiables dans les panneaux traitements (traitements de fond, traitements de la poussée, traitements symptomatiques). Par conséquent, ils sont aussi visualisables sur les graphiques des traitements (traitements de fond et traitements de la poussée).

#### Conséquences sur le panneau « Divers » et son tableau « Protocoles »

L'ajout de données dans le tableau « Protocoles » n'est plus possible. Néanmoins, si des informations y avaient été saisies dans les versions antérieures à EDMUS 5.4, elles doivent rester accessibles tant que l'utilisateur ne les a pas ressaisies dans le panneau « Études » (ou via les panneaux des traitements pour les essais cliniques médicamenteux).

Du fait des difficultés évoquées précédemment (dénomination non standardisée des protocoles et informations manquantes), il n'est pas possible de transférer automatiquement les données du tableau « Protocoles » vers le panneau « Études ».

Le tableau « Protocoles » n'est plus affiché dans le panneau « Divers ». Cependant, s'il contient des données, il reste accessible via un bouton nommé « Protocoles (obsolète) ».

| A second second |                                                            |                 |                  |                  |                      |             |               |           |
|-----------------|------------------------------------------------------------|-----------------|------------------|------------------|----------------------|-------------|---------------|-----------|
| Date            | Туре                                                       | Commenta        | ire              |                  |                      |             |               |           |
|                 |                                                            |                 |                  |                  |                      |             |               |           |
|                 |                                                            |                 |                  |                  |                      |             |               |           |
|                 |                                                            |                 |                  |                  |                      |             |               |           |
|                 |                                                            |                 |                  |                  |                      |             |               |           |
| Mots-clé:       | 2                                                          | These           | aurus (M)        | Prélèven         | nents                |             |               | Thesaurus |
|                 | -                                                          |                 | ALL OF BLUE      | Type             |                      | Information |               |           |
|                 |                                                            |                 |                  |                  |                      |             |               |           |
|                 |                                                            | ☑ ?             |                  |                  |                      |             | ~             |           |
| Pr              | otocoles (obsolète                                         | )               |                  |                  |                      |             | V             |           |
| Pr              | otocoles (obsolète<br>I Protocoles                         | 2               |                  |                  |                      |             | V             | 2         |
| Pr              | otocoles (obsolète<br>I Protocoles<br>Laboratoire          | e)<br>Protocole | Du               | Au               | Traitement           |             | Arrêt précoce |           |
| Pr              | otacoles (obsolètr<br>I Protocoles<br>Laboratoire<br>AA    | e) Protocole RR | Du<br>1 MAI 2001 | Au<br>6 JUN 2006 | Traitement<br>AZERTY |             | Arrêt précoce |           |
| Pr              | otocoles (obsolète<br>Protocoles<br>Laboratoire<br>AA      | Protocole       | Du<br>1 MAI 2001 | Au<br>6 JUN 2006 | Traitement<br>AZERTY |             | Anêt précoce  |           |
| Pr              | otocoles (obsolète<br>Protocoles<br>Laboratoire<br>AA<br>? | Protocole RR    | Du<br>1 MAI 2001 | Au<br>6 JUN 2006 | Traitement<br>AZERTY |             | Arrêt précoce |           |

On ne peut pas ajouter de nouvelles lignes au tableau « Protocoles », mais on peut supprimer les lignes présentes.

Le but est de permettre à l'utilisateur de consulter les données pour les ressaisir et les compléter dans le panneau « Études » (ou dans le panneau des traitements de fond, de la poussée ou symptomatiques). L'utilisateur doit ensuite supprimer la ligne du tableau « Protocoles » (cf. chapitre *Suppression des lignes du tableau « Protocoles* »). Ainsi, cela lui permet de suivre les données qu'il reste à revoir/ressaisir.

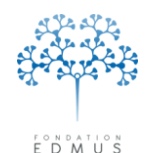

#### Remarque :

Le thesaurus des études est un thesaurus fermé : il ne peut pas être modifié par l'utilisateur. Tout ajout, modification ou suppression se fait uniquement par le centre de coordination EDMUS. L'utilisateur doit adresser une demande de modification au support (formulaire en ligne www.edmus.org/studies.php ou contact mail support@edmus.org).

Pour plus d'information, voir les chapitres Thesaurus et Thesaurus des Études.

# A. Renseigner la participation du patient à une étude : création d'un enregistrement pour l'étude

S'il s'agit d'une **étude observationnelle** (pas de lien avec les enregistrements des traitements), la création se fait uniquement à partir du **panneau « Études ».** 

S'il s'agit d'un essai clinique en lien avec un traitement (essai clinique médicamenteux), la création peut se faire soit dans le panneau « Études », soit dans le panneau des traitements correspondant (cela dépend du type d'étude : traitements de fond, traitements de la poussée ou traitements symptomatiques).

Attention : Pour les essais cliniques médicamenteux qui se déroulent en plusieurs parties (ou phases), consulter le chapitre *Saisie des essais cliniques médicamenteux se déroulant en plusieurs parties*.

*N.B.* : Si l'utilisateur avait renseigné la participation à l'étude dans le tableau « Protocoles » du panneau « Divers », il peut afficher ces informations en cliquant sur le bouton « Protocoles (obsolètes) » qui se trouve en bas des panneaux « Études » et « Divers ».

| Navigateur                                                                                                    | Étude/Bras                                                                                    | Date d'inclusion                                                                                              | Date de sortie                           |
|----------------------------------------------------------------------------------------------------|-----------------------------------------------------------------------------------------------|----------------------------------------------------------------------------------------------------|------------------------------------------|
| Données personnelles     Adresses     Données socio-économiques     Antecédents & Famille     Grossesses     Diagnostic     Épisodes neurologiques     Handicap irréversible     É valuations paraclíniques     V Evaluations paraclíniques     IRM     Potentiels évoqués |                                                                                               |                                                                                                    |                                          |
|                                                                                                    | Etude Nom IIIIIIIIIIIIIIIIIIIIIIIIIIIIIIIIIII                                                 | Codes pour l'étude     Code centre     Code patient     Sottie                                                |                                          |
| <ul> <li>D'autres maladies</li> <li>Vaccinations</li> <li>Événements indésirables</li> <li>Réhabilitation</li> <li>Eudes</li> <li>Divers</li> <li>Graphiques</li> </ul>                                                                                                    | Inclusion Date de la visite d'inclusion (évaluation clinique)                                 | Date de sortie<br>Raison<br>Patient décédé<br>Aucune nouvelle (perdu                                          | de vue)<br>ar un autre neurologue        |
| 🛃 Nouvesu                                                                                                    | 7     O Bui     Non     Date     Traitement     Date e première administration     Traitement | Refus de poursuivre l'étu     Incapable de poursuivre     Autre raison, préciser     Fin programmée de l'étud | de<br>Tétude (p. ex. troubles cognitifs) |
| Liste des patients                                                                                                    | Protocoles (obsolète)                                                                         |                                                                                                    | Commentaires                             |

Le but est de permettre à l'utilisateur de consulter les données pour les ressaisir et les compléter dans le panneau « Études » (ou dans le panneau des traitements de fond, de la poussée ou symptomatiques). Une fois l'essai clinique créé, l'utilisateur doit supprimer la ligne correspondante dans le tableau « Protocoles » (cf. chapitre *Suppression des lignes du tableau « Protocoles »*). Guide utilisateur EDMUS – version 5.5.1 115 Version 7 - Dernier enregistrement : 13/04/2016 12:22:00

© 2016 – Centre de coordination EDMUS - http://www.edmus.org/

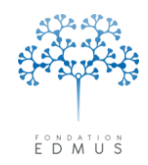

### • Créer un enregistrement étude à partir du panneau « Études »

Aller dans le panneau « Études », puis cliquer sur le bouton « Nouveau ».

| Navigateur        |                                      | Étude/Bras                                          | Date d'inclusion Date de sortie                   |
|-------------------|--------------------------------------|-----------------------------------------------------|---------------------------------------------------|
| ▼ Donnée<br>Adres | s personnelles<br>ses                |                                                     |                                                   |
| Donn              | ées socio-économiques                |                                                     |                                                   |
| Antécé            | lents & Famille<br>ises              |                                                     |                                                   |
| Diagnos           | stic                                 |                                                     |                                                   |
| Épisode           | s neurologiques                      |                                                     |                                                   |
| Évaluat           | ions cliniques                       |                                                     |                                                   |
| ▼ Évaluat         | ions paracliniques                   |                                                     |                                                   |
| Poter             | tiels évoqués                        |                                                     |                                                   |
| LCR               |                                      | Étude                                               | - Codes pour l'étude                              |
| Antic             | orps anti-NMU<br>s examens           | Nom                                                 |                                                   |
| ▼ Traitem         | ents                                 |                                                     | Cada astiant                                      |
| Traite            | ments de fond<br>ments de la poussée | Identifiant                                         |                                                   |
| Symp              | tomatiques                           | Bras                                                | Sortie                                            |
| D'aut             | res maladies<br>nations              | Inclusion                                           | Date de sortie                                    |
| Évén              | ements indésirables                  | Date de la visite d'inclusion (évaluation clinique) | Raison                                            |
| Études            | itation                              | Non disponible ?                                    | O Patient décédé                                  |
| Divers            |                                      |                                                     | Aucune nouvelle (perdu de vue)                    |
| Synops            | s<br>ues                             | Le patient a signé le formulaire de consentement    | O Patient suivi désormais par un autre neurologue |
| araping           |                                      | 💿 ? 🔷 Dui 🔷 Non                                     |                                                   |
|                   |                                      |                                                     |                                                   |
|                   |                                      | Date                                                |                                                   |
|                   | 🛨 Nouveau                            | Traitement                                          |                                                   |
|                   |                                      | Date de première administration                     |                                                   |
|                   |                                      | Traitement                                          | Fin programmée de l'étude pour le patient         |
| ٩,                | Rechercher patient                   |                                                     |                                                   |
|                   | iste des natients                    | Protocoles (obsolète)                               | Commentaires                                      |
|                   |                                      |                                                     |                                                   |

La fenêtre « Thesaurus – Études »<sup>17</sup> s'ouvre. Elle permet de sélectionner **l'ÉTUDE** pour laquelle on veut créer un enregistrement (c'est-à-dire indiquer la participation du patient à cette étude).

Les noms attribués aux études<sup>18</sup> et leurs identifiants sont affichés dans deux colonnes qui peuvent être triées par ordre alphabétique.

Pour trier la liste sur une colonne, il faut cliquer sur son en-tête.

Cliquer sur la ligne de l'étude pour afficher sa description.

| Thesaurus - Études                                                                                                    |                                                                                                    |          |
|----------------------------------------------------------------------------------------------------|----------------------------------------------------------------------------------------------------|----------|
| Choisir l'item souhaité (glisser ou do                                                                                                    | uble-clic)                                                                                                    |          |
| Toutes les études                                                                                                    |                                                                                                    |          |
|                                                                                                    |                                                                                                    |          |
| Rechercher sur le nom, l'identifiant ou la description                                                                                                    |                                                                                                    | _        |
|                                                                                                    |                                                                                                    |          |
| Nom                                                                                                    | Identifiant                                                                                                    | _        |
| 3.4 - DIAMINOPYRIDINE IN FATIGUE<br>ALLEGRO<br>ALLEGRO EXTENSION STUDY<br>ASCEND IN SPMS<br>ATAMS<br>ATAMS<br>ATAMS EXT<br>ATTAIN<br>AVANTAGE<br>BEACON<br>BEGIN<br>BENEFIT EXTENSION STUDY<br>BENEFIT EXTENSION STUDY<br>BENEFIT EXTENSION STUDY<br>BESTAPLUS SURVEY<br>BEYOND FOLLOW-UP<br>BIOCOGS<br>BIONAT2<br>BOTULINUM TOXIN A IN OVERACTIVE BLADDER          | NCT00190268<br>NCT00509145<br>NCT00509145<br>NCT00588052<br>NCT01416181<br>NCT00653762<br>NCT00352019<br>NCT00377941<br>NCT00787557<br>NCT00787557<br>NCT01795872<br>NCT01795872<br>NCT01851161<br>NCT01951161<br>NCT01951161<br>NCT0195164<br>NCT00039502<br>NCT0059627<br>NCT0059627<br>NCT005942214<br>NCT00542214<br>NCT00354274 |          |
| CANNEBERGE                                                                                                    | NCT00280592                                                                                                    | <u> </u> |
| Description<br>Safety and Efficacy of Orally Administered Laquinimod<br>Treatment of Relapsing Remitting Multiple Sclerosis (R<br>Official title: A Multinational, Multicenter, Randomized,<br>Parallel-group, Placebo-controlled Study, to Evaluate ti<br>and Efficacy of Daily Oral Administration of Laquinimod<br>Relapsing Remitting Multiple Sclerosis (RRMS) | Versus Placebo for<br>RMS)<br>Double-blind,<br>ne Safety, Tolerability<br>0.6 mg in Subjects Wit                                                                                                    | h        |
| Fermer                                                                                                    |                                                                                                    |          |

Il est possible de filtrer la liste des études selon leur type via la liste déroulante (observationnelles, essais cliniques médicamenteux de type traitement de fond, de la poussée, ou, de type symptomatique).

Un champ de recherche permet de retrouver une étude dans la liste du thesaurus. Il s'agit d'une recherche exacte sur le terme saisi ; la recherche s'effectue sur le nom de l'étude, son identifiant et sa description.

<sup>&</sup>lt;sup>17</sup> Un thesaurus est une liste de termes utilisés pour renseigner une donnée (cf. chapitre <u>*Thesaurus*</u>). Si l'étude n'apparaît pas dans la liste, contacter le support EDMUS (cf. chapitre <u>*Thesaurus des Études*</u>).

<sup>&</sup>lt;sup>18</sup> Il s'agit de l'acronyme de l'étude, de son intitulé ou d'un nom attribué par le centre de coordination EDMUS : cf. chapitre <u>Définition du nom pour une étude</u>.

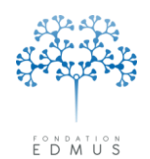

Pour sélectionner une étude et créer un enregistrement, double-cliquer sur la ligne associée ou la faire glisser dans le champ « Nom » du panneau « Études ».

| 🔲 Thesaurus - Études                                                   |                             |                                                                     |                                             |                |
|------------------------------------------------------------------------|-----------------------------|---------------------------------------------------------------------|---------------------------------------------|----------------|
| Choisir l'item souhaité (glisser ou d                                  | ouble-clic)                 |                                                                     |                                             |                |
| Toutes les études                                                      | ~                           |                                                                     |                                             |                |
|                                                                        |                             |                                                                     |                                             |                |
| Rechercher sur le nom, l'identifiant ou la description                 |                             | antifiant local New TECT                                            | Prénom Taat                                 | Court M        |
|                                                                        |                             | Résumé Récurrente-rémittente - Handican irréversible (Moteur) 4 (15 | SEP 2014) - 6 (15, JAN 2015) - Methotrevate | ŝez 🕅          |
| Nom                                                                    | Identifiant                 |                                                                     |                                             | âge de début   |
| TABALUMAB (LY2127399) IN RRMS                                          | NCT00882999                 |                                                                     |                                             | Age de debar   |
| TEMSO<br>TEMSO EXTENSION                                               | NCT00134563<br>NCT00803049  | ide/Bras                                                            | Date d'inclusion                            | Date de sortie |
| TENERE                                                                 | NCT00883337<br>NCT01252355  |                                                                     |                                             | <u>^</u>       |
| TERI-PRO                                                               | NCT01895335                 |                                                                     |                                             |                |
| TERIFLUNOMIDE IN RMS<br>TERIFLUNOMIDE IN RMS - EXTENSION STUDY         | NCT00228163                 |                                                                     |                                             |                |
| TERIKIDS                                                               | NCT02201108<br>NCT00622700  |                                                                     |                                             |                |
| TOWER<br>TRANSFER                                                      | NCT00751881                 |                                                                     |                                             |                |
| TRANSFORMS                                                             | NCT00340834                 |                                                                     |                                             | -              |
| TYSEDMUS                                                               | CCN0000                     | 1                                                                   | I                                           |                |
| USPIO-CIS<br>VIRGILE                                                   | NCT01567553<br>CFTY720DFR04 | tude                                                                | Codes pour l'étude                          |                |
| VISUAL IMPAIRMENT, OSCILLOPSIA AND MS<br>ZALIBATEGBAST (CDP323) IN BMS | NCT00498199                 | TYSEDMus ICCN0000                                                   | Code patient                                |                |
|                                                                        |                             | Bras                                                                | Sortie                                      |                |
| Description                                                            |                             |                                                                     | Joine                                       |                |
|                                                                        | ~                           | nclusion<br>Date de la visite d'inclusion (évaluation clinique)     | Date de sortie                              |                |
|                                                                        |                             | V Non disponible                                                    | Patient décédé                              |                |
|                                                                        |                             |                                                                     |                                             |                |
|                                                                        |                             | Le patient a signé le formulaire de consentement                    |                                             |                |
|                                                                        | <u>~</u>                    |                                                                     |                                             |                |
| Fermer                                                                 |                             | Date                                                                |                                             |                |
|                                                                        | -                           | Traitement                                                          |                                             |                |
| ОК                                                                     | Annuler                     | Date de première administration                                     |                                             | ~              |
|                                                                        |                             | Traitement                                                          | Fin programmée de l'étude pour le patient   |                |
|                                                                        |                             |                                                                     |                                             | Commentaires   |
| Liste de                                                               | s patients                  |                                                                     |                                             | Commentaires   |

*N.B.* : Dans le panneau « Études », le nom et l'identifiant de l'étude ne sont pas modifiables. S'il y a une erreur sur le choix de l'étude, il faut recommencer la saisie.

Le champ « Description » de l'étude n'est pas affiché dans le panneau afin de ne pas le surcharger. Ce champ n'est pas modifiable par l'utilisateur ; il a un but informatif sur l'étude (il ne dépend pas du patient).

Cependant, on peut avoir besoin d'afficher son contenu au moment où l'on se trouve sur l'enregistrement de l'étude pour un dossier patient (à la création de l'enregistrement ou ultérieurement que ce soit en consultation ou modification). Pour cela, on peut ouvrir une fenêtre « Description » en cliquant sur l'icône suivante située à droite du champ « Nom » de l'étude : (1)

|                                       |                     |            | Description                                                        |                                                                                                    |  |
|---------------------------------------|---------------------|------------|--------------------------------------------------------------------|----------------------------------------------------------------------------------------------------|--|
| r Étude<br>Nom<br>Identifiant<br>Bras | TYSEDMUS<br>CCN0000 | <b>⊙</b> → | Description<br>Etude épidémiol<br>Suivi des patier<br>données EDMU | logique : TYSEDMUS<br>ts atteints de SEP et traités par Tysabri (natalizumab) dans les bases de<br>JS |  |
|                                       |                     |            | Identifiant                                                        | CCN0000                                                                                               |  |

Pour revenir au panneau « Études », fermer la fenêtre « Description » en cliquant sur le bouton « Fermer ».

Guide utilisateur EDMUS – version 5.5.1 Version 7 - Dernier enregistrement : 13/04/2016 12:22:00 © 2016 – Centre de coordination EDMUS - <u>http://www.edmus.org/</u>

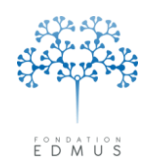

Les champs requis pour créer un enregistrement sont affichés en rouge.

**Pour un essai clinique médicamenteux, renseigner le BRAS :** cliquer sur la liste déroulante « Bras ». On distingue deux cas :

- L'essai se déroule en aveugle et le bras est inconnu au moment de la saisie : « AVEUGLE » est sélectionné par défaut dans la liste déroulante des bras.
   Lorsque l'aveugle sera levé, il faudra modifier l'étude (cf. chapitre <u>Modifier un</u> <u>enregistrement étude</u>) et mettre à jour le bras dès lors connu.
- 5. L'aveugle est levé (saisie rétrospective) ou l'essai est ouvert : modifier le champ « Bras ». Sélectionner dans la liste proposée le bras correspondant.

| Étude/Bras                                          | Date d'inclusion               | Date |
|-----------------------------------------------------|--------------------------------|------|
|                                                     |                                |      |
|                                                     |                                |      |
|                                                     |                                |      |
|                                                     |                                |      |
|                                                     |                                |      |
|                                                     |                                |      |
|                                                     |                                |      |
|                                                     |                                |      |
| r Étude                                             | r Codes pour l'étude           |      |
| Nom NEBISPIBDINE 50/100/200MG IN MS                 | Code centre                    |      |
| Identifiant NCT00911902                             | Code patient                   |      |
|                                                     |                                |      |
| Bras AVEUGLE                                        | Sortie                         |      |
| Inclusion                                           | Date de sortie                 | _    |
| Date de la visite d'inclusion (évaluation clinique) | Raison                         |      |
| 🗸 🗌 Non disponible                                  | ? O Patient décédé             |      |
|                                                     | Aucune nouvelle (perdu de vue) |      |
| Le patient a signé le formulaire de consentement    |                                |      |
|                                                     |                                |      |
|                                                     |                                |      |
| Date                                                |                                |      |
| - Traitement                                        |                                |      |
| Date de première administration                     |                                |      |
|                                                     |                                |      |
| Trakement                                           |                                |      |

Pour toute étude, il existe une **DATE D'INCLUSION, qui correspond généralement à une date d'évaluation clinique**<sup>19</sup>. Dans ce cas, il faut que l'évaluation clinique soit préalablement créée dans le panneau « Évaluations cliniques » du dossier EDMUS. Dans le panneau « Études », le champ « Date de la visite d'inclusion » présente une liste déroulante avec les dates des évaluations cliniques du patient.

Pour des cas particulier où la date d'inclusion ne correspond pas à une date d'évaluation clinique, il est laissé la possibilité à l'utilisateur de saisir une date directement dans le champ. Une confirmation est demandée.

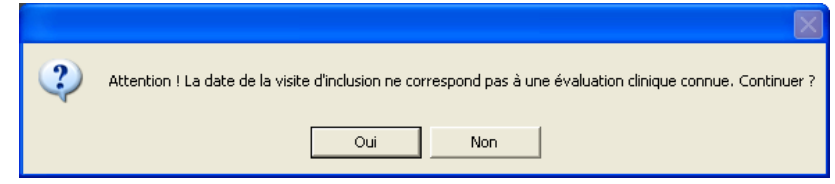

<sup>&</sup>lt;sup>19</sup> Dans les versions EDMUS 5.2 et EDMUS 5.2.2, la date d'inclusion correspond obligatoirement à une date d'évaluation clinique et sa saisie est obligatoire à l'enregistrement de l'étude.

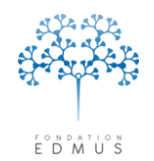

Si la date d'inclusion n'est pas connue au moment de la saisie, l'utilisateur peut laisser le champ vide. Cependant, il devra revenir sur l'enregistrement pour mettre à jour la date.

À l'enregistrement, un message alerte l'utilisateur sur la date manquante.

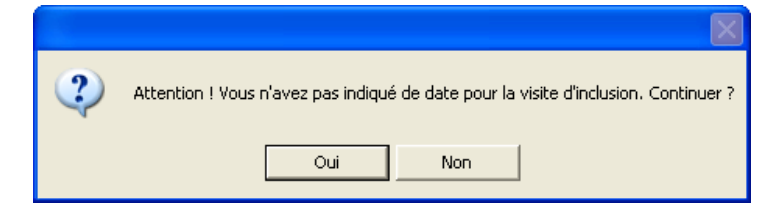

Si la date d'inclusion n'est pas connue et que l'information ne peut être retrouvée, laisser le champ vide et cocher la case « Non disponible ». Cela permet d'indiquer que l'information est définitivement manquante et qu'elle ne pourra pas être recueillie.

| Étude/Bras                                                                                                    | Date d'inclusion Date de sortie                                                                                        |   |
|----------------------------------------------------------------------------------------------------|----------------------------------------------------------------------------------------------------|---|
|                                                                                                    |                                                                                                    | ~ |
|                                                                                                    |                                                                                                    | ~ |
| Étude                                                                                                    | Codes pour l'étude                                                                                                    |   |
| Nom NERISPIRDINE 50/100/200MG IN MS                                                                                                    | Code centre                                                                                                    |   |
| Identifiant NCT00811902                                                                                                    | Code patient                                                                                                    |   |
| Bras AVEUGLE                                                                                                    | Sortie                                                                                                    |   |
| Inclusion         Date de la visite d'inclusion (évaluation clinique)         Image: State of the state of the state | Date de sortie<br>Raison<br>Patient décédé                                                                             |   |
| Le patient a signé le formulaire de consentement                                                                                                    |                                                                                                    |   |
| Oui ○ Non Date                                                                                                    | Refus de poursuivre l'étude     Incapable de poursuivre l'étude (p. ex. troubles cognitifs)     Autre raison, préciser |   |
| Traitement Date de première administration Traitement                                                                                                    | Fin programmée de l'étude pour le patient                                                                              |   |

Indiquer si le patient a signé le **CONSENTEMENT** et saisir la date de signature le cas échéant.

S'il s'agit d'une étude observationnelle, voir directement <u>la suite de la saisie dans le panneau</u> <u>« Étude »</u>.

S'il s'agit d'un essai clinique médicamenteux, il faut obligatoirement renseigner la DATE DE LA PREMIÈRE ADMINISTRATION : cliquer sur le bouton « Traitement... ».

|   | Traitement |  |
|---|------------|--|
| 1 |            |  |

Une fenêtre s'ouvre : elle correspond au panneau des traitements de fond, au panneau des traitements de la poussée ou au panneau des traitements symptomatiques.

| Guide utilisateur EDMUS – version 5.5.1                       |
|---------------------------------------------------------------|
| Version 7 - Dernier enregistrement : 13/04/2016 12:22:00      |
| © 2016 – Centre de coordination EDMUS - http://www.edmus.org/ |

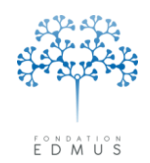

Comme dans le panneau du même nom, la liste supérieure affiche l'historique des traitements. Cependant, elle a ici un but uniquement informatif : on ne peut pas naviguer entre les lignes de traitements et les modifier. **Seules les saisies concernant l'étude en cours de création sont possibles**.

Saisir la date de la première administration :

Dans la fenêtre « Traitements de fond » :

#### Saisir la date de début dans la 1<sup>re</sup> colonne : « Date ».

Modifier si besoin la posologie dans les colonnes suivantes (voie, dose, fréquence). La colonne « No. » permet notamment de noter le numéro d'une perfusion par exemple.

Pour saisir d'autres dates (dans le cas d'une saisie rétrospective), cliquer sur le bouton « Ajouter Date » puis saisir la date dans la 1<sup>re</sup> colonne et le statut dans la 3<sup>e</sup> colonne.

Si le statut « Arrêté » est indiqué, saisir le(s) raison(s) d'arrêt en cochant les cases correspondantes.

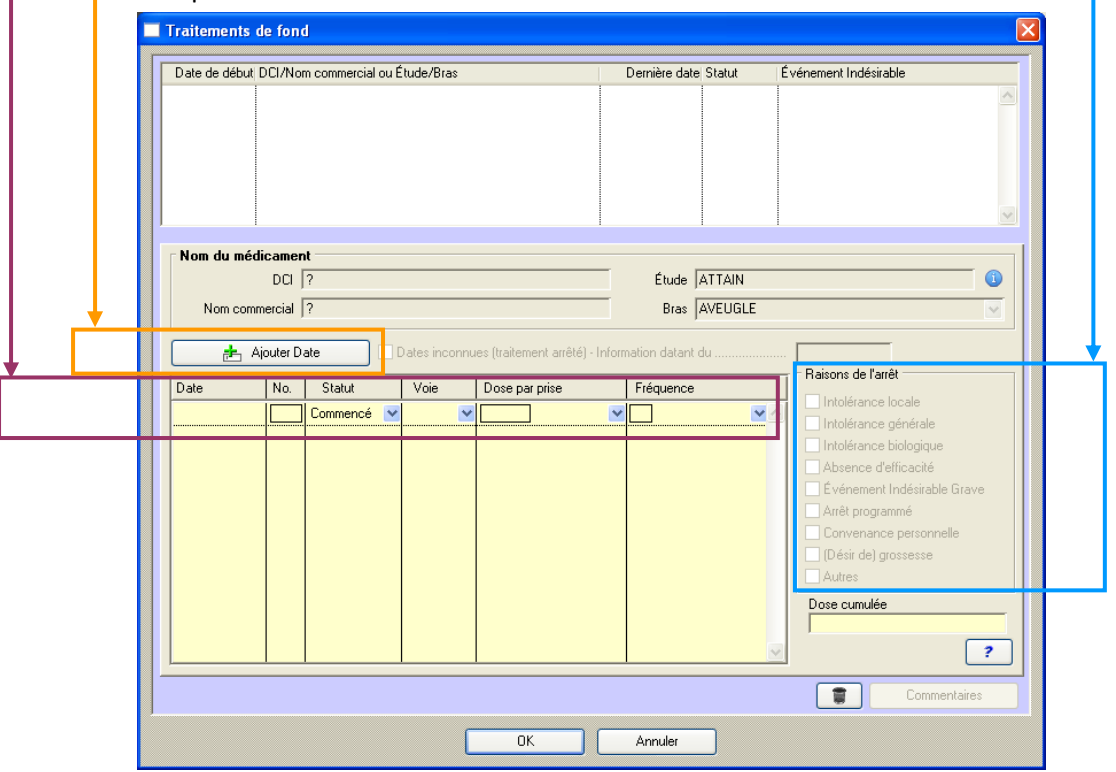

*N.B.* : Le bras a été précédemment sélectionné dans le panneau « Études ». Si une posologie lui a été assignée dans le thesaurus des études, les champs correspondants sont pré-remplis.

Pour la ou les dates d'administration, l'utilisateur peut modifier la posologie. Dans ce cas, attention à la mise à jour du bras : cf. chapitre *Mise à jour du bras*.

Cliquer sur le bouton « OK » en bas de la fenêtre pour valider et revenir dans le panneau des études. Pour ignorer les informations saisies dans la fenêtre « Traitements de fond » et revenir dans le panneau des études, cliquer sur le bouton adjacent « Annuler ».

*Attention* : Si la **date de première administration** n'est pas renseignée, l'enregistrement de l'étude sera refusé.

Guide utilisateur EDMUS – version 5.5.1 Version 7 - Dernier enregistrement : 13/04/2016 12:22:00 © 2016 – Centre de coordination EDMUS - <u>http://www.edmus.org/</u>

#### Fondation Eugène Devic EDMUS contre la sclérose en plaques

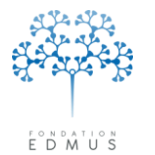

Fondation reconnue d'utilité publique par décret en date du 19 avril 2010, publié au Journal Officiel du 21 avril 2010 sous le n° IOCD 0923241D

Dans la fenêtre « Traitements de la poussée » :

#### Saisir la date de début.

Modifier si besoin la posologie : voie, dose, unité et durée.

| Date de debut | DCI/Nom commercial/Technique ou Étude/Bras | s | Durée (jours)                         |            |                                                             |
|---------------|--------------------------------------------|---|---------------------------------------|------------|-------------------------------------------------------------|
|               |                                            |   |                                       |            |                                                             |
| Nom du mé     | icament                                    |   |                                       |            |                                                             |
|               | DCI ?                                      |   | Cortic                                | xoïde      |                                                             |
| Nom com       | nercial ?                                  |   | Étude PLASM.                          | ASEP       | 1                                                           |
| Teo           | inique ?                                   |   | Bras AVEUG                            | LE         | ~                                                           |
| Événement     | indésirables                               |   |                                       |            |                                                             |
| Date de dé    | ut Événement Indésirable                   |   | ution Gestion                         | traitement | 1                                                           |
|               |                                            |   |                                       |            | Nouvel<br>Événement<br>EIG : Événement<br>Indésirable Grave |
|               | -                                          |   | · · · · · · · · · · · · · · · · · · · |            |                                                             |
|               |                                            |   |                                       |            |                                                             |

N.B. : Le bras a été précédemment sélectionné dans le panneau « Études ». Si une posologie lui a été assignée dans le thesaurus des études, alors les champs correspondants sont pré-remplis.
Pour la ou les date(s) d'administration, l'utilisateur peut modifier la posologie. Dans ce cas, attention à la mise à jour du bras : cf. chapitre Mise à jour du bras.

Cliquer sur le bouton « OK » en bas de la fenêtre pour valider et revenir dans le panneau des études. Pour ignorer les informations saisies dans la fenêtre « Traitements de fond » et revenir dans le panneau des études, cliquer sur le bouton adjacent « Annuler ».

Attention : si la **date de première administration** n'est pas renseignée, l'enregistrement de l'étude sera refusé.

#### Fondation Eugène Devic EDMUS contre la sclérose en plaques

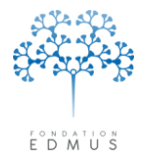

Fondation reconnue d'utilité publique par décret en date du 19 avril 2010, publié au Journal Officiel du 21 avril 2010 sous le n° IOCD 0923241D

Dans la fenêtre « Traitements symptomatiques » :

Saisir la date de début.

Modifier si besoin la posologie : champs « Voie » et « Posologie ». Indiquer le statut et saisir une date dans le champ « Dernière date ».

| Da | ate de début                          | ? DCI/Nom commercial/Tech                             | nnique ou Étude/Bra | s   | Dernière                    | date Statu | it Posologie  |                                                             |
|----|---------------------------------------|-------------------------------------------------------|---------------------|-----|-----------------------------|------------|---------------|-------------------------------------------------------------|
|    |                                       |                                                       |                     |     |                             |            |               | <u> </u>                                                    |
| N  | <b>om du médi</b><br>Nom comm<br>Tech | cament<br>DCI ?<br>ercial ?<br>nique ?                |                     |     | Indication<br>Étude<br>Bras | SONIC      | E             |                                                             |
| D  | ate, Statut<br>Dai                    | & Posologie<br>e de début Voie<br>Date incertaine (?) | Posologie           |     |                             |            | Dernière date | Statut                                                      |
| Ē  | vénements<br>Date de débu             | indésirables<br>t Événement Indésirable               |                     | EIG | Évolution                   | Gestion tr | aitement      | Nouvel<br>Événement<br>EIG : Événement<br>Indésirable Grave |
|    |                                       | 1                                                     |                     | 1 1 |                             | 1          |               |                                                             |

*N.B.*: Le bras a été précédemment sélectionné dans le panneau « Études ». Si une posologie lui a été assignée dans le thesaurus des études, alors les champs correspondants sont pré-remplis.
Pour la ou les date(s) d'administration, l'utilisateur peut modifier la posologie. Dans ce cas, attention à la mise à jour du bras : cf. chapitre <u>Mise à jour du bras</u>.

Cliquer sur le bouton « OK » en bas de la fenêtre pour valider et revenir dans le panneau des études. Pour ignorer les informations saisies dans la fenêtre « Traitements de fond » et revenir dans le panneau des études, cliquer sur le bouton adjacent « Annuler ».

Attention : si la **date de première administration** n'est pas renseignée, l'enregistrement de l'étude sera refusé.

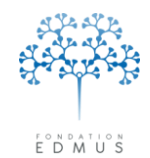

Dans le panneau « Études », saisir les CODES CENTRE et PATIENT pour l'étude.

| avigateur                                                                                                    | Étude/Bras                                                                                                    | Date d'inclusion Date de sortie                                                                                                    |
|----------------------------------------------------------------------------------------------------|----------------------------------------------------------------------------------------------------|----------------------------------------------------------------------------------------------------|
| Données personnelles<br>Antécédents & Famille<br>Grossesses<br>Diagnostic<br>Épisodes neurologiques<br>Handicap inéversible<br>Évaluations cliniques<br>Évaluations paracliniques<br>Evaluations paracliniques<br>Detentiels évoqués<br>LCR |                                                                                                    |                                                                                                    |
| Anticorps anti-I-MU<br>Autres examens<br>Traitements de fond<br>Traitements de la poussée<br>Symptomatiques<br>D'autres maladies<br>Vaccinations                                                                                            | Étude  Nom NERISPIRDINE 50/100/200MG IN MS  Identifiant NCT00811902  Bras AVEUGLE                               | Codes pour l'étude Code centre Code patient Sortie                                                                                                    |
| Événements indésirables<br>Réhabilitation<br><u>Etudes</u><br>Divers<br>Synopsis<br>Graphiques                                                                                                    | Inclusion         Date de la visite d'inclusion (évaluation clinique)         9 SEP 2009         Non disponible | Date de sontie<br>Raison<br>Patient décédé                                                                                                    |
|                                                                                                    | Le patient a signé le formulaire de consentement<br>③ ?                                                         | Patient suivi désormais par un autre neurologue     Patient suivi désormais par un autre neurologue     Retus de poursuivre l'étude     Incapable de poursuivre l'étude (p. ex. troubles cognitifs)     Autre raison, préciser |
| OK Annuler                                                                                                    | Traitement Date de première administration 10 SEP 2009 Traitement                                               | Fin programmée de l'étude pour le patient                                                                                                    |
|                                                                                                    |                                                                                                    | L Commentaires                                                                                                    |

Renseigner la **DATE** et la **RAISON DE SORTIE D'ÉTUDE** si elles sont connues (dans le cas d'une saisie rétrospective par exemple). Pour plus d'information, voir le chapitre <u>Date et raison de sortie d'une</u> <u>étude</u>.

En résumé, pour toute étude, les champs suivants sont obligatoires à l'enregistrement :

- Nom de l'étude
- Identifiant de l'étude
- Sauf cas particulier, la date de la visite d'inclusion devrait toujours être renseignée.

Si l'étude est un essai clinique médicamenteux, les champs suivants sont également obligatoires à l'enregistrement :

- Le **bras** du patient (« AVEUGLE » ou bras connu)
- Date de première administration

Pour valider la création, cliquer sur le bouton « OK ». Sinon cliquer sur le bouton « Annuler » adjacent.

Une fois l'enregistrement créé, l'utilisateur peut modifier les informations de l'étude dans le panneau « Études » ou dans le panneau des traitements correspondant pour un essai clinique médicamenteux (traitements de fond, de la poussée ou symptomatiques) : voir chapitre <u>Modifier un enregistrement</u> <u>étude</u>.

*N.B.* : Si l'essai avait été saisi initialement dans le tableau « Protocoles » du panneau « Divers » (version antérieure à EDMUS 5.4), supprimer la ligne correspondante (cf. chapitre <u>Suppression des</u> <u>lignes du tableau « Protocoles »</u>).

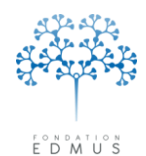

# • Créer un enregistrement étude à partir du panneau des traitements

Aller dans le panneau :

- 6. « Traitements de fond » pour un essai clinique médicamenteux de type « traitements de fond »
- 7. « Traitements de la poussée » pour un essai clinique médicamenteux de type « traitements de la poussée »
- 8. « Symptomatiques » pour un essai clinique médicamenteux de type « symptomatiques ».

*N.B.* : Si l'utilisateur ne connaît pas le type de l'étude, il peut consulter le thesaurus des études. Il contient la liste de toutes les études, qui peuvent être filtrées par type (cf. chapitre <u>Thesaurus des</u> <u>Études</u>).

En outre, l'utilisateur peut également effectuer la création de l'enregistrement à partir du panneau « Études » (cf. chapitre <u>Créer un enregistrement étude à partir du panneau « Études »</u>).

Dans le panneau des traitements (traitements de fond, traitements de la poussée ou traitements symptomatiques), cliquer sur le bouton « Nouveau ».

La fenêtre « Thesaurus – Traitements et Études »<sup>20</sup> s'ouvre : cliquer sur l'onglet « Études ».

Les noms attribués aux études<sup>21</sup> et leurs identifiants sont affichés dans deux colonnes qui peuvent être triées par ordre alphabétique.

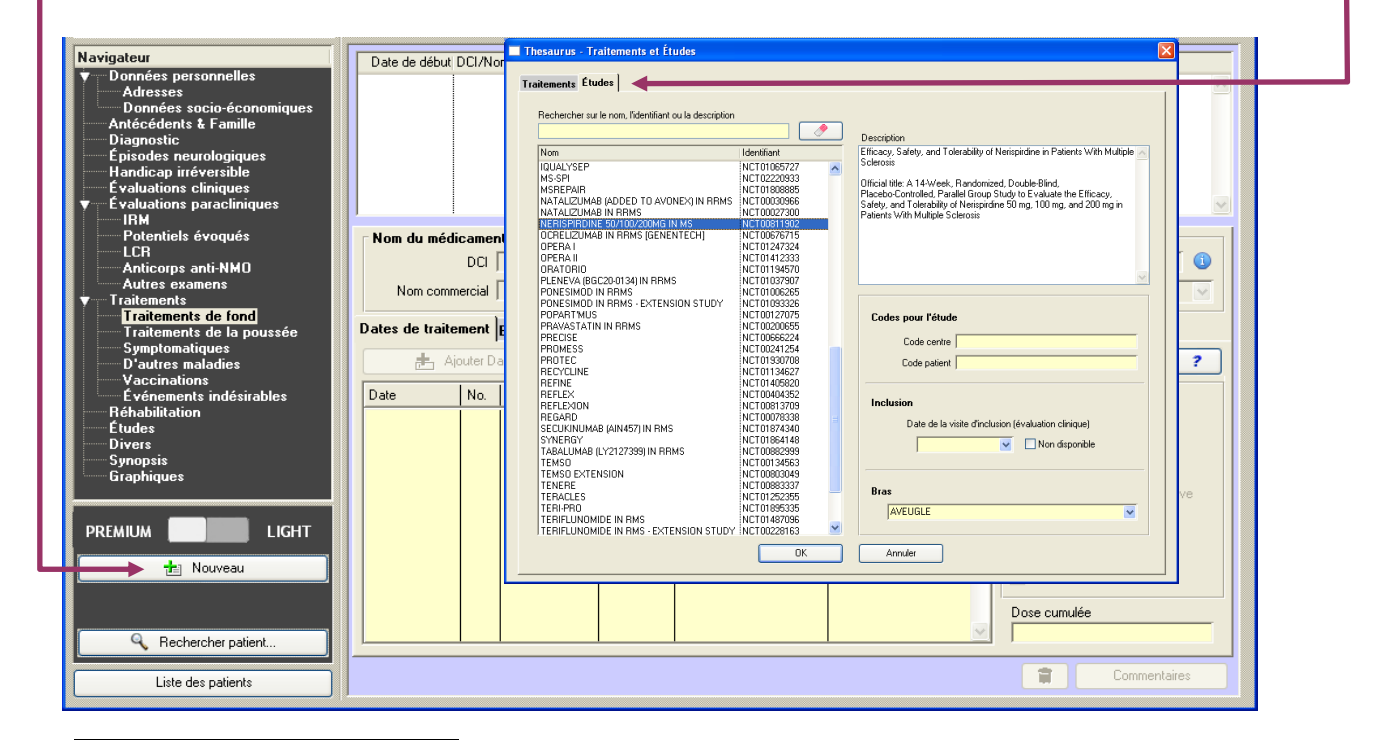

<sup>&</sup>lt;sup>20</sup> Un thesaurus est une liste de termes utilisés pour renseigner une donnée (cf. chapitre <u>*Thesaurus*</u>). Si l'étude n'apparaît pas dans la liste, contacter le support EDMUS (cf. chapitre <u>*Thesaurus des Études*</u>).

<sup>&</sup>lt;sup>21</sup> Il s'agit de l'acronyme de l'étude, de son intitulé ou d'un nom attribué par le centre de coordination EDMUS : cf. chapitre <u>Définition du nom pour une étude</u>

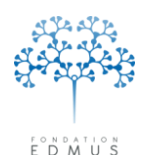

1) [Obligatoire] Sélectionner l'ÉTUDE : cliquer sur la ligne associée.

Un champ de recherche permet de retrouver une étude dans la liste du thesaurus. Il s'agit d'une recherche exacte sur le terme saisi ; la recherche s'effectue sur le nom de l'étude, son identifiant et sa description.

Pour trier la liste sur une colonne, il faut cliquer sur son en-tête (« Nom » ou « Identifiant »).

Cliquer sur la ligne de l'étude pour afficher sa description.

2) [Facultatif] Saisir les CODES CENTRE et PATIENT pour l'étude. -

| Traitements Etudes                                    |              |   |                                                                                                    |
|-------------------------------------------------------|--------------|---|----------------------------------------------------------------------------------------------------|
| Bechercher sur le nom l'identifiant ou la description |              |   |                                                                                                    |
| The chercher sur le hom, had human ou la description  |              |   |                                                                                                    |
|                                                       |              |   | Description                                                                                                    |
| Nom                                                   | Identifiant  | _ | Efficacy, Safety, and Tolerability of Nerispirdine in Patients With Multiple 🔨                                              |
| IQUALYSEP                                             | NCT01065727  |   | Sclerosis                                                                                                    |
| MS-SPI                                                | NCT02220933  |   |                                                                                                    |
| MSREPAIR                                              | NCT01808885  |   | Ufficial title: A 14-Week, Handomized, Double-Blind,<br>Disease Castellad, Decellal Caster Chadrete Freehate the Efficiency |
| NATALIZUMAB (ADDED TO AVONEX) IN RRMS                 | NCT00030966  |   | Flacebo-Controlled, Flarallel Group Study to E valuate the Efficacy,                                                        |
| NATALIZUMAB IN BBMS                                   | NCT00027300  |   | Salety, and Folerability of Nelispiroine 50 mg, 100 mg, and 200 mg in<br>Rational With Multiple Solerabia                   |
| VERISPIBDINE 50/100/200MG IN MS                       | NCT00811902  |   | Tauenius wiiut multiple Scietosis                                                                                           |
| OCRELIZUMAB IN RBMS (GENENTECH)                       | NCT00676715  |   |                                                                                                    |
| OPEBAL                                                | NCT01247324  |   |                                                                                                    |
| OPEBAIL                                               | NCT01412333  |   |                                                                                                    |
| OBATOBIO                                              | NCT01194570  |   |                                                                                                    |
| PLENEVA (BGC20-0134) IN BBMS                          | NCT01037907  |   |                                                                                                    |
| PONESIMOD IN BBMS                                     | NCT01006265  |   |                                                                                                    |
| PONESIMOD IN BBMS - EXTENSION STUDY                   | NCT01093326  |   |                                                                                                    |
| POPART'MUS                                            | NCT00127075  |   | Cades any Pátuda                                                                                                    |
| PBAVASTATIN IN BBMS                                   | NCT00200655  |   | Codes boar Lerade                                                                                                    |
| PBECISE                                               | NCT00666224  |   |                                                                                                    |
| PROMESS                                               | NCT00241254  | - | Lode centre                                                                                                    |
| PROTEC                                                | NCT01930708  |   | Code estiont                                                                                                    |
| BECYCLINE                                             | NCT01134627  |   | Code patient                                                                                                    |
| BEEINE                                                | NCT01405820  |   |                                                                                                    |
| BEFLEX                                                | NCT00404352  |   |                                                                                                    |
| BEFLEXION                                             | NCT00813709  |   | Inclusion                                                                                                    |
| BEGABD                                                | NCT00078338  |   |                                                                                                    |
| SECUKINUMAB (AIN457) IN BMS                           | NCT01874340  |   | Date de la visite d'inclusion (évaluation clinique)                                                                         |
| SYNERGY                                               | NCT01864148  |   |                                                                                                    |
| TABALLIMAB (LY2127399) IN BBMS                        | NCT00882999  |   |                                                                                                    |
| TEMSO                                                 | NCT00134563  |   |                                                                                                    |
| TEMSO EXTENSION                                       | NCT00803049  |   |                                                                                                    |
| TENEBE                                                | NCT00883337  |   |                                                                                                    |
| TEBACLES                                              | NCT01252355  |   | Bras                                                                                                    |
| TEBLOBO                                               | NCT01295335  |   |                                                                                                    |
| TERIELLINOMIDE IN RMS                                 | NCT01//87096 |   | AVEUGLE                                                                                                    |
|                                                       | 1407030      |   |                                                                                                    |

#### 3) [Obligatoire] Renseigner la **DATE D'INCLUSION**.

Pour toute étude, il existe une **date d'inclusion**, **qui correspond généralement à une dated'évaluation clinique<sup>22</sup>**. Dans ce cas, il faut que l'évaluation clinique soit préalablement créée dans le panneau « Évaluation cliniques » du dossier EDMUS. Le champ « Date de la visite d'inclusion » présente une liste déroulante avec les dates des évaluations cliniques du patient.

Pour des cas particulier où la date d'inclusion ne correspond pas à une date d'évaluation clinique, il est laissé la possibilité à l'utilisateur de saisir une date directement dans le champ. Une confirmation est demandée.

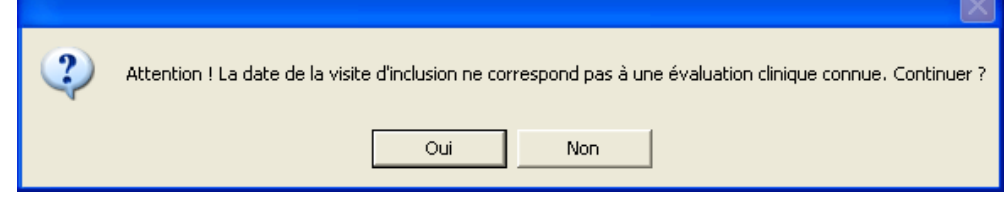

<sup>22</sup> Dans les versions EDMUS 5.2 et EDMUS 5.2.2, la date d'inclusion correspond obligatoirement à une date d'évaluation clinique et sa saisie est obligatoire à l'enregistrement de l'étude.

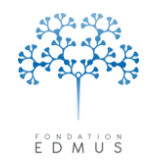

Si la date d'inclusion n'est pas connue au moment de la saisie, l'utilisateur peut laisser le champ vide. Cependant, il devra revenir sur l'enregistrement pour mettre à jour la date.

À l'enregistrement, un message alerte l'utilisateur sur la date manquante.

| 2 | Attention ! Vous n'avez pas indiqué de date pour la visite d'inclusion. Continuer ? |
|---|-------------------------------------------------------------------------------------|
|   | Oui Non                                                                             |

Si la date d'inclusion n'est pas connue et que l'information ne peut être retrouvée, laisser le champ vide et cocher la case « Non disponible ». Cela permet d'indiquer que l'information est – définitivement manquante et qu'elle ne pourra pas être recueillie.

| Rechercher sur le nom, l'identifiant ou la description                                                                                                    | <i>(</i>                                                                                                    |                                                                                                    |
|----------------------------------------------------------------------------------------------------|----------------------------------------------------------------------------------------------------|----------------------------------------------------------------------------------------------------|
| Nom         FREEDOMS EXTENSION STUDY           FTY720         INFORMS           INFORMS         IQUALYSEP           MSS-PH         MSS-PH           MSREPAIR         MORE TO AVOINT IN DRUG   | Identifiant NCT00662649 NCT01779934 NCT01779934 NCT01065727 NCT01065727 NCT01220933 NCT01808885 NCT01808885  | Efficacy, Safety, and Tolerability of Nerispirdine in Patients With Multiple<br>Sclerosis<br>Official title: A 14-Week, Randomized, Double-Blind,<br>Placebo-Controlled, Parallel Group Study to Evaluate the Efficacy,<br>Safety, and Tolerability of Nerispirdine 50 mg, 100 mg, and 200 mg in<br>Patients With Multiple Sclerosis |
| NATALIZUMAB (NODED TO AVOREA) IN RHM3<br>NATALIZUMAB (N RHM3<br>NERISPIRDINE 50/100/200MG IN MS<br>OCRELIZUMAB IN RRMS (GENENTECH)<br>OPERA I<br>OPERA II<br>OPERA II<br>OPERA II<br>OPATORIO | NCT 00030566<br>NCT 00027300<br>NCT 00811902<br>NCT 00876715<br>NCT 01247324<br>NCT 01412333<br>NCT 01194570 | <u></u>                                                                                                    |
| PLENEVA (BGL200134) IN PHAS<br>PONESIMOD IN RPMS -<br>PORSIMOD IN RPMS - EXTENSION STUDY<br>POPARTMUS<br>PRAVASTATIN IN RPMS<br>PRECISE<br>PROMESS                                            | NCT01003/307<br>NCT01006265<br>NCT01033326<br>NCT00127075<br>NCT0020655<br>NCT00666224<br>NCT00241254        | Codes pour l'étude Code centre Code patient                                                                                                    |
| PROTEC<br>RECYCLINE<br>REFINE<br>REFLEX<br>REFLEXION<br>REGARD<br>SECUKINUMAB (AIN457) IN RMS                                                                                                 | NCT01930708<br>NCT01134627<br>NCT01405820<br>NCT00404352<br>NCT00813709<br>NCT00078338<br>NCT01874340        | Inclusion Date de la visite d'inclusion (évaluation clinique)                                                                                                    |
| SYNERGY<br>TABALUMAB (LY2127399) IN RRMS<br>TEMSO<br>TEMSO EXTENSION<br>TENERE<br>TEDAD EC                                                                                                    | NCT01864148<br>NCT00882999<br>NCT00134563<br>NCT00803049<br>NCT00883337                                      | Bras<br>AVEUGLE                                                                                                    |

[Obligatoire] Renseigner le BRAS : cliquer sur la liste déroulante « Bras ».

On distingue deux cas :

 L'essai se déroule en aveugle et le bras est inconnu au moment de la saisie : « AVEUGLE » est sélectionné par défaut dans la liste déroulante des bras.

Lorsque l'aveugle sera levé, il faudra modifier l'étude (cf. chapitre <u>Modifier un</u> <u>enregistrement étude</u>) et mettre à jour le bras dès lors connu.

 L'aveugle est levé (saisie rétrospective) ou l'essai est ouvert : sélectionner dans la liste proposée le bras correspondant.

-5) Pour valider, cliquer sur le bouton « OK ».

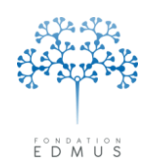

*N.B.* : Dans le panneau des traitements (de fond, de la poussée ou symptomatiques), le champ « Étude » n'est pas modifiable. Il est renseigné lors de la 1<sup>re</sup> étape de la création d'un enregistrement via la fenêtre « Thesaurus - Traitements et Études ». **S'il y a une erreur sur le choix de l'étude, il faut recommencer la saisie.** 

Les champs « Identifiant » et « Description » de l'étude ne sont pas affichés dans le panneau afin de ne pas le surcharger. Ces champs ne sont pas modifiables par l'utilisateur ; ils sont utiles pour identifier l'étude et ne dépendent pas du patient.

| Navigateur<br>▼ Données personnelles<br>→ Adresses<br>→ Données socio-économiques<br>→ Antécédents & Famille<br>→ Diagnostic<br>← Episodes neurologiques<br>→ Handicap inéversible<br>← Évaluations cliniques<br>▼ Évaluations paracliniques                 | Date de début DC                                                       | /Nom commercial/Technique ou Étude/Br                             | as    | Durée (jours)           |                                    |                                                             |
|----------------------------------------------------------------------------------------------------|------------------------------------------------------------------------|-------------------------------------------------------------------|-------|-------------------------|------------------------------------|-------------------------------------------------------------|
| I'IM     Potentiels évoqués     LCR     Anticorps anti-NMO     Autres examens     Traitements     Traitements de fond <u>Traitements de la poussée</u> Symptomatiques     D'autres maladies     Vaccinations     E vénements indésirables     Réhabilitation | Nom du médica<br>D<br>Nom commerc<br>Techniq<br>Date & Posolog<br>Date | ment<br>CI ?<br>ial ?<br>ue ?<br>ie<br>ie<br>b de début Voie Dose | Unité | Étude  <br>Bras  <br>Du | Corticoïde<br>PLASMASEP<br>AVEUGLE | 0                                                           |
| Divers<br>Synopsis                                                                                                    | Événements inc                                                         | lésirables                                                        |       |                         |                                    |                                                             |
| Craphiques                                                                                                    | Date de début                                                          | Événement Indésirable                                             | EIG   | Évolution               | Gestion traitement                 | Nouvel<br>Evénement<br>EIG : Événement<br>Indésirable Grave |
| Liste des patients                                                                                                    |                                                                        |                                                                   |       |                         |                                    | Commentaires                                                |

Pour accéder à leur contenu, cliquer sur l'icône suivante (à droite du champ « Étude ») : 🕦

Cela ouvre une fenêtre « Description » contenant les champs non modifiables « Identifiant » et « Description » de l'étude.

Pour revenir au panneau des traitements, fermer la fenêtre « Description » en cliquant sur le bouton « Fermer ».

| Description                          |                                                                                                    |
|--------------------------------------|----------------------------------------------------------------------------------------------------|
| Plasma Exchar                        | nges in Multiple Sclerosis (MS) Helapses                                                                                                    |
| Official title: Ra<br>Exchanges in [ | n domized Clinical Trial of Plasma Exchanges Versus Sham Plasma<br>Disabling Multiple Sclerosis Acute Relapses Refractory to Steroid Treatmer |
| enondingoo in r                      | stabiling manple obstations made that aproof manadatary to atomat maamar                                                                      |
|                                      |                                                                                                    |
|                                      |                                                                                                    |
|                                      |                                                                                                    |
|                                      |                                                                                                    |
|                                      |                                                                                                    |
|                                      |                                                                                                    |
| dentifiant                           | NFT01442233                                                                                                    |

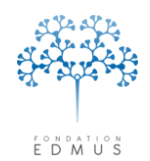

Saisir la DATE DE LA PREMIÈRE ADMINISTRATION (obligatoire à l'enregistrement) :

• Panneau « Traitements de fond » :

Saisir la date dans la 1<sup>re</sup> colonne (« Date ») du tableau dans l'onglet « Dates de traitements ».

Modifier si besoin la posologie dans les colonnes suivantes (voie, dose, fréquence).

La colonne « No. » permet notamment de noter le numéro d'une perfusion par exemple.

Pour saisir d'autres dates (dans le cas d'une saisie rétrospective), cliquer sur le bouton « Ajouter Date » puis saisir la date dans la 1<sup>re</sup> colonne et le statut dans la 3<sup>e</sup> colonne.

Si le statut « Arrêté » est indiqué alors saisir le(s) raison(s) d'arrêt en cochant les cases correspondantes.

|          | Date de début DCI/ | Nom commercial ou    | Étude/Bras     |                 |                    | Dernière da    | te Statut     | Événement Indésirable                                                                    |   |
|----------|--------------------|----------------------|----------------|-----------------|--------------------|----------------|---------------|------------------------------------------------------------------------------------------|---|
|          |                    |                      |                |                 |                    |                |               |                                                                                          | ~ |
|          |                    |                      |                |                 |                    |                |               |                                                                                          | ~ |
|          | Nom du médicam     | PEGINTERFERC         | )N BETA-1A     |                 |                    | Étude          | ATTAIN        | 1                                                                                        | 0 |
|          | Nom commercia      | Plegridy             |                |                 |                    | Bras           | 125 mcg BIIBC | 017 SC every 2 wk                                                                        |   |
| <u> </u> | Dates de traitemen | Examens assoc        | ciés Événe     | ments ind       | ésirables          |                |               |                                                                                          |   |
|          | 📥 Ajouter          | Date                 | Dates inconnu  | ues (traitem    | ent arrêté) - Infi | ormation datan | t du          |                                                                                          | ? |
|          | Date No            | Statut<br>Commencé 💌 | Voie<br>s.c. 💌 | Dose par<br>125 | prise<br>µg        | Fréquence      | 2 wk          | Raisons de l'arrêt                                                                       |   |
|          |                    |                      |                |                 |                    |                |               | <ul> <li>Intolérance biologique</li> <li>Absence d'efficacité</li> </ul>                 |   |
|          |                    |                      |                |                 |                    |                |               | Événement Indésirable Grav     Arrêt programmé                                           | e |
|          |                    |                      |                |                 |                    |                |               | <ul> <li>Convenance personnelle</li> <li>(Désir de) grossesse</li> <li>Autres</li> </ul> |   |
|          |                    |                      |                |                 |                    |                |               | Dose cumulée                                                                             |   |
|          |                    |                      |                |                 |                    |                |               |                                                                                          |   |

L'onglet « Examens associés » permet de créer ou modifier les examens associés et les surveillances cardiologiques.

L'onglet « Événements indésirables » permet de créer/modifier les événements indésirables associés.

*N.B.* : Si le bras est connu et renseigné (contenu du champ « Bras » différent de « AVEUGLE »), la posologie est pré-remplie par celle qui a été attribuée à ce bras dans le thesaurus des études<sup>23</sup>. **Elle peut être modifiée par l'utilisateur. Dans ce cas, attention à la mise à jour du bras :** voir le chapitre <u>Mise à jour du bras</u>.

<sup>&</sup>lt;sup>23</sup> Dans le thesaurus des études, la posologie du bras n'est pas toujours renseignée (dose évolutive, dépendante de l'âge ou du poids, information non connue...). Dans ce cas, les champs correspondants sont vides par défaut.

#### Fondation Eugène Devic EDMUS contre la sclérose en plaques

Fondation reconnue d'utilité publique par décret en date du 19 avril 2010, publié au Journal Officiel du 21 avril 2010 sous le n° IOCD 0923241D

Panneau « Traitements de la poussée » :

| Saisir la date de début           | Date de début DCI/Nom commercial/Technique ou Étude/Bras | Durée (jours)                        |
|-----------------------------------|----------------------------------------------------------|--------------------------------------|
|                                   |                                                          |                                      |
| Modifier si besoin la posologie : |                                                          |                                      |
| voie, dose et unité, durée.       |                                                          | 3                                    |
|                                   | Nom du médicament                                        | Corticoïde                           |
|                                   | Nom commercial                                           | Étude PLASMASEP                      |
| ↓                                 | Technique PLASMA EXCHANGE                                | Bras PLASMA EXCHANGE                 |
|                                   | Date & Postologie<br>Date de début<br>Voie Doce Unité    | Durée (jours)                        |
|                                   | Événements indésirables                                  |                                      |
|                                   | Date de début Événement Indésirable EIG Évolut           | ion Gestion traitement               |
|                                   |                                                          | Nouvel<br>É vénement                 |
|                                   |                                                          | EIG : Événement<br>Indésirable Grave |
|                                   |                                                          |                                      |
|                                   |                                                          | Commentaires                         |

*N.B.* : Si le bras est connu et renseigné (contenu du champ « Bras » différent de « AVEUGLE »), la posologie est pré-remplie par celle qui a été attribuée à ce bras dans le thesaurus des études<sup>24</sup>. **Elle peut être modifiée par l'utilisateur. Dans ce cas, attention à la mise à jour du bras :** voir le chapitre <u>Mise à jour du bras</u>.

Panneau « Symptomatiques » : Date de début ? DCI/Nom commercial/Technique ou Étude/Bras Dernière date Statut Posologie Saisir la date de début. Modifier si besoin la posologie : champs « Voie » et « Posologie ». Indiquer le statut et saisir une Nom du médicament DCI SOLIFENACIN SUCCINATE Indication date dans le champ Étude SONIC Nom commercial VESIcare « Dernière date ». Bras Solifenacin succinate 10mg Technique Date, Statut & Posologie Date de début Voie per os Posologie Date incertaine (?) Événements indésirables Date de début Événement Indésirable EIG Évolution Gestion traitem Nouvel Événement EIG : Événement 

*N.B.* : Si le bras est connu et renseigné (contenu du champ « Bras » différent de « AVEUGLE »), la posologie est pré-remplie par celle qui a été attribuée à ce bras dans le thesaurus des études<sup>24</sup>. **Elle peut être modifiée par l'utilisateur. Dans ce cas, attention à la mise à jour du bras :** voir le chapitre <u>Mise à jour du bras</u>.

<sup>&</sup>lt;sup>24</sup> Dans le thesaurus des études, la posologie du bras n'est pas toujours renseignée (dose évolutive, dépendante de l'âge ou du poids, information non connue...). Dans ce cas, les champs correspondants sont vides par défaut.

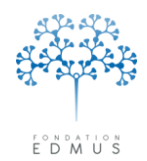

Pour l'enregistrement d'une étude, les champs requis sont :

Le nom de l'étude

L'étude est préalablement sélectionnée dans la fenêtre « Thesaurus - Traitements et Études ». Le choix de l'étude ne peut plus être modifié par la suite.

• Sauf cas particulier, la date de la visite d'inclusion devrait toujours être renseignée.

La date d'inclusion est préalablement sélectionnée dans la fenêtre « Thesaurus - Traitements et Études ». Elle peut être modifiée uniquement après enregistrement, à partir du panneau « Études » (cf. *Modifier un enregistrement étude à partir du panneau « Études »*).

Le bras du patient (« AVEUGLE » ou bras connu)
 Le bras peut être sélectionné dans la fenêtre « Thesaurus - Traitements et Études » ; par défaut, il s'agit du bras « AVEUGLE ». Le choix peut être modifié dans le panneau des traitements.
 Après enregistrement, le bras peut être mis à jour soit dans le panneau des traitements, soit dans le panneau « Études » (cf. <u>Mise à jour du bras</u>).

#### La date de première administration

Il s'agit de la date de début de la ligne traitement qui est liée à l'étude. Cette date peut être par la suite modifiée dans le panneau des traitements ou dans le panneau « Études » via la fenêtre des traitements.

Les autres champs ne sont pas obligatoires à l'enregistrement, mais sont à renseigner si l'utilisateur dispose de l'information (historique des date(s) d'administration et d'arrêt, raison(s) d'arrêt, événement(s) indésirable(s)...).

Pour valider l'enregistrement, cliquer sur le bouton « OK » en bas à gauche du panneau. Sinon, cliquer sur le bouton « Annuler » adjacent.

Une fois l'enregistrement créé, l'utilisateur peut modifier les informations de l'étude dans le panneau des traitements correspondant ou dans le panneau « Études ».

Pour renseigner les informations du patient pour l'étude (date d'inclusion, signature du consentement, sortie d'étude et raison), il faut effectuer les modifications à partir du panneau « Études » (cf. chapitre *Modifier un enregistrement étude à partir du panneau « Études »*).

*N.B.* : Si l'essai avait été saisi initialement dans le tableau « Protocoles » du panneau « Divers » (version antérieure à EDMUS 5.4), supprimer la ligne correspondante (cf. chapitre <u>Suppression des</u> <u>lignes du tableau « Protocoles »</u>).

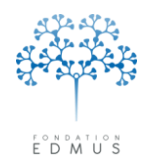

## • Saisie des essais cliniques médicamenteux se déroulant en plusieurs parties

Certains essais cliniques se déroulent en plusieurs parties (deux parties en général). Pour chaque partie, la molécule ou le dosage administrés peuvent être différents ; les bras définis ne sont pas les mêmes.

Dans EDMUS, il faut pouvoir identifier ce qui a été administré au patient. Pour cela, on crée un enregistrement pour chaque partie de l'étude.

Si l'étude se déroule en deux parties : on crée un enregistrement pour la 1<sup>re</sup> partie, puis on crée un autre enregistrement pour la 2<sup>e</sup> partie.

Attention à ne pas oublier de mettre à jour l'enregistrement de la 1<sup>re</sup> partie quand on crée l'enregistrement de la 2<sup>e</sup> partie lors des saisies rétrospectives.

Exemple : Renseigner la participation d'un patient à l'étude « ASCEND IN SPMS »

L'étude se déroule en deux parties. Dans la 1<sup>re</sup> partie, les patients sont répartis dans deux bras : un bras placebo et un bras Natalizumab. Dans la 2<sup>e</sup> partie, tous les patients reçoivent du Natalizumab. Dans EDMUS :

- 1. Ouvrir le dossier du patient
- Créer un enregistrement de l'étude pour la 1<sup>re</sup> partie : sélectionner l'étude « ASCEND IN SPMS » (cf. chapitre <u>Renseigner la participation du patient à une étude : création d'un enregistrement pour l'étude</u>) et renseigner le bras. Trois possibilités :
  - a. « AVEUGLE »
  - b. « Part 1 Natalizumab »
  - c. « Part 1 Placebo »
- 3. Quand la 1<sup>re</sup> partie de l'étude est achevée :
  - a. Mettre à jour l'enregistrement de l'étude pour la 1<sup>re</sup> partie :
    - Mettre à jour le bras si indiqué « AVEUGLE » (cf. chapitre Mise à jour du bras)
    - Mettre à jour la ligne traitement associée à l'étude : date d'arrêt et raison d'arrêt (cf. chapitre <u>Modifier un enregistrement étude à partir du panneau des</u> <u>traitements</u>). Sauf cas particulier, la raison correspondra à « Arrêt programmé ».
  - b. Créer un nouvel enregistrement de l'étude pour la 2<sup>e</sup> partie : sélectionner l'étude « ASCEND IN SPMS » (cf. chapitre <u>Renseigner la participation du patient à une étude : création d'un enregistrement pour l'étude</u>) et renseigner le bras. Il n'y a qu'un seul bras pour cette partie : sélectionner « Part 2 Natalizumab ».

Finalement, on obtient deux enregistrements de l'étude et deux lignes de traitement liées.

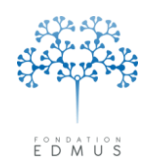

Dans le panneau « Études », les deux enregistrements ont les mêmes données générales (date d'inclusion, date de signature du consentement, code centre, code patient). En revanche, le bras est différent, ainsi que les dates d'administration.

| Navigateur                                    | Étude/Bras                                          | Date d'inclusion Date de sortie           |
|-----------------------------------------------|-----------------------------------------------------|-------------------------------------------|
| ▼ Données personnelles                        | ASCEND IN SPMS/Part 1 - Placebo                     | 23 OCT 2003                               |
| Adresses<br>Données socio-économiques         | ASCEND IN SPMS/Part 2 - Natalizumab                 | 23 OCT 2003                               |
| Antécédents & Famille                         |                                                     |                                           |
| Grossesses                                    |                                                     |                                           |
| Diagnostic                                    |                                                     |                                           |
| Episodes neurologiques                        |                                                     |                                           |
| Fixeduations cliniques                        |                                                     |                                           |
| <ul> <li>Évaluations paracliniques</li> </ul> |                                                     |                                           |
| IBM                                           |                                                     |                                           |
| Potentiels évoqués                            | 1                                                   |                                           |
| LUR<br>Anticorno anti NMO                     | c Étude                                             | n Codes pour l'étude                      |
| Autres examens                                | New ASCEND IN SEMS                                  | Code centre IESI1                         |
| ▼ Traitements                                 |                                                     |                                           |
| Traitements de fond                           | Identifiant NCT01416181                             | Code patient   TEST1                      |
| l raitements de la poussée                    | Bras Part 1 - Placebo                               | Sortie                                    |
| D'autres maladies                             |                                                     |                                           |
| Vaccinations                                  |                                                     | Date de sortie                            |
| Événements indésirables                       | Date de la visite d'inclusion (évaluation clinique) | Raison                                    |
| Réhabilitation                                | 23 OCT 2003 🔍 🗌 Non disponible 🔹 🕐                  |                                           |
| Divers                                        |                                                     |                                           |
| Synopsis                                      | I a sufficient a simple for the design of some the  |                                           |
| Graphiques                                    | Le patient a signe le rormulaire de consentement    |                                           |
|                                               | 🔘 ? 💽 Dui 🚫 Non                                     |                                           |
|                                               |                                                     |                                           |
|                                               | Date 20 OCT 2003                                    |                                           |
| 📩 Nouveau                                     |                                                     | C Addie Idason, preciser                  |
|                                               | Traitement                                          |                                           |
| / Modifier A Supprimer                        | Date de première administration                     |                                           |
|                                               | 1 NOV 2003 Traitement                               | Fin programmée de l'étude pour le patient |
| Kechercher patient                            |                                                     |                                           |
|                                               |                                                     | Commentaires                              |
| Liste des patients                            |                                                     | Commentaires                              |

Dans le panneau des traitements (traitements de fond dans cet exemple), deux lignes de traitements correspondent à l'étude : une ligne pour la 1<sup>re</sup> partie de l'étude et une ligne pour la 2<sup>e</sup> partie.

| Navigateur<br>Données personnelles<br>Adresses<br>Données socio-économiques<br>Antécédents & Famille<br>Diagnostic<br>Épisodes neurologiques<br>Handicap irréversible<br>Évaluations cliniques<br>V Évaluations paraclíniques                                          | Date de début DCI/Nom commercial ou Étude/Bras<br>1 NOV 2003 ASCEND IN SPMS/Part 1 - Placebo<br>1 NOV 2006 ASCEND IN SPMS/Part 2 - Natalizumab                  | Dernière date Statut Événement Indésirable<br>1 OCT 2006 Arrêté ?<br>1 NOV 2006 En cours ? |
|----------------------------------------------------------------------------------------------------|----------------------------------------------------------------------------------------------------|--------------------------------------------------------------------------------------------|
| IRM<br>Potentiels évoqués<br>LCR<br>Anticorps anti-NMO<br>Autres examens<br>Traitements<br>Traitements de la poussée<br>Symptomatiques<br>D'autres maladies<br>Vaccinations<br>Événements indésirables<br>Réhabilitation<br>Études<br>Divers<br>Symopsis<br>Graphiques | Nom du médicament         DCI       PLACEB0         Nom commercial       PLACEB0         Dates de traitement       Examens associés       É vénements indésirat |                                                                                            |
| PREMIUM LIGHT   Nouveau  Modifier  Rechercher patient  Liste des patients                                                                                                    |                                                                                                    | Convenance personnelle     Dose cumulée     Conventaires                                   |

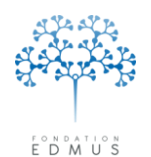

## B. Modifier un enregistrement étude

S'il s'agit d'une **étude observationnelle** (pas de lien avec les enregistrements des traitements), la modification se fait uniquement à partir du **panneau « Études »**.

S'il s'agit d'un essai clinique en lien avec un traitement (essai clinique médicamenteux), la modification peut se faire soit dans le panneau « Études », soit dans le panneau des traitements correspondant (cela dépend du type de l'étude : traitements de fond, traitements de la poussée ou traitements symptomatiques).

Dans ce cas, le choix du panneau (études ou traitements) dépend du type d'information que l'on veut mettre à jour :

- Données du patient pour l'étude : la modification se fait dans le panneau « Études ».
   P. ex. date d'inclusion, codes centre ou patient, date de sortie, raison de sortie...
- 10. Données concernant la ligne de traitement liée à l'étude (administration de la molécule) : la modification se fait dans le panneau des traitements correspondant.

P. ex. dates d'administration, posologie, raisons d'arrêt, examens, événements indésirables liés...

*N.B.*: Les données liées à la ligne de traitement de l'étude peuvent également être modifiées à partir du panneau « Études » au moyen de la fenêtre « Traitements » (en cliquant sur le bouton « Traitement... »).

| Navigateur                                                                                                    | Étude/Bras                                                                                                    | Date d'inclusion                                                                                                    | Date de sortie                  |
|----------------------------------------------------------------------------------------------------|----------------------------------------------------------------------------------------------------|----------------------------------------------------------------------------------------------------|---------------------------------|
| Données personnelles     Adresses     Données socio-économiques     Antécédents & Famille     Diagnostic     Épisodes neurologiques     Handicap irréversible     Évaluations cliniques     IRM     Potentiels évoqués     ICB | ATTAIN/AVEUGLE                                                                                                    | 21 OCT 2004                                                                                                    | <                               |
| Anticorps anti-NMO<br>Autres examens<br>▼ Traitements de fond<br>Traitements de la poussée<br>D'autres maladies<br>Vaccinations<br>É vénements indésirables<br>Réhabilitation<br>Etudes<br>Divers<br>Surpossie                 | Étude<br>Nom ATTAIN<br>Identifiant NCT01332019<br>Bras AVEUGLE<br>Inclusion<br>Choisissez une Évaluation clinique existante<br>Date d'inclusion 21 OCT 2004    | Codes pour l'étude Code centre TEST-1 Code patient TEST-1 Sortie Date de sortie Raison Patient décédé                                                                                                    |                                 |
| Graphiques                                                                                                    | Le patient a signé le formulaire de consentement<br>? ① Dui ① Non<br>Date ② DCT 2004<br>Traitement<br>Date de première administration<br>4 DEC 2004 Traitement | Aucure nouvelle (perdu de vue)     Aucure nouvelle (perdu de vue)     Patient suivi désormais par un autre ner     Refus de poursuivre l'étude     Incapable de poursuivre l'étude (p. ex.     Autre raison, préciser | urologue<br>troubles cognitifs) |
| Liste des patients                                                                                                    |                                                                                                    |                                                                                                    | Commentaires                    |

*N.B.* : Le bras peut être mis à jour soit dans le panneau « Études », soit dans le panneau des traitements correspondant (cf. chapitre *Mise à jour du bras*).

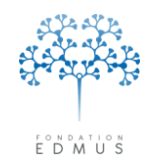

### Modifier un enregistrement étude à partir du panneau « Études »

Aller dans le panneau « Études ».

Sélectionner l'étude à modifier en cliquant sur la ligne associée dans la liste des enregistrements du panneau.

| Navigateur                               | Étude/Bras                                          | Date d'inclusion                                   | Date de sortie |
|------------------------------------------|-----------------------------------------------------|----------------------------------------------------|----------------|
| Données personnelles                     | NERISPIRDINE 50/100/200MG IN MS/AVEUGLE             | 1 JAN 2015                                         |                |
| Données socio-économiques                |                                                     |                                                    |                |
| Antécédents & Famille                    |                                                     |                                                    |                |
| Grossesses                               |                                                     |                                                    |                |
| Épisodes neurologiques                   |                                                     |                                                    |                |
| Handicap irréversible                    |                                                     |                                                    |                |
| Evaluations cliniques                    |                                                     |                                                    |                |
| IBM                                      |                                                     |                                                    |                |
| Potentiels évoqués                       |                                                     | l                                                  |                |
|                                          | c Étude                                             | - Codes pour l'étude                               |                |
| Anticorps and MO<br>Autres examens       | Nom NERISPIRDINE 50/100/200MG IN MS                 |                                                    |                |
| ▼ Traitements                            |                                                     |                                                    |                |
| Traitements de fond                      | Identifiant NCT00811902                             | Lode patient [TEST]                                |                |
| Symptomatiques                           | Bras AVEUGLE                                        | Sortie                                             |                |
| D'autres maladies                        | Inclusion                                           | Date de sortie                                     |                |
| Ýaccinations<br>É vénements indésirables | Date de la visite d'inclusion (évaluation clinique) | Briter                                             |                |
| Réhabilitation                           |                                                     |                                                    |                |
| Études                                   |                                                     | Patient decede                                     |                |
| Sunonsis                                 |                                                     |                                                    |                |
| Graphiques                               | Le patient a signé le formulaire de consentement    | Patient suivi désormais par un autre neurologue    |                |
|                                          | 💿 ? 🛛 🔾 Dui 🔿 Non                                   |                                                    |                |
|                                          |                                                     | O Incapable de poursuivre l'étude (p. ex. troubles |                |
| · · · · · · · · · · · · · · · · · · ·    | Date                                                |                                                    |                |
| ta Nouveau                               | Traitement                                          |                                                    |                |
| 🗕 🖌 Modifier 🛛 🔀 Supprimer               | Date de première administration                     |                                                    | -              |
|                                          | 1 EEV 2015 Traitement                               | C Tin annun és de Pétrole annu la patient          |                |
| 🔍 Rechercher patient                     |                                                     |                                                    |                |
|                                          |                                                     |                                                    | Commentations  |
| Liste des patients                       |                                                     |                                                    |                |

Cliquer sur le bouton « Modifier ».

Le nom<sup>25</sup> et l'identifiant de l'étude ne sont pas modifiables.

C'est également le cas du champ « Description » qui n'est pas affiché directement dans le panneau mais auquel on peut accéder en cliquant sur l'icône suivante : Le champ « Description » est alors affiché dans une fenêtre.

 Description

 Efficacy, Safety, and Tolerability of Nerispirdine in Patients With Multiple Sclerosis

 Official title: A 14-Week, Randomized, Double-Blind, Placebo-Controlled, Parallel Group

 Study to E valuate the Efficacy. Safety, and Tolerability of Nerispirdine 50 mg, 100 mg, and 200 mg in Patients With Multiple Sclerosis

 Identifiant
 NCT00811902

Pour revenir au panneau « Études », fermer la fenêtre « Description » en cliquant sur le bouton « Fermer ».

<sup>&</sup>lt;sup>25</sup> Il s'agit de l'acronyme de l'étude, de son intitulé ou d'un nom attribué par le centre de coordination EDMUS : cf. chapitre <u>Définition du nom pour une étude</u>.

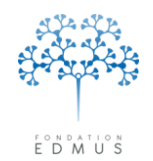

Tous les autres champs du panneau « Études » sont modifiables (codes pour l'étude, date d'inclusion, signature du consentement...).

#### Attention : Pour la mise à jour du bras, voir le chapitre Mise à jour du bras.

Un contrôle de cohérence est effectué sur les données de la sortie d'étude : pas de date de sortie acceptée si la raison est manquante ; inversement, si la raison de sortie est renseignée, la date de sortie est obligatoire (cf. chapitre *Date et raison de sortie d'une étude*).

Pour un essai clinique médicamenteux, l'enregistrement traitement lié peut être modifié via la fenêtre « Traitements » associée : cliquer sur le bouton « Traitement... ».

| NERISPIRDINE 50/100/200MG IN MS/AVEUGLE                                                                   | 1 JAN 2015                                                                                                    |
|----------------------------------------------------------------------------------------------------|----------------------------------------------------------------------------------------------------|
|                                                                                                    | ×                                                                                                    |
|                                                                                                    | Codes pour l'étude<br>Code centre TEST1<br>Code patient TEST1<br>Sortie<br>Date de sortie<br>Raison<br>Patient décédé<br>Aucune nouvelle (perdu de vue)<br>Patient suivi désormais par un autre neurologue                                                                                                    |
| C ?     Oui Non     Date     Traitement     Date de première administration     1 FEV 2015     Traitement | Retus de poursuivre l'étude  Incepable de poursuivre l'étude (p. ex. troubles cognitifs)  Autre raison, préciser  Thir programme de retude pour le parent  Commentaires                                                                                                    |
|                                                                                                    | Étude       Nom NERISPIRDINE 50/100/200MG IN MS       Identifiant         Identifiant       NCT00811902       Identifiant         Bras       AVEUGLE       Inclusion         Date de la visite d'inclusion (évaluation clinique)       1 JAN 2015       Non disponible         Image: Comparison of the present of the present of th |

Dans la fenêtre « Traitements », cliquer sur le bouton « Modifier ».

| late de début DCI/Nom comm<br>27 JAN 2014 NATALIZUMAE<br>1 FEV 2015 NERISPIRDINE | nercial ou Étude/Bras<br>X/Tysabri<br>E 60/100/200MG IN MS/AVEUGLE | Dernière date Statut<br>27 JAN 2014 En cours<br>1 FEV 2015 En cours | Evénement Indésirable                                                                                                    |
|----------------------------------------------------------------------------------|--------------------------------------------------------------------|---------------------------------------------------------------------|----------------------------------------------------------------------------------------------------|
| Nom du médicament<br>DCI ?<br>Nom commercial ?                                   |                                                                    | Étude NERISPIRD<br>Bras AVEUGLE                                     | NE 50/100/200MG IN MS                                                                                                    |
| Ajouter Date       No.     Stat       1 FEV 2015     Comm                        | Dates inconnues (traitement<br>ut Voie Dose par pris<br>encé 🗹 🔗   | e Fréquence                                                         | Raisons de l'arrêt Intolérance péréale Intolérance biologique Abbence d'efficacité E'vénement Indésirable Grave Anrêt programmé Convenance personnelle Désir del grossesse Autres Dose cumulée 2 2 2 |

Guide utilisateur EDMUS – version 5.5.1 Version 7 - Dernier enregistrement : 13/04/2016 12:22:00

© 2016 – Centre de coordination EDMUS - http://www.edmus.org/

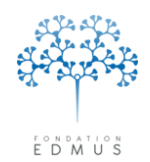

Pour les essais cliniques de type « traitements de la poussée » ou « traitements symptomatiques », la fenêtre « Traitements » affiche les mêmes informations que le panneau du même nom. Il est possible de modifier la date de début, la posologie, le statut ou encore les événements indésirables liés.

Pour les essais cliniques de type « traitements de fond », les informations les plus importantes sont affichées et modifiables dans la fenêtre « Traitements » : les dates d'administration, les posologies, les raisons d'arrêts, la dose cumulée. Contrairement au panneau du même nom, les examens et les événements indésirables liés ne sont pas modifiables dans cette fenêtre.

Il n'est pas possible de mettre à jour le bras dans la fenêtre « Traitements » : pour cela, fermer la fenêtre et revenir dans le panneau des études.

|               | CI/Nor   | n commercial ou É | tude/Bras     |                     |              | Dernière date | e Statut    | Événement Indésirable       |
|---------------|----------|-------------------|---------------|---------------------|--------------|---------------|-------------|-----------------------------|
| 27 JAN 2014 N | ATALIZ   | ZUMAB/Tysabri     |               |                     |              | 27 JAN 2014   | 4 En cours  | ?                           |
| 1 FEV 2015 N  | ERISP    | IRDINE 50/100/2   | OUMG IN MS.   | AVEUGLE             |              | TFEV 2019     | 5 En cours  |                             |
|               |          |                   |               |                     |              |               |             |                             |
|               |          |                   |               |                     |              |               |             |                             |
|               |          |                   |               |                     |              |               |             |                             |
|               |          |                   |               |                     |              |               |             |                             |
|               |          |                   |               |                     |              |               |             |                             |
| Nom du médi   | amen     | at                |               |                     |              | é.,           |             |                             |
|               | DCI      | (                 |               |                     |              | Etude         | INERISPIRDI | NE 50/100/200MG IN MS       |
| Nom comm      | ercial   | ?                 |               |                     |              | Bras          | AVEUGLE     |                             |
|               |          |                   |               |                     |              |               |             |                             |
| E Al          | Juter Da | ate               | )ates inconnu | es (traitement arrë | téj - Inform | iation datant | du          | <br>                        |
| Date          | No.      | Statut            | Voie          | Dose par prise      |              | Fréquence     |             |                             |
| 1 FEV 2015    |          | Commencé 💌        | ~             |                     | ~            |               | ~           |                             |
|               |          |                   |               |                     |              |               |             | Intolerance generale        |
|               |          |                   |               |                     |              |               |             | Absence d'efficacité        |
|               |          |                   |               |                     |              |               |             | Événement Indésirable Grave |
|               |          |                   |               |                     |              |               |             | Arrêt programmé             |
|               |          |                   |               |                     |              |               |             | Convenance personnelle      |
|               |          |                   |               |                     |              |               |             | Désir de) grossesse         |
|               |          |                   |               |                     |              |               |             | Autres                      |
|               |          |                   |               |                     |              |               |             | Dose cumulée                |
|               |          |                   |               |                     |              |               |             |                             |
|               |          |                   |               |                     |              |               |             |                             |
|               |          |                   |               |                     |              |               |             | √ ?                         |
|               |          |                   |               |                     |              |               |             | ~ ?                         |

 Pour quitter la fenêtre « Traitements », cliquer sur le bouton « OK » pour enregistrer les modifications faites sur la ligne de traitement. Attention, ces modifications ne peuvent pas être annulées à partir du panneau « Études ».

Pour ignorer les modifications, cliquer sur le bouton « Annuler » adjacent.

Dans le panneau des études, une fois les modifications effectuées, cliquer sur le bouton « OK » en bas à gauche du panneau pour enregistrer.

Sinon cliquer sur le bouton « Annuler » adjacent pour ignorer les modifications faites dans le panneau « Études ». Attention : cela n'annule pas les modifications préalablement validées dans la fenêtre « Traitements ».

Guide utilisateur EDMUS – version 5.5.1 Version 7 - Dernier enregistrement : 13/04/2016 12:22:00 © 2016 – Centre de coordination EDMUS - <u>http://www.edmus.org/</u>

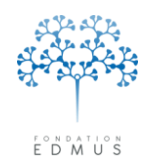

# • Modifier un enregistrement étude à partir du panneau des traitements

Aller dans le panneau :

- 11.« Traitements de fond » pour un essai clinique médicamenteux de type « traitements de fond »
- 12.« Traitements de la poussée » pour un essai clinique médicamenteux de type « traitements de la poussée »
- 13. « Symptomatiques » pour un essai clinique médicamenteux de type « symptomatiques ».

**N.B.** : Si l'utilisateur ne connaît pas le type de l'étude, il peut consulter le thesaurus des études. Il contient la liste de toutes les études, qui peuvent être filtrées par type (cf. chapitre <u>Thesaurus des</u> <u>Études</u>).

Sélectionner la ligne de traitement liée à l'étude : cliquer sur la ligne associée dans la liste des – enregistrements du panneau.

| Navigateur                       | Date de début DCI/Nom commercial ou Étude/Bras                  | Dernière date Statut Événement Indésirable |
|----------------------------------|-----------------------------------------------------------------|--------------------------------------------|
| ▼ Données personnelles           | 4 DEC 2004 ATTAIN/AVEUGLE                                       | 4 DEC 2004 En cours ?                      |
| Données socio-économiques        |                                                                 |                                            |
| Antécédents & Famille            |                                                                 |                                            |
| Enisodes neurologiques           |                                                                 |                                            |
| Handicap irréversible            |                                                                 |                                            |
| Évaluations cliniques            |                                                                 |                                            |
| Evaluations paracliniques<br>IBM |                                                                 |                                            |
| Potentiels évoqués               | Nom du médicament                                               | 1                                          |
| LCR                              |                                                                 |                                            |
| Anticorps anti-NMO               |                                                                 |                                            |
| ▼ Traitements                    | Nom commercial  ?                                               | Bras AVEUGLE                               |
| Traitements de fond              |                                                                 |                                            |
| Traitements de la poussée        | Dates de traitement  Examens associés   Evénements indésirables |                                            |
| D'autres maladies                | Ajouter Date Dates inconnues (traitement arrêté) - Ir           | Information datant du                      |
| Vaccinations                     |                                                                 | Raisons de l'arrêt                         |
| Evénements indésirables          | Date No. Statut Voie Dose par prise                             | Fréquence                                  |
| Études                           | 4 DEC 2004 Commencé 💟 🖳                                         | Intolérance générale                       |
| Divers                           |                                                                 | Intolérance biologique                     |
| Synopsis<br>Graphiques           |                                                                 | Absence d'efficacité                       |
| Graphiques                       |                                                                 | É vénement Indésirable Grave               |
|                                  |                                                                 |                                            |
| PREMIUM LIGHT                    |                                                                 |                                            |
|                                  |                                                                 |                                            |
| 🛨 Nouveau                        |                                                                 | Autres                                     |
| Modifier Supprimer               |                                                                 |                                            |
|                                  |                                                                 | Dose cumulée                               |
| Bechercher patient               |                                                                 |                                            |
|                                  |                                                                 |                                            |
| Liste des patients               |                                                                 | Commentaires                               |

Cliquer sur le bouton « Modifier ».

Le nom de l'étude est affiché dans le panneau. Comme les champs « DCI » et « Nom commercial », il n'est pas modifiable. S'il y a une erreur sur le choix de l'étude, il faut recommencer la saisie.

Les champs « Identifiant » et « Description » de l'étude n'apparaissent pas dans les panneaux des traitements, mais ils sont affichés dans une fenêtre « Description » accessible en cliquant sur l'icône suivante qui se trouve à droite du nom de l'étude :

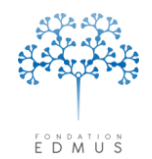

Les champs « Identifiant » et « Description » sont alors affichés à titre informatif et ne sont pas modifiables.

| Description                                                                                                    |
|----------------------------------------------------------------------------------------------------|
| Description                                                                                                    |
| Long-Term Safety and Efficacy Study of BIB017 (ATTAIN) Official title: A Dose-Frequency Blinded, Multicenter, Extension Study to Determine the Long-Term Safety and Efficacy of PEGylated Interferon Beta-1 a (BIB017) in Subjects |
| With Relapsing Multiple Sclerosis                                                                                                    |
|                                                                                                    |
| S                                                                                                    |
| Identifiant NCT01332019                                                                                                    |
|                                                                                                    |
| Fermer                                                                                                    |

Pour revenir au panneau des traitements, fermer la fenêtre « Description » en cliquant sur le bouton « Fermer ».

Dans le panneau des traitements, on peut modifier les mêmes informations que pour les lignes de traitements non liées à une étude :

- Panneau des traitements de fond : dates d'administration, posologies, raisons d'arrêt, examens et événements indésirables liés...
- Panneau des traitements de la poussée ou des traitements symptomatiques : date de début, posologies, statut, événements indésirables liés...

On peut également mettre à jour le bras : pour en savoir plus, voir le chapitre Mise à jour du bras.

Les données du patient concernant l'étude et non le traitement lié (date d'inclusion, consentement, sortie d'étude...) ne sont pas accessibles dans le panneau des traitements ; elles doivent être mises à jour à partir du panneau « Études » (cf. chapitre *Modifier un enregistrement étude à partir du panneau « Études »*).

Pour enregistrer les modifications, cliquer sur le bouton « OK » en bas à gauche du panneau. Pour les ignorer, cliquer sur le bouton « Annuler » adjacent. Fondation Eugène Devic EDMUS contre la sclérose en plaques

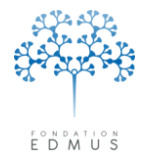

Fondation reconnue d'utilité publique par décret en date du 19 avril 2010, publié au Journal Officiel du 21 avril 2010 sous le n° IOCD 0923241D

### • Mise à jour du bras

Pour un essai clinique médicamenteux, on peut mettre à jour le bras du patient soit dans le panneau « Études », soit dans le panneau des traitements (selon le type de l'étude : traitements de fond, de la poussée ou symptomatiques).

Dans la liste déroulante des bras de l'étude, sélectionner le bras auquel le patient doit être affecté :

| Navigateur                                                                                                    | Étude/Bras                                                                                                    | Date d'inclusion Date de casiel                                                                                                    |
|----------------------------------------------------------------------------------------------------|----------------------------------------------------------------------------------------------------|----------------------------------------------------------------------------------------------------|
| ▼ Données personnelles                                                                                                    | NEBISPIBDINE 50/100/200MG IN MC/AVELICE                                                                                                    | 1 IAN 2015                                                                                                    |
| Adresses                                                                                                    | ALTINGTINDING 30/100/200MIG IN MIS/AVEUGLE                                                                                                    |                                                                                                    |
| Données socio-économiques                                                                                                    |                                                                                                    |                                                                                                    |
| Grossesses                                                                                                    |                                                                                                    |                                                                                                    |
| Diagnostic                                                                                                    |                                                                                                    |                                                                                                    |
| Épisodes neurologiques                                                                                                    |                                                                                                    |                                                                                                    |
| Handicap irréversible                                                                                                    |                                                                                                    |                                                                                                    |
| ▼ Évaluations paracliniques                                                                                                    |                                                                                                    |                                                                                                    |
| IRM                                                                                                    |                                                                                                    |                                                                                                    |
| Potentiels évoqués                                                                                                    |                                                                                                    |                                                                                                    |
| Apticorps apti NMO                                                                                                    | r Étude                                                                                                    | Codes pour l'étude                                                                                                    |
| Autres examens                                                                                                    |                                                                                                    | Code centre TEST1                                                                                                    |
| ▼ Traitements                                                                                                    |                                                                                                    |                                                                                                    |
| Traitements de fond                                                                                                    | Identifiant NCT00811902                                                                                                    | Lode patient [1ES11                                                                                                    |
| Symptomatiques                                                                                                    | Bras AVEUGLE                                                                                                    | - Sortio                                                                                                    |
| D'autres maladies                                                                                                    | AVEUGLE                                                                                                    |                                                                                                    |
| Vaccinations                                                                                                    | Inclusion Nerispirdine 50mg                                                                                                    | Date de sortie                                                                                                    |
| Evénements indésirables<br>Bébabilitation                                                                                                    | Date de la vid iverispiroine 100mg                                                                                                    | Raison                                                                                                    |
| Études                                                                                                    | 1 JAN Placebo                                                                                                    |                                                                                                    |
| Divers                                                                                                    |                                                                                                    |                                                                                                    |
| Synopsis                                                                                                    | Le patient a signé le formulaire de consentement                                                                                                    |                                                                                                    |
| Graphiques                                                                                                    |                                                                                                    |                                                                                                    |
|                                                                                                    | C r Oul O Non                                                                                                    |                                                                                                    |
|                                                                                                    | Date                                                                                                    | <ul> <li>Incapable de poursuivre l'étude (p. ex. troubles cognitifs)</li> </ul>                                                                                                    |
|                                                                                                    |                                                                                                    | O Autre raison, préciser                                                                                                    |
|                                                                                                    | ⊤ Traitement                                                                                                    |                                                                                                    |
| OK Annuler                                                                                                    | Date de première administration                                                                                                    |                                                                                                    |
|                                                                                                    | 1 EEV 2015 Traitement                                                                                                    | Ein programmée de l'étude e un la patient                                                                                                    |
|                                                                                                    |                                                                                                    |                                                                                                    |
|                                                                                                    |                                                                                                    |                                                                                                    |
| Liste des patients                                                                                                    |                                                                                                    | Commentaires                                                                                                    |
|                                                                                                    |                                                                                                    |                                                                                                    |
|                                                                                                    |                                                                                                    |                                                                                                    |
| Navigateur                                                                                                    |                                                                                                    |                                                                                                    |
| Navigateur     Données personnelles                                                                                                    | Date de début DCI/Nom commercial ou Étude/Bras                                                                                                    | Dernière date Statut Événement Indésirable                                                                                                    |
| Navigateur<br>▼ Données personnelles<br>Adresses                                                                                                    | Date de début DCI/Nom commercial ou Étude/Bras<br>27 JAN 2014 NATALIZUMAB/Tysabri<br>1 FEV 2015 NEBIRDINE RU/100/2006/06 IN MS 20/06 IGLE                                                                                                    | Demière date Statut Événement Indésirable<br>27 JAN 2014 En cours ?<br>1 FFV 2015 En cours 2                                                                                                    |
| Navigateur<br>▼ Données personnelles<br>→ Adresses<br>Données socio-économiques                                                                                                    | Date de début DCI/Nom commercial ou Étude/Bras<br>27 JAN 2014 NATALIZUMAB/Tysabri<br>1 FEV 2015 NERISPIRDINE 50/100/200MG IN MS/AVEUGLE                                                                                                    | Dernière date Statut Événement Indésirable 27 JAN 2014 En cours 1 FEV 2015 En cours ?                                                                                                    |
| Navigateur<br>▼ Données personnelles<br>Adresses<br>Données socio-économiques<br>Antécédents & Famille<br>Grossesses                                                                                                    | Date de début DCI/Nom commercial ou Étude/Bras<br>27 JAN 2014 NATALIZUMAB/Tysabri<br>1 FEV 2015 NERISPIRDINE 50/100/200MG IN MS/AVEUGLE                                                                                                    | Dernière date Statut Événement Indésirable 27 JAN 2014 En cours ? 1 FEV 2015 En cours ?                                                                                                    |
| Navigateur<br>▼ Données personnelles<br>Adresses<br>Données socio-économiques<br>Antécédents & Famille<br>Grossesses<br>Diagnostic                                                                                                    | Date de début DCI/Nom commercial ou Étude/Bras<br>27 JAN 2014 NATALIZUMAB/Tysabri<br>1 FEV 2015 NERISPIRDINE 50/100/200MG IN MS/AVEUGLE                                                                                                    | Dernière date Statut Événement Indésirable 27 JAN 2014 En cours ? 1 FEV 2015 En cours ?                                                                                                    |
| Navigateur<br>Données personnelles<br>Adresses<br>Données socio-économiques<br>Antécédents & Famille<br>Grossesses<br>Diagnostic<br>Episodes neurologiques                                                                                                    | Date de début DCI/Nom commercial ou Étude/Bras<br>27 JAN 2014 IAATALIZUMAB/Tysabri<br>1 FEV 2015 NERISPIRDINE 50/100/200MG IN MS/AVEUGLE                                                                                                    | Dernière date Statut Événement Indésirable<br>27 JAN 2014 En cours ?<br>1 FEV 2015 En cours ?                                                                                                    |
| Navigateur       ▼     Données personnelles       ▲ Adresses       → Données socio-économiques       ▲ Antécédents & Famille       Grossesses       → Diagnostic       ▲ Ppisodes neurologiques       Handicap irréversible       É pisodes                                                                                                    | Date de début DCI/Nom commercial ou Étude/Bras<br>27 JAN 2014 NATALIZUMAB/Tysabri<br>1 FEV 2015 NERISPIRDINE 50/100/200MG IN MS/AVEUGLE                                                                                                    | Dernière date Statut Événement Indésirable 27 JAN 2014 En cours ? 1 FEV 2015 En cours ?                                                                                                    |
| Navigateur       ▼     Données personnelles       − Adresses     Données socio-économiques       − Antécédents & Famille     Grossesses       − Diagnostic     Episodes neurologiques       + Handicap irréversible     É valuations cliniques       ▼     É valuations paracliniques                                                                                                    | Date de début DCI/Nom commercial ou Étude/Bras<br>27 JAN 2014 NATALIZUMAB/Tysabri<br>1 FEV 2015 NERISPIRDINE 50/100/200MG IN MS/AVEUGLE                                                                                                    | Dernière date Statut Événement Indésirable 27 JAN 2014 En cours ? 1 FEV 2015 En cours ?                                                                                                    |
| Navigateur<br>▼ Données personnelles<br>Adresses<br>— Données socio-économiques<br>Antécédents & Famille<br>Grossesses<br>Diagnostic<br>E pisodes neurologiques<br>Handicap irréversible<br>E valuations clíniques<br>▼ É valuations paracliniques<br>IRM                                                                                                    | Date de début: DCI/Nom commercial ou Étude/Bras<br>27 JAN 2014 NATALIZUMAB/Tysabri<br>1 FEV 2015 NERISPIRDINE 50/100/200MG IN MS/AVEUGLE                                                                                                    | Dernière date Statut Événement Indésirable          27 JAN 2014 En cours       ?         1 FEV 2015 En cours       ?                                                                                                    |
| Navigateur         ▼       Données personnelles         → Adresses         → Données socio-économiques         ▲ niécédents & Famille         Grossesses         Diagnostic         É pisodes neurologiques         Handicap irréversible         É valuations cliniques         ▼       É valuations paracliniques         ■ IRM         ■ Potentiels évoqués                                                                                                    | Date de début: DCI/Nom commercial ou Étude/Bras<br>27 JAN 2014 NATALIZUMAB/Tysabri<br>1 FEV 2015 NERISPIRDINE 50/100/200MG IN MS/AVEUGLE                                                                                                    | Dernière date Statut Événement Indésirable 27 JAN 2014 En cours ? 1 FEV 2015 En cours ?      Étude NERISPIRDINE 50/100/200MG IN MS                                                                                                    |
| Navigateur       ▲ Adresses       ▲ Adresses       ■ Onnées socio-économiques       ▲ Antécédents & Famille       Grossesses       ■ Diagnostic       É pisodes neurologiques       Handicap irréversible       E valuations clíniques       ▼ E valuations paracliniques       ■ IBM       ■ Potentiels évoqués       ■ LCR       ■ Anticorps anti-NMO                                                                                                    | Date de début: DCI/Nom commercial ou Étude/Bras         27.JAN 2014; NATALIZUMAB/Tysabri         1 FEV 2015; NERISPIRDINE 50/100/200MG IN MS/AVEUGLE         Nom du médicament         DCI         27.JAN 2012; PORTE                                                                                                    | Dernière date Statut       Événement Indésirable         27 JAN 2014  En cours       ?         1 FEV 2015  En cours       ?         Étude       NERISPIRDINE 50/100/200MG IN MS         Etude       NERISPIRDINE 50/100/200MG IN MS                                                                                                    |
| Navigateur         ✓       Données personnelles         Adresses       Données socio-économiques         ✓       Données socio-économiques         ✓       Antécédents & Famille         Grossesses       Diagnostic         Épisodes neurologiques       Handicap irréversible         É valuations cliniques       ✓         ✓       É valuations paracliniques         ✓       E valuations paracliniques         ✓       E valuations paracliniques         ✓       LCR          Auticorps anti-NMO          Autices examens                                                                                                    | Date de début: DCI/Nom commercial ou Étude/Bras         27 JAN 2014; IAATALIZUMAB/Tysabri         1 FEV 2015         NERISPIRDINE 50/100/200MG IN MS/AVEUGLE         Nom du médicament         DCI         ?         Nom commercial                                                                                                    | Dernière date Statut       Événement Indésirable         27 JAN 2014 En cours       ?         1 FEV 2015 En cours       ?         Étude       NERISPIRDINE 50/100/200MG IN MS         Bras       AVEUGLE                                                                                                    |
| Navigateur         ✓       Adresses         ✓       Adresses         ✓       Données socio-économiques         ✓       Antécédents & Famille         Grossesses       Diagnostic         Épisodes neurologiques       Handicap irréversible         É valuations cliniques       ✓         ✓       É valuations paracliniques         ✓       É valuations paracliniques         ✓       E valuations paracliniques         ✓       E valuations paracliniques         ✓       E valuations paracliniques         ✓       Totentiels évoqués         LCR       Autres examens         ✓       Traitements                                                         | Date de début: DCI/Nom commercial ou Étude/Bras         27 JAN 2014         NATALIZUMAB/Tysabri         1 FEV 2015         NERISPIRDINE 50/100/200MG IN MS/AVEUGLE         Nom du médicament         DCI         ?         Nom commercial ?         Dates de traitement                                                                                                    | Dernière date Statut       Événement Indésirable         27 JAN 2014 [En cours       ?         1 FEV 2015 En cours       ?         Étude       NERISPIRDINE 50/100/200MG IN MS         Bras       AVEUGLE         AVEUGLE       Veluge         Nersispiridre 50mg                                                                                                    |
| Navigateur<br>Adresses<br>Adresses<br>Données personnelles<br>Adresses<br>Données socio-économiques<br>Antécédents & Famille<br>Grossesses<br>Diagnostic<br>É pisodes neurologiques<br>Handicap irréversible<br>É valuations chiniques<br>V Évaluations paracliniques<br>IRM<br>Potentiels évoqués<br>LCR<br>Anticorps anti-NMO<br>Autres examens<br>V Traitements de la poussée                                                                                                    | Date de début; DCI/Nom commercial ou Étude/Bras         27 JAN 2014; NATALIZUMAB/Tysabri         1 FEV 2015; NERISPIRDINE 50/100/200MG IN MS/AVEUGLE         Nom du médicament         DCI         ?         Nom commercial ?         Dates de traitement         Examens associés         Événements indésirables                                                                                                    | Dernière date Statut       Événement Indésirable         27 JAN 2014 [En cours       ?         1 FEV 2015 En cours       ?         Étude       NERISPIRDINE 50/100/200MG IN MS         Bras       AVEUGLE         AVEUGLE       Verispiradine 50mg         Nerispiradine 50mg       Nerispiradine 100mg                                                                                                    |
| Navigateur<br>Adresses<br>Adresses<br>Données personnelles<br>Adresses<br>Donées socio-économiques<br>Antécédents & Famille<br>Grossesses<br>Diagnostic<br>Épisodes neurologiques<br>Handicap irréversible<br>Évaluations cliniques<br>Vévaluations paracliniques<br>IRM<br>Potentiels évoqués<br>LCR<br>Anticorps anti-NMO<br>Autres examens<br>Viraitements de fond<br>Traitements de la poussée<br>Symptomatiques                                                                                                    | Date de début; DCI/Nom commercial ou Étude/Bras         27 JAN 2014; NATALIZUMAB/Tysabri         1 FEV 2015; NERISPIRDINE 50/100/200MG IN MS/AVEUGLE         Nom du médicament         DCI         Nom commercial         ?         Dates de traitement         Examens associés         É vénements indésirables         Ajouter Date                                                                                                    | Dernière date Statut       Événement Indésirable         27 JAN 2014   En cours       ?         1 FEV 2015 En cours       ?         Étude       NERISPIRDINE 50/100/200MG IN MS         Bras       AVEUGLE         AVEUGLE       Verispirdine 50mg         Nerispirdine 50mg       Nerispirdine 100mg         ) - Information datan       Nerispirdine 200mg                                                                                                    |
| Navigateur<br>Adresses<br>Adresses<br>Données personnelles<br>Adresses<br>Donées socio-économiques<br>Antécédents & Famille<br>Grossesses<br>Diagnostic<br>É pisodes neurologiques<br>Handicap irréversible<br>É valuations cliniques<br>V É valuations paracliniques<br>IRM<br>Potentiels évoqués<br>LCR<br>Anticorps anti-NMO<br>Autres examens<br>V Traitements<br>Iraitements de la poussée<br>Symptomatiques<br>D'autres maladies                                                                                                    | Date de début: DCI/Nom commercial ou Étude/Bras 27 JAN 2014 NATALIZUMAB/Tysabri 1 FEV 2015 NERISPIRDINE 50/100/200MG IN MS/AVEUGLE Nom du médicament DCI ? Nom commercial ? Dates de traitement Examens associés Événements indésirables Ajouter Date Dates inconnues (traitement arrêté) Dates de traitement arrêté                                                                                                    | Dernière date Statut       Événement Indésirable         27 JAN 2014 [En cours       ?         1 FEV 2015 En cours       ?         Étude       NERISPIRDINE 50/100/200MG IN MS         Bras       AVEUGLE         AVEUGLE       AVEUGLE         Information datan       Nerispirdine 50mg         Nerispirdine 200mg       Placebo         Facebo       Handrow Contractor                                                                                                    |
| Navigateur         ▲ Adresses         ▲ Adresses         ■ Onnées socio-économiques         ▲ Antécédents & Famille         Grossesses         Diagnostic         É pisodes neurologiques         H andicap irréversible         É valuations clíniques         ▼ É valuations paracliniques         ■ Dotentiels évoqués         ■ LCR         ▲ Anticorps anti-NMO         ▲ Autres examens         ▼ Traitements de fond         Traitements de la poussée         Symptomatiques         ■ D'autres maladies         ▼ Vaccinations                                                                                                    | Date de début: DCI/Nom commercial ou Étude/Bras         27.JAN 2014         NATALIZUMAB/Tysabri         1 FEV 2015         NERISPIRDINE 50/100/200MG IN MS/AVEUGLE         Nom du médicament         DCI         Nom commercial         Pates de traitement         Examens associés         Événements indésirables         E         Ajouter Date         Dates inconnues (traitement arrêté)         Date         No.         Statut         Voie       Dose par prise                                                                                                    | Dernière date Statut       Événement Indésirable         27 JAN 2014  En cours       ?         1 FEV 2015  En cours       ?         Étude       NERISPIRDINE 50/100/200MG IN MS         Bras       AVEUGLE         Nerispirdine 50mg         Nerispirdine 50mg         Placebo         Fréquence                                                                                                    |
| Navigateur         ▲ Adresses         ▲ Adresses         ■ Onnées socio-économiques         ▲ Antécédents & Famille         Grossesses         Diagnostic         Épisodes neurologiques         Handicap irréversible         É valuations chiniques         ▼ É valuations paracliniques         ■ RM         ■ Potentiels évoqués         ■ LCR         ▲ Anticorps anti-NMO         ▲ Autres examens         ▼ Traitements de fond         Traitements de la poussée         Symptomatiques         ■ Vaccinations         ■ Vaccinations         ■ Vaccinations         ■ Kenements indésirables                                                             | Date de début: DCI/Nom commercial ou Étude/Bras         27.JAN 2014; NATALIZUMAB/Tysabri         1 FEV 2015         NERISPIRDINE 50/100/200MG IN MS/AVEUGLE         Nom du médicament         DCI         Nom commercial         Pates de traitement         Examens associés         Événements indésirables <ul> <li>Ajouter Date</li> <li>Dates inconnues (traitement arrêté)</li> <li>Date</li> <li>No. Statut</li> <li>Yoie</li> <li>Dose par prise</li> <li>1 FEV 2015</li> <li>Commencé</li> <li> <li> <li> <li> <li> <li> <li> <li> <li> <li> <li> <li> <li> <li> <li> <li> <li> <li> <li> <li> <li> <li> <li> <li> <li> <li> <li> <li> <li> <li> <li> <li> <li> <li> <li> <li> <li> <li> <li> <li> <li> <li> <li> <li> <li> <li> <li> </li> </li></li></li></li></li></li></li></li></li></li></li></li></li></li></li></li></li></li></li></li></li></li></li></li></li></li></li></li></li></li></li></li></li></li></li></li></li></li></li></li></li></li></li></li></li></li></ul> | Dernière date Statut       Événement Indésirable         27 JAN 2014 [En cours       ?         1 FEV 2015 En cours       ?         Étude       NERISPIRDINE 50/100/200MG IN MS         Bras       AVEUGLE         Nenspirdine 50mg         Nenspirdine 200mg         Placebo         Fréquence         Intolérance locale                                                                                                    |
| Navigateur         ▲ Adresses         ▲ Adresses         ■ Données socio-économiques         ▲ Antécédents & Famille         Grossesses         ■ Diagnostic         Épisodes neurologiques         Handicap irréversible         É valuations cliniques         ▼ É valuations paracliniques         ■ RM         ■ Potentiels évoqués         ■ LCB         ▲ Anticorps anti-NMO         ▲ Autres examens         ▼ Traitements         ■ Symptomatiques         ■ Vacinations         ■ Vacinations         ■ Faitements de la poussée         Symptomatiques         ■ Vacinations         ■ Evénements indésirables         ■ Arabilitation         ■ Études | Date de début: DCI/Nom commercial ou Étude/Bras         27 JAN 2014         1 FEV 2015         NERISPIRDINE 50/100/200MG IN MS/AVEUGLE         Nom du médicament         DCI         ?         Nom commercial ?         Dates de traitement         Examens associés         Événements indésirables         Àjouter Date         Dates inconnues (traitement arrêté)         Date       No.         Statut       Voie       Dose par prise         1 FEV 2015       Commencé                                                                                                    | Dernière date Statut       Événement Indésirable         27 JAN 2014 [En cours       ?         1 FEV 2015 En cours       ?         Étude       NERISPIRDINE 50/100/200MG IN MS         Bras       AVELIGLE         Nerispirdine 50mg         Nerispirdine 50mg         Placebo         Fréquence         Intolérance locale         Intolérance générale                                                                                                    |
| Navigateur         ▲ Adresses         ▲ Adresses         Données socio-économiques         ▲ Adresses         Données socio-économiques         ▲ Adresses         Diagnostic         É pisodes neurologiques         Handicap irréversible         É valuations cliniques         ▼ É valuations paracliniques         ■ Dientiels évoqués         ■ LCR         ▲ Anticorps anti-NMO         ▲ Autice examens         ▼ Traitements de la poussée         Symptomatiques         ■ D'autres maladies         V Accinations         Evénements indésirables         Réhabilitation         Etudes         Divers         Sumosin                                 | Date de début, DCI/Nom commercial ou Étude/Bras         27 JAN 2014, NATALIZUMAB/Tysabri         1 FEV 2015, NERISPIRDINE 50/100/200MG IN MS/AVEUGLE         Nom du médicament         DCI         Rom commercial         Pates de traitement         Examens associés         Événements indésirables         Ajouter Date         Dates inconnues (traitement arrêté)         Date       No.         Statut       Voie         Date       Nos         1 FEV 2015       Commencé                                                                                                    | Dernière date Statut       Événement Indésirable         27 JAN 2014 [En cours       ?         1 FEV 2015 En cours       ?         Étude       NERISPIRDINE 50/100/200MG IN MS         Bras       AVEUGLE         AVEUGLE       AVEUGLE         Information datan       Nerispirdine 500ng         Placebo       Intolérance locale         Intolérance biologique       Intolérance biologique                                                                                                    |
| Navigateur         ▲ Adresses         ▲ Adresses         ▲ Adresses         Données socio-économiques         ▲ Antécédents & Famille         Grossesses         Diagnostic         E pisodes neurologiques         Handicap irréversible         É valuations cliniques         ▼ Évaluations paracliniques         ■ Dientiels évoqués         ■ LCR         ▲ Anticorps anti-NMO         ▲ Autres examens         ▼ Traitements de la poussée         Symptomatiques         ■ D'autres maladies         ¥ vénements indésirables         Réhabilitation         E tudes         Divers         Synopsis         Graphiques                                    | Date de début, DCI/Nom commercial ou Étude/Bras         27 JAN 2014, NATALIZUMAB/Tysabri         1 FEV 2015, NERISPIRDINE 50/100/200MG IN MS/AVEUGLE         Nom du médicament         DCI ?         Nom commercial ?         Dates de traitement         Examens associés         Événements indésirables <ul> <li>Ajouter Date</li> <li>Dates inconnues (traitement arrêté)</li> <li>Date</li> <li>No.</li> <li>Statut</li> <li>Voie</li> <li>Dose par prise</li> <li>1 FEV 2015</li> <li>Commencé ✓</li> <li>I FEV 2015</li> </ul>                                                                                                    | Dernière date Statut       Événement Indésirable         27 JAN 2014 [En cours       ?         1 FEV 2015 En cours       ?         Étude       NERISPIRDINE 50/100/200MG IN MS         Bras       AVEUGLE         AVEUGLE       Image: Comparison of the spiritime 200mg         ) - Information datar       Nerispirdine 50mg         Placebo       Intolérance locale         Intolérance générale       Intolérance doilogique         Absence d'efficacité       E vénement Indésirable Grave                                                                                 |
| Navigateur         ▲ Adresses         ▲ Adresses         ■ Onnées socio-économiques         ▲ Antécédents & Famille         Grossesses         ■ Diagnostic         Épisodes neurologiques         ➡ Handicap irréversible         E valuations clíniques         ▼ Evaluations paracliniques         ■ IBM         ■ Potentiels évoqués         ■ LCR         ▲ Anticorps anti-NMO         ▲ Autres examens         ▼ Traitements de fond         Traitements de la poussée         Symptomatiques         ■ D'autres maladies         ▼ Vaccinations         E tudes         ■ Divers         Synopsis         Graphigues                                       | Date de début. DCI/Nom commercial ou Étude/Bras         27.JAN 2014         1 FEV 2015         NERISPIRDINE 50/100/200MG IN MS/AVEUGLE         Nom du médicament         DCI         Nom commercial ?         Dates de traitement         Examens associés         Événements indésirables         E         Ajouter Date         Date         No.         Statut         Voie         Dose par prise         1 FEV 2015         Commencé                                                                                                    | Dernière date Statut       Événement Indésirable         27. JAN 2014  En cours       ?         1 FEV 2015  En cours       ?         Étude       NERISPIRDINE 50/100/200MG IN MS         Bras       AVEUGLE         AVEUGLE       Placebo         Fréquence       Intolérance locale         Intolérance d'efficacité       Evoiement Indésirable Grave                                                                                                    |
| Navigateur         Adresses         Adresses         Données socio-économiques         Antécédents & Famille         Grossesses         Diagnostic         Épisodes neurologiques         Handicap irréversible         Évaluations cliniques         Évaluations cliniques         Evaluations paracliniques         LCR         Anticorps anti-NMO         Autres examens         Traitements de fond         Traitements de la poussée         Symptomatiques         Vacitres maladies         Vacitres maladies         Vacitres máladies         Fabilitation         Études         Divers         Synopsis         Graphiques                             | Date de début. DCI/Nom commercial ou Étude/Bras         27.JAN 2014         1 FEV 2015         NERISPIRDINE 50/100/200MG IN MS/AVEUGLE         Nom du médicament         DCI         Portes de traitement         Examens associés         Événements indésirables <ul> <li>Ajouter Date</li> <li>Dates inconnues (traitement arrêté)</li> <li>Date</li> <li>No. Statut</li> <li>Voie</li> <li>Dose par prise</li> <li>1 FEV 2015</li> <li>Commencé</li> <li> <li> <li> <li> <li> <li> </li> </li></li></li></li></li></ul>                                                                                                    | Dernière date Statut       Événement Indésirable         27 JAN 2014 [En cours       ?         1 FEV 2015 En cours       ?         Étude       NERISPIRDINE 50/100/200MG IN MS         Bras       AVEUGLE         Nerispirdine 50mg         Nerispirdine 50mg         Placebo         Fréquence         Intolérance biologique         Absence d'efficacité         É venement Indésirable Grave                                                                                                    |
| Navigateur         ▲ Adresses         ▲ Adresses         ■ Onnées socio-économiques         ▲ Antécédents & Famille         Grossesses         ■ Diagnostic         Épisodes neurologiques         Handicap irréversible         Évaluations cliniques         ▼ Évaluations paracliniques         ■ Otentiels évoqués         ■ LCR         ▲ Anticorps anti-NMO         ▲ Autres examens         ▼ Traitements de fond         ■ Traitements de la poussée         Symptomatiques         ■ Vacinations         E tudes         Divers         Symposis         Graphiques                                                                                      | Date de début: DCI/Nom commercial ou Étude/Bras         27.JAN 2014         1 FEV 2015         NERISPIRDINE 50/100/200MG IN MS/AVEUGLE         I FEV 2015         Nom du médicament         DCI         Poates de traitement         Examens associés         Événements indésirables         Ajouter Date         Dates         No.         Statut         Voie         Dose par prise         1 FEV 2015         Commencé                                                                                                    | Dernière date Statut       Événement Indésirable         27 JAN 2014 [En cours       ?         1 FEV 2015 En cours       ?         Étude       NERISPIRDINE 50/100/200MG IN MS         Bras       AVELIGLE         Nerispirdine 50mg         Nerispirdine 200mg         Placebo         Fréquence         Intolérance générale         Intolérance d'efficacité         Événement Indésirable Grave         Arrêt programmé         Convenance personnelle                                                                                                    |
| Navigateur         ▲ Adresses         ▲ Adresses         ■ Données socio-économiques         ▲ Antécédents & Famille         Grossesses         ■ Diagnostic         Épisodes neurologiques         Handicap irréversible         É valuations cliniques         ▼ Évaluations paracliniques         ■ Conthies évoqués         ■ LCR         ▲ Anticorps anti-NMO         ▲ Autices examens         ▼ Traitements         ■ Traitements de la poussée         Symptomatiques         ■ Vaccinations         Evénements indésirables         Réhabilitation         Études         Divers         Symposis         Graphiques                                     | Date de début: DCI/Nom commercial ou Étude/Bras         27.JAN 2014         1 FEV 2015         NERISPIRDINE 50/100/200MG IN MS/AVEUGLE         Dates de traitement         DCI         Pates de traitement         Examens associés         Événements indésirables         Ajouter Date         Dates loss en prise         1 FEV 2015         Commencé         I FEV 2015         Commencé                                                                                                    | Dernière date Statut       Événement Indésirable         27 JAN 2014 [En cours       ?         1 FEV 2015 En cours       ?         Étude       NERISPIRDINE 50/100/200MG IN MS         Bras       AVEUGLE         AVEUGLE       AVEUGLE         Nerispirdine 50mg         Nerispirdine 200mg         Placebo         Fréquence         Intolérance locale         Intolérance d'efficacité         É vénement Indésirable Grave         Arrêt programmé         Convenance personnelle         [Désir de] grossesse                                                               |
| Navigateur<br>Adresses<br>Adresses<br>Données personnelles<br>Adresses<br>Donées socio-économiques<br>Antécédents & Famille<br>Grossesses<br>Diagnostic<br>É pisodes neurologiques<br>Handicap irréversible<br>É valuations paracliniques<br>V Évaluations paracliniques<br>Uratentiels évoqués<br>LCR<br>Anticorps anti-NMO<br>Autres examens<br>V Traitements de la poussée<br>Symptomatiques<br>D'autres maladies<br>Vaccinations<br>É vénements indésirables<br>Réhabilitation<br>É tudes<br>Divers<br>Synopsis<br>Graphiques                                                                                                    | Date de début, DCI/Nom commercial ou Étude/Bras         27 JAN 2014   NATALIZUMAB/Tysabri         1 FEV 2015   NERISPIRDINE 50/100/200MG IN MS/AVEUGLE         Nom du médicament         DCI ?         Nom commercial ?         Dates de traitement         Etable         ▲ jouter Date         Dates de traitement arrêté)         Date       No.         Statut       Voie         Date       Nos         1 FEV 2015         Commencé                                                                                                    | Dernière date Statut       Événement Indésirable         27 JAN 2014 [En cours       ?         1 FEV 2015 En cours       ?         Étude       NERISPIRDINE 50/100/200MG IN MS         Bras       AVEUGLE         AVEUGLE       A         Nerispirdine       50mg         Placebo       Intolérance locale         Fréquence       Intolérance locale         Intolérance d'efficacité       É vénement Indésirable Grave         Arrêt programmé       Convenance personnelle         [Désir de] grossesse       Autres                                                          |
| Navigateur         Adresses         Adresses         Données socio-économiques         Antécédents & Famille         Grossesses         Diagnostic         Épisodes neurologiques         Handicap irréversible         Évaluations clíniques         Évaluations paracliniques         Evaluations paracliniques         Exelucions paracliniques         Traitements         Traitements de fond         Traitements de la poussée         Symptomatiques         Vacinations         Études         D'autres maladies         Vacenations         Études         D'autres maladies         Synopsis         Graphiques                                         | Date de début. DCI/Nom commercial ou Étude/Bras         27.JAN 2014 INATALIZUMAB/Tysabri         1 FEV 2015 NERISPIRDINE 50/100/200MG IN MS/AVEUGLE         Nom du médicament         DCI         Nom commercial ?         Dates de traitement         E         Ajouter Date         Dates Inconnues (traitement arrêté)         Date         No.         Statut         Voie       Dose par prise         1 FEV 2015         Commencé                                                                                                    | Dernière date Statut       Événement Indésirable         27. JAN 2014  En cours       ?         1 FEV 2015  En cours       ?         Étude       NERISPIRDINE 50/100/200MG IN MS         Bras       AVEUGLE         Nerispirdine 50mg         Nerispirdine 50mg         Placebo         Fréquence         Intolérance locale         Intolérance deficacité         É voiement Indésirable Grave         Arrêt programmé         Convenance personnelle         (Désir de) grossesse         Autres                                                                               |
| Navigateur         Adresses         Adresses         Données socio-économiques         Antécédents & Famille         Grossesses         Diagnostic         Épisodes neurologiques         Handicap irréversible         Évaluations clíniques         É valuations paraclíniques         LCR         Anticorps anti-NMO         Autres examens         Traitements de fond         Traitements de la poussée         Symptomatiques         É tudes         D'autres maladies         Vaccinations         É tudes         Divers         Synopsis         Graphiques                                                                                             | Date de début. DCI/Nom commercial ou Étude/Bras         27.JAN 2014 INATALIZUMA®/Tysabri         1 FEV 2015 NERISPIRDINE 50/100/200MG IN MS/AVEUGLE         Nom du médicament         DCI         Pontes de traitement         Examens associés Événements indésirables <ul> <li>Ajouter Date</li> <li>Dates nonnues (traitement arrêté)</li> <li>Date No. Statut</li> <li>Voie Dose par prise</li> <li>1 FEV 2015 Commencé ♥</li> </ul>                                                                                                    | Dernière date Statut       Événement Indésirable         27 JAN 2014 [En cours       ?         1 FEV 2015 En cours       ?         Étude       NERISPIRDINE 50/100/200MG IN MS         Bras       AVELIGLE         Nerispirdine 50/ng         Nerispirdine 50/ng         Picture         Picebo         Fréquence         Intolérance biologique         Absence d'efficacité         É vénement Indésirable Grave         Aret programmé         Convenance personnelle         [Dési de] grossese         Autres         Dose cumulée                                           |
| Navigateur         Antécédents personnelles         Données socio-économiques         Antécédents & Famille         Grossesses         Diagnostic         Épisodes neurologiques         Handicap irréversible         Évaluations chiniques         Évaluations paracliniques         LCR         Potentiels évoqués         LCR         Anticorps anti-NMO         Autres examens         Traitements de fond         Traitements de fond         Vacinatiques         Vaccinations         Études         Divers         Synopsis         Graphiques                                                                                                    | Date de début: DCI/Nom commercial ou Étude/Bras         27.JAN 2014         1 FEV 2015         NERISPIRDINE 50/100/200MG IN MS/AVEUGLE         Nom du médicament         DCI         Poates de traitement         E         Ajouter Date         Dates         I FEV 2015         Commencé         Y         Nom commercial         Poates de traitement         Examens associés         Événements indésirables         Pate         Dates         No.         Statut         Voie         Dose par prise         1 FEV 2015         Commencé                                                                                                    | Dernière date Statut       Événement Indésirable         27 JAN 2014 [En cours       ?         1 FEV 2015 En cours       ?         Étude       NERISPIRDINE 50/100/200MG IN MS         Bras       AVEUGLE         Nenspirdine 50mg         Nerispirdine 200mg         Placebo         Fréquence         Intolérance locale         Intolérance d'efficacité         É vénement Indésirable Grave         Ariet programmé         Convenance personnelle         (Dési de) grossesse         Autres         Dose cumulée                                                           |
| Navigateur         Adresses         Adresses         Données socio-économiques         Antécédents & Famille         Grossesses         Diagnostic         Épisodes neurologiques         Handicap irréversible         Évaluations cliniques         V         Évaluations paracliniques         V         Évaluations paracliniques         LCB         Anticorps anti-NMO         Autres examens         Traitements de la poussée         Symptomatiques         Vacinations         Études         Divers         Sympopsis         Graphiques                                                                                                    | Date de début, DCI/Nom commercial ou Étude/Bras         27, JAN 2014, NATALIZUMAB/Tysabri         1 FEV 2015         NERISPIRDINE 50/100/200MG IN MS/AVEUGLE         Nom du médicament         DCI         Nom commercial         Pates de traitement         Examens associés         Événements indésirables         Ajouter Date         Dates         1 FEV 2015         Commencé         1 FEV 2015         Commencé                                                                                                    | Dernière date Statut       Événement Indésirable         27 JAN 2014 [En cours       ?         1 FEV 2015 En cours       ?         Étude       NERISPIRDINE 50/100/200MG IN MS         Bras       AVEUGLE         Nerispirdine 50mg         Nerispirdine 50mg         Placebo         Fréquence         Intolérance locale         Intolérance de générale         Intolérance biologique         Absence d'efficacité         É vénement Indésirable Grave         Arrêt programmé         Convenance personnelle         Dési del grossesse         Autres         Dose cumulée |

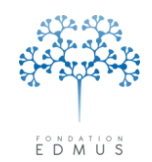

La mise à jour du bras doit être confirmée : elle entraîne la modification de la posologie, ce qui pourrait effacer les modifications effectuées par l'utilisateur. Dans ce cas, elles devront être ressaisies si besoin.

| 2 | Voulez-vous vraiment mettre à jour le bras auquel le patient est affecté ?<br>Ceci modifiera le traitement ou sa posologie.   |
|---|----------------------------------------------------------------------------------------------------|
|   | Ceci effacera la posologie si aucune n'est définie pour ce bras dans le thesaurus. Vous devrez peut-être la saisir à nouveau. |
|   | Oui Non                                                                                                    |

Pour confirmer la mise à jour, cliquer sur le bouton « Oui ».

Si l'utilisateur n'est pas sûr des informations mises à jour et souhaite par exemple les noter avant modification du bras d'inclusion, il doit cliquer sur le bouton « Non ». Le bras ne sera pas mis à jour et les données ne seront pas modifiées.

Les cas de figure rencontrés pour la mise à jour du bras sont les suivants :

|     | Avant mise                                        | à jour du bras                                                 | Posologie renseignée                     | Anrès mise à jour                         |  |
|-----|---------------------------------------------------|----------------------------------------------------------------|------------------------------------------|-------------------------------------------|--|
| Cas | Posologie pré-remplie<br>à la création de l'étude | Saisie ou modification<br>de la posologie<br>par l'utilisateur | dans le thesaurus<br>pour le bras choisi | du bras                                   |  |
| 1   | NON                                               | NON                                                            | NON                                      | Pas de changement                         |  |
| 2   | NON                                               | NON                                                            | OUI                                      | Posologie mise à jour                     |  |
| 3   | NON                                               | OUI                                                            | NON                                      | Posologie effacée :<br>champs vides       |  |
| 4   | NON                                               | OUI                                                            | OUI                                      | Posologie remplacée :<br>champs non vides |  |
| 5   | OUI                                               | NON                                                            | NON                                      | Posologie effacée :<br>champs vides       |  |
| 6   | OUI                                               | NON                                                            | OUI                                      | Posologie remplacée :<br>champs non vides |  |
| 7   | OUI                                               | OUI                                                            | NON                                      | Posologie effacée :<br>champs vides       |  |
| 8   | OUI                                               | OUI                                                            | OUI                                      | Posologie remplacée :<br>champs non vides |  |

#### Fondation Eugène Devic EDMUS contre la sclérose en plaques

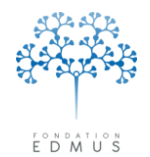

Fondation reconnue d'utilité publique par décret en date du 19 avril 2010, publié au Journal Officiel du 21 avril 2010 sous le n° IOCD 0923241D

#### Exemples :

Cas 3

L'utilisateur a saisi des posologies pour les dates d'administration saisies.

| Nom du médicame                                              | ent            |               |                              |                     |                             |  |  |  |  |  |  |  |
|--------------------------------------------------------------|----------------|---------------|------------------------------|---------------------|-----------------------------|--|--|--|--|--|--|--|
| DCI                                                          | ?              |               |                              | Étude EXPAND        |                             |  |  |  |  |  |  |  |
| Nom commercial                                               | ?              |               |                              | Bras AVEUGLE        |                             |  |  |  |  |  |  |  |
| Dates de traitement Examens associés Événements indésirables |                |               |                              |                     |                             |  |  |  |  |  |  |  |
| 📥 Ajouter [                                                  | Date           | Dates inconnu | ies (traitement arrêté) - In | formation datant du | <b>?</b>                    |  |  |  |  |  |  |  |
| Date No.                                                     | Statut         | Voie          | Dose par prise               | Fréquence           | Raisons de l'arret          |  |  |  |  |  |  |  |
| 5 JAN 2014                                                   | ] Commencé 💌   | peros 💌       | 10 mg                        | ✓                   | Intolerance locale          |  |  |  |  |  |  |  |
| 5 FEV 2014                                                   | ] En cours 🛛 💌 | per os 💌      | 15 mg                        | × 🖸 👻               | Intolérance biologique      |  |  |  |  |  |  |  |
| 5 MAR 2014                                                   | 🛛 En cours 🛛 💌 | peros 💌       | 15 mg                        | × ×                 | Absence d'efficacité        |  |  |  |  |  |  |  |
| 5 AVR 2014                                                   | 🛛 En cours 🛛 💌 | peros 💌       | 15 mg                        | ✓                   | Événement Indésirable Grave |  |  |  |  |  |  |  |
|                                                              |                |               |                              |                     | Arrêt programmé             |  |  |  |  |  |  |  |

Il sélectionne dans la liste un bras qui n'a pas de posologie définie dans le thesaurus.

|   | Nom du medican                                                                      | men   | t —      |   |           |      |                              |                 |          |                             |  |  |
|---|-------------------------------------------------------------------------------------|-------|----------|---|-----------|------|------------------------------|-----------------|----------|-----------------------------|--|--|
|   | D                                                                                   | сі [  | ?        |   |           |      |                              | Étude           | EXPAND   | 1                           |  |  |
|   | Nom commerci                                                                        | ial [ | ?        |   |           |      |                              | Bras            |          | <b>∼</b>                    |  |  |
| I | Dates de traitement Examens associés Événements indésirables BAF312 Placebo Placebo |       |          |   |           |      |                              |                 |          |                             |  |  |
|   | 📩 📥 Ajoute                                                                          | er Da | ite      |   | Dates inc | onnu | es (traitement arrêté) - Ini | formation datan | it du    | ?                           |  |  |
|   | Date No                                                                             | o.    | Statut   |   | Voie      |      | Dose par prise               | Fréquence       |          | Raisons de l'arrêt          |  |  |
|   | 5 JAN 2014                                                                          |       | Commencé | ~ | peros     | ~    | 10 mg                        | ×               | ✓ ^      | Intolérance locale          |  |  |
|   | 5 FEV 2014                                                                          |       | En cours | ~ | peros     | ~    | 15 mg                        | ✓               | <b>~</b> | Intolérance generale        |  |  |
|   | 5 MAR 2014                                                                          |       | En cours | ~ | peros     | ~    | 15 mg                        | <u>•</u>        | <b>~</b> | Absence d'efficacité        |  |  |
|   | 5 AVR 2014                                                                          |       | En cours | ~ | per os    | ~    | 15 mg                        | <u>∽</u>        | <u>~</u> | Événement Indésirable Grave |  |  |
|   |                                                                                     |       |          |   |           |      |                              |                 |          | Arrêt programmé             |  |  |

#### Il confirme la mise à jour du bras.

| D. | ?                                | Voulez-vo<br>Ceci mod<br>Ceci effa | bus vraiment i<br>ifiera le traitei<br>cera la posolo | mettre<br>ment (<br>ogie si                                                                                                    | e à jour le<br>ou sa pos<br>aucune r | e bra<br>soloç<br>n'est | as auquel le pati<br>gie,<br>définie pour ce<br>Oui | ent est affe<br>bras dans l<br>Non | cté ?<br>e thesau | rus. Vous de | vrez peu | ut-êti | re la saisir à nouveau.                                                                                            | ()<br>()<br>()<br>()<br>()<br>()<br>()<br>()<br>()<br>() |
|----|----------------------------------|------------------------------------|-------------------------------------------------------|----------------------------------------------------------------------------------------------------|--------------------------------------|-------------------------|-----------------------------------------------------|------------------------------------|-------------------|--------------|----------|--------|----------------------------------------------------------------------------------------------------|----------------------------------------------------------|
|    | 5 FEV 20<br>5 MAR 20<br>5 AVR 20 | 114<br>114<br>114<br>114           | En cours<br>En cours<br>En cours                      | <ul> <li></li> <li></li> &lt;</ul> | per os<br>per os<br>per os<br>per os | •<br>•<br>•             | 15 mg<br>15 mg<br>15 mg                             | ×<br>×<br>×                        |                   |              | ~ ~      |        | Intolérance générale<br>Intolérance biologique<br>Absence d'efficacité<br>Événement Indésirable<br>Arrêt programmé | Grave                                                    |

Les posologies sont effacées. L'utilisateur doit les ressaisir.

| Nom du médic                                                                 | amen   | lt                                                   |             |                |                                                                                                    |                                                                        |  |  |  |  |  |  |
|------------------------------------------------------------------------------|--------|------------------------------------------------------|-------------|----------------|----------------------------------------------------------------------------------------------------|------------------------------------------------------------------------|--|--|--|--|--|--|
|                                                                              | DCI    | PLACEBO                                              |             |                | Étude EXPAND                                                                                                    |                                                                        |  |  |  |  |  |  |
| Nom comme                                                                    | ercial | PLACEBO                                              |             |                | Bras Plac                                                                                                    | ebo 💌                                                                  |  |  |  |  |  |  |
| Dates de traitement Examens associés Événements indésirables                 |        |                                                      |             |                |                                                                                                    |                                                                        |  |  |  |  |  |  |
| 🛃 Ajouter Date 🗌 Dates inconnues (traitement arrêté) - Information datant du |        |                                                      |             |                |                                                                                                    |                                                                        |  |  |  |  |  |  |
| Date                                                                         | No.    | Statut                                               | Voie        | Dose par prise | Fréquence                                                                                                    | Raisons de l'arrêt                                                     |  |  |  |  |  |  |
| The second second                                                            |        |                                                      |             |                |                                                                                                    |                                                                        |  |  |  |  |  |  |
| 5 JAN 2014 [                                                                 |        | Commencé 🔽                                           | ~           |                | × 🗌                                                                                                    | Intolérance locale                                                     |  |  |  |  |  |  |
| 5 JAN 2014                                                                   |        | Commencé 💙<br>En cours 💙                             | ~           |                | -                                                                                                    | Intolérance locale     Intolérance générale     Intolérance biologique |  |  |  |  |  |  |
| 5 JAN 2014<br>5 FEV 2014<br>5 MAR 2014                                       |        | Commencé V<br>En cours V<br>En cours V               | ×<br>×<br>× |                | <ul> <li></li> <li></li></ul> |                                                                        |  |  |  |  |  |  |
| 5 JAN 2014<br>5 FEV 2014<br>5 MAR 2014<br>5 AVR 2014                         |        | Commencé V<br>En cours V<br>En cours V<br>En cours V | ×<br>×<br>× |                | × □<br>• □<br>• □                                                                                                    |                                                                        |  |  |  |  |  |  |

Guide utilisateur EDMUS – version 5.5.1

Version 7 - Dernier enregistrement : 13/04/2016 12:22:00

© 2016 – Centre de coordination EDMUS - http://www.edmus.org/

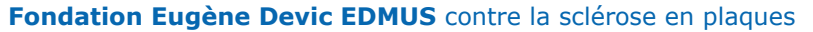

Fondation reconnue d'utilité publique par décret en date du 19 avril 2010, publié au Journal Officiel du 21 avril 2010 sous le n° IOCD 0923241D

#### Cas 6

Une posologie pour le bras est pré-remplie à la création de l'étude.

L'utilisateur n'a pas modifié les posologies pour les dates d'administration saisies.

| Nom du médicame                                                          | nt                      |                |                       |                        |  |  |  |  |  |  |
|--------------------------------------------------------------------------|-------------------------|----------------|-----------------------|------------------------|--|--|--|--|--|--|
| DCI                                                                      | METHYLPREDNISOLONE      |                | Étude COPOUSEP        |                        |  |  |  |  |  |  |
| Nom commercial                                                           | Solumedrol              |                | Bras Methylprednisold | ne PO 🔽                |  |  |  |  |  |  |
| Dates de traitement Examens associés Événements indésirables             |                         |                |                       |                        |  |  |  |  |  |  |
| Ajouter Date Dates inconnues (traitement arrêté) - Information datant du |                         |                |                       |                        |  |  |  |  |  |  |
| Date No.                                                                 | Statut Voie             | Dose par prise | Fréquence             | Raisons de l'arrêt     |  |  |  |  |  |  |
| 1 MAI 2006                                                               | ] Commencé 💌 peros 💉    | 1 g            | 💌 🔟 /day 🛛 💌 🔼        | Intolerance locale     |  |  |  |  |  |  |
| 4 MAI 2014                                                               | ] En cours 🛛 🔽 per os 📐 | 1 g            | 💌 📘 /day 🛛 💌          | Intolérance biologique |  |  |  |  |  |  |
| 6 JUL 2014                                                               | 🛛 En cours 🛛 💌 per os 💌 | 1 g            | 🖌 🚺 /day 📉            | Absence d'efficacité   |  |  |  |  |  |  |

Il sélectionne dans la liste un autre bras qui a une posologie définie dans le thesaurus (changement de bras pour rectifier une erreur de saisie par exemple).

| Nom du médicam                                                                                              | ent            |               |                             |                   |                       |  |  |  |  |  |  |
|----------------------------------------------------------------------------------------------------|----------------|---------------|-----------------------------|-------------------|-----------------------|--|--|--|--|--|--|
| DC                                                                                                    | METHYLPRED     | IISOLONE      |                             | Étude             | COPOUSEP              |  |  |  |  |  |  |
| Nom commercia                                                                                               | Solumedrol     |               |                             | Bras              | Methylprednisolone PO |  |  |  |  |  |  |
| Dates de traitement Examens associés Événements indésirables Methylprednisolone PO<br>Methylprednisolone IV |                |               |                             |                   |                       |  |  |  |  |  |  |
| 📥 Ajouter                                                                                                   | Date           | Dates inconnu | ies (traitement arrêté) - l | nformation datant | nt du?                |  |  |  |  |  |  |
| Date No                                                                                                    | Statut         | Voie          | Dose par prise              | Fréquence         | e Raisons de l'arrêt  |  |  |  |  |  |  |
| 1 MAI 2006                                                                                                  | 🗌 Commencé 💌   | per os 💌      | 1 g                         | 🔽 🚺 /day          | Intolerance locale    |  |  |  |  |  |  |
| 4 MAI 2014                                                                                                  | 🛛 En cours 🛛 💌 | peros 🔽       | 1 g                         | 🔽 🚺 /day          |                       |  |  |  |  |  |  |
| 6 JUL 2014                                                                                                  | 🗌 En cours 🛛 💌 | peros 💌       | 1 g                         | 🔽 🚺 /day          | Absence d'efficacité  |  |  |  |  |  |  |

#### Il confirme la mise à jour du bras.

| Γ  | Nom du mé                                                                                                    | dicament                                                                                                    |   |  |  |  |  |  |  |  |
|----|----------------------------------------------------------------------------------------------------|----------------------------------------------------------------------------------------------------|---|--|--|--|--|--|--|--|
|    |                                                                                                    |                                                                                                    |   |  |  |  |  |  |  |  |
|    | 2                                                                                                    | Voulez-vous vraiment mettre à jour le bras auquel le patient est affecté ?                                                                     | ~ |  |  |  |  |  |  |  |
| Da | at Ceci modifiera le traitement ou sa posologie.                                                                              |                                                                                                    |   |  |  |  |  |  |  |  |
|    | Ceci effacera la posologie si aucune n'est définie pour ce bras dans le thesaurus. Vous devrez peut-être la saisir à nouveau. |                                                                                                    |   |  |  |  |  |  |  |  |
|    | )a                                                                                                    | Oui Non                                                                                                    |   |  |  |  |  |  |  |  |
|    | 4 MAI 201<br>6 JUL 201                                                                                                    | 14     En cours     Y per os     Y     1     J /day     Intolérance biologique       14     En cours     Y per os     Y     1     J /day     Y |   |  |  |  |  |  |  |  |

Les posologies sont effacées et remplacées par celle définie pour le bras sélectionné.

| Nom                                                                      | du média   | camer  | nt         |       |              |                  |          |                            |          |                        |   |
|--------------------------------------------------------------------------|------------|--------|------------|-------|--------------|------------------|----------|----------------------------|----------|------------------------|---|
|                                                                          |            | DCI    | METHYLPRE  | DNISC | LONE         |                  |          | Étude COPOUSEP             |          |                        |   |
| No                                                                       | om comme   | ercial | Solumedrol |       |              |                  |          | Bras Methylprednisolone IV |          |                        | ~ |
| Dates d                                                                  | le traiter | ment   | Examens as | socié | s Événe      | ments indésirabl | es       |                            |          |                        |   |
| Ajouter Date Dates inconnues (traitement arrêté) - Information datant du |            |        |            |       |              |                  |          |                            |          |                        | ? |
| Date                                                                     |            | No.    | Statut     |       | /oie         | Dose par prise   |          | Fréquence                  |          | Raisons de l'arrêt     |   |
| 1 M                                                                      | 1AI 2006   |        | Commencé   | 💌 i.v | <i>i</i> . 🔽 | g                | •        | / 1 /day                   | ✓ ^      | Intolérance locale     |   |
| 4 M                                                                      | 4AI 2014   |        | En cours   | 💌 iv  | <i>i</i> . 🔽 | 2 g              | •        | 🖊 📘 /day                   | <b>~</b> | Intolérance biologique |   |
| 6 JI                                                                     | UL 2014    |        | En cours   | 💌 i.v | <i>I</i> . 💌 | <u> </u>         | <u> </u> | 🖊 📘 /day                   | ~        | Absence d'efficacité   |   |

Guide utilisateur EDMUS – version 5.5.1 Version 7 - Dernier enregistrement : 13/04/2016 12:22:00 © 2016 – Centre de coordination EDMUS - <u>http://www.edmus.org/</u>

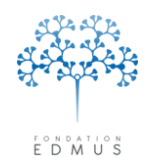

#### Cas 8

Une posologie pour le bras est pré-remplie à la création de l'étude.

L'utilisateur a modifié les posologies pour les dates d'administration saisies.

| Nom du médicament                                            |             |               |                              |                      |                      |  |  |  |  |  |  |
|--------------------------------------------------------------|-------------|---------------|------------------------------|----------------------|----------------------|--|--|--|--|--|--|
| DCI                                                          | METHYLPREDN | ISOLONE       |                              | Étude COPOUSEP       |                      |  |  |  |  |  |  |
| Nom commercial                                               | Solumedrol  |               |                              | Bras Methylprednisol | one PO 💌             |  |  |  |  |  |  |
| Dates de traitement Examens associés Événements indésirables |             |               |                              |                      |                      |  |  |  |  |  |  |
| 📩 Ajouter I                                                  | Date        | Dates inconnu | ies (traitement arrêté) - In | formation datant du  | ?                    |  |  |  |  |  |  |
| Date No.                                                     | Statut      | Voie          | Dose par prise               | Fréquence            | Raisons de l'arrêt   |  |  |  |  |  |  |
| 1 MAI 2006                                                   | Commencé 🔽  | peros 🔽       |                              |                      | Intolérance locale   |  |  |  |  |  |  |
| 4 MAI 2014                                                   | En cours 🗸  | peros 💙       | 29                           | ✓ 1 /week ✓          | Intolerance generale |  |  |  |  |  |  |
| 6 JUL 2014                                                   | En cours 💌  | peros 💌       | 3 g                          | 🗙 📋 every 2 wk 🛛 👻   | Absence d'efficacité |  |  |  |  |  |  |

Il sélectionne dans la liste un autre bras qui a une posologie définie dans le thesaurus.

|   | Nom du médica                                                                                                    | amen    | it —       |            |                            |                     |                       |                                          |  |  |  |  |
|---|----------------------------------------------------------------------------------------------------|---------|------------|------------|----------------------------|---------------------|-----------------------|------------------------------------------|--|--|--|--|
|   | I                                                                                                    | DCI     | METHYLPRED | DNISOLONE  |                            | Étude               | ude COPOUSEP          |                                          |  |  |  |  |
|   | Nom commer                                                                                                    | cial [  | Solumedrol |            |                            | Bras                | Methylprednisolone PO | <b>v</b>                                 |  |  |  |  |
| [ | Dates de traitement         Examens associés         Événements indésirables         AVEUGLE           Methylprednisolone PO         Methylprednisolone IV         Methylprednisolone IV |         |            |            |                            |                     |                       |                                          |  |  |  |  |
|   | 📥 Ajou                                                                                                    | iter Da | ate        | Dates inco | onnues (traitement arrêté) | - Information datar | nt du                 | ?                                        |  |  |  |  |
|   | Date I                                                                                                    | No.     | Statut     | Voie       | Dose par prise             | Fréquence           |                       | uns de ranec                             |  |  |  |  |
|   | 1 MAI 2006                                                                                                    |         | Commencé   | 💙 per os   | ✓ 1 g                      | 🖌 🚺 /day            |                       | ntolerance locale<br>ntolérance dénérale |  |  |  |  |
|   | 4 MAI 2014                                                                                                    |         | En cours   | 💙 per os   | ✓ 2 g                      | 🔽 🚺 /weeł           | I                     | ntolérance biologique                    |  |  |  |  |
|   | 6 JUL 2014                                                                                                    |         | En cours   | Y per os   | ✓ 3 g                      | V 1 every           | 2 wk 💌 📃              | Absence d'efficacité                     |  |  |  |  |

#### Il confirme la mise à jour du bras.

| Nom du m | DCI METHYLPREDNISOLONE Étude COPOUSEP                                                                                                    | 1 |
|----------|----------------------------------------------------------------------------------------------------|---|
|          |                                                                                                    | ~ |
| Date     | Voulez-vous vraiment mettre à jour le bras auquel le patient est affecté ?         Ceci modifiera le traitement ou sa posologie.                                                        | ? |
|          | Ceci effacera la posologie si aucune n'est definie pour ce bras dans le thesaurus. Vous devrez peut-être la saisir à nouveau.           Oui         Non           +II         HETEROUIS |   |

Les posologies sont effacées et remplacées par celle définie pour le bras sélectionné. L'utilisateur doit ressaisir ses modifications si besoin.

| Nom du médica     | ment            |               |                              |                                   |       |
|-------------------|-----------------|---------------|------------------------------|-----------------------------------|-------|
| D                 | CI METHYLPREI   | DNISOLONE     |                              | Étude COPOUSEP                    | - 🕕 🛛 |
| Nom commerce      | ial Solumedrol  |               |                              | Bras Methylprednisolone IV        | ~     |
| Dates de traiteme | ent Examens as: | sociés Événe  | ments indésirables           |                                   |       |
| 📥 Ajout           | er Date         | Dates inconnu | ues (traitement arrêté) - In | formation datant du               | ?     |
| Date N            | lo. Statut      | Voie          | Dose par prise               | Fréquence Raisons de l'arret      |       |
| 1 MAI 2006        | Commencé        | 💌 i.v. 💌      | g                            | ✓ 1 /day ✓ 1 /day                 |       |
| 4 MAI 2014        | En cours        | 💌 i.v. 💌      | g                            | ✓ 1 /day ✓ Intolérance biologique |       |
| 6 JUL 2014        | En cours        | 💌 i.v. 💌      | 2 g                          | Absence d'efficacité              |       |

Guide utilisateur EDMUS – version 5.5.1

Version 7 - Dernier enregistrement : 13/04/2016 12:22:00

© 2016 – Centre de coordination EDMUS - http://www.edmus.org/

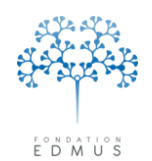

## C. Suppression d'un enregistrement étude

S'il s'agit d'une étude observationnelle (pas de lien avec les enregistrements des traitements), la suppression se fait uniquement à partir du panneau « Études ».

S'il s'agit d'un essai clinique en lien avec un traitement, la suppression peut se faire soit dans le panneau « Études », soit dans le panneau des traitements correspondant (cela dépend du type d'étude : traitements de fond, traitements de la poussée ou traitements symptomatiques).

Dans le panneau des traitements concerné, ou dans le panneau « Études », sélectionner l'étude dans – la liste des enregistrements.

|                                                                                                    | (i) Data da dáta de DECIMIA a concensar a construction de Altras.                                                                                                    |                                                                                                    |
|----------------------------------------------------------------------------------------------------|----------------------------------------------------------------------------------------------------|----------------------------------------------------------------------------------------------------|
| Données personnelles                                                                                                    | 4 JAN 2014 ALLEGBO/AVELIGLE                                                                                                    | 4 JAN 2014 En cours 2                                                                                                    |
| Adresses                                                                                                    |                                                                                                    |                                                                                                    |
| Antécédents & Famille                                                                                                    |                                                                                                    |                                                                                                    |
| Diagnostic<br>Épisodes peurologiques                                                                                                    |                                                                                                    |                                                                                                    |
| Handicap irréversible                                                                                                    |                                                                                                    |                                                                                                    |
| Évaluations cliniques                                                                                                    |                                                                                                    |                                                                                                    |
|                                                                                                    |                                                                                                    |                                                                                                    |
| Potentiels évoqués                                                                                                    | Nom du médicament                                                                                                    |                                                                                                    |
| Anticorps anti-NMO                                                                                                    | DCI  ?                                                                                                    | Étude ALLEGRO                                                                                                    |
| Autres examens                                                                                                    | Nom commercial ?                                                                                                    | Bras AVEUGLE                                                                                                    |
| Traitements de fond                                                                                                    |                                                                                                    | 1                                                                                                    |
| Traitements de la poussée                                                                                                    | Dates de traitement  Examens associés   Evénements indésirable                                                                                                    |                                                                                                    |
| D'autres maladies                                                                                                    | Ajouter Date Dates inconnues (traitement arrêté)                                                                                                    | e) - Information datant du ?                                                                                                    |
| Vaccinations<br>Événements indésirables                                                                                                    | Date No. Statut Voie Dose par prise                                                                                                    | Fréquence Raisons de l'arrêt                                                                                                    |
| Réhabilitation                                                                                                    | 4 JAN 2014 Commencé V                                                                                                    | Intolérance locale                                                                                                    |
| Etudes<br>Divers                                                                                                    |                                                                                                    |                                                                                                    |
| Synopsis                                                                                                    |                                                                                                    | Abarran Patient                                                                                                    |
| Graphiques                                                                                                    |                                                                                                    | Événement Indésirable Grave                                                                                                    |
|                                                                                                    |                                                                                                    | Arrêt programmé                                                                                                    |
| PREMIUM                                                                                                    |                                                                                                    | Convenance personnelle                                                                                                    |
| da Neurosu                                                                                                    |                                                                                                    | (Désir de) grossesse                                                                                                    |
|                                                                                                    |                                                                                                    | Autres                                                                                                    |
| 📙 Hodifior 🕨 Nupprimer                                                                                                    |                                                                                                    | Dose cumulée                                                                                                    |
|                                                                                                    |                                                                                                    |                                                                                                    |
| Rechercher patient                                                                                                    |                                                                                                    | ,                                                                                                    |
| Liste des natients                                                                                                    |                                                                                                    | Commentaires                                                                                                    |
|                                                                                                    |                                                                                                    |                                                                                                    |
| avigateur                                                                                                    | Étude/Bras                                                                                                    | Date d'inclusion Date de sortie                                                                                                    |
| avigateur<br>Données personnelles<br>Adtesses<br>Antécédents & Famille<br>Grossesses<br>Diagnostic<br>Episodes neurologiques                                                                                                    | Étude/Bras<br>NERISPIRDINE 50/100/200MG IN MS/AVEUGLE                                                                                                    | Date d'inclusion Date de sortie                                                                                                    |
| avigateur<br>- Données personnelles<br>- Adresses<br>- Données socio-économiques<br>Antécédents & Famille<br>Grossesses<br>Diagnostic<br>Épisodes neurologiques<br>Handicap irréversible<br>é valuations cliniques                                                                                                    | Étude/Bras<br>NERISPIRDINE 50/100/200MG IN MS/AVEUGLE                                                                                                    | Date d'inclusion Date de sortie                                                                                                    |
| avigateur<br>- Données personnelles<br>- Adresses<br>- Données socio-économiques<br>Antécédents & Famille<br>Grossesses<br>Diagnostic<br>Épisodes neurologiques<br>Handicap inéversible<br>Évaluations cliniques<br>- Évaluations paracliniques                                                                                                    | Etude/Bras<br>NERISPIRDINE 50/100/200MG IN MS/AVEUGLE                                                                                                    | Date d'inclusion Date de sortie                                                                                                    |
| avigateur<br>Données personnelles<br>Adresses<br>Données socio-économiques<br>Antécédents & Famille<br>Grossesses<br>Diagnostic<br>Épisodes neurologiques<br>Handicap intéversible<br>Évaluations cliniques<br>Té valuations paracliniques<br>Potentiels évoqués                                                                                                    | Etude/Bras<br>NERISPIRDINE 50/100/200MG IN MS/AVEUGLE                                                                                                    | Date d'inclusion Date de sortie                                                                                                    |
| avigateur<br>Données personnelles<br>Adresses<br>Données socio-économiques<br>Antécédents & Famille<br>Grossesses & Famille<br>Diagnostic<br>Épisodes neurologiques<br>Handicap irréversible<br>Évaluations cliriques<br>Valuations paracliniques<br>IRM<br>Potentiels évoqués<br>LCR<br>Anticementiel WVQ                                                                                                    | Etude/Bras<br>NERISPIRDINE 50/100/200MG IN MS/AVEUGLE                                                                                                    | Date d'inclusion Date de sortie                                                                                                    |
| avigateur<br>Données personnelles<br>Adresses<br>Données socio-économiques<br>Antécédents & Famille<br>Grossesses<br>Diagnostic<br>Épisodes neurologiques<br>Handicap inéversible<br>Évaluations paracliniques<br>Versuluations paracliniques<br>HM<br>Potentiels évoqués<br>LCR<br>Anticorps anti-NMO<br>Autres examens                                                                                                    | Etude/Bras<br>NERISFIRDINE 50/100/200MG IN MS/AVEUGLE                                                                                                    | Date d'inclusion Date de sortie<br>1 JAN 2015                                                                                                    |
| avigateur<br>Données personnelles<br>Adresses<br>Données socio-économiques<br>Antécédents & Famille<br>Grossesses<br>Biagnostic<br>Épisodes neurologiques<br>Handicap inéversible<br>Évaluations cliniques<br>Evaluations paracliniques<br>IRM<br>Potentiels évoqués<br>LCR<br>Anticorps anti-NMO<br>Autres examens<br>Traitements<br>Loriements                                                                                                    | Étude/Bras<br>NERISFIRDINE 50/100/200MG IN MS/AVEUGLE<br>Étude<br>Nom NERISPIRDINE 50/100/200MG IN MS                                                                                                    | Date d'inclusion Date de sortie  1 JAN 2015  Codes pour l'étude  Code centre TEST1  Code patient TEST1                                                                                                    |
| avigateur<br>Données personnelles<br>Adresses<br>Données socio-économiques<br>Antécédents & Famille<br>Grossesses<br>Handicap inéversible<br>Évaluations cliniques<br>Évaluations paracliniques<br>IRM<br>Potentiels évoqués<br>LCR<br>Anticorps anti-NMO<br>Autres examens<br>Traitements de fond<br>Traitements de fond<br>Traitements de fond                                                                                                    | Étude/Bras<br>NERISFIRDINE 50/100/200MG IN MS/AVEUGLE<br>Étude<br>Nom NERISFIRDINE 50/100/200MG IN MS<br>Identifiant NCT00811902                                                                                                    | Date d'inclusion Date de sortie<br>1 JAN 2015                                                                                                    |
| avigateur<br>Données personnelles<br>Adresses<br>Données socio-économiques<br>Antécédents & Famille<br>Grossesses<br>Diagnostic<br>Episodes neurologiques<br>Handicap irréversible<br>Évaluations cliniques<br>Évaluations caliniques<br>Handicap irréversible<br>Évaluations paracliniques<br>Handicap sati-NMO<br>Autres examens<br>Traitements<br>Traitements de fond<br>Traitements de la poussée<br>Symptomatiques                                                                                                    | Étude/Bras<br>NERISFIRDINE 50/100/200MG IN MS/AVEUGLE<br>Étude<br>Nom NERISFIRDINE 50/100/200MG IN MS<br>Identifiant NCT00811902<br>Bras AVEUGLE                                                                                                    | Date d'inclusion Date de sortie<br>1 JAN 2015                                                                                                    |
| avigateur<br>Données personnelles<br>Adresses<br>Données socio-économiques<br>Antécédents & Famille<br>Grossesses<br>Diagnostic<br>Épisodes neurologiques<br>Handicap inéversible<br>É valuations paracliniques<br>É valuations paracliniques<br>IRM<br>Potentiels évoqués<br>LCR<br>Anticorps anti-NMO<br>Autres examens<br>Traitements de la poussée<br>Symptomatiques<br>D'autres maladies<br>Vaccinations                                                                                                    | Étude/Bras<br>NERISFIRDINE 50/100/200MG IN MS/AVEUGLE<br>Étude<br>Nom NERISFIRDINE 50/100/200MG IN MS<br>Identifiant NCT00811902<br>Bras AVEUGLE                                                                                                    | Date d'inclusion Date de sortie  1 JAN 2015  Codes pour l'étude  Code centre TEST1  Code patient TEST1  Sortie  Date de sortie                                                                                                    |
| avigateur<br>Données personnelles<br>Adresses<br>Données socio-économiques<br>Antécédents & Famille<br>Grossesses<br>Diagnostic<br>Épisodes neurologiques<br>Handicap inéversible<br>É valuations paracliniques<br>E valuations paracliniques<br>E valuations paracliniques<br>IRM<br>Potentiels évoqués<br>LCR<br>Anticorps anti-NMO<br>Autres examens<br>Traitements de fond<br>Traitements de fond<br>Traitements de la poussée<br>Symptomatiques<br>D'autres maladies<br>Vaccinations<br>E vénements indésirables<br>E vénements indésirables                                                                                                    | Etude/Bras<br>NERISPIRDINE 50/100/200MG IN MS/AVEUGLE<br>Étude<br>Nom NERISPIRDINE 50/100/200MG IN MS<br>Identifiant INCT00811902<br>Bras AVEUGLE<br>Inclusion<br>Date de la visite d'inclusion (évaluation clinique)                                                                                                    | Date d'inclusion Date de sortie  1.JAN 2015  Codes pour l'étude  Code centre TEST1 Code patient TEST1  Sortie  Date de sortie  Raison                                                                                                    |
| avigateur<br>Données personnelles<br>Adresses<br>Données socio-économiques<br>Antécédents & Famille<br>Grossesses<br>Diagnostic<br>Épisodes neurologiques<br>Handicap inéversible<br>Évaluations paracliniques<br>Evaluations paracliniques<br>IRM<br>Potentiels évoqués<br>LCR<br>Anticorps anti-NMO<br>Autres examens<br>Traitements de la poussée<br>Symptomatiques<br>D'autres maladies<br>Vaccinations<br>Evénements indésirables<br>Réhabilitation                                                                                                    | Etude/Bras<br>NERISFIRDINE 50/100/200MG IN MS/AVEUGLE<br>Étude<br>Nom NERISPIRDINE 50/100/200MG IN MS<br>Identifiant INCT00811902<br>Bras AVEUGLE<br>Inclusion<br>Date de la visite d'inclusion (évaluation clinique)<br>1 JAN 2015                                                                                                    | Date d'inclusion Date de sortie           1 JAN 2015         Codes pour l'étude         Code patient TEST1         Code patient TEST1         Sortie         Date de sortie         Raison         Patient décédé                                                                                                    |
| avigateur<br>Données personnelles<br>Adresses<br>Données socio-économiques<br>Antécédents & Famille<br>Grossesses<br>Piagnostic<br>Épisodes neurologiques<br>Handicap irréversible<br>Evaluations paracliniques<br>Evaluations paracliniques<br>IRM<br>Potentiels évoqués<br>LCR<br>Anticorps anti-NMO<br>Autres examens<br>Traitements de la poussée<br>Symptomatiques<br>D'autres maladies<br>Vaccinations<br>Evénements indésirables<br>Réhabilitation<br>Etudes<br>Divers                                                                                                    | Etude/Bras<br>NERISFIRDINE 50/100/200MG IN MS/AVEUGLE<br>Étude<br>Nom NERISFIRDINE 50/100/200MG IN MS<br>Identifiant NCT00811902<br>Bras AVEUGLE<br>Inclusion<br>Date de la visite d'inclusion (évaluation clinique)<br>1 JAN 2015                                                                                                    | Date d'inclusion       Date de sortie         1 JAN 2015       •         •       •         •       •         •       •         •       •         •       •         •       •         •       •         •       •         •       •         •       •         •       •         •       •         •       •         •       •         •       •         •       •         •       •         •       •         •       •         •       •         •       •         •       •         •       •         •       •         •       •         •       •         •       •         •       •         •       •         •       •         •       •         •       •         •       •         •       •         •       •         •                                                                                                    |
| avigateur<br>Données personnelles<br>Adresses<br>Données socio-économiques<br>Antécédents & Famille<br>Grossesses<br>Diagnostic<br>Épisodes neurologiques<br>Handicap irréversible<br>É valuations paracliniques<br>Valuations paracliniques<br>IRM<br>Potentiels évoqués<br>LCR<br>Anticorps anti-NMO<br>Autres examens<br>Traitements de la poussée<br>Symptomatiques<br>Vaccinations<br>E vénents indésirables<br>Réhabilitation<br>Etudes<br>Divers<br>Synopsis<br>Graphiques                                                                                                    | Étude/Bras         NERISFIRDINE 50/100/200MG IN MS/AVEUGLE         Étude         Nom         NM         NeRISPIRDINE 50/100/200MG IN MS         Identifiant         NCT00811902         Bras         AVEUGLE         Inclusion         Date de la visite dinclusion (clinique)         1.JAN 2015         Le patient a signé le formulaire de consentement                                                                                                    | Date d'inclusion       Date de sortie         1 JAN 2015       •         I JAN 2015       •         I JAN 2015 </td                                                                                                    |
| avigateur<br>Données personnelles<br>Adresses<br>Données socio-économiques<br>Antécédents & Famille<br>Grossesses<br>Handicap inéversible<br>É valuations cliniques<br>E valuations paracliniques<br>IRM<br>Potentiels évoqués<br>LCR<br>Anticorps anti-NMO<br>Autres examens<br>Traitements de fond<br>Traitements de fond<br>Traitements de fond<br>Traitements de fond<br>Traitements de fond<br>Traitements de fond<br>Braitements de fond<br>Traitements de fond<br>Traitements de fond<br>Braitements de fond<br>Traitements de fond<br>Traitements de fond<br>Traitements de fond<br>Braitements de fond<br>Traitements de fond<br>Traitements de fond<br>Traitements de fond<br>Traitements de fond<br>Traitements de fond<br>Traitements de fond<br>Traitements de fond<br>Traitements de fond<br>Braitements de fond<br>Traitements indésirables<br>Réhabilitation<br>Etudes<br>Divers<br>Synopsis<br>Graphiques | Étude/Bras         NERISFIRDINE 50/100/200MG IN MS/AVEUGLE         Étude         Nom         Ídentifiant         Identifiant         NCT00811902         Bras         AVEUGLE         Inclusion         Date de la visite d'inclusion (évaluation clinique)         I.JAN 2015         Non disponible         ?         Qui         Non                                                                                                    | Date d'inclusion       Date de sortie         1.JAN 2015       •         I.JAN 2015       •         Codes pour l'étude       •         Code centre [TEST1       •         Code patient [TEST1       •         Sottie       •         Date de sortie       •         Raison       •         •       •         •       •         •       •         •       •         •       •         •       •         •       •         •       •         •       •         •       •         •       •         •       •         •       •         •       •         •       •         •       •         •       •         •       •         •       •         •       •         •       •         •       •         •       •         •       •         •       •         •       •         •       •      <                                                                                                    |
| avigateur<br>Données personnelles<br>Adresses<br>Données socio-économiques<br>Antécédents & Famille<br>Grossesses<br>Diagnostic<br>Episodes neurologiques<br>Handicap inéversible<br>É valuations cliniques<br>Valuations paracliniques<br>E valuations paracliniques<br>Handicap inéversible<br>E valuations paracliniques<br>Handicap examens<br>Traitements de fond<br>Traitements de fond<br>Traitements de fond<br>Traitements de fond<br>Traitements de fond<br>Traitements de la poussée<br>Symptomatiques<br>D'aures maladies<br>Vaccinations<br>E vénements indésirables<br>Réhabilitation<br><u>Etudes</u><br>Divers<br>Synopsis<br>Graphiques                                                                                                    | Étude/Bras         NERISFIRDINE 50/100/200MG IN MS/AVEUGLE         Étude         Nom         Nom         Nom         Nom         Nom         Nom         Nom         Nom         Nom         Nom         Nom         Nom         Nom         Nom         Nom         Nom         Nom         Nom         Nom                                                                                                    | Date d'inclusion       Date de sortie         1 JAN 2015       •         I JAN 2015       •         Code spour l'étude       •         Code centre       TEST1         Code patient       TEST1         Sortie       •         Date de sortie       •         Raison       •         •       Patient décédé         •       •         •       Patient suivi désormais par un autre neurologue         •       Patient suivi désormais par un autre neurologue         •       •         •       •         •       •         •       •         •       •         •       •         •       •         •       •         •       •         •       •         •       •         •       •         •       •         •       •         •       •         •       •         •       •         •       •         •       •         •       •         •       •                                                                                                    |
| avigateur<br>Données personnelles<br>Adresses<br>Données socio-économiques<br>Antécédents & Famille<br>Grossesses<br>Diagnostic<br>Episodes neurologiques<br>Handicap inéversible<br>É valuations cliniques<br>E valuations caracliniques<br>Handicap inéversible<br>E valuations paracliniques<br>Handicap santi-NMO<br>Autres examens<br>Traitements de fond<br>Traitements de fond<br>Traitements de la poussée<br>Symptomatiques<br>D'autres maladies<br>Vaccinations<br>E vénements indésirables<br>Réhabilitation<br>Etudes<br>Synopsis<br>Graphiques                                                                                                    | Étude/Bras         NERISPIRDINE 50/100/200MG IN MS/AVEUGLE         Étude         Nom         NERISPIRDINE 50/100/200MG IN MS         Identifiant         Identifiant         NCT00811902         Bras         AVEUGLE         Inclusion         Date de la visite d'inclusion (évaluation clinique)         I_JAN 2015         Oui         Non         Date                                                                                                    | Date d'inclusion       Date de sortie         1 JAN 2015       •         I JAN 2015       •         Codes pour l'étude       •         Code centre       TEST1         Code patient       TEST1         Sortie       •         Date de sortie       •         Raison       •         •       Patient décédé         •       •         •       Patient suivi désormais par un autre neurologue         •       Patient suivi désormais par un autre neurologue         •       •         •       •         •       •         •       •         •       •         •       •         •       •         •       •         •       •         •       •         •       •         •       •         •       •         •       •         •       •         •       •         •       •         •       •         •       •         •       •         •       •                                                                                                    |
| avigateur<br>Données personnelles<br>Adresses<br>Données socio-économiques<br>Antécédents & Famille<br>Grossesses<br>Diagnostic<br>Épisodes neurologiques<br>Handicap irréversible<br>Évaluations paracliniques<br>Favaluations paracliniques<br>IRM<br>Potentiels évoqués<br>LCR<br>Anticorps anti-NMO<br>Autres examens<br>Traitements de lond<br>Traitements de la poussée<br>Symptomatiques<br>D'autres maladies<br>Vaccinations<br>Evénements indésirables<br>Réhabilitation<br>Etudes<br>Divers<br>Synopsis<br>Graphiques                                                                                                    | Étude/Bras         NERISPIRDINE 50/100/200MG IN MS/AVEUGLE         Étude         Nom         Identifiant         INCT00811902         Bras         AVEUGLE         Inclusion         Date de la visite d'inclusion (évaluation clinique)         1 JAN 2015         Cui         Non         Date                                                                                                    | Date d'inclusion       Date de sortie         1 JAN 2015       •         •       •         •       •         •       •         •       •         •       •         •       •         •       •         •       •         •       •         •       •         •       •         •       •         •       •         •       •         •       •         •       •         •       •         •       •         •       •         •       •         •       •         •       •         •       •         •       •         •       •         •       •         •       •         •       •         •       •         •       •         •       •         •       •         •       •         •       •         •       •         •                                                                                                    |
| Avigateur  Données personnelles  Adresses Données socio-économiques Antécédents & Famille Grossesses Handicap irréversible Evaluations paracliniques Handicap irréversible Evaluations paracliniques Handicorps anti-NMO Autres examens Traitements de la poussée Symptomatiques D'autres maladies Vaccinations Evénements indésirables Réhabilitation Etudes Divers Synopsis Graphiques Nouveau                                                                                                    | Étude/Bras         NERISFIRDINE 50/100/200MG IN MS/AVEUGLE         Étude         Nom         Identifiant         INCT00811902         Bras         AVEUGLE         Inclusion         Date de la visite d'inclusion (évaluation clinique)         I JAN 2015         Cui         Non         Date         Traitement         Date de première administration                                                                                                    | Date d'inclusion       Date de sortie         1 JAN 2015       •         I JAN 2015       •         I JAN 2015 </td                                                                                                    |
| Avigateur<br>Données personnelles<br>Adresses<br>Données socio-économiques<br>Antécédents & Famille<br>Grossesses<br>Handicap irréversible<br>Évaluations paracliniques<br>Handicap irréversible<br>Évaluations paracliniques<br>Handicap irréversible<br>Evaluations paracliniques<br>Handicap anti-NMO<br>Autres examens<br>Traitements de la poussée<br>Symptomatiques<br>D'autres maladies<br>Vaccinations<br>Evénements indésirables<br>Réhabilitation<br>Etudes<br>Divers<br>Synopsis<br>Graphiques<br>Nouveau                                                                                                    | Étude/Bras         NERISFIRDINE 50/100/200MG IN MS/AVEUGLE         Étude         Nom         Identifiant         INCLUSION         Bras         AVEUGLE         Inclusion         Date de la visite d'inclusion (clinique)         I.JAN 2015         Non         Date         Traitement         Date de première administration         IFEV 2015         Traitement                                                                                                    | Date d'inclusion       Date de sortie         1 JAN 2015       Image: Code centre TEST1         Code centre TEST1       Code centre TEST1         Code patient TEST1       Sortie         Date de sortie       Raison         Patient décédé       Aucune nouvelle (perdu de vue)         Patient suivi désormais par un autre neurologue       Refus de poursuivre l'étude         Code patient suivi désormais par un autre neurologue       Refus de poursuivre l'étude (p. ex. troubles cognitifs)         Autre raison, préciser       Image: Code centre fetude (p. ex. troubles cognitifs)         Fin programmée de l'étude pour le patient       Image: Code centre fetude pour le patient                                                                                                    |
| Avigateur<br>Données personnelles<br>Adresses<br>Données socio-économiques<br>Antécédents & Famille<br>Grossesses<br>Handicap irréversible<br>E valuations paracliniques<br>Handicap irréversible<br>E valuations paracliniques<br>IRM<br>Potentiels évoqués<br>LCR<br>Anticorps anti-NMO<br>Autres examens<br>Traitements de la poussée<br>Symptomatiques<br>D'autres maladies<br>Vaccinations<br>E véneents indésirables<br>Réhabilitation<br>Etudes<br>Divers<br>Synopsis<br>Graphiques<br>Nouveau<br>Mediin Nouveau                                                                                                    | Étude/Bras         NERISFIRDINE 50/100/200MG IN MS/AVEUGLE         Étude         Nom         Identifiant         INCT00811902         Bras         AVEUGLE         Inclusion         Date de la visite d'inclusion (évaluation clinique)         1.JAN 2015         Oui         Non         Date de la visite d'inclusion (évaluation clinique)         1.JAN 2015         Non         Date         Traitement         Date de première administration         1.FEV 2015         Traitement | Date d'inclusion       Date de sortie         1 JAN 2015         I JAN 2015         I JAN 2015         Code sotive         TEST1         Sottie         Date de sotive         Reison         Patient décédé         Aucune nouvelle (perdu de vue)         Patient suivi désormais par un autre neurologue         Patient suivi désormais par un autre neurologue         Patient suivi désormais par un autre neurologue         Patient suivi désormais par un autre neurologue         Patient suivi désormais par un autre neurologue         Patient suivi désormais par un autre neurologue         Patient suivi désormais par un autre neurologue         I noapable de poursuivre l'étude (p. ex. troubles cognitifs)         Autre raison, préciser         I fin programmée de l'étude pour le patient |

- Cliquer sur le bouton « Supprimer ».

Guide utilisateur EDMUS – version 5.5.1 Version 7 - Dernier enregistrement : 13/04/2016 12:22:00 © 2016 – Centre de coordination EDMUS - <u>http://www.edmus.org/</u>
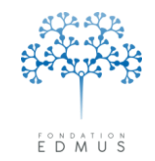

Un message demande à l'utilisateur une confirmation pour la suppression.

| Dans le panneau des traitements (de fond, de la poussée ou symptomatiques)                                                                                               |
|----------------------------------------------------------------------------------------------------|
|                                                                                                    |
| Voulez-vous vraiment supprimer ce traitement ? Ce traitement correspond à une étude. Si vous le supprimez, la participation du patient à cette étude sera aussi effacée. |
| Oui Non                                                                                                    |
| Dans le panneau des études                                                                                                    |
|                                                                                                    |
| Voulez-vous vraiment supprimer cette étude ? Le traitement lié sera aussi supprimé.                                                                                      |
| Oui Non                                                                                                    |

Cliquer sur le bouton « Oui » pour confirmer la suppression. L'étude est définitivement supprimée et, s'il y en a un (pour les essais cliniques médicamenteux), le traitement lié à l'étude est également définitivement supprimé.

Sinon, cliquer sur le bouton « Non » pour annuler la suppression.

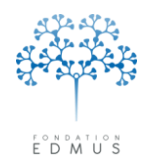

# D. Suppression des lignes du tableau « Protocoles »

Depuis la version EDMUS 5.4 et l'intégration de la gestion des études, le tableau « Protocoles » n'est plus affiché dans le panneau « Divers ». Cependant, si des données y ont été saisies dans les versions antérieures du logiciel, elles doivent rester consultables par l'utilisateur.

Cela lui permet d'avoir un suivi pour la ressaisie des études dans le panneau « Études » (ou dans le panneau des traitements adéquat). Pour chaque étude correctement ressaisie (cf. chapitre *Renseigner la participation du patient à une étude : création d'un enregistrement pour l'étude*), il n'est pas utile de garder l'information correspondante dans le tableau « Protocoles » : on supprime la ligne du tableau.

De cette manière, il est facile de suivre les données qu'il reste à ressaisir.

Pour les dossiers patients dont le tableau « Protocoles » contient des données, l'utilisateur peut y accéder via un bouton nommé « Protocoles (obsolète) ». Ce bouton est présent dans les panneaux « Divers » et « Études ».

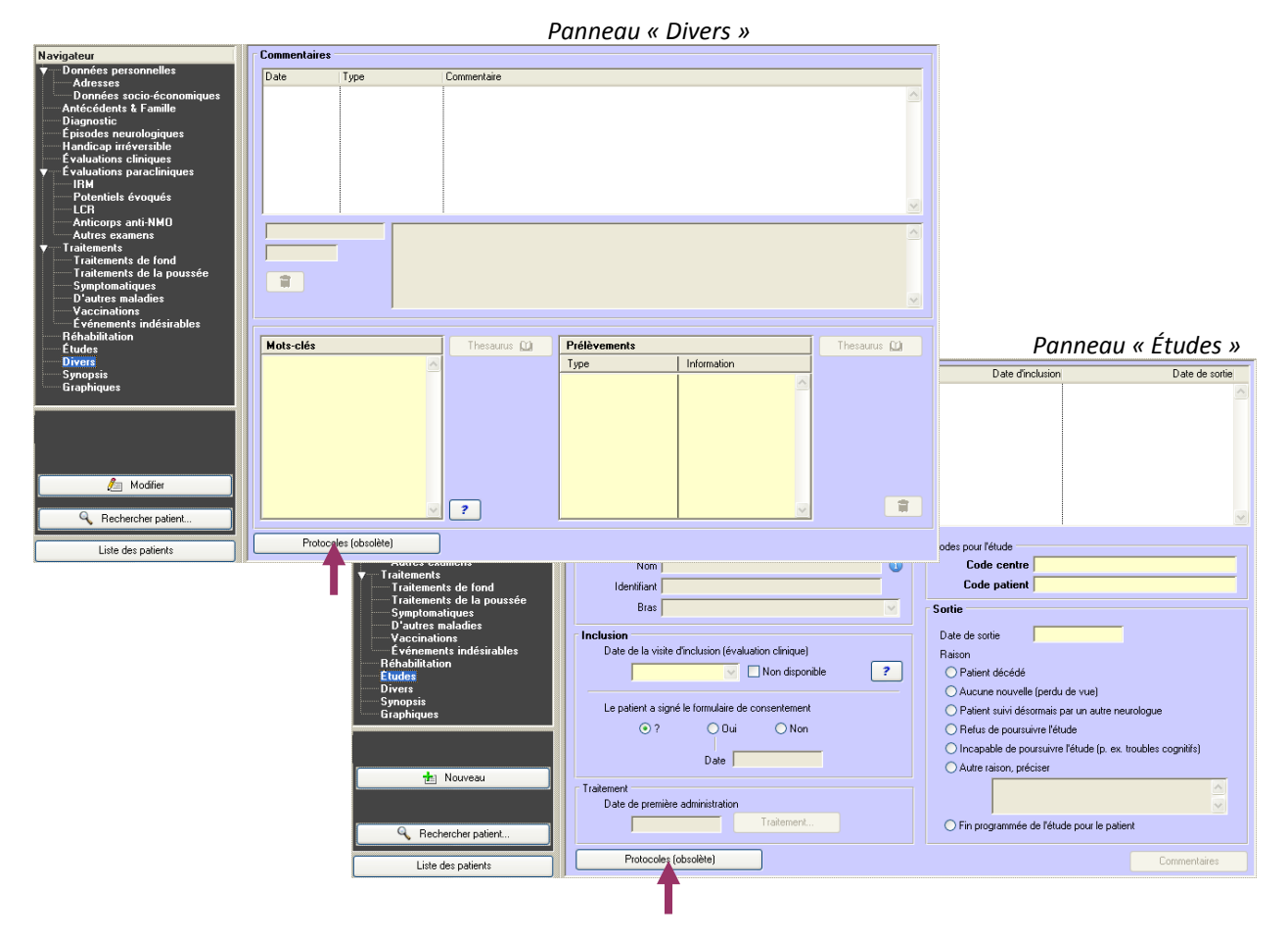

*N.B.* : Il n'est pas possible d'ajouter de nouvelles lignes dans le tableau « Protocoles ». Pour renseigner la participation du patient à une étude, l'utilisateur doit utiliser le panneau « Études » (ou celui des traitements adéquat si c'est un essai clinique médicamenteux).

Pour la saisie des études dans EDMUS, voir le chapitre <u>Renseigner la participation du patient à une</u> étude : création d'un enregistrement pour l'étude.

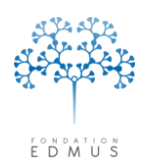

Fondation reconnue d'utilité publique par décret en date du 19 avril 2010, publié au Journal Officiel du 21 avril 2010 sous le nº IOCD 0923241D

| Protocoles  |                      |            |          |            |   |               | × |
|-------------|----------------------|------------|----------|------------|---|---------------|---|
|             |                      |            |          |            |   |               |   |
| Laboratoire | Protocole            | Du         | Au       | Traitement |   | Arrêt précoce |   |
| TEST        | Test pour protocoles | 1 JAN 2014 |          |            |   |               |   |
|             |                      |            |          |            |   |               | ~ |
| ?           |                      |            |          |            |   | •             |   |
|             |                      |            | 🥭 Modifi | er         | ] |               |   |
|             |                      |            |          |            |   |               |   |

Pour supprimer une ligne du tableau « Protocoles », cliquer sur le bouton « Modifier ».

Cliquer ensuite sur le bouton « Poubelle » à la fin de la ligne à supprimer. -

| F | our supprime | er plusieurs lignes, | répéter l'é | étape pour | chacune d'elles. |               |  |
|---|--------------|----------------------|-------------|------------|------------------|---------------|--|
|   | Protocoles   |                      |             |            |                  |               |  |
|   | Laboratoire  | Protocole            | Du          | Au         | Traitement       | Arrêt précoce |  |
|   | TEST         | Test pour protocoles | 1 JAN 2014  |            |                  |               |  |
|   |              |                      |             |            |                  |               |  |
|   | ?            | 1                    | 1           |            | I                | 11            |  |
|   |              |                      | ок          |            | Annuler          |               |  |
|   |              |                      |             |            |                  |               |  |

Cliquer sur le bouton « OK » pour valider la ou les suppression(s). Dans ce cas, les lignes sont définitivement supprimées ; il n'est pas possible de revenir en arrière.

Sinon, cliquer sur le bouton « Annuler » adjacent : les lignes ne seront pas supprimées.

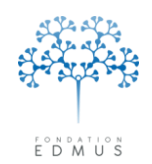

# *E. Date et raison de sortie d'une étude*

Si le patient est sorti de l'étude, indiquer la date de sortie dans le champ correspondant du panneau « Études ».

Le panneau doit être en édition ; si ce n'est pas le cas, sélectionner l'étude dans la liste du haut puis cliquer sur le bouton « Modifier » en bas à gauche du panneau.

| Navigateur                                                                                                    | Étude/Bras                                                                                                    | Date d'inclusion                                                                                                    | Date de sortie |
|----------------------------------------------------------------------------------------------------|----------------------------------------------------------------------------------------------------|----------------------------------------------------------------------------------------------------|----------------|
| Données personnelles     Adresses     Données socio-économiques     Antécédents & Famille     Diagnostic     Épisodes neurologiques     Handicap irréversible     Évaluations climiques     V Évaluations paracliniques     IRM     Potentiels évoqués | VIRGILE<br>ALLEGRO/AVEUGLE                                                                                                    | 1 JAN 2014<br>1 JAN 2014                                                                                                    |                |
| Autres examens<br>Autres examens<br>Traitements<br>Traitements de fond<br>Traitements de la poussée<br>Symptomatiques<br>D'autres maladies<br>Vaccinations<br>Kévénements indésirables<br>Réhabilitation<br>Etudes<br>Synopsis<br>Graphiques           | Étude<br>Nom <mark>VIRGILE</mark><br>Identifiant [CFTY720DFR04<br>Bras<br>Inclusion<br>Choisissez une Évaluation clinique existante<br>Date d'inclusion 1 JAN 2014 ♥<br>Le patient a signé le formulaire de consentement<br>© ? | Codes pour l'étude Code centre Code patient  Sottie Date de sortie 1 JUL 2014 Raison Patient décédé Cucune nouvelle (perdu de vue) Patient suivi désormais par un autre neuroloque                                                                                                    |                |
| OK Annuler                                                                                                    | Traitement<br>Date de première administration<br>Traitement                                                                                                    | For particular de la construction de la construction de la constr | cognitifs)     |

La date saisie pour la sortie d'étude doit respecter les conditions suivantes :

- 14. Elle ne peut pas être postérieure à la date du jour
- 15. Si le patient est décédé et que la date de décès est renseignée, elle ne peut pas être postérieure à cette date
- 16. Elle ne peut pas être antérieure à la date de naissance du patient

Si l'une des conditions ci-dessus n'est pas remplie, la saisie est bloquée dans le panneau (seul le bouton « Annuler » du panneau fonctionne). Pour débloquer la saisie, il faut effacer ou modifier la date de sortie.

Par ailleurs, **la date de sortie d'étude doit être postérieure à la date d'inclusion**. Dans le cas contraire, l'enregistrement ne sera pas accepté.

Si une date de sortie est renseignée, il faut obligatoirement indiquer la raison de sortie.

- 1. Saisir la date de sortie
- 2. Sortir du champ de saisie : cliquer n'importe où ailleurs dans la fenêtre « Dossier patient », ou bien appuyer sur la touche tabulation du clavier
- 3. Sélectionner la raison de sortie d'étude : cliquer sur le bouton radio associé.

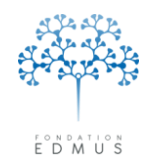

Si le bouton radio « Autre raison, préciser » est sélectionné, saisir la raison dans le champ texte sousjacent (attention : il y a une limite de 80 caractères<sup>26</sup>).

Pour supprimer les informations sur la sortie d'étude, effacer le champ de la date de sortie. À la sortie du champ (clic dans la fenêtre «Dossier patient », appui sur la touche tabulation ou encore à l'enregistrement), la raison de sortie est automatiquement réinitialisée.

En conclusion :

- 1. La date de sortie saisie doit être cohérente sinon l'enregistrement est refusé.
- 2. Si une date de sortie est saisie, la raison doit obligatoirement être renseignée et inversement.
- 3. On ne peut pas enregistrer une raison de sortie d'étude si la date de sortie n'est pas renseignée.

N.B.: Dans le cas d'un essai clinique médicamenteux, il faut aussi mettre à jour l'enregistrement traitement lié (saisie des date et raison(s) d'arrêt si le patient ne poursuit pas le traitement, etc.).
Pour cela, ouvrir la fenêtre « Traitements » en cliquant sur le bouton « Traitement... » du panneau « Études » (ou bien faire les modifications directement dans le panneau des traitements approprié).

<sup>&</sup>lt;sup>26</sup> Dans les versions EDMUS 5.2 et EDMUS 5.2.2, le champ est limité à 40 caractères.

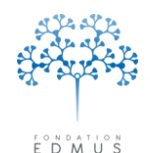

Fondation reconnue d'utilité publique par décret en date du 19 avril 2010, publié au Journal Officiel du 21 avril 2010 sous le n° IOCD 0923241D

# Prélèvements

Ce panneau est disponible depuis la version EDMUS 5.5 dans les configurations PREMIUM, EDEN et OFSEP.

Il remplace le tableau « Prélèvements » initialement présent dans le panneau « Divers » et permet de saisir de manière plus détaillée les données sur les prélèvements du patient.

 N.B. : Les données anciennement saisies dans le panneau « Divers » sont reportées dans le panneau « Prélèvements » et peuvent être modifiées/complétées (voir chapitre <u>Modifier un enregistrement</u> <u>prélèvement</u>).

### **Remarques :**

• Affichage des informations spécifiques de l'OFSEP<sup>27</sup>

Certaines informations sont spécifiques de l'OFSEP et leur affichage est contrôlé par une option des préférences globales de la base EDMUS (cf. <u>Modifier les préférences globales</u> / <u>Données spécifiques</u> <u>de l'OFSEP</u>), excepté pour la configuration OFSEP où elles sont toujours affichées indépendamment de la préférence choisie.

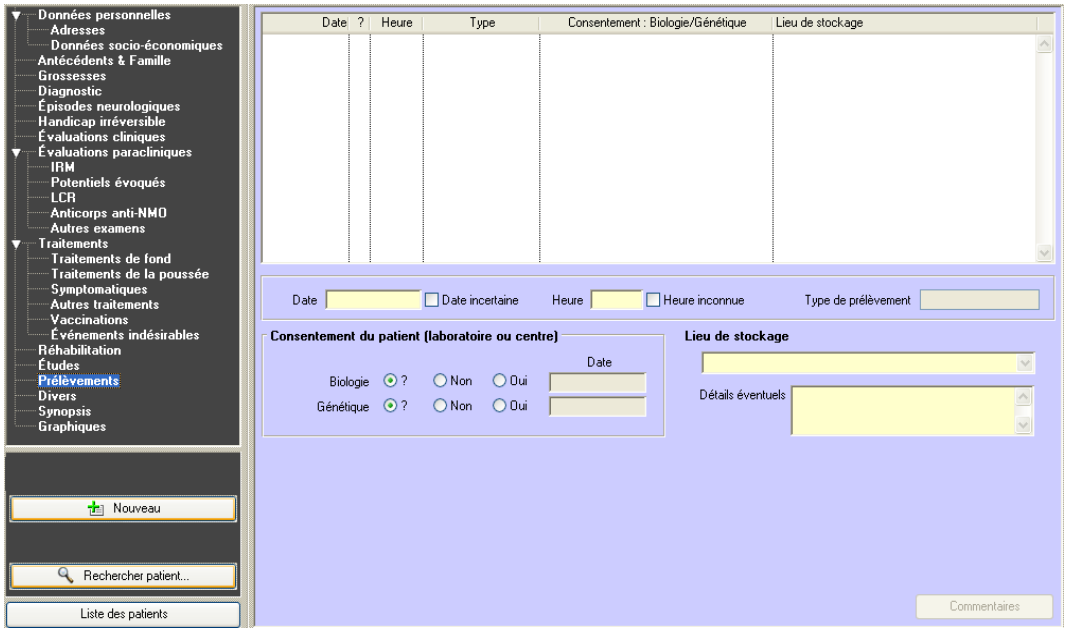

Panneau « Prélèvements » sans affichage des informations spécifiques de l'OFSEP

<sup>&</sup>lt;sup>27</sup> L'Observatoire Français de la Sclérose en Plaques (OFSEP) est un projet collaboratif regroupant les neurologues français, dont l'objectif est de recueillir des informations cliniques, biologiques et d'imagerie provenant de toutes les personnes atteintes de sclérose en plaques, afin de favoriser la recherche sur cette maladie et d'améliorer la qualité, l'efficacité et la sécurité des soins du patient. L'OFSEP repose sur un réseau de neurologues répartis sur l'ensemble du territoire français et rattachés à plus de 30 centres utilisateurs d'EDMUS (pour en savoir plus : <u>www.ofsep.org</u>).

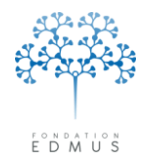

| ✓ Données personnelles<br>Adresses<br>Données socio-économiques<br>Antécédents & Famille<br>Grossesses<br>Diagnostic<br>Episodes neurologiques<br>Handicap irréversible<br>Évaluations paracliniques<br>✓ Evaluations paracliniques<br>✓ Potentiels évoqués<br>LCR<br>Anticorps anti-NMO | Date ? Heure                                                            | Туре                                                         | Consentement :           | Biologie/Génétique              | Lieu de stockage      | OFSEP   |  |
|----------------------------------------------------------------------------------------------------|-------------------------------------------------------------------------|--------------------------------------------------------------|--------------------------|---------------------------------|-----------------------|---------|--|
| Autres examens<br>Traitements<br>Traitements de fond<br>Traitements de la poussée<br>Symptomatiques<br>Autres traitements<br>Vaccinations<br>Evénements indésirables<br>Réhabilitation<br>Etudes<br><b>Prófivements</b><br>Divers<br>Synopsis<br>Graphiques                              | Date Consentement du patient<br>Biologie O?<br>Génétique O?             | Date incertaine<br>(laboratoire ou cen<br>Non Dui<br>Non Dui | Heure [[<br>tre]<br><br> | Heure inconnue                  | Type de prélèvement [ | × ×     |  |
| Nouveau     Rechercher patient     Liste des patients                                                                                                    | DONNÉES SPÉCIFIQUES<br>Consentement du patient<br>Biologie<br>Génétique | 5 DE L'OFSEP<br>(OFSEP)<br>?<br>?<br>?                       | Date                     | Kit de prélève<br>Cohorte nicht | ment OFSEP            | Non Oui |  |

### Panneau « Prélèvements » avec affichage des informations spécifiques de l'OFSEP

• Saisie du lieu de stockage

Le contenu de la liste déroulante « Lieu de stockage » correspond à deux thesaurus :

- Le thesaurus « CRB » si les informations spécifiques de l'OFSEP sont affichées (voir <u>ci-</u> <u>dessus</u>) : il n'est pas modifiable par l'utilisateur (thesaurus fourni et mis à jour par le centre de coordination EDMUS).
- Le thesaurus « Storage Location » : il est vide par défaut, les entrées de ce thesaurus sont créées par les utilisateurs.

Si l'affichage des informations spécifiques de l'OFSEP est activé, la liste « Lieu de stockage » affiche les entrées du thesaurus « CRB » suivies des entrées du thesaurus « Storage Location ».

| Lieu de stockage                                                                                              | Lieu de stockage                                                                                                    |
|----------------------------------------------------------------------------------------------------|----------------------------------------------------------------------------------------------------|
| * BORDEAUX - HOP. PELLEGRIN<br>* DIJON - HOP. BOCAGE<br>* LILLE - HOP. ROGER SALENGRO<br>* LYON - NEUROBIOTEC | PARIS - REFGENSEP, PITIE SALPETRIERE     * RENNES - HOP. PONTCHAILLOU     Ville Labo 1     Ville Labo 2     Ville Labo 3 |

Sinon, la liste « Lieu de stockage » n'affiche que les entrées du thesaurus « Storage Location ».

|                              | ~ |
|------------------------------|---|
| ) Glio Listo 1               |   |
| VIIIE LAULLI                 |   |
| Ville Labo 2                 |   |
| Ville Labo 2<br>Ville Labo 3 |   |

*N.B.* : Si aucune entrée n'a été créée dans le thesaurus « Storage Location » et que les informations spécifiques de l'OFSEP ne sont pas affichées, la liste « Lieu de stockage » est vide. Dans ce cas, l'utilisateur ne pourra pas renseigner cette donnée lors de la saisie dans le panneau. Or, il s'agit d'une donnée obligatoire à l'enregistrement ; par conséquent, les saisies seront refusées.

Guide utilisateur EDMUS – version 5.5.1

Version 7 - Dernier enregistrement : 13/04/2016 12:22:00

© 2016 – Centre de coordination EDMUS - http://www.edmus.org/

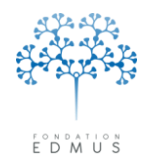

# A. Créer un enregistrement prélèvement

Aller dans le panneau « Prélèvements » et cliquer sur le bouton « Nouveau » :

| ▼ Données personnelles<br>Adresses                                                                                                    | Date                           | ? H       | eure                 | Туре             | Consentement : | Biologie/Génétique | Lieu de stockage    |             |
|----------------------------------------------------------------------------------------------------|--------------------------------|-----------|----------------------|------------------|----------------|--------------------|---------------------|-------------|
| Données socio-économiques                                                                                                    |                                |           |                      |                  |                |                    |                     | ~           |
| Grossesses                                                                                                    |                                |           |                      |                  |                |                    |                     |             |
| Diagnostic                                                                                                    |                                |           |                      |                  |                |                    |                     |             |
| Handicap irréversible                                                                                                    |                                |           |                      |                  |                |                    |                     |             |
| Évaluations cliniques                                                                                                    |                                |           |                      |                  |                |                    |                     |             |
| IBM                                                                                                    |                                |           |                      |                  |                |                    |                     |             |
| Potentiels évoqués                                                                                                    |                                |           |                      |                  |                |                    |                     |             |
| Anticorps anti-NMO                                                                                                    |                                |           |                      |                  |                |                    |                     |             |
| Autres examens                                                                                                    |                                |           |                      |                  |                |                    |                     |             |
| Traitements                                                                                                    |                                |           |                      |                  |                |                    |                     | ~           |
| Traitements de la poussée                                                                                                    | ·                              |           |                      |                  |                |                    |                     |             |
| Autres traitements                                                                                                    | Date                           |           | 🗌 🗌 Date             | incertaine       | Heure [        | Heure inconnue     | Type de prélèvement |             |
| Vaccinations                                                                                                    |                                |           |                      |                  |                |                    |                     |             |
|                                                                                                    |                                | nt dui na | atient Habora        | toire ou cen     | rel            | lieu de stocka     | 900                 |             |
| Evénements indésirables<br>Réhabilitation                                                                                                    | Lonsentemen                    | n da po   | •                    |                  |                |                    | ige                 |             |
| Evénements indésirables<br>Réhabilitation<br>Études                                                                                                    | Consentemen                    | n da po   |                      | <u> </u>         | Date           |                    |                     |             |
| Evénements indésirables<br>Réhabilitation<br>Études<br>Prélèvements<br>Divers                                                                                    | Biol                           | ogie 🤇    | )? ONo               | n Olui           | Date           | Détails éventu     | els                 | ×           |
| <ul> <li>Evenements indesirables</li> <li>Réhabilitation</li> <li>Études</li> <li>Prélèvements</li> <li>Drivers</li> <li>Synopsis</li> </ul>                     | Biol                           | ogie 🤇    | )? () No<br>)? () No | n Oui<br>n Oui   | Date           | Détails éventu     | els                 | ×           |
| <ul> <li>L'vénements indésirables</li> <li>Réhabilitation</li> <li>Études</li> <li>Prélèvements</li> <li>Divers</li> <li>Synopsis</li> <li>Graphiques</li> </ul> | Biol                           | ogie 🤇    | ●? ○No<br>●? ○No     | n OQui<br>n OQui | Date           | Détails éventu     | els                 | ×<br><<br>> |
| ☐ E vénements indésirables<br>Réhabilitation<br>Études<br>Prélèvements<br>Divers<br>Synopsis<br>Graphiques                                                       | Biol                           | ogie 🤇    | ●? ○No<br>●? ○No     | n Oui<br>n Oui   | Date           | Détails éventu     | els                 | 2           |
| ☐ Evenents indesirables<br>☐ Réhabilitation<br>☐ Études<br>☐ Prélévements<br>☐ Divers<br>☐ Synopsis<br>☐ Graphiques                                              | - Consentemen<br>Biol<br>Génét | ogie 🤇    | ● ? ● No<br>● ? ● No | n Oui<br>n Oui   | Date           | Détails éventu     | els                 | X           |
| C vénements indésirables     Réhabilitation     Études     Prélévements     Divers     Synopsis     Graphiques                                                   | - Consentemen<br>Biol<br>Génét | ogie 🤇    | )? ○No<br>)? ○No     | n Oui<br>n Oui   | Date           | Détails éventu     | els                 | ×           |
| Evénements indésirables     Réhabilitation     Études     Prélévements     Divers     Synopsis     Graphiques                                                    | Génét                          | ogie 🤇    | ● ? ○ No<br>● ? ○ No | n Oui<br>n Oui   | Date           | Détails éventu     | els                 | ×           |
| Crénements indésirables     Réhabilitation     Études     Prélèvements     Divers     Synopsis     Graphiques                                                    | Génét                          | ogie 🤇    | ●? ○No<br>●? ○No     | n Oui<br>n Oui   | Date           | Détails éventu     | els                 | 8           |
| Evénements indésirables     Réhabilitation     Études     Divers     Synopsis     Graphiques      Nouveau      Rechercher patient                                | Lonsentemen<br>Biol<br>Génét   | ogie 🤇    | ●? ○No<br>●? ○No     | n Oui<br>n Oui   | Date           | Détails éventu     | els                 | ×<br>×      |
| Evénements indésirables     Réhabilitation     Études     Divers     Synopsis     Graphiques      Nouveau      Rechercher patient                                | Lonsentemen<br>Biol<br>Génét   | ogie      | ●? ○No<br>●? ○No     | n Oui<br>n Oui   | Date           | Détails éventu     | els                 |             |

Saisir la date du prélèvement (cocher la case « Date incertaine » le cas échéant) et indiquer l'heure (ou cocher la case « Heure inconnue » le cas échéant). Sélectionner le type de prélèvement (sang, LCR, urine, selles...).

| Date Dat | e incertaine Heure | Heure inconnue Type de | prélèvement 💌 |
|----------|--------------------|------------------------|---------------|
|----------|--------------------|------------------------|---------------|

| Consentement du | patien | t (laboratoi | re ou centr | e)          |
|-----------------|--------|--------------|-------------|-------------|
|                 |        |              |             | Date        |
| Biologie        | ○?     | 🔘 Non        | 💿 Oui       | 22 MAR 2016 |
| Génétique       | ○?     | 🔘 Non        | 📀 Oui       |             |
|                 |        |              |             |             |

Saisir les réponses aux consentements (biologie et génétique). Si une réponse est renseignée (bouton radio « Non » ou « Oui » sélectionné), la saisie de la date associée est obligatoire.

Sélectionner le lieu de stockage du prélèvement (cf. *Saisie du lieu de stockage*), et saisir les détails éventuels sur le prélèvement.

| _ieu de stockage  |          |
|-------------------|----------|
|                   | ~        |
| Détails éventuels | <u>^</u> |

Si les informations spécifiques à l'OFSEP sont affichées (cf. <u>Affichage des informations spécifiques de</u> <u>l'OFSEP</u>) et que l'utilisateur a sélectionné une entrée du thesaurus « CRB » pour le lieu de stockage (cf. <u>Saisie du lieu de stockage</u>) : indiquer si le prélèvement a été effectué avec un kit OFSEP.

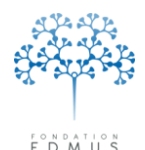

Fondation reconnue d'utilité publique par décret en date du 19 avril 2010, publié au Journal Officiel du 21 avril 2010 sous le n° IOCD 0923241D

| Date 15 MAR 2016 Date incertaine                                                               | Heure 09:30 | Heure inconnue Type de prélèvement Sang v                         |
|------------------------------------------------------------------------------------------------|-------------|-------------------------------------------------------------------|
| Consentement du patient (laboratoire ou cen<br>Biologie                                        | Date        | Lieu de stockage    BORDEAUX - HOP. PELLEGRIN   Détails éventuels |
| DONNÉES SPÉCIFIQUES DE L'OFSEP<br>Consentement du patient (OFSEP)<br>Biologie ?<br>Génétique ? | Date        | Kit de prélèvement OFSEP                                          |

Si « Oui », il faut obligatoirement sélectionner une entrée de la liste déroulante sous-jacente « Cohorte nichée OFSEP ». Trois cas sont possibles :

Le prélèvement est conforme à la cohorte associée : sélectionner la cohorte (CIS, RIS...)

| Kit | de prélèvement OFSEP | ○? | 🔘 Non | 💿 Oui    |
|-----|----------------------|----|-------|----------|
|     | Cohorte nichée OFSEP |    |       |          |
|     |                      |    |       | ~        |
|     | 010                  |    |       | <u>^</u> |
|     | US<br>BIS            |    |       |          |
|     | SEP PP               |    |       |          |
|     | ADEM                 |    |       | ~        |

 Le prélèvement est en attente de validation : on vérifie sa conformité et que le patient prélevé remplit bien les critères d'inclusion pour la cohorte.

| Kit de prélèvement OFSEP | ○? | 🚫 Non | 📀 Oui |
|--------------------------|----|-------|-------|
| Cohorte nichée OFSEP     |    |       |       |
| En attente               |    |       | ~     |
|                          |    |       |       |

Dans ce cas, l'information devra être mise à jour par la suite : sélection de la cohorte ou « Hors cohorte ».

Le prélèvement est « Hors cohorte ».

| Kit de prélèvement OFSEP | ○? | 🚫 Non | 💿 Oui |
|--------------------------|----|-------|-------|
| Cohorte nichée OFSEP     |    |       |       |
| Hors cohorte             |    |       | *     |

*N.B.* : Dans la partie « DONNÉES SPÉCIFIQUES DE L'OFSEP », les réponses aux consentements OFSEP pour la biologie et la génétique sont affichées uniquement pour information. Pour modifier ces données, il faut aller dans le panneau « Données personnelles » (voir chapitre <u>Consentements</u> <u>OFSEP</u>).

Cliquer sur le bouton « OK » en bas à gauche du panneau pour valider l'enregistrement. Sinon cliquer sur le bouton « Annuler » adjacent pour ignorer la création de l'enregistrement.

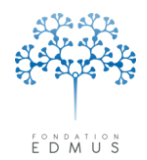

# B. Modifier un enregistrement prélèvement

Sélectionner l'enregistrement dans la liste, puis cliquer sur le bouton « Modifier » :

| <ul> <li>Données personnelles</li> </ul>      | Date ? He            | eure Type            | Consentement   | : Biologie/Génétique | Lieu de stockage    |              |
|-----------------------------------------------|----------------------|----------------------|----------------|----------------------|---------------------|--------------|
| Données socio-économiques                     | 1 JAN 2016           | ? Sang               | ĺ              | )ui/Oui              | NORD-VALLEE BIO     |              |
| Antécédents & Famille                         |                      |                      |                |                      |                     |              |
| Grossesses                                    |                      |                      |                |                      |                     |              |
| Diagnostic<br>Épisodes peurologiques          |                      |                      |                |                      |                     |              |
| Handican irréversible                         |                      |                      |                |                      |                     |              |
| Évaluations cliniques                         |                      |                      |                |                      |                     |              |
| <ul> <li>Évaluations paracliniques</li> </ul> |                      |                      |                |                      |                     |              |
| IRM<br>Datastisla śwaruća                     |                      |                      |                |                      |                     |              |
|                                               |                      |                      |                |                      |                     |              |
| Anticorps anti-NMO                            |                      |                      |                |                      |                     |              |
| Autres examens                                |                      |                      |                |                      |                     |              |
| ▼ Traitements                                 |                      |                      |                |                      |                     | ~            |
| Traitements de la noussée                     |                      | :                    | 1              |                      |                     |              |
| Symptomatiques                                |                      |                      |                |                      |                     |              |
| Autres traitements                            | Date   1 JAN         | 2016 Date incerta    | ne Heure       | Heure inconnue       | Type de prélèvement | Sang         |
| Vaccinations<br>Événemente indésirables       | - Concentement du na | tiant (Inharataira a | , control      | Liou da ataaka       | -                   |              |
| Réhabilitation                                | consentement uu pa   | icieni (ianoracone o | i centrej      | Lieu ue stocka       | ye                  |              |
| Études                                        |                      |                      | Date           | NORD-VALLE           | EE BIO              | $\checkmark$ |
| Prélèvements                                  | Biologie 🤇           | )? 🔘 Non 🧿           | Oui 1 JAN 2016 | B (b) b (b) b        |                     |              |
| Divers                                        | Génétique 🤇          | )? 🔿 Non 🧿           | Oui 1 JAN 2016 | Details eventu       | BIS                 |              |
| Graphiques                                    |                      |                      | · · · · ·      |                      |                     | ~            |
|                                               |                      |                      |                |                      | ,                   |              |
|                                               |                      |                      |                |                      |                     |              |
|                                               |                      |                      |                |                      |                     |              |
| de Nouvoau                                    |                      |                      |                |                      |                     |              |
| Nouveau                                       |                      |                      |                |                      |                     |              |
| 🦾 Modifier 🛛 🞽 Supprimer                      |                      |                      |                |                      |                     |              |
|                                               |                      |                      |                |                      |                     |              |
| 🛏 in 🔍 Rechercher patient                     |                      |                      |                |                      |                     |              |
|                                               |                      |                      |                |                      |                     | Commutation  |
| Liste des patients                            |                      |                      |                |                      |                     | Lommentaires |

Toutes les données sont modifiables : date, heure, type, réponse aux consentements, lieu de stockage, etc.

*N.B.* : Si l'enregistrement correspond à une saisie anciennement effectuée dans le tableau « Prélèvements » du panneau « Divers », seul le type peut être présent et les anciennes données sont récupérées dans le champ « Détails éventuels » du panneau.

Pour valider l'enregistrement, il faut obligatoirement saisir une date, indiquer une heure ou cocher la case « Heure inconnue » le cas échéant, sélectionner le type de prélèvement et le lieu de stockage (cf. <u>Saisie du lieu de stockage</u>).

Si les réponses aux consentements (biologie et génétique) sont renseignées (bouton radio « Non » ou « Oui » sélectionné), la saisie de la date associée est obligatoire.

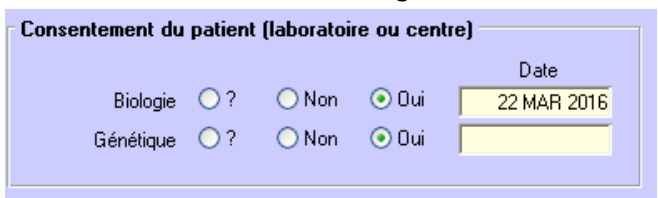

Si les informations spécifiques de l'OFSEP sont affichées (cf. <u>Affichage des informations spécifiques</u> <u>de l'OFSEP</u>) et qu'une entrée du thesaurus « CRB » est sélectionnée pour le lieu de stockage (cf. <u>Saisie du lieu de stockage</u>), la question « Kit de prélèvement OFSEP » est modifiable.

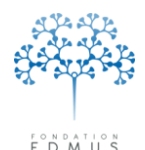

Fondation reconnue d'utilité publique par décret en date du 19 avril 2010, publié au Journal Officiel du 21 avril 2010 sous le n° IOCD 0923241D

| Date 15 MAR 2016 Date incertaine                                                               | Heure 09:30 | Heure inconnue Type de prélèvement Sang                            |
|------------------------------------------------------------------------------------------------|-------------|--------------------------------------------------------------------|
| Consentement du patient (laboratoire ou cent<br>Biologie                                       | Date        | Lieu de stockage    BORDEAUX - HOP. PELLEGRIN    Détails éventuels |
| DONNÉES SPÉCIFIQUES DE L'OFSEP<br>Consentement du patient (OFSEP)<br>Biologie ?<br>Génétique ? | Date        | Kit de prélèvement OFSEP                                           |

Si le bouton « Oui » est sélectionné à la question « Kit de prélèvement OFSEP », la liste déroulante sous-jacente « Cohorte nichée OFSEP » est aussi modifiable et elle doit être obligatoirement renseignée. Trois cas sont possibles :

Le prélèvement est conforme à la cohorte associée : sélectionner la cohorte (CIS, RIS...)

| Kit | de prélèvement OFSEP | ○? | 🔘 Non | 📀 Oui    |
|-----|----------------------|----|-------|----------|
|     | Cohorte nichée OFSEP |    |       |          |
|     |                      |    |       | ~        |
|     |                      |    |       | <u>^</u> |
|     | RIS                  |    |       |          |
|     | SEP PP               |    |       |          |
|     | ADEM                 |    |       | ~        |

 Le prélèvement est en attente de validation : on vérifie sa conformité et que le patient prélevé rempli bien les critères d'inclusion pour la cohorte.

| Kit de prélèvement OFSEP | ○? | 🔘 Non | 📀 Oui |
|--------------------------|----|-------|-------|
| Cohorte nichée OFSEP     |    |       |       |
| En attente               |    |       | *     |

Dans ce cas, l'information devra être mise à jour par la suite : sélection de la cohorte ou « Hors cohorte ».

Le prélèvement est « Hors cohorte ».

| Kit de prélèvement OFSEP | ○? | 🚫 Non | 💿 Oui |
|--------------------------|----|-------|-------|
| Cohorte nichée OFSEP     |    |       |       |
| Hors cohorte             |    |       | ~     |
|                          |    |       |       |

*N.B.* : Dans la partie « DONNÉES SPÉCIFIQUES DE L'OFSEP », les réponses aux consentements OFSEP pour la biologie et la génétique sont affichées uniquement pour information. Pour modifier ces données, il faut aller dans le panneau « Données personnelles » (voir chapitre <u>Consentements</u> <u>OFSEP</u>).

Cliquer sur le bouton « OK » en bas à gauche du panneau pour valider les modifications. Sinon cliquer sur le bouton « Annuler » adjacent pour les ignorer.

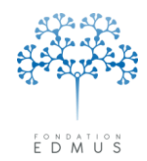

# C. Supprimer un enregistrement prélèvement

| te<br>Date 1JAN 2016 Date incertaine Heure Meure inconnue Type de prélèvement Sang<br>Consentement du patient (laboratoire ou centre)<br>Biologie ? Non ⊙Dui 1JAN 2016<br>Génétique ? Non ⊙Dui 1JAN 2016<br>Détails éventuels Consentent de la consentence de la consentence de l | ques 1 JAN : | Date ? Heurr<br>2016 ? | e Typ<br>Sang   | 3            | Consentemen       | nt : Biologie/Génétique<br>Oui/Oui | Lieu de stockage<br>NORD-VALLEE BIO |      |
|----------------------------------------------------------------------------------------------------|--------------|------------------------|-----------------|--------------|-------------------|------------------------------------|-------------------------------------|------|
| Consentement du patient (laboratoire ou centre)       Date         Biologie       ?       Non       ① ui         1 JAN 2016       Détails éventuels       Détails éventuels         Génétique       ?       Non       ① ui       1 JAN 2016                                                                                                    | Se Date      | 1 JAN 20               | 16 🗌 Date ince  | rtaine +     | leure             | V Heure inconnue                   | Type de prélèvement                 | Sang |
| Date     NORD-VALLEE BID       Biologie     ?     Non     O Lui     1.JAN 2016       Génétique     ?     Non     O Dui     1.JAN 2016                                                                                                    | Consente     | ement du patie         | nt (laboratoire | : ou centre) |                   | Lieu de stoc                       | kage                                |      |
| Génétique ○ ? ○ Non ⊙ Dui 1.JAN 2016<br>Détais éventuels                                                                                                    |              | Biologie 📿 ?           | 🔿 Non           | 💿 Oui 📘      | Date<br>1 JAN 201 | NORD-VA                            | LLEE BIO                            |      |
|                                                                                                    | G            | iénétique 🔾 ?          | 🔿 Non           | 💿 Oui 🛛      | 1 JAN 201         | Détails éver                       | ntuels                              |      |
| Com                                                                                                    | imer         |                        |                 |              |                   |                                    |                                     |      |
|                                                                                                    |              |                        |                 |              |                   |                                    |                                     | Corr |
|                                                                                                    |              |                        |                 |              |                   |                                    |                                     |      |

Cliquer sur le bouton « Oui » du message de confirmation pour valider la suppression (action irréversible).

Sinon cliquer sur le bouton « Non » pour annuler la suppression de l'enregistrement.

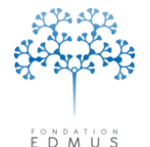

Fondation reconnue d'utilité publique par décret en date du 19 avril 2010, publié au Journal Officiel du 21 avril 2010 sous le n° IOCD 0923241D

# Synopsis

Le synopsis est un résumé du dossier patient.

Pour imprimer le synopsis d'un dossier patient, ouvrir le dossier voulu et cliquer sur « Synopsis » (dans la partie navigateur, à gauche de la fenêtre).

Par défaut, il existe trois synopsis dans EDMUS : Synopsis standard, OFSEP Minimal et EDEN. Par ailleurs, l'utilisateur peut se créer des Synopsis personnalisés.

### • Synopsis standard

Le « Synopsis standard » est un **résumé du dossier patient avec les principales données** (antécédents diagnostic, épisodes neurologiques, évaluations cliniques, résumé des examens paracliniques, traitements de fond, etc.).

### OFSEP Minimal

Le synopsis « OFSEP Minimal » correspond à la configuration « OFSEP Minimal » du logiciel. Il comprend toutes les données qui peuvent être saisies dans les panneaux de cette configuration (autrement dit, toutes les informations qui figurent sur la fiche OFSEP papier).

*N.B.* : Le synopsis « OFSEP Minimal » contient quelques informations supplémentaires qui ne sont pas affichées en configuration « OFSEP Minimal » ni présentes sur la fiche papier (ex. addictions du patient, autres maladies de la famille, etc.).

De plus, l'ordre et la présentation des données peuvent différer de ceux de la fiche papier.

### • EDEN

Le synopsis « EDEN » correspond à la configuration « EDEN » du logiciel (configuration adaptée à la saisie des patients atteints de la maladie de Devic).

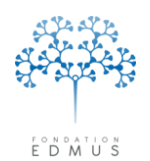

Fondation reconnue d'utilité publique par décret en date du 19 avril 2010, publié au Journal Officiel du 21 avril 2010 sous le n° IOCD 0923241D

# D. Imprimer un Synopsis

| Réglages               | Inclure :                     |          |              |
|------------------------|-------------------------------|----------|--------------|
| Synopsis standard      | Nom du patient                |          |              |
| OFSEP Minimal          | Commentaires                  | 💿 Simple | 🔘 Détaillé   |
| EDEN                   | 🔽 Lieu de naissance & Adresse |          |              |
|                        | Données socio-économiques     |          |              |
|                        | Antécédents & Famille         |          |              |
|                        | ✓ Forme clinique              |          |              |
|                        | 🔽 Diagnostic                  | 🚫 Simple | 💿 Détaillé   |
|                        | Cours de la maladie           | 🚫 Simple | 💿 Détaillé   |
|                        | CLINIQUE                      |          |              |
|                        | 🗹 Épisodes neurologiques      |          | O D 41-314   |
|                        | Évaluations cliniques         | Simple   | O Détaille   |
|                        |                               |          | Inclure MSFC |
|                        | PARACLINIQUE                  |          |              |
|                        | Résumé                        | 💽 SEP    | 🔘 NMO        |
|                        | Détaillé                      |          |              |
| Enregistrer le réglage | IBM                           |          | NMO NMO      |
| Supprimer ce réglage   | Potentiels évoqués, LCR       |          |              |
| oupprinter corregiege  | Anticorps anti-NMO            |          |              |
| Sélectionner           | TRAITEMENTS                   |          |              |
| 💽 Tout                 | ✓ Traitements de fond         |          |              |
|                        | Traitements de la poussée     |          |              |
|                        | Symptomatiques                |          |              |
| au j                   | D'autres maladies             |          |              |
|                        |                               |          | Imprimer     |

Dans le panneau « Synopsis », sélectionner le synopsis à imprimer dans la liste des réglages.

La partie gauche du panneau indique le type d'informations qui apparaît dans le synopsis. Les données à afficher sont prédéfinies en fonction du synopsis sélectionné (Synopsis standard, OFSEP Minimal, EDEN).

Pour ajouter des informations au synopsis, cocher la case correspondante. Pour les retirer, décocher la case.

P. ex. Pour inclure l'affichage des maladies du patient, cocher la case « Antécédents & Famille ». Pour ne pas inclure l'affichage des examens « Anticorps anti-NMO », décocher la case « Anticorps anti-NMO ».

Certaines informations peuvent être affichées de manière détaillée ou non, ou encore adaptées selon la forme de la maladie (SEP / NMO). (Cf. tableau *Synopsis – Description des informations*)

Pour enregistrer les réglages du synopsis (sélection des informations à inclure dans le synopsis) et y accéder pour un usage ultérieur, consulter le chapitre suivant <u>Synopsis personnalisé</u>.

Par défaut, l'impression d'un synopsis porte sur l'intégralité du dossier patient, mais il est possible de définir une période pour filtrer les données à intégrer. Pour cela, utiliser les champs « Du » et « au » et renseigner la date de début et/ou la date de fin.

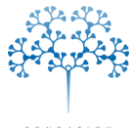

Fondation reconnue d'utilité publique par décret en date du 19 avril 2010, publié au Journal Officiel du 21 avril 2010 sous le n° IOCD 0923241D

EDMUS

| léglages                 | Inclure :                       |                            |              |
|--------------------------|---------------------------------|----------------------------|--------------|
| ynopsis standard         | ✓ Nom du patient                |                            |              |
| JFSEP Minimal            | Commentaires                    | <ul> <li>Simple</li> </ul> | 🔘 Détaillé   |
| DEN                      | ✓ Lieu de naissance & Adresse   |                            |              |
|                          | Données socio-économiques       |                            |              |
|                          | Antécédents & Famille           |                            |              |
|                          | Forme clinique                  |                            |              |
|                          | ✓ Diagnostic                    | 🔘 Simple                   | 💿 Détaillé   |
|                          | Cours de la maladie             | 🔘 Simple                   | 💿 Détaillé   |
|                          | CLINIQUE                        |                            |              |
|                          | 🗹 Épisodes neurologiques        | Cimple.                    | O D 21-312   |
|                          | Évaluations cliniques           | - O Simple                 | Oletaille    |
|                          |                                 |                            | Inclure MSFC |
|                          | PARACLINIQUE                    |                            |              |
| <u> </u>                 | ✓ Résumé                        | <ul> <li>SEP</li> </ul>    | O NMO        |
| Envorintror la réglage   | Détaillé                        |                            |              |
| Eniegistiel le regiage   | IBM     Retentiels évoquée I CB |                            | NMU          |
| Supprimer ce réglage     | Anticoros anti-NMO              |                            |              |
|                          |                                 |                            |              |
| Sélectionner             | TRAITEMENTS                     |                            |              |
| <ul> <li>Tout</li> </ul> | ✓ Traitements de fond           |                            |              |
| O Du                     | Traitements de la poussée       |                            |              |
|                          | Symptomatiques                  |                            |              |
| au j                     | D'autres maladies               |                            |              |
|                          | É vénements indésirables        |                            | Imprimer     |

Pour imprimer le synopsis, cliquer sur le bouton « Imprimer... ». -

Deux choix sont proposés pour l'impression :

• Destination « Imprimante »

Sélectionner cette destination pour imprimer sur papier. Le choix de l'imprimante par défaut peut être modifié via le menu « Fichier » puis « Format d'impression… ».

• Destination « Écran »

Le synopsis est consultable directement dans EDMUS.

Les informations s'affichent dans des fenêtres successives selon leur type.

Fermer la fenêtre ouverte pour afficher la suivante.

*Exemple : La 1<sup>re</sup> fenêtre s'ouvre, elle contient l'identité du patient et les dates clés du dossier, la forme clinique, le cours de la maladie, les données socio-économiques, les informations sur les antécédents et la famille.* 

*Fermer cette fenêtre : une 2<sup>e</sup> fenêtre s'ouvre avec l'historique des épisodes neurologiques.* 

La fermeture de la 2<sup>e</sup> fenêtre entraîne l'ouverture d'une 3<sup>e</sup> qui affiche l'historique des évaluations cliniques. Etc.

Attention : Une fenêtre peut contenir plusieurs pages (voir chapitre <u>Synopsis – Description des</u> <u>informations</u>) ; utiliser l'ascenseur à droite de la fenêtre pour faire défiler l'intégralité des informations.

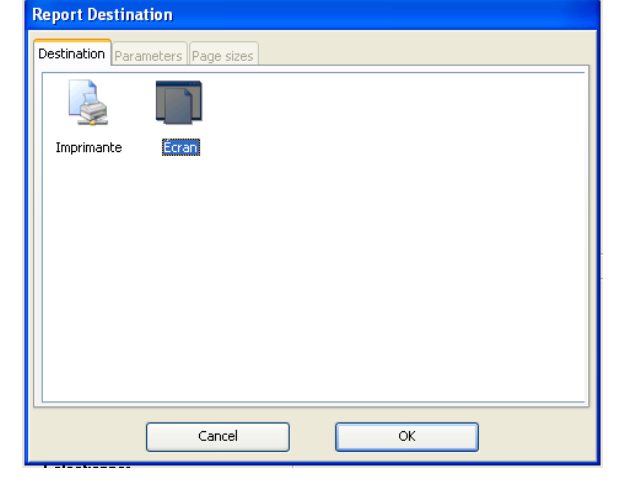

**Fondation Eugène Devic EDMUS** contre la sclérose en plaques Fondation reconnue d'utilité publique par décret en date du 19 avril 2010, publié au Journal Officiel du 21 avril 2010 sous le n° IOCD 0923241D

# E. Synopsis personnalisé

EDMUS

Les informations à inclure dans le synopsis peuvent être modifiées (cocher/décocher les cases). On peut alors enregistrer ce réglage : on crée ainsi un synopsis personnalisé qui pourra être réutilisé par tout utilisateur de la base.

| Réglages                 | Inclure :                   |            |              |
|--------------------------|-----------------------------|------------|--------------|
| Synopsis standard        | Nom du patient              |            |              |
| OFSEP Minimal            | Commentaires                | 💿 Simple   | 🔘 Détaillé   |
| EDEN                     | Lieu de naissance & Adresse |            |              |
|                          | Données socio-économiques   |            |              |
|                          | Antécédents & Famille       |            |              |
|                          | Forme clinique              |            |              |
|                          | 🔽 Diagnostic                | 🚫 Simple   | 💿 Détaillé   |
|                          | Cours de la maladie         | 🚫 Simple   | 💿 Détaillé   |
|                          | CLINIQUE                    |            |              |
|                          | Épisodes neurologiques      | Circle 1   | O D 41-314   |
|                          | Évaluations cliniques       | - O Simple |              |
|                          |                             |            | Inclure MSFC |
|                          | PARACLINIQUE                |            |              |
|                          | Résumé                      | 💿 SEP      | 🔘 NMO        |
|                          | Détaillé                    |            |              |
| Enregistrer le réglage   | IBM                         |            | NMO NMO      |
| Supprimer ce réglage     | Potentiels évoqués, LCR     |            |              |
|                          | Anticorps anti-NMO          |            |              |
| Sélectionner             | TRAITEMENTS                 |            |              |
| <ol> <li>Tout</li> </ol> | Traitements de fond         |            |              |
| ODu                      | Traitements de la poussée   |            |              |
| au                       | Symptomatiques              |            |              |
| 34 j                     | D'autres maladies           |            |              |
|                          | Événements indésirables     |            | Imprimer     |

Pour enregistrer un synopsis personnalisé, cliquer sur le bouton « Enregistrer le réglage... ».

Saisir le nom du synopsis personnalisé et enregistrer en cliquant sur le bouton « OK ».

Enregistrer le réglage sous
Annuler OK

Le synopsis apparaît dans la liste des réglages et peut être réutilisé.

Pour supprimer un synopsis personnalisé, il faut le sélectionner dans la liste, puis cliquer sur le bouton « Supprimer ce réglage... »

N.B. : Tous les synopsis sont accessibles par les utilisateurs de la base EDMUS.

# *F.* Synopsis – Description des informations

| Les données imprimées dans le synopsis sont organisées dans plusieurs fenêtres                                                                                                    | s selon le type d'informations (cf. tableau ci-après).                                                                                                    |
|----------------------------------------------------------------------------------------------------|----------------------------------------------------------------------------------------------------|
| Les fenêtres sont elles-mêmes divisées en pages.                                                                                                    |                                                                                                    |
| Par exemple, la fenêtre « Synopsis » est constituée de 2 pages.                                                                                                    |                                                                                                    |
| Toutes les pages contiennent un en-tête avec le nom de la fenêtre,                                                                                                    | Test TEST (Nom de naissance TEST)         Homme - Né(e) le 1 JAN 1901         Dernière information       10 JAN 2014                                                                                                    |
| la date d'impression, le numéro de page (sauf pour la fenêtre « Synopsis),<br>le sexe, la date de naissance du patient et la date de dernière information.                          | Début maladie 1 JAN 1951 (50 ans)<br>Premier examen<br>U2I 8999GH-MMMGHR-0888VG-MMMVGB Dernier suivi clinique 1 JAN 2014 (113 ans)<br>Dernière information 10 JAN 2014 (113 ans)                                                                                                    |
| Si la case « Nom du patient » a été cochée, l'en-tête affiche aussi le                                                                                                    | FORME CLINIQUE                                                                                                    |
| nom du patient.                                                                                                    | DIAGNOSTIC           CLASSIFICATION DE POSER         CLASSIFICATION DE McDONALD (2010)           Générée SEP cliniquement probable         Générée SEP possible           Votre avis         Votre avis           Dissémination (escace)         NON                                                                                                    |
|                                                                                                    | Clinique : Névraxe       -         Clinique : Névraxe       -         Clinique : Nerf optique       -         Clinique : Nerf optique       -         Potentiels évoqués : Névraxe       -         Potentiels évoqués : Nerf optique       -         Potentiels évoqués : Nerf optique       -         LOD       -                                                            |
| S Épisodes neurologiques                                                                                                    | IRM : Critères de Paty - IRM : Critères de Swanton - IRM : Critères de Swanton - IRM : >= 1 lésion cérébrale T2 - IRM : >= 2 lésions médullaires T2 -                                                                                                    |
| ÉPISODES NEUROLOGIQUES - 3 FEV 2014 - page 1           Test TEST (Nom de naissance TEST)           Homme - Né(e) le 1 JAN 1901           Dernière information           10 JAN 2014 | Dissemination (temps)     NON     Dissemination (temps)     NON       Clinique     2 FEV 1952     Clinique     2 FEV 1952       IRM     -                                                                                                    |
| Date Type Sémiologie de l'épisode<br>1 JAN 1951<br>Certitude<br>Événem, associé<br>Hospitalisation Non                                                                              | COURS DE LA MALADIE  Début maladie 1 JAN 1951 Début progression Forme évolutive (Lublin & Reingold) Récurrente-rémittente                                                                                                    |
| 2 FEV 1952<br>Sévérité<br>Récupération<br>Certitude<br>Événem. associé<br>(Corticoïde )<br>Hospitalisation Non                                                                      | Echelle DSS de Kurtzke (EUMUS GS) - Dates cles     Aucune gêne fonctionnelle; minimes anomalies à l'examen neurologique     Gêne fonctionnelle minime et autre que locomotrice; peut courir     Périmètre de marche illimité d'une traite, mais ne peut courir ; ou gêne significative, autre que locomotrice     Marche sans aide ; PM limité mais > 500 mètres d'une traite |
| 3 MAR 1953<br>Certitude<br>(Corticoïde )<br>Sévérité<br>Récupération<br>Certitude<br>Événem. associé<br>Hospitalisation<br>Non                                                      | 5       Marche sans aide ; PM < 500 mètres d'une traite                                                                                                    |
| Page 1 of 1                                                                                                    | Page 1 of 2                                                                                                    |

Version 7 - Dernier enregistrement : 13/04/2016 12:22:00

© 2016 – Centre de coordination EDMUS - http://www.edmus.org/

| Type d'informations         | Sélection<br>Affichage                                                                       | Contenu                                                                                                    | Position dans le<br>synopsis                  |
|-----------------------------|----------------------------------------------------------------------------------------------|----------------------------------------------------------------------------------------------------|-----------------------------------------------|
| Nom du patient              |                                                                                              | Prénom, nom et nom de naissance                                                                                                    | En-tête des pages                             |
| Commentaires                | Simple                                                                                       | Commentaires du panneau « Données personnelles »                                                                                                    | Fenêtre                                       |
| commentaires                | Détaillé                                                                                     | Tous les commentaires                                                                                                    | « Commentaires »                              |
| Lieu de naissance & Adresse |                                                                                              | Commune de naissance, code postal, pays<br>Commune de résidence, code postal, état/province, pays                                                                                 | Fenêtre « Synopsis »<br>- 2 <sup>e</sup> page |
| Données socio-économiques   |                                                                                              | Niveau d'éducation, situation d'emploi, profession, situation maritale, situation domestique                                                                                      | Fenêtre « Synopsis »<br>- 2 <sup>e</sup> page |
| Antécédents & Famille       |                                                                                              | Antécédents de cancer, autres maladies et addictions du patient<br>Antécédents familiaux de SEP et NMO et autres maladies de la famille<br>Fratrie et nombre d'enfants du patient | Fenêtre « Synopsis »<br>- 2 <sup>e</sup> page |
| Forme Clinique              |                                                                                              | Forme clinique de la maladie                                                                                                    | Fenêtre « Synopsis »<br>- 1 <sup>e</sup> page |
| Diagnostic                  | Simple                                                                                       | Diagnostics calculés et avis diagnostiques saisis par l'utilisateur pour les classifications de Poser et McDonald (2010)                                                          | Fenêtre « Synopsis »                          |
|                             | Détaillé Positivation des critères diagnostiques (classifications de Poser et McDonald 2010) |                                                                                                    | - i page                                      |
| Cours de la maladie         | Simple                                                                                       | Début de la maladie, début de la progression, forme évolutive, dates de handicap irréversible                                                                                     | Fenêtre « Synopsis »                          |
|                             | Détaillé                                                                                     | Début de la maladie, début de la progression, forme évolutive, dates de handicap irréversible, dates de handicap visuel                                                           | - 1 <sup>e</sup> page                         |

| Type d'informations    | Sélection<br>Affichage                                                                                                    | Contenu                                                                                                    | Position dans le<br>synopsis                |
|------------------------|----------------------------------------------------------------------------------------------------|----------------------------------------------------------------------------------------------------|---------------------------------------------|
| CLINIQUE               |                                                                                                    |                                                                                                    |                                             |
| Épisodes neurologiques | Simple                                                                                                    | Date, type et sémiologie de chaque épisode, ainsi que ses caractéristiques (sévérité,<br>récupération, hospitalisation, etc.)<br>Traitement corticoïde lié à l'épisode, et affichage des traitements de fond intercalés<br>entre les épisodes par ordre chronologique | Fenêtre « Épisodes<br>neurologiques »       |
| Évaluations cliniques  |                                                                                                    | Date de chaque évaluation, scores EDSS et DSS calculés et saisis, scores fonctionnels de<br>Kurtzke                                                                                                    | Fenêtre « Évaluations<br>cliniques »        |
| Épisodes neurologiques | Date, type et sémiologie de chaque épisode neurologique<br>Détaillé<br>Scores fonctionnels de Kurtzke, périmètre de marche et perte d'autonomie, sémiologie<br>principale |                                                                                                    | Fenêtre « Clinique »<br>(Synopsis Clinique) |
| Évaluations cliniques  | Inclure MSFC                                                                                                    | Scores MSFC pour l'évaluation clinique                                                                                                    |                                             |
| PARACLINIQUE           |                                                                                                    |                                                                                                    |                                             |
|                        | SEP                                                                                                    | Dates de positivation saisies et calculées des critères diagnostiques IRM, potentiels évoqués et LCR                                                                                                    | Fenêtre «Synopsis                           |
| kesume                 | NMO                                                                                                    | Dates et positivations pour anticorps anti-NMO<br>Dates et positivations pour IRM cérébrale et médullaire, potentiels évoqués et LCR                                                                                                    | page                                        |

| Type d'informations     | Sélection<br>Affichage | Contenu                                                                                                    | Position dans le<br>synopsis                                                                                                    |
|-------------------------|------------------------|----------------------------------------------------------------------------------------------------|----------------------------------------------------------------------------------------------------|
| Détaillé                |                        |                                                                                                    |                                                                                                    |
|                         |                        | Dates et résultats des IRM, nombre de lésions T2, comparaison avec IRM antérieure,<br>calcul diagnostique des critères IRM Paty, Barkhof et Swanton                                             | Fenêtre «Synopsis<br>Paraclinique »                                                                                                    |
| IRM                     | NMO                    | Critères diagnostiques NMO et présence de lésions évoquant Devic                                                                                                    | (2 <sup>e</sup> page si la case<br>« Résumé » est<br>cochée)                                                                                                    |
| Potentiels évoqués, LCR |                        | Dates et résultats des examens de potentiels évoqués<br>Dates et résultats des examens LCR (index IgG, présence de bandes oligoclonales,<br>leucocytes, lymphocytes, neutrophiles, plasmocytes) | Fenêtre «Synopsis<br>Paraclinique »<br>(2 <sup>e</sup> page si la case<br>« Résumé » est<br>cochée et à la suite<br>des examens IRM si<br>la case « IRM » est<br>aussi cochée) |
| Anticorps anti-NMO      |                        | Dates, résultats, provenance, technique et laboratoire pour les examens anticorps anti-<br>NMO                                                                                                  | Fenêtre «Synopsis<br>Paraclinique » - 1 <sup>e</sup><br>page                                                                                                    |

| Type d'informations Sélection Affichage |  | Contenu                                                                                                    | Position dans le synopsis                                                                                                    |  |  |
|-----------------------------------------|--|----------------------------------------------------------------------------------------------------|----------------------------------------------------------------------------------------------------|--|--|
| TRAITEMENTS                             |  |                                                                                                    |                                                                                                    |  |  |
| Traitements de fond                     |  | Date de début, DCI et nom commercial du traitement,<br>dates « en cours », posologie, date de fin et raison(s)<br>d'arrêt<br><i>N.B.</i> : Dans les versions EDMUS 5.4 et plus, les essais<br>cliniques médicamenteux de type traitement de fond<br>apparaissent également | Fenêtre « Synopsis des Traitements »                                                                                                    |  |  |
| Traitements de la poussée               |  | Date de début, DCI et nom commercial du traitement<br>ou technique, durée du traitement<br><i>N.B.</i> : Dans les versions EDMUS 5.4 et plus, les essais<br>cliniques médicamenteux de type traitement de la<br>poussée apparaissent également                             | Fenêtre « Synopsis des Traitements »<br>à la suite de la liste des traitements de fond, si la case<br>« Traitements de fond » est aussi cochée                                                                                                    |  |  |
| Symptomatiques                          |  | Date de début, DCI et nom commercial du traitement<br>ou technique, statut et dernière date                                                                                                    | Fenêtre «Synopsis des Traitements »<br>à la suite de la liste des traitements de fond et/ou des<br>traitements de la poussée, si la/les case(s)<br>« Traitements de fond » et/ou « Traitements de la<br>poussée » est/sont aussi cochée(s)                                                                  |  |  |
| D'autres maladies                       |  | Date de début, DCI et nom commercial du traitement<br>ou technique, statut et dernière date                                                                                                    | Fenêtre «Synopsis des Traitements »<br>à la suite de la liste des traitements de fond et/ou des<br>traitements de la poussée et/ou des traitements<br>symptomatiques, si la/les case(s) « Traitements de<br>fond » et/ou « Traitements de la poussée » et/ou<br>« Symptomatiques » est/sont aussi cochée(s) |  |  |

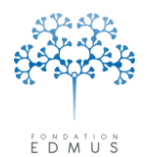

Fondation reconnue d'utilité publique par décret en date du 19 avril 2010, publié au Journal Officiel du 21 avril 2010 sous le n° IOCD 0923241D

# Graphiques

Le panneau « Graphiques » donne une vision globale de l'historique du dossier patient EDMUS. Cliquer sur le bouton « Afficher » pour afficher les données :

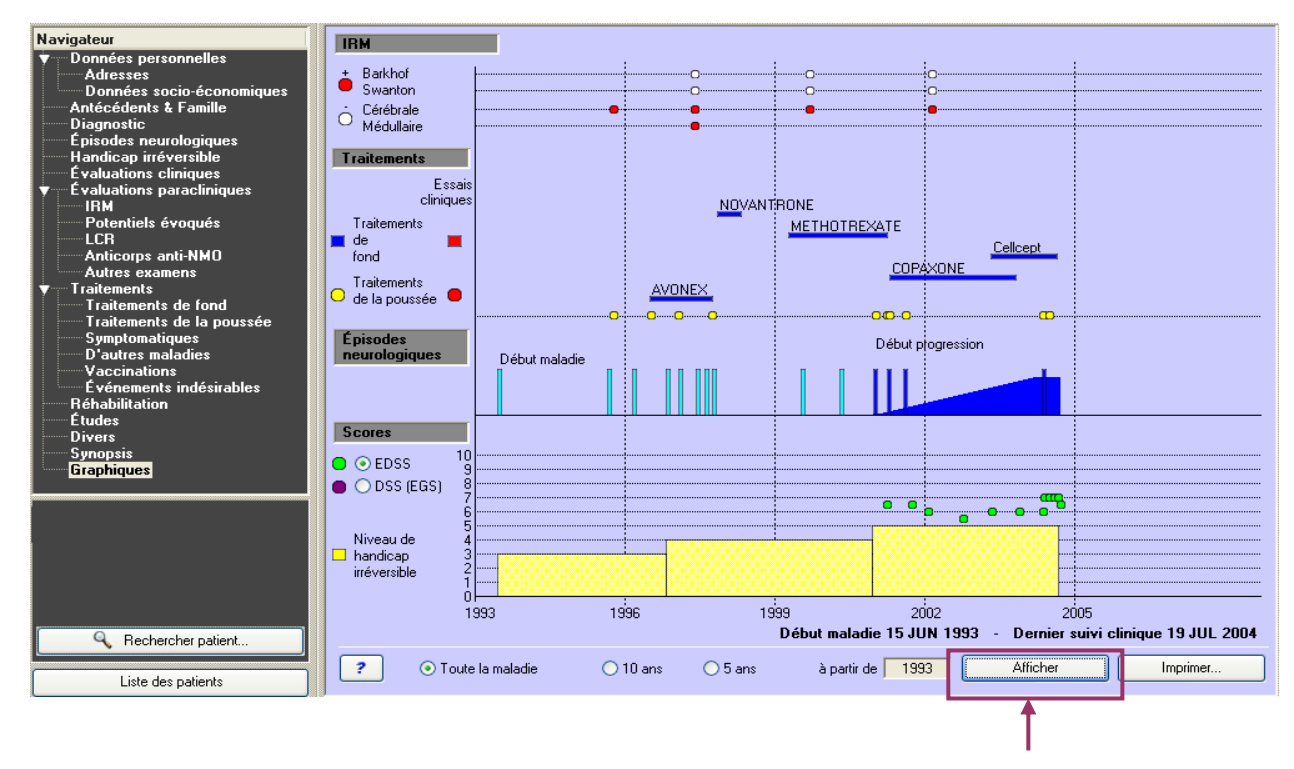

# A. Lecture des graphiques

La lecture des graphiques permet de voir la situation à un instant donné : phase de la maladie, traitement de fond en cours à cette date, scores EDSS et EGS...

L'axe des abscisses est borné par l'année du début de la maladie et la date du dernier suivi clinique.

*P. ex. Entre 1999 et 2002, le patient est passé en forme secondairement progressive avec poussée inaugurale. Le début de la progression est marqué par trois poussées pour lesquelles le patient a été traité. D'autre part, le patient a changé de traitement de fond sur cette période.* 

On observe également l'évolution du handicap irréversible et des scores de handicap ponctuels au cours du temps. Au début de la maladie, le patient a un handicap irréversible de niveau 3. Le niveau 5 de handicap irréversible coïncide avec la phase progressive de la maladie.

Les scores EDSS observés pendant la phase de progression varient entre 5,5 et 7.

Le patient présente des liaisons cérébrales et médullaires. Cependant, les critères diagnostiques de Barkhof et Swanton restent négatifs.

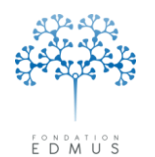

Fondation reconnue d'utilité publique par décret en date du 19 avril 2010, publié au Journal Officiel du 21 avril 2010 sous le n° IOCD 0923241D

### Graphique « IRM »

|   | iM                                            |   |   |      |        |   |
|---|-----------------------------------------------|---|---|------|--------|---|
| ė | Barkhof<br>Swanton<br>Cérébrale<br>Médullaire | • | 0 | <br> | 0<br>0 |   |
|   |                                               |   | • | •    | •      | • |

Le graphique « IRM » est composé de 4 lignes correspondant au(x) :

- o Critère diagnostique de Barkhof
- Critère diagnostique de Swanton
- Lésion(s) cérébrale(s)
- Lésion(s) médullaire(s)

Un point rouge signifie :

- Sur la ligne « Barkhof » ou « Swanton » : le critère diagnostique de Barkhof (ou Swanton) est positif à cette date
- Sur la ligne « Cérébrale » (ou « Médullaire ») : une IRM cérébrale (ou médullaire) est positive à cette date ; autrement dit, présence d'une ou plusieurs lésions cérébrales (ou médullaires)

Un point blanc signifie :

- Sur la ligne « Barkhof » ou « Swanton » : le critère diagnostique de Barkhof (ou Swanton) est négatif à cette date
- Sur la ligne « Cérébrale » (ou « Médullaire ») : les IRM cérébrales (ou médullaires) sont négatives à cette date ; autrement dit, pas de lésions cérébrales (ou médullaires)

Un critère positif ou la présence de lésions à une date est représenté par un point rouge. Un critère négatif ou l'absence de lésions à une date est représenté par un point blanc.

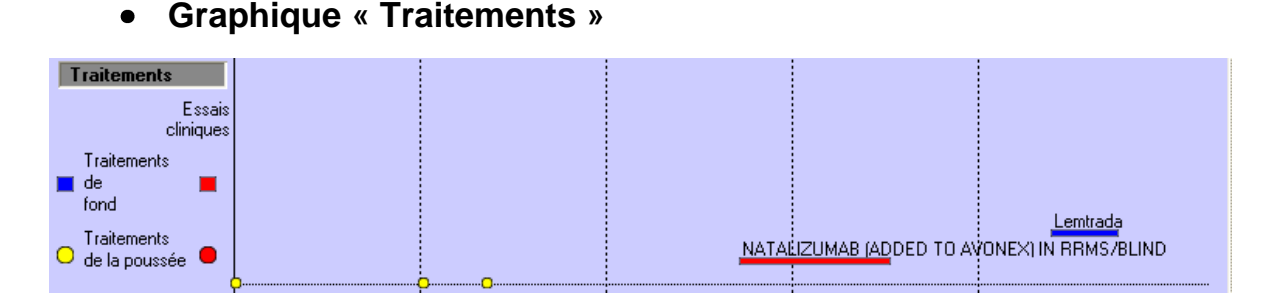

Le graphique « Traitements » permet de visualiser les traitements de fond (et leur durée) et les traitements de la poussée administrés au patient, ainsi que les essais cliniques médicamenteux (de type traitement de fond ou traitement de la poussée).

Les traitements de fond sont représentés en bleu et identifiés par leur nom commercial.

Les essais cliniques médicamenteux de type traitement de fond apparaissent en rouge et sont identifiés sous la forme ETUDE/BRAS.

Les traitements de la poussée sont représentés par des points jaunes.

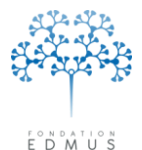

Les essais cliniques médicamenteux de type traitement de la poussée sont représentés par des points rouges.

### • Graphique « Épisodes neurologiques »

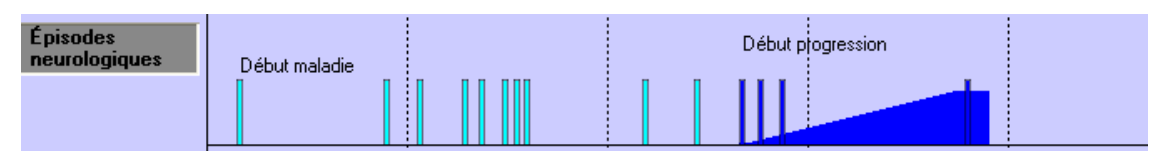

Sur le graphique des épisodes neurologiques, les poussées sont représentées par des barres et la progression par un polygone (pente ascendante).

Les poussées hors progression apparaissent en bleu clair.

La progression et les poussées en phase progressive apparaissent en bleu foncé.

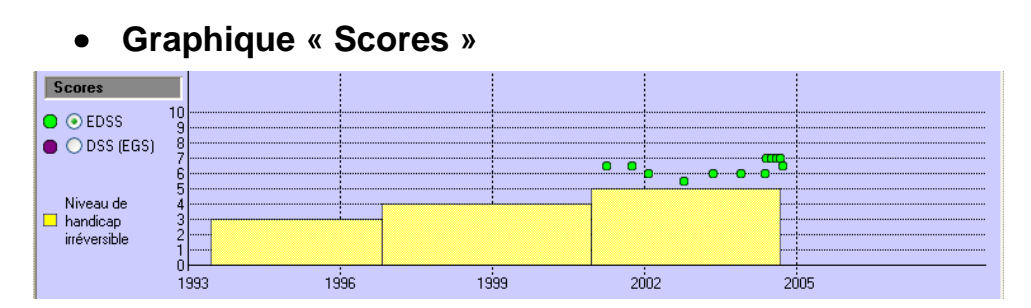

Le graphique « Scores » permet de visualiser l'évolution du niveau de handicap irréversible et des scores de handicap ponctuels (EDSS ou EGS).

Le niveau de handicap irréversible atteint est indiqué par un rectangle jaune.

Par défaut, les scores de handicap ponctuels affichés sont les scores EDSS. Ils sont représentés par un point vert.

Pour afficher les scores EGS, sélectionner le bouton radio correspondant « DSS (EGS) ». Ils sont représentés par des points violets.

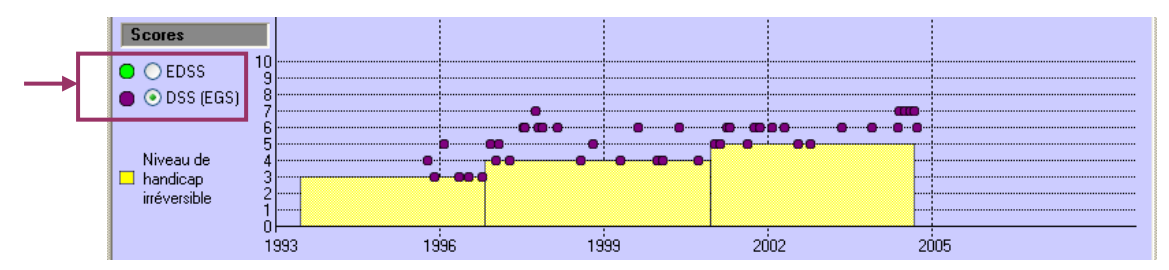

Les scores EDSS et EGS affichés correspondent aux scores calculés ou saisis dans le panneau des évaluations cliniques. S'il existe un score calculé et un score saisi, c'est le score saisi qui est affiché sur le graphique.

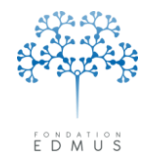

# B. Modifier les bornes des graphiques

Dans le panneau « Graphiques », le bouton radio « Toute la maladie » est sélectionné par défaut. Les bornes définies sont le début de la maladie et la date de dernier suivi clinique indiquée dans EDMUS.

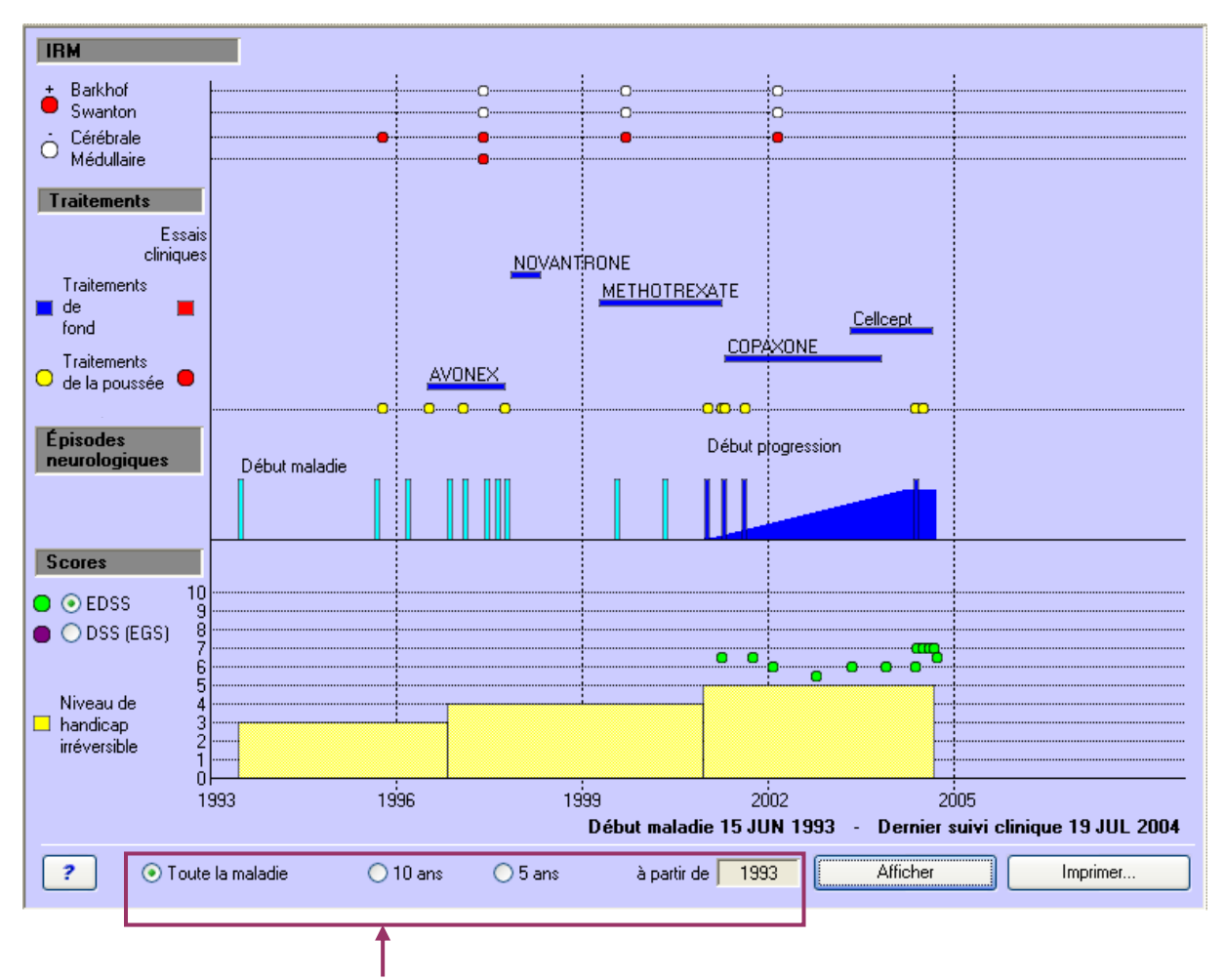

Pour changer les bornes, utiliser les boutons radio « 10 ans » ou « 5 ans », et le champ « à partir de » associé. Cliquer sur le bouton « Afficher » pour mettre à jour les graphiques.

P. ex. Pour afficher les graphiques uniquement sur les 10 premières années de la maladie, sélectionner le bouton radio « 10 ans » et saisir l'année du début de la maladie dans le champ « à partir de » (par défaut, il s'agit déjà du début de la maladie si le champ n'a pas été modifié).

Pour afficher les graphiques uniquement sur les 5 dernières années depuis la dernière évaluation clinique, sélectionner le bouton radio « 5 ans » et saisir l'année du dernier suivi clinique dans le champ « à partir de ».

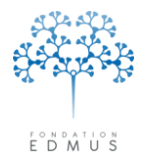

**Fondation Eugène Devic EDMUS** contre la sclérose en plaques Fondation reconnue d'utilité publique par décret en date du 19 avril 2010, publié au Journal Officiel du 21 avril 2010 sous le n° IOCD 0923241D

# C. Imprimer les graphiques

Pour imprimer un graphique, cliquer sur le bouton « Imprimer » en bas à droite du panneau.

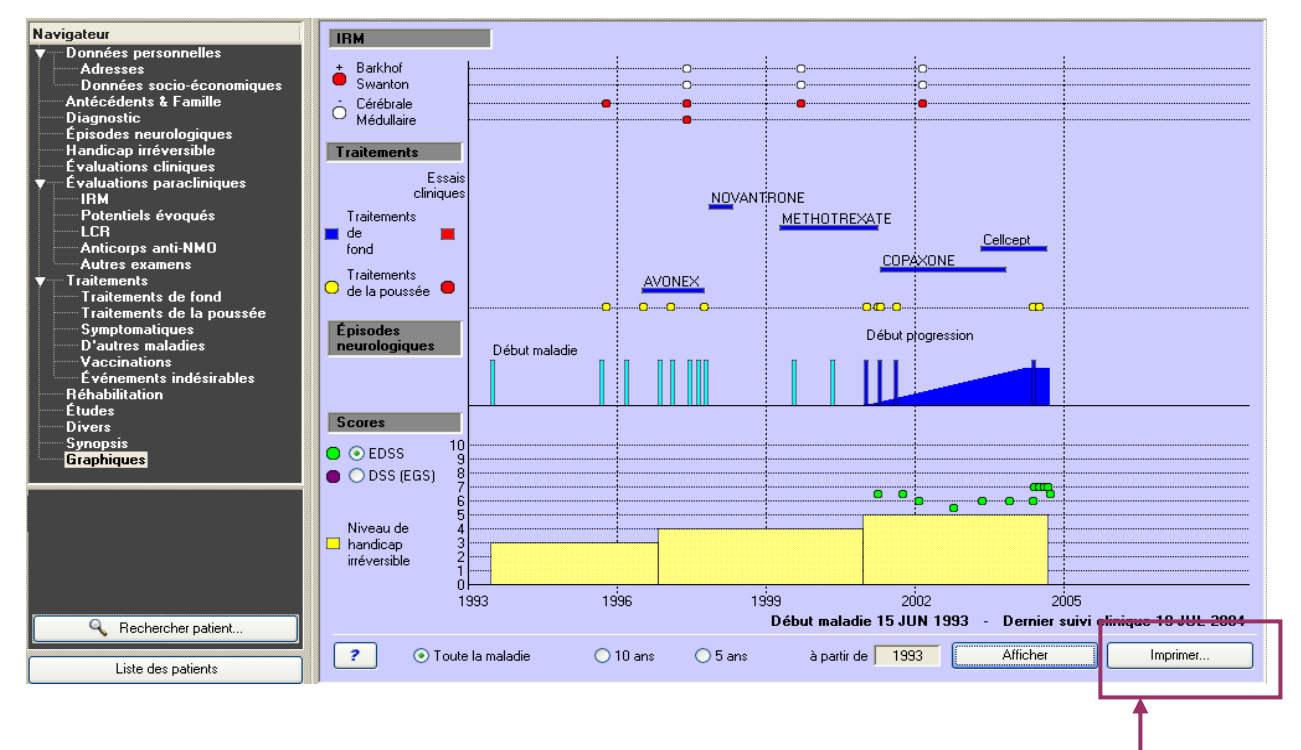

Trois choix sont proposés :

• Destination « Imprimante » :

Sélectionner cette destination pour imprimer sur papier. Le choix de l'imprimante par défaut peut être modifié via le menu « Fichier » puis « Format d'impression… »

• Destination « Écran » :

Le graphique s'affiche dans une nouvelle fenêtre d'EDMUS.

• Destination « JPEG » :

Cette option permet d'enregistrer le graphique comme un fichier image au format « JPEG ».

| Report Destina   | ation         |       |    |   |
|------------------|---------------|-------|----|---|
| Destination Para | meters Page s | sizes |    |   |
|                  |               | 1     |    |   |
| Imprimante       | Écran         | JPEG  |    |   |
|                  |               |       |    |   |
|                  |               |       |    |   |
|                  |               |       |    |   |
|                  |               |       |    |   |
|                  |               |       |    |   |
|                  |               |       |    |   |
|                  | Canc          | el    | ОК | ] |

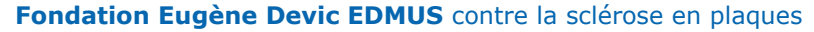

Fondation reconnue d'utilité publique par décret en date du 19 avril 2010, publié au Journal Officiel du 21 avril 2010 sous le n° IOCD 0923241D

# Thesaurus

Dans EDMUS, les thesaurus sont des **listes de termes normalisés utilisés pour saisir les données de façon homogène**. Les termes traduisant une même information doivent être non redondants et non ambigus ; autrement dit, une même information ne doit pas être désignée par des termes différents (ou synonymes) : elle doit être codée par une seule écriture.

L'utilisation de ces listes contrôlées a pour but d'assurer **l'intégrité de l'information et la qualité des données** pour qu'elles puissent être analysées.

En effet, la dénomination d'un élément dépend à la fois de l'utilisateur et du moment de la saisie :

- Deux utilisateurs n'utilisent pas naturellement la même dénomination
   P. ex. on utilise couramment le terme « crise cardiaque » pour désigner un « infarctus du myocarde »
- 2. Un utilisateur n'emploie pas systématiquement la même dénomination, ou la même écriture P. ex. le diabète de type 2 possède plusieurs appellations, dont le terme « diabète non insulinodépendant » auquel correspond l'acronyme « DNID ». On remarque souvent qu'un utilisateur va employer l'un ou l'autre des termes (appellation complète ou acronyme) selon le contexte ou les conditions de saisie.

Il n'est pas possible de fournir des thesaurus exhaustifs dans EDMUS, c'est pourquoi il est laissé aux utilisateurs la **possibilité d'enrichir** plusieurs d'entre eux. **Ces thesaurus sont dits « ouverts » (voir chapitres** <u>Modification des thesaurus (hors traitements et études)</u> et <u>Modification du thesaurus des</u> <u>Traitements</u>). C'est le cas par exemple des thesaurus des maladies (cancer, maladie auto-immune, autre maladie, addiction).

En revanche certains thesaurus ne sont pas modifiables par les utilisateurs, ils sont **uniquement** alimentés par le centre de coordination EDMUS. Ces thesaurus sont dits « fermés ». L'ajout de nouveaux termes à ces thesaurus doit faire l'objet d'une demande au support EDMUS (support@edmus.org). Si la demande est acceptée, le thesaurus est mis à jour et peut être téléchargé sur le site web EDMUS (<u>http://edmus.org/fr/soft/thesaurus.html</u>). C'est le cas par exemple du thesaurus des études et du thesaurus des examens.

*N.B.* : Après une installation ou mise à jour d'EDMUS, au premier lancement du logiciel, les thesaurus à jour sont automatiquement importés dans la base de données à laquelle le logiciel EDMUS est connecté (cf. chapitre *Installer le logiciel EDMUS* et les instructions d'installation du logiciel) : ils sont enregistrés dans cette base de données. En d'autres termes, si l'on connecte EDMUS à une autre base de données, il se peut que les thesaurus n'y soient pas à jour. Dans ce cas, il faut les importer dans cette autre base (cf. chapitre *Mettre à jour les thesaurus dans la base*).

Remarque : Dans EDMUS, les thesaurus sont en anglais ; ils ne sont pas traduits dans les autres langues.

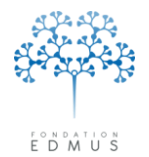

**Fondation Eugène Devic EDMUS** contre la sclérose en plaques Fondation reconnue d'utilité publique par décret en date du 19 avril 2010, publié au Journal Officiel du 21 avril 2010 sous le n° IOCD 0923241D

# A. Modification des thesaurus (hors traitements et études)

*Attention* : Le compte utilisateur doit avoir les droits nécessaires pour modifier les thesaurus. Si ce n'est pas le cas, contacter l'administrateur de la base de données EDMUS.

Certains thesaurus peuvent être enrichis par les utilisateurs. Ceux-ci peuvent ajouter des nouveaux termes, les modifier et les supprimer. En revanche, ils ne peuvent ni modifier ni supprimer les termes initialement fournis dans les thesaurus.

Pour ajouter, modifier ou supprimer un terme à l'un des thesaurus EDMUS (sauf thesaurus des traitements), cliquer sur le menu « Personnaliser » puis « Thesaurus » :

|      | n Patients | Personnaliser | Administrateur  |                |                              |                   |      |      |   |          |
|------|------------|---------------|-----------------|----------------|------------------------------|-------------------|------|------|---|----------|
|      |            | Préférence    | es utilisateur  | Ctrl+;         |                              |                   |      |      |   |          |
|      |            | Configurat    | ions            |                |                              |                   |      |      |   |          |
|      |            | Pays          |                 |                |                              |                   |      |      |   |          |
|      |            | Thesaurus     |                 |                |                              |                   |      |      |   |          |
|      |            | Thesaurus     | des Traitements |                |                              |                   |      |      |   |          |
|      |            | Thesaurus     | des Études      |                |                              |                   |      |      |   |          |
|      |            |               |                 |                | ,                            |                   |      |      |   |          |
| The  | aurus      |               |                 |                |                              |                   |      |      | E |          |
| 1113 | aulus      |               |                 |                |                              |                   |      |      |   |          |
| Pann | eau        |               |                 |                | Thesaur                      | rus 🗌             | <br> | <br> |   |          |
|      | ,          |               |                 |                |                              |                   |      |      | ſ |          |
|      |            |               |                 |                |                              |                   |      |      | l | <u> </u> |
|      |            |               |                 |                |                              |                   |      |      |   |          |
| N*   | Item       |               |                 | ltem —         |                              |                   | <br> |      |   |          |
| N*   | Item       |               | ~               | ltem           |                              | _                 |      |      |   |          |
| N*   | Item       |               | <u>^</u>        | ltem —         | т                            | exte              |      |      |   |          |
| N*   | Item       |               |                 | ltem —         | T<br>Numéro d'a              | exte<br>ordre     | <br> |      |   |          |
| N*   | Item       |               |                 | ltem —         | T<br>Numéro d'a              | exte  <br>ordre   |      |      |   |          |
| N*   | Item       |               | <u>~</u>        | ltem<br>Fax de | T<br>Numéro d'a<br>sous-item | exte              |      |      |   |          |
| N*   | Item       |               | ~               | Rax de         | T<br>Numéro d'a<br>soussitem | exte  <br>ordre   |      |      |   |          |
| N*   | Item       |               | <u>_</u>        | ltem -         | T<br>Numéro d'a<br>sousitem  | exte  <br>ordre   |      |      |   |          |
| N*   | Item       |               |                 | - Item         | T<br>Numéro d'o<br>sousitem  | exte 🗌<br>ordre 🗌 |      |      |   |          |
| N*   | Item       |               |                 | Rax de         | T<br>Numéro d'a<br>sous item | exte              |      |      |   |          |
| N*   | Item       |               | <u>.</u>        | - Item         | T<br>Numéro d'a<br>soussitem | exte              |      |      |   |          |
| N*   | Item       |               |                 | Rax de         | T<br>Numéro d'a<br>coussitem | exte              |      |      |   |          |
| N*   | Item       |               |                 | Fax de         | T<br>Numéro d'a<br>sousitem  | exte              |      |      |   |          |
| N*   | Item       |               |                 | - Item         | T<br>Numéro d'a              | exte              |      |      |   |          |

Sélectionner d'abord le panneau où le thesaurus est accessible dans la liste déroulante « Panneau », puis sélectionner le thesaurus dans la liste déroulante « Thesaurus ».

# *Attention* : Les noms des panneaux et des thesaurus sont affichés en anglais. Voir le tableau suivant pour la correspondance anglais/français.

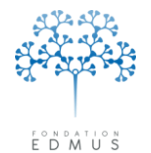

Fondation reconnue d'utilité publique par décret en date du 19 avril 2010, publié au Journal Officiel du 21 avril 2010 sous le nº IOCD 0923241D

| PAN                   | NEAU                       | THES                         | AURUS                                          | _                                                 |
|-----------------------|----------------------------|------------------------------|------------------------------------------------|---------------------------------------------------|
| ANGLAIS               | FRANÇAIS                   | ANGLAIS                      | FRANÇAIS                                       | Remarque                                          |
| Addresses             | Adresses                   | Phone or emails type         | Type (téléphone et<br>courriel)                |                                                   |
| Adverse Events        | Événements<br>indésirables | Adverse Events               | Événements<br>indésirables<br>(Manifestations) |                                                   |
|                       |                            | Index patient                | Patient                                        |                                                   |
|                       |                            | Other Diseases               | Autres maladies                                |                                                   |
| Declaration           |                            | Other Autoimmune<br>Diseases | Autres maladies auto-<br>immunes               |                                                   |
| Васкрочни             | Antecedents & Familie      | Cancer                       | Cancer                                         |                                                   |
|                       |                            | Family Member                | Membre de la famille<br>(Lien de parenté)      |                                                   |
|                       |                            | Addictions                   | Addictions                                     |                                                   |
| CSF                   | LCR                        | Source                       | Source                                         |                                                   |
| Clinical Assessments  | Évaluations cliniques      | Source                       | Source                                         |                                                   |
| Evoked Potentials     | Potentiels évoqués         | Source                       | Source                                         |                                                   |
|                       |                            | Source                       | Source                                         |                                                   |
| MRI                   | IRM                        | Devic-suggestive<br>lesions  | Lésions évoquant la maladie de Devic           |                                                   |
|                       |                            | Keywords                     | Mots-clés                                      |                                                   |
| Miscellaneous         | Divers                     | Biological samples           | Prélèvements                                   | Supprimé à partir<br>de la version<br>EDMUS 5.5   |
|                       |                            | Protocols                    | Protocoles                                     | Supprimé à partir<br>de la version<br>EDMUS 5.4   |
| Neurological Episodes | Épisodes neurologiques     | Source                       | Source                                         |                                                   |
| Personal Data         | Données personnelles       | Clinical Form                | Forme clinique                                 |                                                   |
|                       |                            | Source                       | Source                                         |                                                   |
| Rehabilitation        | Réhabilitation             | Disability, impairment       | Handicap/Gêne                                  |                                                   |
|                       |                            | Quality of life              | Qualité de vie                                 |                                                   |
| Samples               | Prélèvements               | Storage Location             | Lieu de stockage                               | Disponible à partir<br>de la version<br>EDMUS 5.5 |
|                       |                            | Route                        | Voie                                           |                                                   |
| Treatments            | Traitements                | Unit (dose)                  | Unité (dose)                                   |                                                   |
|                       |                            | Unit (frequency)             | Unité (fréquence)                              |                                                   |
| Vaccines              | Vaccinations               | Vaccines                     | Vaccinations                                   |                                                   |

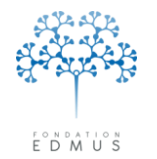

# • Ajouter un terme utilisateur dans un thesaurus

Après avoir sélectionné le panneau et le thesaurus (cf. partie précédente : <u>Modification des</u> thesaurus (hors traitements et études), cliquer sur le bouton « Nouveau ».

Saisir le terme dans le champ « Texte ».

| Pan                                                                               | neau Background                                                                                                    | Thesaurus Other Diseases  ? |   |
|-----------------------------------------------------------------------------------|----------------------------------------------------------------------------------------------------|-----------------------------|---|
| <b>№</b><br>1                                                                     | Item<br>Allergy                                                                                                    | Item                        |   |
| 1                                                                                 | Alzheimer's disease                                                                                                    | Texte                       | - |
| ,<br>1<br>1<br>1<br>1<br>1<br>1<br>1<br>1<br>1<br>1<br>1<br>1<br>1<br>1<br>1<br>1 | Depression<br>Diabetes mellitus (type 2)<br>Encephalitis<br>Endocarditis<br>Epilepsy<br>Heart disease<br>Hypersensitivity to Natalizumab<br>Hypertension<br>Infection<br>Meningitis<br>Migraine<br>Myocardial infarction<br>Obesity<br>Opportunistic bacteria/parasite<br>Opportunistic infection<br>Opportunistic infection | Pas de sous-item            |   |

Le champ « Numéro d'ordre » n'est pas requis ; il permet de positionner le terme par rapport aux autres dans la liste du thesaurus (au début de la liste, en 2<sup>e</sup> position, ..., à la fin de la liste). Quand plusieurs termes ont le même numéro d'ordre, ils sont classés par ordre alphabétique.

Exemple : Ajout du terme « Ecstasy »

| Liste | avant ajout | Ajou | t n° d'ordre vide (=0) | Ajou | t n° d'ordre=-1 | Ajout n° d'ordre=3 |          | Ajout n° d'ordre=1 |          |
|-------|-------------|------|------------------------|------|-----------------|--------------------|----------|--------------------|----------|
| N°    | Terme       | N°   | Terme                  | N°   | Terme           | N°                 | Terme    | N°                 | Terme    |
| 0     | Alcohol     | 0    | Alcohol                | -1   | Ecstasy         | 0                  | Alcohol  | 0                  | Alcohol  |
| 0     | Tobacco     | 0    | Ecstasy                | 0    | Alcohol         | 0                  | Tobacco  | 0                  | Tobacco  |
| 1     | Cannabis    | 0    | Tobacco                | 0    | Tobacco         | 1                  | Cannabis | 1                  | Cannabis |
| 1     | Heroin      | 1    | Cannabis               | 1    | Cannabis        | 1                  | Heroin   | 1                  | Heroin   |
| 2     | LSD         | 1    | Heroin                 | 1    | Heroin          | 2                  | LSD      | 2                  | LSD      |
| 3     | Opium       | 2    | LSD                    | 2    | LSD             | 3                  | Ecstasy  | 3                  | Opium    |
|       |             | 3    | Opium                  | 3    | Opium           | 3                  | Opium    | 10                 | Ecstasy  |

L'utilisation des numéros d'ordre facilite la saisie. En affichant les termes les plus pertinents en début de liste, l'utilisateur accède plus rapidement à l'information.

*P. ex. : on affiche le terme « Tobacco » au début de la liste des addictions car c'est une des addictions les plus répandues.* 

Si l'encadré inférieur en bas à droite de la fenêtre affiche « Pas de sous-item », cliquer sur le bouton « OK » pour valider.

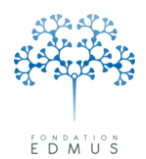

Sinon, il s'agit d'un thesaurus hiérarchique : il faut renseigner la liste des sous-items.

Les thesaurus avec liste de sous-items sont organisés en deux niveaux hiérarchiques. C'est le cas pour les thesaurus suivants :

- o Panneau « Adverse Events » / Thesaurus « Adverse Events »
- o Panneau « Background » / Thesaurus « Index patient »
- o Panneau « Rehabilitation » / Thesaurus « Disability, impairment »

| F   | Thesaurus<br>Panneau Adverse Events                    | Thesaurus Adverse Events                                  | Le pre<br>par « |
|-----|--------------------------------------------------------|-----------------------------------------------------------|-----------------|
|     |                                                        |                                                           | au nor          |
| N.  | • Item                                                 | Item                                                      |                 |
| 0   | tes                                                    |                                                           | laquell         |
| 5   | PML                                                    | Texte                                                     |                 |
| 10  | J Intection                                            |                                                           | liste de        |
| 40  | Opportunistic infection     Other autoimmune pathologi | Numero d'ordre j                                          |                 |
| 45  | 5 Malignancy                                           |                                                           |                 |
| 50  | D Cardiovascular                                       | - Cours items (lists)                                     | Cotta           |
| 60  | D Injection site reactions                             |                                                           | Cette           |
| 65  | 5 Cytokine release syndrome                            | Presser la touche l'abulation pour ajouter des sous-items | dá.             |
| 1/0 | J Body as a whole                                      | Textes                                                    | ue              |
| 82  | 2 Endocrine                                            |                                                           | ita             |
| 84  | 4 Hematologic                                          |                                                           | ne              |
| 90  | D Hypersensitivity reactions                           |                                                           |                 |
| 92  | 2 Liver                                                |                                                           |                 |
| 94  | 4 Menstruation/fertility                               |                                                           |                 |
| 195 | b Metabolic<br>C Museulashalatal                       |                                                           |                 |
| 10  | Musculoskeletal                                        |                                                           |                 |
| 10  | 04 Psuchiatric                                         |                                                           |                 |
| 11  | 10 Respiratory                                         |                                                           |                 |
| 12  | 20 Skin                                                | V Houveau                                                 |                 |
| 140 |                                                        |                                                           |                 |

Le premier niveau, désigné par « Item », » correspond au nom d'une catégorie à laquelle est attachée une liste de termes.

Cette liste de termes est désignée par « Sousitems ».

Si l'utilisateur crée une entrée dans un thesaurus hiérarchique sans saisir de sous-item, cette entrée ne sera pas affichée ni disponible dans les dossiers patients EDMUS. Il faut obligatoirement renseigner au moins un sous-item.

Si l'on ne peut pas rattacher le terme à un « item » de premier niveau, il faut saisir le terme dans le champ « Texte » de l'item et saisir le même terme dans le champ « Textes » d'un sous-item. Ainsi, le terme sera disponible dans les fenêtres « Thesaurus » des dossiers patients et pourra être utilisé. *P. ex. : dans les événements indésirables, il existe un item « PML » avec un seul sous-item « PML » (LEMP).* 

**Pour ajouter un sous-item** : se placer sur la dernière ligne, puis appuyer sur la touche « tabulation » (ou « Tab ») du clavier.

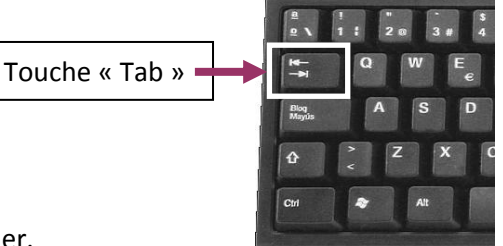

Pour modifier un sous-item : cliquer sur la ligne du texte à modifier.

Pour supprimer un sous-item : cliquer sur la ligne et effacer le texte de la ligne.

Valider l'ajout au thesaurus en cliquant sur le bouton « OK » en bas à gauche. Sinon cliquer sur le bouton « Annuler ».

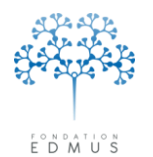

# • Modifier un terme utilisateur dans un thesaurus

Après avoir sélectionné le panneau et le thesaurus (cf. partie précédente : <u>Modification des</u> <u>thesaurus (hors traitements et études)</u>), cliquer sur le terme dans la liste de gauche. Puis, cliquer sur le bouton « Modifier ».

| Panr                                  | neau  Background                                                                                                    | Thesaurus   Addictions              |
|---------------------------------------|----------------------------------------------------------------------------------------------------|-------------------------------------|
| N*<br>0<br>1<br>1<br>1<br>1<br>1<br>3 | Item<br>Alcohol<br>Tobacco<br>Amphetamine<br>Cannabis/marijuana/hashish<br>Cocaine<br>Heroin<br>LSD<br>Opium<br>Ecstasy | Item Texte Ecstasy Numéro d'ordre 3 |

Modifier le texte du terme et/ou son numéro d'ordre.

Pour les thesaurus hiérarchiques, l'utilisateur peut également modifier la liste des sous-items du terme.

Touche « Tab »

**Pour ajouter un sous-item** : se placer sur la dernière ligne, puis appuyer sur la touche « tabulation » (ou « Tab ») du clavier.

Pour modifier un sous-item : cliquer sur la ligne du texte à modifier.

Pour supprimer un sous-item : effacer le texte de la ligne

Cliquer sur le bouton « OK » en bas à gauche pour enregistrer les modifications. Sinon, cliquer sur le bouton « Annuler » pour les ignorer.

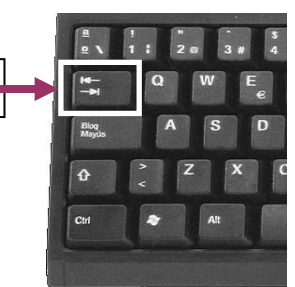

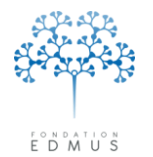

# • Supprimer un terme utilisateur dans un thesaurus

Après avoir sélectionné le panneau et le thesaurus (cf. partie précédente : <u>Modification des</u> <u>thesaurus (hors traitements et études)</u>), cliquer sur le terme dans la liste de gauche. Puis, cliquer sur – le bouton « Supprimer ».

| Thesaurus                                                                                                    |                                              |
|----------------------------------------------------------------------------------------------------|----------------------------------------------|
| Panneau Background                                                                                                    | Thesaurus Addictions                         |
|                                                                                                    | ?                                            |
| N*     Item       0     Alcohol       0     Tobacco       1     Amphetamine       1     Cannabis/marijuana/hashish       1     Cocaine       1     Heroin       1     LSD       1     Opium       3     Ecstasy | Texte     Ecstasy       Numéro d'ordre     3 |
|                                                                                                    | Modifier 🛨 Nouveau 🏹 Supprimer 🛶             |

Une confirmation est demandée : cliquer sur le bouton « Oui » pour supprimer le terme (action irréversible), sinon cliquer sur le bouton « Non » pour annuler la suppression.

| Attentio | n ! 🛛 🔀                                                 |
|----------|---------------------------------------------------------|
| 2        | Voulez-vous vraiment supprimer cet item ?)<br>(Ecstasy) |
|          | Oui Non                                                 |

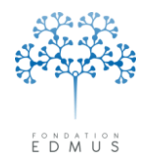

# B. Modification du thesaurus des Traitements

Attention : Le compte utilisateur doit avoir les droits nécessaires pour modifier les thesaurus. Si ce n'est pas le cas, contacter l'administrateur de la base de données EDMUS.

#### Ajouter un traitement dans le thesaurus des Traitements •

### Remarque :

Pour l'ajout de traitements de fond ou de traitements de la poussée, il est recommandé de contacter le support EDMUS (support@edmus.org) et de demander la mise à jour du thesaurus des traitements par le centre de coordination. Ainsi, ces traitements seront disponibles pour l'ensemble des utilisateurs EDMUS : l'utilisation d'un thesaurus commun standardisé favorise la qualité des données, et par conséquent l'échange des données et leur exploitation.

| Fichier | Édition | Patients | Personnaliser | Administrateur  |        |
|---------|---------|----------|---------------|-----------------|--------|
|         |         |          | Préférence    | s utilisateur   | Ctrl+; |
|         |         |          | Configurat    | ions            |        |
|         |         |          | Pays          |                 |        |
|         |         |          | Thesaurus     |                 |        |
|         |         |          | Thesaurus     | des Traitements |        |
|         |         |          | Thesaurus     | des Études      |        |

I

Cliquer sur le menu « Personnaliser » puis « Thesaurus des Traitements ».

| Tous les traitements                                                                                                    | Traitement de fond                                                                | O De la poussée                       |
|----------------------------------------------------------------------------------------------------|-----------------------------------------------------------------------------------|---------------------------------------|
| DCI/Technique                                                                                                    | O Sumptomatique                                                                   | O D'une autre maladie                 |
| Biofeedback training                                                                                                    | C cympionidaidae                                                                  | 0                                     |
| ce therany                                                                                                    |                                                                                   |                                       |
| ntermittent catheterization                                                                                                    | Iraitement                                                                        |                                       |
| tracavernous injection                                                                                                    |                                                                                   | (Dénomination Commune Internationale) |
| avesical instillation                                                                                                    | Technique                                                                         | Indication                            |
| hormonal therapy                                                                                                    |                                                                                   |                                       |
| rolusis                                                                                                    | Noms commerciaux                                                                  | Posologie habituelle                  |
| modulation                                                                                                    |                                                                                   | Voie                                  |
| urostimulation                                                                                                    |                                                                                   | Decementary United                    |
| SMA EXCHANGE                                                                                                    |                                                                                   | Dose par prise                        |
| manent catheterization                                                                                                    |                                                                                   | Fréquence Unité                       |
| hysiotherapy/Kinesitherapy                                                                                                    |                                                                                   | Durée                                 |
| ycho-sexual advice                                                                                                    |                                                                                   | days                                  |
| nomerapy<br>a-pubal catheterization                                                                                                    | Examens paracliniques associés                                                    |                                       |
| rgery                                                                                                    | Evamana                                                                           | Thesaurus (M)                         |
| jery                                                                                                    | Examens                                                                           |                                       |
| irgical procedure                                                                                                    |                                                                                   |                                       |
| ACETYL LEUCINE                                                                                                    |                                                                                   |                                       |
|                                                                                                    |                                                                                   |                                       |
| CETYLSALICYLIC ACID                                                                                                    |                                                                                   |                                       |
| CETYLSALICYLIC ACID<br>LFUZOSIN                                                                                                    |                                                                                   |                                       |
| ACETYLSALICYLIC ACID<br>ALFUZOSIN<br>ALPRAZOLAM<br>AMANTADINE                                                                                                    |                                                                                   |                                       |
| ACETYLSALICYLIC ACID<br>ALFUZOSIN<br>ALPRAZOLAM<br>AMANTADINE<br>AMITRIPYLINE                                                                                                    |                                                                                   |                                       |
| ACETYLSALICYLIC ACID<br>ALFUZOSIN<br>ALFRAZOLAM<br>AMANTADINE<br>AMITRIPTYLINE<br>AMITRIPTYLINE                                                                                                    |                                                                                   |                                       |
| ACETYLSALICYLIC ACID<br>ALFUZOSIN<br>ALPRAZOLAM<br>AMANTADINE<br>AMITRIPTYLINE<br>AMITRIPTYLINE<br>AZATHIOPRINE                                                                                                    |                                                                                   |                                       |
| ACETYLSALICYLIC ACID<br>ALFUZOSIN<br>ALFRAZOLAM<br>AMANTADINE<br>AMITRIPTYLINE<br>AMITRIPTYLINE<br>AZATHIOPRINE<br>BACLOFEN                                                                                                    |                                                                                   |                                       |
| CETYLSALICYLIC ACID<br>LFUZOSIN<br>MANTADINE<br>MITRIPTYLINE<br>MITRIPTYLINE<br>ZATHIOPRINE<br>ACLOFEN<br>ETAHISTINE                                                                                                    | Événements Indésirables                                                           |                                       |
| ZETYLSALICYLIC ACID<br>I-PRAZOLAM<br>MANTADINE<br>MITRIPTYLINE<br>MITRIPTYLINE<br>ZATHIOPRINE<br>ACLOFEN<br>ETAHISTINE<br>DTULIN TOXIN                                                                                                    | Événements Indésirables<br>(Cocher pour afficher dans 'Maladies intercurrentes)   | Thesaurus 🔐                           |
| TYLSALICYLIC ACID<br>UZDSIN<br>RAZOLAM<br>NITADINE<br>TRIPTYLINE<br>TRIPTYLINE<br>LOFEN<br>AHISTINE<br>ULIN TOXIN<br>MAZEPAM                                                                                                    | Événements Indésirables<br>(Cocher pour afficher dans 'Maladies intercurrentes')  | Thesaurus 🕰                           |
| ETYLSALICYLIC ACID<br>FIZZOSIN<br>PRAZOLAM<br>ANTADINE<br>ITRIPTYLINE<br>ITRIPTYLINE<br>ATHIOPRINE<br>CLOFEN<br>TAHISTINE<br>TULIN TOXIN<br>OMAZEPAM<br>NNABIS                                                                                                    | Evénements Indésirables     (Cocher pour afficher dans 'Maladies intercurrentes') | Thesaurus 🕅                           |
| TYLSALICYLIC ACID<br>UZOSIN<br>MAZOLAM<br>ANTADINE<br>TRIPTYLINE<br>TRIPTYLINE<br>SLOFEN<br>AHISTINE<br>UULIN TOXIN<br>MAZEPAM<br>IMABIS<br>BBAMAZEPINE                                                                                                    | Événements Indésirables<br>(Cocher pour afficher dans 'Maladies intercurrentes')  | Thesaurus 🕅                           |
| ETYLSALICYLIC ACID<br>ETYLSALICYLIC ACID<br>PRAZOLAM<br>ANTADINE<br>ITRIPTYLINE<br>ATHIOPRINE<br>CLOFEN<br>TAHISTINE<br>TULIN TOXIN<br>OMAZEPAM<br>NNABIS<br>RBAMAZEPINE<br>IOPRALAM                                                                                                    | Événements Indésirables     (Cocher pour afficher dans 'Maladies intercurrentes') | Thesaurus 🕰                           |
| ETYLSALICYLIC ACID<br>ETYLSALICYLIC ACID<br>PRAZOLAM<br>ANTADINE<br>ITRIPTYLINE<br>ITRIPTYLINE<br>ATHIOPRINE<br>CLOFEN<br>TAHISTINE<br>TULIN TOXIN<br>OMAZEPAM<br>NNABIS<br>RBAMAZEPINE<br>OPRALAM<br>DBAZAM<br>DBAZAM<br>DUDPRALINE                                                                                        | Événements Indésirables     (Cocher pour afficher dans 'Maladies intercurrentes') | Thesaurus 💭                           |
| ETYLSALICYLIC ACID<br>FRIZZOILAM<br>AANTADINE<br>AITRIPTYLINE<br>AITRIPTYLINE<br>AITRIPTYLINE<br>AITRIPTYLINE<br>CLOFEN<br>ITAHIDSTINE<br>TAHIDSTINE<br>TOULIN TOXIN<br>10MAZEPAM<br>INNABIS<br>IRBAMAZEPINE<br>TOPRALAM<br>OMAZEPAM<br>OMAZEPAM                                                                            | Événements Indésirables<br>(Cocher pour afficher dans 'Maladies intercurrentes')  | Thesaurus 🕅                           |
| ETYLSALICYLIC ACID<br>FIZZOSIM<br>PRAZOLAM<br>IANTADINE<br>IITRIPTYLINE<br>IITRIPTYLINE<br>CLOFEN<br>TAHIOPRINE<br>CLOFEN<br>TAHISTINE<br>IOMAZEPAM<br>INBAMAZEPINE<br>IOPRALAM<br>OBAZAM<br>OBAZAM<br>ONAZEPAM<br>ONAZEPAM                                                                                                 | Événements Indésirables     (Cocher pour afficher dans 'Maladies intercurrentes') | Thesaurus 🕅                           |
| ETYLSALICYLIC ACID<br>FRIZOSIM<br>PRAZOLAM<br>PRAZOLAM<br>INTRIPTYLINE<br>IITRIPTYLINE<br>IITRIPTYLINE<br>CLOFEN<br>TAHISTINE<br>ITULIN TOXIN<br>IOMAZEPAM<br>INNABIS<br>IRBAMAZEPINE<br>TOPRALAM<br>OBAZEPAM<br>ONAZEPAM<br>ONAZEPAM<br>ONAZEPAM<br>ONAZEPAM<br>ONAZEPAM                                                   | Événements Indésirables     (Cocher pour afficher dans 'Maladies intercurrentes') | Thesaurus 🔐                           |
| 2ETYLSALICYLIC ACID<br>PRAZDIAM<br>MANTADINE<br>MANTADINE<br>MITRIPTYLINE<br>AZTHIOPRINE<br>AZCLOFEN<br>ETAHISTINE<br>TTULIN TOXIN<br>ROMAZEPAM<br>ANNABIS<br>ARBAMAZEPINE<br>TOPRALAM<br>.OBAZZAM<br>.OMAZEPAM<br>.ONAZEPAM<br>.ONAZEPAM<br>.ONAZEPAM<br>.ONAZEPAM<br>.ONAZEPAM                                            | Événements Indésirables<br>(Cocher pour afficher dans 'Maladies intercurrentes')  | Thesaurus 🔐                           |
| 2ETYLSALICYLIC ACID<br>FEVZOSIN<br>PRAZOLAM<br>AANTADINE<br>AITRIPTYLINE<br>AITRIPTYLINE<br>ZATHIOPRINE<br>CALOFEN<br>TAHISTINE<br>CALOFEN<br>TOHIN TOXIN<br>ROMAZEPAM<br>OBAZZEPAM<br>OBAZZEPAM<br>OBAZZEPAM<br>ORAZEPAM<br>ORAZEPAM<br>ORAZEPAM<br>ORAZEPAM<br>ORAZEPAM<br>ORAZEPAM                                       | É vénements Indésirables<br>(Cocher pour afficher dans 'Maladies intercurrentes') | Thesaurus 🕰                           |
| ACETYLSALICYLIC ACID<br>ALFUZOSIN<br>ALFUZOSIN<br>ALPBAZOLAM<br>AMANTADINE<br>AMITRIPTYLINE<br>AZATHIOPRINE<br>BACLOFEN<br>BETAHISTINE<br>BOTULIN TOXIN<br>BROMAZEPAM<br>CANNABIS<br>CARBAMAZEPINE<br>CITOPRALAM<br>CLOBAZAM<br>CLOMPRAMINE<br>CLONAZEPAM<br>CLONAZEPAM<br>CLONAZEPAM<br>CORTICOSTERDID<br>CYCLODIOCRIMANDE | Evénements Indésirables     (Cocher pour afficher dans 'Maladies intercurrentes') | Thesaurus 💭                           |

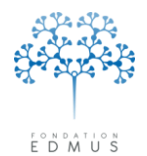

**Fondation Eugène Devic EDMUS** contre la sclérose en plaques Fondation reconnue d'utilité publique par décret en date du 19 avril 2010, publié au Journal Officiel du 21 avril 2010 sous le n° IOCD 0923241D

Saisir les informations pour le traitement :

- 1. **[saisie obligatoire]** Sélectionner le type de traitement : traitement de fond, de la poussée, symptomatique ou d'une autre maladie.
- [saisie obligatoire] Pour un traitement de fond, la DCl<sup>28</sup> et le(s) nom(s) commercial(aux) sont obligatoires. Pour les autres types de traitement, la DCl et le nom commercial sont obligatoires si le champ « Technique » n'est pas renseigné.

| Thesaurus des Traitements                                                                                                    |                                                                                                    |
|----------------------------------------------------------------------------------------------------|----------------------------------------------------------------------------------------------------|
| Tous les traitements                                                                                                    | Traitement de fond     De la poussée     Symptomatique                                                                                                    |
| Intermittent catheterization<br>Intracavernous injection<br>Intravesical instillation<br>Local hormonal therapy<br>Mechanical device                               | I raitement       DCI       DCI       DCI       Corticoïde         Technique       Indication       Indication         Noms commerciaux       Posologie habituelle |
| Neuronousis<br>Neuronodulation<br>Neurostimulation<br>PLASMA EXCHANGE<br>Permanent catheterization<br>Physiotherapy/Kinesitherapy<br>Psycho-sexual advice          | Voie        Dose par prise     Unité       Fréquence     Unité       Durée     jour(s)                                                                             |
| Psychotherapy<br>Surgar-pubal catheterization<br>Surgery<br>Surgical procedure<br>AAA<br>AAA<br>ACETYL LEUCINE<br>ACETYL SALICYLIC ACID<br>ALFUZOSIN<br>ALPRAZOLAM | Examens paracliniques associés (facultatif) Examens Thesaurus                                                                                                    |
| AMANTADINE<br>AMITRIPTYLINE<br>AMITRIPTYLINE<br>AZATHIOPRINE<br>BACLOFEN<br>BETAHISTINE<br>BOTUI IN TOXIN                                                          | Événements indésirables associés (facultatif)<br>(Cocher pour afficher dans 'Maladies intercurrentes')<br>Thesaurus 🛄                                              |
| BROMAZEPAM<br>CANNABIS<br>CARBAMAZEPINE<br>CITOPRALAM<br>CLOBAZAM<br>CLOMIPRAMINE<br>CLONAZEPAM<br>CLONAZEPAM                                                      |                                                                                                    |
|                                                                                                    | OK Annuler ?                                                                                                    |

- 3. S'il s'agit d'un traitement corticoïde, cocher la case correspondante.
- 4. [saisie facultative] Pour les traitements symptomatiques ou d'autres maladies, saisir l'indication thérapeutique dans le champ « Indication ».

<sup>&</sup>lt;sup>28</sup> Dénomination Commune Internationale

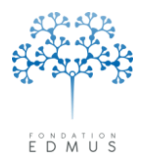

5. [saisie facultative] – Indiquer la posologie habituelle du traitement (voie d'administration, dose, fréquence ou durée).

| Thesaurus des Traitements                                                                                                    |                                                                                                    |                                                                                                    |
|----------------------------------------------------------------------------------------------------|----------------------------------------------------------------------------------------------------|----------------------------------------------------------------------------------------------------|
| Thesaurus des Traitements         Tous les traitements         DCI/Technique         Biofeedback training<br>Ice therapy         Intermittent catheterization<br>Intracavernous injection<br>Intracavernous injection<br>Intravesical instillation<br>Local hormonal therapy<br>Mechanical device<br>Neurolysis         Neuroodulation         Neurostimulation         Permanent catheterization<br>Physiotherapy/Kinesitherapy         Physiotherapy/Supra-pubal catheterization<br>Surgery | Traitement de fond Symptomatique Traitement DCI Technique Noms commerciaux Examens paracliniques associés (facultatif) Examens                          | De la poussée D'une autre maladie (Dénomination Commune Internationale) Corticoïde Indication Posologie habituelle Voie Dose par prise Unité Fréquence Unité Fréquence Unité Thesaurus () () () () () () () |
| Psychological device<br>Psychological procedure<br>AAA<br>AAA<br>AAA<br>ACE TYL LEUCINE<br>ACETYLSALICYLIC ACID<br>ALFUZOSIN<br>ALPRAZOLAM<br>AMANTADINE<br>AMITRIPTYLINE<br>AMITRIPTYLINE<br>AMITRIPTYLINE<br>BACLOFEN<br>BETAHISTINE<br>BOTULIN TOXIN<br>BBROMAZEPAM<br>CANNABIS<br>CARBAMAZEPINE<br>CITOPRALAM<br>CLOBAZAM<br>CLOBAZAM<br>CLOBAZAM                                                                                                    | Examens paracliniques associés (facultatif) Examens Événements indésirables associés (facultatif) (Cocher pour afficher dans 'Maladies intercurrentes') | Thesaurus                                                                                                    |
|                                                                                                    | ОК                                                                                                    | Annuler ?                                                                                                    |

Dans le dossier patient EDMUS, la posologie habituelle permet de pré-remplir les champs correspondants du panneau des traitements lorsque l'utilisateur crée un enregistrement.

| <u></u> | Ajouter D | ate                | Dates inconnu     | es (traitement arrêté)                                                                       |                 | ?                                                                                 |                        |
|---------|-----------|--------------------|-------------------|----------------------------------------------------------------------------------------------|-----------------|-----------------------------------------------------------------------------------|------------------------|
| Date    | No.       | Statut<br>Commencé | Voie [<br>▼i.v. ▼ | ose par prise Fréquence                                                                      | Raisons         | de l'arrêt<br>rance locale                                                        | 2                      |
|         |           |                    |                   |                                                                                              | Intolé<br>Abser | rance generale<br>rance biologique<br>nce d'efficacité<br>ement Indésirable Grave |                        |
|         |           |                    | Nom com<br>Tech   | DCI METHYLPREDNISOLONE<br>ercial Solumedrol<br>nique  <br>ogie<br>ate de début [voie<br>i.v. | Dose Unité      | Durée (jours)                                                                     |                        |
|         |           |                    | Événements        | indésirables                                                                                 |                 |                                                                                   |                        |
|         |           |                    | Date de débu      | t Événement Indésirable                                                                      | EIG Évol        | ution Gestion traiteme                                                            | nt Nouvel<br>Evénement |

Guide utilis Version 7 - Dernier enregistrement : 13/04/2016 12:22:00 © 2016 – Centre de coordination EDMUS - http://www.edmus.org/
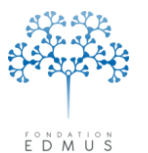

6. [saisie facultative] – Pour les traitements de fond, renseigner les examens et les événements indésirables associés.

| Examens paracliniques associés (facultatif)           |               |
|-------------------------------------------------------|---------------|
| Examens                                               | Thesaurus 🔟 🧊 |
|                                                       |               |
| Événements indésirables associés (facultatif)         |               |
| (Cocher pour afficher dans 'Maladies intercurrentes') | Thesaurus 🔟 🍵 |
|                                                       |               |
| ОК                                                    | Annuler ?     |

 Pour associer un examen ou un événement indésirable au traitement spécifié, cliquer sur le bouton « Thesaurus » de l'encadré « Examens paracliniques associés (facultatif) » ou de l'encadré « Événements indésirables associés (facultatif) » : Thesaurus

Sélectionner les examens (ou les événements indésirables) : double-cliquer sur la ligne ou la faire glisser dans le tableau des examens associés, ou dans le tableau des événements indésirables associés, de la fenêtre « Thesaurus des Traitements ».

 Pour supprimer une ligne du tableau des examens associés, ou du tableau des événements indésirables associés), cliquer dessus en maintenant le bouton gauche de la souris appuyé et la faire glisser sur le bouton « Poubelle » :

Il s'agit des examens plus particulièrement recommandés pour l'initiation ou le suivi d'un traitement, ou des événements indésirables les plus importants. L'association de ces examens ou événements indésirables à un traitement permet de les afficher de manière préférentielle dans la liste qui est présentée lors de la saisie dans les panneaux traitements, ou dans le panneau « Autres examens » lors de la création d'un examen en lien avec un traitement.

7. Cliquer sur le bouton « OK » en bas de la fenêtre pour confirmer la création du traitement. Sinon cliquer sur le bouton « Annuler » pour ignorer la saisie.

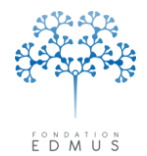

#### Remarque importante :

Au lieu de créer de nouveau un traitement, il peut être pratique de créer un traitement à partir d'un traitement déjà créé. Pour cela, sélectionner le traitement existant voulu puis cliquer sur le bouton « Dupliquer ».

| Thesaurus des Traitements                                                                                                    |                                                                                  |                                                                |
|----------------------------------------------------------------------------------------------------|----------------------------------------------------------------------------------|----------------------------------------------------------------|
| Tous les traitements   DCI/Technique                                                                                                    | <ul> <li>Traitement de fond</li> <li>Symptomatique</li> </ul>                    | <ul> <li>De la poussée</li> <li>D'une autre maladie</li> </ul> |
| HYDRUXYZINE  IBUPROFENE IMIPRAMINE IMMUNOGLOBULINS INDOMETACINE                                                                                          | Traitement<br>DCI TEST<br>Technique                                              | (Dénomination Commune Internationale) 🗌 Corticoïde             |
| INTERFERON BETA 1A<br>INTERFERON BETA 1A<br>INTERFERON BETA 1A                                                                                           | Noms commerciaux                                                                 | Posologie habituelle                                           |
| INTERFERON BETA 1A<br>INTERFERON BETA 1B<br>KETOPROFENE                                                                                                  |                                                                                  | Dose par prise Unité                                           |
| METHOTREXATE<br>METHOTREXATE<br>METHOTREXATE                                                                                                    | <u> </u>                                                                         | Fréquence Unité Vité                                           |
| METHYLPREDNISULUNE<br>METHYLPREDNISOLONE<br>METHYLPREDNISOLONE<br>MIANSEDINE                                                                             | Examens paracliniques associés<br>Examens                                        | Thesaurus 💟 🇊                                                  |
| MITOXANTRONE<br>MORPHINE<br>MYCOPHENOLATE MOFETIL<br>NATALIZUMAB<br>OXYBUTININ<br>PARACETAMOL<br>PAROXETINE<br>PIROXICAM<br>PREDNISOLONE<br>PREDNISOLONE |                                                                                  |                                                                |
| PREDNISONE<br>PREDNISONE<br>BITLIXIMAB                                                                                                    | Evenements Indesirables<br>(Cocher pour afficher dans 'Maladies intercurrentes') | Thesaurus 🔛 📋                                                  |
| SERTRALINE SILDENAFIL<br>SILDENAFIL<br>TAMSULOSINE<br>TENOXICAM<br>TEST<br>TRAMADOL<br>TYZANIDINE<br>ZOLPIDEM<br>ZOPICLONE                               |                                                                                  |                                                                |
|                                                                                                    | 🦯 🧶 Modifier 🔛 Dupliquer                                                         | 📩 Nouveau 🛛 🍝 Supprimer 🛛 🕐                                    |
|                                                                                                    |                                                                                  |                                                                |
|                                                                                                    | 1                                                                                |                                                                |

Cela est utile pour créer un traitement avec des caractéristiques semblables à celles d'un traitement existant. Les champs sont pré-remplis à partir du traitement existant et l'utilisateur n'a plus qu'à modifier les champs voulus. La saisie est donc plus rapide qu'en passant par une nouvelle création.

*P. ex. : on veut ajouter un traitement de fond qui diffère d'un traitement existant uniquement par son nom commercial et sa posologie habituelle (autre voie d'administration et/ou autre dosage). Il suffit de sélectionner le traitement, cliquer sur le bouton « Dupliquer » puis modifier les champs correspondants aux noms commerciaux et à la posologie.* 

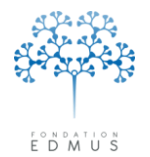

## • Modifier un traitement dans le thesaurus des Traitements

Seuls les traitements ajoutés par les utilisateurs peuvent être modifiés dans le thesaurus des Traitements.

Pour modifier un traitement du thesaurus, sélectionner le traitement dans la liste de gauche, puis cliquer sur le bouton « Modifier ».

| Thesaurus des Traitements                                                                                   |                                                                                  |                                                                |
|----------------------------------------------------------------------------------------------------|----------------------------------------------------------------------------------|----------------------------------------------------------------|
| Tous les traitements       DCI/Technique       HYDROXYZINE                                                  | <ul> <li>Traitement de fond</li> <li>Symptomatique</li> </ul>                    | <ul> <li>De la poussée</li> <li>D'une autre maladie</li> </ul> |
| IBUPROFENE<br>IMIPRAMINE<br>IMMUNOGLOBULINS<br>INDOMETACINE<br>INTERFERON BETA 1A                           | Traitement<br>DCI TEST<br>Technique                                              | (Dénomination Commune Internationale) Corticoïde               |
| INTERFERON BETA 1A<br>INTERFERON BETA 1A<br>INTERFERON BETA 1A<br>INTERFERON BETA 1B                        | Noms commerciaux                                                                 | Posologie habituelle<br>Voie<br>Dose par prise                 |
| KETOPHOPENE<br>METHOTREXATE<br>METHOTREXATE<br>METHOTREXATE<br>METHYLPREDNISOLONE                           |                                                                                  | Fréquence Unité 🛛 🗹<br>Durée days                              |
| METHYLPREDNISOLONE<br>METHYLPREDNISOLONE<br>MIANSERINE<br>MITOXANTRONE<br>MORPHINE<br>MYCOPHENOLATE MOFETIL | Examens paracliniques associés                                                   | Thesaurus 🛄 😭                                                  |
| NATALIZUMAB<br>OXYBUTININ<br>PARACETAMOL<br>PAROXETINE<br>PIROXICAM<br>PREDNISOLONE                         |                                                                                  | <u>×</u>                                                       |
| PREDNISOLONE<br>PREDNISONE<br>PREDNISONE                                                                    | Événements Indésirables<br>(Cocher pour afficher dans 'Maladies intercurrentes') | Thesaurus 🛄 😭                                                  |
| RITUXIMAB<br>SERTRALINE E<br>SILDENAFIL<br>TAMSULOSINE<br>TENOXICAM<br>TEST<br>TRAMADOL<br>TYZANIDINE       |                                                                                  | <u>~</u>                                                       |
|                                                                                                    |                                                                                  | tea Nouveau Xa Supprimer 2                                     |
|                                                                                                    |                                                                                  |                                                                |

Tous les champs peuvent être modifiés (type de traitement, DCI, noms commerciaux, posologie, examens et événements indésirables associés...).

Voir le chapitre précédent <u>Ajouter un traitement dans le thesaurus des Traitements</u> pour en savoir plus sur la saisie des informations relatives au traitement comme l'ajout ou la suppression d'examens associés.

Cliquer sur le bouton « OK » en bas à gauche pour enregistrer les modifications. Sinon, cliquer sur le bouton « Annuler » pour les ignorer.

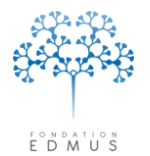

## • Supprimer un traitement du thesaurus des Traitements

Seuls les traitements ajoutés par les utilisateurs peuvent être supprimés du thesaurus des Traitements.

Pour supprimer un traitement du thesaurus, sélectionner le traitement dans la liste de gauche, puis cliquer sur le bouton « Supprimer ». La suppression d'un traitement du Thesaurus n'impacte pas les enregistrements créés dans les dossiers patients avec ces traitements.

| Thesaurus des Traitements                                                                                                    |                                                               |                                                                |
|----------------------------------------------------------------------------------------------------|---------------------------------------------------------------|----------------------------------------------------------------|
| Tous les traitements DCI/Technique HYDROXYZINE                                                                                                    | <ul> <li>Traitement de fond</li> <li>Symptomatique</li> </ul> | <ul> <li>De la poussée</li> <li>D'une autre maladie</li> </ul> |
| IBUPROFENE<br>IMIPRAMINE<br>IMMUNOGLOBULINS<br>INDOMETACINE<br>INTERFERDIN BETA 1A                                                                       | Traitement<br>DCI TEST<br>Technique                           | (Dénomination Commune Internationale) Corticoïde               |
| INTERFERON BETA 1A                                                                                                    | Noms commerciaux                                              | Posologie habituelle                                           |
| INTERFERON BETA 1A<br>INTERFERON BETA 1A<br>INTERFERON BETA 1B<br>KETOPROFENE<br>METHOTESYATE                                                            | test                                                          | Voie Voie Voie Voie Voie Voie Voie Voie                        |
| METHOTREXATE                                                                                                    |                                                               | Durée days                                                     |
|                                                                                                    | Examens paracliniques associés                                |                                                                |
| METHYLPREDNISOLONE                                                                                                    | Examens                                                       | Thesaurus 🛍 📋                                                  |
| MITOXANTRONE<br>MORPHINE<br>MYCOPHENOLATE MOFETIL<br>NATALIZUMAB<br>OXYBUTININ<br>PARACETAMOL<br>PAROXETINE<br>PIROXICAM<br>PREDNISOLONE<br>PREDNISOLONE |                                                               | ×                                                              |
| PREDNISONE                                                                                                    | Événements Indésirables                                       | Thesaurus (M)                                                  |
| PHEDNISUNE<br>RITUXIMAB<br>SERTRALINE<br>SILDENAFIL<br>TAMSULOSINE<br>TENOXICAM<br>TEST<br>TRAMADOL<br>TYZANIDINE<br>ZOLPIDEM<br>ZOPICLONE               | (Locher pour afficher dans Maladies intercuirentes)           |                                                                |
|                                                                                                    | Modifier 🔲 💷 Dunliquer                                        |                                                                |
|                                                                                                    |                                                               |                                                                |
|                                                                                                    |                                                               |                                                                |

Une confirmation est demandée : cliquer sur le bouton « Oui » pour supprimer le terme (action irréversible), sinon cliquer sur le bouton « Non » pour annuler la suppression.

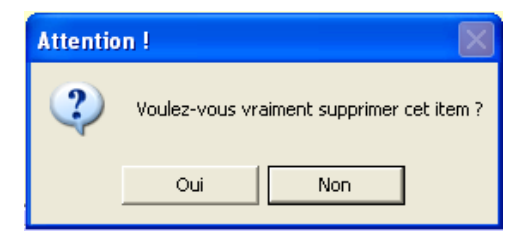

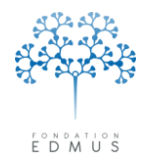

# C. Thesaurus des Études

Le thesaurus des études est un thesaurus fermé. Autrement dit, il n'est pas possible d'ajouter des termes utilisateur ou d'en modifier le contenu.

**Son alimentation est gérée par le centre de coordination EDMUS** et les informations proviennent essentiellement du registre international d'essais cliniques <u>ClinicalTrials.gov</u> (sauf exception : demande spécifique de l'utilisateur pour une étude non déclarée au registre <u>ClinicalTrials.gov</u>).

À l'instar des autres thesaurus fermés, les utilisateurs peuvent adresser une demande au centre de coordination EDMUS pour ajouter une étude : soit directement par mail (<u>support@edmus.org</u>), soit par un formulaire prévu à cet effet sur le site web EDMUS (<u>www.edmus.org/studies.php</u>).

#### Remarque :

#### Attention à la précision des informations si la demande est effectuée par mail.

La demande doit être précise et complète. Elle doit comporter **toutes les informations possibles pour permettre d'identifier l'étude** : nom complet de l'étude, acronyme, identifiant (il s'agit obligatoirement de l'identifiant du registre <u>ClinicalTrials.gov</u> si l'étude y est enregistrée, sinon autre identifiant officiel), autres informations pertinentes.

C'est pourquoi il est conseillé d'utiliser le formulaire en ligne : <u>http://www.edmus.org/studiesf.php</u> En effet, les informations à renseigner y sont indiquées par des champs, ce qui évite le risque d'oubli.

La dernière version du thesaurus des études est téléchargeable sur le site web EDMUS à l'adresse suivante : <u>http://www.edmus.org/fr/soft/thesaurus.html</u>

Pour mettre à jour le thesaurus des études dans la base EDMUS, consulter le chapitre <u>Mettre à jour</u> <u>les thesaurus dans la base</u>.

Bien que le thesaurus des études soit fermé, les utilisateurs EDMUS peuvent y accéder pour en consulter le contenu : menu « Personnaliser », puis « Thesaurus des Études ».

| Fichier | Édition | Patients | Personnaliser | Administrateur  |        |
|---------|---------|----------|---------------|-----------------|--------|
|         |         |          | Préférence    | es utilisateur  | Ctrl+; |
|         |         |          | Configurat    | ions            |        |
|         |         |          | Pays          |                 |        |
|         |         |          | Thesaurus     |                 |        |
|         |         |          | Thesaurus     | des Traitements |        |
|         |         |          | Thesaurus     | des Études      |        |

Accéder au thesaurus des études peut être utile si l'on a besoin d'en avoir une vue d'ensemble :

- On peut voir la liste de toutes les études enregistrées
- On peut voir rapidement toutes les informations sur l'étude : nom, identifiant, description, type (observationnelle ou essai clinique médicamenteux), les bras de l'étude...

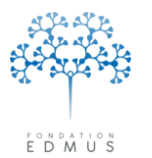

Fondation reconnue d'utilité publique par décret en date du 19 avril 2010, publié au Journal Officiel du 21 avril 2010 sous le n° IOCD 0923241D

| Thesaurus des Étud | es                |              |              |                                                  |                    |                  |                |        |                                |        |
|--------------------|-------------------|--------------|--------------|--------------------------------------------------|--------------------|------------------|----------------|--------|--------------------------------|--------|
| Toutes les études  |                   | <u>-</u> ] [ |              |                                                  |                    |                  |                |        |                                |        |
| Nom                | Identifiant local | =            | Nom          | ļ                                                |                    |                  | Identifia      | nt     |                                |        |
| REFLEXION          | NCT00813709       |              |              |                                                  |                    |                  |                |        |                                |        |
| IBM 3T-SEP         | NCT00861172       |              | Tune         |                                                  | D.                 | escription       |                |        |                                |        |
| BIOCOGS            | NCT00978536       |              | Type         | Observationnelles                                |                    | escription       |                |        |                                |        |
| GRACE              | NCT01420055       |              |              |                                                  | de Courd           |                  |                |        |                                |        |
| COQUALSEP          | NCT01392872       |              |              | <ul> <li>Essais cliniques/Traitements</li> </ul> | de fond            |                  |                |        |                                |        |
| ENABLE             | NCT01480076       |              |              | <ul> <li>Essais cliniques/Traitements</li> </ul> | de la poussée      |                  |                |        |                                |        |
| FLUMATEP_2         | NCT01651520       |              |              | Essais cliniques/Symptomatic                     | ques               |                  |                |        |                                | 14     |
| PROCOG-SEP         | NCT01659593       |              |              | Pres                                             |                    |                  |                |        |                                |        |
| SEPREV             | NCT01805336       |              |              | RIG2                                             |                    |                  |                |        |                                |        |
| FINGER             | NCT01866878       |              | $\pm 1$      | Nom du bras                                      | DCI/Nom commercial |                  |                | Voie   | Posologie                      |        |
| MITOXANTRONE F     | NCT00219908       |              |              |                                                  |                    |                  |                |        |                                | ~      |
| BENEFIT EXTENSIO   | . NCT00544037     |              |              |                                                  |                    |                  |                |        |                                |        |
| LARITY EXTENSIO    | . NCT00641537     |              |              |                                                  |                    |                  |                |        |                                |        |
| STIMASEP           | NCT02059096       |              | 1 <b>1</b> 1 |                                                  |                    |                  |                |        |                                |        |
| SONIC              | NCT00629642       |              |              |                                                  |                    |                  |                |        |                                |        |
| CHOLINE            | NCT01198132       |              |              |                                                  |                    |                  |                |        |                                |        |
| COGNIPLUS          | NCT01491100       |              |              |                                                  |                    |                  |                |        |                                |        |
| CONTROL            | NCT01804660       |              |              |                                                  |                    |                  |                |        |                                |        |
| CYTOSEP            | NCT01380041       |              |              |                                                  |                    |                  |                |        |                                | $\sim$ |
| LOMBARD            | NCT01804647       |              |              |                                                  |                    |                  | · · · ·        |        | -                              |        |
| PCT-NORB           | NCT02004054       |              |              |                                                  |                    |                  |                |        |                                |        |
| REPLAY             | NCT01207648       |              |              |                                                  |                    | Placebo 🖶        |                | Thesau | rus des Traitements <b>(C)</b> |        |
| SEPLUS             | NCT01076595       |              | Nomau        | I Dras                                           |                    |                  |                |        | 040                            |        |
| USPIU-LIS          | NCT01567553       |              | I raite      | ement                                            |                    |                  |                |        |                                |        |
|                    | NCT00134563       |              |              | DCI                                              |                    | Posologie habitu | elle Voie      | •      |                                | ~      |
| FRAVASTATIN IN K   | NCT00200600       |              |              | Teehnigue                                        |                    |                  | Doop par prior |        | Unité                          | 1.0    |
| FERIFLONUMIDE IN   | NCT00228163       |              |              |                                                  |                    |                  | Dose par prise | ·      | Unite                          |        |
| COD 701 Y3 FDALEBL | NCT00270341       |              |              | Corticoïde                                       |                    |                  | Fréquence      | •      | Unité                          | $\sim$ |
| ACT-128800 (PONE   | NCT01006265       |              | Nom          | commercial                                       |                    |                  | Durée          | •      | jour(s)                        |        |
|                    | NCT01600205       |              |              |                                                  |                    |                  |                |        |                                |        |
| DYSPORT IN DETR    | NCT01357980       | ~            |              |                                                  |                    |                  |                |        |                                |        |
| DYSPORT IN DETR    | NCT01357980       | •            | '            |                                                  |                    |                  |                |        |                                |        |

• Définition du nom pour une étude

Dans EDMUS, l'affichage ou la présentation des études doit permettre de les identifier et de les différencier partout sans ambiguïté (dans les listes d'enregistrements des panneaux études et traitements, les fenêtres thesaurus à la création de l'enregistrement, les synopsis des traitements, les graphiques des traitements).

**Les études sont désignées par un nom**. Il peut s'agir de l'acronyme de l'étude ou de son intitulé (titre bref ou titre officiel de l'étude).

Le nom de l'étude ne doit pas dépasser un certain nombre de caractères pour des raisons pratiques :

- i. De forme (affichage/présentation) : visibilité et lisibilité de l'affichage du texte
- ii. De fond (compréhension/interprétation) : lecture et identification de l'étude

Pour ces raisons, *si l'étude n'a pas d'acronyme ou d'intitulé suffisamment court, un nom lui est attribué par le centre de coordination EDMUS* selon des règles de nommage (identification du traitement ou de la molécule testée et toute autre information pertinente). Des abréviations peuvent être utilisées si nécessaire.

Malgré les dispositions appliquées, il est possible que deux études différentes aient le même nom. Dans ce cas, l'identifiant<sup>29</sup> de l'étude est ajouté à la suite du nom.

P. ex. : OCRELIZUMAB VS REBIF [NCT01247324] OCRELIZUMAB VS REBIF [NCT01412333]

<sup>&</sup>lt;sup>29</sup> En général, il s'agit de l'identifiant de l'étude dans la base <u>ClinicalTrials.gov</u>. Si l'étude n'est pas répertoriée dans ce registre, on utilise un autre identifiant officiel.

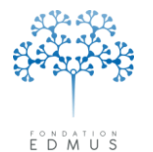

## • Informations sur l'étude

Pour toutes les études, les champs « Nom », « Identifiant » et « Type » sont obligatoires.

| Thesaulus des clu | des               |          |                                           |                                           |                       |                            |                                                               |        |
|-------------------|-------------------|----------|-------------------------------------------|-------------------------------------------|-----------------------|----------------------------|---------------------------------------------------------------|--------|
| Foutes les études | •                 |          | Iom ALLEGRO                               |                                           | Identif               | iant NCT                   | 00509145                                                      | _      |
| Nom               | Identifiant local |          | Cet item ne neut i                        | âtre modifié que par le Centre de Coordir | nation EDMUS (eu      |                            | imue ora)                                                     |        |
| CONTROL           | NCT01804660       |          | Cet ttem ne peut i                        | ere moune que par le centre de coordi     |                       | pponteet                   | inds.org)                                                     |        |
|                   | NCT01380041       | T        | lype                                      | Description                               | Safety and Efficac    | y of Urally                | Administered Laquinimod                                       | ^      |
| LUMBARD           | NCT01804647       |          | Observationnelles                         |                                           | Multiple Sclerosis    | (BBMS)                     | it of neighbing neithilting                                   |        |
| PCT-NURB          | NCT02004054       |          | Essais cliniques/Trait                    | ements de fond                            | in an pio o diorodio  | (111110)                   |                                                               | E      |
| REPLAY            | NCT01207648       |          | C Essais cliniques/Trait                  | ements de la noussée                      | Official title: A Mul | tinational, M              | fulticenter, Randomized,                                      |        |
|                   | NUT01076595       |          |                                           |                                           | Double-blind, Para    | illel·group,<br>In Tolorah | Placebo-controlled Study, t<br>itiu and Efficatou of Dialu Or | 0      |
|                   | NCT01567553       |          | <ul> <li>Essais cliniques/Symp</li> </ul> | ptomatiques                               | Administration of L   | aquinimod                  | Ility and Erricacy or Daily Or<br>0.6 ma in Subjects With     |        |
|                   | NUT00134563       |          | Bras                                      |                                           |                       |                            |                                                               |        |
| PRAVASTATIN IN K. | NLT00200655       |          | No. A. Lee                                | DSI No                                    |                       | V-:-                       | Developin.                                                    |        |
| FERIFLONUMIDE IN  | NCT00228163       |          |                                           |                                           |                       | y vole                     | rusologie                                                     |        |
| CUD 701 ¥3 FLACED | NCT00276541       |          | Laquinimod                                | LAQUINIMOD                                |                       | peros                      | 0.6 mg                                                        |        |
|                   | NCT0100404330     |          | Placebo                                   | PLACEBO                                   |                       | per os                     |                                                               |        |
|                   | NCT01000205       |          |                                           |                                           |                       |                            |                                                               |        |
| NYSPORT IN DETR   | NCT01357980       |          |                                           |                                           |                       |                            |                                                               |        |
| RETAPLUS SUBVEY   | NCT01233245       |          |                                           |                                           |                       |                            |                                                               |        |
|                   | NCT00988052       |          |                                           |                                           |                       |                            |                                                               |        |
| FN BETA-1B TBT O  | NCT00928967       |          |                                           |                                           |                       |                            |                                                               |        |
| ROTHLINUM TOXIN   | NCT00876447       |          |                                           |                                           |                       |                            |                                                               |        |
| NERISPIRDINE 50/  | NCT00811902       |          |                                           |                                           |                       |                            |                                                               | $\leq$ |
| TRAP-MYÉLINE      | NCT01723631       |          |                                           |                                           |                       |                            |                                                               |        |
| TRANSFER          | NCT00619307       |          |                                           |                                           |                       |                            |                                                               |        |
| DCRELIZUMAB VS    | NCT01412333       | No       | m du bras                                 | Place                                     | sbo 📲                 | Thesau                     | irus des Traitements 🛄                                        |        |
| LLEGRO            | NCT00509145       | T        | raitement                                 |                                           |                       |                            |                                                               |        |
| ETOMS             | GF7480            |          | D.CI                                      |                                           |                       |                            |                                                               |        |
| /IRGILE           | CFTY720DFR04      |          | DCI                                       | Posologie                                 | habituelle Vo         | pie                        |                                                               | $\sim$ |
| PRECISE           | NCT00666224       |          | Technique                                 |                                           | Dose par pri          | se                         | Unité                                                         | ~      |
| ABAPENTIN & ME    | NCT01744444       |          | Corticoi                                  | ide                                       | Fréquen               |                            | Unité                                                         | ~      |
| POLAR             | NCT02043964       |          |                                           |                                           | riequeri              |                            |                                                               |        |
| ARMES             | NCT02016222       | <b>N</b> | tom commercial                            |                                           | Dur                   | ee j                       | jour(s)                                                       |        |
| REHABMUSCLE       | NCT01871818       |          |                                           |                                           |                       |                            |                                                               |        |
| SCI-COG           | NCT01865357       |          |                                           |                                           |                       |                            |                                                               |        |
|                   |                   |          |                                           |                                           |                       |                            |                                                               |        |
|                   |                   |          |                                           |                                           |                       |                            |                                                               |        |

Le nom de l'étude est attribué par le centre de coordination EDMUS (voir chapitre *Définition du nom pour une étude*).

En général, l'identifiant de l'étude dans EDMUS correspond à l'identifiant de l'étude dans la base <u>ClinicalTrials.gov</u>. Cependant, si l'étude n'est pas répertoriée dans ce registre, on utilise un autre identifiant officiel.

Dans EDMUS, le type d'une étude est déterminé de la façon suivante :

- 3. Si l'étude vise à tester l'efficacité/l'impact d'une molécule sur la maladie, il s'agit d'un essai clinique médicamenteux. Son type est défini par la cible de l'étude :
  - Cours de la maladie : le type indiqué est « Essais cliniques/Traitements de fond »
  - Poussées : le type indiqué est « Essais cliniques/Traitement de la poussée »
  - Symptômes : le type indiqué est « Essais cliniques/Symptomatiques »
- 4. Sinon il s'agit d'une étude « observationnelle ».

Le champ « Description » contient en général l'intitulé de l'étude (qui est souvent trop long pour être enregistré dans le champ « Nom »), son intitulé officiel (s'il existe) et éventuellement d'autres informations importantes (par exemple, prise de corticoïdes avant chaque administration de la molécule).

Pour les essais cliniques médicamenteux, les bras de l'étude sont indiqués (cf. chapitre suivant *Définition des bras pour les essais cliniques médicamenteux*).

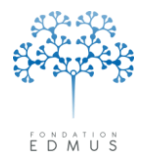

| Thesaurus des Études                                                                                                    |                                                                                                    |                 |                                                                                                    |                                                                         |                               |                                                                                                    |                                                                                                    |                                                                                                    |
|----------------------------------------------------------------------------------------------------|----------------------------------------------------------------------------------------------------|-----------------|----------------------------------------------------------------------------------------------------|-------------------------------------------------------------------------|-------------------------------|----------------------------------------------------------------------------------------------------|----------------------------------------------------------------------------------------------------|----------------------------------------------------------------------------------------------------|
| Toutes les études       Nom     Ic       CONTROL     N       CYTOSEP     N       LOMBARD     N       PCT-NORB     N       REPLAY     N       SEPLUS     N       USPIO-CIS     N       TEMSO     N                                            | dentifiant local           ICT01804660           ICT01380041           ICT012004054           ICT01207648           ICT01076595           ICT01057553           ICT00134563                                    | Νοι<br>Τγρ      | m ALLEGRO<br>Cet item ne peut être<br>e<br>Observationnelles<br>• Essais cliniques/Traiteme<br>• Essais cliniques/Traiteme<br>• Essais cliniques/Symptor<br>Bras | modifié que par le Centr<br>nts de fond<br>nts de la poussée<br>adiques | re de Coordina<br>Description | Identifi<br>ation EDMUS (su<br>Safety and Efficac<br>Versus Placebo fo<br>Multiple Sclerosis<br>Official title: A Mult<br>Double-blind, Para<br>Evaluate the Safe<br>Administration.of L | iant NCT<br>pport@ec<br>or Treatmen<br>(RRMS)<br>tinational, N<br>sillel-group,<br>ty, Tolerab<br>aquinimod | 00509145 dmus.org) Administered Laquinimod to of Relapsing Remitting fulticenter, Randomized, Placebo-controlled Study, to ility and Efricacy of Daily Oral $\Omega$ E.mo.in.Subjects With |
| PHAVAS LATIN IN H N<br>TERIFLUNDMIDE IN N<br>EGB 761 VS PLACEBO N<br>CDP323 (ZAURATE N<br>ONABOTULINUMTO N<br>DYSPORT IN DETR N<br>DYSPORT IN DETR N<br>BETAPLUS SURVEY N<br>LAQUINIMOD 0.6 M N<br>IFN BETA-18 TRT O N<br>NERISPIRDINE 50/ N | L: 10200653<br>E: CT0022863<br>ICT00276341<br>ICT00484536<br>ICT01600285<br>ICT01600276<br>ICT01357980<br>ICT01357980<br>ICT0123285<br>ICT00988052<br>ICT00988052<br>ICT00928967<br>ICT00828647<br>ICT00811902 | 1               | Nom du bras<br>Laquinimod<br>Placebo                                                                                                    | DCI/Nom commercia                                                       | 31                            |                                                                                                    | Voie<br>per os<br>per os                                                                                    | Posologie<br>0.6 mg                                                                                                    |
| TRAP.MYÉLINE     N       TRANSFER     N       OCRELIZUMAB VS     N       ALLEGRO     N       ETOMS     G       VIRGILE     C       PRECISE     N       GABAPENTIN & ME     N       POLAR     N       LARMES     N       SCI-COG     N        | ICT01723631<br>ICT00619307<br>ICT00509145<br>ICT00509145<br>ICT00509145<br>ICT00566224<br>ICT01744444<br>ICT012043964<br>ICT02043964<br>ICT02016222<br>ICT01871818<br>ICT01865357 ♥                            | Nom of Training | du bras<br>itement<br>DCI<br>Technique<br>Corticoïde<br>m commercial                                                                                             |                                                                         | Placeb<br>Posologie h         | a <b>bituelle</b> Vo<br>Dose par pri<br>Fréquen<br>Dur                                                                                                    | Thesau<br>Die<br>Se<br>Ce<br>ée                                                                             | urus des Traitements 💭                                                                                                    |
|                                                                                                    |                                                                                                    |                 |                                                                                                    | 📩 Nouveau                                                               |                               |                                                                                                    |                                                                                                    | ?                                                                                                    |

## • Définition des bras pour les essais cliniques médicamenteux

Un essai clinique médicamenteux étudie l'efficacité ou les effets d'une molécule sur la maladie.

Les patients qui participent à l'étude sont assignés à des groupes. Par exemple, on peut avoir un groupe auquel est administré un traitement donné, et un groupe dont les patients reçoivent un placebo. Ces groupes sont appelés « bras » de l'étude.

Pour identifier chaque bras de l'étude, on lui attribue un nom. Un bras se caractérise par la molécule administrée et sa posologie.

Dans le thesaurus des études, on peut visualiser la liste des bras de l'étude. Pour chaque bras, on peut voir la molécule administrée (DCI et nom commercial) et sa posologie (si elle est définie), ou la technique testée.

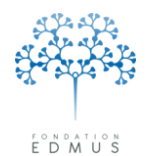

Fondation reconnue d'utilité publique par décret en date du 19 avril 2010, publié au Journal Officiel du 21 avril 2010 sous le n° IOCD 0923241D

## **Recherche détaillée**

Le module de recherche détaillée permet d'effectuer une recherche multicritère sur les dossiers patients de la base EDMUS (données personnelles, antécédents, cours de la maladie, traitements, événements indésirables, etc.).

## • Accéder à la fenêtre « Recherche détaillée »

On peut accéder à la fenêtre « Recherche détaillée » :

- o à partir du menu de la fenêtre EDMUS : « Patients », puis « Recherche détaillée... »
- par raccourci clavier : maintenir la touche « Ctrl » (« cmd » sur Mac) enfoncée et appuyer en même temps sur la touche « F »

| Fichier | Édition | Patients | Personnaliser   | Administrateu | Jr |
|---------|---------|----------|-----------------|---------------|----|
|         |         | Liste    | des patients    | Ctrl+L        | Ī  |
|         |         | Dossi    | er patient      | Ctrl+0        | l  |
|         |         | Rech     | erche détaillée | . Ctrl+F      | l  |
|         |         | Statis   | tiques          |               |    |

 à partir de la fenêtre « Liste des patients », en cliquant sur le bouton « Recherche détaillée... »

| Nom ou nom de l                                                            | naissance commenç<br>Début ma | pant par <mark> </mark><br>ladie >=e           | et <=          |                       | 💿 Арр<br>🔿 Арр | liquer ces o<br>liquer ces o | critères à toute la t<br>critères aux patien | oase<br>ts ci-dessous  |
|----------------------------------------------------------------------------|-------------------------------|------------------------------------------------|----------------|-----------------------|----------------|------------------------------|----------------------------------------------|------------------------|
|                                                                            | Âge (ann                      | iées) >= e                                     | et <= 🔽        |                       |                |                              | Afficher les pa                              | tients                 |
| dentifiant local                                                           | Id. EDMUS                     | Nom                                            | Nom de na      | issance               | Sexe           | Âge                          | Début maladie                                | Dernier suivi clinique |
|                                                                            |                               |                                                |                |                       |                |                              |                                              |                        |
|                                                                            |                               |                                                |                |                       |                |                              |                                              |                        |
|                                                                            |                               |                                                |                |                       |                |                              |                                              |                        |
|                                                                            |                               |                                                |                |                       |                |                              |                                              |                        |
|                                                                            |                               |                                                |                |                       |                |                              |                                              |                        |
|                                                                            |                               |                                                |                |                       |                |                              |                                              |                        |
|                                                                            |                               |                                                |                |                       |                |                              |                                              |                        |
|                                                                            |                               |                                                |                |                       |                |                              |                                              |                        |
|                                                                            |                               |                                                |                |                       |                |                              |                                              |                        |
|                                                                            |                               |                                                |                |                       |                |                              |                                              |                        |
|                                                                            |                               |                                                |                |                       |                |                              |                                              |                        |
|                                                                            |                               |                                                |                |                       |                |                              |                                              |                        |
|                                                                            |                               |                                                |                |                       |                |                              |                                              |                        |
|                                                                            |                               |                                                |                |                       |                |                              |                                              |                        |
|                                                                            |                               |                                                |                |                       |                |                              |                                              |                        |
|                                                                            | au dossier patient            |                                                |                | Patients tro          | uvés 🗍         | (                            | ) Patients                                   | sélectionnés 0         |
| ouble-clic pour aller                                                      | electionner plusieur:         | s patients adjacents<br>patients non adjacents |                |                       |                |                              |                                              |                        |
| Double-clic pour aller<br>Majuscule-clic pour s<br>Contrôle-clic pour sél  | ectionner plusieurs p         |                                                | Pour les patie | nts sélectionnés      |                |                              |                                              |                        |
| Double-clic pour aller<br>Majuscule-clic pour s<br>Contrôle-clic pour sél  | ectionnel plusieurs ;         | T 1 4 1                                        |                | Transmistered in Kate |                |                              | Increasing and Indiate                       |                        |
| Double-clic pour aller<br>Majuscule-clic pour sé<br>Contrôle-clic pour sél | étaillée                      | Tout sélectionner                              |                | Enregistrer la liste  |                |                              | Imprimer la liste                            | Exporter               |

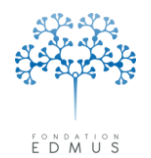

**Fondation Eugène Devic EDMUS** contre la sclérose en plaques Fondation reconnue d'utilité publique par décret en date du 19 avril 2010, publié au Journal Officiel du 21 avril 2010 sous le n° IOCD 0923241D

## • Lancer une recherche détaillée sur la base EDMUS

Pour chaque critère de recherche à inclure (cf. chapitre suivant <u>Présentation des critères de la</u> <u>recherche détaillée</u>), renseigner les champs puis cliquer sur le bouton « flèche verte » associé :

Les critères de recherche sont alors affichés dans la liste inférieure de la fenêtre.

L'opérateur logique utilisé entre critères est la conjonction (« ET »). Autrement dit, seuls les **dossiers patients qui satisfont tous les critères de la liste** sont renvoyés.

|                                                           | commence par                                           | contient             | Historique<br>Date (jj/mm/aa)<br>de naissance                   | ✓ >= 1 JAI | 1 1970 <= 1 JAN 1 | 1990 |
|-----------------------------------------------------------|--------------------------------------------------------|----------------------|-----------------------------------------------------------------|------------|-------------------|------|
| Identifiant local                                         | <ul> <li>✓</li> <li>✓</li> <li>✓</li> <li>✓</li> </ul> |                      | Âge (années)       actuel                                       | >=         | <=                |      |
| Commune de naiss                                          | ince 💌 💿 (                                             | D Thesaurus 🛄        | EDuree maladie du debut (annees)     totale     Dossiers actifs | >=         | <=                |      |
| Catégorie<br>Données personnelles<br>Données personnelles | Critère<br>Sexe masculin<br>Date de naissance >= 1 JA  | N 1970 <= 1 JAN 1990 |                                                                 |            |                   |      |
|                                                           |                                                        |                      |                                                                 |            |                   |      |
|                                                           |                                                        |                      |                                                                 |            |                   |      |

1) Sélectionner le(s) critère(s).

Pour sélectionner un critère de recherche, cliquer sur la ligne associée.

Pour sélectionner plusieurs critères de recherche :

 Sous Windows : cliquer sur les lignes en maintenant la touche « Ctrl » du clavier enfoncée (ou la touche « Shift » pour sélectionner des lignes adjacentes)

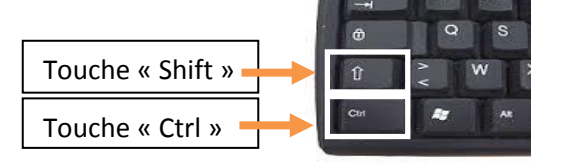

 Sous Mac: cliquer sur les lignes en maintenant la touche « cmd » du clavier enfoncée (ou la touche « shift » pour sélectionner des lignes adjacentes)

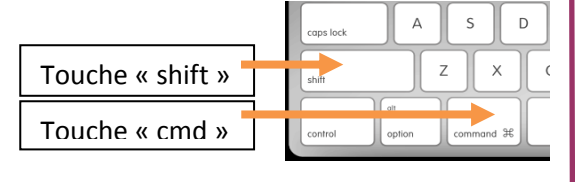

2) Cliquer sur le bouton « Supprimer sélectionnés ».

Pour supprimer tous les critères, cliquer sur le bouton « Supprimer tous ».

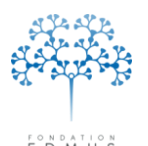

Fondation Eugène Devic EDMUS contre la sclérose en plaques

Fondation reconnue d'utilité publique par décret en date du 19 avril 2010, publié au Journal Officiel du 21 avril 2010 sous le n° IOCD 0923241D

| Identité<br>Identifiant local<br>Nom<br>Commune de naissa                                  | commence par contient                                                                     | Historique         Date (ji/mn/aa)         de naissance         àge (années)         actuel         Durée maladie du début (années)         totale         Dossiers actifs         Derrier suivi clinique         V |
|--------------------------------------------------------------------------------------------|-------------------------------------------------------------------------------------------|----------------------------------------------------------------------------------------------------|
| ritères choisis (critères jo<br>Jatégorie<br>tornnées personnelles<br>Jonnées personnelles | ints par ET)<br>Critère<br>Sexe masculin<br>Date de naissance >= 1 JAN 1970 <= 1 JAN 1990 |                                                                                                    |
| iritères                                                                                   | ringer tours                                                                              |                                                                                                    |

Préciser l'étendue de la recherche en sélectionnant l'un des trois boutons radio suivants :

 « Nouvelle recherche » : sélectionner cette option pour effectuer la recherche sur tous les dossiers de la base

*P. ex. Rechercher tous les patients nés après le* 1<sup>*er</sup> janvier* 1980.</sup>

 « Rechercher parmi les patients trouvés » : sélectionner cette option pour effectuer la recherche sur la liste des patients issue d'une précédente recherche

*P. ex. Lancer une première recherche sur toute la base pour trouver les patients nés après 1980. Rechercher ensuite parmi ceux-là, les patients ayant une forme évolutive secondairement progressive.* 

 « Ajouter aux patients trouvés » : sélectionner cette option pour effectuer la recherche sur tous les dossiers de la base et ajouter le résultat de la recherche à la liste de patients issue d'une précédente recherche

*P. ex. Lancer une première recherche sur toute la base pour trouver les patients qui ont eu un épisode neurologique dans les 3 derniers mois. Rechercher ensuite les patients ayant eu un épisode neurologique dans les 3 mois suivant le début de la maladie. En ajoutant les patients, on obtient la liste des patients ayant eu un épisode neurologique dans les 3 mois suivant le début de la maladie. En ajoutant les début le début de la maladie. En ajoutant les patients, on obtient la liste des patients ayant eu un épisode neurologique dans les 3 mois suivant le début de la maladie. En ajoutant les patients ayant eu un épisode neurologique dans les 3 mois suivant le début de la maladie.* 

Pour lancer la recherche, cliquer sur le bouton « Rechercher ».

#### Affichage des résultats de la recherche :

Les dossiers patients satisfaisant aux critères de recherche sont affichés dans la fenêtre « Liste des patients ».

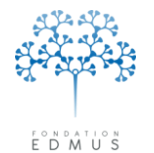

## • Présentation des critères de la recherche détaillée

Dans la fenêtre « Recherche détaillée », les critères sont organisés dans des onglets en fonction du type d'information recherché.

#### • Données personnelles :

| Données personnelles Antécédents & Famille Cours de la maladie Diagnostic Échelles Sémiologi                                                                                                    | ie   IRM   PE et LCR   Traitements   Événements indésirables   Études   Divers                                                                                                 |
|----------------------------------------------------------------------------------------------------|----------------------------------------------------------------------------------------------------|
| Identité     commence par     contient       Identifiant local     Identifiant local     Identifiant local       Nom     Identifiant local     Identifiant local       Commune de naissance     Identifiant       Sexe     Homme | Historique<br>Date (ij/mm/aa)<br>de naissance<br>Âge (années)<br>actuel<br>Durée maladie du début (années)<br>totale<br>Dossiers actifs<br>Dernier suivi clinique<br>V <= mois |

Rechercher les patients sur leurs identifiants, nom(s), lieu de naissance, sexe, date de naissance, âge et autres informations générales du dossier (date de début de maladie, date du 1<sup>er</sup> examen, etc.).

P. ex. Rechercher les patients de sexe féminin qui sont nés entre 1975 et 2000 :

- Dans l'encadré « Identité », sélectionner le bouton radio « Femme » pour le critère « Sexe » ;
- Dans l'encadré « Historique », sélectionner « de naissance » pour la première liste déroulante « Date » et saisir les deux dates « 01/01/1975 » et « 31/12/2000 » dans les champs associés.

| 0 | Antécédents | & | Famille | : |
|---|-------------|---|---------|---|
|---|-------------|---|---------|---|

| Données personnelles Antécédents & Fa | amille Cours de la maladie Diagnostic Échelles Sémiologie                                                                                                    | BIRM PE et LCR Traitements Événements indésirables Études Divers                  |
|---------------------------------------|----------------------------------------------------------------------------------------------------|-----------------------------------------------------------------------------------|
| Adresses — 📀 Patient —                | -O Autre                                                                                                    | Antécédents & Famille                                                             |
| Commune                               | commence par                                                                                                    | Patient Thesaurus 🔐                                                               |
| Pays commence par                     | Thesaurus 🛍 🖳                                                                                                    | Cancer Autre maladie auto-immune Autre maladie                                    |
| Données socio-économiques             |                                                                                                    |                                                                                   |
| Éducation                             |                                                                                                    | Maladies du patient                                                               |
| Situation d'emploi                    | ▼                                                                                                    | 🗌 Interférant avec le handicap                                                    |
| Profession                            | Image: Second second second | La présence ou l'absence de maladies intercurrentes a été notée au moins une fois |
| Situation maritale                    | Image: Image: | SEP familiale (confirmée ou non par un neurologue)                                |
| Situation domestique                  | ▼                                                                                                    | Enfants (1 ou plus)                                                               |

Rechercher les patients sur le lieu de résidence, les données socio-économiques, les antécédents (autres maladies du patient), les antécédents familiaux de SEP, etc.

P. ex. Rechercher les patients atteints d'épilepsie :

Dans l'encadré « Antécédents & Famille », cliquer sur le bouton « Autre maladie… ». Dans la fenêtre « Thesaurus » qui s'ouvre, sélectionner le terme « Epilepsy » en double-cliquant dessus (ou en faisant glisser le terme avec la souris dans le champ « Maladies du patient » de la fenêtre).

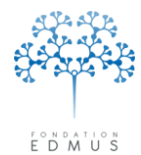

Fondation reconnue d'utilité publique par décret en date du 19 avril 2010, publié au Journal Officiel du 21 avril 2010 sous le n° IOCD 0923241D

#### • Cours de la maladie :

| Données personnelles Antécédents & Famille Cours de la maladie Diagnostic Échelles Sémiologie | IRM PE et LCR Traitements Événements indésirables Études Divers |
|-----------------------------------------------------------------------------------------------|-----------------------------------------------------------------|
| Forme évolutive                                                                               | Intervalle du début de la maladie (années)                      |
| Récurrente-rémittente                                                                         | au second épisode                                               |
| Nombre d'épisodes (poussées) (Attention : lonaue recherche)                                   | Caractéristiques de l'épisode (Attention : longue recherche)    |
| Nombre >= 0 <= 0                                                                              | ⊙ Du premier épisode                                            |
| <ul> <li>Total (toute la maladie)</li> </ul>                                                  | O De tout épisode                                               |
| 🔿 Du début à 🦷 mois 💽 de maladie                                                              |                                                                 |
| O Du début de la maladie au début de la progression                                           | A un événement associé                                          |
| O Au cours des mois précédant le dernier suivi clinique                                       | O A l'événement associé                                         |
| O Dans les derniers mois vant le 27 MAI 2014                                                  | Hospitalisation                                                 |

Rechercher les patients sur la forme évolutive de la maladie, l'intervalle de temps entre le 1<sup>er</sup> épisode et le 2<sup>nd</sup> épisode ou le début de progression, le nombre de poussées enregistrées sur une période donnée, les caractéristiques de l'épisode, etc.

P. ex. Rechercher les patients en forme secondairement progressive Dans l'encadré « Forme évolutive », cliquer sur la liste déroulante et sélectionner « Secondairement progressive ».

#### • Diagnostic :

Données personnelles Antécédents & Famille Cours de la maladie Diagnostic Échelles Sémiologie IRM PE et LCR Traitements Événements indésirables Études Divers

| Critères de diagnostic            |                                 | Forme clinique                                       |   |
|-----------------------------------|---------------------------------|------------------------------------------------------|---|
| Classification de Poser           | Dissémination dans l'espace     | NMO (maladie de Devic)                               |   |
| Classification de McDonald (2010) | Dissémination dans l'espace 💽 💽 |                                                      |   |
| Diagnostic                        |                                 | ]                                                    |   |
| Classification de Poser           | SEP cliniquement certaine       | Wait and see 💿 Oui 🔿 Non                             | E |
| Classification de McDonald (2010) | SEP 💌 🔛                         | Vérification anatomo-pathologique (patients décédés) |   |

Rechercher les patients sur les critères diagnostiques positifs, les diagnostics *calculés* (Poser ou McDonald 2010), la forme clinique de la maladie, le critère « Wait and see »<sup>30</sup>, etc.

*P. ex. Rechercher les patients dont le diagnostic calculé correspond à une SEP suspectée selon la classification de Poser :* 

Dans l'encadré « Diagnostic », cliquer sur la première liste déroulante associée à la « Classification de Poser » et sélectionner « SEP suspectée ».

<sup>&</sup>lt;sup>30</sup> « Wait and See » : dans le dossier patient EDMUS, l'utilisateur peut cocher la case « Wait and see » (dans le panneau « Données personnelles » ou dans le panneau « Diagnostic ») s'il estime que les informations dont il dispose à ce moment ne permettent pas de poser le diagnostic d'une SEP.

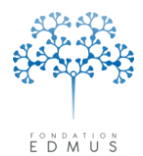

Fondation reconnue d'utilité publique par décret en date du 19 avril 2010, publié au Journal Officiel du 21 avril 2010 sous le n° IOCD 0923241D

#### • Échelles :

Données personnelles Antécédents & Famille Cours de la maladie Diagnostic Échelles Sémiologie IRM PE et LCR Traitements Événements indésirables Études Divers

| Handicap irréversible                              | Scores aux Évaluations cliniques        |  |  |  |  |  |  |  |
|----------------------------------------------------|-----------------------------------------|--|--|--|--|--|--|--|
| Handicap irréversible, score atteint le plus élevé | Score à la dernière Évaluation clinique |  |  |  |  |  |  |  |
| DSS (EGS) >= 1 💉 <= 9 💌 🔢                          | EDSS >= 🤇 <= 🚺 Thesaurus 🛄 🔛            |  |  |  |  |  |  |  |
| Décédé (score 10)                                  | DSS (EGS) >= <= Thesaurus 🔟 🔛           |  |  |  |  |  |  |  |
|                                                    |                                         |  |  |  |  |  |  |  |
|                                                    |                                         |  |  |  |  |  |  |  |
|                                                    |                                         |  |  |  |  |  |  |  |
|                                                    |                                         |  |  |  |  |  |  |  |

Rechercher les patients sur les niveaux de handicap irréversible atteints, ou les scores EDSS ou EGS de la dernière évaluation clinique.

P. ex. Rechercher les patients avec un niveau de handicap irréversible situé entre 4 et 7 : Dans l'encadré « Handicap irréversible», sélectionner « 4 » dans la première liste déroulante et « 7 » dans la seconde liste.

#### • Sémiologie :

| Données personnelles Antécédents & Famille Cours de la maladie Diagnostic Échelles Sémiologi                                                                                         | BIRM PE et LCR Traitement                  | ts Événements indésirables Études Divers |            |
|----------------------------------------------------------------------------------------------------|--------------------------------------------|------------------------------------------|------------|
| <ul> <li>Sémiologie au début de la maladie</li> <li>Sémiologie cumulée (tous Épisodes neurologiques)</li> <li>Sémiologie cumulée (tous Épisodes et Évaluations cliniques)</li> </ul> | <ul> <li>Inclut</li> <li>Exclut</li> </ul> |                                          | Sémiologie |
|                                                                                                    |                                            | ×                                        |            |

Rechercher les patients sur la sémiologie au début de la maladie, la sémiologie des épisodes neurologiques, la sémiologie des évaluations cliniques, incluant ou excluant les critères de sémiologie sélectionnés.

*P. ex. Rechercher les patients n'ayant jamais eu de névrite optique au cours des épisodes neurologiques :* 

- Sélectionner le bouton radio « Sémiologie cumulée (tous Épisodes neurologiques) » ;
- Sélectionner le bouton radio « Exclut » ;
- Cliquer sur le bouton « Sémiologie… » : dans la fenêtre qui s'ouvre, cocher la case « Névrite optique » puis cliquer sur le bouton « OK »

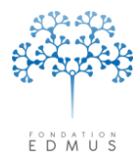

#### Fondation Eugène Devic EDMUS contre la sclérose en plaques

Fondation reconnue d'utilité publique par décret en date du 19 avril 2010, publié au Journal Officiel du 21 avril 2010 sous le n° IOCD 0923241D

 $\circ~$  IRM :

| Données personnelles | Antécédents & Famille | Cours de la maladie Diagnostic Éche    | lles Sémiologie <mark>I</mark> | IRM PE et LC | R Traitements   | Événements indésirables | Études Divers |          |
|----------------------|-----------------------|----------------------------------------|--------------------------------|--------------|-----------------|-------------------------|---------------|----------|
| 💿 Quelle que soit la | a date                |                                        |                                | L'IRM é      | tait<br>) Faite |                         |               |          |
| 🔘 Du début à         |                       | mois 💽 de maladie                      |                                | C            | ) Toujours norm | nale                    |               |          |
| 🔿 Au cours des       |                       | mois précédant le dernier suivi clinic | que                            | C            | Anormale ave    | c Toute lésion          |               | ~        |
| 🔘 Dans les dernier   | s 🗌                   | mois 💉 avant le                        | 27 MAI 2014                    | C            | Anormale ave    | c Critères de Paty posi | itifs         | <b>v</b> |
|                      |                       |                                        |                                |              |                 |                         |               |          |

Rechercher les patients en fonction de leurs résultats IRM (faite, toujours normale, anormale avec précision de la région ou du critère diagnostique positif), en filtrant éventuellement sur une période donnée.

P. ex. Rechercher les patients qui ont passé au moins une IRM sur les 3 dernières années :

- Dans la partie gauche, sélectionner le bouton radio « Dans les derniers ». Saisir « 3 » dans le champ associé et sélectionner « an(s) » dans la liste déroulante. Par défaut, le champ « avant le » contient la date du jour.
- Dans la partie droite « L'IRM était », sélectionner le bouton radio « Faite ».

#### $\circ~$ PE et LCR :

| C | Données personnelles Antécédents & Famille Cours de la maladie Diagnostic Échelles Sémiologie IRM PE et LCR Traitements Événements indésirables Études Divers |                                                                   |  |  |  |  |  |  |  |  |  |
|---|----------------------------------------------------------------------------------------------------|-------------------------------------------------------------------|--|--|--|--|--|--|--|--|--|
|   | Potentiels évoqués                                                                                                    | LCR (index IgG / bandes oligoclonales)                            |  |  |  |  |  |  |  |  |  |
|   | O Quelle que soit la date                                                                                                    | Ouelle que soit la date                                           |  |  |  |  |  |  |  |  |  |
|   | O Du début à mois view de maladie                                                                                                    | O Du début à mois view de maladie                                 |  |  |  |  |  |  |  |  |  |
|   | O Au cours des mois précédant le dernier suivi clinique                                                                                                    | O Au cours des mois précédant le dernier suivi clinique           |  |  |  |  |  |  |  |  |  |
|   | O Dans les derniers mois v avant le 27 MAI 2014                                                                                                    | O Dans les derniers mois avant le 27 MAI 2014                     |  |  |  |  |  |  |  |  |  |
|   | Les PE étaient Toujours normaux                                                                                                    | Le LCR était <ul> <li>Toujours normal</li> <li>Anormal</li> </ul> |  |  |  |  |  |  |  |  |  |

Rechercher les patients en fonction de leurs résultats d'examens pour les potentiels évoqués, de leurs résultats d'examens pour le LCR, en filtrant éventuellement sur une période donnée.

P. ex. Rechercher les patients qui ont eu au moins un examen LCR anormal : Dans l'encadré « LCR (index IgG / bandes oligoclonales », sélectionner le bouton radio « Anormal » pour le critère « Le LCR était ».

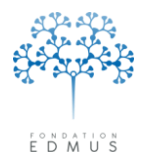

Fondation reconnue d'utilité publique par décret en date du 19 avril 2010, publié au Journal Officiel du 21 avril 2010 sous le n° IOCD 0923241D

#### • Traitements :

| Données personnelles Antécédents & Fam     | ille Cours de la maladie Diagnostic Échelles Sémiologie I | RM PE et LCR Traitements Événements indésirables Études Divers              |
|--------------------------------------------|-----------------------------------------------------------|-----------------------------------------------------------------------------|
| Traitement commencé ou en cou              | rs                                                        | Aucun traitement de fond                                                    |
| 💿 Quelle que soit la date                  |                                                           | ou                                                                          |
| 🔵 Du début à                               | mois 💽 de maladie                                         | Traitement Traitement de fond                                               |
| ◯ Date (jj/mm/aa) >=                       | <=                                                        | DCI commence par Thesaurus 🔟                                                |
| 🔿 Au cours des                             | mois précédant le dernier suivi clinique                  | Nom commercial commence par                                                 |
| 🔘 Dans les derniers                        | mois avant le 27 MAI 2014                                 | Corticoïde                                                                  |
| Durée du traitement                        |                                                           |                                                                             |
| O Pendant                                  | mois 🗸 ou plus                                            | (Les recherches dans ce panneau ne différencient pas majuscules/minuscules) |
| (Un traitement non indiqué comme arrêté e: | st considéré comme en cours)                              |                                                                             |

Rechercher les patients n'ayant pris aucun traitement de fond, ayant pris un traitement donné (en précisant le type de traitement : traitement de fond, de la poussée, symptomatique, d'une autre maladie), ayant un traitement commencé ou en cours sur une période donnée, ayant pris un traitement pendant une certaine durée, etc.

- P. ex. Rechercher les patients traités par « Solumedrol » pour une poussée :
  - Dans l'encadré droit « Traitement », sélectionner « De la poussée » dans la liste déroulante associée ;
  - Cliquer sur le bouton «Thesaurus » : dans la fenêtre qui s'ouvre, sélectionner le traitement en double-cliquant sur la ligne associée « METHYLPREDNISOLONE / Solumedrol ».

#### • Événements indésirables :

| Données personnelles Antécédents & Famille Cours de la maladie Diagnost | c Échelles Sémiologie | IRM PE et LCR Traitemer | nts Événements indésirables | Études Divers                               |
|-------------------------------------------------------------------------|-----------------------|-------------------------|-----------------------------|---------------------------------------------|
|                                                                         |                       |                         |                             |                                             |
|                                                                         |                       |                         |                             |                                             |
| 🗌 Événement Indésirable Grave                                           |                       |                         |                             |                                             |
|                                                                         |                       |                         |                             |                                             |
| Traitement (DCI) commence par                                           |                       | Thesaurus 🔟             | 7                           |                                             |
|                                                                         |                       |                         | _                           |                                             |
| Manifestation commence par                                              |                       | Thesaurus 🔟             |                             |                                             |
|                                                                         |                       |                         |                             |                                             |
|                                                                         |                       | - E                     |                             |                                             |
|                                                                         |                       |                         | <u>.</u>                    |                                             |
|                                                                         |                       | (Les                    | recherches dans ce panneau  | ne différencient pas majuscules/minuscules) |
|                                                                         |                       |                         |                             |                                             |

Rechercher les patients ayant eu un événement indésirable grave, ayant eu un événement indésirable lié à un traitement donné, ayant eu un événement indésirable donné.

P. ex. Rechercher les patients ayant eu une bradycardie comme événement indésirable :

Cliquer sur le bouton « Thesaurus » associé au champ « Manifestation commence par » : dans la fenêtre qui s'ouvre, cliquer sur le terme « Cardiovascular » pour afficher le contenu de la catégorie, puis double-cliquer sur le terme « Bradycardie » pour le sélectionner.

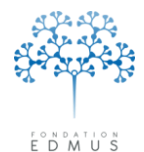

Fondation Eugène Devic EDMUS contre la sclérose en plaques

Fondation reconnue d'utilité publique par décret en date du 19 avril 2010, publié au Journal Officiel du 21 avril 2010 sous le n° IOCD 0923241D

#### • Études :

| D                                                                           | onnées personnelles | Antécédents & Famille | Cours de la maladie | Diagnostic | Échelles | Sémiologie | IBM F | PE et LCR | Traitements   | Événements ir | ndésirables | Études | Divers |  |   |
|-----------------------------------------------------------------------------|---------------------|-----------------------|---------------------|------------|----------|------------|-------|-----------|---------------|---------------|-------------|--------|--------|--|---|
|                                                                             | Patient inclus d    | ans l'étude           |                     |            |          |            |       |           |               |               |             |        |        |  |   |
|                                                                             |                     |                       | <b>S</b>            | Thesau     | rus 🛄    |            |       | Code      | e centre comr | mence par     |             |        |        |  | _ |
|                                                                             |                     | Nom                   |                     |            |          |            |       | Code      | patient comr  | mence par     |             |        |        |  |   |
|                                                                             |                     | Identifiant           |                     |            |          |            |       | Dat       | e d'inclusion | (jj/mm/aa)    |             |        | <=     |  |   |
|                                                                             |                     | Bras                  |                     |            | 1        | v .        |       | D         | ate de sortie | (jj/mm/aa)    |             |        | <=     |  |   |
|                                                                             |                     |                       |                     |            |          |            |       |           | Raisor        | n de sortie   |             |        |        |  | ~ |
| (Les recherches dans ce panneau ne différencient pas majuscules/minuscules) |                     |                       |                     |            |          |            |       |           |               | Ł             |             |        |        |  |   |

Rechercher les patients inclus dans une étude donnée, ou selon le code centre ou patient pour une étude, ou inclus dans une étude sur une période donnée, ou sortis d'une étude sur une période donnée, ou sortis pour une raison quelconque ou une raison donnée.

*P. ex. Rechercher tous les patients ayant participé à l'étude ALLEGRO et qui sont sortis quelle que soit la raison :* 

Cliquer sur le bouton « Thesaurus » : dans la fenêtre qui s'ouvre, sélectionner l'étude « ALLEGRO » en double-cliquant sur la ligne. Ensuite, sélectionner « Toute raison » dans la liste déroulante « Raison de sortie ».

#### $\circ$ Divers :

Données personnelles Antécédents & Famille Cours de la maladie Diagnostic Échelles Sémiologie IRM PE et LCR Traitements Événements indésirables Études Divers

| Commentaires |                                      | Vaccinations                                                                |
|--------------|--------------------------------------|-----------------------------------------------------------------------------|
| Contiennent  |                                      | Contiennent Thesaurus 🔛 🔛                                                   |
| Dans         | Tout                                 | Prélèvements                                                                |
| Mots-clés    |                                      | Contiennent Thesaurus 🛄 🔛                                                   |
|              | Contiennent     O Ne contiennent pas | ☐ Protocoles                                                                |
|              | Thesaurus 🚇                          | Contiennent Thesaurus 🔐                                                     |
|              |                                      | (Les recherches dans ce panneau ne différencient pas majuscules/minuscules) |

Rechercher les patients sur le contenu des commentaires (dans un panneau particulier ou tous panneaux confondus), sur les mots-clés associés au dossier patient, sur les vaccinations, les prélèvements, les protocoles (données saisies dans le tableau des protocoles anciennement accessible dans le panneau « Divers » du dossier patient pour les versions antérieures à EDMUS 5.4).

#### P. ex. Rechercher les patients associés au mot-clé « TEST » :

Dans l'encadré « Mots-clés » sélectionner le bouton radio « Contiennent », puis cliquer sur le bouton « Thesaurus ». Dans la fenêtre qui s'ouvre, sélectionner le terme « TEST » en double-cliquant dessus.

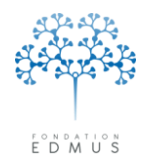

# Vérification des données : tests de données manquantes ou incohérentes dans les dossiers patients EDMUS

À partir de la version EDMUS 5.4, un module de vérification des données permet d'effectuer des tests sur les données manquantes ou incohérentes dans les dossiers patients.

*N.B.* : Ce document présente la liste des tests suivie d'une présentation succincte de l'utilisation du module.

Un guide détaillé sur la fonctionnalité de « Vérification des données » est téléchargeable sur le site <u>www.edmus.org</u> à l'adresse suivante : <u>www.edmus.org/fr/soft/help.html</u>.

## A. Liste des tests

Les tests sur les **données manquantes** indiquent une information non renseignée qui devrait être saisie dans le dossier patient EDMUS.

Les tests sur les **données à vérifier** identifient une information probablement erronée (p. ex. un score EGS à 10 pour évaluation clinique, qui signifierait que le patient est décédé lors de la consultation) ou équivoque (p. ex. les nombres de lésions IRM saisis avant la version EDMUS 5.4). Ces données doivent être revues, puis corrigées ou validées.

Les tests sur les **données incohérentes** alertent sur des situations qui ne devraient normalement pas être observées (p. ex. présence de traitements de fond concomitants).

Da

## Données personnelles

Donnée manquante : date du premier examen

Il s'agit de la date du 1<sup>er</sup> examen dans le service du neurologue ayant fait la consultation.

| tes - |                                        |  |
|-------|----------------------------------------|--|
|       | Date du premier examen dans le service |  |
|       | Date du dernier suivi clinique         |  |
|       | Date de l'information la plus récente  |  |

- Donnée manquante : commune de naissance
- Donnée manquante : code postal de naissance
- Donnée à vérifier : code postal de naissance invalide

| Si le pays de naissance est | Lieu de naissance   |
|-----------------------------|---------------------|
| FRANCE, le code postal doit | Pays de naissand    |
| contenir 5 chiffres.        | Commune de naissand |
| Attention : le test porte   |                     |

| Lieu de naissance      |        |             |
|------------------------|--------|-------------|
| Pays de naissance      | FRANCE | 1           |
| -                      | -      | Code postal |
| ? Commune de naissance |        | 12          |
|                        |        |             |

uniquement sur le format de la donnée, c'est-à-dire que le champ doit contenir exactement 5 chiffres. Il ne vérifie pas si le code postal saisi existe.

- Donnée manquante : pays de naissance
- Donnée à vérifier : pays de naissance

Le champ « Pays de naissance » doit contenir une entrée de la liste des pays fournie par EDMUS.

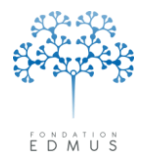

Fondation reconnue d'utilité publique par décret en date du 19 avril 2010, publié au Journal Officiel du 21 avril 2010 sous le n° IOCD 0923241D

Donnée manquante : adresse actuelle du patient

Il doit exister un enregistrement « Patient (Adresse actuelle) » dans le panneau « Adresses ».

| Navigateur                                                                             | Type d'adresse             | Nom       |
|----------------------------------------------------------------------------------------|----------------------------|-----------|
| Donnees personnelles<br>Adresses<br>Données socio-économiques<br>Antécédents & Famille | Patient (Adresse actuelle) | TEST Test |

- Donnée manquante : commune de résidence
- Donnée manquante : code postal de résidence
- Donnée à vérifier : code postal de résidence

Si le pays est FRANCE, le code Li postal doit contenir 5 chiffres.

| Lieu d | e naissance          |          |             |
|--------|----------------------|----------|-------------|
|        | Pays de naissance    | FRANCE 🔽 |             |
|        |                      |          | Code postal |
| ?      | Commune de naissance |          | 12          |

Attention : le test porte uniquement sur le format de

la donnée, c'est-à-dire que le champ doit contenir exactement 5 chiffres. Il ne vérifie pas si le code postal saisi existe.

- Donnée manquante : pays de résidence
- Donnée à vérifier : pays de résidence

Le champ « Pays» doit contenir une entrée de la liste des pays fournie par EDMUS.

*N.B.* : Les tests de donnée manquante sur la commune de résidence, sur le code postal de résidence et sur le pays de résidence s'appliquent uniquement s'il existe un enregistrement de type « Patient (Adresse actuelle) » dans le panneau « Adresses ».

Par conséquent, il est utile de les exécuter en association avec le test « Donnée manquante : adresse actuelle du patient ».

#### Donnée manquante : niveau d'éducation

Il doit exister un enregistrement pour la catégorie « Niveau d'éducation » dans le panneau « Données socio-économiques » du dossier patient.

Donnée manquante : situation domestique

Il doit exister un enregistrement pour la catégorie « Situation domestique » dans le panneau « Données socio-économiques » du dossier patient.

| lavigateur                | Catégorie            | Statut ou niveau                                                        |
|---------------------------|----------------------|-------------------------------------------------------------------------|
| 🕶 Données personnelles    |                      |                                                                         |
| Adresses                  | Niveau d'éducation   | <ol> <li>Second cycle du secondaire (lycée) (sans précision)</li> </ol> |
| Données socio-économiques | Situation domestique | A la maison, vit seul                                                   |
| Antécédents & Famille     |                      |                                                                         |

Donnée manquante : nombre d'enfants

Donnée manquante : dates de naissance des enfants

Le test ne s'applique que s'il existe des enregistrements dans le tableau « Enfants » du panneau « Antécédents & Famille » (onglet « Famille »).

| L | nrants<br>Le patient a des enfants | ○?                | 🚫 Non | 💿 Oui     |   |
|---|------------------------------------|-------------------|-------|-----------|---|
|   | Date naissance   Sexe (M/F/?)      | Détails éventuels |       | Grossesse |   |
|   | м                                  |                   |       |           | ^ |
|   |                                    |                   |       |           |   |
|   | M                                  |                   |       |           |   |

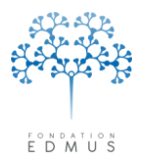

Donnée manquante : antécédents personnels de cancer

Les antécédents personnels de cancer doivent être renseignés (« Oui » ou « Non ») dans le panneau « Antécédents & Famille » (onglet « Autres maladies du patient ») du dossier patient.

Antécédents personnels de cancer 💿 ? 🔷 Non 🔿 Oui

Donnée manquante : date de début de cancer

Le test ne s'applique que s'il existe des enregistrements de type « Cancer » dans la liste « Maladies » du panneau « Antécédents & Famille » (onglet « Autres maladies du patient ») du dossier patient.

| Autres maladies du patient Maladies d | le la famille Famille           |                                         |   |
|---------------------------------------|---------------------------------|-----------------------------------------|---|
| Maladies                              |                                 |                                         |   |
| + Autre maladie auto-immune           | + Migraine                      | Afficher Toutes catégories de maladies  | ~ |
| + Cancer                              | + Hypertension                  | Afficher les maladies intercurrentes    |   |
| + Autre maladie                       |                                 |                                         |   |
| Maladie                               | Non Oui Préciser, si nécessaire | e EC associée Date de début lah Détails |   |
| Cancer                                | $\odot$                         |                                         | - |
|                                       |                                 |                                         |   |

Donnée manquante : antécédents familiaux de SEP

Les antécédents familiaux de SEP doivent être renseignés (« Oui » ou « Non ») dans le panneau « Antécédents & Famille » (onglet « Maladies de la Famille ») du dossier patient.

Antécédents familiaux de SEP 💿 ? 💫 Non 🔷 Oui

### • Cours de la maladie

Donnée manquante : pas de début de maladie (hors RIS)

Le premier épisode neurologique (date de début de la maladie) doit être systématiquement renseigné, sauf s'il s'agit d'un « syndrome radiologiquement isolé » (auquel cas la case correspondante du panneau « Données personnelles » doit être cochée).

Donnée manquante : épisode neurologique sans sémiologie

La sémiologie doit être renseignée (au moins une manifestation ou la case « Inconnu » cochée) pour tous les épisodes neurologiques.

| 🔲 Inconnu                   |       |            | 🔲 Atteinte motrice du visage   | 🗌 D   | 🗌 G      | 📃 Unilatéral |
|-----------------------------|-------|------------|--------------------------------|-------|----------|--------------|
| Troubles marche/équilibre   |       |            | 🔲 Atteinte sensitive du visage | 🗌 D   | 🗌 G      | 📃 Unilatéral |
| Moteur                      |       |            | Troubles parole/déglutition    |       |          |              |
| Membres supérieurs          | D G C | Unilatéral | Névrite optique                | 🗌 D   | 🗌 G      | 📃 Unilatéral |
| Membres inférieurs          | D G C | Unilatéral | Troubles cognitifs             |       |          |              |
| Sensitif                    |       |            | Troubles psychiatriques        |       |          |              |
| Membres supérieurs          | D G   | Unilatéral | Symptômes paroxystiques        |       |          |              |
| Membres inférieurs          | D G C | Unilatéral | Hoquet incoercible/nausée      |       |          |              |
| Tronc                       |       |            | E Fatigue                      |       |          |              |
| 📃 Signe de Lhermitte        |       |            | Autres                         |       |          |              |
| Troubles miction/défécation |       |            |                                |       |          |              |
| Troubles sexuels            |       |            | 🔲 Myélite transverse           | Exte  | ensive   |              |
| Troubles oculomoteurs       |       |            |                                | 📃 Nor | extensiv | ve           |
| Vestibulaire/Cochléaire     |       |            |                                |       |          |              |

*N.B.* : Les cases « Myélite transverse »/« Extensive »/« Non extensive » ne font pas partie de la sémiologie.

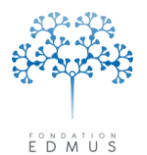

Donnée incohérente : une évaluation clinique précède le début de la maladie (hors RIS)
 Identification des dossiers présentant une évaluation clinique avant le premier épisode neurologique, sauf s'il s'agit d'un « syndrome radiologiquement isolé ».

## • Suivi clinique

Donnée manquante : tout patient doit avoir au moins une évaluation clinique
 Chaque dossier doit contenir au moins une évaluation clinique.

Donnée manquante : évaluation clinique sans score EDSS ou EGS (DSS)
 Chaque évaluation clinique doit disposer d'un score EDSS ou EGS saisi ou calculé.

Donnée manquante : information sur un épisode neurologique concomitant
 Pour toute évaluation clinique postérieure au 15/02/2015, le champ « Épisode concomitant » (cf.
 Épisode neurologique concomitant à l'évaluation clinique) ne doit pas être vide.

 Donnée manquante : information sur un épisode neurologique intercurrent depuis l'évaluation clinique précédente.

Pour toute évaluation clinique postérieure au 15/02/2015, la survenue ou l'absence d'épisodes neurologiques entre l'évaluation et l'évaluation précédente doit être renseignée (bouton « Non » ou « Oui » sélectionné pour la question, voir chapitre <u>Événements intercurrents aux évaluations cliniques</u>).

 Donnée manquante : information sur une IRM intercurrente depuis l'évaluation clinique précédente.

Pour toute évaluation clinique postérieure au 15/02/2015, la survenue ou l'absence IRM entre l'évaluation et l'évaluation précédente doit être renseignée (bouton « Non » ou « Oui » sélectionné pour la question, voir chapitre <u>Événements intercurrents aux évaluations cliniques</u>).

## • Diagnostic

 Donnée manquante : absence d'IRM cérébrale T2 chez les patients ayant débuté leur SEP depuis 2000

Tout patient ayant débuté sa SEP après le 1<sup>er</sup> janvier 2000 devrait avoir au moins une IRM cérébrale renseignée (T2/PD) afin d'établir le diagnostic.

Donnée incohérente : délai < 6 mois entre le début de la maladie et 1<sup>re</sup> IRM (formes progressives d'emblée)

Chez les formes progressives d'emblée sans poussée inaugurale, un délai entre le premier épisode neurologique et la première IRM inférieur à six mois est considéré comme incohérent, compte tenu du délai habituel entre le diagnostic et le premier symptôme chez ces patients.

Fondation Eugène Devic EDMUS contre la sclérose en plaques

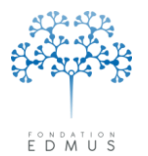

Fondation reconnue d'utilité publique par décret en date du 19 avril 2010, publié au Journal Officiel du 21 avril 2010 sous le n° IOCD 0923241D

## • Traitements

Donnée manquante : traitement de fond sans raison d'arrêt

*Tout traitement de fond arrêté doit avoir une raison d'arrêt (ou plus) renseignée, ou la case « Inconnu » doit être cochée le cas échéant.* 

- Raisons de l'arrêt
  Incoirrance locale
  Intolérance locale
  Intolérance biologique
  Absence d'efficacité
  Événement Indésirable Grave
  Arrêt programmé
  Convenance personnelle
  Übésir de) grossesse
  Autres
- Donnée manquante : dernière date de traitement de fond en cours antérieure à la dernière évaluation clinique

La date de dernière nouvelle d'un traitement de fond « en cours » ne doit pas être antérieure de plus de 31 jours à la date de la dernière évaluation clinique (les corticoïdes ne sont pas pris en compte).

Donnée incohérente : traitements de fond concomitants

Deux traitements de fond ne peuvent en théorie pas être concomitants (les corticoïdes ne sont pas pris en compte).

## Handicap irréversible et scores ponctuels

 Donnée incohérente : augmentation du handicap ponctuel de > 1 point d'une évaluation clinique à l'autre

On identifie, chez les patients en phase récurrente-rémittente, les cas d'augmentation du handicap ponctuel d'au moins deux points entre deux évaluations cliniques sans poussée ou passage en forme progressive dans l'intervalle, ni pseudo-exacerbation, lors de la seconde évaluation clinique. Seules ces raisons peuvent a priori expliquer une telle augmentation du handicap. Une incohérence de ce type peut trouver son origine dans une erreur sur le handicap ponctuel ou dans un épisode neurologique qui ne serait pas renseigné.

 Donnée incohérente : diminution du handicap ponctuel de > 1 point d'une évaluation clinique à l'autre

On identifie les cas de diminution du handicap ponctuel d'au moins deux points entre deux évaluations cliniques (après exclusion des évaluations qui sont liées à une poussée ou en suivent une, ce qui peut conduire à comparer deux évaluations très éloignées dans le temps) ; on se limite aux niveaux de handicap supérieurs ou égaux à 4.

Donnée incohérente : niveau de handicap ponctuel inférieur au handicap irréversible

On identifie si les niveaux de handicap irréversible renseignés ne le sont pas à tort ; par définition un handicap ponctuel ne peut pas descendre au-dessous du handicap irréversible dès que celui-ci est atteint.

Donnée manquante : dates de handicap irréversible

Si un niveau de handicap irréversible donné est atteint (p. ex. le niveau 7), les niveaux inférieurs parmi les niveaux 4, 6, 7 et 8 doivent être renseignés (p. ex. les niveaux 4 et 6).

| Handicap moteur  | Ha    | ndicap visuel                                                                                                 |
|------------------|-------|----------------------------------------------------------------------------------------------------|
| Échelle DSS de K | urtzł | ke (EDMUS GS) - Dates clés                                                                                    |
| Dates auxquelles | les r | niveaux de handicap ont été atteints :                                                                        |
|                  | 1     | Aucune gêne fonctionnelle; minimes anomalies à l'examen neurologique                                          |
|                  | 2     | Gêne fonctionnelle minime et autre que locomotrice; peut courir                                               |
|                  | 3     | Périmètre de marche illimité d'une traite, mais ne peut courir ; ou gêne significative, autre que locomotrice |
|                  | 4     | Marche sans aide ; PM limité mais > 500 mètres d'une traite                                                   |
|                  | 5     | Marche sans aide ; PM < 500 mètres d'une traite                                                               |
| 15 JUN 2014      | 6     | Marche avec aide unilatérale permanente ; PM < 100 mètres d'une traite                                        |
|                  | 7     | Confiné à l'intérieur ; quelques pas à l'aide des murs et meubles ; PM < 20 mètres d'une traite               |
|                  | 8     | Confiné au fauteuil ; incapable de faire un pas ; mouvements utiles des membres supérieurs                    |
|                  | 9     | Confiné au lit, totalement dépendant                                                                          |

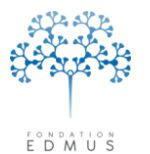

Donnée incohérente : dates de handicap irréversible trop tardives par rapport aux dates calculées On identifie les dates manquantes ou incohérentes pour les niveaux de handicap irréversible en les comparant aux dates estimées d'après l'historique des évaluations cliniques et des épisodes neurologiques. Les dates estimées sont des dates maximum ; les niveaux de handicap irréversible peuvent avoir été atteints plus tôt, sans qu'une évaluation clinique associée soit disponible et donc sans moyen d'estimer ces dates correctement.

Donnée incohérente : handicap irréversible >= 4 non renseigné pour une forme progressive

Chez les formes progressives (d'emblée ou secondairement), on identifie les patients qui ont un niveau de handicap irréversible inférieur à 4. La progression se caractérise en effet par une accumulation du handicap ne régressant pas, ce handicap doit donc logiquement figurer dans le panneau du handicap irréversible.

 Donnée incohérente : handicap irréversible >= 6 pour une forme récurrente-rémittente (hors Devic)

Chez les formes récurrentes-rémittentes (hors phase secondairement progressive et maladie de Devic), on identifie ceux qui ont un handicap irréversible supérieur ou égal à 6 renseigné. Le handicap provient en effet principalement de la progression, un tel niveau de handicap irréversible chez les formes récurrentes-rémittentes (avant une éventuelle phase secondairement progressive) est exceptionnel.

## • Correction de données de versions antérieures d'EDMUS

Donnée incohérente : score EDSS invalide

Le score EDSS doit être valide (vérification des EDSS saisis manuellement dans une ancienne version d'EDMUS).

Donnée à vérifier : score EGS (DSS) à 10

Si le score est noté à 10 au cours de l'évaluation clinique, l'information doit être vérifiée (le décès au cours de l'évaluation clinique est en effet très peu probable).

Donnée à vérifier : nombres de lésions saisis avant EDMUS 5.4

Depuis la version EDMUS 5.4, le panneau IRM permet de saisir un nombre de lésions inconnu (bouton « ? »). Ce test permet de lister les IRM saisies dans une version antérieure d'EDMUS et pour lesquelles il existe un doute sur la signification du nombre de lésions indiqué (voir chapitre Valider les lésions T2 saisies avant EDMUS 5.4).

Donnée à corriger : protocoles saisis avant EDMUS 5.4

Les données anciennement saisies dans le tableau « Protocoles » du panneau « Divers » doivent être ressaisies via le panneau <u>Études</u> (ou le panneau des traitements approprié : traitements de fond, de la poussée, symptomatiques).

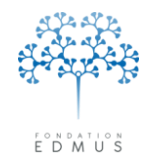

## B. Exécuter les tests sur les dossiers patients

Pour exécuter un ou plusieurs tests, il faut sélectionner le ou les dossier(s) patient(s) concernés puis accéder à la fenêtre « Vérification des données ». Ensuite, sélectionner les tests et lancer l'exécution.

#### Sélectionner les dossiers patients et accéder à la fenêtre • Fichier Édition Patients Personnaliser Administrateur

## « Vérification des données... »

- Pour exécuter des tests sur tous les patients de la base : cliquer sur le menu « Patients » de la fenêtre EDMUS, puis « Vérification des données ».
- Pour exécuter des tests sur un ou plusieurs patients donnés : sélectionner les patients dans la fenêtre « Liste des patients », puis cliquer sur le bouton « Vérifier les données... ».

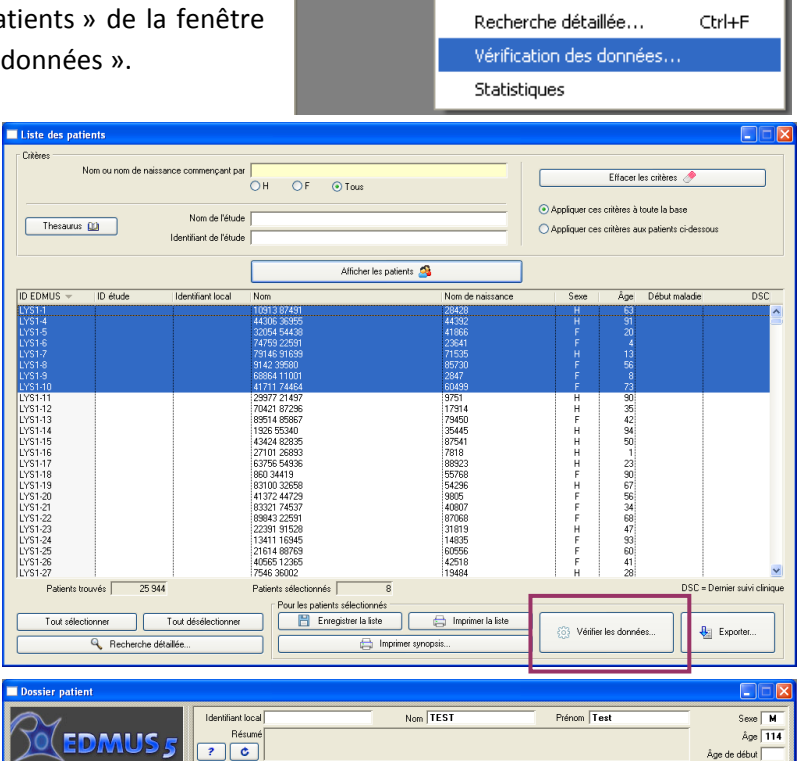

Liste des patients

Dossier patient

Identifiant EDMUS

O Femm

Code INSEE

Date du de Date de l'infi

📃 Décédé

8999GH-MMMGHR-0888

Nom de

• H

Code pos

Ambid

1

Le pa

O Qui O Nor

Consentements OFSEP Fiche OFSEP

JAN 1901

Préni

TEST

? Co

Le patien

LIGHT

O Droitie

ine de nais sance O Gauche

aladie de Devic

🔘 Oui 🔘 Non

Date

Vérifier les données.

Ctrl+L

Ctrl+0

Pour exécuter des tests sur le dossier patient en cours de consultation, cliquer sur le bouton «Vérifier les données... » du panneau « Données personnelles » dans la fenêtre « Dossier patient ».

Attention : Le panneau ne doit pas être en modification, sinon le bouton « Vérifier les données... » ne sera pas actif.

La fenêtre « Vérification des données » s'ouvre.

ADMIN 22 MAI 2015

ADMIN 2 JUN 2015

?

ue 🗐

Pays

Dépt

on la plus récen

Wait and Ser

Date

Validé par

le [

Commentaires

ut de la maladie

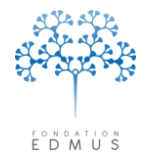

## • Sélectionner et exécuter les tests

Dans la fenêtre « Vérification des données », aller dans l'onglet « Tests disponibles ».

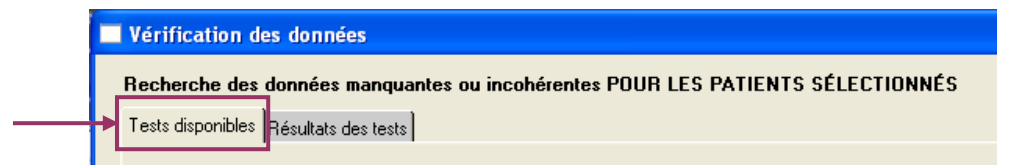

Sélectionner une batterie<sup>31</sup> de tests dans la liste de gauche, ou cocher directement les tests à exécuter dans la liste de droite.

|                                                                                                    | Cochez les tests à effectuer pour les patients sélectionnés                                                                                                    |   |
|----------------------------------------------------------------------------------------------------|----------------------------------------------------------------------------------------------------|---|
| tatteries de tests prédéfinies                                                                                                    |                                                                                                    |   |
| Erregistrer<br>Supprimer                                                                                                    | Connée manquante : antécédents personnels de cancer     Donnée manquante : date de début de cancer     Donnée manquante : antécédents familiaux de SEP     Dours de la maladie |   |
| N'effectuer les tests 'Données personnelles'<br>que sur les patients ayant eu une évaluation<br>clinique après la date suivante : | eSuivi cimique<br>⊕Diagnostic<br>⊕IRM<br>⊕Traitements                                                                                                    | ~ |
|                                                                                                    | Détaile                                                                                                    |   |
|                                                                                                    | Donnée manquante : date du premier examen                                                                                                    | ~ |
|                                                                                                    |                                                                                                    | ~ |
|                                                                                                    | Tout cocher Ne rien cocher                                                                                                    |   |
|                                                                                                    |                                                                                                    |   |

Les tests de la catégorie « Données personnelles » peuvent être limités aux patients ayant eu une évaluation clinique postérieure à une date donnée. Pour cela, saisir la date dans le champ en bas à gauche.

Par exemple, si l'on saisit le 15 juin 2013, les tests de la catégorie « Données personnelles » ne sont effectués que pour les patients ayant une eu une évaluation clinique après le 15 juin 2013. Pour les autres patients, l'exécution de ces tests est ignorée.

Pour lancer l'exécution des tests, cliquer sur le bouton « Effectuer les tests cochés » en bas à droite.

Une fois les tests exécutés, les résultats sont affichés dans l'onglet « Résultats des tests ».

| Vérification des données                                                        |
|---------------------------------------------------------------------------------|
| Recherche des données manquantes ou incohérentes POUR LES PATIENTS SÉLECTIONNÉS |
| <br>Tests disponibles Résultats des tests                                       |

<sup>&</sup>lt;sup>31</sup> Pour plus d'informations sur les batteries de tests (création/suppression d'une batterie personnalisée), se référer au guide dédié à la fonctionnalité « Vérification des données » qui est téléchargeable sur le site <u>www.edmus.org</u> à l'adresse suivante : <u>www.edmus.org/fr/soft/help.html</u>

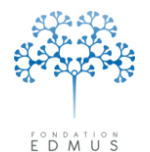

## C. Afficher les résultats des tests et mettre à jour leur statut

À l'issue de l'exécution de tests, les résultats sont affichés dans l'onglet « Résultats des tests ». Ces résultats sont enregistrés dans la base EDMUS et sont accessibles par la suite sans qu'il soit nécessaire de relancer les tests. Ils sont alors affichés directement à l'ouverture de la fenêtre « Vérification des données » quand on y accède à partir de la liste des patients ou du dossier patient (cf. chapitre <u>Sélectionner les dossiers patients et accéder à la fenêtre « Vérification des</u> <u>données... »</u>).

| Affi                                                                                                    | cher Toutes les catégories de tests                                                                                                    | Tests r                                                                                                    | nouveaux ou en cours seulement                                                                    | ~                                                                                                    |                       | Date du test  |   |
|----------------------------------------------------------------------------------------------------|----------------------------------------------------------------------------------------------------|----------------------------------------------------------------------------------------------------|---------------------------------------------------------------------------------------------------|----------------------------------------------------------------------------------------------------|-----------------------|---------------|---|
| Patient                                                                                                    | Test                                                                                                    | Résultat                                                                                                    |                                                                                                   | Statut                                                                                                    | Évalué par            | Évalué le     | _ |
| L'31-4<br>L'YS1-4<br>L'YS1-4<br>L'YS1-4<br>L'YS1-4<br>L'YS1-4<br>L'YS1-4<br>L'YS1-4<br>L'YS1-4<br>L'YS1-4<br>L'YS1-4<br>L'YS1-4<br>L'YS1-4<br>L'YS1-4<br>L'YS1-4<br>L'YS1-4<br>L'YS1-4<br>L'YS1-4<br>L'YS1-4<br>L'YS1-4 | Donnée manquarte: commune de naissance<br>Donnée manquarte: commune de naissance<br>Donnée manquarte: code postal de naissance<br>Ito ante esta de naissance (la co-<br>Donnée manquarte: survé de naissance (la co-<br>Donnée manquarte: antécédents familiaux de<br>Donnée manquarte: antécédents familiaux de<br>Donnée manquarte: antécédents familiaux de<br>Donnée manquarte: antécédents familiaux de<br>Donnée manquarte: antécédents familiaux de<br>Donnée manquarte: ápisode neurologique sa<br>Donnée manquarte: ápisode neurologique sa<br>Donnée manquarte: ápisode neurologique sa<br>Donnée manquarte: ápisode neurologique sa<br>Donnée manquarte: ápisode neurologique sa<br>Donnée manquarte: ápisode neurologique sa<br>Donnée manquarte: come CDSS invalide<br>Donnée incohérente: score EDSS invalide<br>Donnée incohérente: score EDSS invalide<br>Donnée incohérente: score EDSS invalide<br>Donnée incohérente: score EDSS invalide | le pays ou le<br>e (le pays ou L<br>mrume ou le<br>nt<br>de cancer<br>SEP<br>10 2002/2003<br>10 2002/2003<br>10 2002/2002/2002/2003 | onset=01/01/2001<br>3/2007-09/08/2007J. CA = 01/01/2015<br>.evel 4: entered= None, calculated= 07 | Nouveau<br>Nouveau<br>Nouveau<br>Nouveau<br>Nouveau<br>Nouveau<br>Nouveau<br>Nouveau<br>Nouveau<br>Nouveau<br>Nouveau<br>Nouveau<br>Nouveau<br>Nouveau<br>Nouveau<br>Nouveau<br>Nouveau<br>Nouveau<br>Nouveau<br>Nouveau<br>Nouveau<br>Nouveau<br>Nouveau<br>Nouveau<br>Nouveau |                       |               |   |
|                                                                                                    | Tout sélectionner                                                                                                    | Tout désélectionner                                                                                                    |                                                                                                   | Sa                                                                                                    | uvegarder les résulta | ats des tests |   |
|                                                                                                    |                                                                                                    |                                                                                                    |                                                                                                   |                                                                                                    |                       |               | - |
|                                                                                                    | Test                                                                                                    |                                                                                                    |                                                                                                   |                                                                                                    |                       |               |   |

Par défaut, le statut « Nouveau » est attribué aux résultats de tests.

Pour mettre à jour le statut, sélectionner la ou les lignes de résultat puis :

Faire un clic-droit sur la ligne du résultat dans la colonne « Statut »

| Patient     | Test                                                       | Résultat | Statut   | Évalué par | Évalué le  |
|-------------|------------------------------------------------------------|----------|----------|------------|------------|
| LYS1-100001 | Donnée manquante : commune de naissance                    |          | Nouveau  |            |            |
| LYS1-100001 | Donnée manquante : code postal de naissance                |          | Nouveau  |            |            |
| LYS1-100001 | Donnée manquante : adresse actuelle du patient             |          | En cours |            | 2 JUN 2015 |
| LYS1-100001 | Donnée manquante : niveau d'éducation                      |          | Nouveau  | Nouveau    |            |
| LYS1-100001 | Donnée manquante : situation domestique                    |          | Nouveau  | En cours   |            |
| LYS1-100001 | Donnée manquante : nombre d'enfants                        |          | Nouveau  | We and     |            |
| LYS1-100001 | Donnée manquante : antécédents personnels de cancer        |          | Nouveau  | *Conrirme  |            |
| LYS1-100001 | Donnée manquante : antécédents familiaux de SEP            |          | Nouveau  | Corrigé    |            |
| LYS1-100001 | Donnée manquante : pas de début de maladie (hors RIS)      |          | Nouveau  |            |            |
| LYS1-100001 | Donnée manquante : tout patient doit avoir au moins une év |          | Nouveau  |            |            |
|             |                                                            |          |          |            |            |

Ou

Sélectionner le statut dans la liste déroulante « Statut » en bas à gauche de la fenêtre

| Test     | Donnée manquante : adresse actuelle du patient |   |
|----------|------------------------------------------------|---|
| Résultat |                                                | l |
|          | ✓                                              |   |
| Notes    | TEST                                           | 1 |
| Statut   | En cours                                       |   |

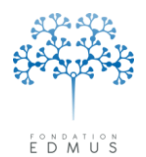

Les différents niveaux de statut sont :

- **Nouveau** : Désigne le statut initial de chaque résultat de test, non encore traité.
- En cours : Désigne un résultat en cours de traitement (recherche d'information) et non résolu.
- Confirmé : Désigne un résultat pour lequel soit l'information est définitivement manquante et irrécupérable (donnée manquante), soit l'information notée comme incohérente est vérifiée et confirmée.
- Corrigé : L'utilisateur désigne un résultat comme corrigé s'il a fait dans le dossier patient une modification ou un ajout corrigeant l'incohérence identifiée par le test. Lors de la mise à jour des tests, les lignes marquées comme corrigées disparaîtront uniquement si la correction a bien supprimé l'incohérence.

*N.B.* : Si aucune modification de la donnée en cause n'a été faite, le résultat du test sera toujours marqué comme corrigé, ce qui doit alerter l'utilisateur et l'inciter à revérifier les données.

Si la donnée en cause a été modifiée mais sans pour autant résoudre l'incohérence, le résultat réapparaîtra avec le statut « Nouveau ».

Pour une ligne sélectionnée, l'utilisateur peut saisir une précision sur le résultat du test et son statut associé (« En cours », « Confirmé ») dans le champ « Notes ».

|     | Test Donnée manquante : adresse actuelle du patient |     |
|-----|-----------------------------------------------------|-----|
| Rés | suitat                                              |     |
|     |                                                     | × . |
| N   | lotes TEST                                          |     |
| S   | itatut En cours                                     |     |

Pour enregistrer les résultats, sélectionner les lignes dans la liste puis cliquer sur le bouton « Sauvegarder les résultats des tests... » : un fichier texte tabulé contenant les lignes de résultats sélectionnées avec les données nominatives du patient (nom, prénom, date de naissance, identifiant) est créé.

|          |                                          |                     |  |               |                        | ~        |
|----------|------------------------------------------|---------------------|--|---------------|------------------------|----------|
|          | Tout sélectionner                        | Tout désélectionner |  | Sauvegarder l | es résultats des tests |          |
| Test     | Donnée manquante : adresse actuelle du p | atient              |  |               |                        |          |
| Résultat |                                          |                     |  |               |                        | ~        |
|          |                                          |                     |  |               |                        | <b>V</b> |
| Notes    | TEST                                     |                     |  |               |                        |          |
| Statut _ | En cours 🔽                               |                     |  |               |                        |          |
|          |                                          |                     |  |               |                        |          |

Double-cliquer sur la ligne de résultat pour accéder au dossier patient concerné : la fenêtre « Dossier patient » s'ouvre sur le panneau d'intérêt du test.

Pour plus d'information sur l'affichage des résultats de tests (filtre, sélection, mise à jour...), se référer au guide dédié à la fonctionnalité « Vérification des données » qui est téléchargeable sur le site <u>www.edmus.org</u> à l'adresse suivante : <u>www.edmus.org/fr/soft/help.html</u>

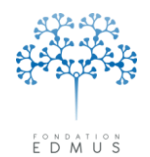

# **Exportation des données**

*Attention* : Le compte utilisateur doit avoir les droits nécessaires pour faire des exportations. Si ce n'est pas le cas, contacter l'administrateur de la base de données EDMUS.

Pour exporter des données de la base EDMUS, il faut qu'au moins un patient soit sélectionné dans la fenêtre « Liste des patients » (la base doit donc contenir au moins un patient).

Si la liste des patients est vide, cliquer sur le bouton « Afficher les patients ». Par défaut, cela affiche la liste de tous les patients de la base si aucun critère de recherche n'est spécifié (nom, sexe, participation à une étude).

| Liste des patients                     |                                |                  |                                                          |                                                            |                        |
|----------------------------------------|--------------------------------|------------------|----------------------------------------------------------|------------------------------------------------------------|------------------------|
| Critères                               |                                |                  |                                                          |                                                            |                        |
| Nom ou nom de naissance commençant par | OH OF ⊙Tous                    |                  |                                                          | Effacer les critères 🧷                                     |                        |
| Nom de l'étude Identifiant de l'étude  | [<br>                          |                  | <ul> <li>Appliquer ces</li> <li>Appliquer ces</li> </ul> | critères à toute la base<br>critères aux patients ci-dessi | bus                    |
|                                        | Afficher les patients 🙈        |                  |                                                          |                                                            |                        |
| ID EDMUS ID étude Identifiant local    | Nom                            | Nom de naissance | Sexe                                                     | Âge Début maladie                                          | DSC                    |
| PAR7-4001<br>LYS1-40015                | TEST<br>TEST Test              | TEST             | H                                                        | (D) 63 1 JAN 1999<br>0                                     | 1 FEV 2013             |
|                                        |                                |                  |                                                          |                                                            | ~                      |
| Patients trouvés   2                   | Patients sélectionnés   0      |                  |                                                          | DSC =                                                      | Dernier suivi clinique |
| Tout sélectionner Tout désélectionner  | Pour les patients sélectionnés | is               | C Kérifier                                               | les données                                                | Exporter               |

Pour afficher une liste de patients filtrée sur un ou plusieurs critères, utiliser les champs de recherche de la fenêtre « Liste des patients » ou faire une recherche détaillée (voir le chapitre <u>Recherche</u> <u>détaillée</u>).

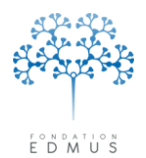

#### 1. Sélection des patients

À partir de la liste des patients affichée, sélectionner les patients dont les données sont à exporter :

- Sélectionner un seul patient : cliquer sur la ligne du patient
- Sélectionner plusieurs patients :

Sous Windows : cliquer sur les lignes des patients en maintenant la touche « Ctrl » du clavier enfoncée (ou la touche « Shift » pour sélectionner des lignes adjacentes)

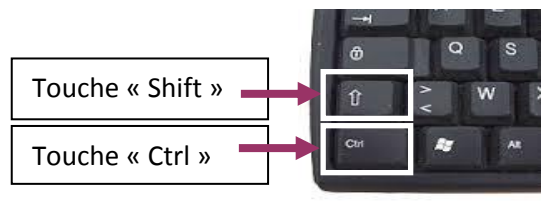

Sous Mac : cliquer sur les lignes des patients en maintenant la touche « cmd » du clavier enfoncée (ou la touche « shift » pour sélectionner des lignes adjacentes)

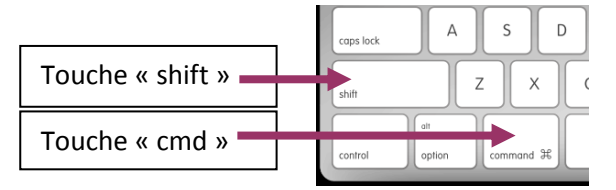

 Sélectionner tous les patients de la liste affichée : cliquer sur le bouton « Tout sélectionner » qui se trouve en bas de la fenêtre « Liste des patients »

|                     | <u> </u>            | Pour les patients sélectionnés |                     |  |
|---------------------|---------------------|--------------------------------|---------------------|--|
| Becherche détaillée | Tout sélectionner   | Enregistrer la liste           | 📄 Imprimer la liste |  |
|                     | Tout désélectionner | E Imprime                      | er synopsis ()      |  |
|                     |                     |                                |                     |  |

Pour annuler la sélection, cliquer sur le bouton « Tout désélectionner ».

#### 2. Choix de l'export

Cliquer sur le bouton « Exporter... » en bas à droite de la fenêtre « Liste des patients ». La fenêtre « Exportation » s'ouvre :

| Exportation détaillée - Pour échange et                | analyse de données                                                             | Codes pour l'ex                 | portation          |
|--------------------------------------------------------|--------------------------------------------------------------------------------|---------------------------------|--------------------|
| Exportation de VOTRE SÉLECTION de don                  | nées du patient vers PLUSIEURS FICHIEF                                         | RS au format TEXTE,             |                    |
| Données personnelles                                   | Épisodes neurologiques                                                         | 🔲 Traitements (de fond          | l)                 |
| Diagnostic                                             | IBM                                                                            | Traitements (autres)            |                    |
| Données socio-économiques                              | Potentiels évoqués                                                             | Vaccinations                    |                    |
| Maladies du patient                                    | LCR                                                                            | 📃 É vénements indésira          | ables              |
| Maladies de la famille                                 | Autres examens                                                                 | 🛄 Études                        |                    |
| Fratrie et enfants                                     | Anticorps anti-NMO                                                             | Commentaires                    |                    |
| Grossesses                                             | Réhabilitation                                                                 | Divers                          |                    |
| Évaluations cliniques                                  | É valuations cliniques                                                         |                                 | es ou incohérentes |
| 🔲 Évaluations cliniques (détails)                      |                                                                                | Tout cocher                     | Ne rien cocher     |
| Exportation OFSEP - Pour échange de d                  | onnées au sein de l'AFSEP                                                      |                                 |                    |
| Exportation des données du patient vers PLI            | USIEURS FICHIERS au format TEXTE (ex                                           | portation anonymisée avec donné | es appauvries).    |
| <ul> <li>Cohorte OFSEP (Seulement patients)</li> </ul> | n'avant pas refusé le consentement cliniqu                                     | uel                             |                    |
| O Participation à une étude                            |                                                                                | ·                               |                    |
| Exportation EDMUS - Vers une autre ba                  | se EDMUS au code base DIFFÉREN                                                 | T                               |                    |
| Evportation de LA TOTALITÉ des données                 |                                                                                | at EDMUS                        |                    |
| pour importation dans une autre base de dor            | du patient vers UN SEUL FICHIEH au form<br>nnées EDMUS (au code Base DIFFÉREN) | r).                             |                    |

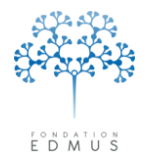

#### Sélectionner le type d'exportation souhaitée :

 <u>L'exportation détaillée</u> (3 possibilités : exportation non anonymisée, partiellement anonymisée ou anonymisée)

| Importables dans un tableur ou autre progi | amme.                  |                                    |
|--------------------------------------------|------------------------|------------------------------------|
| Donnees personnelles                       | Episodes neurologiques | I raitements (de fond)             |
| Diagnostic                                 | IBM                    | Traitements (autres)               |
| 📃 Données socio-économiques                | 📃 Potentiels évoqués   | Vaccinations                       |
| 📃 Maladies du patient                      | LCR                    | 🔲 É vénements indésirables         |
| 📃 Maladies de la famille                   | Autres examens         | 🗌 Études                           |
| 🔲 Fratrie et enfants                       | Anticorps anti-NMO     | Commentaires                       |
| Grossesses                                 | 📃 Réhabilitation       | Divers                             |
| 📃 É valuations cliniques                   |                        | Données manquantes ou incohérentes |
| 🔲 Évaluations cliniques (détails)          |                        | Tout cocher Ne rien cocher         |

#### <u>L'exportation OFSEP</u> (2 possibilités : pour la cohorte OFSEP ou dans le cadre de la participation à une étude)

| <u>ە</u> 8 | xportation OFSEP - Pour échange de données au sein de l'OFSEP                                                                | ? |
|------------|----------------------------------------------------------------------------------------------------|---|
|            | Exportation des données du patient vers PLUSIEURS FICHIERS au format TEXTE (exportation anonymisée avec données appauvries). |   |
|            | <ul> <li>Cohorte OFSEP [Seulement patients n'ayant pas refusé le consentement clinique]</li> </ul>                           |   |
|            | ◯ Participation à une étude                                                                                                  |   |
|            |                                                                                                    |   |

#### <u>L'exportation EDMUS</u>

| ⊙ Ex | sportation EDMUS - Vers une autre base EDMUS au code base DIFFÉRENT                                                                                                    | ? |
|------|----------------------------------------------------------------------------------------------------|---|
|      | Exportation de LA TOTALITÉ des données du patient vers UN SEUL FICHIER au format EDMUS,<br>pour importation dans une autre base de données EDMUS (au code Base DIFFÉRENT). |   |

Pour démarrer l'exportation, cliquer sur le bouton « Exporter... » en bas à droite de la fenêtre. Sinon cliquer sur le bouton « Annuler » pour fermer la fenêtre « Exportation ».

|     | Exportation de LA LUTALITE des données du patient vers UN SEUE FILHIEH au rormat EDMUS,<br>pour importation dans une autre base de données EDMUS (au code Base DIFFÉRENT). |                  |  |
|-----|----------------------------------------------------------------------------------------------------|------------------|--|
| Exp | rtation de 1 patient(s)                                                                                                    | Exporter Annuler |  |

*N.B.* : le nombre de patients sélectionnés pour l'exportation est affiché en bas à gauche de la fenêtre pour rappel.

| Exportation de LA TUTALITE des données du patient vers un SEUE FILMER au format EUMUS,<br>pour importation dans une autre base de données EDMUS (au code Base DIFFÉRENT). |                          |                  |  |
|----------------------------------------------------------------------------------------------------|--------------------------|------------------|--|
| <b>→</b> Exp                                                                                                    | ortation de 1 patient(s) | Exporter Annuler |  |

Guide utilisateur EDMUS – version 5.5.1

Version 7 - Dernier enregistrement : 13/04/2016 12:22:00 © 2016 – Centre de coordination EDMUS - <u>http://www.edmus.org/</u>

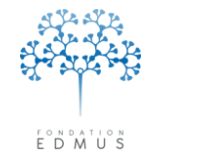

3. Enregistrement de l'exportation : choix de l'emplacement des fichiers

| Save Edmus ex            | xport file as                         | ? 🛛         |
|--------------------------|---------------------------------------|-------------|
| Enregistrer dans :       | : 🛅 EDMUS_Export_20150320 💿 🗢 🖻 📸 📰 • |             |
| Mes documents<br>récents |                                       |             |
| Bureau                   |                                       |             |
| Mes documents            |                                       |             |
| Poste de travail         |                                       |             |
| <b>S</b>                 |                                       |             |
| Favoris réseau           | Nom du fichier : XXX1-EDMUS.edm       | inregistrer |
|                          | Type : *.edm                          | Annuler     |

Sélectionner l'emplacement où enregistrer le ou les fichier(s) exportés, puis cliquer sur le bouton « Enregistrer » pour démarrer l'exportation.

*N.B.* : Dans le cas d'une exportation détaillée ou d'une exportation OFSEP, il est recommandé de créer au préalable un dossier spécifique pour enregistrer les fichiers exportés. En fonction des données sélectionnées (données personnelles, diagnostic, données socio-économiques, etc.), le nombre de fichiers exportés peut être conséquent. En effet, l'ensemble des données exportées (toutes les cases cochées) représente 31 fichiers au total. C'est le cas de l'exportation OFSEP qui comporte obligatoirement tous les fichiers.

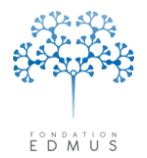

## • L'exportation détaillée

Ce type d'exportation génère des fichiers au format « .txt » qui peuvent ensuite être ouverts dans un tableur (Excel par ex.) ou dans un logiciel de statistiques (SAS par ex.).

L'exportation détaillée fournit des données exploitables en vue d'analyses statistiques.

Pour faire une exportation détaillée, il faut avoir sélectionné les patients dans la fenêtre « Liste des patients » et cliquer sur le bouton « Exporter ».

#### Dans la fenêtre « Exportation » :

|                                                                                                    | échange et analyse de données                                                                    | Codes pour l'exportation                                |
|----------------------------------------------------------------------------------------------------|--------------------------------------------------------------------------------------------------|---------------------------------------------------------|
| Exportation de VOTRE SÉLE<br>importables dans un tableur o                                                | ECTION de données du patient vers PLUSIEUR<br>ou autre programme.                                | IS FICHIERS au format TEXTE,                            |
| 📃 Données personnelle                                                                                     | es 📃 Épisodes neurologiqu                                                                        | ues 🗌 Traitements (de fond)                             |
| Diagnostic                                                                                                | 🔲 IBM                                                                                            | Traitements (autres)                                    |
| 📃 Données socio-écon                                                                                      | nomiques 🗌 Potentiels évoqués                                                                    | Vaccinations                                            |
| 📃 Maladies du patient                                                                                     |                                                                                                  | É vénements indésirables                                |
| 📃 Maladies de la famille                                                                                  | e 🗌 Autres examens                                                                               | Études                                                  |
| Fratrie et enfants                                                                                        | Anticorps anti-NMO                                                                               | Commentaires                                            |
| Grossesses                                                                                                | 📃 Réhabilitation                                                                                 | Divers                                                  |
| 🔲 Évaluations cliniques                                                                                   | s                                                                                                | Données manquantes ou incohérentes                      |
| 🔲 Évaluations cliniques                                                                                   | s (détails)                                                                                      | Tout cocher Ne rien cocher                              |
| C Exportation anonymis                                                                                    | sée [Pas de données nominatives ; U2I non exp                                                    | porté ; hachage créé]                                   |
| C Exportation OFSEP - Pour é                                                                              | échange de données au sein de l'OFSEP                                                            | •                                                       |
| - ·                                                                                                    | antiant year DULICIEUDC FICHIEDC av format T                                                     | TEXTE (exportation anonymisée avec données appauvries). |
| Exportation des données du                                                                                | patient vers reported to richiens au format i                                                    |                                                         |
| <ul> <li>Exportation des données du</li> <li>Cohorte OFSEP [Seu</li> </ul>                                | ulement patients n'ayant pas refusé le consenter                                                 | ment clinique]                                          |
| <ul> <li>Exportation des données du</li> <li>Cohorte OFSEP [Seu</li> <li>Participation à une é</li> </ul> | ulement patients n'ayant pas refusé le consenten<br>tude                                         | ment clinique]                                          |
| Exportation des données du<br>Cohorte DFSEP [Seu<br>Participation à une é<br>Exportation EDMUS - Vers     | ulement patients n'ayant pas refusé le consenten<br>itude<br>une autre base EDMUS au code base D | nent clinique]                                          |

Sélectionner les informations souhaitées en cliquant sur les cases à cocher associées (données personnelles, diagnostic, données socio-économiques, etc.).

| Données personnelles            | 📃 Épisodes neurologiques | Traitements (de fond)              |
|---------------------------------|--------------------------|------------------------------------|
| Diagnostic                      | IBM                      | Traitements (autres)               |
| Données socio-économiques       | 📃 Potentiels évoqués     | Vaccinations                       |
| Maladies du patient             | LCR                      | 🔲 É vénements indésirables         |
| 🔲 Maladies de la famille        | Autres examens           | 🔲 Études                           |
| Fratrie et enfants              | Anticorps anti-NMO       | Commentaires                       |
| Grossesses                      | Réhabilitation           | Divers                             |
| Évaluations cliniques           |                          | Données manquantes ou incohérentes |
| Évaluations cliniques (détails) |                          | Tout cocher Ne rien cocher         |

Utiliser les boutons « Tout cocher » ou « Ne rien cocher » pour cocher ou décocher toutes les cases.

#### Fondation Eugène Devic EDMUS contre la sclérose en plaques

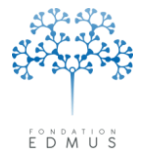

Fondation reconnue d'utilité publique par décret en date du 19 avril 2010, publié au Journal Officiel du 21 avril 2010 sous le n° IOCD 0923241D

| Remarque : si l'on coche la case « Données manquantes ou incohérentes », une icône apparaît à               |                                     |                                                                               |  |  |
|----------------------------------------------------------------------------------------------------|-------------------------------------|-------------------------------------------------------------------------------|--|--|
| droite.                                                                                                    |                                     |                                                                               |  |  |
| Données personnelles Épisodes neurologiques Traitements (de fond)                                           |                                     |                                                                               |  |  |
| Diagnostic                                                                                                  | IBM                                 | Traitements (autres)                                                          |  |  |
| Données socio-économiques Potentiels évoqués Vaccinations                                                   |                                     |                                                                               |  |  |
| Maladies du patient                                                                                         | LCR                                 | É vénements indésirables                                                      |  |  |
| 🔲 Maladies de la famille                                                                                    | Autres examens                      | 🛄 Études                                                                      |  |  |
| Fratrie et enfants Anticorps anti-NMO                                                                       |                                     | Commentaires                                                                  |  |  |
| Grossesses                                                                                                  | Réhabilitation                      | Divers                                                                        |  |  |
| 🔲 Évaluations cliniques                                                                                     |                                     | 🔽 Données manquantes ou incohérentes 🛛 🔺 🛶                                    |  |  |
| 🔲 Évaluations cliniques (détails)                                                                           |                                     | Tout cocher Ne rien cocher                                                    |  |  |
|                                                                                                    |                                     |                                                                               |  |  |
| Cliquer dessus pour afficher le                                                                             | e message d'informatio              | n:                                                                            |  |  |
|                                                                                                    |                                     |                                                                               |  |  |
|                                                                                                    |                                     |                                                                               |  |  |
| Les tests de données manquante                                                                              | es ou incohérentes ne seront pas el | rectués automatiquement.                                                      |  |  |
| Si aucun test n'a été effectué ré                                                                           | cemment, les données de test expo   | ortées pourront être obsolètes. Il peut être nécessaire de refaire les tests. |  |  |
|                                                                                                    | OK                                  |                                                                               |  |  |
|                                                                                                    |                                     |                                                                               |  |  |
| La fichier exporté contient le                                                                              | s résultats des tests su            | r les données manquantes ou incohérentes (voir                                |  |  |
|                                                                                                    |                                     | r les donnees manquantes ou inconerentes (von                                 |  |  |
| chapitre Vérification des don                                                                               | nées : tests de donnée              | s manquantes ou incohérentes dans les dossiers                                |  |  |
| patients EDMUS) qui ont été lancés par les utilisateurs. Il peut être vide si aucun test n'a jamais été     |                                     |                                                                               |  |  |
| lancé sur les dossiers patient                                                                              | s sélectionnés, ou ne c             | concerner que certains tests et certains patients.                            |  |  |
| De plus, si des dossiers ont é                                                                              | eté modifiés ou corrigé             | s entre l'exécution des tests et l'exportation du                             |  |  |
| fichiar, il ast possible que des résultats pe soient plus à jour. Il faudrait alors relanser les tests pour |                                     |                                                                               |  |  |
| menter, il est possible que des resultats ne solent plus à jour. Il ladurait alors relativer les tests pour |                                     |                                                                               |  |  |
| mettre à jour les résultats. Ceci n'est pas fait automatiquement lors de l'exportation détaillée car        |                                     |                                                                               |  |  |

fichier en l'état.

Sélectionner parmi les trois options possibles :

Exportation non anonymisée
 Exportation partiellement anonymisée [Pas de données nominatives, mais U2I exporté - Déconseillé]
 Exportation anonymisée [Pas de données nominatives ; U2I non exporté ; hachage créé]

cette étape peut être très longue selon le nombre de patients sélectionnés. On laisse à l'utilisateur le choix d'aller exécuter les tests avant de faire une exportation détaillée, ou de faire l'exportation du

- L'exportation non anonymisée : les données nominatives (nom, prénom, nom de naissance, etc.) apparaissent dans les fichiers « Personal » et « Missing\_or\_inconsistent\_data »<sup>32</sup>
- L'exportation partiellement anonymisée : les données nominatives sont supprimées du fichier « Personal » (voir ci-après), mais l'U2I (Unique International Identifier) est conservé. Or, l'U2I est un code calculé par EDMUS à partir du nom, prénom, sexe, date de naissance du patient, et il est possible de remonter partiellement aux données d'origine à partir de l'U2I ; il

<sup>&</sup>lt;sup>32</sup> Les fichiers « Personal » et « Missing\_or\_inconsistent\_data » sont les fichiers d'exportation générés si l'on a coché les cases « Données personnelles » et « Données manquantes ou incohérentes ».

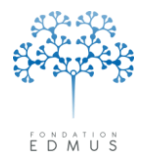

n'est donc pas anonymisant. C'est pourquoi **cette exportation est fortement déconseillée** ; elle est maintenue par souci de compatibilité avec les versions antérieures d'EDMUS dans lesquelles cette exportation pouvait être utilisée.

Dans le fichier « Personal », les données suivantes sont supprimées lors d'une exportation partiellement anonymisée :

- Nom du patient, prénom, nom de naissance
- Adresse, numéros de téléphone, mail, notes éventuelles

Dans le fichier « Missing\_or\_inconsistent\_data », les données suivantes sont supprimées lors d'une exportation partiellement anonymisée :

- Nom du patient, prénom, nom de naissance
- Date de naissance
- Identifiant local
- L'exportation anonymisée : les données nominatives sont supprimées de l'exportation, ainsi que l'U2I. Un fichier supplémentaire « Hash » est généré : il contient une série de codes issus des données nominatives (dits des « hashes ») mais à partir desquels il est impossible de retrouver l'identité du patient.

Dans le fichier « Personal », les données suivantes sont supprimées lors d'une exportation anonymisée :

- Nom du patient, prénom, nom de naissance
- Adresse, numéros de téléphone, mail, notes éventuelles
- U2I

Dans le fichier « Missing\_or\_inconsistent\_data », les données suivantes sont supprimées lors d'une exportation partiellement anonymisée :

- Nom du patient, prénom, nom de naissance
- Date de naissance
- Identifiant local

Pour démarrer l'exportation, cliquer sur le bouton « Exporter... » en bas à droite de la fenêtre. Sinon cliquer sur le bouton « Annuler » pour fermer la fenêtre « Exportation ».

*N.B.* : Une documentation sur les fichiers d'exportation et leur codage est mise à jour à chaque nouvelle version d'EDMUS. Elle est téléchargeable sur le site web d'EDMUS à l'adresse suivante : <u>http://edmus.org/fr/soft/encodings.html</u>

*Attention* : Les données d'une exportation détaillée ne peuvent pas être réimportées dans une base EDMUS. Pour transférer et consulter des dossiers patients dans une autre base EDMUS, il faut faire une exportation EDMUS (voir chapitre <u>L'exportation EDMUS</u>).

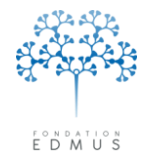

## • L'exportation OFSEP

Pour faire une exportation OFSEP, il faut avoir sélectionné les patients dans la fenêtre « Liste des patients » et cliquer sur le bouton « Exporter ».

Dans la fenêtre « Exportation » :

| Exportation de VOTRE SÉLECTION de de<br>importables dans un tableur ou autre progr                                                                                                    | onnées du patient vers PLUSIEURS FICHIER<br>amme                                                                                                    | S au format TEXTE,                                                                           |                    |
|----------------------------------------------------------------------------------------------------|----------------------------------------------------------------------------------------------------|----------------------------------------------------------------------------------------------|--------------------|
| Données personnelles                                                                                                    | Épisodes neurologiques                                                                                                    | Traitements (de fond                                                                         |                    |
| Diagnostic                                                                                                    | □ IBM                                                                                                    | Traitements (autres)                                                                         |                    |
| Données socio-économiques                                                                                                    | Potentiels évoqués                                                                                                    | Vaccinations                                                                                 |                    |
| Maladies du patient                                                                                                    |                                                                                                    | É vénements indésira                                                                         | ables              |
| Maladies de la famille                                                                                                    | Autres examens                                                                                                    | Études                                                                                       |                    |
| Fratrie et enfants                                                                                                    | Anticorps anti-NMO                                                                                                    | Commentaires                                                                                 |                    |
| Grossesses                                                                                                    | Réhabilitation                                                                                                    | Divers                                                                                       |                    |
| Évaluations cliniques                                                                                                    |                                                                                                    | Données manguant                                                                             | es ou incohérentes |
|                                                                                                    |                                                                                                    |                                                                                              |                    |
| Évaluations cliniques (détails)     Exportation non anonymisée     Exportation partiellement anonymis     Exportation anonymisée [Pas de c                                                                                         | ée [Pas de données nominatives, mais U2] é<br>données nominatives ; U2] non exporté ; hach                                                                                                    | Tout cocher<br>exporté - Déconseillé]<br>nage créé]                                          | Ne rien cocher     |
| Évaluations cliniques (détails)     Exportation non anonymisée     Exportation partiellement anonymis     Exportation anonymisée [Pas de la contration OFSEP - Pour échange de                                                     | ée [Pas de données nominatives, mais U21 d<br>données nominatives ; U21 non exporté ; hach<br><b>données au sein de l'OFSEP</b> :                                                                                          | Tout cocher<br>exporté - Déconseillé]<br>hage créé]                                          | Ne rien cocher     |
| Évaluations cliniques (détails)     Exportation non anonymisée     Exportation partiellement anonymis     Exportation anonymisée [Pas de response]     Portation OFSEP - Pour échange de Exportation des données du patient vers F | ée (Pas de données nominatives, mais U2) d<br>données nominatives ; U2) non exporté ; hach<br><b>données au sein de l'OFSEP</b><br>LUSIEURS FICHIERS au format TEXTE (exp                                                  | Tout cocher<br>exporté - Déconseillé]<br>age créé]                                           | Ne rien cocher     |
|                                                                                                    | ée [Pas de données nominatives, mais U2I d<br>données nominatives ; U2I non exporté ; hach<br><b>données au sein de l'OFSEP</b><br>LUSIEURS FICHIERS au format TEXTE (exp<br>ts n'ayant pas refusé le consentement cliniqu | Tout cocher<br>exporté - Déconseillé]<br>hage créé]<br>portation anonymisée avec donné<br>e] | Ne rien cocher     |

L'exportation OFSEP correspond à une exportation détaillée anonymisée (pas de données nominatives et création d'un fichier avec les codes de hachage) avec un traitement supplémentaire pour appauvrir les données :

- Le jour de naissance du patient est remplacé par le 1<sup>er</sup> jour du mois
- Le jour de décès est remplacé par le dernier jour du mois
- La commune de naissance est effacée
- Le code postal et le code INSEE de la commune de naissance sont remplacés par le code du département quand celui-ci peut être déterminé sur la base des données saisies ; sinon ils sont effacés
- La commune de résidence est effacée
- Le code postal et le code INSEE de la commune de résidence sont remplacés par le code du département quand celui-ci peut être déterminé sur la base des données saisies ; sinon ils sont effacés
- Les commentaires sont effacés

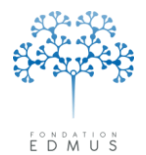

Fondation reconnue d'utilité publique par décret en date du 19 avril 2010, publié au Journal Officiel du 21 avril 2010 sous le n° IOCD 0923241D

#### Sélectionner parmi les deux options possibles :

#### Exportation OFSEP - Pour échange de données au sein de l'OFSEP

```
Exportation des données du patient vers PLUSIEURS FICHIERS au format TEXTE (exportation anonymisée avec données appauvries).
```

Cohorte OFSEP [Seulement patients n'ayant pas refusé le consentement clinique]
 Participation à une étude

 Dans le cadre de la cohorte OFSEP : seuls les patients n'ayant pas refusé le consentement clinique OFSEP sont exportés (cf. <u>Consentements OFSEP</u>).

Un fichier supplémentaire « Cohort » est généré pour une exportation OFSEP/Cohorte OFSEP : il indique le nombre de patients exportés et le nombre de patients ayant refusé le consentement clinique OFSEP (et donc non exportés).

 Dans le cadre de la participation à une étude : tous les patients sélectionnés sont exportés y compris les patients ayant refusé le consentement clinique de l'OFSEP.

Pour démarrer l'exportation, cliquer sur le bouton « Exporter... » en bas à droite de la fenêtre. Sinon cliquer sur le bouton « Annuler » pour fermer la fenêtre « Exportation ».

Lors d'une exportation OFSEP (cohorte ou étude), les tests sur les données manquantes ou incohérentes (cf. *Vérification des données : tests de données manquantes ou incohérentes dans les dossiers patients EDMUS*) sont automatiquement effectués avant l'exportation des fichiers.

| 2 | L'exportation OFSEP (cohorte OFSEP) déclenche une vérification des données minimales OFSEP sur les patients sélectionnés. Ceci peut prendre du<br>temps. Continuer ? |
|---|----------------------------------------------------------------------------------------------------|
|   | Oui Non                                                                                                    |

Si l'utilisateur refuse l'exécution des tests, l'exportation est annulée.
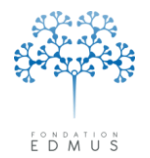

**Fondation Eugène Devic EDMUS** contre la sclérose en plaques Fondation reconnue d'utilité publique par décret en date du 19 avril 2010, publié au Journal Officiel du 21 avril 2010 sous le n° IOCD 0923241D

# • L'exportation EDMUS

Ce type d'exportation est utilisé pour transférer l'intégralité d'un ou plusieurs dossier(s) patient(s) dans une autre base EDMUS.

Pour faire une exportation EDMUS, il faut avoir sélectionné les patients dans la fenêtre « Liste des patients » et cliquer sur le bouton « Exporter ».

Dans la fenêtre « Exportation » :

|                                                                                                    | analyse de données                                                                                                    | Codes pour l'exporta                                                                                         | tion           |
|----------------------------------------------------------------------------------------------------|----------------------------------------------------------------------------------------------------|----------------------------------------------------------------------------------------------------|----------------|
| Exportation de VOTRE SÉLECTION de do<br>importables dans un tableur ou autre progra                                                                                                    | nnées du patient vers PLUSIEURS FICHIEF<br>amme.                                                                                                    | RS au format TEXTE,                                                                                          |                |
| Données personnelles                                                                                                    | Épisodes neurologiques                                                                                                    | Traitements (de fond)                                                                                        |                |
| Diagnostic                                                                                                    | IRM                                                                                                    | Traitements (autres)                                                                                         |                |
| Données socio-économiques                                                                                                    | Potentiels évoqués                                                                                                    | Vaccinations                                                                                                 |                |
| Maladies du patient                                                                                                    | LCR                                                                                                    | Événements indésirables                                                                                      |                |
| Maladies de la famille                                                                                                    | Autres examens                                                                                                    | Études                                                                                                    |                |
| Fratrie et enfants                                                                                                    | Anticorps anti-NMO                                                                                                    | Commentaires                                                                                                 |                |
| Grossesses                                                                                                    | Réhabilitation                                                                                                    | Divers                                                                                                    |                |
| Évaluations cliniques                                                                                                    |                                                                                                    | Données manquantes ou                                                                                        | i incohérentes |
| Évaluations cliniques (détails)                                                                                                    |                                                                                                    | Tout cocher                                                                                                  | Ne rien cocher |
| Exportation partiellement anonymise     Exportation pressurvisée     Pas de s                                                                                                    | èe - [Pas de données nominatives, mais U2]<br>Isonées persidentiques (U2) per expecté chere                                                                                                    | exporté - Déconseilléj                                                                                       |                |
| Exportation particulement anorymise<br>Exportation anorymise [Pas de c<br>Exportation OFSEP - Pour échange de<br>Exportation des données du patient vers P                                                                                                    | e. [Pas de données nominatives, mais U2]<br>lonnées nominatives ; U2] non exporté ; hac<br>données au sein de l'OFSEP<br>LUSIEURS FICHIERS au format TEXTE (ex                                                                                                    | exporté - Déconsetté (<br>hage créé)<br>portation anonymisée avec données ap                                 | pauvries).     |
| Exportation partiellement anonymise     Exportation OFSEP - Pour échange de  Exportation des données du patient vers P     Ochorte DFSEP [Seulement patien     Participation à une étude                                                                                                    | e. [Pas de données nominativés, mais U21<br>ionnées nominatives ; U21 non exporté ; hac<br>données au sein de l'OFSEP<br>LUSIEURS FICHIERS au format TEXTE (ex<br>s n'ayant pas refusé le consentement cliniqu                                                                                                    | exporté - Déconsetté]<br>hage créé]<br>portation anonymisée avec données ap<br>je]                           | ipauvries).    |
| Exportation patietelement anonymise     Exportation OFSEP - Pour échange de Exportation des données du patient vers P     Onorte OFSEP [Seulement patien     Participation à une étude Exportation EDMUS - Vers une autre base Exportation de LA TOTALITÉ des données pour importation dans une autre base de de | e. [Pas de données nominativés, mais U2]<br>ionnées nominatives ; U2] non exporté ; hac<br>données au sein de l'OFSEP<br>.USIEURS FICHIERS au format TEXTE (ex<br>is n'ayant pas refusé le consentement cliniqu<br>isse EDMUS au code base DIFFÉREN<br>: du patient vers UN SEUL FICHIER au form<br>onnées EDMUS (au code Base DIFFÉRENT) | exporte - Deconsette)<br>hage créé)<br>portation anonymisée avec données ap<br>ie]<br>IT]<br>at EDMUS,<br>]. | ppauvries).    |

Pour démarrer l'exportation, cliquer sur le bouton « Exporter... ».Sinon cliquer sur le bouton « Annuler » pour fermer la fenêtre « Exportation ».

Le résultat de l'exportation est un fichier au format « .edm » qui devra être importé dans la base de destination (voir chapitre *Importer des dossiers patients dans la base*).

Les dossiers patients importés dans une base sont alors consultables dans EDMUS.

Remarque :

- a. L'exportation EDMUS ne supprime pas les dossiers patients de la base. Elle en génère une copie dans le fichier « .edm ».
- b. La base dont les dossiers sont exportés et celle où ils seront importés doivent avoir **des codes centre différents**. Pour connaître le code centre d'une base, cliquer sur le menu « Fichier »,

puis « À propos d'EDMUS ». Le code centre est indiqué sur la ligne « ID-Base » (en général trois lettres suivies d'un chiffre).

| EDMUS version         | Base version | Activer licence |
|-----------------------|--------------|-----------------|
| Numéro de série EDMUS |              |                 |
| Licence accordée à    |              |                 |
| ID-Base               |              |                 |
| Base de données       |              |                 |

c. L'exportation et l'importation des dossiers doivent se faire avec la même version d'EDMUS.

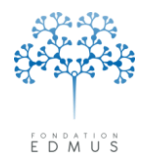

# Les configurations d'EDMUS

Depuis la version 5.0, EDMUS permet à l'utilisateur de choisir entre différentes présentations (affichages) des données dans les dossiers patients. Il s'agit des **configurations**.

Le choix d'une configuration est lié au compte utilisateur utilisé et est indépendant des autres comptes. Autrement dit, un utilisateur peut choisir une configuration donnée et un autre utilisateur peut en choisir une autre.

Pour savoir comment sélectionner une configuration pour son compte utilisateur, consulter le chapitre *Changer de configuration*.

Il existe des configurations prédéfinies dans EDMUS : voir chapitre Configurations EDMUS.

On peut aussi créer et utiliser des configurations personnalisées : voir chapitre <u>Configurations</u> personnalisées.

Enfin, les configurations peuvent être exportées et importées d'une base EDMUS vers une autre base EDMUS : voir chapitres *Exporter une configuration* et *Importer une configuration*.

### • Configurations EDMUS

Il existe quatre configurations prédéfinies dans EDMUS. Elles ne peuvent pas être modifiées, ni supprimées.

o Configuration **PREMIUM** (présente dans la version EDMUS 5.0 et les suivantes)

La configuration PREMIUM correspond à **l'affichage exhaustif** de toutes les données qui peuvent être saisies dans EDMUS. Elle permet d'accéder à tous les panneaux du dossier patient.

• Configuration LIGHT (présente dans la version EDMUS 5.0 et les suivantes)

La configuration LIGHT correspond à un **affichage simplifié** du dossier patient : seules les **principales informations** sont visibles (affichage sélectif des panneaux et des champs qu'ils contiennent).

• Configuration EDEN (présente dans la version EDMUS 5.2 et les suivantes)

La configuration EDEN est un **affichage adapté** du dossier patient pour faciliter la saisie des données pour les **patients atteints de la maladie de Devic**.

• Configuration **OFSEP** (présente dans la version EDMUS 5.2 et les suivantes)

La configuration OFSEP est un **affichage réduit** des informations du dossier patient. Seules les « **données minimales** »<sup>33</sup> sont accessibles.

<sup>&</sup>lt;sup>33</sup> Les données minimales sont un ensemble de données dont le renseignement garantit a minima la qualité du dossier, et in fine une éventuelle exploitation statistique.

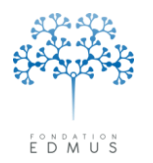

Fondation reconnue d'utilité publique par décret en date du 19 avril 2010, publié au Journal Officiel du 21 avril 2010 sous le n° IOCD 0923241D

# Configurations personnalisées

En plus des configurations prédéfinies dans EDMUS, les utilisateurs peuvent créer et utiliser des configurations personnalisées.

Pour créer, modifier ou supprimer une configuration personnalisée : cliquer sur le menu « Personnaliser », puis « Configurations ». La fenêtre « Configurations » s'ouvre.

| EDN     | AUS 5.3 | .0       |               |                 |        |
|---------|---------|----------|---------------|-----------------|--------|
| Fichier | Édition | Patients | Personnaliser | Administrateur  |        |
|         |         |          | Préférence    | es utilisateur  | Ctrl+; |
|         |         |          | Configurat    | ions            |        |
|         |         |          | Pays          |                 |        |
|         |         |          | Thesaurus     |                 |        |
|         |         |          | Thesaurus     | des Traitements |        |
|         |         |          | Thesaurus     | des Études      |        |

La fenêtre « Configurations » affiche la **liste de tous les panneaux existants** dans EDMUS (« Données personnelles », « Adresses », etc.).

**Une case à cocher est associée à chaque panneau**. Si la case est cochée, le panneau est accessible dans le dossier patient pour cette configuration. Si la case est décochée, le panneau n'est pas accessible pour cette configuration.

### Créer une configuration personnalisée

Dans la fenêtre « Configurations » (menu « Personnaliser », puis « Configurations ») :

| onfigurations             |              |                                           |                    |                           |            |
|---------------------------|--------------|-------------------------------------------|--------------------|---------------------------|------------|
| figurations               | Cet item ne  | peut être modifié que par le Cent         | re de Coordination | EDMUS (support@           | edmus.org) |
| MUS Light 🔗 🔗             |              | Nom EDM                                   | US Light           |                           |            |
|                           | Inclure :    | Données personnelles                      | O Premium          | <ul> <li>Light</li> </ul> |            |
|                           |              | Adresses                                  | O Premium          | <ul> <li>Light</li> </ul> |            |
|                           |              | Données socio-économiques                 | O Premium          | <ul> <li>Light</li> </ul> |            |
|                           |              | Antécédents & Famille                     | 🔘 Premium          | <ul> <li>Light</li> </ul> |            |
|                           |              |                                           |                    |                           |            |
|                           |              |                                           |                    |                           |            |
|                           | CLINIQUE     | 🗹 Épisodes neurologiques                  | O Premium          | <ul> <li>Light</li> </ul> |            |
|                           |              | 🗹 Handicap irréversible                   | 🔘 Premium          | 📀 Light                   |            |
|                           |              | <ul> <li>Évaluations cliniques</li> </ul> | O Premium          | 💽 Light                   |            |
|                           | PARACLINIQUE | Évaluations paracliniques                 | O Premium          | <ul> <li>Light</li> </ul> |            |
|                           |              | IBM                                       | O Premium          | <ul> <li>Light</li> </ul> |            |
|                           |              | Potentiels évoqués                        | 🔘 Premium          | <ul> <li>Light</li> </ul> |            |
|                           |              | LCR                                       | O Premium          | <ul> <li>Light</li> </ul> |            |
|                           |              | Anticorps anti-NM0                        |                    |                           |            |
|                           |              | <ul> <li>Autres examens</li> </ul>        | O Premium          | ⊙ Light —                 | Détails    |
|                           | TRAITEMENTS  | Traitements                               |                    |                           |            |
|                           |              | ✓ Traitements de fond                     | O Premium          | 📀 Light                   |            |
|                           |              | 📃 De la poussée                           |                    |                           |            |
|                           |              | Symptomatiques                            |                    |                           |            |
|                           |              | D'autres maladies                         |                    |                           |            |
|                           |              | Vaccinations                              |                    |                           |            |
|                           |              | Événements indésirables                   |                    |                           |            |
|                           |              | Réhabilitation                            |                    |                           |            |
|                           |              | 📃 Études                                  |                    |                           |            |
|                           |              | Divers                                    |                    |                           |            |
|                           |              | Cumanaia                                  |                    |                           |            |
| <u> </u>                  |              | Graphiques                                |                    |                           | ?          |
| Importer la configuration |              | <ul> <li>orapriidaes</li> </ul>           |                    |                           |            |
| Exporter la configuration |              | Andre Manager                             |                    | Durali                    |            |
| Enjorer is compatibility  |              | r Nouveau                                 |                    |                           |            |

- Cliquer sur le bouton « Nouveau » : par défaut, tous les panneaux sont sélectionnés avec le mode d'affichage « Premium ».
- Ou sélectionner une configuration existante puis cliquer sur le bouton « Dupliquer » : les panneaux sélectionnés et leur mode d'affichage sont ceux de la configuration sélectionnée.

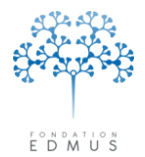

Pour ajouter l'affichage d'un panneau pour la configuration, cocher la case associée. Pour l'en retirer, décocher la case.

Il est possible de plus de choisir le **mode d'affichage** de certains panneaux (p. ex. « Données personnelles » ou encore « Antécédents & Famille ») :

- mode « Premium » : affichage de tous les champs existants dans le panneau
- mode « Light » : affichage uniquement des champs importants du panneau

Pour choisir d'afficher un panneau donné en mode « Premium », sélectionner le bouton radio « Premium » en face du nom du panneau. Pour choisir d'afficher le panneau en mode « Light », sélectionner le bouton radio « Light » adjacent.

*N.B.* : Plusieurs panneaux sont sélectionnés pour toutes les configurations, et ne peuvent être décochés par l'utilisateur. En revanche, il est possible d'en modifier le mode d'affichage (« Premium » ou « Light »). C'est par exemple le cas du panneau « Données personnelles ».

### Choix des examens pour le panneau « Autres examens » en mode « Light »

Dans le dossier patient, si le panneau « Autres examens » est affiché en mode « Light », l'ajout des examens se fait via une fenêtre « Thesaurus ». Celle-ci affiche une liste non exhaustive d'examens.

| Navigateur<br>Données personnelles                                            | Afficher Nouve | au                          |           |                             |                                          |                   |
|-------------------------------------------------------------------------------|----------------|-----------------------------|-----------|-----------------------------|------------------------------------------|-------------------|
| Adresses<br>Données socio-économiques<br>Antécédents & Famille<br>Diagnostic  |                |                             |           | Ajouter examens             |                                          |                   |
| Épisodes neurologiques                                                        | Date           | Examen                      | Catégorie | ? N/- A/+ Résult            |                                          |                   |
| Handicap irreversible<br>Évaluations cliniques<br>▼ Évaluations paracliniques |                |                             |           | Thesaurus des Examens       |                                          |                   |
| IRM     Otentiels évoqués     CCR     Oténtiels arti.NMO                      |                |                             |           | Anti-Natalizumab antibodies | Anti-Drug Antibodies<br>Blood Cell Count |                   |
| Autres examens                                                                |                |                             |           | Lymphocytes                 | Blood Cell Count                         |                   |
| ▼ Traitements                                                                 |                |                             |           | Neutrophils                 | Blood Cell Count                         |                   |
| Traitements de la poussée                                                     |                |                             |           | Platelet count              | Blood Cell Count                         |                   |
| Symptomatiques                                                                |                |                             |           | Red blood cell count        | Blood Cell Count                         |                   |
| D'autres maladies                                                             |                |                             |           | White blood cell count      | Blood Cell Count                         |                   |
| Événements indésirables                                                       |                |                             |           | Creatinine                  | Blood/Kidney                             |                   |
| Réhabilitation                                                                |                |                             |           | Urea                        | Blood/Kidney                             |                   |
| Divers                                                                        |                |                             |           | ALT/SGPT                    | Blood/Liver                              |                   |
| Synopsis                                                                      |                |                             |           | AST/SGOT                    | Blood/Liver                              |                   |
| Graphiques                                                                    |                |                             |           | Gamma GT                    | Blood/Liver                              |                   |
|                                                                               |                |                             |           | L Total bilirubin           | Blood/Liver                              |                   |
| OK Annuler                                                                    |                |                             |           |                             |                                          |                   |
| Liste des patients                                                            | N7: Normal ou  | Négatif, A/+: Anormal ou Po | sitif     |                             |                                          |                   |
|                                                                               |                |                             |           |                             |                                          | ~                 |
|                                                                               |                |                             |           |                             |                                          |                   |
|                                                                               |                |                             |           | Tout cocher                 | Ne rien /                                | cocher            |
|                                                                               |                |                             |           | Chaque examen coché est 💿   | ? O Normal ou Négatif O A                | normal ou Positif |
|                                                                               |                |                             |           | Date                        | 5 AOU 2014                               |                   |
|                                                                               |                |                             |           |                             | OK Annuler                               |                   |

L'utilisateur peut modifier cette liste pour une configuration personnalisée : dans la fenêtre « Configurations », cliquer sur le bouton « Personnaliser... ».

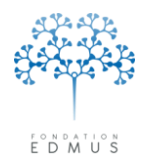

#### Fondation Eugène Devic EDMUS contre la sclérose en plaques

Fondation reconnue d'utilité publique par décret en date du 19 avril 2010, publié au Journal Officiel du 21 avril 2010 sous le n° IOCD 0923241D

| urations                                                                                                    | n                                                                                                    | ans cette fenêtre vous nouvez dé                                                                                                    | finir des configur                                   | ations nersonnalisées                                                                                                    |               |
|----------------------------------------------------------------------------------------------------|----------------------------------------------------------------------------------------------------|----------------------------------------------------------------------------------------------------|------------------------------------------------------|----------------------------------------------------------------------------------------------------|---------------|
| JS Light                                                                                                    |                                                                                                    | Nom                                                                                                    | nnii des comga                                       |                                                                                                    |               |
| S Premium                                                                                                    |                                                                                                    | itom j                                                                                                    |                                                      |                                                                                                    |               |
|                                                                                                    | Inclure :                                                                                                    | 🗹 Données personnelles                                                                                                    | Premium                                              | 🔘 Light                                                                                                    |               |
|                                                                                                    |                                                                                                    | Adresses                                                                                                    | Premium                                              | 🔘 Light                                                                                                    |               |
|                                                                                                    |                                                                                                    | 🔽 Données socio-économiques                                                                                                    | Premium                                              | 🚫 Light                                                                                                    |               |
|                                                                                                    |                                                                                                    | Antécédents & Famille                                                                                                    | Premium                                              | 🔘 Light                                                                                                    |               |
|                                                                                                    |                                                                                                    |                                                                                                    |                                                      |                                                                                                    |               |
|                                                                                                    |                                                                                                    |                                                                                                    |                                                      |                                                                                                    |               |
|                                                                                                    |                                                                                                    |                                                                                                    |                                                      |                                                                                                    |               |
|                                                                                                    | CLINIQUE                                                                                                    | 🗹 Épisodes neurologiques                                                                                                    | Premium                                              | 🔘 Light                                                                                                    |               |
|                                                                                                    |                                                                                                    | Handicap irréversible                                                                                                    | Premium                                              | 🚫 Light                                                                                                    |               |
|                                                                                                    |                                                                                                    | 🗹 Évaluations cliniques                                                                                                    | Premium                                              | 🔘 Light                                                                                                    |               |
|                                                                                                    | DADACI INIQUE                                                                                                    | 🖂 Éuskatian and trians                                                                                                    | O Deservition                                        | 01:-04                                                                                                    |               |
|                                                                                                    | PARACLINIQUE                                                                                                    | Evaluations paracliniques                                                                                                    | Premium                                              |                                                                                                    |               |
|                                                                                                    |                                                                                                    | ✓ IBM                                                                                                    | Premium                                              |                                                                                                    |               |
|                                                                                                    |                                                                                                    | Potentiels evoques                                                                                                    | Premium                                              | C Light                                                                                                    |               |
|                                                                                                    |                                                                                                    |                                                                                                    | <ul> <li>Premium</li> </ul>                          | 💛 Light                                                                                                    |               |
|                                                                                                    |                                                                                                    | Anticorps anti-NMU                                                                                                    | <u> </u>                                             |                                                                                                    |               |
|                                                                                                    |                                                                                                    | <ul> <li>Autres examens</li> </ul>                                                                                                    | O Premium                                            | 💿 Lightj —                                                                                                    | Personnaliser |
|                                                                                                    | TDAITEMENTS                                                                                                    | V Traitements                                                                                                    |                                                      |                                                                                                    |               |
|                                                                                                    | THAITEMENTS                                                                                                    | V Traitements de fond                                                                                                    | Premium                                              | Olight                                                                                                    |               |
|                                                                                                    |                                                                                                    |                                                                                                    | - Fremium                                            |                                                                                                    |               |
|                                                                                                    |                                                                                                    |                                                                                                    |                                                      |                                                                                                    |               |
|                                                                                                    |                                                                                                    | Symptomatiques                                                                                                    |                                                      |                                                                                                    |               |
|                                                                                                    |                                                                                                    | Diautres maladies                                                                                                    |                                                      |                                                                                                    |               |
|                                                                                                    |                                                                                                    | Vaccinations                                                                                                    |                                                      |                                                                                                    |               |
|                                                                                                    |                                                                                                    | Evenements indesirables                                                                                                    |                                                      |                                                                                                    |               |
|                                                                                                    |                                                                                                    | Réhabilitation                                                                                                    |                                                      |                                                                                                    |               |
|                                                                                                    |                                                                                                    | Etudes                                                                                                    |                                                      |                                                                                                    |               |
|                                                                                                    |                                                                                                    | V Divers                                                                                                    |                                                      |                                                                                                    |               |
|                                                                                                    |                                                                                                    |                                                                                                    |                                                      |                                                                                                    |               |
|                                                                                                    |                                                                                                    | Synopsis                                                                                                    |                                                      |                                                                                                    | 2             |
|                                                                                                    |                                                                                                    | 🗹 Graphiques                                                                                                    |                                                      |                                                                                                    |               |
| Importer la configuration                                                                                                    | 1                                                                                                    |                                                                                                    |                                                      |                                                                                                    |               |
|                                                                                                    |                                                                                                    |                                                                                                    |                                                      |                                                                                                    |               |
| Exporter la configuration                                                                                                    |                                                                                                    | ОК                                                                                                    | An                                                   | nuler                                                                                                    |               |
| Exporter la configuration                                                                                                    |                                                                                                    | ОК                                                                                                    | An                                                   | nuler                                                                                                    |               |
| Exporter la configuration                                                                                                    |                                                                                                    | ОК                                                                                                    | An                                                   | nuler                                                                                                    | —             |
| Exporter la configuration                                                                                                    |                                                                                                    | ОК                                                                                                    | An                                                   | nuler                                                                                                    |               |
| Exporter la configuration                                                                                                    |                                                                                                    | ОК                                                                                                    | An                                                   | nuler                                                                                                    |               |
| Exporter la configuration Sélection des examens Disponibles dans EDMUS                                                                                                    |                                                                                                    | Disponibles dar                                                                                                    | An An                                                | nuler                                                                                                    |               |
| Exporter la configuration  Sélection des examens Disponibles dans EDMUS Examen                                                                                                    | Ture                                                                                                    | Disponibles dar                                                                                                    | An An                                                | nuler<br>n                                                                                                    |               |
| Exporter la configuration  Sélection des examens Disponibles dans EDMUS Examen Examen                                                                                                    | Type                                                                                                    | OK<br>Disponibles dar<br>Examen                                                                                                    | An<br>s la configuratio                              | nuler<br>In<br>Type                                                                                                    |               |
| Exporter la configuration Sélection des examens Disponibles dans EDMUS Examen Anti-interferon antibodies Anti-interferon antibodies                                                                                                    | Type<br>Anti-Drug Antibodies<br>Authodies                                                                                                    | Disponibles dar<br>Examen<br>Red blood cell co<br>Hereoclabin                                                                                                    | An<br>s la configuration                             | nuler<br>n<br>Type<br>Blood Cell Count<br>Blood Cell Count                                                                                                    |               |
| Exporter la configuration  Sélection des examens Disponibles dans EDMUS Examen Anti-interferon antibodies Anti-NMO lgG Anti-NMO lgG (SF)                                                                                                    | Type<br>Anti-Drug Antibodies<br>Antibodies<br>Antibodies                                                                                                    | Disponibles dar<br>Examen<br>Red blood cell co<br>Hemoglobin<br>White bblood cell                                                                                                    | An<br>s la configuration<br>int                      | nuler<br>Type<br>Blood Cell Count<br>Blood Cell Count<br>Blood Cell Count                                                                                                    |               |
| Exporter la configuration  Sélection des examens Disponibles dans EDMUS Examen Anti-interferon antibodies Anti-NMO IgG Anti-NMO IgG (CSF) Anti-NMO IgG (CSF) Anti-NMO IgG (CSF)                                                                                                    | Type<br>Anti-Drug Antibodies<br>Antibodies<br>Antibodies<br>Antibodies                                                                                                    | OK<br>Disponibles dar<br>Examen<br>Red blood cell co<br>Hemoglobin<br>White blood cell co<br>Neutrophils                                                                                                    | An<br>s la configuration<br>ant<br>ount              | nuler<br>Type<br>Blood Cell Count<br>Blood Cell Count<br>Blood Cell Count<br>Blood Cell Count                                                                                                    | ×             |
| Exporter la configuration  Sélection des examens Disponibles dans EDMUS Examen Anti-Interferon antibodies Anti-NMO IgG Anti-NMO IgG (CSF) Anti-NMO IgG (Serum) Anti-cardiolipid antibodies                                                                                                    | Type<br>Anti-Drug Antibodies<br>Antibodies<br>Antibodies<br>Antibodies<br>Antibodies                                                                                                    | OK<br>Disponibles dar<br>Examen<br>Red blood cell cor<br>Hemoglobin<br>White blood cell co<br>Neutrophils<br>Lymphocytes                                                                                                    | An<br>s la configuration<br>ant<br>ount              | nuler<br>Type<br>Blood Cell Count<br>Blood Cell Count<br>Blood Cell Count<br>Blood Cell Count<br>Blood Cell Count                                                                                                    |               |
| Exporter la configuration  Sélection des examens Disponibles dans EDMUS Examen Anti-interferon antibodies Anti-NMO IgG (SEF) Anti-NMO IgG (Serum) Anti-cardiolipid antibodies Antimicrosomal antibodies Antimicrosomal antibodies                                                                                                    | Type<br>Anti-Drug Antibodies<br>Antibodies<br>Antibodies<br>Antibodies<br>Antibodies<br>Antibodies<br>Antibodies<br>Antibodies                                                                                                    | Disponibles dar<br>Examen<br>Red blood cell co<br>Hemoglobin<br>White blood cell co<br>Neutrophils<br>Lymphocytes<br>Platelet count                                                                                                    | An<br>s la configuration<br>ant<br>ount              | nuler<br>Type<br>Blood Cell Count<br>Blood Cell Count<br>Blood Cell Count<br>Blood Cell Count<br>Blood Cell Count<br>Blood Cell Count<br>Blood Cell Count<br>Blood Cell Count                                                                                                    | ×             |
| Exporter la configuration  Sélection des examens Disponibles dans EDMUS Examen Anti-interferon antibodies Anti-NMO IgG (SF) Anti-NMO IgG (Serum) Anti-cardiolipid antibodies Anti-mitochondrial antibodies Anti-mitochondrial antibodies Anti-mitoc | Type<br>Anti-Drug Antibodies<br>Antibodies<br>Antibodies<br>Antibodies<br>Antibodies<br>Antibodies<br>Antibodies<br>Antibodies<br>Antibodies<br>Antibodies                                                                                                    | OK<br>Disponibles dar<br>Examen<br>Red blood cell co<br>Hemoglobin<br>White blood cell co<br>Neutrophils<br>Lymphocytes<br>Platelet count<br>ALT/SGPT<br>AST/SCDT                                                                                                    | An<br>s la configuratio<br>int<br>punt               | nuler<br>Type<br>Blood Cell Count<br>Blood Cell Count<br>Blood Cell Count<br>Blood Cell Count<br>Blood Cell Count<br>Blood Cell Count<br>Blood Cell Count<br>Blood Cell Count<br>Blood Cell Count<br>Blood Cell Count<br>Blood Cell Count                                                                                                    | ×             |
| Exporter la configuration  Selection des examens Disponibles dans EDMUS Examen Anti-interferon antibodies Anti-NMO IgG CSF) Anti-NMO IgG (CSF) Anti-NMO IgG (CSF) Anti-NMO IgG (CSF) Anti-NMO IgG (CSF) Anti-national antibodies Anti-mitochondrial antibodies Anti-mitochondrial antibodies Anti-native DNA antibodies                                                                                                    | Type Anti-Drug Antibodies Antibodies Antibod                                                                                                    | OK<br>Disponibles dar<br>Examen<br>Red blood cell co<br>Hemoglobin<br>White blood cell co<br>Hemoglobin<br>White blood cell co<br>Hemoglobin<br>White blood cell co<br>Hemoglobin<br>White blood cell co<br>Hemoglobin<br>White blood cell co<br>Hemoglobin<br>White blood cell co<br>Hemoglobin<br>White blood cell co<br>Hemoglobin<br>White blood cell co<br>Hemoglobin<br>White blood cell co<br>Hemoglobin<br>White blood cell co<br>Hemoglobin<br>White blood cell co<br>Hemoglobin<br>White blood cell co<br>Hemoglobin<br>White blood cell co<br>Hemoglobin<br>White blood cell co<br>Neutrophils<br>Lymphocytes<br>Platelet count<br>ALT/SGPT<br>AST/SGOT<br>Barma GT                                                                                                    | An<br>s la configuratio<br>ant<br>ount               | nuler<br>Type<br>Blood Cell Count<br>Blood Cell Count<br>Blood Cell Count<br>Blood Cell Count<br>Blood Cell Count<br>Blood Cell Count<br>Blood Cell Count<br>Blood/Liver<br>Blood/Liver<br>Blood/Liver                                                                                                    |               |
| Exporter la configuration  Sélection des examens  Disponibles dans EDMUS  Examen  Anti-INMO IgG (SF)  Anti-NMO IgG (Serum)  Anti-Cardiolipid antibodies  Anti-mitoresomal antibodies  Anti-mative DNA antibodies  Anti-native DNA antibodies  Anti-parietal cell antibodies  Anti-parietal cell antibodies                                                                                                    | Type Anti-Drug Antibodies Antibodies Antibod                                                                                                    | OK<br>Disponibles dar<br>Examen<br>Red blood cell co<br>Hemoglobin<br>White blood cell co<br>Neutrophils<br>Lymphocytes<br>Platelet count<br>ALT/SGDT<br>Gamma GT<br>Total billrubin                                                                                                    | An<br>s la configuration<br>ant<br>sount             | nuler<br>Type<br>Blood Cell Count<br>Blood Cell Count<br>Blood Cell Count<br>Blood Cell Count<br>Blood Cell Count<br>Blood Cell Count<br>Blood Cell Count<br>Blood/Liver<br>Blood/Liver<br>Blood/Liver                                                                                                    |               |
| Exporter la configuration  Sélection des examens Disponibles dans EDMUS Examen Anti-interferon antibodies Anti-NMO IgG (SF) Anti-NMO IgG (SF) Anti-NMO IgG (SF) Anti-NMO IgG (SF) Anti-ardiolipid antibodies Anti-micosomal antibodies Anti-micosomal antibodies Anti-phospholipid antibodies Anti-phospholipid antibodies Anti-phospholipid antibodies Anti-phospholipid antibodies Anti-phospholipid antibodies Anti-phospholipid antibodies Anti-smooth muscle antibodies (ASMA)                                                                                                    | Type<br>Anti-Drug Antibodies<br>Antibodies<br>Antibodies<br>Antibodies<br>Antibodies<br>Antibodies<br>Antibodies<br>Antibodies<br>Antibodies<br>Antibodies<br>Antibodies<br>Antibodies<br>Antibodies<br>Antibodies                                                                                                    | OK<br>Disponibles dar<br>Examen<br>Red blood cell co<br>Hemoglobin<br>Write blood cell co<br>Neutrophils<br>Lymphocytes<br>Platelet count<br>ALT/SGPT<br>AST/SGOT<br>Gamma GT<br>Total bilirubin<br>Creatinine                                                                                                    | An<br>s la configuratio<br>int<br>ount               | nuler<br>Type<br>Blood Cell Count<br>Blood Cell Count<br>Blood Cell Count<br>Blood Cell Count<br>Blood Cell Count<br>Blood Cell Count<br>Blood/Liver<br>Blood/Liver<br>Blood/Liver<br>Blood/Liver<br>Blood/Liver                                                                                                    |               |
| Exporter la configuration  Sélection des examens Disponibles dans EDMUS Examen Anti-interferon antibodies Anti-NMO IgG (CSF) Anti-NMO IgG (CSF) Anti-NMO IgG (SF) Anti-NMO IgG (SF) Anti-nitochondrial antibodies Anti-mitochondrial antibodies Anti-mitochondrial antibodies Anti-mitochondrial antibodies Anti-smooth muscle antibodies (ASMA) Anti-thyroglobulin antibodies                                                                                                    | Type<br>Anti-Drug Antibodies<br>Antibodies<br>Antibodies<br>Antibodies<br>Antibodies<br>Antibodies<br>Antibodies<br>Antibodies<br>Antibodies<br>Antibodies<br>Antibodies<br>Antibodies<br>Antibodies<br>Antibodies<br>Antibodies<br>Antibodies                                                                                                    | OK<br>Disponibles dar<br>Examen<br>Red blood cell co<br>Hemoglobin<br>White blood cell co<br>Heutophils<br>Lymphocytes<br>Platelet count<br>ALT/SGPT<br>AST/SGOT<br>Gamma GT<br>Total bilirubin<br>Creatinine<br>Urea                                                                                                    | An<br>s la configuratio<br>int<br>ount               | nuler<br>Type<br>Blood Cell Count<br>Blood Cell Count<br>Blood Cell Count<br>Blood Cell Count<br>Blood Cell Count<br>Blood Cell Count<br>Blood/Liver<br>Blood/Liver<br>Blood/Liver<br>Blood/Liver<br>Blood/Liver<br>Blood/Liver<br>Blood/Liver<br>Blood/Liver<br>Blood/Liver                                                                                                    |               |
| Exporter la configuration  Sélection des examens  Disponibles dans EDMUS  Examen  Anti-interferon antibodies  Anti-NMO IgG (CSF)  Anti-NMO IgG (Serum)  Anti-cardiolipid antibodies  Anti-microsomal antibodies  Anti-mative DNA antibodies  Anti-native DNA antibodies  Anti-parietal cell antibodies  Anti-mativoglabulin antibodies  Anti-matibodies  Anti-matibodies | Type Anti-Drug Antibodies Antibodies Antibod                                                                                                    | DK<br>Disponibles dar<br>Examen<br>Red blood cell co<br>Hemoglobin<br>White blood cell co<br>Neutrophils<br>Lymphocytes<br>Platelet count<br>ALT/SGPT<br>AST/SGDT<br>Gamma GT<br>Gamma GT<br>Gamma GT<br>Gamma GT<br>Gamma GT                                                                                                    | An<br>s la configuration<br>ant<br>bount             | nuler<br>Type<br>Blood Cell Count<br>Blood Cell Count<br>Blood Cell Count<br>Blood Cell Count<br>Blood Cell Count<br>Blood Cell Count<br>Blood/Liver<br>Blood/Liver<br>Blood/Liver<br>Blood/Liver<br>Blood/Liver<br>Blood/Liver<br>Blood/Liver<br>Blood/Liver<br>Blood/Liver                                                                                                    |               |
| Exporter la configuration  Sélection des examens Disponibles dans EDMUS Examen Anti-Interferon antibodies Anti-NMO IgG (SEF) Anti-NMO IgG (SEF) Anti-NMO IgG (SEF) Anti-NMO IgG (Serum) Anti-cardiolipid antibodies Anti-microsomal antibodies Anti-phospholipid antibodies Anti-phospholipid antibodies Anti-tyroglobulin antibodies Anti-tyroglobulin antibodies Anti-t | Type Anti-Drug Antibodies Antibodies Antibod                                                                                                    | OK Disponibles dar Examen Red blood cell co Hemoglobin White blood Vell co Heutrophils Lymphocytes Platelet count ALT/SGPT AST/SGOT Gamma GT Total bilirubin Creatinine Urea Anti-Natalizumab a                                                                                                    | An<br>s la configuration<br>ant<br>sunt              | nuler Type Blood Cell Count Blood Cell Count Blood Cell Count Blood Cell Count Blood Cell Count Blood Cell Count Blood/Liver Blood/Liver Blood/Liver Blood/Liver Blood/Liver Blood/Kidney Blood/Kidney Blood/Kidney Anti-Drug Antibodies                                                                                                    |               |
| Exporter la configuration  Sélection des examens  Disponibles dans EDMUS  Examen  Anti-interferon antibodies  Anti-NMO IgG (SF)  Anti-NMO IgG (Serum)  Anti-cardiolipid antibodies  Anti-mitochondrial antibodies  Anti-mitochondrial antibodies  Anti-parietal cell antibodies  Anti-parietal cell antibodies  Anti-parietal cell antibodies  Anti-parietal cell antibodies  Anti-parietal cell antibodies  Anti-parietal cell antibodies  Anti-tyroglobulin antibodies  Anti-tyroglobulin antibodies  Anti-tyroglobulin antibodies  CANLCA  Drgan-specific antibodies  PANCA                                                                                                    | Type<br>Anti-Drug Antibodies<br>Antibodies<br>Antibodies                                                                                                    | OK Disponibles dar Examen Red blood cell co Hemoglobin White bloin White bloin White bloin White bloin Uhite bloin Uhite bloin Creatinine Urea Anti-Natalizumab a                                                                                                    | An<br>s la configuratio<br>int<br>punt<br>intibodies | nuler<br>Type<br>Blood Cell Count<br>Blood Cell Count<br>Blood Cell Count<br>Blood Cell Count<br>Blood Cell Count<br>Blood Cell Count<br>Blood/Liver<br>Blood/Liver<br>Blood/Liver<br>Blood/Liver<br>Blood/Liver<br>Blood/Liver<br>Blood/Liver<br>Blood/Liver<br>Blood/Liver<br>Blood/Liver<br>Blood/Liver<br>Blood/Liver<br>Blood/Liver<br>Blood/Liver                                                                                                    |               |
| Exporter la configuration  Sélection des examens Disponibles dans EDMUS Examen Anti-interferon antibodies Anti-NMO IgG (CSF) Anti-NMO IgG (CSF) Anti-NMO IgG (SF) Anti-NMO IgG (SF) Anti-nitochondrial antibodies Anti-nitocond nitobodies Anti-nitocond antibodies Anti-nitochondrial antibodies Anti-nitochondrial antibodies Anti-smooth muscle antibodies Anti-smooth muscle antibodies Anti-thyroglobulin antibodies Anti-thyroglobulin antibodies Anti-thyroglobulin antibodies Anti-thyroglobulin antibodies Anti-thyroglobulin antibodies Anti-thyroglobulin antibodies C-ANCA Urgan-specific antibodies P-ANCA Abnormal cells                                                                                                    | Type<br>Anti-Drug Antibodies<br>Antibodies<br>An | OK<br>Disponibles dar<br>Examen<br>Red blood cell co<br>Hemoglobin<br>White blood cell co<br>Heutrophils<br>Lymphocytes<br>Platelet count<br>ALT/SGPT<br>AST/SGOT<br>Gamma GT<br>Total bilirubin<br>Creatinine<br>Urea<br>Anti-Natalizumab d                                                                                                    | An<br>s la configuratio<br>ant<br>ount               | nuler Type Blood Cell Count Blood Cell Count Blood Cell Count Blood Cell Count Blood Cell Count Blood Cell Count Blood Cell Count Blood/Liver Blood/Liver Blood/Li |               |
| Exporter la configuration  Sélection des examens  Disponibles dans EDMUS  Examen  Anti-INMO IgG (SF) Anti-NMO IgG (SF) Anti-NMO IgG (Serum) Anti-cardiolipid antibodies Anti-microsomal antibodies Anti-mative DNA antibodies Anti-mative DNA antibodies Anti-parietal cell antibodies Anti-parietal cell antibodies Anti-topospholipid antibodies Anti-througlobulin antibodies Anti-througlobulin antibodies Anti-thrucelear antibodies C-ANCA Drgan-specific antibodies P-ANCA Abnormal cells B-asophils                                                                                                    | Type Anti-Drug Antibodies Antibodies Antibodies Antibodies Antibodies Antibodies Antibodies Antibodies Antibodies Antibodies Antibodies Antibodies Antibodies Antibodies Antibodies Antibodies Antibodies Antibodies Antibodies Bibod Cell Count Bibod Cell Count Bibod Cell Count Bibod Cell Count Bibod Cell Count Bibod Cell Count Bibod Cell Count Bibod Cell Count Bibod Cell Count Bibod Cell Count Bibod Cell Count Bibod Cell Count Antibodies Antibodies A                                                                                                    | OK<br>Disponibles dar<br>Examen<br>Red blood cell co<br>Hemoglobin<br>White blood cell co<br>Hetroghils<br>Lymphocytes<br>Platelet count<br>ALT/SGDT<br>Gamma GT<br>Total bilmion<br>Creatinine<br>Urea<br>Anti-Natalizumab d                                                                                                    | An<br>s la configuration<br>ant<br>ount              | nuler Type Blood Cell Count Blood Cell Count Blood Cell Count Blood Cell Count Blood Cell Count Blood Cell Count Blood/Liver Blood/Liver Blood/Liver Blood/Liver Blood/Liver Blood/Liver Blood/Kidney Blood/Kidney Anti-Drug Antibodies                                                                                                    |               |
| Exporter la configuration  Sélection des examens  Disponibles dans EDMUS  Examen  Anti-INMO IgG (CSF)  Anti-NMO IgG (Serum)  Anti-cardiolipid antibodies  Anti-micosomal antibodies  Anti-micosomal antibodies  Anti-phospholipid antibodies  Anti-phospholipid antibodies  Anti-phospholipid antibodies  Anti-tyroglobulin antibodies  Anti-tyroglobulin antibodies  Anti-tyroglobulin antibodies  Anti-tyroglobulin antibodies  Anti-tyroglobulin antibodies  Anti-tyroglobulin antibodies  Anti-tyroglobulin antibodies  Anti-tyroglobulin antibodies  Anti-tyroglobulin antibodies  Anti-tyroglobulin antibodies  Anti-tyroglobulin antibodies  Anti-tyroglobulin antibodies  Anti-tyroglobulin antibodies  CDMA  Basophils  CDD19-B Jymphocytes  CDD19-B Jymphocytes  CD19-B Jymphocytes  CD19-B Jymphocyt | Type Anti-Drug Antibodies Antibodies Antibodies Antibodies Antibodies Antibodies Antibodies Antibodies Antibodies Antibodies Antibodies Antibodies Antibodies Antibodies Antibodies Antibodies Antibodies Antibodies Antibodies Blood Cell Count Blood Cell Count Blo                                                                                                    | OK Disponibles dar Examen Red blood cell co Hemoglobin White blood Vell co Heutrophils Lymphocytes Platelet count ALT/SGPT AST/SGOT Gamma GT Total bilrubin Creatinine Urea Anti-Natalizumab a                                                                                                    | An<br>s la configuration<br>ant<br>ount              | nuler<br>Type<br>Blood Cell Count<br>Blood Cell Count<br>Blood Cell Count<br>Blood Cell Count<br>Blood Cell Count<br>Blood/Liver<br>Blood/Liver<br>Blood/Liver<br>Blood/Liver<br>Blood/Liver<br>Blood/Liver<br>Blood/Liver<br>Blood/Liver<br>Blood/Liver<br>Blood/Liver<br>Blood/Liver<br>Blood/Liver<br>Blood/Liver<br>Blood/Liver<br>Blood/Liver                                                                                                    |               |
| Exporter la configuration  Sélection des examens  Disponibles dans EDMUS  Examen  Anti-interferon antibodies  Anti-NMO IgG (SF)  Anti-NMO IgG (Serum)  Anti-cardiolipid antibodies  Anti-mitochondrial antibodies  Anti-mitochondrial antibodies  Anti-parietal cell antibodies  Anti-parietal cell antibodies  Anti-parietal cell antibodies  Anti-parietal cell antibodies  Anti-parietal cell antibodies  Anti-tyroglobulin antibodies  Anti-tyroglobulin antibodies  Anti-tyroglobulin antibodies  Anti-tyroglobulin antibodies  Anti-tyroglobulin antibodies  C-ANCA  Urgan-specific antibodies  P-ANCA  Abnormal cells  Basophils  CD30-B lymphocytes  CD40-B lymphocytes  CD40-B | Type Anti-Drug Antibodies Antibodies Antibodies Antibodies Antibodies Antibodies Antibodies Antibodies Antibodies Antibodies Antibodies Antibodies Antibodies Antibodies Antibodies Antibodies Antibodies Antibodies Antibodies Blood Cell Count Blood Cell Count Blo                                                                                                    | OK Disponibles dar Examen Red blood cell co Hemoglobin White bloin White bloin Uhite count ALT/SGPT AST/SGOT Gamma GT Total bilirubin Creatinine Urea Anti-Natalizumab a                                                                                                    | An<br>s la configuratio<br>int<br>punt               | nuler<br>Type<br>Blood Cell Count<br>Blood Cell Count<br>Blood Cell Count<br>Blood Cell Count<br>Blood Cell Count<br>Blood Cell Count<br>Blood/Liver<br>Blood/Liver<br>Blood/Liver<br>Blood/Liver<br>Blood/Liver<br>Blood/Liver<br>Blood/Liver<br>Blood/Liver<br>Blood/Liver<br>Blood/Liver<br>Blood/Liver<br>Blood/Liver<br>Blood/Liver                                                                                                    |               |
| Exporter la configuration  Sciection des examens  Disponibles dans EDMUS  Examen  Anti-interferon antibodies Anti-NMO IgG (SF) Anti-NMO IgG (SFF) Anti-NMO IgG (SFF) Anti-NMO IgG (SFF) Anti-antibodies Anti-mative DNA antibodies Anti-mative DNA antibodies Anti-parietal cell antibodies Anti-parietal cell antibodies Anti-parietal cell antibodies Anti-mospholipid antibodies Anti-mospholipid antibodies Anti-mative DNA antibodies Anti-antive DNA antibodies Anti-parietal cell antibodies Anti-parietal cell antibodies C-ANCA Digan-specific antibodies P-ANCA Abnormal cells Basophils CD19+ B lymphocytes CD24+ T ymphocytes CD24+ T ymphocytes CD4+ T ymphocytes CD | Type Anti-Drug Antibodies Antibodies Antibodies Antibodies Antibodies Antibodies Antibodies Antibodies Antibodies Antibodies Antibodies Antibodies Antibodies Antibodies Antibodies Antibodies Antibodies Blood Cell Count Blood Cell Count Blood Ce                                                                                                    | OK<br>Disponibles dar<br>Red blood cell co<br>Hemoglobin<br>White blood cell co<br>Neutrophils<br>Lymphocytes<br>Platelet count<br>ALT/SGPT<br>AST/SGOT<br>Gamma GT<br>Total bilmubin<br>Creatinine<br>Urea<br>Anti-Natalizumab a                                                                                                    | s la configuration<br>nt<br>ount                     | nuler<br>Type<br>Blood Cell Count<br>Blood Cell Count<br>Blood Cell Count<br>Blood Cell Count<br>Blood Cell Count<br>Blood/Liver<br>Blood/Liver<br>Blood/Liver<br>Blood/Liver<br>Blood/Liver<br>Blood/Liver<br>Blood/Liver<br>Blood/Liver<br>Blood/Liver                                                                                                    |               |
| Exporter la configuration  Sélection des examens  Disponibles dans EDMUS  Examen  Anti-INMO IgG (CSF) Anti-NMO IgG (SF) Anti-NMO IgG (SF) Anti-NMO IgG (SF) Anti-NMO IgG (SF) Anti-Nitochondrial artibodies Anti-articologia antibodies Anti-artibodies Anti-artibodies Anti-parietal cell antibodies Anti-tyroglobulin antibodies (ASMA) Anti-tyroglobulin antibodies (ASMA) Anti-tyroglobulin antibodies (ASMA) Anti-tyroglobulin antibodies (ASMA) Anti-tyroglobulin antibodies (ASMA) Anti-tyroglobulin antibodies (ASMA) Anti-tyroglobulin antibodies (ASMA) Anti-tyroglobulin antibodies (ASMA) Anti-tyroglobulin antibodies (ASMA) (CANCA) (CGA) (CGA) ( | Type Anti-Drug Antibodies Antibodies Antibodies Antibodies Antibodies Antibodies Antibodies Antibodies Antibodies Antibodies Antibodies Antibodies Antibodies Antibodies Antibodies Antibodies Antibodies Antibodies Antibodies Blood Cell Count Blood Cell Count Blo                                                                                                    | OK Disponibles dar Examen Red blood cell co Hemoglobin White blood cell co Heutrophils Uymphocytes Platelet count ALT/SGPT AST/SGOT Gamma GT Total bilrubin Creatinine Urea Anti-Natalizumab d                                                                                                    | An<br>s la configuration<br>ant<br>ount              | nuler<br>Type<br>Blood Cell Count<br>Blood Cell Count<br>Blood Cell Count<br>Blood Cell Count<br>Blood Cell Count<br>Blood/Liver<br>Blood/Liver<br>Blood/Liver<br>Blood/Liver<br>Blood/Liver<br>Blood/Liver<br>Blood/Kidney<br>Blood/Kidney<br>Blood/Kidney<br>Blood/Kidney                                                                                                    |               |
| Exporter la configuration  Sélection des examens  Disponibles dans EDMUS  Examen  Anti-INMO IgG (SF)  Anti-NMO IgG (SF)  Anti-NMO IgG (SEF)  Anti-nariolid antibodies  Anti-microsomal antibodies  Anti-nariotic antibodies  Anti-nariotic antibodies  Anti-phospholipid antibodies  Anti-phospholipid antibodies  Anti-phospholipid antibodies  Anti-phospholipid antibodies  Anti-phospholipid antibodies  Anti-phospholipid antibodies  Anti-phospholipid antibodies  Anti-phospholipid antibodies  Anti-phospholipid antibodies  Anti-phospholipid antibodies  Anti-phospholipid antibodies  Anti-phospholipid antibodies  Anti-phospholipid antibodies  Anti-phospholipid antibodies  CD4+ I (phophocytes CD4+ I (phophocytes CD8+ T (phophocytes CD8+ T (phophocy | Type Anti-Drug Antibodies Antibodies Antibodies Antibodies Antibodies Antibodies Antibodies Antibodies Antibodies Antibodies Antibodies Antibodies Antibodies Antibodies Antibodies Antibodies Antibodies Antibodies Antibodies Blood Cell Count Blood Cell Count Blood Cell Cell Cell Cell Cell Cell Cell Cell                                                                                                    | OK<br>Disponibles dar<br>Examen<br>Red blood cell co<br>Hemoglobin<br>White blood cell co<br>Heutrophils<br>Lymphocytes<br>Platelet count<br>ALT/SGDT<br>Gamma GT<br>Total blirubin<br>Creatimine<br>Urea<br>Anti-Natalizumab a                                                                                                    | An<br>s la configuratio<br>ant<br>aunt               | nuler<br>Type<br>Blood Cell Count<br>Blood Cell Count<br>Blood Cell Count<br>Blood Cell Count<br>Blood Cell Count<br>Blood Cell Count<br>Blood/Liver<br>Blood/Liver<br>Blood/Liver<br>Blood/Liver<br>Blood/Liver<br>Blood/Liver<br>Blood/Liver<br>Blood/Liver<br>Blood/Liver<br>Blood/Liver<br>Blood/Liver<br>Blood/Liver<br>Blood/Liver<br>Blood/Liver                                                                                                    |               |
| Exporter la configuration  Sciection des examens  Disponibles dans EDMUS  Examen  Anti-interferon antibodies Anti-NMO IgG (CSF) Anti-NMO IgG (Serum) Anti-cardiolipid antibodies Anti-micorsomal antibodies Anti-native DNA antibodies Anti-native DNA antibodies CANCA Drgan-specific antibodies PANCA Abnormal cells Basophils CD13+ B lymphocytes CD24- B lymphocytes CD3+ I lymphocytes CD3+ I lymphocytes | Type Anti-Drug Antibodies Antibodies Antibodies Antibodies Antibodies Antibodies Antibodies Antibodies Antibodies Antibodies Antibodies Antibodies Antibodies Antibodies Antibodies Antibodies Antibodies Blood Cell Count Blood Cell Count Blood Ce                                                                                                    | OK<br>Disponibles dar<br>Red blood cell co<br>Hemoglobin<br>White blood cell co<br>Neutrophils<br>Lymphocytes<br>Platelet count<br>ALT/SGPT<br>AST/SGOT<br>Gamma GT<br>Total bilirubin<br>Creatinine<br>Urea<br>Anti-Natalizumab a                                                                                                    | An                                                   | nuler<br>Type<br>Blood Cell Count<br>Blood Cell Count<br>Blood Cell Count<br>Blood Cell Count<br>Blood Cell Count<br>Blood/Liver<br>Blood/Liver<br>Blood/Liver<br>Blood/Liver<br>Blood/Liver<br>Blood/Liver<br>Blood/Liver<br>Blood/Liver<br>Blood/Liver                                                                                                    |               |
| Exporter la configuration  Sélection des examens  Disponibles dans EDMUS  Examen  Anti-interferon antibodies Anti-NMO IgG (SF) Anti-NMO IgG (SF) Anti-NMO IgG (SF) Anti-NMO IgG (SF) Anti-introchondial antibodies Anti-antibodies Anti-antibodies Anti-antibodies Anti-antibodies Anti-antibodies Anti-antibodies Anti-antibodies Anti-antibodies Anti-antibodies Anti-antibodies Anti-antibodies Anti-antibodies Anti-antibodies Anti-antibodies Anti-antibodies Anti-antibodies CANCA Drgan-specific antibodies CANCA Abnomal cells Basophils CD13+ B lymphocytes CD24+ T lymphocytes CD24+ T lymphocytes CD3+ I ginphocytes CD3+ I gin | Type Anti-Drug Antibodies Antibodies Antibodies Antibodies Antibodies Antibodies Antibodies Antibodies Antibodies Antibodies Antibodies Antibodies Antibodies Antibodies Antibodies Antibodies Antibodies Antibodies Antibodies Antibodies Antibodies Antibodies Antibodies Antibodies Antibodies Antibodies Antibodies Blood Cell Count Blood Cell Count                                                                                                    | OK Disponibles dar Red blood cell co Hemoglobin White blood cell co Heurophils Umphocytes Platelet count ALT/SG0T Gamma GT Total bilrubin Creatinine Urea Anti-Natalizumab d                                                                                                    | An<br>s la configuration<br>ant<br>ount              | nuler<br>Type<br>Blood Cell Count<br>Blood Cell Count<br>Blood Cell Count<br>Blood Cell Count<br>Blood Cell Count<br>Blood/Liver<br>Blood/Liver<br>Blood/Liver<br>Blood/Liver<br>Blood/Liver<br>Blood/Liver<br>Blood/Liver<br>Blood/Liver<br>Blood/Liver<br>Blood/Liver<br>Blood/Liver<br>Blood/Liver<br>Blood/Liver<br>Blood/Liver<br>Blood/Liver<br>Blood/Liver                                                                                                    |               |
| Exporter la configuration  Sélection des examens  Disponibles dans EDMUS  Examen  Anti-Interferon antibodies Anti-NMO IgG (SF) Anti-NMO IgG (SF) Anti-NMO IgG (SF) Anti-NMO IgG (SF) Anti-nuticoardial antibodies Anti-nuticoardial antibodies Anti-phospholipid antibodies Anti-phospholipid antibodies Anti-phospholipid antibodies Anti-tyroglobulin antibodies Anti-tyroglobulin antibodies Anti-tyroglobulin antibodies Anti-tyroglobulin antibodies Anti-tyroglobulin antibodies Anti-tyroglobulin antibodies Anti-tyroglobulin antibodies Anti-tyroglobulin antibodies Anti-tyroglobulin antibodies Anti-tyroglobulin antibodies Anti-tyroglobulin antibodies Anti-tyroglobulin antibodies C-ANCA Urgan-specific antibodies C-ANCA DI-S B lymphocytes CD4+ I lymphocytes CD4+ I lymphocytes | Type Anti-Drug Antibodies Antibodies Antibodies Antibodies Antibodies Antibodies Antibodies Antibodies Antibodies Antibodies Antibodies Antibodies Antibodies Antibodies Antibodies Antibodies Antibodies Antibodies Antibodies Blood Cell Count Blood Cell Count Blo                                                                                                    | OK Disponibles dar Examen Red blood cell co Hemoglobin White blood cell co Heutrophils Lymphocytes Platelet count ALT/SGPT AST/SGOT Gamma GT Total bilrubin Creatinine Urea Anti-Natalizumab a                                                                                                    | An                                                   | nuler<br>Type<br>Blood Cell Count<br>Blood Cell Count<br>Blood Cell Count<br>Blood Cell Count<br>Blood Cell Count<br>Blood/Liver<br>Blood/Liver<br>Blood/Liver<br>Blood/Liver<br>Blood/Liver<br>Blood/Liver<br>Blood/Liver<br>Blood/Liver<br>Blood/Liver<br>Blood/Liver<br>Blood/Liver                                                                                                    |               |
| Expoter la configuration Sciection des examens Disponibles dans EDMUS Examen Anti-interferon antibodies Anti-NMO IgG (CSF) Anti-NMO IgG (CSF) Anti-NMO IgG (CSF) Anti-NMO IgG (CSF) Anti-native DNA antibodies Anti-mative DNA antibodies Anti-mative DNA antibodies Anti-parietal cell antibodies Anti-parietal cell antibodies Anti-parietal cell antibodies Anti-mative DNA antibodies Anti-parietal cell antibodies Anti-mative DNA antibodies Anti-parietal cell antibodies Anti-parietal cell antibodies Anti-parietal cell antibodies Anti-parietal cell antibodies Anti-parietal cell antibodies Anti-parietal cell antibodies CANCA Digan-specific antibodies C-ANCA Digan-specific antibodies CD20+ B lymphocytes CD20+ B lymphocytes CD20+ B lymphocytes CD20+ B lymphocytes CD20+ B lymphocytes CD30+ B lymphocytes CD3 | Type Anti-Drug Antibodies Antibodies Antibodies Antibodies Antibodies Antibodies Antibodies Antibodies Antibodies Antibodies Antibodies Antibodies Antibodies Antibodies Antibodies Antibodies Antibodies Antibodies Blood Cell Count Blood Cell Count Blood Cell Cou                                                                                                    | OK  Disponibles dar  Red blood cell co Hemoglobin White blood cell co Hemoglobin Urghaleet count ALT/SGPT AST/SGDT Gamma GT Gamma GT Gamma GT Gamma Gt Gamma Gt Gamma | An                                                   | nuler<br>Type<br>Blood Cell Count<br>Blood Cell Count<br>Blood Cell Count<br>Blood Cell Count<br>Blood Cell Count<br>Blood/Liver<br>Blood/Liver<br>Blood/Liver<br>Blood/Liver<br>Blood/Liver<br>Blood/Liver<br>Blood/Liver<br>Blood/Liver<br>Blood/Liver<br>Blood/Liver                                                                                                    |               |
| Exporter la configuration Sciection des examens Disponibles dans EDMUS Examen Anti-interferon antibodies Anti-NMO IgG (SF) Anti-NMO IgG (SF) Anti-NMO IgG (SF) Anti-NMO IgG (SF) Anti-native DNA antibodies Anti-mative DNA antibodies Anti-mative DNA antibodies Anti-parietal cell antibodies Anti-parietal cell antibodies Anti-tyroglobulin antibodies Anti-tyroglobulin antibodies Anti-tyroglobulin antibodies Anti-tyroglobulin antibodies C-ANCA Drgan-specific antibodies C-ANCA Drgan-specific antibodies C-D13-B lymphocytes CD24-F lymphocytes CD24-F lymphocytes CD2 | Type Anti-Drug Antibodies Antibodies Antibodies Antibodies Antibodies Antibodies Antibodies Antibodies Antibodies Antibodies Antibodies Antibodies Antibodies Antibodies Antibodies Antibodies Antibodies Antibodies Antibodies Antibodies Antibodies Antibodies Antibodies Antibodies Blood Cell Count Blood Cell Count                                                                                                    | OK Disponibles dar Red blood cell co Hemoglobin White blood cell co Heutrophils Lymphocytes Platelet count ALT/SGDT Gamma GT Total bilmbin Creatinine Urea Anti-Natalizumab c                                                                                                    | An                                                   | nuler<br>Type<br>Blood Cell Count<br>Blood Cell Count<br>Blood Cell Count<br>Blood Cell Count<br>Blood Cell Count<br>Blood/Liver<br>Blood/Liver<br>Blood/Liver<br>Blood/Liver<br>Blood/Liver<br>Blood/Liver<br>Blood/Liver<br>Blood/Liver<br>Blood/Liver<br>Blood/Liver<br>Blood/Liver<br>Blood/Liver<br>Blood/Liver<br>Blood/Liver                                                                                                    |               |
| Exporter la configuration Sélection des examens Disponibles dans EDMUS Examen Anti-Interferon antibodies Anti-NMO IgG (SF) Anti-NMO IgG (SF) Anti-NMO IgG (SF) Anti-NMO IgG (Serum) Anti-cardiolipid antibodies Anti-microsomal antibodies Anti-phospholipid antibodies Anti-phospholipid antibodies Anti-phospholipid antibodies Anti-phospholipid antibodies Anti-phospholipid antibodies Anti-tyroglobulin antibodies Anti-tyroglobulin antibodies Anti-tyroglobulin antibodies Anti-tyroglobulin antibodies Anti-tyroglobulin antibodies Anti-phospholipid antibodies Anti-tyroglobulin antibodies Anti-tyroglobulin antibodies ChOLA Dirgan-specific antibodies CD19-B lymphocytes CD20+B lymphocytes CD4+T lymphocytes CD4+T lymp | Type Anti-Drug Antibodies Antibodies Antibodies Antibodies Antibodies Antibodies Antibodies Antibodies Antibodies Antibodies Antibodies Antibodies Antibodies Antibodies Antibodies Antibodies Antibodies Antibodies Antibodies Antibodies Antibodies Antibodies Antibodies Blood Cell Count Blood Cell Count Blood/Licetrolytes Blood/Liver                                                                                                    | OK Disponibles dar Red blood cell co Hemoglobin White blood Cell Co Heutrophils Lumphocytes Platelet count ALT/SGPT AST/SGOT Gamma GT Total bilirubin Creatinine Urea Anti-Natalizumab a                                                                                                    | An                                                   | nuler<br>Type<br>Blood Cell Count<br>Blood Cell Count<br>Blood Cell Count<br>Blood Cell Count<br>Blood Cell Count<br>Blood/Liver<br>Blood/Liver<br>Blood/Liver<br>Blood/Liver<br>Blood/Liver<br>Blood/Liver<br>Blood/Kidney<br>Blood/Kidney<br>Blood/Kidney                                                                                                    |               |
| Exporter la configuration Sélection des examens Disponibles dans EDMUS Examen Anti-interferon antibodies Anti-NMO IgG Anti-NMO IgG (SEF) Anti-NMO IgG (SEF) Anti-NMO IgG (SEF) Anti-interder antibodies Anti-interder antibodies Anti-interder antibodies Anti-phospholipid antibodies Anti-phospholipid antibodies Anti-phospholipid antibodies Anti-phospholipid antibodies Anti-phospholipid antibodies Anti-phospholipid antibodies Anti-phospholipid antibodies Anti-phospholipid antibodies Anti-phospholipid antibodies Anti-phospholipid antibodies Anti-phospholipid antibodies Anti-phospholipid antibodies C-ANCA Abnormal cells Basophils CD19+B lymphocytes CD20+B lymphocytes CD4+T lymphocytes CD4+T lymphocytes CD4+T lymphocytes CD4+T lymphocytes CD4+T lymphocytes CD4+T lymphocytes CD4+T lymphocytes CD4+T lymphocytes CD4+T lymphocytes Calcium Potassium Sodium Ac anti-HBe Ac anti-HBe                                                                                                    | Type Anti-Drug Antibodies Antibodies Antibodies Antibodies Antibodies Antibodies Antibodies Antibodies Antibodies Antibodies Antibodies Antibodies Antibodies Antibodies Antibodies Antibodies Antibodies Antibodies Antibodies Antibodies Antibodies Antibodies Antibodies Antibodies Blood Cell Count Blood Cell Count Blood/Liver Blood/Liver Blood/L                                                                                                    | OK Disponibles dar Examen Red blood cell co Hemoglobin White blood cell co Heutrophils Lymphocytes Platelet count ALT/SGPT AST/SGOT Gamma GT Total blinubin Creatimine Urea Anti-Natalizumab a                                                                                                    | An<br>s la configuratio<br>ant<br>ount               | nuler<br>Type<br>Blood Cell Count<br>Blood Cell Count<br>Blood Cell Count<br>Blood Cell Count<br>Blood Cell Count<br>Blood/Liver<br>Blood/Liver<br>Blood/Liver<br>Blood/Liver<br>Blood/Liver<br>Blood/Liver<br>Blood/Liver<br>Blood/Liver<br>Blood/Liver<br>Blood/Liver<br>Blood/Liver                                                                                                    |               |

La fenêtre « Sélection des examens » contient deux listes : la liste de gauche, « Disponible dans EDMUS », affiche tous les examens du thesaurus et la liste de droite, « Disponible dans la configuration », affiche la liste des examens sélectionnés (seuls les examens de cette liste seront disponibles dans le dossier patient lorsque que cette configuration est appliquée).

#### Fondation Eugène Devic EDMUS contre la sclérose en plaques

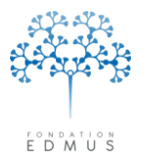

Fondation reconnue d'utilité publique par décret en date du 19 avril 2010, publié au Journal Officiel du 21 avril 2010 sous le n° IOCD 0923241D

Pour ajouter des examens à la liste pour la configuration :

- Sélectionner les examens dans la liste de gauche « Disponible dans EDMUS » (cf. paragraphe cidessous « <u>Sélectionner des</u> <u>examens</u> »).
- Cliquer sur le bouton « Flèche droite bleue »
- Les examens apparaissent alors dans la liste de droite « Disponible dans la configuration ».

Pour supprimer des examens de la liste pour la configuration :

- Sélectionner les examens dans la liste de droite « Disponible dans la configuration » (cf. paragraphe cidessous « <u>Sélectionner des</u> <u>examens</u> »).
- Cliquer sur le bouton « Flèche = gauche bleue »
- Les examens ne sont plus affichés dans la liste de droite « Disponible dans la configuration ».

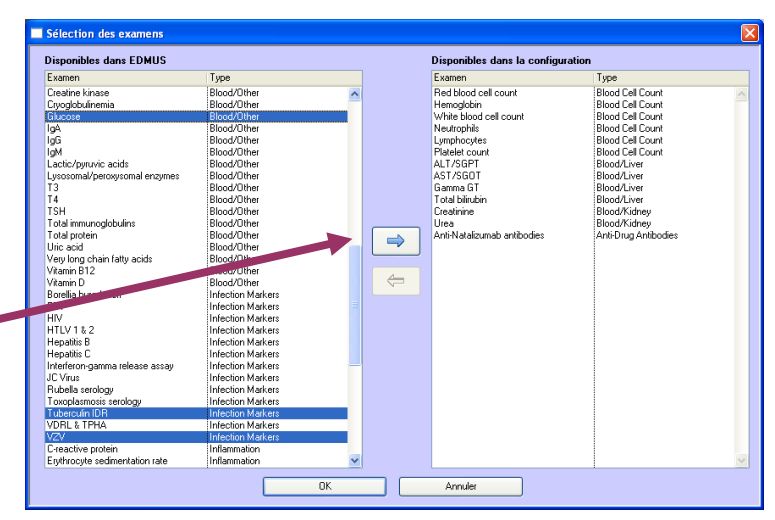

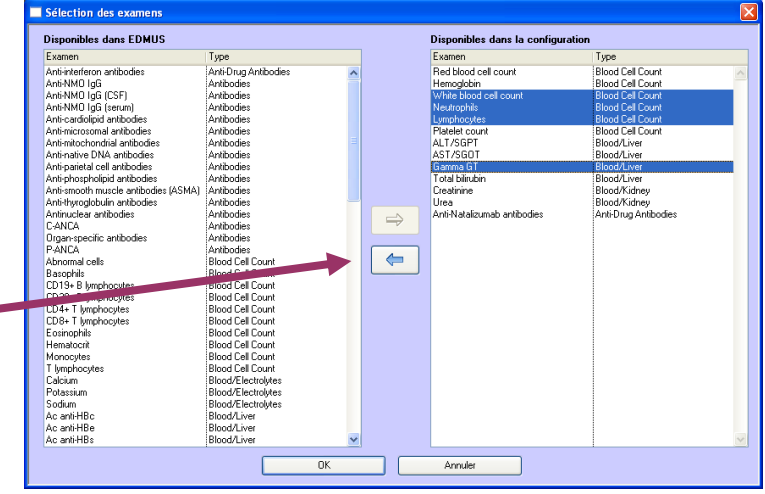

#### Sélectionner des examens

- Sélectionner un seul examen : cliquer sur la ligne de l'examen
- Sélectionner plusieurs examens :

Sous Windows : cliquer sur les lignes des examens en maintenant la touche « Ctrl » du clavier enfoncée (ou la touche « Shift » pour sélectionner des lignes adjacentes)

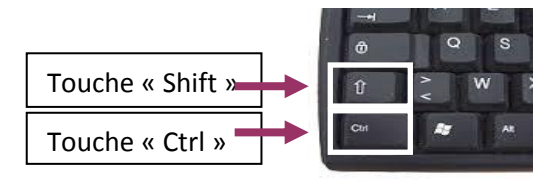

Sous Mac : cliquer sur les lignes des examens en maintenant la touche « cmd » du clavier enfoncée (ou la touche « shift » pour sélectionner des lignes adjacentes)

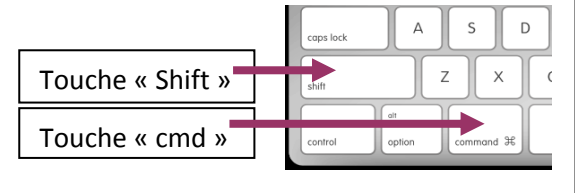

Pour enregistrer la liste des examens et revenir dans la fenêtre « Configurations », cliquer sur le bouton « OK » en bas de la fenêtre « Sélection des examens ».

Sinon cliquer sur le bouton « Annuler » adjacent pour ignorer les modifications.

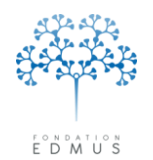

Dans la fenêtre « Configurations », il faut **attribuer un nom à la configuration personnalisée** pour pouvoir l'enregistrer.

Si l'utilisateur a créé la configuration à partir d'une configuration existante (en utilisant le bouton « Dupliquer »), un nom est attribué par défaut à la configuration. Il s'agit du nom de la configuration dupliquée suivi de « - copie ». Ce nom est modifiable par l'utilisateur.

Exemple : « EDMUS Light - copie »

Configurations Configurations Dans cette fenêtre vous pouvez définir des configurations personnalisées. EDMUS Light EDMUS Premium Nom [ EDMUS Light - copie Inclure : 🗹 Données personnelles O Premium 📀 Light O Premium 📀 Light Adresses Données socio-économiques O Premium Eight ✓ Antécédents & Famille O Premium O Light CLINIQUE 🗹 Épisodes neurologiques O Premium 📀 Light Handicap irréversible Light O Premium V Évaluations cliniques O Premium Light PARACLINIQUE 🗹 Évaluations paracliniques Light O Premium IBM O Premium Light V Potentiels évoqués Premium Liaht LCR Light O Premium Anticorps anti-NMO Autres examens O Premium 📀 Light Personnaliser. TRAITEMENTS V Traitements ✓ Traitements de fond O Premium 💿 Liaht De la poussée Symptomatiques D'autres maladies Vaccinations Evénements indésirables 📃 Réhabilitation 📃 Études Divers Synopsis ? 🗹 Graphiques ОK Annuler

Saisir un nom pour la configuration dans le champ « Nom ». -

Cliquer sur le bouton « OK » pour enregistrer la configuration. Sinon cliquer sur le bouton « Annuler » adjacent pour tout ignorer.

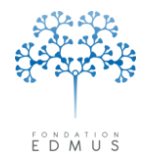

#### Modifier une configuration personnalisée

Pour modifier une configuration personnalisée, ouvrir la fenêtre « Configurations » : menu « Personnaliser », puis « Configurations ».

Sélectionner la configuration : cliquer sur la ligne correspondante dans la liste des configurations.

| DMUS Light 🛛 💦            | Da           | Nom                                | тгет                        |                                     |
|---------------------------|--------------|------------------------------------|-----------------------------|-------------------------------------|
| DMUS Premium              |              |                                    | TEST                        |                                     |
|                           | Inclure :    | 🗹 Données personnelles             | Premium                     | 🔿 Light                             |
|                           |              | Adresses                           | 🔘 Premium                   | <ul> <li>Light</li> </ul>           |
|                           |              | 🔽 Données socio-économiques        | Premium                     | 🔵 Light                             |
|                           |              | 🖌 Antécédents & Famille            | 🔘 Premium                   | 💿 Light                             |
|                           |              | Grossesse                          |                             |                                     |
|                           |              |                                    |                             |                                     |
|                           | CLINIQUE     | Épisodes neurologiques             | O Premium                   | ⊙ Light                             |
|                           |              | Handicap irréversible              | O Premium                   | Light                               |
|                           |              | Évaluations cliniques              | Premium                     | O Light                             |
|                           |              |                                    | 0.5                         | 0.000                               |
|                           | PARACLINIQUE | Evaluations paracliniques          | Premium                     | Clight                              |
|                           |              |                                    | Premium                     | Clight                              |
|                           |              | Potentiels évoqués                 |                             | Light                               |
|                           |              |                                    | <ul> <li>Premium</li> </ul> | 💛 Light                             |
|                           |              | Anticorps anti-NMU                 | 0.5                         |                                     |
|                           |              | <ul> <li>Autres examens</li> </ul> | Premium                     | <ul> <li>Light — Details</li> </ul> |
|                           | TRAITEMENTS  | Traitements                        |                             |                                     |
|                           |              | 🔽 Traitements de fond              | 🔘 Premium                   | <ul> <li>Light</li> </ul>           |
|                           |              | 🔽 De la poussée                    |                             |                                     |
|                           |              | Symptomatiques                     |                             |                                     |
|                           |              | D'autres maladies                  |                             |                                     |
|                           |              | Vaccinations                       |                             |                                     |
|                           |              | 🗹 É vénements indésirables         |                             |                                     |
|                           |              | Béhabilitation                     |                             |                                     |
|                           |              |                                    |                             |                                     |
|                           |              |                                    |                             |                                     |
|                           |              |                                    |                             |                                     |
|                           |              | Synopsis                           |                             | ?                                   |
| Importor la configuration |              | Graphiques                         |                             |                                     |
| importer la configuration |              |                                    |                             |                                     |
| Exporter la configuration | 🥭 M          | odifier 📩 📩 Nouveau                | 🛛 🎽 Supprimer               | Dupliquer                           |
|                           |              |                                    |                             |                                     |

Cliquer sur le bouton « Modifier ».

Pour ajouter l'affichage d'un panneau pour la configuration, cocher la case associée. Pour l'en retirer, décocher la case.

Il est possible de choisir le mode d'affichage de certains panneaux (p. ex. « Données personnelles » ou « Antécédents & Famille ») :

- mode « Premium » : affichage de tous les champs existants dans le panneau
- mode « Light » : affichage uniquement des champs importants du panneau

Pour choisir d'afficher un panneau donné en mode « Premium », sélectionner le bouton radio « Premium » en face du nom du panneau. Pour choisir de l'afficher en mode « Light », sélectionner le bouton radio « Light » adjacent.

N.B.: Plusieurs panneaux sont toujours sélectionnés pour toutes les configurations, et ne peuvent être décochés par l'utilisateur. En revanche, il est possible d'en modifier le mode d'affichage (« Premium » ou « Light »). C'est par exemple le cas du panneau « Données personnelles ».

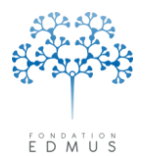

Pour modifier la liste des examens accessible en mode « Light » pour le panneau « Autres examens » : voir le paragraphe <u>Choix des examens pour le panneau « Autres examens » en mode</u> <u>« Light »</u>.

Le nom de la configuration peut également être modifié.

| Configurations            |              |                                         |                             |                           |               |
|---------------------------|--------------|-----------------------------------------|-----------------------------|---------------------------|---------------|
| Configurations            | Da           | ans cette fenêtre yous pouvez d         | définir des configura       | tions personnalisé        | es.           |
| EDMUS Light               |              | Nom                                     | TEST                        |                           |               |
| TEST                      | nclure :     | Données personnelles                    | <ul> <li>Premium</li> </ul> | 🔘 Light                   |               |
|                           |              | Adresses                                | 🔘 Premium                   | 💿 Light                   |               |
|                           |              | 🖌 Données socio-économiques             | Premium                     | 🔵 Light                   |               |
|                           |              | Antécédents & Famille                   | 🔘 Premium                   | 📀 Light                   |               |
|                           |              |                                         |                             |                           |               |
|                           |              | Diagnostic                              |                             |                           |               |
|                           | CLINIQUE     | 🗹 Épisodes neurologiques                | 🚫 Premium                   | 💿 Light                   |               |
|                           |              | 📃 Handicap irréversible                 |                             |                           |               |
|                           |              | 🗹 É valuations cliniques                | Premium                     | 🔵 Light                   |               |
|                           |              | 🔽 Éuglugtions paraoliniques             | Promium                     | O Light                   |               |
|                           | FANALLINIQUE |                                         | Premium                     | Light                     |               |
|                           |              | Potentiels évoqués                      | O Premium                   | <ul> <li>Light</li> </ul> |               |
|                           |              |                                         | Premium                     | Olight                    |               |
|                           |              | Anticorps anti-NMO                      | 0.10                        | O Light                   |               |
|                           |              | Autres examens                          | 🚫 Premium                   | 💿 Light 🛛 —               | Personnaliser |
|                           | TRAITEMENTS  | V Traitemente                           |                             |                           |               |
|                           | THAILEMENTS  | <ul> <li>Traitements de fond</li> </ul> | O Premium                   | Light                     |               |
|                           |              | Pe la poussée                           | UT remain                   | Cigric                    |               |
|                           |              |                                         |                             |                           |               |
|                           |              | D'autres maladies                       |                             |                           |               |
|                           |              |                                         |                             |                           |               |
|                           |              | Événements indésirables                 |                             |                           |               |
|                           |              |                                         |                             |                           |               |
|                           |              | Rehabilitation                          |                             |                           |               |
|                           |              |                                         |                             |                           |               |
|                           |              | Divers                                  |                             |                           |               |
|                           |              | 🗹 Synopsis                              |                             |                           | 2             |
|                           |              | 🗹 Graphiques                            |                             |                           |               |
| Importer la contiguration | _            |                                         |                             |                           |               |
| Exporter la configuration |              | OK                                      | Annu                        | ler                       |               |
|                           |              |                                         |                             |                           |               |
|                           |              |                                         |                             |                           |               |
|                           |              |                                         | Ť                           |                           |               |
|                           |              |                                         | 1                           |                           |               |

Pour enregistrer les modifications, cliquer sur le bouton « OK ». Sinon cliquer sur le bouton « Annuler » adjacent pour les ignorer.

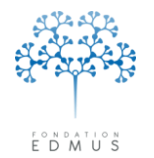

### Supprimer une configuration personnalisée

Pour supprimer une configuration personnalisée, ouvrir la fenêtre « Configurations » : menu « Personnaliser », puis « Configurations ».

Sélectionner la configuration : cliquer sur la ligne correspondante dans la liste des configurations.

| DMUS Light                | Da           | ans cette fenêtre vous pouvez o    | léfinir des configura       | tions personnalisées.     |
|---------------------------|--------------|------------------------------------|-----------------------------|---------------------------|
| DMUS Premium              |              | Nom                                | TEST                        |                           |
| ESI                       | Inclure :    | Données personnelles               | <ul> <li>Premium</li> </ul> | 🔘 Light                   |
|                           |              | Adresses                           | 🔘 Premium                   | <ul> <li>Light</li> </ul> |
|                           |              | 🗹 Données socio-économiques        | Premium                     | 🔘 Light                   |
|                           |              | 🗹 Antécédents & Famille            | 🔘 Premium                   | ● Light                   |
|                           |              |                                    |                             |                           |
|                           |              | ✓ Diagnostic                       |                             |                           |
|                           | CLINIQUE     | 🗹 Épisodes neurologiques           | 🔘 Premium                   | 💽 Light                   |
|                           |              | 📃 Handicap irréversible            |                             |                           |
|                           |              | 🗹 Évaluations cliniques            | <ul> <li>Premium</li> </ul> | 🔵 Light                   |
|                           | PABACUNIQUE  | Évaluations paracliniques          | Premium                     | Oliaht                    |
|                           | TANACLINIQUE |                                    | Premium                     |                           |
|                           |              | Potentiels évoqués                 |                             | Light                     |
|                           |              |                                    | Premium                     | O Light                   |
|                           |              | Anticorps anti-NMO                 |                             |                           |
|                           |              | <ul> <li>Autres examens</li> </ul> | 🔘 Premium                   | 💿 Light — 🛛 Détails       |
|                           | TRAITEMENTS  | Traitements                        |                             |                           |
|                           | THATEHEITS   | ✓ Traitements de fond              | O Premium                   | <ul> <li>Liaht</li> </ul> |
|                           |              | V De la poussée                    | 0                           | 0 - 2 -                   |
|                           |              | Symptomatiques                     |                             |                           |
|                           |              | D'autres maladies                  |                             |                           |
|                           |              | Vaccinations                       |                             |                           |
|                           |              | 🗹 É vénements indésirables         |                             |                           |
|                           |              | Béhabilitation                     |                             |                           |
|                           |              | Études                             |                             |                           |
|                           |              | Divers                             |                             |                           |
|                           |              | -                                  |                             |                           |
|                           |              | Synopsis                           |                             |                           |
| Importer la configuration |              |                                    |                             |                           |
| Eurorter Is configuration |              |                                    |                             |                           |
| Exporter la conliguration |              | 1oditier 🔁 Nouveau                 | Supprimer                   | Dupliquer                 |
|                           |              |                                    |                             |                           |

Cliquer sur le bouton « Supprimer ».

Un message de confirmation s'affiche : cliquer sur le bouton « Oui » pour supprimer la configuration (action irréversible), sinon cliquer sur le bouton « Non » pour annuler la suppression.

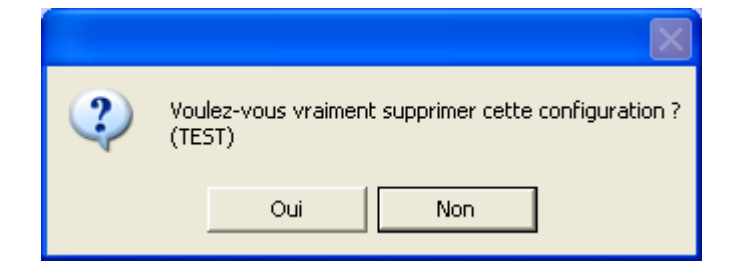

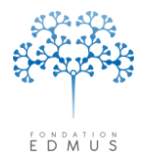

# • Exporter une configuration

Les configurations EDMUS sont intégrées dans toutes les bases EDMUS. Autrement dit, elles peuvent être utilisées dans n'importe quelle base EDMUS.

En revanche, les configurations personnalisées sont enregistrées dans la base de données EDMUS à laquelle le logiciel était connecté lors de leur création. Elles ne sont donc accessibles que dans cette base et ne peuvent être utilisées dans une autre base EDMUS.

Pour cette raison, il peut être utile d'exporter des configurations d'une base EDMUS afin de les importer dans une autre. La configuration sera ainsi disponible dans l'autre base EDMUS sans avoir à la recréer manuellement (cf. chapitre *Importer une configuration*).

Pour exporter une configuration, ouvrir la fenêtre « Configurations » : menu « Personnaliser », puis « Configurations ».

| nrigurations              | Da           | ins cette fenêtre vous pouvez o                                                      | léfinir des configura       | tions personnalisées. |         |
|---------------------------|--------------|--------------------------------------------------------------------------------------|-----------------------------|-----------------------|---------|
| MUS Premium               |              | Nom                                                                                  | TEST                        |                       |         |
| 51                        | Inclure :    | Données personnelles                                                                 | <ul> <li>Premium</li> </ul> | 🔘 Light               |         |
|                           |              | ✓ Adresses                                                                           | Premium                     | 🔘 Light               |         |
|                           |              | Données socio-économiques                                                            | Premium                     | 🔘 Light               |         |
|                           |              | <ul> <li>Antécédents &amp; Famille</li> <li>Grossesse</li> <li>Diagnostic</li> </ul> | <ul> <li>Premium</li> </ul> | 🔿 Light               |         |
|                           | CLINIQUE     | 🗹 Épisodes neurologiques                                                             | <ul> <li>Premium</li> </ul> | 🔿 Light               |         |
|                           | -            | ✓ Handicap irréversible                                                              | Premium                     | O Light               |         |
|                           |              | Évaluations cliniques                                                                | <ul> <li>Premium</li> </ul> | O Light               |         |
|                           | PARACLINIQUE | 🗹 Évaluations paracliniques                                                          | <ul> <li>Premium</li> </ul> | 🔵 Light               |         |
|                           |              | IBM                                                                                  | 📀 Premium                   | 🔘 Light               |         |
|                           |              | Potentiels évoqués                                                                   | Premium                     | 🔘 Light               |         |
|                           |              | CR LCR                                                                               | Premium                     | 🔘 Light               |         |
|                           |              | Anticorps anti-NMO                                                                   |                             |                       |         |
|                           |              | Autres examens                                                                       | <ul> <li>Premium</li> </ul> | 🔿 Light 🛛 —           | Détails |
|                           | TRAITEMENTS  | ✓ Traitements                                                                        |                             |                       |         |
|                           |              | 🗹 Traitements de fond                                                                | Premium                     | 🔘 Light               |         |
|                           |              | 🔽 De la poussée                                                                      |                             |                       |         |
|                           |              | Symptomatiques                                                                       |                             |                       |         |
|                           |              | D'autres maladies                                                                    |                             |                       |         |
|                           |              | Vaccinations                                                                         |                             |                       |         |
|                           |              | <ul> <li>Événements indésirables</li> </ul>                                          |                             |                       |         |
|                           |              | 🗹 Réhabilitation                                                                     |                             |                       |         |
|                           |              | 🗹 Études                                                                             |                             |                       |         |
|                           |              | V Divers                                                                             |                             |                       |         |
|                           |              | Svnopsis                                                                             |                             |                       |         |
|                           |              | Graphiques                                                                           |                             |                       | ?       |
| Importer la configuration |              |                                                                                      |                             |                       |         |
| Eurostas la configuration |              |                                                                                      |                             |                       | _       |

Sélectionner la configuration à exporter : cliquer sur la ligne correspondante dans la liste des configurations. Puis cliquer sur le bouton « Exporter la configuration... ».

Dans la fenêtre qui s'ouvre, sélectionner l'emplacement où enregistrer le fichier de la configuration. Par défaut, le nom du fichier correspond au nom de la configuration ; il peut être modifié (attention à ne pas changer l'extension « .CFG »). Cliquer sur le bouton « Enregistrer ».

Le fichier exporté peut maintenant être importé dans une autre base EDMUS.

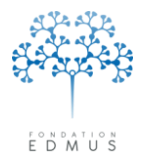

# • Importer une configuration

Pour importer une configuration, ouvrir la fenêtre « Configurations » : menu « Personnaliser », puis « Configurations ».

| Configurations            | Da           | ns cette fenêtre vous pouvez d     | éfinir des configura        | tions personnalisées. |         |
|---------------------------|--------------|------------------------------------|-----------------------------|-----------------------|---------|
| EDMUS Light               |              | Nom                                | TEST                        |                       |         |
| TEST                      |              |                                    | 0.0.                        | 0.00                  |         |
|                           | Inclure :    | Donnees personnelles               | Premium                     |                       |         |
|                           |              | Adresses                           | Premium     Premium         |                       |         |
|                           |              | Antécédente 1 Escuile              | Premium                     | ⊖ Light               |         |
|                           |              | Grossesse                          | • Fremium                   | Cign                  |         |
|                           |              | ✓ Diagnostic                       |                             |                       |         |
|                           |              |                                    |                             |                       |         |
|                           | CLINIQUE     | Épisodes neurologiques             | <ul> <li>Premium</li> </ul> | 🔘 Light               |         |
|                           |              | Handicap irréversible              | Premium                     | 🔘 Light               |         |
|                           |              | Évaluations cliniques              | <ul> <li>Premium</li> </ul> | 🔘 Light               |         |
|                           | PARACLINIQUE | Évaluations paracliniques          | Premium                     | 🔘 Light               |         |
|                           |              | IBM                                | Premium                     | 🔘 Light               |         |
|                           |              | Potentiels évoqués                 | Premium                     | 🔵 Light               |         |
|                           |              | 🔽 LCR                              | <ul> <li>Premium</li> </ul> | 🔵 Light               |         |
|                           |              | Anticorps anti-NMO                 |                             |                       |         |
|                           |              | <ul> <li>Autres examens</li> </ul> | <ul> <li>Premium</li> </ul> | 🔿 Light 🛛 —           | Détails |
|                           | TRAITEMENTS  | Traitements                        |                             |                       |         |
|                           |              | V Traitements de fond              | Premium                     | 🔘 Light               |         |
|                           |              | De la poussée                      |                             |                       |         |
|                           |              | <ul> <li>Symptomatiques</li> </ul> |                             |                       |         |
|                           |              | D'autres maladies                  |                             |                       |         |
|                           |              | Vaccinations                       |                             |                       |         |
|                           |              | Événements indésirables            |                             |                       |         |
|                           |              | Répabilitation                     |                             |                       |         |
|                           |              | V Études                           |                             |                       |         |
|                           |              | V Divers                           |                             |                       |         |
|                           |              |                                    |                             |                       |         |
|                           |              | Synopsis                           |                             |                       | ?       |
| Importer la configuration |              |                                    |                             |                       |         |
| Eurorter Is configuration |              |                                    |                             |                       |         |

Cliquer sur le bouton « Importer la configuration... ».

Dans la fenêtre qui s'ouvre, sélectionner le fichier de la configuration à importer. Cliquer sur le bouton « OK ».

Le fichier sélectionné doit avoir l'extension « .CFG », sinon l'importation échouera (dans certains cas, EDMUS affichera un message d'erreur et se fermera immédiatement).

Si l'importation s'est bien déroulée, la configuration apparaît alors dans la liste de gauche.

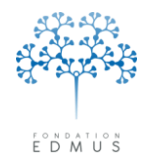

Fondation reconnue d'utilité publique par décret en date du 19 avril 2010, publié au Journal Officiel du 21 avril 2010 sous le n° IOCD 0923241D

# Préférences utilisateur

Chaque utilisateur d'EDMUS peut spécifier ses préférences pour l'affichage des données de la base EDMUS.

Pour accéder aux préférences utilisateur, cliquer sur le menu « Personnaliser » puis « Préférences utilisateur... ».

| unier Euluon Patients Personnaiser Auministrateur |                                                                                                    |
|---------------------------------------------------|----------------------------------------------------------------------------------------------------|
| Préférences utilisateur Ctrl+;                    |                                                                                                    |
| Configurations                                    |                                                                                                    |
| Pays                                              |                                                                                                    |
| Тресник                                           |                                                                                                    |
| Thesaurus des Traitements                         |                                                                                                    |
| Thesaurus des Études                              |                                                                                                    |
|                                                   |                                                                                                    |
|                                                   |                                                                                                    |
|                                                   |                                                                                                    |
| Preferences utilisateur                           |                                                                                                    |
| Configuration                                     | Inclure dans le résumé                                                                                                    |
| EDMUS Premium                                     | Diagnostic de la SEP selon McDonald Selon Poser                                                                                                    |
|                                                   | ✓ Phase clinique                                                                                                    |
| •                                                 | Forme clinique                                                                                                    |
| Langue                                            | Handicap irréversible moteur                                                                                                    |
| Français 🛛 🗸                                      | ✓ Niveau le plus récent, ou 1 2 3 4 5 6 7 8 9                                                                                                    |
|                                                   | Handicap irreversible visuel (niveau le plus recent)                                                                                                    |
| Unités de mesure                                  |                                                                                                    |
| <ul> <li>Métriques</li> </ul>                     |                                                                                                    |
| OUSA                                              | Afficher la date                                                                                                    |
|                                                   |                                                                                                    |
| Afficher la phase clinique selon                  | Exemple de résumé                                                                                                    |
|                                                   | Devic's disease - Helapsing-remitting - Irreversible Disability (Motor) 5 (1 MAY 1904) - (Visual) 5 (1 JAN 1904) -<br>Anti-NMO pos Treatment - Deceased |
| O Lublin ?                                        |                                                                                                    |
| Accès                                             | Date par défaut                                                                                                    |
| ADMIN                                             | Utiliser la date du jour pour la création d'une Évaluation clinique                                                                                     |
| Modifier le mot de passe                          |                                                                                                    |
|                                                   |                                                                                                    |
|                                                   | R Modifier                                                                                                    |
|                                                   |                                                                                                    |
|                                                   |                                                                                                    |

Cliquer sur le bouton « Modifier », et choisir :

- La configuration utilisée pour l'affichage du dossier patient : voir chapitre <u>Changer de</u> <u>configuration</u>
- La langue utilisée pour le logiciel : voir chapitre <u>Changer la langue</u>
- Les unités de mesure et la classification utilisées pour l'affichage de certaines informations : voir chapitre <u>Définir ses préférences d'affichage et d'utilisation</u>
- Les informations à afficher dans le résumé du dossier patient : voir chapitre <u>Choisir les</u> informations à afficher dans le résumé du dossier

L'utilisateur peut aussi modifier son mot de passe (voir chapitre *Modifier son mot de passe*) si son profil le lui permet. Sinon il doit contacter l'administrateur de la base EDMUS pour cela.

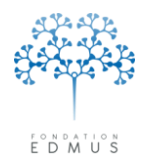

Effectuer les changements souhaités, puis valider ses choix en cliquant sur le bouton « OK ». Sinon, cliquer sur le bouton « Annuler » adjacent pour ignorer les modifications (y compris la modification du mot de passe).

Pour quitter les préférences utilisateur, cliquer sur le bouton de fermeture de la fenêtre.

| Configuration                    | Inclure dans le resume                                                                                          |
|----------------------------------|----------------------------------------------------------------------------------------------------|
| EDMUS Premium 🗸                  | Diagnostic de la SEP selon McDonald                                                                             |
|                                  | Phase clinique                                                                                                  |
| . 1                              | V Forme clinique                                                                                                |
| Langue                           | ✓ Handicap irréversible moteur                                                                                  |
| Français 🗸                       | r Viveau le plus récent, ou 1 2 3 4 5 6 7 8 9                                                                   |
|                                  | Handicap irréversible visuel (niveau le plus récent)                                                            |
| - Il-ités de masure              | ✓ Statut des anticorps anti-NMU                                                                                 |
|                                  | ✓ I raitement de fond en cours                                                                                  |
| Metriques                        | ✓ Patient décédé                                                                                                |
| O USA                            | Afficher la date                                                                                                |
| Afficher la phase clinique selon | Exemple de résumé                                                                                               |
| ● EDMUS                          | Period State - Relapsing-remitting - Irreversible Disability (Motor) 5 (1 MAY 1904) - (Visual) 5 (1 JAN 1904) - |
|                                  | Anti-NMO pos Treatment - Deceased                                                                               |
|                                  |                                                                                                    |
| Accès                            | Date par défaut                                                                                                 |
| ADMIN                            | Utiliser la date du jour pour la création d'une Évaluation clinique                                             |
| Modifier le mot de passe         |                                                                                                    |
|                                  |                                                                                                    |

**<u>Remarque</u>**: dans les versions EDMUS 5.4 et EDMUS 5.4.1, chaque utilisateur pouvait aussi choisir d'afficher ou non des champs spécifiques de l'OFSEP en cochant ou décochant la case « Afficher les éléments propres à l'OFSEP » dans la fenêtre « Préférences utilisateur ».

| Configuration                           | Inclure dans le résumé                                                                                           |
|-----------------------------------------|----------------------------------------------------------------------------------------------------|
|                                         | Diagnostic de la SEP selon McDonald                                                                              |
| EDMUS Premium 🛛 🗠                       |                                                                                                    |
| Afficher les éléments propres à l'OFSEP | ▼ Fridse climique                                                                                                |
|                                         |                                                                                                    |
| 1                                       | Handicap irréversible moteur                                                                                     |
|                                         | ✓ Niveau le plus récent, ou 1 2 3 4 5 6 7 8 9                                                                    |
| Français 🗸 🗸                            | <ul> <li>Handicap irréversible visuel (niveau le plus récent)</li> </ul>                                         |
|                                         | Statut des anticorps anti-NMO                                                                                    |
| Unités de mesure                        | Traitement de fond en cours                                                                                      |
| <ul> <li>Métriques</li> </ul>           | ✓ Patient décédé                                                                                                 |
| OUSA                                    | Afficher la date                                                                                                 |
| Afficher la phase clinique selon        | Exemple de résumé                                                                                                |
| ● EDMUS                                 | ? Relapsing-remitting - Irreversible Disability (Motor) 5 (1 MAY 1904) - (Visual) 5 (1 JAN 1904) - Anti-NMO pos. |
| O Lublin I Baingold                     | Deceased                                                                                                    |
|                                         |                                                                                                    |
| Accès                                   | Date nar défaut                                                                                                  |
| ADMIN                                   | Utiliser la date du jour pour la création d'un Épisode ou d'une Évaluation clinique.                             |
| Modifier le mot de passe                |                                                                                                    |
| inclaitor to filor de passo             |                                                                                                    |
|                                         |                                                                                                    |
|                                         | OK Annular                                                                                                    |

À partir de la version EDMUS 5.5 et dans les versions suivantes, l'affichage des éléments propres à l'OFSEP est désormais une préférence globale de la base EDMUS appliquée à tous les utilisateurs : voir chapitres <u>Modifier les préférences globales</u> et <u>Données spécifiques de l'OFSEP</u>.

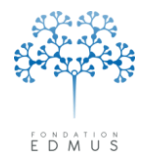

# • Changer de configuration

Dans EDMUS, les configurations correspondent à des affichages sélectifs des données (cf. chapitre *Les configurations d'EDMUS*).

Chaque utilisateur peut choisir d'utiliser EDMUS dans la configuration de son choix.

Pour changer la configuration utilisée, l'utilisateur doit se connecter à EDMUS avec son identifiant et mot de passe, puis accéder à la fenêtre des préférences utilisateur en édition :

- menu « Personnaliser » puis « Préférences utilisateur... »
- cliquer sur le bouton « Modifier » en bas de la fenêtre

Dans la fenêtre des préférences utilisateur, sélectionner la configuration dans la liste déroulante.

Le bouton « loupe » (A) à droite de la liste déroulante permet d'afficher la liste des panneaux disponibles dans la configuration sélectionnée (ils sont marqués par une case cochée) et leur mode d'affichage (« Premium » ou « Light »).

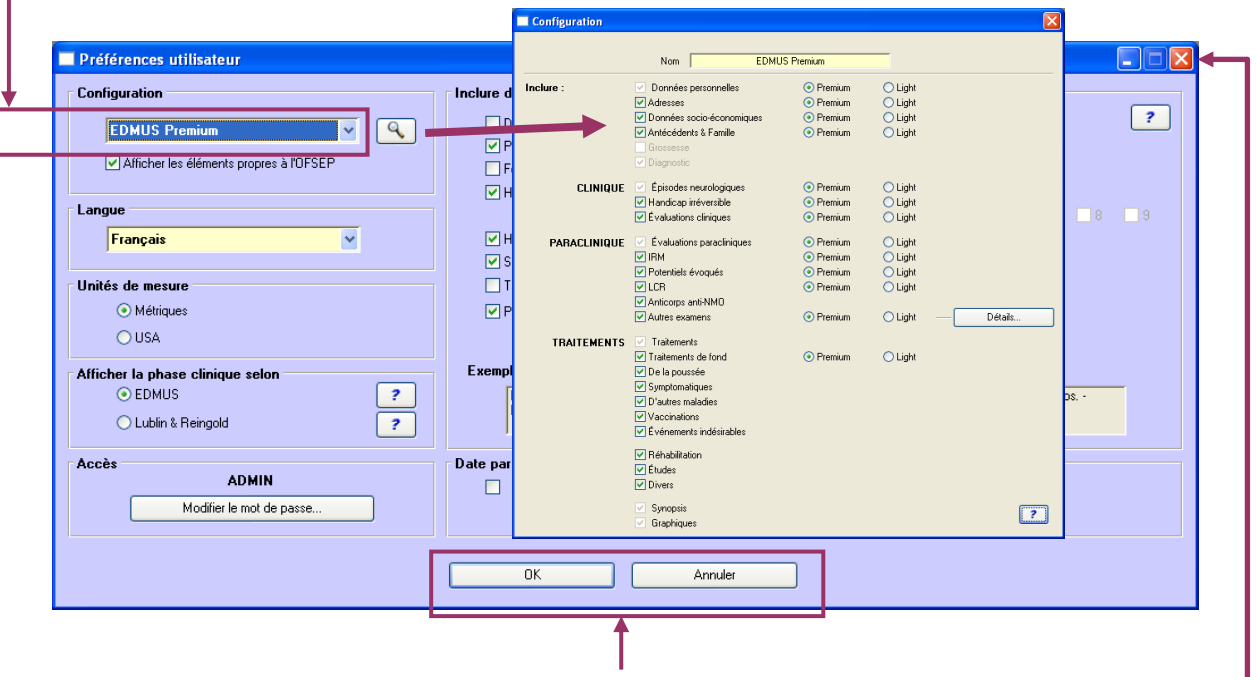

Cliquer sur le bouton « OK » pour valider le choix de la configuration (et les autres changements éventuellement effectués).

Sinon, cliquer sur le bouton « Annuler » adjacent pour ignorer les modifications (y compris la modification du mot de passe).

Pour quitter les préférences utilisateur, cliquer sur le bouton de fermeture de la fenêtre.

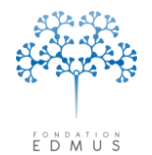

# • Changer la langue

À l'instar des configurations, chaque utilisateur peut définir la langue dans laquelle il souhaite utiliser EDMUS.

Pour changer la langue, l'utilisateur doit se connecter à EDMUS avec son identifiant et mot de passe, puis accéder à la fenêtre des préférences utilisateur en édition :

- menu « Personnaliser » puis « Préférences utilisateur... »
- cliquer sur le bouton « Modifier » en bas de la fenêtre

Dans la fenêtre des préférences utilisateur, sélectionner la langue dans la liste déroulante.

| Préférences utilisateur                   |                                                                                                    |  |  |  |  |
|-------------------------------------------|----------------------------------------------------------------------------------------------------|--|--|--|--|
| Configuration                             | Inclure dans le résumé                                                                                                    |  |  |  |  |
| EDMUS Premium 🗸 🔍                         | Diagnostic de la SEP selon McDonald     Selon Poser                                                                       |  |  |  |  |
| ✓ Afficher les éléments propres à l'OFSEP | ✓ Phase clinique                                                                                                    |  |  |  |  |
|                                           | Handicap irréversible moteur                                                                                              |  |  |  |  |
| Langue                                    | ✓ Niveau le plus récent, ou 1 2 3 4 5 6 7 8 9                                                                             |  |  |  |  |
| Français 🗸 🗸                              | Handicap irréversible visuel (niveau le plus récent)                                                                      |  |  |  |  |
|                                           | ✓ Statut des anticorps anti-NMO                                                                                           |  |  |  |  |
|                                           |                                                                                                    |  |  |  |  |
|                                           | Patient décédé                                                                                                    |  |  |  |  |
| O USA                                     |                                                                                                    |  |  |  |  |
| Afficher la phase clinique selon          | Exemple de résumé                                                                                                    |  |  |  |  |
| C Lublin & Reingold                       | Helapsing-remitting - Irreversible Disability (Motor) 5 (1 MAY 1904) - (Visual) 5 (1 JAN 1904) - Anti-NMU pos<br>Deceased |  |  |  |  |
| Accès                                     | Date par défaut                                                                                                    |  |  |  |  |
| ADMIN                                     | Utiliser la date du jour pour la création d'un Épisode ou d'une Évaluation clinique                                       |  |  |  |  |
| Modifier le mot de passe                  |                                                                                                    |  |  |  |  |
|                                           | OK Annuler                                                                                                    |  |  |  |  |
|                                           | └J                                                                                                    |  |  |  |  |

Cliquer sur le bouton « OK » pour valider le choix de la langue (et les autres changements éventuellement effectués).

Sinon, cliquer sur le bouton « Annuler » adjacent pour ignorer les modifications (y compris la modification du mot de passe).

Pour quitter les préférences utilisateur, cliquer sur le bouton de fermeture de la fenêtre.

*N.B.* : Les thesaurus sont en anglais quelle que soit la langue sélectionnée ; ils ne sont pas traduits, seuls les termes ajoutés pour les utilisateurs peuvent être dans une autre langue que l'anglais (cf. chapitre <u>*Thesaurus*</u>)

*Attention* : En pratique, certaines données sont enregistrées dans la langue utilisée lors de la saisie de ces dernières (c'est le cas de la sémiologie des épisodes neurologiques). À l'affichage, il est donc possible qu'elles apparaissent dans une autre langue que la langue de l'utilisateur en train de consulter le dossier. Ce sera également le cas dans l'impression du synopsis.

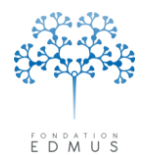

**Fondation Eugène Devic EDMUS** contre la sclérose en plaques Fondation reconnue d'utilité publique par décret en date du 19 avril 2010, publié au Journal Officiel du 21 avril 2010 sous le n° IOCD 0923241D

### • Définir ses préférences d'affichage et d'utilisation

Pour définir les préférences d'affichage et d'utilisation pour son compte utilisateur, l'utilisateur doit se connecter à EDMUS avec son identifiant et mot de passe, puis accéder à la fenêtre des préférences utilisateur en édition :

- menu « Personnaliser » puis « Préférences utilisateur... »
- cliquer sur le bouton « Modifier » en bas de la fenêtre

L'utilisateur peut choisir différentes options d'affichage pour les données des dossiers EDMUS (cela n'impacte pas les autres comptes utilisateurs qui peuvent avoir des préférences différentes) :

- Affichage en unité de mesure métrique ou américaine : sélectionner le bouton radio associé
- Affichage de la phase clinique selon la définition « EDMUS » ou la définition « Lublin & Reingold » : sélectionner le bouton radio associé
- Pré-remplissage du champ « Date » avec la date du jour pour la création de nouveaux enregistrements dans le panneau « Évaluations cliniques » : pour activer cette option, cocher – la case associée

| Configuration                         | Inclure dans le résumé                                                                                               |
|---------------------------------------|----------------------------------------------------------------------------------------------------|
| EDMUS Premium                         | 🔽 🔽 Diagnostic de la SEP selon McDonald 🔄 Selon Poser                                                                |
|                                       | Phase clinique                                                                                                    |
| Ancher les elements propres à l'OFSEP | Forme clinique                                                                                                    |
| L seque                               | Handicap irréversible moteur                                                                                         |
|                                       | _ Niveau le plus récent, ou _ 1 _ 2 _ 3 _ 4 _ 5 ♥ 6 ♥ 7 _ 8 _ 9                                                      |
| Français 🎽                            | Handicap irréversible visuel (niveau le plus récent)                                                                 |
|                                       | Statut des anti-NMU                                                                                                  |
| Unités de mesure                      | ✓ Traitement de fond en cours                                                                                        |
| <ul> <li>Métriques</li> </ul>         | ✓ Patient décédé                                                                                                    |
| OUSA                                  | Afficher la date                                                                                                    |
| Afficher la phase clinique selon      | Exemple de résumé                                                                                                    |
|                                       | Possible MS (McDonald) - Relapsing-remitting - Irreversible Disability (Motor) 6 (1 JUN 1904) - 6.5 (1 JUL 1904) - 7 |
|                                       | (1 AUG 1904) · (Visual) 5 (1 JAN 1904) · Treatment · Deceased                                                        |
|                                       |                                                                                                    |
| Accès                                 | Date par défaut                                                                                                    |
| ADMIN                                 | Utiliser la date du jour pour la création d'une Évaluation clinique 🗸 🚽 🚽                                            |
| Modifier le mot de passe              |                                                                                                    |
|                                       |                                                                                                    |
|                                       |                                                                                                    |
|                                       |                                                                                                    |
|                                       |                                                                                                    |

Cliquer sur le bouton « OK » pour valider le choix de la configuration (et les autres changements éventuellement effectués).

Sinon, cliquer sur le bouton « Annuler » adjacent pour ignorer les modifications (y compris la modification du mot de passe).

Pour quitter les préférences utilisateur, cliquer sur le bouton de fermeture de la fenêtre.

*Remarque* : Dans les versions antérieures à EDMUS 5.4.1, l'option de pré-remplissage du champ « Date » concerne également le panneau « Épisodes neurologiques » (voire le panneau « Données socio-économiques » en versions 5.1 à 5.3).

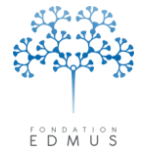

### • Modifier son mot de passe

Au lancement du logiciel EDMUS, l'utilisateur doit s'identifier pour pouvoir accéder à la base : il doit saisir son nom d'utilisateur et son mot de passe. Ceux sont définis lors de la création du compte par l'administrateur de la base EDMUS (cf. chapitre <u>Créer un compte utilisateur</u>).

L'utilisateur peut ensuite modifier son mot de passe via les préférences utilisateur, s'il en a le droit (sinon il doit contacter l'administrateur de la base EDMUS).

Pour modifier son mot de passe, se connecter à EDMUS avec ses identifiant et mot de passe actuels, puis accéder à la fenêtre des préférences utilisateur (menu « Personnaliser » puis « Préférences utilisateur... ») et cliquer sur le bouton « Modifier » en bas de la fenêtre.

| Configuration                                                           | Inclure dans le résumé                                                                                                    |
|-------------------------------------------------------------------------|----------------------------------------------------------------------------------------------------|
| EDMUS Premium                                                           | Diagnostic de la SEP selon McDanald     Selon Poser     Phase clinique     Forme clinique                                                                                                    |
| Langue<br>Français                                                      | Handicap irréversible moteur     Niveau le plus récent, ou     1 2 3 4 5 4 6 7 8 9     Handicap irréversible visuel (niveau le plus récent)     Statut des anticons anti-NMO                         |
| Unités de mesure                                                        | Traitement de fond en cours                                                                                                    |
| <ul> <li>Métriques</li> </ul>                                           | ✓ Patient décédé                                                                                                    |
| OUSA                                                                    | Afficher la date                                                                                                    |
| Afficher la phase clinique selon<br>© EDMUS<br>C Lublin & Reingold<br>? | Exemple de résumé Possible MS (McDonald) - Relapsing-remitting - Irreversible Disability (Motor) 6 (1 JUN 1904) - 6.5 (1 JUL 1904) - 7 (1 AUG 1904) - (Visual) 5 (1 JAN 1904) - Treatment - Deceased |
| Accès ADMIN Modifier le mot de passe                                    | <ul> <li>Date par défaut</li> <li>✓ Utiliser la date du jour pour la création d'une Évaluation clinique</li> </ul>                                                                                   |
|                                                                         | OK Annuler                                                                                                    |

Ensuite, cliquer sur le bouton « Modifier le mot de passe... »<sup>34</sup>.

| Modifier le mot de passe       |
|--------------------------------|
|                                |
| Ancien mot de passe            |
| Nouveau mot de passe           |
| Confirmer nouveau mot de passe |
|                                |
| OK Annuler                     |
|                                |

Saisir le mot de passe à remplacer dans le champ « Ancien mot de passe » et le nouveau mot de passe dans les deux champs « Nouveau mot de passe » et « Confirmer nouveau mot de passe ».

Cliquer sur le bouton « OK » pour valider la modification. Sinon cliquer sur le bouton « Annuler » pour ignorer le nouveau mot de passe.

Dans la fenêtre « Préférences utilisateur », cliquer sur le bouton « OK » pour enregistrer les changements éventuellement effectués. Sinon, cliquer sur le bouton « Annuler » adjacent pour ignorer toutes les modifications (y compris la modification du mot de passe).

Pour quitter les préférences utilisateur, cliquer sur le bouton de fermeture de la fenêtre.

<sup>&</sup>lt;sup>34</sup> Si l'utilisateur n'a pas les droits pour modifier son mot de passe, le bouton « Modifier le mot de passe » reste inactif quand la fenêtre des préférences est en édition. Dans ce cas, il doit contacter l'administrateur de la base EDMUS.

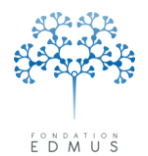

### • Choisir les informations à afficher dans le résumé du dossier

En haut de la fenêtre « Dossier patient », un résumé est affiché avec l'identité du patient.

Le résumé permet à l'utilisateur d'avoir en permanence sous les yeux certaines informations médicales utiles, quel que soit le panneau affiché dans le dossier patient EDMUS.

Par exemple, il peut voir quelles sont la forme clinique, la phase clinique et les dates de handicap irréversible, ainsi que, le dernier traitement de fond, qu'il soit en train de consulter le panneau des évaluations cliniques, ou celui des traitements de fond.

| Récurrente-rémitten                                                                                                    | ite - Handicap irréversible (Moteur) 4 (15 SEP 2014) - 6 (15 JAN 2015) - Methotrexate                                                                                                    |                  |
|----------------------------------------------------------------------------------------------------|----------------------------------------------------------------------------------------------------|------------------|
| Dossier patient                                                                                                    |                                                                                                    |                  |
| EDMUS 5                                                                                                    | Identifiant-local     Nom     TEST     Prénom     Test     Si       Résume     Récurrente-rémittente - Handicap irréversible (Moteur) 4 (15 SEP 2014) - 6 (15 JAN 2015) - Methotrexate     Á     Á       ?     C     Áge de dé     Á                                                                                                    | exe M<br>ige but |
| Navigateur<br>Adresses<br>Données personnelles<br>Données socio-économiques<br>Antécédents & Famille<br>Grossesses<br>Diagnostic<br>Épisodes neurologiques<br>Handicap irréversible<br>Évaluations cliniques      | Date de début         DCI/Nom commercial ou Étude/Bras         Dernière date: Statut         Événement Indésirable           9 SEP 2009         GLATIRAMER ACETATE/Copaxone         10 DEC 2013         Arrêté         -           1 SEP 2014         METHOTREXATE/Methotrexate         1 SEP 2014         En cours         ?                                                                                                    |                  |
| <ul> <li>▼ E valuations paracliniques         <ul> <li>IRM</li> <li>Potentiels évoqués</li> <li>LCR</li> <li>Anticorps anti-NMO</li> <li>Autres examens</li> </ul> </li> <li>Traitements de la poussée</li> </ul> | Nom du médicament         DCI       METHOTREXATE         Nom commercial       Methotrexate         Bras         Dates de traitement       Examens associés         Événements indésirables                                                                                                    |                  |
| Symptomatiques<br>D'autres maladies<br>Vaccinations<br>Événements indésirables<br>Réhabilitation<br>Études<br>Divers<br>Synopsis<br>Graphiques                                                                    | Ajouter Date       Dates inconnues (traitement artêté) - Information datant du       Raisons de l'arrêt         Date       No.       Statut       Voie       Dose par prise       Fréquence         1 SEP 2014       Commencé       Intolérance locale       Intolérance locale         Intolérance biologique       Absence d'efficacité       Intolérance biologique         Absence d'efficacité       É vénement Indésirable Gra | ?<br>Ive         |
| PREMIUM LIGHT LIGHT Nouveau Modifier Supprimer Rechercher patient                                                                                                    | Artêt programmé<br>Convenance personnelle<br>(Désir de) grossesse<br>Autres<br>Dose cumulée                                                                                                    |                  |
| Liste des patients                                                                                                    | Commentai                                                                                                    | es               |

Les informations affichées dans le résumé du dossier patient sont définies dans les préférences utilisateur.

Pour choisir les informations qu'il veut afficher dans le résumé du dossier patient, l'utilisateur doit se connecter à EDMUS avec son identifiant et mot de passe, puis accéder à la fenêtre des préférences utilisateur en édition :

- menu « Personnaliser » puis « Préférences utilisateur... »
- cliquer sur le bouton « Modifier » en bas de la fenêtre

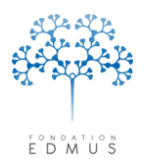

Dans la partie « Inclure dans le résumé », cocher les cases pour afficher les informations correspondantes dans le résumé (diagnostic, phase clinique, forme clinique, handicap irréversible, traitement de fond en cours, etc.).

Un exemple du résumé incluant les informations sélectionnées est affiché en-dessous.

*Remarque :* L'exemple affiché dans la fenêtre des préférences utilisateur est en anglais, mais dans la fenêtre du dossier patient les informations sont traduites selon la langue utilisée dans le logiciel (cf. chapitre *Changer la langue*).

| Préférences utilisateur                                                                                                    |                                                                                                    |
|----------------------------------------------------------------------------------------------------|----------------------------------------------------------------------------------------------------|
| Configuration  EDMUS Premium Afficher les éléments propres à l'UFSEP  Langue Français Unités de mesure Métriques UINTÉS de mesure EDMUS | Inclure dans le résumé         Diagnostic de la SEP selon McDonald       Selon Poser         Phase clinique         Forme clinique         Forme clinique         Handicap irréversible moteur         Niveau le plus récent, ou         1       2         Statut des anticorps anti-NMO         Traitement de fond en cours         Value         Afficher la date    Exemple de résumé          Relapsing-remitting - Irreversible Disability (Motor) 4 (1 APR 1904) - 6 (1 JUN 1904) - 7 (1 AUG 1904) - 8 (1 SEP 1998) |
| Accès ADMIN Modifier le mot de passe                                                                                                    | Date par défaut         Utiliser la date du jour pour la création d'un Épisode ou d'une Évaluation clinique         OK         Annuler                                                                                                    |
|                                                                                                    | ĹÌ                                                                                                    |

Cliquer sur le bouton « OK » pour valider le choix de la configuration (et les autres changements éventuellement effectués).

Sinon, cliquer sur le bouton « Annuler » adjacent pour ignorer les modifications (y compris la modification du mot de passe).

Pour quitter les préférences utilisateur, cliquer sur le bouton de fermeture de la fenêtre.

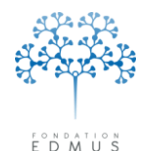

Fondation Eugène Devic EDMUS contre la sclérose en plaques

Fondation reconnue d'utilité publique par décret en date du 19 avril 2010, publié au Journal Officiel du 21 avril 2010 sous le n° IOCD 0923241D

# Administration

Pour accéder aux fonctionnalités décrites dans ce chapitre, il faut être connecté à la base EDMUS avec un compte administrateur.

Dans ce cas, le menu « Administrateur » est affiché dans la barre de menus de la fenêtre EDMUS :

| 💮 EDN   | ius 🔛   |          |               |                |
|---------|---------|----------|---------------|----------------|
| Fichier | Édition | Patients | Personnaliser | Administrateur |

# A. Changer la connexion de la base de données

Pour fonctionner, EDMUS a besoin :

- d'une installation du logiciel EDMUS sur un poste informatique,
- et d'un fichier de données au format spécifique « .df1 » (la base EDMUS).

Les informations saisies dans EDMUS sont stockées dans le fichier de données « .df1 ». Il faut donc que le logiciel EDMUS soit connecté à cette base pour pouvoir y accéder et les afficher.

Par défaut, à l'installation du logiciel, EDMUS est connecté à une base vide « Edmus.df1 » qui se trouve parmi les fichiers de l'application :

- Sous Windows XP:C:\Program Files\EDMUS Software v5\EDMUSdata
- Sous Windows Vista, 7, 8:C:\Users\Public\EDMUS Software v5\EDMUSdata
- Sous Mac OS X: /Applications/EDMUS Software v5/EDMUSdata

Pour se connecter à une autre base (par exemple, d'anciennes sauvegardes), il faut changer la connexion de la base de données.

Pour changer la connexion de la base de données EDMUS, cliquer sur le menu « Administrateur », puis « Changer de base de données... »

| Administrateur                     |
|------------------------------------|
| Changer de base de données         |
| Sauvegarder la base de données     |
| Préférences globales               |
| Utilisateurs                       |
| Groupes                            |
| Historique                         |
| Mettre à jour tous les patients    |
| Anonymiser la base de données      |
| Importer Thesaurus                 |
| Importer Thesaurus des Traitements |
| Importer Thesaurus des Études      |
| Importer Thesaurus des Échelles    |
| Importer Thesaurus des Examens     |
| Importer fichier d'Aide            |
| Importer Pays                      |
| Importer fichier de données        |

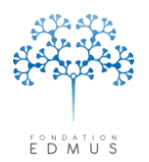

L'emplacement de la base EDMUS à laquelle le logiciel est connecté est affiché dans la zone de texte. Cette dernière n'est pas éditable. Pour modifier le chemin de la base, il faut utiliser le bouton « Base de données... ».

*N.B.* : Le chemin de la base affiché dans la zone de texte n'est pas sélectionnable à la souris, mais il peut être copié en cliquant sur le bouton aguche de la zone.

Cela permet de le coller ensuite dans un fichier texte par exemple pour le conserver.

Pour se connecter à une base EDMUS, cliquer sur le bouton « Base de données… » et sélectionner la base (fichier « .df1 » si les extensions sont affichées).

| Changer de base de donnée           | 25                                       | ?   |
|-------------------------------------|------------------------------------------|-----|
| Base de données                     |                                          | DF1 |
| Nom d'admin<br>Mot de passe d'admin | istrateur de la nouvelle base de données | ]   |
|                                     | OK Annuler                               |     |

Saisir l'identifiant et le mot de passe administrateur de la base, puis cliquer sur le bouton « OK » pour — enregistrer le nouveau chemin de la base.

La saisie des identifiant et mot de passe du compte administrateur de la base est obligatoire. S'ils sont incorrects, un message d'alerte s'affiche et la fenêtre « Base de données » se ferme automatiquement : le changement de la connexion n'est pas appliqué.

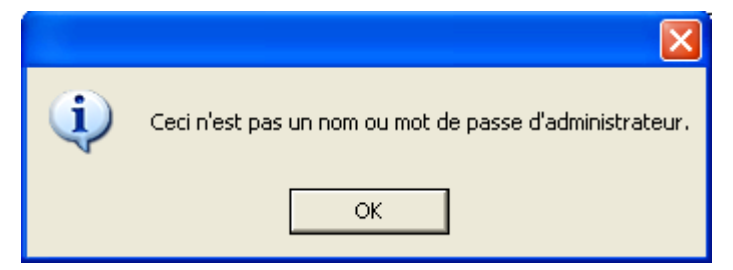

Si les identifiant et mot de passe administrateur ne sont pas connus, contacter directement le service ou la personne référente en charge de la base de données EDMUS.

Attention : La connexion à la base de données est mémorisée par EDMUS, elle sera conservée au(x) prochain(s) lancement(s) d'EDMUS.

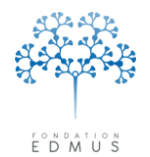

**Fondation Eugène Devic EDMUS** contre la sclérose en plaques Fondation reconnue d'utilité publique par décret en date du 19 avril 2010, publié au Journal Officiel du 21 avril 2010 sous le n° IOCD 0923241D

# B. Faire une sauvegarde de la base de données

Méthode 1 : Utilisation de l'item de menu « Sauvegarder la base de données... »

Attention : Pour faire une sauvegarde d'une base de données EDMUS partagée en réseau, il est impératif que personne n'y accède le temps de la copie (en dehors évidemment de l'administrateur qui effectue la sauvegarde). En d'autres termes, le logiciel EDMUS ne doit pas être lancé sur d'autres postes. Dans le cas contraire, la copie échouera.

Pour faire une sauvegarde de la base de données EDMUS :

 Cliquer sur le menu « Administrateur », puis « Sauvegarder la base de données... »

| Administrateur                     |
|------------------------------------|
| Changer de base de données         |
| Sauvegarder la base de données     |
| Préférences globales               |
| Utilisateurs                       |
| Groupes                            |
| Historique                         |
| Mettre à jour tous les patients    |
| Anonymiser la base de données      |
| Importer Thesaurus                 |
| Importer Thesaurus des Traitements |
| Importer Thesaurus des Études      |
| Importer Thesaurus des Échelles    |
| Importer Thesaurus des Examens     |
| Importer fichier d'Aide            |
| Importer Pays                      |
| Importer fichier de données        |

2. Un message d'avertissement demande de confirmer la sauvegarde.

| ? | Ceci créera une copie de sauvegarde de votre base de données EDMUS à l'emplacement de votre choix.<br>Assurez-vous qu'AUCUN AUTRE UTILISATEUR n'accède actuellement à la base de données. Continuer ?<br>Oui Non |
|---|----------------------------------------------------------------------------------------------------|

Si personne n'accède à EDMUS à ce moment-là, confirmer en cliquant sur le bouton « Oui ». Sinon cliquer sur le bouton « Non » pour annuler.

3. Sélectionner l'emplacement où sera enregistré le fichier de sauvegarde

Par défaut, le nom du fichier de sauvegarde est de la forme « EDMUS DB Backup AAAA-M-J XXXXXX » où AAAA-M-J est la date du jour.

L'utilisateur peut le modifier avant d'enregistrer (ou après enregistrement en renommant le fichier)<sup>35</sup>.

Cliquer sur le bouton « Enregistrer » pour terminer la sauvegarde.

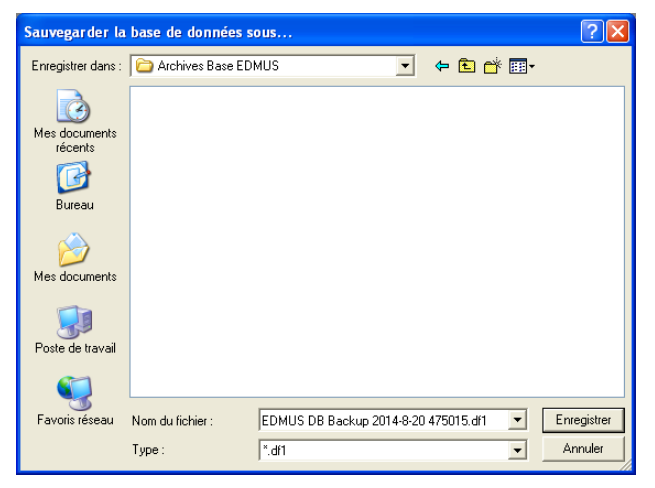

<sup>&</sup>lt;sup>35</sup> Il est recommandé de **renommer le fichier afin de pouvoir l'identifier facilement** et rapidement par la suite (notamment en indiquant la date de la sauvegarde et la version d'EDMUS).

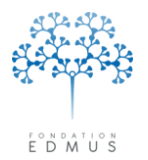

### Méthode 2 : Copie du fichier de la base de données

Il est également possible de faire une sauvegarde de la base EDMUS en copiant directement le fichier de la base de données.

Pour cela, il n'est pas nécessaire d'être administrateur de la base de données EDMUS, cependant il faut que le poste informatique utilisé dispose des droits d'accès et de copie sur le fichier en question.

*Attention* : il est impératif que personne n'accède à la base le temps de la copie (qu'il s'agisse d'une base locale ou partagée en réseau). Il ne faut pas qu'EDMUS soit ouvert (sur aucun poste), sinon la copie du fichier échouera.

Par défaut, s'il s'agit d'une installation locale, le fichier de la base de données se nomme « Edmus.df1 » et se trouve à l'emplacement suivant :

- Sous Windows XP:C:\Program Files\EDMUS Software v5\EDMUSdata
- Sous Windows Vista, 7, 8:C:\Users\Public\EDMUS Software v5\EDMUSdata
- Sous Mac OS X: /Applications/EDMUS Software v5/EDMUSdata

Si la base de données a été déplacée (installation locale ou en réseau), et éventuellement renommée, il est possible de connaître son emplacement en allant cliquer sur le menu « Fichier », puis « À propos d'EDMUS ».

Le chemin est alors indiqué sur la ligne « Base de données » :

| EDMUS version         | Activer licence |
|-----------------------|-----------------|
| Numéro de série EDMUS |                 |
| Licence accordée à    |                 |
| ID-Base               |                 |
| Base de données       |                 |

Ouvrir un explorateur de fichiers et aller à l'emplacement de la base de données EDMUS. Faire ensuite une copie du fichier (clic droit puis « Copier »). Aller à l'emplacement où doit être enregistrée la sauvegarde et coller le fichier (clic droit « Coller »).

*N.B.* : Il est recommandé de **renommer le fichier afin de pouvoir l'identifier facilement** et rapidement par la suite (notamment en indiquant la date de la sauvegarde et la version d'EDMUS).

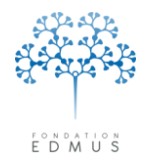

# C. Modifier les préférences globales

Il est possible de modifier certains paramètres affectant la saisie ou le calcul des informations (*Valeur seuil de comparaison de l'index IgGC* et *Saisie obligatoire des scores EDSS et EGS*) ou de spécifier des préférences d'affichage (*Affichage du code INSEE* et des *Données spécifiques de l'OFSEP*<sup>36</sup>).

Ces paramètres ne dépendent pas des utilisateurs, ils sont appliqués pour toute la base : ce sont des « préférences globales ».

| Ils ne peuv | vent être | modifiés <b>que par l'ad</b> r | ninistra | <b>teur</b> de la base |
|-------------|-----------|--------------------------------|----------|------------------------|
| EDMUS :     | menu      | « Administrateur »,            | puis     | « Préférences          |
| globales :  | ».        |                                |          |                        |

| Administrateur              |                                       |
|-----------------------------|---------------------------------------|
| Changer de t<br>Sauvegarder | pase de données<br>la base de données |
| Savegaraer                  |                                       |
| Préférences                 | globales                              |
| Utilisateurs                |                                       |
| Groupes                     |                                       |
| Historique                  |                                       |
| Mettre à jour               | tous les patients                     |
| Anonymiser l                | a base de données                     |
| Importer The                | saurus                                |
| Importer The                | saurus des Traitements                |
| Importer The                | saurus des Études                     |
| Importer The                | saurus des Échelles                   |
| Importer The                | saurus des Examens                    |
| Importer fich               | ier d'Aide…                           |
| Importer Pay                | ·s                                    |
| Importer fich               | ier de données                        |

| Préférences globales |                                                  |      |
|----------------------|--------------------------------------------------|------|
| Préférences globales |                                                  |      |
| LCR                  | Index IgG considéré comme anormal si supérieur à | 0.70 |
| Évaluation clinique  | Score requis 💽 EDSS                              |      |
|                      | DSS                                              |      |
| Centres français     | Afficher le code INSEE                           |      |
|                      | Afficher les éléments propres à l'OFSEP          |      |
|                      |                                                  |      |
| Modifier             | Préférences par défa                             | ut 🗲 |

Par défaut, la valeur seuil de comparaison de l'index IgG est 0.70, et seul le score EDSS est requis pour les évaluations cliniques.

Pour changer les préférences globales, cliquer sur le bouton « Modifier ».

Valider ensuite les modifications en cliquant sur le bouton « OK ».

Pour réinitialiser les préférences globales aux valeurs par défaut, cliquer sur le bouton « Préférences – par défaut ».

<sup>&</sup>lt;sup>36</sup> L'Observatoire Français de la Sclérose en Plaques (OFSEP) est un projet collaboratif regroupant les neurologues français, dont l'objectif est de recueillir des informations cliniques, biologiques et d'imagerie provenant de toutes les personnes atteintes de sclérose en plaques, afin de favoriser la recherche sur cette maladie et d'améliorer la qualité, l'efficacité et la sécurité des soins du patient. L'OFSEP repose sur un réseau de neurologues répartis sur l'ensemble du territoire français et rattachés à plus de 30 centres utilisateurs d'EDMUS (pour en savoir plus : <u>www.ofsep.org</u>).

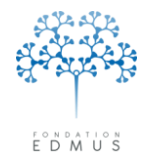

# • Valeur seuil de comparaison de l'index IgG

La valeur seuil de comparaison de l'index IgG est utilisée dans le panneau « LCR » pour déterminer si l'index IgG (saisi ou calculé : voir chapitre <u>Créer un examen LCR</u>) de l'examen est normal ou anormal. Un index IgG est considéré comme anormal s'il est supérieur à cette valeur seuil.

| Damies socio-deconomiques   Andécédents & Famille   Disponsite   Disponsite   Pisoder neurologiques   Handicap indeversible   Evaluation: parceliniques   Toritements de la poussée   Symptomatiques   Autres texaments   Varcinations   Prefeticis   Profinitions   Profinitions <th><ul> <li>Données personnelles</li> <li>Adrosopa</li> </ul></th> <th>Date</th> <th>Résumé LCR</th> <th></th> <th></th> <th></th> <th></th> <th></th> <th></th>                                                                                                    | <ul> <li>Données personnelles</li> <li>Adrosopa</li> </ul> | Date                                                                                                    | Résumé LCR               |           |                   |           |              |                    |   |
|----------------------------------------------------------------------------------------------------|------------------------------------------------------------|----------------------------------------------------------------------------------------------------|--------------------------|-----------|-------------------|-----------|--------------|--------------------|---|
| Ardécédents & Familie   Disponstic   Cipisodes neurologiques   Handicap intéversible   Cvaluations paracliniques   FA   Anticops anti-NMO   Autres examents   Traitements de la poussée   Symptomatiques   Autres indicements indévicables   Pédentiels évoqués   Unite examents   Traitements de la poussée   Symptomatiques   Autres indicements indévicables   Réhabilitation   Eudes   Pédevenents   Divers   Soupoiss   Graphiques   PREMUM   LIGHT   Provientes Cytologie Autres indevices Autres indevices Autres indevices Provientes Cytologie Provientes Cytologie Autres indevices Autres indevices Cytologie Autres indevices Cytologie Autres indevices Cytologie Autres indevices Autres indevices Cytologie Autres indevices Cytologie Autres indevices Autres indevices Cytologie Autres indevices Cytologie Autres indevices Autres indevices Outres indevices Outres indevices Cytologie Cytologie Autres indevices Cytologie Cytologie Cytologie Cytologie Cytologie Cytologie Cytologie Cytologie Cytologie Cytologie Cytologie Cytologie Cytologie Cytologie Cytologie Cytologie Cytologie Cytologie Cytologie Cytologie Cytologie Cytologie Cytologie Cytologie Cytologie Cytologie Cytologie Cytologie                                                                                                    | Données socio-économiques                                  | 15 MAR 2014                                                                                                    | IgG Index: abnormal      |           |                   |           |              | 1                  | 3 |
| Grossesses<br>Diagnostic<br>Episodes neurologiques<br>Handicap fréversible<br>E valuations cliniques<br>E valuations paracliniques<br>IRM<br>Potentiels évoqués<br>Vaccinations<br>E values neurols de fond<br>Traitements de fond<br>Traitements<br>Evénements indésirables<br>Réhabilitation<br>Evides<br>Divers<br>Symptopiss<br>Graphiques       Dale 15 MAR 2014<br>Source<br>Numération leucocytaire<br>Autres Vacenations<br>Lymphocytes (%)<br>Neutophiles (%)<br>Neutophiles (%)<br>Normal Augmentée >= 2/mn3<br>Lymphocytes (%)<br>Neutophiles (%)<br>Neutophiles (%)<br>Protéines totales<br>Traitements<br>Divers<br>Symptones<br>Autre<br>Normal Augmentée >= 2/mn3<br>Lymphocytes (%)<br>Normal Augmentée >= 2/mn3<br>Lymphocytes (%)<br>Nor | Antécédents & Famille                                      |                                                                                                    |                          |           |                   |           |              |                    |   |
| Patentics   Potentics   Potentics                                                                                                    | Grossesses                                                 |                                                                                                    |                          |           |                   |           |              |                    |   |
| Pandics Pickingues         Handics cliniques         E valuations cliniques         FMM         Potentiels évoqués         LGR         Anticorps anti-NMO         Autres examents         Traitements de fond         Traitements         Traitements         Autres traitements         Vaccinations         Evénements         Evénements         Préfévence de sang         © ?         Nom © Dui         Numération leucocytaire         Préfévencents         Cyclogie         Préfévences         Symphony         Graphiques             Préfévence             Préfévences         Symphony         Graphiques             Préfévence         Symphony         Graphiques             Préfévence             Préfévence         Symphony         Graphiques             Préfévence         Symphony         Graphiques           Préfévence <th>Diagnostic<br/>Ésisadas pourslasiouss</th> <th></th> <th></th> <th></th> <th></th> <th></th> <th></th> <th></th> <th></th>                                                                                                    | Diagnostic<br>Ésisadas pourslasiouss                       |                                                                                                    |                          |           |                   |           |              |                    |   |
| Évalaations chiniques     Évalaations chiniques     Evalaations paracliniques     Falt     Potentiels évoqués     LGA     Anticorps anti-NMO     Autres examenss     Traitements de la poussée     Symptomatiques     Autres traitements de la poussée     Symptomatiques     Autres traitements indésirables     Réhabilitation     Eudes     Préfevements     Divers     Symptomatiques     Préfevements     Divers     Symptomatiques     Préfevements     Divers     Symptomatiques     Préfevements     Divers     Symptomatiques     Préfevements     Divers     Symptomatiques     Préfevements     Divers     Symptomatiques     Préfevements     Divers     Symptomatiques     Préfevements     Divers     Symptomatiques     Préfevements     Divers     Symptomatiques     Préfevements     Divers     Symptomatiques     Préfevements     Divers     Symptomatiques     Autre     Divers     Symptomet     Autre     Divers     Symptomet     Autre     Divers     Symptomet     Autre     Divers     Symptomet     Que     Autre     Divers     Symptomet     Que     Autre     Divers     Symptomet     Que     Autre     Divers     Commentaine     Commentaine     Autre     Divers     Symptomet     Que     Autre     Commentaine     Commentaine                                                                                                    | Handican irréversible                                      |                                                                                                    |                          |           |                   |           |              |                    |   |
| Veduations paractiniques IRM Protentiels évoqués LCR Anticorps anti-NMO Antres examens Traitements de la pousée Autres traitements Vaccinations Exhicus traitements Vaccinations Exhicus traitements Préévements Préévements Date 15 MAR 2014 Source Investigateur Préévements Vaccinations Exhicus traitements Préévements Préévements Dui Numération leucocytaire Or Normal Augmentée >= 2/mm3 Uprévements Vaccinations Croine Augmentée >= 2/mm3 Uprévements Vaccinations Croine Augmentée >= 2/mm3 Uprévements Dui Noncytes (%) Noncytes (%) Synopsis Graphiques Prévements LIGHT Nouveau Modifier Nouveau Autre Anormale Basophiles Autre Commentaires Lite des paiente. Lite des paiente.                                                                                                    | Évaluations cliniques                                      |                                                                                                    |                          |           |                   |           |              |                    |   |
| IBM   Potenticles évoqués   LER   Anticorps anti-NMO   Autres examents   Traitements de fond   Traitements   Comments indésirables   Réhabilitation   Eudes   Pélévements   Oraphiques   PREMIUM LIGHT Noureau Noureau Noure                                                                                                    | <ul> <li>Évaluations paracliniques</li> </ul>              |                                                                                                    |                          |           |                   |           |              |                    |   |
| Potentiels évoqués         LCR         Anticorps anti-NMD         Autres examens         Traitements de fond         Traitements de fond                                                                                                    | IRM                                                        |                                                                                                    |                          |           |                   |           |              |                    |   |
| Anticorps anti-NMO<br>Autics examens<br>Traitements<br>Sidements<br>Synchaitiques<br>Présence de sang<br>O ? Non Oui<br>Vaccinations<br>Evénements<br>Présence de sang<br>O ? Non Oui<br>Numération leucocytaire<br>Présence de sang<br>O ? Non Oui<br>Numération leucocytaire<br>Présence de sang<br>O ? Normale Augmentée >= 2/mm3<br>Lymphocytes [2]<br>Numération leucocytaire<br>Présence de sang<br>O ? Normale Augmentée >= 2/mm3<br>Lymphocytes [2]<br>Notex IgG 0.86<br>O ? Normal O Anormal (> 0.70)<br>Bandes oligoclonales O ? Type<br>O ? Normale Anormale Basophies<br>Autre<br>Lite des asignte<br>Commentaires                                                                                                    | Potentiels évoqués                                         |                                                                                                    |                          |           |                   |           |              |                    |   |
| Anticops ant/YMO<br>Autres examens<br>Traitements<br>Traitements de la poussée<br>Symptomatiques<br>Autres traitements de la poussée<br>Symptomatiques<br>Autres traitements de la poussée<br>Symptomatiques<br>Présence de sang<br>O 7 Non Oui<br>Numération leucocytaire<br>Présence de sang<br>O 7 Non Oui<br>Numération leucocytaire<br>Protéines totales<br>Protéines totales<br>Protéines total                                                            |                                                            | 1                                                                                                    | 1                        |           |                   |           |              |                    |   |
| Traitements       Traitements       de fond         Traitements       de fond         Vaccinations       de fond         Excinations       de fond         Vaccinations       de fond         Excinations       de fond         Prélèvements       Divess         Synopsis       Graphiques         PREMILIM       LIGHT         Modifier       Supprimet         Modifier       Supprimet         Autre       Daute         Des objoclonales       ?         Douteux       Nom         Douteux       Nombre de bandes         ?       Dui                                                                                                    | Anticorps anti-NMU                                         |                                                                                                    |                          | _         |                   |           |              |                    |   |
| Traitements de fond<br>Traitements de la poussée<br>Symponatiques       Présence de sang<br>O ? O Non O Dui       Biochimie         Vaccinations<br>Evénements<br>Divers<br>Synopsis<br>Graphiques       0? O Non O Dui       UCR Sang<br>(mg/l) (g/l)         PREMILUM       LIGHT         Modifier       Suppriment         O ? O Normale       Augmentée >= 2/mm3         Monocytes [%]       IgG         Non       0.00                                                                                                    | Traitements                                                | Date 15 MAR                                                                                                    | 2014                     | Source    |                   | Inve      | estigateur 👘 |                    |   |
| Traitements de la poussée   Symptomatiques   Autres traitements   Vaccinations   Evides   Prééence de sang   O?   Nom   Duixi     Prééence de sang   O?   Nom   Duixis     Prééence de sang   O?   Nom   Duixis   Prééencents   Divors   Symptomais   Divors   Symptomais   Divors   Symptomais   Divors   Symptomais   Divors   Symptomais   Divors   Symptomais   Divors   Symptomais   Divors   Symptomais   Divors   Symptomais   Cytologie   Normale   Normale   Presenceytes   Autre     Divors   Prééevenents   Divors   Cytologie   Cytologie   On   Normale   Pasemocytes   Non   Divors   Prééevenents   Litate e nationte                                                                                                    | Traitements de fond                                        |                                                                                                    |                          |           |                   |           |              |                    |   |
| Symptomatiques         Autres traitements         Vaccinations         Evénements indésiables         Réhabilitation         Éudes         Prélévements         Divers         Synopsis         Graphiques         Prélévements         LUGHT         Divers         Synopsis         Graphiques         PREMILUM         LIGHT         Évologie         Q Rechercher patient         Litates estaiente         Litates estaiente                                                                                                    | Traitements de la poussée                                  | FPrésence de sa                                                                                                    | ng                       |           | Biochimie         |           |              |                    |   |
| Autres traitements       Current Current         Vaccinations       Evénements indésirables         Réhabilitation       Image: Current Current         Prélévements       O' O' Normale Augmentée >= 2/mm3         Divers       Synopsis         Graphiques       IgS         PREMILUM       LIGHT         Modifier       Supprimer         Que Rechercher patient       O' O' Normale         Litates astimute       Correction         Correction       Correction         O' O' O' O' O' O' O' O' O' O' O' O' O' O                                                                                                    | Symptomatiques                                             | O Nor     O Nor     O     O | . O Qui                  |           |                   | LCP       | Sana         |                    |   |
| Vaccinations         Vaccinations         Vaccinations         Vaccinations         Vaccinations         Rehabilitation         Études         Prélévements         Divers         Synopsis         Graphiques         PREMIUM         LIGHT         Volte         Noureau         Vaccinations         Vaccinations         Vaccinations         Vaccinations         Prélévements         Divers         Synopsis         Graphiques         PREMIUM         LIGHT         Vaccinations         Vaccinations         Vaccination                                                                                                    | Autres traitements                                         | 0.0                                                                                                    | 0                        |           |                   | (mg/l)    | ía/lì        |                    |   |
| Eventification       Eventification         Exhabilitation       Eventification         Eventification       Eventification         Eventification       Eventification         Eventification       Eventification         Eventification       Eventification         Eventification       Eventification         Eventification       Eventification         Eventification       Eventification         Divers       Synopsis         Graphiques       Monocytes (%)         PREMILIM       LIGHT         Eventification       Eventification         Eventification       Eventification         Eventification       Eventification         Eventification       Eventification         Eventification       Eventification         Eventification       Eventification         Eventification       Eventification         Eventification       Eventification         Eventification       Eventification         Eventification       Eventification         Eventification       Eventification         Eventification       Eventification         Eventification       Eventification         Eventification       Eventification                                                                                                    | Vaccinations                                               | - N                                                                                                    |                          |           |                   | [ ("9") ] | (90)         |                    |   |
| Études         Prélévements         Dives         Synopsis         Graphiques         Idades         PREMIUM         LIGHT         Nouveau         Image: Supprimer         Rechercher patient         Lita des patients         Lita des patients                                                                                                    | Evenements indesirables<br>Réhabilitation                  | Numeration leud                                                                                                    | socytaire                |           | Protéines totales |           |              |                    |   |
| Prélèvements       Lymphocytes (%)         Divers       Lymphocytes (%)         Synopsis       Monocytes (%)         Graphiques       Neutrophiles (%)         PREMIUM       LIGHT <ul> <li>Modifier</li> <li>Supprimer</li> <li>Rechercher patient</li> <li>Lita des patients</li> <li>Lita des patients</li> <li>Commentaires</li> <li>Commentaires</li>         &lt;</ul>                                                                                                    | Études                                                     | O Norr     O Norr     O     O     | male 🔿 Augmentée 📚 2/mm3 |           | Albumine          |           |              |                    |   |
| Divers<br>Synopsis<br>Graphiques<br>PREMILUM LIGHT<br>Modifier Supprime<br>Rechercher patient<br>Lita des patients<br>Lita des patients<br>Lita des patie                                                                                                    | Prélèvements                                               | 0. 01104                                                                                                    |                          | · · ·     | 1-0               | í — í     |              |                    |   |
| Synopsis       Graphiques         PREMIUM       LIGHT         Modifier       Suppimer         Rechercher patient       0?         Noureau       0ui         Rechercher patient       Douteux         Noise autophiles       0ui         Commentaires       Commentaires                                                                                                    | Divers                                                     |                                                                                                    | Lymphoc                  | ytes (%)  | j iga             | J J       |              |                    |   |
| Graphiques       Modifies       Newtrophiles (%)         PREMILUM       LIGHT             Modifier       Supprimer            Modifier       Supprimer            Modifier       Supprimer            Multicipation (%)       Plasmocytes            Autre       Outeux            Lita dec nationte       Commentaires                                                                                                    | Synopsis                                                   |                                                                                                    | Manag                    | utos (%)  | Index IqG         | 0.86      |              |                    |   |
| PREMIUM       LIGHT <ul> <li>Nouveau</li> <li>Normale</li> <li>Anormale</li> <li>Bandes oligoclonales</li> <li>?</li> <li>Normale</li> <li>Normale</li> <li>Bandes oligoclonales</li> <li>?</li> <li>Type</li> <li>Non</li> <li>Non</li> <li>Non</li> <li>Douteux</li> <li>Nombre de bandes</li> <li>?</li> <li>Outeux</li> <li>Nombre de bandes</li> <li>?</li> <li>Outeux</li> <li>Nombre de bandes</li> <li>?</li> <li>Outeux</li> <li>Nombre de bandes</li> <li>?</li> <li>Outeux</li> <li>Commentaires</li> <li>Commentaires</li> <li>Commentair</li></ul>                                                                                                    | Graphiques                                                 |                                                                                                    | Monoc                    | yies (%)  |                   | ,         |              |                    |   |
| PREMIUM       LIGHT         Nouveau       Image: Cytologie         Image: Nouveau       Image: Cytologie         Image: Nouveau<                                                                                                    |                                                            |                                                                                                    | Neutroph                 | hiles (%) | 0?                | 🔘 Normal  | 📀 Anor       | mal (> 0.70) 🛛 🖊 🛶 |   |
| CNUT       Cytologie         Nouveau       Image: Cytologie         Modifier       Supprimer         Modifier       Supprimer         Autre       Douteux         Non         Itata des patients       Commentaires                                                                                                    |                                                            | - Cutalania                                                                                                    |                          |           |                   |           |              |                    |   |
| Image: Supprimer       Image: Supprimer         Image: Supprimer       Image: Supprimer         Image: Supprimer                                                                                                    |                                                            | Lytologie                                                                                                    |                          |           | Deedee affective  | I 02      |              | Turne              |   |
| Interview     Interview     Inter                                                                                                    | ta Nouveau                                                 | O Norr     O     Norr     O     O | male 🔿 Anormale 🗔 B      |           | Bandes oligociona | iles 💽 ?  |              | iype j 🗠           |   |
| Modifier     Supprimer       Rechercher patient         Lista dae patiente         Commentaires                                                                                                    |                                                            | 0. 0110                                                                                                    |                          |           |                   | 🔘 Non     |              |                    |   |
| Autre     ?     Oui       Lita dec patient     Commentaires                                                                                                    | 🥭 Modifier 🛛 🔀 Supprimer                                   |                                                                                                    |                          |           |                   | 🔵 Douteu: |              | Nombre de bandes   |   |
| Q. Rechercher patient                                                                                                    |                                                            | Autro                                                                                                    |                          |           | ?                 | O Dui     |              |                    |   |
| Liste des nations                                                                                                    | Rechercher patient                                         | Aute                                                                                                    |                          |           |                   | 00        |              |                    |   |
| Liste des patients                                                                                                    |                                                            |                                                                                                    |                          |           |                   |           | -            |                    | 5 |
|                                                                                                    | Liste des natients                                         |                                                                                                    |                          |           |                   |           |              | Commentaires       |   |

### • Saisie obligatoire des scores EDSS et EGS

Le score EDSS et/ou EGS peut être requis à la création ou à la modification d'une évaluation clinique. Dans ce cas, un score doit être présent (que ce soit le score calculé ou le score saisi), sinon l'enregistrement (création ou modification) de l'évaluation clinique sera refusé.

| Doppées personnelles      |                                |                  |                                          |            |            |                      |                    |   |
|---------------------------|--------------------------------|------------------|------------------------------------------|------------|------------|----------------------|--------------------|---|
| Adresses                  | Date Phase de la m             | aladie           | EDSS                                     | DSS        | EDSS calc. | DSS calc.            |                    |   |
| Données socio-économiques |                                |                  |                                          | 1          |            | ~                    |                    |   |
| Antécédents & Famille     |                                |                  |                                          |            |            |                      |                    |   |
| Grossesses                |                                |                  |                                          |            |            |                      |                    |   |
| Diagnostic                |                                |                  |                                          |            |            |                      |                    |   |
| Episodes neurologiques    |                                |                  |                                          |            |            |                      |                    |   |
| Handicap irréversible     |                                |                  |                                          |            |            | ~                    |                    |   |
| Evaluations cliniques     |                                |                  | I                                        | I          |            |                      |                    |   |
| IBM                       |                                | to incontainer   |                                          |            |            |                      |                    |   |
| Potentiels évoqués        | Date Date                      | te incertaine 50 | urce                                     |            |            | Investigateur        |                    |   |
| LCR                       | Tanan aéséhasi 1               | T                |                                          |            | C4-41      |                      | Divers             | 1 |
| Anticorps anti-NMO        | Tronc cerebrar T               | Tronc cerebral 2 | VIS                                      | suer       | Lefebra    | a Autres             | Divers             | Į |
| Autres examens            | Général Score                  | MSFC Moteur 1    | Mote                                     | eur 2      | Sensitif   | 1 Sensitif 2         | Sphincters         |   |
| Traitements de fond       | Situation dans le cours de     | a la maladie     |                                          |            |            |                      |                    | - |
| Traitements de la poussée | Disease                        |                  | f en en en en en en en en en en en en en |            |            |                      | - III              |   |
| Symptomatiques            | rnase j                        |                  | E pisode d                               | concomitar | κ          |                      |                    |   |
| Autres traitements        | Depuis l'évaluation cliniqu    | ue précédente    |                                          |            | Systèmes   | fonctionnels de Kurt | zke                | 1 |
| Vaccinations              |                                |                  |                                          |            | Duranid    |                      |                    |   |
| Événements indésirables   |                                |                  |                                          |            | Fyramica   | ") <u>ש</u> יי       |                    |   |
|                           | Évaluation précédente          |                  | Non                                      | Oui        | Cérebelleu | » 🗖 🗖 🕅              | Visuel             |   |
| Etudes                    |                                |                  |                                          | 00         |            |                      |                    |   |
| Divore                    | Y a-t-il eu un épisode neuro   | logique ?        |                                          | 0          | Sensit     | if 🛄 🖓               | Cérébral 🔛         |   |
| Supposis                  | Le patient a-t-il passé une lf | RM ? 🧕 🧕 🧕       | $\circ$                                  | 0          | Cohiester  |                      | Autros 0           |   |
| Graphiques                |                                |                  |                                          |            | spnincter  |                      | Addes              |   |
|                           | Maladies intercurre            | ntes             |                                          | 0          | Échelles   |                      |                    | 1 |
|                           |                                |                  |                                          | ,          |            |                      |                    |   |
| PREMIUM LIGHT             | Ambulation & Autonomie         |                  |                                          |            | 2          | Vo                   | otre avis Calculés |   |
|                           | Périmètre de marche d'une t    | raite            |                                          |            |            | EDSS de Kurtzke      |                    |   |
| 📩 Nouveau                 | i chinede de indicite d'une t  | rano             |                                          | 100        |            |                      |                    |   |
|                           |                                |                  |                                          | $\leq$     |            | DSS de Kurtzke       |                    |   |
|                           | Perte d'autonomie              |                  |                                          |            |            | L                    |                    |   |
|                           |                                |                  |                                          | ~          |            | 📶 Handicap irrév     | ersible            |   |
| Rechercher patient        | ļ                              |                  |                                          |            |            |                      |                    |   |
|                           |                                |                  |                                          |            |            |                      |                    |   |
|                           |                                |                  |                                          |            |            |                      | Commentations      |   |

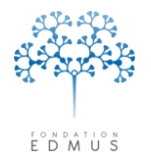

### • Affichage du code INSEE

Le code INSEE est un code géographique officiel permettant d'identifier de manière unique chaque commune en France ; il existe également un code INSEE pour les pays et territoires étrangers (cf. <u>http://www.insee.fr/fr/methodes/nomenclatures/cog/</u>).

Si l'affichage du code INSEE est cochée dans les préférences globales de la base EDMUS, le champ « Code INSEE » sera affiché dans le panneau « Données personnelles » pour le lieu de naissance et dans le panneau « Adresses » pour le lieu de résidence.

Identité du patient Identifiant local Identifiant EDMUS Autre identifiant Identifiant unique (U2I) Nom de naissance Nom Prénom 🔘 Homme Femme Date de naissance Lieu de naissance Pays de naissance Code INSEE Code postal Commune de naissance ?

Affichage du champ « Code INSEE » dans le panneau « Données personnelles »

| Affichaae du champ | « Code INSEE » dans l | e panneau « Adresses » |
|--------------------|-----------------------|------------------------|
|                    |                       |                        |

| Adresse       |   |              |  |
|---------------|---|--------------|--|
| Nom           |   |              |  |
| Adresse       |   |              |  |
| Adresse       | , |              |  |
| Commune       |   |              |  |
| Code postal   |   | Code INSEE   |  |
| État/Province |   |              |  |
| Pays          |   | $\checkmark$ |  |

Attention : il n'y a pas de contrôle de cohérence entre le contenu des champs qui sont librement éditables par l'utilisateur pour la saisie du lieu de naissance ou du lieu de résidence. Par conséquent, si l'on modifie la commune, il faut vérifier et modifier également le code INSEE le cas échéant. Et inversement, si l'on modifie le code INSEE, il convient de vérifier et corriger la commune si nécessaire.

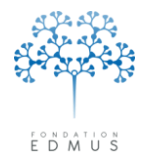

# • Données spécifiques de l'OFSEP

Pour afficher ou modifier les données spécifiques de l'OFSEP<sup>37</sup> dans les dossiers patients EDMUS, la case « Afficher les éléments propres à l'OFSEP » doit être cochée dans les préférences globales de la base EDMUS.

*N.B.* : Dans ce cas, la case « Afficher le code INSEE » sus-jacente est automatiquement cochée (cf. chapitre <u>Affichage du code INSEE</u>).

| Préférences globales                                      |  |
|-----------------------------------------------------------|--|
| LCR Index IgG considéré comme anormal si supérieur à 0.70 |  |
| Évaluation clinique Score requis 🔽 EDSS                   |  |
| DSS                                                       |  |
| Centres français Afficher le code INSEE                   |  |
| Afficher les éléments propres à l'OFSEP                   |  |
|                                                           |  |
| OK Annuler                                                |  |

Si l'affichage des données spécifiques de l'OFSEP est activé :

 les deux boutons « Consentements OFSEP » et « Fiche OFSEP » sont affichés (voir chapitre <u>Consentements OFSEP et fiche OFSEP</u>) dans le panneau « Données personnelles »

| dentité du patient                     |                      |                           |                    | Informations dossier   |                      |
|----------------------------------------|----------------------|---------------------------|--------------------|------------------------|----------------------|
| Identifiant local                      | Autre identifiant    | Identifiant EDMI          | JS                 | Création               | ADMIN                |
|                                        |                      |                           | LYS1-12            |                        | 8 MAR 2016           |
| Iden                                   | tifiant unique (U2I) | 8999GH-MMMGHR-01          | 04VG-MMMVGB        | Dernière modification  | ADMIN<br>14 MAR 2016 |
| Nom                                    | Prénom               | Nom de naissan            | ce                 |                        |                      |
| TEST                                   | Test                 | TEST                      |                    | Historique             |                      |
| Date de naissanc                       | e                    | 5 SEP 1908 💿 Homme        | 🔘 Femme            |                        |                      |
|                                        |                      |                           |                    | Résidence au début d   | e la maladie         |
| Lieu de naissance<br>Pays de naissance | e FRANCE             | Code postal               | Code INSEE         | Pays                   | ×                    |
| ? Commune de naissance                 | e                    |                           |                    | Dépt                   |                      |
| O Droitier                             | ⊖ Gaucher            | ◯ Ambidextre              | ⊙?                 | Wait and See           | ?                    |
| orme clinique                          |                      | Dates                     |                    |                        |                      |
|                                        |                      |                           | Date du premier ex | amen dans le service   |                      |
|                                        |                      |                           |                    | Dernier suivi clinique | 8 MAR 2016           |
| ]                                      |                      | × .                       | Date de l'inforr   | nation la plus récente | 8 MAR 2016           |
| Syndrome radiologiquement i            | isolé (RIS)          |                           | 📃 Déc              | édé Date               |                      |
| NMO (maladie de Devic)                 | Thesa                | urus 🛍                    |                    |                        | ?                    |
| Le patient a signé le formulaire de    | e consentement       | Le patient connaît le dia | gnostic            |                        |                      |
| ⊙? Oui C                               | Non                  | 💿 ? 🛛 🔾 Dui               | 🔘 Non              | Validé par             |                      |
| Date                                   |                      |                           |                    | le                     |                      |
|                                        |                      |                           |                    |                        |                      |

<sup>37</sup> L'Observatoire Français de la Sclérose en Plaques (OFSEP) est un projet collaboratif regroupant les neurologues français, dont l'objectif est de recueillir des informations cliniques, biologiques et d'imagerie provenant de toutes les personnes atteintes de sclérose en plaques, afin de favoriser la recherche sur cette maladie et d'améliorer la qualité, l'efficacité et la sécurité des soins du patient. L'OFSEP repose sur un réseau de neurologues répartis sur l'ensemble du territoire français et rattachés à plus de 30 centres utilisateurs d'EDMUS (pour en savoir plus : <u>www.ofsep.org</u>).

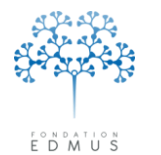

 la partie « DONNÉES SPÉCIFIQUES DE L'OFSEP » est affichée dans le panneau « Prélèvements » (voir chapitre <u>Prélèvements</u>)

| Date        | ?    | Heure     | T I       | /pe        | Consentement : | Biologie/Génétique | Lieu de stockage    | OFSEP        |   |
|-------------|------|-----------|-----------|------------|----------------|--------------------|---------------------|--------------|---|
|             |      |           |           |            |                |                    |                     |              | ^ |
|             |      |           |           |            |                |                    |                     |              |   |
|             |      |           |           |            |                |                    |                     |              |   |
|             |      |           |           |            |                |                    |                     |              |   |
|             |      |           |           |            |                |                    |                     |              |   |
|             |      |           |           |            |                |                    |                     |              |   |
|             |      |           |           |            |                |                    |                     |              |   |
|             |      |           |           |            |                |                    |                     |              |   |
|             |      |           |           |            |                |                    |                     |              |   |
| Date        |      |           | Date in   | certaine   | Heure          | Heure inconnue     | Tupe de prélèvement |              |   |
| ,           |      |           |           |            | ,              |                    |                     |              |   |
| onsentemen. | t di | i patient | laborato  | re ou cent | rej            | Lieu de stocka     | ge                  |              |   |
| Biolo       | ogie | •?        | 🔿 Non     | 🔿 Oui      | Date           |                    |                     | <u> </u>     |   |
| Généti      | que  | • ?       | 🔿 Non     | 🔿 Oui      | <u></u>        | Détails éventu     | els                 |              |   |
|             |      |           |           |            | · · · · · ·    |                    |                     | v            |   |
| ONNÉES SF   | ΥÉC  | IFIQUES   | 5 DE L'OF | SEP        |                |                    |                     |              | _ |
| Consentemen | t du | ı patient | (OFSEP)   |            |                | Kit de prélèver    | nent OFSEP 💿 ?      | 🔾 Non  🔿 Dui |   |
|             |      | D: 1 - 1  |           |            | Date           | Cohorte niché      | e OFSEP             |              |   |
|             |      | Biologie  | · ·       |            |                |                    |                     | ~            |   |
|             | Gi   | enetique  |           |            |                |                    |                     |              |   |
|             |      |           |           |            |                |                    |                     |              |   |
|             |      |           |           |            |                |                    |                     |              |   |

**<u>Remarque</u>**: Les données spécifiques de l'OFSEP (et par conséquent les champs pour le code INSEE du lieu de naissance et du lieu de résidence) sont toujours affichées dans les panneaux de la configuration OFSEP.

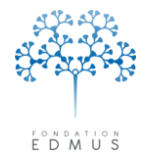

Administrateur

# D. Gestion des utilisateurs de la base et des groupes

Une base de données EDMUS peut être consultée par plusieurs postes informatiques (à condition que le logiciel soit installé sur chaque poste avec une licence différente).

L'administrateur de la base EDMUS gère les comptes utilisateurs de la base. Il est le seul à pouvoir créer, modifier ou supprimer un compte utilisateur.

| Créer un co                 | ompte utilisateur                                                                                                    | ſ      | Changer de base de données…<br>Sauvegarder la base de données…                                                                                                    |
|-----------------------------|----------------------------------------------------------------------------------------------------|--------|----------------------------------------------------------------------------------------------------|
| Pour accéder aux comptes    | utilisateurs, il faut se connecter à EDMUS ave                                                                                                    | ec les | Préférences globales                                                                                                    |
| identifiants administrateur | de la base.                                                                                                    |        | Utilisateurs                                                                                                    |
| Cliquer sur le menu « Admii | nistrateur », puis « Utilisateurs » :                                                                                                    |        | Groupes<br>Historique                                                                                                    |
|                             |                                                                                                    |        | Mettre à jour tous les patients<br>Anonymiser la base de données                                                                                                    |
|                             |                                                                                                    | -      | Importer Thesaurus<br>Importer Thesaurus des Traitements<br>Importer Thesaurus des Études<br>Importer Thesaurus des Échelles<br>Importer Thesaurus des Examens<br>Importer fichier d'Aide<br>Importer Pays |
|                             |                                                                                                    | L      | Importer fichier de données                                                                                                    |
| Utilisateur Groupe          | Identité       Titre       Nom       Prénom         Adresse       Adresse       Adresse         Code postal, commune       Téléphone       Poste         Commentaires       Commentaires       Valide jusqu'au         Utilisateur       Non d'utilisateur       Valide jusqu'au         Mot de passe       Valide jusqu'au       Exporter         Droits d'accès & Configuration       Image: State and State and | 2      |                                                                                                    |
|                             | +                                                                                                    |        |                                                                                                    |

Dans la fenêtre « Utilisateurs », cliquer sur le bouton « Nouveau ».

*N.B.* : Pour créer un nouvel utilisateur à partir d'un compte utilisateur existant, sélectionner un utilisateur dans la liste de droite puis cliquer sur le bouton « Dupliquer » (voir chapitre <u>Dupliquer un</u> <u>compte utilisateur</u>).

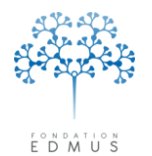

Les champs du cadre « Identité » sont informatifs pour l'administrateur (s'il a besoin de contacter – l'utilisateur par exemple), mais ils ne sont pas obligatoires à la création du compte utilisateur.

| Utilisateurs         |        |                                                                                                    |
|----------------------|--------|----------------------------------------------------------------------------------------------------|
| Utilisateur<br>ADMIN | Groupe | Identité     Titre     Nom     Prénom       Adresse                                                                                                    |
|                      |        | Code postal, commune Poste Commentaires                                                                                                    |
|                      |        | Utilisateur         Nom d'utilisateur         Mot de passe         Utilisateur est autorisé à changer de mot de passe                                                                                                    |
|                      |        | Droits d'accès & Configuration Appliquer profil prédéfini                                                                                                    |
|                      |        | Groupe Exporter  Rechercher les patients Aucun  Modifier les Thesaurus                                                                                                    |
|                      |        | Voir Indentité des patients Aucun                                                                                                    |
|                      |        | Modifier données médicales Aucun Construint par educe EDMUS Premium Construint par educe EDMUS Premium Construint automation Construint automatical construint automatical construint a |
|                      |        | Supprimer les patients Aucun                                                                                                    |
|                      | 1      | OK Annuler                                                                                                    |

Dans le cadre « Utilisateur », **renseigner obligatoirement le nom d'utilisateur et le mot de passe**. Le mot de passe doit avoir *entre 4 et 8 caractères* (lettres, chiffres et/ou symboles).

*N.B.* : Les lettres minuscules sont automatiquement transformées en majuscules (il en est de même dans la fenêtre d'accès à EDMUS, où ces informations sont à saisir au lancement d'EDMUS).

Si une date de validité est saisie (champ « Valide jusqu'au »), l'utilisateur aura un accès à la base limité dans le temps. Au-delà de cette date, il ne pourra plus se connecter à EDMUS : le logiciel se fermera automatiquement lors de la connexion.

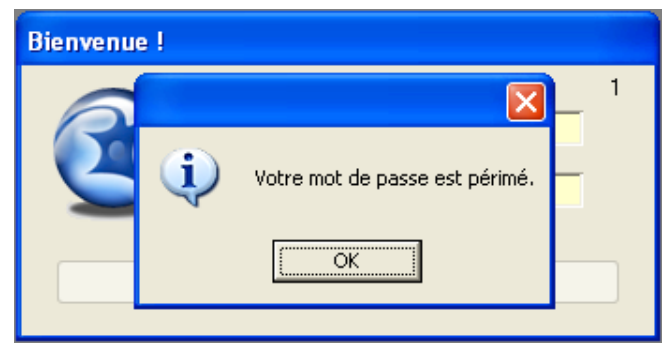

Si la case « L'utilisateur est autorisé à changer de mot de passe » est cochée, l'utilisateur pourra modifier lui-même son mot de passe dans EDMUS via les préférences utilisateur (cf. chapitre *Modifier son mot de passe*).

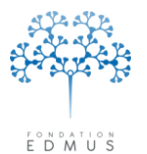

Dans le cadre « Droits d'accès & Configuration », définir les informations auxquelles l'utilisateur aura – accès et les actions autorisées pour son compte.

| Utilisateur Groupe | Identité        |                                |                              |                             |                       |  |
|--------------------|-----------------|--------------------------------|------------------------------|-----------------------------|-----------------------|--|
| ADMIN              |                 | Titre Nom                      | Pré                          | nom                         | ?                     |  |
|                    |                 |                                |                              |                             |                       |  |
|                    |                 | Adresse                        |                              |                             |                       |  |
|                    |                 |                                |                              |                             |                       |  |
|                    |                 | Code postal, commune           |                              |                             |                       |  |
|                    |                 | Téléphone                      |                              | Poste                       |                       |  |
|                    |                 | Commentaires                   |                              |                             |                       |  |
|                    | - Utiliaatour - |                                |                              |                             |                       |  |
|                    | Othisateur      | Nom d'utilisateur              |                              |                             |                       |  |
|                    |                 | Mot de passe                   |                              | Valide jusqu'au             |                       |  |
|                    |                 | <u> </u>                       | utilisateur est autorisé à c | hanger de mot de passe      |                       |  |
|                    |                 |                                |                              |                             |                       |  |
|                    | Droits d'acc    | ès & Configuration             |                              |                             |                       |  |
|                    |                 | Appliquer profil préc          | éfini Accès total            |                             |                       |  |
|                    |                 | Groupe                         | Membre de                    | aroupe                      |                       |  |
|                    |                 | Rechercher les patients A      | cun Patients pe              | rsonnels seulement          | aurus                 |  |
|                    |                 | Voir l'identité des patients 🛆 | cun Accès en le              | cture seule                 |                       |  |
|                    |                 | Aiguter des patients N         | Accès en le                  | cture seule, ne peut voir l | lidentité             |  |
|                    | Mode            | iar donnáce personnalles       |                              |                             |                       |  |
|                    | Model           |                                | icuit -                      | Configurati                 | ion par défaut        |  |
|                    | Mo              | idirier donnees medicales A    | cun                          | EDMUS                       | s Premium 💌           |  |
|                    |                 | Modifier commentaires A        | icun                         | 💙 🔽 Char                    | nger de configuration |  |
|                    |                 | Supprimer les patients A       | cun                          | *                           |                       |  |
|                    |                 |                                |                              |                             |                       |  |

### • Consultation et modification des dossiers patients

Cliquer sur le bouton « Appliquer profil prédéfini » pour attribuer un profil à l'utilisateur :

Accès total

L'utilisateur peut consulter, modifier ou supprimer n'importe quel dossier de la base. Il peut aussi en créer de nouveaux.

### Membre de groupe

L'utilisateur peut consulter tous les dossiers de la base et en créer. En revanche, il ne peut modifier ou supprimer que ceux qu'il a créés ou qui ont été créés par les utilisateurs d'un groupe spécifique. **Attention à renseigner le champ « Groupe » dans ce cas.** Sinon il pourra modifier ou supprimer n'importe quel dossier (comme en « Accès total »).

Patients personnels seulement

L'utilisateur peut consulter tous les dossiers de la base et en créer de nouveaux. Il ne peut modifier ou supprimer que les dossiers qu'il a créés.

### Accès en lecture seule

L'utilisateur peut consulter tous les dossiers de la base mais il ne peut pas créer, modifier ou supprimer de dossiers.

Accès en lecture seule, ne peut voir l'identité

L'utilisateur peut consulter tous les dossiers de la base mais ne voit pas les noms des patients. Il ne peut pas créer, modifier ou supprimer de dossiers.

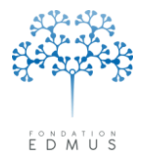

Il est possible de personnaliser les droits de chaque action (rechercher les patients, ajouter des patients, modifier données médicales, etc.) : cliquer sur la liste déroulante associée à l'action et sélectionner le niveau souhaité.

| Droits d'accès & Configuration |                               |                           |
|--------------------------------|-------------------------------|---------------------------|
| Appliquer profil p             | rédéfini                      |                           |
| Groupe                         |                               | ✓ Exporter                |
| Rechercher les patients        | Tous 🔽                        | Modifier les Thesaurus    |
| Voir l'identité des patients   | Aucun                         |                           |
| Ajouter des patients           | Patients personnels seulement |                           |
| Modifier données personnelles  | Du groupe                     | Configuration par défaut  |
| Modifier données médicales     | ✓ Tous                        | ×                         |
| Modifier commentaires          | Tous 💌                        | Changer de configuration  |
| Supprimer les patients         | Tous 💌                        | 💽 changer de conngulation |
|                                |                               |                           |

### • Utilisation générale d'EDMUS

| Iltilisateurs               |                                                       |
|-----------------------------|-------------------------------------------------------|
| Utilisateur Groupe<br>ADMIN | Identité     Titre Nom     Prénom     ?       Adresse |
|                             |                                                       |
|                             | OK Annuler                                            |

- Pour autoriser l'utilisateur à exporter les données d'EDMUS (cf. chapitre <u>Exportation des</u> <u>données</u>) : cocher la case « Exporter ».
- Pour autoriser l'utilisateur à ajouter, modifier ou supprimer des termes dans les thesaurus (cf. chapitre <u>Modification des thesaurus (hors traitements et études)</u>) : cocher la case « Modifier les Thesaurus ».
- Pour autoriser l'utilisateur à changer de configuration via les préférences utilisateur (cf. chapitre <u>Changer de configuration</u>) : cocher la case « Changer de configuration ».
- Sélectionner une configuration dans la liste déroulante « Configuration par défaut ». La configuration choisie sera utilisée à la prochaine connexion de l'utilisateur à EDMUS. Si aucune configuration n'est choisie, la configuration « LIGHT » sera utilisée par défaut.

Pour valider la création du compte, cliquer sur le bouton « OK ». Sinon cliquer sur le bouton « Annuler » adjacent.

Pour quitter la gestion des utilisateurs, cliquer sur le bouton de fermeture de la fenêtre.

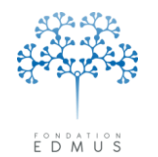

### • Dupliquer un compte utilisateur

La duplication permet de se baser sur un compte utilisateur existant pour en faire un nouveau, sans avoir forcément à ressaisir toutes les informations nécessaires.

Pour accéder aux comptes utilisateurs, il faut se connecter à EDMUS avec les identifiants administrateur de la base.

Cliquer sur le menu « Administrateur », puis « Utilisateurs » :

| d | mi | ni | st | ra | tei | Jr |  |
|---|----|----|----|----|-----|----|--|
|   |    |    |    |    |     |    |  |

| Changer de base de données<br>Sauvegarder la base de données                                                                                                    |
|----------------------------------------------------------------------------------------------------|
| Préférences globales                                                                                                    |
| Utilisateurs                                                                                                    |
| Groupes<br>Historique                                                                                                    |
| Mettre à jour tous les patients…<br>Anonymiser la base de données…                                                                                                    |
| Importer Thesaurus<br>Importer Thesaurus des Traitements<br>Importer Thesaurus des Études<br>Importer Thesaurus des Échelles<br>Importer Thesaurus des Examens<br>Importer fichier d'Aide<br>Importer Pays |
| Importer fichier de données                                                                                                    |

Dans la fenêtre « Utilisateurs », la liste des utilisateurs est affichée dans la partie gauche.

| Utilisateurs                                        |                                                                                                    |
|-----------------------------------------------------|----------------------------------------------------------------------------------------------------|
| Utilisateurs<br>Utilisateur Groupe<br>ADMIN<br>TEST | Identité     Titre Nom     ?       Adresse     ?       Code postal, commune     ?       Téléphone     Poste       Commentaires                                                                                                    |
|                                                     | Nom d'utilisateur       TEST         Mot de passe       TEST         Valide jusqu'au       Image: Comparison of the passe         Droits d'accès & Configuration       Image: Comparison of the passe         Groupe       Image: Comparison of the passe                                                      |
|                                                     | Rechercher les patients       Tous         Voir l'identité des patients       Tous         Ajouter des patients       Non         Modifier données personnelles       Aucun         Modifier données préciales       Aucun         Modifier commentaires       Aucun         Modifier commentaires       Aucun |
| <u>v</u>                                            | Supprimer les patients Aucun                                                                                                    |

Sélectionner un utilisateur dans la liste et cliquer sur le bouton « Dupliquer ».

Tous les champs sont modifiables (voir la partie *ci-dessus*).

Mettre à jour la partie « Identité » et saisir le nom d'utilisateur et le mot de passe du nouveau compte. Si nécessaire, modifier les droits d'accès.

Pour valider la création du compte, cliquer sur le bouton « OK » en bas de la fenêtre. Sinon cliquer sur le bouton « Annuler » adjacent pour les ignorer.

Pour quitter la gestion des utilisateurs, cliquer sur le bouton de fermeture de la fenêtre.

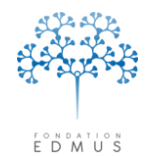

### • Consulter ou modifier un compte utilisateur

Pour accéder aux comptes utilisateurs, il faut se connecter à EDMUS avec les identifiants administrateur de la base.

Cliquer sur le menu « Administrateur », puis « Utilisateurs » :

| ۱dr | ninistrateur                       |
|-----|------------------------------------|
|     | Changer de base de données         |
|     | Sauvegarder la base de données     |
|     | Préférences globales               |
|     | Utilisateurs                       |
|     | Groupes                            |
|     | Historique                         |
|     | Mettre à jour tous les patients    |
|     | Anonymiser la base de données      |
|     | Importer Thesaurus                 |
|     | Importer Thesaurus des Traitements |
|     | Importer Thesaurus des Études      |
|     | Importer Thesaurus des Échelles    |
|     | Importer Thesaurus des Examens     |
|     | Importer fichier d'Aide            |
|     | Importer Pays                      |
|     | Importer fichier de données        |

Dans la fenêtre « Utilisateurs », la liste des utilisateurs est affichée dans la partie gauche.

| ADMIN<br>TEST                                                                            |                         |
|------------------------------------------------------------------------------------------|-------------------------|
|                                                                                          | ?                       |
|                                                                                          |                         |
| Code postal, commune  <br>Téléphone   Poste                                              |                         |
| Commentaires                                                                             |                         |
| Nom d'utilisateur   TEST Valide jusqu'a Mot de passe   TEST Valide jusqu'a               | u                       |
| Droits d'accès & Configuration                                                           | 98<br>                  |
| Appliquer profil prédéfini                                                               | xporter                 |
| Rechercher les patients         Your           Voir l'identité des patients         Your | lodifier les Thesaurus  |
| Ajouter des patients Non                                                                 | ration par défaut       |
| Modifier données médicales Aucun Y EDV<br>Modifier commentaires Aucun Y                  | IUS Premium             |
| Supprimer les patients Aucun                                                             | hanger de configuration |
| 2 Modifier Nouveau 🔀 Supprimer                                                           | Dupliquer               |

Sélectionner un utilisateur dans la liste et cliquer sur le bouton « Modifier ».

Tous les champs sont modifiables (voir la partie *ci-dessus*).

Pour valider les modifications, cliquer sur le bouton « OK » en bas de la fenêtre. Sinon cliquer sur le bouton « Annuler » adjacent pour les ignorer.

Pour quitter la gestion des utilisateurs, cliquer sur le bouton de fermeture de la fenêtre.

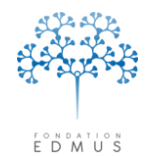

### • Supprimer un compte utilisateur

Pour accéder aux comptes utilisateurs, il faut se connecter à EDMUS avec les identifiants administrateur de la base.

Cliquer sur le menu « Administrateur », puis « Utilisateurs » :

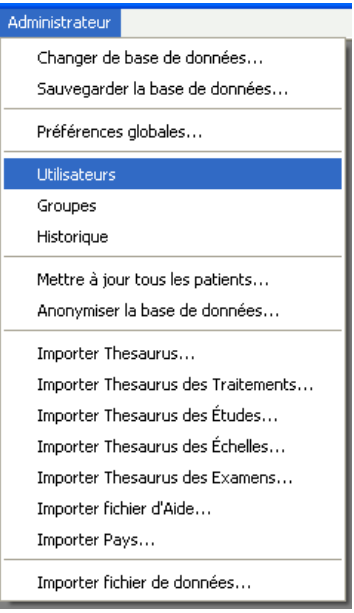

Dans la fenêtre « Utilisateurs », la liste des utilisateurs est affichée dans la partie gauche.

| ADMIN<br>TEST |                      | Titre N           | om                        | Prénom          |                 | ?                |
|---------------|----------------------|-------------------|---------------------------|-----------------|-----------------|------------------|
|               |                      |                   |                           | <u> </u>        |                 |                  |
|               |                      | Adresse           |                           |                 |                 |                  |
|               | Code posta           | l, commune        |                           |                 |                 |                  |
|               |                      | Téléphone         |                           | Poste           |                 |                  |
|               | Co                   | mmentaires 🛛      |                           |                 |                 |                  |
|               | Utilisateur          |                   |                           |                 |                 |                  |
|               | Nom                  | d'utilisateur 📔   | rest                      |                 |                 |                  |
|               | м                    | ot de passe       | rest                      | ۷               | 'alide jusqu'au |                  |
|               |                      | L                 | L'utilisateur est autoris | sé à changer de | e mot de passe  |                  |
|               | Droits d'accès & Con | figuration        |                           |                 |                 |                  |
|               | Ap                   | opliquer profil j | prédéfini                 |                 |                 |                  |
|               |                      | Groupe            |                           | ~               | Exporter        |                  |
|               | Recherch             | ier les patients  | Tous                      | ~               | 🗹 Modifier      | les Thesaurus    |
|               | Voir l'identit       | é des patients    | Tous                      | ~               |                 |                  |
|               | Ajoute               | er des patients   | Non                       | ~               |                 |                  |
|               | Modifier donnée      | s personnelle:    | Aucun                     | ~               | Configuration   | par défaut       |
|               | Modifier donn        | ées médicales     | Aucun                     | ~               | EDMUS Pr        | emium 💌          |
|               | Modifier             | commentaires      | Aucun                     | ~               | 🔽 Changer       | de configuration |
|               | Supprim              | er les patients   | Aucun                     | ~               |                 |                  |
|               |                      |                   |                           |                 |                 |                  |

Sélectionner l'utilisateur dans la liste et cliquer sur le bouton « Supprimer ».

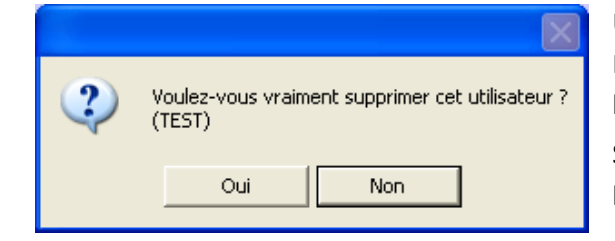

Un message de confirmation s'affiche.

Pour confirmer la suppression du compte, cliquer sur le bouton « Oui » en bas de la fenêtre.

Sinon annuler la suppression en cliquant sur le bouton « Non ».

Pour quitter la gestion des utilisateurs, cliquer sur le bouton de fermeture de la fenêtre.
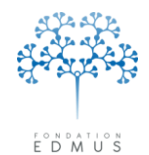

## E. Historique

La fenêtre « Historique » liste les dates et heures d'accès aux dossiers patients par les utilisateurs (date et heure de la connexion à la base).

Il est possible de filtrer la liste sur un utilisateur donné et/ou sur un dossier patient. Pour cela, utiliser les champs de recherche adéquats, puis cliquer sur le bouton « Afficher l'historique ».

Pour afficher tous les accès, laisser les champs de recherche vides et cliquer sur le bouton « Afficher — l'historique ».

*Attention* : La liste affichée indique la date et l'heure auxquelles un utilisateur a **accédé en édition** à un dossier patient, mais n'indique pas si le dossier a été effectivement modifié (ni la date et l'heure de la modification éventuelle) : l'utilisateur peut avoir simplement cliqué sur « Modifier » puis « Annuler ». De plus, la suppression d'un dossier n'apparaît pas (l'historique d'un dossier patient est effacé à sa suppression).

| <b>→</b>                                                                                                    | Dans les                                                                      | derniers mois                                                                          |                                                                                                    |         |
|----------------------------------------------------------------------------------------------------|-------------------------------------------------------------------------------|----------------------------------------------------------------------------------------|----------------------------------------------------------------------------------------------------|---------|
|                                                                                                    | Nom d'utilisateur comme                                                       | nce par                                                                                | Afficher l'histo                                                                                                    |         |
| Identifiant ED                                                                                                    | MUS du patient comme                                                          | nce par                                                                                | Amerier misto                                                                                                    | inque   |
| Nom ou nom de nais:                                                                                                    | sance du patient comme                                                        | nce par                                                                                |                                                                                                    |         |
| Date d'accès                                                                                                    | Nom d'utilisateur                                                             | ID EDMUS du patient                                                                    | Nom du patient                                                                                                    |         |
| 2 AVR 2014 09:58:27<br>28 MAR 2014 10:54:37<br>27 MAR 2014 11:23:13<br>25 MAR 2014 11:24:22<br>25 MAR 2014 10:44:22<br>25 MAR 2014 10:44:22<br>21 JAN 2014 10:44:22<br>20 JAN 2014 14:31:22<br>20 JAN 2014 11:10:45<br>20 JAN 2014 10:16:55 | Admin<br>Admin<br>Admin<br>Admin<br>Admin<br>Admin<br>Admin<br>Admin<br>Admin | LYS1-3<br>LYS1-1<br>LYS1-1<br>LYS1-2<br>LYS1-3<br>LYS1-4<br>LYS1-1<br>LYS1-1<br>LYS1-1 | TEST3 Test3 (TEST3)<br>TEST Test (TEST)<br>TEST2 Test2 (TEST2)<br>TEST3 Test3 (TEST3)<br>TEST4 Test4 (TEST4)<br>TEST Test (TEST)<br>TEST Test (TEST)<br>TEST Test (TEST)<br>TEST Test (TEST) |         |
| <br>[>]                                                                                                    | 🖹 Enregistrer la liste                                                        |                                                                                        | 🔒 Imprimer la liste 🔸                                                                                                    | <u></u> |

*Remarque* : La fenêtre est également accessible dans le panneau « Données personnelles ». Un clic sur le bouton « Historique » à droite du panneau affiche l'historique du dossier patient courant.

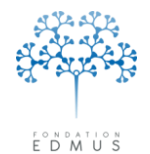

## F. Mettre à jour les dossiers patients de la base

Un certain nombre de données sont **automatiquement calculées** dans EDMUS.

C'est notamment le cas des diagnostics selon les classifications de Poser et de McDonald (2010), qui sont calculés à partir des informations saisies dans différents panneaux (évaluations cliniques, résultats des potentiels évoqués, résultats des IRM...). C'est aussi le cas du cours de la maladie (rémittent ou progressif), et d'autres informations.

Pour relancer le calcul des données calculées, notamment les diagnostics, sur tous les dossiers patients de la base, cliquer sur le menu « Administrateur », puis « Mettre à jour tous les dossiers patients... ».

| Administrateur                     |  |
|------------------------------------|--|
| Changer de base de données         |  |
| Sauvegarder la base de données     |  |
| Préférences globales               |  |
| Utilisateurs                       |  |
| Groupes                            |  |
| Historique                         |  |
| Mettre à jour tous les patients    |  |
| Anonymiser la base de données      |  |
| Importer Thesaurus                 |  |
| Importer Thesaurus des Traitements |  |
| Importer Thesaurus des Échelles    |  |
| Importer Thesaurus des Examens     |  |
| Importer fichier d'Aide            |  |
| Importer Pays                      |  |
|                                    |  |

*N.B.* : Cette opération peut durer longtemps en fonction du nombre de patients enregistrés dans la base.

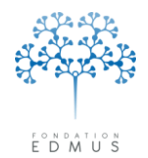

## D. Mettre à jour les thesaurus dans la base

Après une installation d'EDMUS avec ou mise à jour, les thesaurus sont automatiquement mis à jour lors du premier lancement d'EDMUS, dans la base à laquelle le logiciel est connecté.

L'utilisateur peut cependant avoir besoin d'importer les thesaurus s'il se connecte ensuite à une autre base, ou si des thesaurus ont été modifiés depuis la dernière mise à jour du logiciel.

**Si le thesaurus n'a pas été modifié (par le centre de coordination EDMUS)** depuis la dernière mise à jour du logiciel, l'utilisateur peut utiliser le fichier de la dernière version installée sur le poste. Les fichiers thesaurus se trouvent dans le dossier de l'application :

- Sous Windows XP:C:\Program Files\EDMUS Software v5\EDMUSsupport\Help and Thesaurus
- Sous Windows Vista, 7, 8:C:\Users\Public\EDMUS Software v5\EDMUSsupport\Help and Thesaurus
- Sous Mac OS X:/Applications/EDMUS Software v5/EDMUSsupport\Help and Thesaurus

**Si le thesaurus a été modifié (par le centre de coordination)** depuis la dernière mise à jour du logiciel, télécharger la dernière version du thesaurus voulu sur le site web EDMUS à l'adresse suivante : <u>http://www.edmus.org/fr/soft/thesaurus.html</u>.

Enregistrer le fichier téléchargé (sur le bureau par exemple). Il s'agit d'une archive (extension « .zip ») : il faut la dézipper pour obtenir le fichier thesaurus à importer dans la base EDMUS.

# *N.B.* : Préférer le téléchargement des thesaurus sur le site web EDMUS de manière à être certain d'utiliser la dernière version à jour.

On peut importer un thesaurus dans une base EDMUS :

- automatiquement au lancement d'EDMUS
- ou manuellement via le menu « Administrateur » du logiciel (nécessite de se connecter à la base EDMUS avec les identifiant et mot de passe administrateur)

Selon le besoin :

- Pour l'importation de plusieurs fichiers thesaurus, il peut être pratique d'utiliser l'importation automatique au lancement d'EDMUS.
- Pour l'import ponctuel d'un fichier thesaurus, il est tout aussi rapide d'utiliser le menu « Administrateur » d'EDMUS (ce qui évite par ailleurs la manipulation des fichiers dans les dossiers de l'installation).

Dans les deux cas, EDMUS doit être préalablement connecté à la base dont on souhaite mettre à jour le(s) thesaurus (voir chapitre <u>Changer la connexion de la base de données</u>).

#### Pour lancer automatiquement l'importation des thesaurus au lancement d'EDMUS

Copier les fichiers thesaurus dans le sous-dossier « <code>EDMUS</code> Software v5 <code>V5</code> DMUSapp » de l'application.

Démarrer EDMUS : les thesaurus sont mis à jour dans la base à laquelle EDMUS est connecté.

Guide utilisateur EDMUS – version 5.5.1 Version 7 - Dernier enregistrement : 13/04/2016 12:22:00 © 2016 – Centre de coordination EDMUS - <u>http://www.edmus.org/</u>

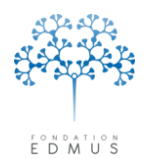

 Pour importer un thesaurus dans EDMUS, cliquer sur le menu « Administrateur », puis choisir :

| Administrateur                                                                                                    | — « Importer Thesaurus » : sélectionner le                                                                                                    |
|----------------------------------------------------------------------------------------------------|----------------------------------------------------------------------------------------------------|
| Changer de base de données<br>Sauvegarder la base de données<br>Préférences globales<br>Utilisateurs<br>Groupes                                                               | fichier « EDMUSV5_TH.THE ».<br>Il s'agit de la majorité des thesaurus de la<br>base (hors traitements et examens qui sont<br>spécifiques) : forme clinique, maladies du<br>patient et de la famille, vaccins, événements<br>indésirables                                                                                 |
| Historique<br>Mettre à jour tous les patients<br>Anonymiser la base de données<br>Importer Thesaurus<br>Importer Thesaurus des Traitements                                    | <ul> <li>« Importer Thesaurus des Traitements » :<br/>sélectionner le fichier « EDMUSV5_TT.TTH ».</li> <li>Il s'agit des traitements de tous types<br/>(traitements de fond, de la poussée,<br/>symptomatiques ou d'autres maladies).</li> </ul>                                                                         |
| Importer Thesaurus des Études<br>Importer Thesaurus des Échelles<br>Importer Thesaurus des Examens<br>Importer fichier d'Aide<br>Importer Pays<br>Importer fichier de données | <ul> <li>« Importer Thesaurus des Études »:<br/>sélectionner le fichier «EDMUSV5_ST.STH ».</li> <li>Il s'agit des études qui peuvent être<br/>renseignées dans EDMUS. Le thesaurus des<br/>études est alimenté par le centre de<br/>coordination EDMUS (cf. chapitre <u>Thesaurus</u><br/><u>des Études</u>).</li> </ul> |
|                                                                                                    | <ul> <li>« Importer Thesaurus des Échelles » :<br/>sélectionner le fichier « EDMUSV5.SCL ».</li> <li>Il s'agit des échelles utilisées dans le panneau<br/>des évaluations cliniques (EDSS, EGS,<br/>systèmes fonctionnels de Kutzke, échelles<br/>visuelles).</li> </ul>                                                 |
|                                                                                                    | <ul> <li>« Importer Thesaurus des Examens » :<br/>sélectionner le fichier « EDMUSV5_EX.ETH ».</li> <li>Il s'agit des examens qui peuvent être<br/>renseignés dans EDMUS (panneau « Autres<br/>examens »).</li> </ul>                                                                                                    |

#### **IMPORTANT :**

Seuls les termes inclus dans les thesaurus par le centre de coordination EDMUS sont mis à jour (ajout, modification ou suppression de termes). Les termes ajoutés par les utilisateurs sont conservés.

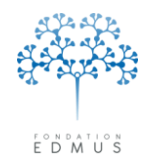

## G. Mettre à jour l'aide dans la base

#### • Les fenêtres d'aide dans EDMUS

Une aide est accessible directement dans les panneaux du dossier patient d'EDMUS. Elle explique :

- Comment utiliser un panneau ou certains de ses éléments
   P. ex. l'utilisation du bouton « Épisodes multiples... » dans le panneau « Épisodes neurologiques », l'utilisation du panneau « Autres examens » ou du panneau « Graphiques », etc.
- La saisie de certaines informations et leur signification P. ex. « Wait and See »

#### $\circ$ $\;$ Les conditions de positivation dans le calcul des critères diagnostiques

*P. ex. les critères de positivation des classifications de Poser et McDonald 2010 dans le panneau « Diagnostic », et les critères de positivation dans le panneau « IRM »* 

L'aide est affichée en cliquant sur le bouton associé

| 2 |
|---|
|   |
|   |

Par exemple, dans le panneau « Données personnelles » :

| entite du patient                                                                                                    |                             |                                                             |                                                                                                    |                                  |
|----------------------------------------------------------------------------------------------------|-----------------------------|-------------------------------------------------------------|----------------------------------------------------------------------------------------------------|----------------------------------|
| dentifiant local                                                                                                    | Autre identifiant           | Identifiant EDML                                            | JS                                                                                                    | Création                         |
| Identifiant int                                                                                                    | ternational unique (U2I)    | J                                                           |                                                                                                    | Dernière modification            |
| om                                                                                                    | Prénom                      | Nom de naissan                                              | ce                                                                                                    |                                  |
| Date de nais                                                                                                    | sance                       |                                                             | ◯ Femme                                                                                                    | Historique 🗐                     |
| ieu de naissance                                                                                                    |                             |                                                             |                                                                                                    | Résidence au début de la maladie |
| Pays de nais                                                                                                    | sance                       | Code postal                                                 |                                                                                                    | Pays 🔽                           |
| ? Commune de nais                                                                                                    | sance                       |                                                             |                                                                                                    | Dépt 🔽                           |
|                                                                                                    |                             |                                                             |                                                                                                    |                                  |
|                                                                                                    | 🔿 Gaucher                   | O Ambidextre                                                | ⊙?                                                                                                    | Wait and See ?                   |
| O Droitier                                                                                                    | 🔿 Gaucher                   | Ambidextre                                                  | ⊙ ?<br>Date du premier e                                                                                                    | Wait and See ?                   |
| O Droitier                                                                                                    | ⊖ Gaucher                   | O Ambidextre                                                | ⊙ ?<br>Date du premier e<br>Date d                                                                                               | Wait and See ?                   |
| O Droitier                                                                                                    | Gaucher                     | O Ambidextre                                                | ⊙ ?<br>Date du premier e<br>Date d<br>Date de l'infor                                                                            | Wait and See ?                   |
| Droitier<br><b>orme clinique</b><br>Syndrome radiologiquen<br>NMO (maladie de Devic                                                                                                  | Gaucher<br>nent isolé (RIS) | Ambidextre                                                  |                                                                                                    | Wait and See ?                   |
| <ul> <li>Droitier</li> <li>prme clinique</li> <li>Syndrome radiologiquen</li> <li>NMO (maladie de Device</li> <li>patient a signé le formula</li> <li> <ul> <li></li></ul></li></ul> | Gaucher                     | Ambidextre  Dates  saurus  Le patient connaît le dia  O lui | <ul> <li>?</li> <li>Date du premier e<br/>Date d</li> <li>Date de l'infor</li> <li>☐ Dé</li> <li>gnostic</li> <li>Non</li> </ul> | Wait and See ?                   |

#### **N.B.** : L'aide dans EDMUS n'est pas traduite ; elle est en anglais.

Guide utilisateur EDMUS – version 5.5.1 Version 7 - Dernier enregistrement : 13/04/2016 12:22:00 © 2016 – Centre de coordination EDMUS - <u>http://www.edmus.org/</u>

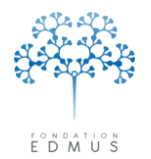

#### • Importer le fichier d'aide dans la base

Après une installation d'EDMUS avec mise à jour, l'aide est automatiquement mise à jour lors du premier lancement d'EDMUS, dans la base à laquelle le logiciel est connecté.

Si l'utilisateur se connecte à une autre base par la suite, il peut avoir besoin de mettre à jour l'aide dans cette autre base.

**Si le fichier d'aide n'a pas été modifié (par le centre de coordination)** depuis la dernière mise à jour du logiciel, l'utilisateur peut utiliser le fichier de l'aide EDMUS de la dernière version installée sur le poste. Il se trouve dans le dossier de l'application :

- Sous Windows XP:C:\Program Files\EDMUS Software v5\EDMUSsupport\Help and Thesaurus
- Sous Windows Vista, 7, 8:C:\Users\Public\EDMUS Software v5\EDMUSsupport\Help and Thesaurus
- Sous Mac OS X:/Applications/EDMUS Software v5/EDMUSsupport\Help and Thesaurus

Si le fichier d'aide a été modifié (par le centre de coordination) depuis la dernière mise à jour du logiciel, télécharger la dernière version du fichier d'aide sur le site web EDMUS à l'adresse suivante : http://www.edmus.org/fr/soft/thesaurus.html.

Enregistrer le fichier téléchargé (sur le bureau par exemple). Il s'agit d'une archive (extension « .zip ») : il faut la dézipper pour obtenir le fichier d'aide « EDMUSV5 » à importer dans la base EDMUS.

## *N.B.* : Préférer le téléchargement du fichier d'aide sur le site web EDMUS de manière à être certain d'utiliser la dernière version à jour.

Pour mettre à jour l'aide dans la base EDMUS, cliquer sur le menu « Administrateur », puis « Importer fichier d'Aide... ».

Sélectionner le fichier « EDMUSV5 » ou « EDMUSV5.HLP ». Il est notamment identifiable à l'icône qui lui est associée (sur PC) :

EDMUSV5

| Administrateur                     |
|------------------------------------|
| Changer de base de données         |
| Sauvegarder la base de données     |
| Préférences globales               |
| Utilisateurs                       |
| Groupes                            |
| Historique                         |
| Mettre à jour tous les patients    |
| Anonymiser la base de données      |
| Importer Thesaurus                 |
| Importer Thesaurus des Traitements |
| Importer Thesaurus des Échelles    |
| Importer Thesaurus des Examens     |
| Importer fichier d'Aide            |
| Importer Pays                      |
| Importer fichier de données        |

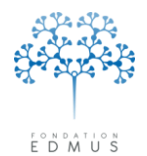

## H. Mettre à jour la liste des pays dans la base

La liste qui permet de renseigner les champs « Pays » dans le dossier patient EDMUS (dans le panneau « Données personnelles » ou dans le panneau « Adresses ») est fournie par le centre de coordination EDMUS. Elle n'est pas modifiable par l'utilisateur.

Après une installation d'EDMUS avec mise à jour, la liste des pays est automatiquement mise à jour lors du premier lancement d'EDMUS, dans la base à laquelle le logiciel est connecté.

L'utilisateur peut avoir besoin de mettre à jour la liste des pays s'il se connecte ensuite à une autre base, ou si la liste a été modifiée depuis la dernière mise à jour du logiciel.

**Si la liste n'a pas été modifiée (par le centre de coordination EDMUS)** depuis la dernière mise à jour du logiciel, l'utilisateur peut utiliser le fichier « Countries.txt » de la dernière version installée sur le poste. Il se trouve dans le dossier de l'application :

- Sous Windows XP:C:\Program Files\EDMUS Software v5\EDMUSsupport\Help and Thesaurus
- Sous Windows Vista, 7, 8:C:\Users\Public\EDMUS Software v5\EDMUSsupport\Help and Thesaurus
- Sous Mac OS X:/Applications/EDMUS Software v5/EDMUSsupport\Help and Thesaurus

Si la liste a été modifiée (par le centre de coordination) depuis la dernière mise à jour du logiciel EDMUS, télécharger la dernière version de la liste sur le site web EDMUS à l'adresse suivante : http://www.edmus.org/fr/soft/thesaurus03.html.

Enregistrer le fichier téléchargé (sur le bureau par exemple). Il s'agit d'une archive (extension « .zip ») : il faut la dézipper pour obtenir le fichier « Countries.txt » à importer dans la base EDMUS.

*N.B.* : Préférer le téléchargement de la liste des pays sur le site web EDMUS de manière à être certain d'utiliser la dernière version à jour.

Pour mettre à jour la liste des pays dans la base EDMUS, cliquer sur le menu « Administrateur », puis « Importer Pays... ».

Sélectionner le fichier « Countries.txt »

| Administrateur                     |
|------------------------------------|
| Changer de base de données         |
| Sauvegarder la base de données     |
| Préférences globales               |
| Utilisateurs                       |
| Groupes                            |
| Historique                         |
| Mettre à jour tous les patients    |
| Anonymiser la base de données      |
| Importer Thesaurus                 |
| Importer Thesaurus des Traitements |
| Importer Thesaurus des Études      |
| Importer Thesaurus des Échelles    |
| Importer Thesaurus des Examens     |
| Importer fichier d'Aide            |
| Importer Pays                      |
| Importer fichier de données        |

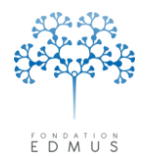

## I. Importer des dossiers patients dans la base

Il est possible de faire des transferts de dossiers patients entre deux bases de données EDMUS. Les deux bases doivent avoir un code centre différent, sinon l'import des dossiers dans la base de destination sera impossible.

*Important* : Avant d'importer des données, sauvegarder une copie de la base (cf. chapitre *Faire une* sauvegarde de la base de données).

Pour faire un import de patients, il faut disposer du fichier « .edm » correspondant, issu de l'exportation EDMUS de la base source (cf. chapitre *L'exportation EDMUS*).

Pour importer des données dans la base EDMUS :

1. Cliquer sur le menu « Administrateur » puis « Importer fichier de données… »

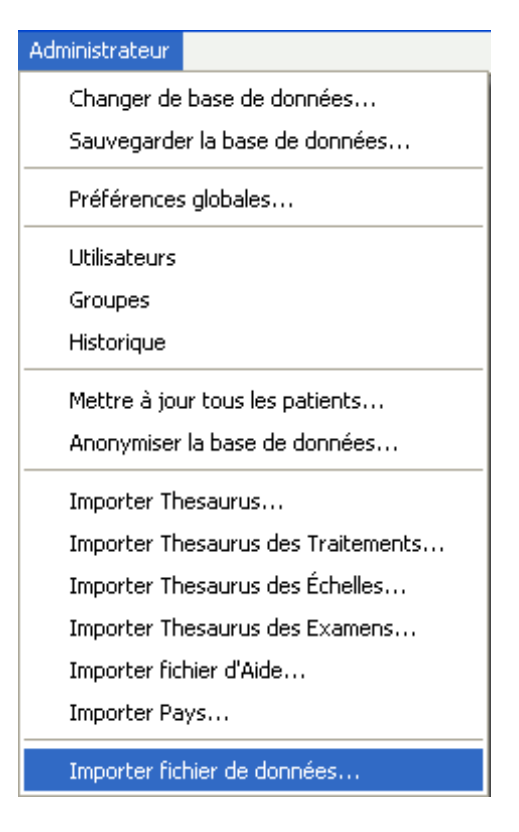

2. Un message d'avertissement prévient l'utilisateur de faire une copie de la base avant l'import.

| Attentio | n ! 🔀                                                                                                    |
|----------|----------------------------------------------------------------------------------------------------|
| ?        | Assurez-vous de disposer d'une copie de sauvegarde de votre base de données EDMUS avant de procéder à l'importation. Continuer ? |
|          | Oui Non                                                                                                    |

Si une sauvegarde de la base a été faite, cliquer sur le bouton « Oui » pour continuer. Sinon, cliquer sur le bouton « Non » pour annuler, et faire la sauvegarde.

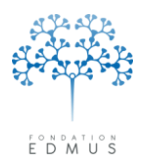

3. Suivre les étapes de la fenêtre « Importation EDMUS »

Étape 1 : Cliquer sur le bouton « Sélectionner... » et aller sélectionner le fichier « .edm » à importer.

Étape 2 : Il ne peut y avoir deux patients avec le même identifiant EDMUS dans une base. L'utilisateur doit choisir entre deux options : soit remplacer le dossier patient original par le dossier importé, soit garder le dossier patient original (celui de sa base) et annuler l'importation pour ce dossier.

Pour remplacer (complètement) le patient de la base par le patient du fichier importé, sélectionner le bouton radio « Remplacer le patient existant ».

Pour ne pas importer le patient et garder celui de la base, sélectionner le bouton radio « Conserver l'original, ne pas le remplacer » (il s'agit du bouton radio sélectionné par défaut).

| Importation EDMUS                                                                                                    |
|----------------------------------------------------------------------------------------------------|
| Étape 1 : Sélectionnez le fichier à importer<br>EDMUS importera dans votre base EDMUS les patients du fichier .edm choisi. |
| Étape 2 : Précisez les règles d'importation                                                                                |
| Si un patient de même identifiant EDMUS est déjà présent dans la base de données :                                         |
| Conserver l'original, ne pas le remplacer     Remplacer le patient existant                                                |
| Étape 3 : Attribuez un créateur                                                                                            |
| Choisissez un utilisateur qui devra accéder aux dossiers patients importés.                                                |
| Lireateur Groupe                                                                                                    |
| Importer Annuler                                                                                                    |

Étape 3 : Sélectionner un utilisateur de la base dans la liste déroulante « Créateur »<sup>38</sup>. Le champ · « Groupe » est automatiquement mis à jour le cas échéant.

L'utilisateur sélectionné sera désigné comme « créateur » des dossiers patients importés (cf. chapitre *Gestion des utilisateurs de la base et des groupes*).

Enfin, cliquer sur le bouton « Importer » pour lancer l'importation des dossiers patients dans la base.

<sup>38</sup> Cette information apparaît dans le champ « Création » du panneau « Données personnelles » :

Informations dossier Création ADMIN 31 AOU 1998

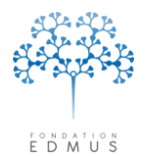

Au terme de l'importation, un message d'information indique le nombre de patients importés dans la base et le nombre de doublons (identifiant EDMUS déjà présent dans la base lors de l'importation).

Si l'option « Conserver l'original, ne pas le remplacer » a été choisie pour l'importation, il s'agit du nombre de patients rejetés.

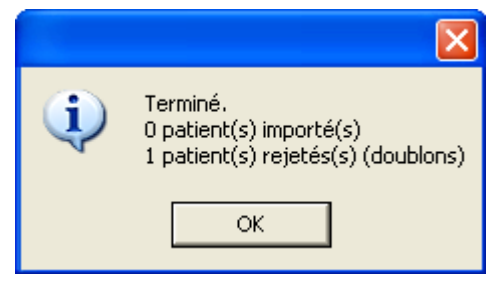

Si l'option « Remplacer le patient existant » a été choisie pour l'importation, il s'agit du nombre de patients remplacés dans la base.

| į) | Terminé.<br>O nouveau(x) patient(s) importé(s)<br>1 patient(s) remplacés |
|----|--------------------------------------------------------------------------|
|    | ОК                                                                       |

Si des patients ont été rejetés ou remplacés lors de l'importation, EDMUS affiche la liste de ces patients.

| Doublons trouve                 | és               |                     |                      |           |                     | X                           |  |
|---------------------------------|------------------|---------------------|----------------------|-----------|---------------------|-----------------------------|--|
| Les p                           | oatients suivant | ts ont les mêmes id | lentifiants EDMUS qu | ue des pa | atients déjà présen | ts dans la base de données. |  |
| Ils n'ont pas été importés. (1) |                  |                     |                      |           |                     |                             |  |
| Identifiant EDMUS               | Nom              | Prénom              | Nom de naissan       | Sexe      | Date de naissan     | U2I                         |  |
| LYS1-2                          | TEST2            | Test2               | TEST2                | F         | 2 FEV 1903          | 8999GH-7MMGH7-0677VG-MMMVGC |  |
|                                 |                  |                     |                      |           |                     |                             |  |
|                                 |                  |                     |                      |           |                     |                             |  |
|                                 |                  |                     |                      |           |                     |                             |  |
|                                 |                  |                     |                      |           |                     |                             |  |
|                                 |                  |                     |                      |           |                     |                             |  |
|                                 |                  |                     |                      |           |                     |                             |  |
|                                 |                  |                     |                      |           |                     |                             |  |
|                                 |                  |                     |                      |           |                     |                             |  |
|                                 |                  |                     |                      |           |                     |                             |  |
|                                 |                  |                     |                      |           |                     |                             |  |
|                                 |                  |                     |                      |           |                     |                             |  |
|                                 |                  |                     |                      |           |                     |                             |  |
|                                 |                  |                     |                      |           |                     |                             |  |
|                                 |                  |                     |                      |           |                     |                             |  |
|                                 |                  |                     |                      |           |                     |                             |  |
|                                 |                  |                     |                      |           |                     |                             |  |
|                                 |                  |                     |                      |           |                     |                             |  |
|                                 |                  |                     | Enregistrer          | la liste  |                     |                             |  |
|                                 |                  |                     |                      | -         |                     |                             |  |
|                                 |                  |                     |                      |           |                     |                             |  |

Pour sauvegarder cette liste, cliquer sur le bouton « Enregistrer la liste » : choisir l'emplacement où enregistrer le fichier.

Un fichier texte nommé « Doublons-vXXX-HHMMSS.txt » est créé (où XXX est la version du logiciel EDMUS utilisé et HHMMSS est l'heure à la création du fichier).

Guide utilisateur EDMUS – version 5.5.1 Version 7 - Dernier enregistrement : 13/04/2016 12:22:00 © 2016 – Centre de coordination EDMUS - <u>http://www.edmus.org/</u>

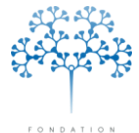

Fondation Eugène Devic EDMUS contre la sclérose en plaques

Fondation reconnue d'utilité publique par décret en date du 19 avril 2010, publié au Journal Officiel du 21 avril 2010 sous le nº IOCD 0923241D

### EDMUS

## INDEX

#### Α

| Antécédent. 13, 40, 42, 43, 44, 45, 46, 47, 48, 49, 50, 53, 56, 57, 58, 59, 60, 159, 160, 161, 164, 175, 191, 194, 201,                                                                                                    | 202, 222                        |
|----------------------------------------------------------------------------------------------------|---------------------------------|
| Cancer 40, 41, 42, 46, 47, 48, 51, 164, 173,                                                                                                    | 175, 202                        |
| В                                                                                                    |                                 |
| Bras115, 120, 122, 123, 124, 125, 128, 130, 131, 132, 133, 134, 135, 137, 138, 140, 141, 142, 187,                                                                                                    | 189, 190                        |
| Ε                                                                                                    |                                 |
| <ul> <li>Épisode neurologique</li></ul>                                                                                                    | 235, 259<br>133, 134,<br>, 210, |
| Essai clinique 114, 115, 116, 117, 118, 120, 125, 126, 133, 135, 137, 138, 139, 141, 146, 147, 148, 151, 167, 3<br>190                                                                                                    | 187, 189,                       |
| Évaluation17, 24, 36, 41, 120, 127, 159, 161, 165, 175, 200, 203, 204, 205, 207, 235, 237, 243,<br>Évaluation clinique17, 21, 36, 41, 120, 127, 159, 161, 165, 175, 203, 204, 205, 207, 235, 237, 243,<br>Évaluation clinique | 244, 256<br>244, 256            |
| EDSS                                                                                                    | 205                             |
| EGS                                                                                                    | 203, 244                        |
| Événement indésirable 22, 130, 135, 138, 140, 175, 177, 183,                                                                                                    | 185, 191                        |
| F                                                                                                    |                                 |
| Forme clinique                                                                                                    | 237. 238                        |
| G                                                                                                    | ,                               |
| Grossesse                                                                                                    | 8, 59, 60                       |
| Н                                                                                                    |                                 |
| Handicap                                                                                                    | 237, 238                        |
| Handicap irréversible24, 164, 204, 205,<br>Handicap ponctuel                                                                                                    | 237, 238<br>204                 |
| 1                                                                                                    |                                 |
| Installation                                                                                                    | 260, 261                        |
| IRM                                                                                                    | 256, 259                        |
| Ρ                                                                                                    |                                 |
| Protocole                                                                                                    | 175, 199                        |
| S                                                                                                    |                                 |
| Score                                                                                                    | 243, 244                        |
| Score EDSS                                                                                                    | 243, 244                        |
| Score EGS                                                                                                    | 200, 205                        |
| Τ                                                                                                    |                                 |
|                                                                                                    | 21E 210                         |
| Donnée manguante                                                                                                    | 215, 218                        |
| -,,,,,,,,                                                                                                    | , .                             |

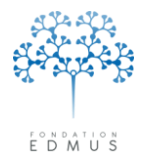

Fondation Eugène Devic EDMUS contre la sclérose en plaques

Fondation reconnue d'utilité publique par décret en date du 19 avril 2010, publié au Journal Officiel du 21 avril 2010 sous le nº IOCD 0923241D

| Incohérence                                                                                                    |
|----------------------------------------------------------------------------------------------------|
| Traitement 22, 25, 36, 42, 114, 115, 116, 117, 118, 122, 123, 124, 125, 126, 129, 130, 131, 132, 133, 134, 135, 137, 138, 139, |
| 140, 141, 146, 147, 148, 151, 159, 165, 167, 169, 173, 174, 175, 176, 178, 179, 180, 181, 182, 183, 184, 185, 186, 188,        |
| 189, 190, 191, 198,200, 203, 204, 209, 237, 238, 251                                                                           |
| Posologie                                                                                                    |
| Traitement de la poussée                                                                                                    |
| Traitement symptomatique 140, 167, 181                                                                                         |
| Traitements de fond22, 25, 36, 115, 116, 117, 118, 122, 123, 124, 125, 126, 130, 134, 135, 138, 139, 140, 141, 159,            |
| 165, 167, 180, 181, 183, 184, 189, 200, 203, 204, 237, 238                                                                     |
| Traitements                                                                                                    |